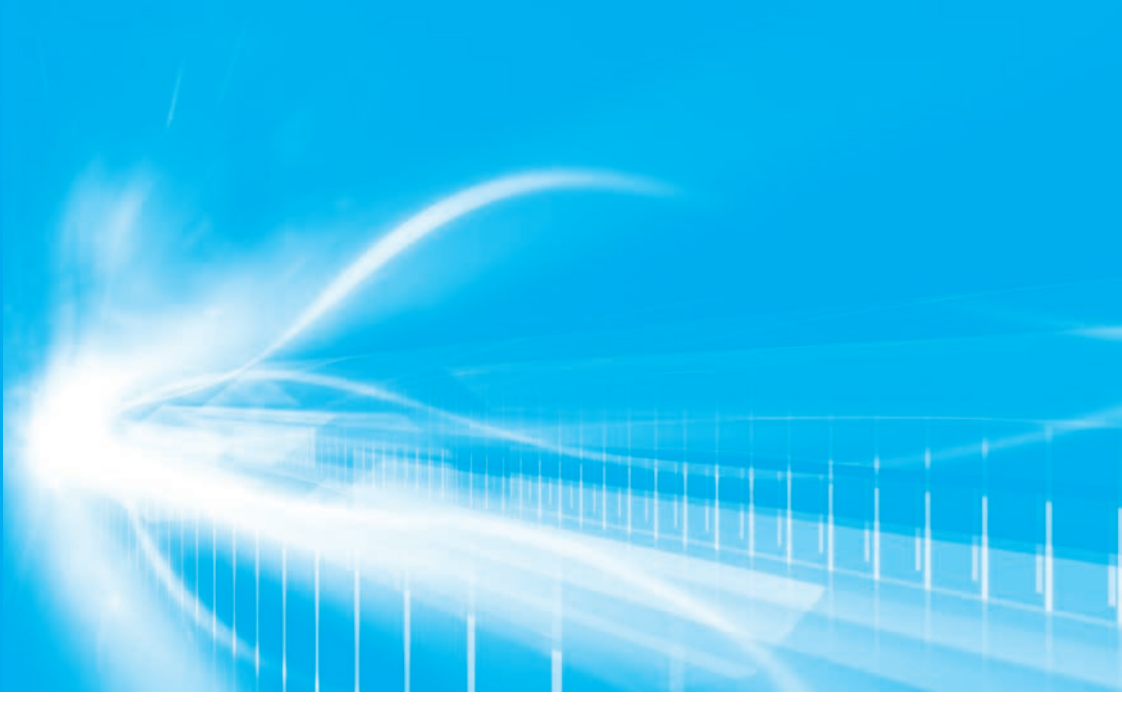

# Owner's Manual Multimedia Owner's Manual

For your safety and comfort, read carefully and keep in the vehicle.

# **GR 86**

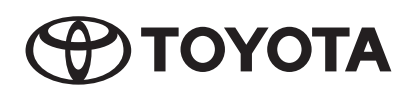

©2022 TOYOTA MOTOR CORPORATION

All rights reserved. This material may not be reproduced or copied, in whole or in part, without the written permission of Toyota Motor Corporation.

| Pictorial index                                 | Search by illustration                                                                                                    |   |
|-------------------------------------------------|----------------------------------------------------------------------------------------------------|---|
|                                                 |                                                                                                    |   |
| For safety<br>and security                      | Make sure to read through them<br>(Main topics: Child seat, theft deterrent system)                                         | 1 |
| Vehicle status<br>information and<br>indicators | Reading driving-related information<br>(Main topics: Meters, multi-information display)                                     | 2 |
| Before driving                                  | Opening and closing the doors and windows, adjustment<br>before driving<br>(Main topics: Keys, doors, seats, power windows) | 3 |
| Driving                                         | Operations and advice which are necessary for driving (Main topics: Starting engine, refueling)                             | 4 |
| Interior features                               | Usage of the interior features<br>(Main topics: Air conditioner, storage features)                                          | 5 |
| Maintenance<br>and care                         | Caring for your vehicle and maintenance procedures (Main topics: Interior and exterior, light bulbs)                        | 6 |
| When trouble arises                             | What to do in case of malfunction and emergency (Main topics: Battery discharge, flat tire)                                 | 7 |
| Vehicle<br>specifications                       | Vehicle specifications, customizable features<br>(Main topics: Fuel, oil, tire inflation pressure)                          | 8 |

# Index

Search by symptom

Search alphabetically

#### TABLE OF CONTENTS

| For your information | 5 |
|----------------------|---|
| Reading this manual  | 9 |
| How to search1       | 0 |
| Pictorial index 1    | 1 |

#### For safety and security

#### 1-1. For safe use

| Before driving          | 20 |
|-------------------------|----|
| For safe driving        | 21 |
| Seat belts              | 23 |
| SRS airbags             | 27 |
| Exhaust gas precautions | 49 |
|                         |    |

#### 1-2. Child safety

| Riding with children    | 51 |
|-------------------------|----|
| Child restraint systems | 51 |

#### 1-3. Theft deterrent system Engine immobilizer system ... 64

# 2 Vehicle status information and indicators

#### 2-1. Instrument cluster

| Warning lights and indicators |
|-------------------------------|
| 66                            |
| Gauges and meters70           |
| Multi-information display74   |

# 3 Before driving

| 3-1. | Key information              |
|------|------------------------------|
|      | Keys82                       |
| 3-2. | Opening, closing and locking |

| the doors and trunk        |    |
|----------------------------|----|
| Doors                      | 85 |
| Trunk                      | 87 |
| Smart entry & start system | 91 |

| 3-3. | Adjusting the seats                      |
|------|------------------------------------------|
|      | Front seats99                            |
|      | Rear seats101                            |
|      | Head restraints102                       |
| 3-4. | Adjusting the steering wheel and mirrors |
|      | Steering wheel104                        |

# Inside rear view mirror ......105 Outside rear view mirrors.....106

3-5. Opening, closing the windows Power windows......108

#### 4 Driving

| 4-1. | Before driving                |
|------|-------------------------------|
|      | Driving the vehicle112        |
|      | Cargo and luggage119          |
|      | Trailer towing120             |
| 4-2. | Driving procedures            |
|      | Engine (ignition) switch121   |
|      | Automatic transmission125     |
|      | Manual transmission129        |
|      | Turn signal lever131          |
|      | Parking brake132              |
|      | ASC (Acceleration Sound Con-  |
|      | trol) <b>133</b>              |
| 4-3. | Operating the lights and wip- |
|      | ers                           |

| Headlight switch134          |
|------------------------------|
| High Beam Assist137          |
| Rear fog lights140           |
| Windshield wipers and washer |
|                              |

#### 4-4. Refueling

Opening the fuel tank cap...142

|      | TABLE OF CONTENTS         |
|------|---------------------------|
| 5-2. | Using the interior lights |

Interior lighte list

| 5-3. | Using the storage features  |
|------|-----------------------------|
|      | List of storage features250 |
|      | Trunk features253           |

TENTS

| 5-4. | Using the other interior fea- |     |  |
|------|-------------------------------|-----|--|
|      | tures                         |     |  |
|      | Other interior features       | 254 |  |

#### Maintenance and care 6

| 5 | 6-1. | Maintenance and care                          |    |
|---|------|-----------------------------------------------|----|
| 3 |      | Cleaning and protecting the vehicle exterior2 | 58 |
| ) |      | Cleaning and protecting the vehicle interior2 | 61 |
|   |      | Cleaning and protecting the                   |    |
| • |      | Ultrasuede <sup>®</sup> area2                 | 63 |
| • | 6-2. | Maintenance                                   |    |
|   |      | Maintenance requirements                      |    |
|   |      | 2                                             | 65 |
| 5 | 6-3. | Do-it-yourself maintenance                    |    |
|   |      | Do-it-yourself service precau-<br>tions2      | 67 |
| , |      | Hood2                                         | 69 |
| , |      | Positioning a floor jack2                     | 70 |
| 2 |      | Engine compartment2                           | 71 |
|   |      | Tires2                                        | 77 |
|   |      | Replacing the tire2                           | 84 |
|   |      | Tire inflation procesure                      | 22 |
|   |      | The initiation pressure                       |    |

Air conditioning filter ......290

Electronic key battery ......292

Light bulbs .....296

Checking and replacing fuses 

2/0

6

## EveSight ......145 Pre-Collision Braking System Adaptive Cruise Control......164 Conventional Cruise Control Pre-Collision Throttle Manage-Lane Departure Warning.....192 Lane Sway Warning.....194 Lead Vehicle Start Alert ...... 196 List of alert/notification sounds 198 EveSight malfunction and temporary stop......200 4-6. Using other driving systems BSD/RCTA 204 Reverse Automatic Braking (RAB) system .....212 Rear view camera 221 Conventional Cruise Control Driving mode select switch Hill-start assist control......230 Driving assist systems ......232 4-7. Driving tips

4-5. EveSight

Winter driving tips ......237

# Interior features

# 5-1. Using the air conditioning system

| Automatic air conditioning sys- |
|---------------------------------|
| tem242                          |
| Seat heaters247                 |

# When trouble arises

7-1. Essential information

|      | Emergency flashers                                                |
|------|-------------------------------------------------------------------|
| 7-2. | Steps to take in an emergency                                     |
|      | If your vehicle needs to be towed                                 |
|      | If you think something is wrong                                   |
|      | Fuel pump shut off system311                                      |
|      | If a warning light turns on or a warning buzzer sounds <b>312</b> |
|      | If a warning message is dis-<br>played319                         |
|      | If you have a flat tire320                                        |
|      | If the engine will not start 328                                  |
|      | If you lose your keys330                                          |
|      | If the fuel filler door cannot be opened330                       |
|      | If the electronic key does not operate properly331                |
|      | If the vehicle battery is dis-<br>charged333                      |
|      | If your vehicle overheats 336                                     |
|      | If the vehicle becomes stuck                                      |
|      |                                                                   |

# 8 Vehicle specifications

#### 8-1. Specifications

| Maintenance data (fuel, oil level, |
|------------------------------------|
| etc.) <b>340</b>                   |
| Fuel information347                |

#### 8-2. Customization Customizable features.......348

#### Index

| What to do if (Troubleshooting) |
|---------------------------------|
|                                 |
| Alphabetical Index359           |

7

#### For your information

#### Main Owner's Manual

Please note that this manual applies to all models and explains all equipment, including options. Therefore, you may find some explanations for equipment not installed on your vehicle.

All specifications provided in this manual are current at the time of printing. However, because of the Toyota policy of continual product improvement, we reserve the right to make changes at any time without notice.

Depending on specifications, the vehicle shown in the illustrations may differ from your vehicle in terms of color and equipment.

#### Accessories, spare parts and modification of your Toyota

A wide variety of non-genuine spare parts and accessories for Toyota vehicles are currently available in the market. Using these spare parts and accessories which are not genuine Toyota products may adversely affect the safety of your vehicle, even though these parts may be approved by certain authorities in your country. Toyota Motor Corporation therefore cannot accept any liability or guarantee spare parts and accessories which are not genuine Toyota products, nor for replacement or installation involving such parts.

This vehicle should not be modified with non-genuine Toyota products. Modification with non-genuine Toyota products could affect its performance, safety or durability, and may even violate governmental regulations. In addition, damage or performance problems resulting from the modification may not be covered under warranty.

#### Installation of an RF-transmitter system

The installation of an RF-transmitter system in your vehicle could affect electronic systems such as:

- Multiport fuel injection system/sequential multiport fuel injection system
- EyeSight system
- Cruise control system
- Anti-lock brake system
- Vehicle dynamics integrated management
- SRS airbag system
- Seat belt pretensioner system

Be sure to check with your Toyota dealer for precautionary measures or special instructions regarding installation of an RF-transmitter system.

Further information regarding frequency bands, power levels, antenna positions and installation provisions for the installation of RF-transmitters, is available on request at your Toyota dealer.

#### Vehicle data recording

The vehicle is equipped with sophisticated computers that will record certain data, such as:

- Engine speed / Electric motor speed (traction motor speed)
- · Accelerator status
- Brake status
- · Vehicle speed
- Operation status of the driving assist systems
- · Images from the cameras

Your vehicle is equipped with cameras. Contact your Toyota dealer for the location of recording cameras.

The recorded data varies according to the vehicle grade level and options with which it is equipped.

These computers do not record conversations or sounds, and only record images outside of the vehicle in certain situations.

Data usage

Toyota and third parties contracted by Toyota may use the data recorded in this computer to diagnose malfunctions, conduct research and development, and improve quality.

Toyota and third parties contracted by Toyota will not disclose the recorded data to a third party except:

• With the consent of the vehicle owner or with the consent of the lessee if the vehicle is leased

- In response to an official request by the police, a court of law or a government agency
- · For use by Toyota in a lawsuit
- For research purposes where the data is not tied to a specific vehicle or vehicle owner

#### Event data recorder

This vehicle is equipped with an event data recorder (EDR). The main purpose of an EDR is to record, in certain crash or near crash-like situations, such as an airbag deployment or hitting a road obstacle, data that will assist in understanding how a vehicle's systems performed. The EDR is designed to record data related to vehicle dynamics and safety systems for a short period of time, typically 30 seconds or less. However, data may not be recorded depending on the severity and type of a crash.

The EDR in this vehicle is designed to record such data as:

- How various systems in your vehicle were operating;
- How far (if at all) the driver was depressing the accelerator and/or brake pedal; and,
- How fast the vehicle was traveling.

These data can help provide a better understanding of the circumstances in which crashes and injuries occur. NOTE: EDR data are recorded by your vehicle only if a non-trivial crash situation occurs; no data are recorded by the EDR under normal driving conditions and no personal data (e.g., name, gender, age, and crash location) are recorded. However, other parties, such as law enforcement, could combine the EDR data with the type of personally identifying data routinely acquired during a crash investigation.

To read data recorded by an EDR, special equipment is required, and access to the vehicle or the EDR is needed. In addition to the vehicle manufacturer, other parties, such as law enforcement, that have the special equipment, can read the information if they have access to the vehicle or the EDR.

Disclosure of the EDR data

Toyota will not disclose the data recorded in an EDR to a third party except when:

- An agreement from the vehicle's owner (or the lessee for a leased vehicle) is obtained
- In response to an official request by the police, a court of law or a government agency
- · For use by Toyota in a lawsuit

However, if necessary, Toyota may:

- Use the data for research on vehicle safety performance
- Disclose the data to a third party for research purposes without disclosing information about the specific vehicle or vehicle owner

#### Scrapping of your Toyota

The SRS airbag and seat belt pretensioner devices in your Toyota contain explosive chemicals. If the vehicle is scrapped with the airbags and seat belt pretensioners left as they are, this may cause an accident such as fire. Be sure to have the systems of the SRS airbag and seat belt pretensioner removed and disposed of by a qualified service shop or by your Toyota dealer before you scrap your vehicle.

#### "QR Code"

The word "QR Code" is registered trademark of DENSO WAVE INCORPORATED in Japan and other countries.

## **WARNING**

#### General precautions while driving

Driving under the influence: Never drive your vehicle when under the influence of alcohol or drugs that have impaired your ability to operate your vehicle. Alcohol and certain drugs delay reaction time, impair judgment and reduce coordination, which could lead to an accident that could result in death or serious injury.

Defensive driving: Always drive defensively. Anticipate mistakes that other drivers or pedestrians might make and be ready to avoid accidents.

Driver distraction: Always give your full attention to driving. Anything that distracts the driver, such as adjusting controls, talking on a cellular phone or reading can result in a collision with resulting death or serious injury to you, your occupants or others.

#### General precaution regarding children's safety

Never leave children unattended in the vehicle, and never allow children to have or use the key.

Children may be able to start the vehicle or shift the vehicle into neutral. There is also a danger that children may injure themselves by playing with the windows or other features of the vehicle. In addition, heat build-up or extremely cold temperatures inside the vehicle can be fatal to children.

#### General precaution regarding a coin battery and button battery

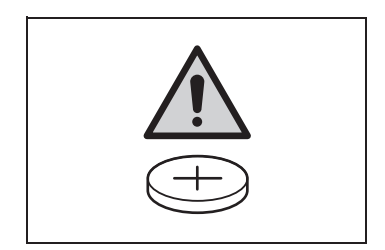

This product contains a coin battery or button battery.

Observe the following precautions. Failure to do so may result in death or serious injury.

- Keep away new and removed batteries from children.
- Do not swallow the battery. Doing so may cause chemical burns.
- If a battery is swallowed, it may cause severe chemical burns in as little as 2 hours and may result in death or serious injury.
- If you accidentally swallow a battery or put a battery into a part of your body, get emergency medical attention immediately.

# **Reading this manual**

Explains symbols used in this manual.

# Symbols in this manual

| Symbols                     | Meanings                                                                                                    |
|-----------------------------|----------------------------------------------------------------------------------------------------|
|                             | WARNING:<br>Explains something<br>that, if not obeyed,<br>could cause death or<br>serious injury to peo-<br>ple.                            |
|                             | NOTICE:<br>Explains something<br>that, if not obeyed,<br>could cause damage to<br>or a malfunction in the<br>vehicle or its equip-<br>ment. |
| <sup>1</sup> 2 <sub>3</sub> | Indicates operating or<br>working procedures.<br>Follow the steps in<br>numerical order.                                                    |

# Symbols in illustrations

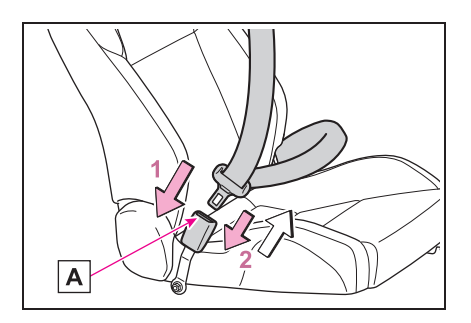

| Symbols | Meanings                                                                                              |
|---------|----------------------------------------------------------------------------------------------------|
|         | Indicates the action<br>(pushing, turning, etc.)<br>used to operate<br>switches and other<br>devices. |
|         | Indicates the outcome<br>of an operation (e.g. a<br>lid opens).                                       |

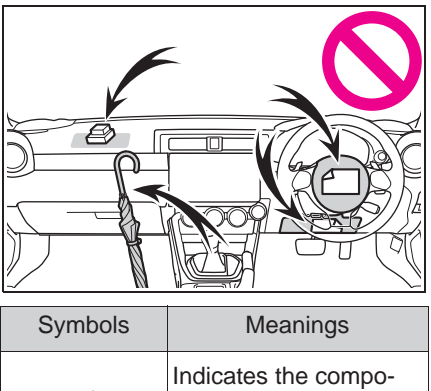

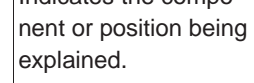

Means **Do not**, **Do not do this**, or **Do not let this happen**.

#### How to search

- Searching by name
- Alphabetical index:  $\rightarrow$  P.359

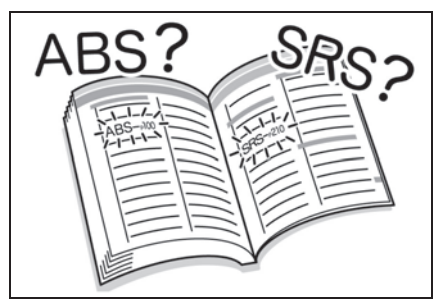

- Searching by installation position
- Pictorial index: →P.11

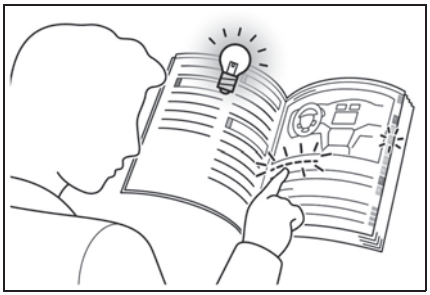

- Searching by symptom or sound
- What to do if... (Troubleshooting): →P.356

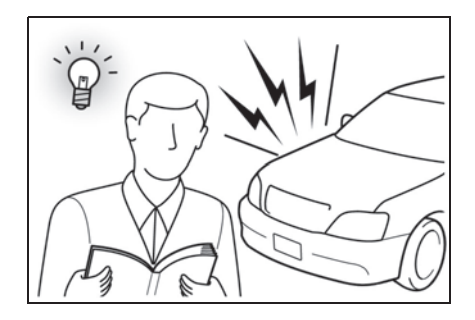

- Searching by title
- Table of contents:  $\rightarrow$  P.2

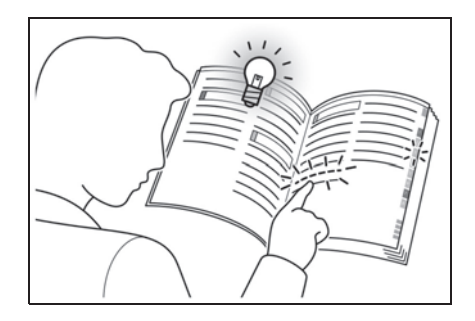

# **Pictorial index**

# Exterior

| A DoorsP.85                                        |
|----------------------------------------------------|
| Locking/unlockingP.85                              |
| Opening/closing the side windowsP.108              |
| Locking/unlocking by using the mechanical keyP.331 |
| Warning lightsP.312                                |
| B TrunkP.87                                        |
| Opening from inside the cabin                      |
| Opening from outside                               |
| Varning lights                                     |
| C Outside rear view mirrors                        |
| Adjusting the mirror angle                         |
| Deforming the mirrors                              |
| D Windshield winers P140                           |
| Precautions for winter season P 237                |
| E Fuel filler doorP.142                            |

| Refueling methodP.142                                                                     |
|-------------------------------------------------------------------------------------------|
| Fuel type/fuel tank capacityP.341                                                         |
| F TiresP.277                                                                              |
| Tire size/inflation pressureP.346                                                         |
| Winter tires/tire chainP.237                                                              |
| Checking/rotation/tire pressure warning systemP.277                                       |
| Coping with flat tiresP.320                                                               |
| G HoodP.269                                                                               |
| OpeningP.269                                                                              |
| Engine oilP.341                                                                           |
| Coping with overheatingP.336                                                              |
| Warning messagesP.319                                                                     |
| Light bulbs of the exterior lights for driving<br>(Replacing method: P.296, Watts: P.346) |
| H Headlights/front position lights/daytime running lights/                                |
| turn signal lightsP.131, 134                                                              |
| I Turn signal lightsP.131                                                                 |
| J Stop lights/tail lights/turn signal lightsP.131, 134                                    |
| K License plate lightsP.134                                                               |
| L Rear fog lightP.140<br>Back up light                                                    |

| Shifting the shift lever to R | P.126.                | 129 |
|-------------------------------|-----------------------|-----|
| g                             | ····· · <b>··</b> =•, |     |

#### Instrument panel

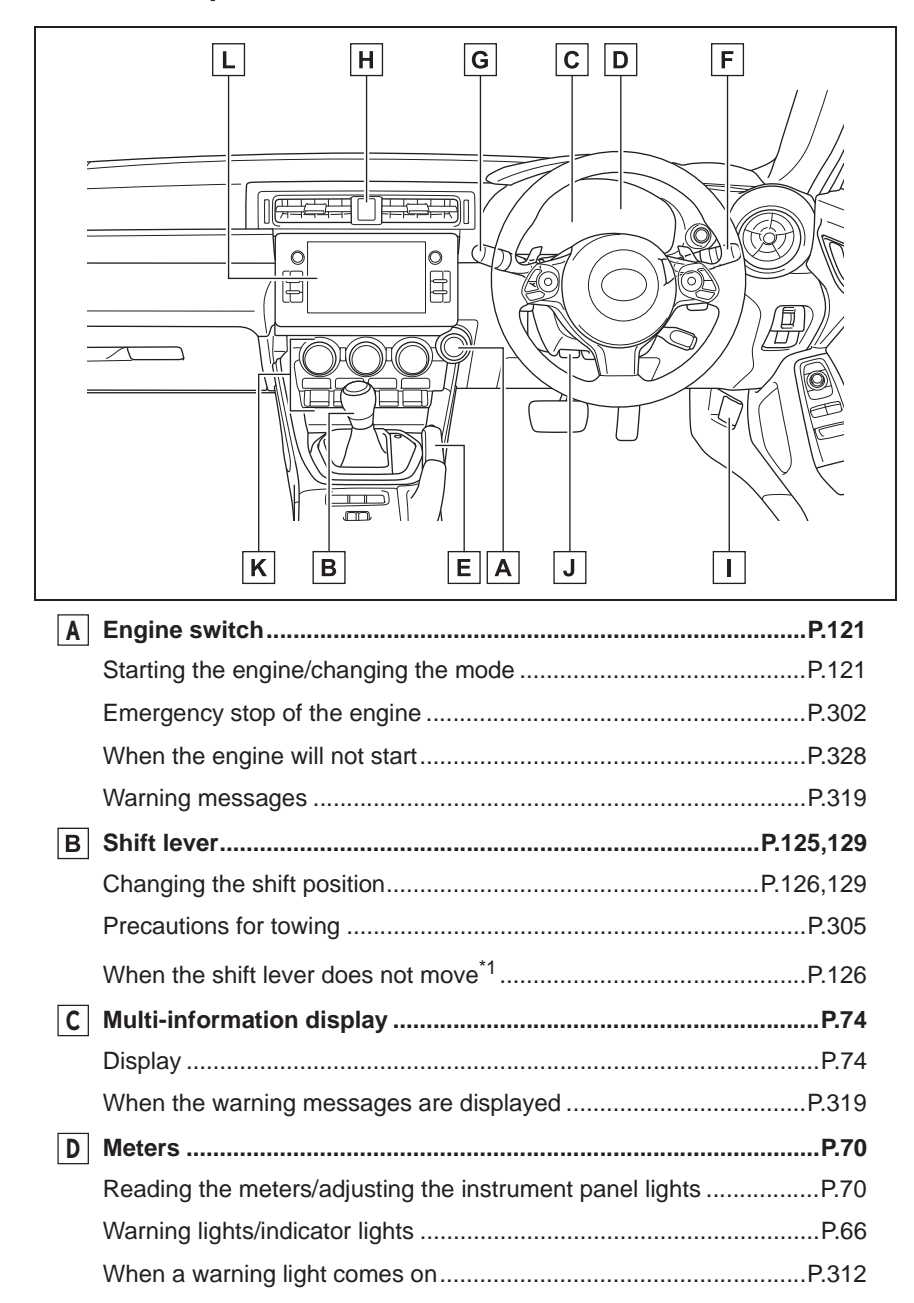

| Ε                    | Parking brake                                                       | P.132          |
|----------------------|---------------------------------------------------------------------|----------------|
|                      | Applying/releasing                                                  | P.132          |
|                      | Precautions for winter season                                       | P.238          |
|                      | Warning lights                                                      | P.312          |
| F                    | Headlight switch<br>Turn signal lever                               | P.134<br>P.131 |
|                      | Headlights/front position lights/tail lights/daytime running lights | P.134          |
|                      | Rear fog light                                                      | P.140          |
| G                    | Windshield wiper and washer switch                                  | P.140          |
|                      | Usage                                                               | P.140          |
|                      | Adding washer fluid                                                 | P.276          |
|                      | Headlight cleaners                                                  | P.140          |
| Η                    | Emergency flasher switch                                            | P.302          |
| Ι                    | Hood lock release lever                                             | P.269          |
| J                    | Tilt and telescopic steering lock release lever                     | P.104          |
|                      | Adjustment                                                          | P.104          |
| Κ                    | Air conditioning system                                             | P.242          |
|                      | Usage                                                               | P.242          |
|                      | Rear window defogger                                                | P.244          |
| L                    | Audio system <sup>*2</sup>                                          |                |
| <sup>*1</sup> : Vehi | cles with an automatic transmission                                 |                |

\*2: Refer to "Multimedia Owner's Manual".

#### Switches

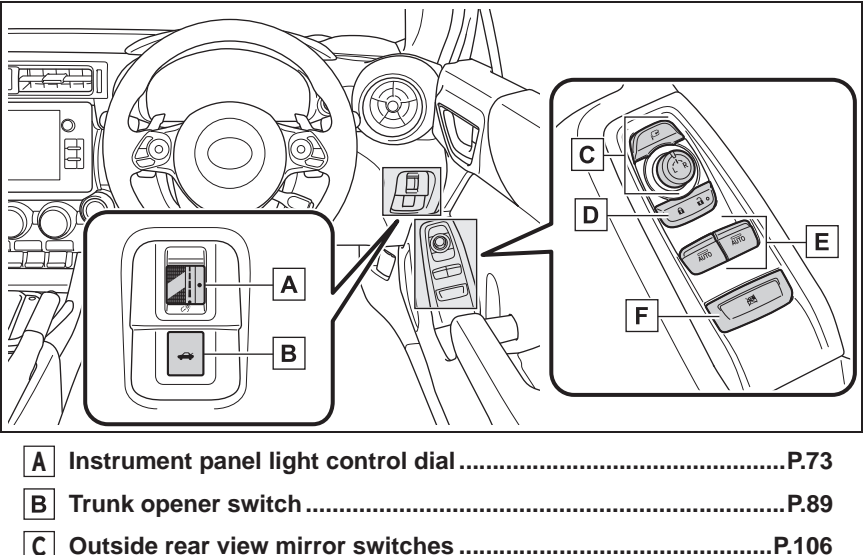

| C |                        |       |
|---|------------------------|-------|
| D | Door lock switches     | P.86  |
| E | Power window switchesF | 2.108 |
| F | Window lock switchF    | 2.109 |

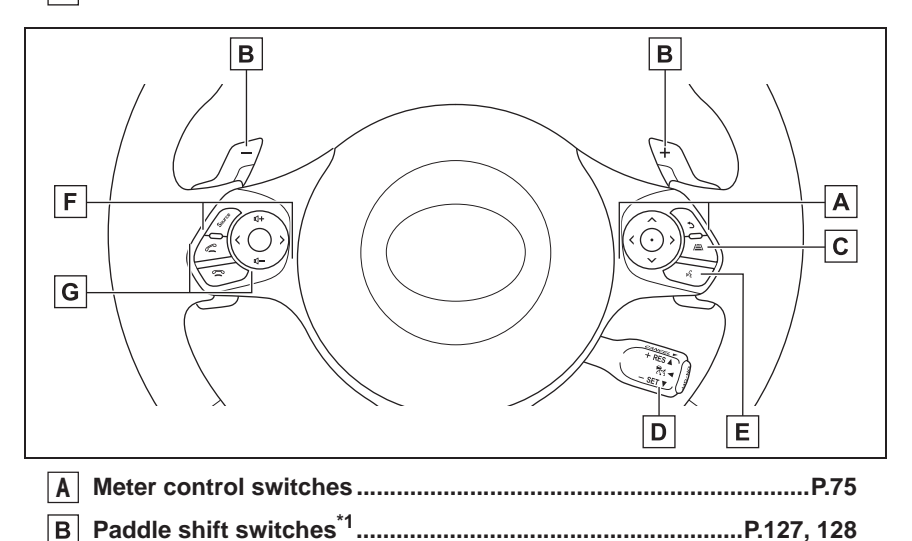

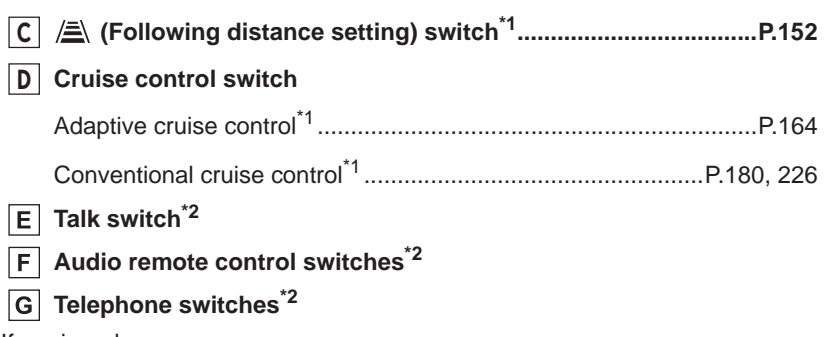

- <sup>\*1</sup>: If equipped
- \*2: Refer to "Multimedia Owner's Manual".

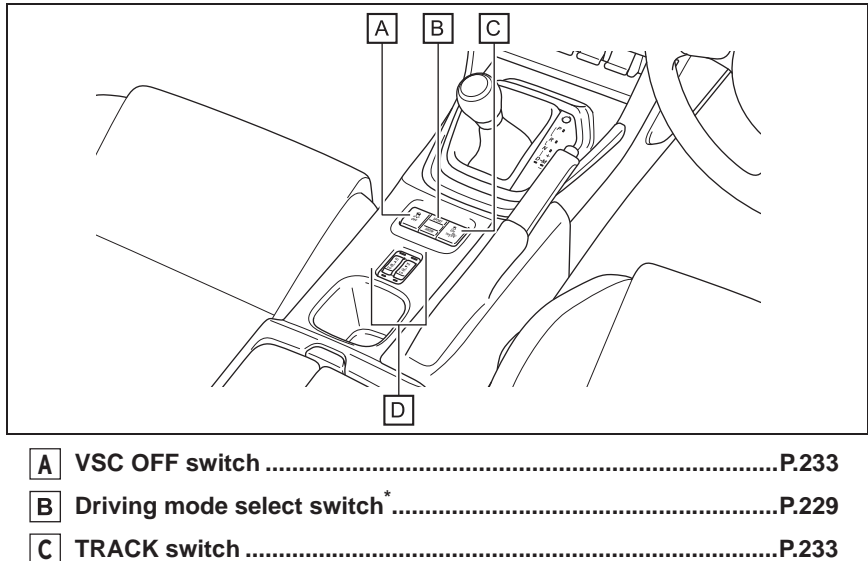

#### Interior

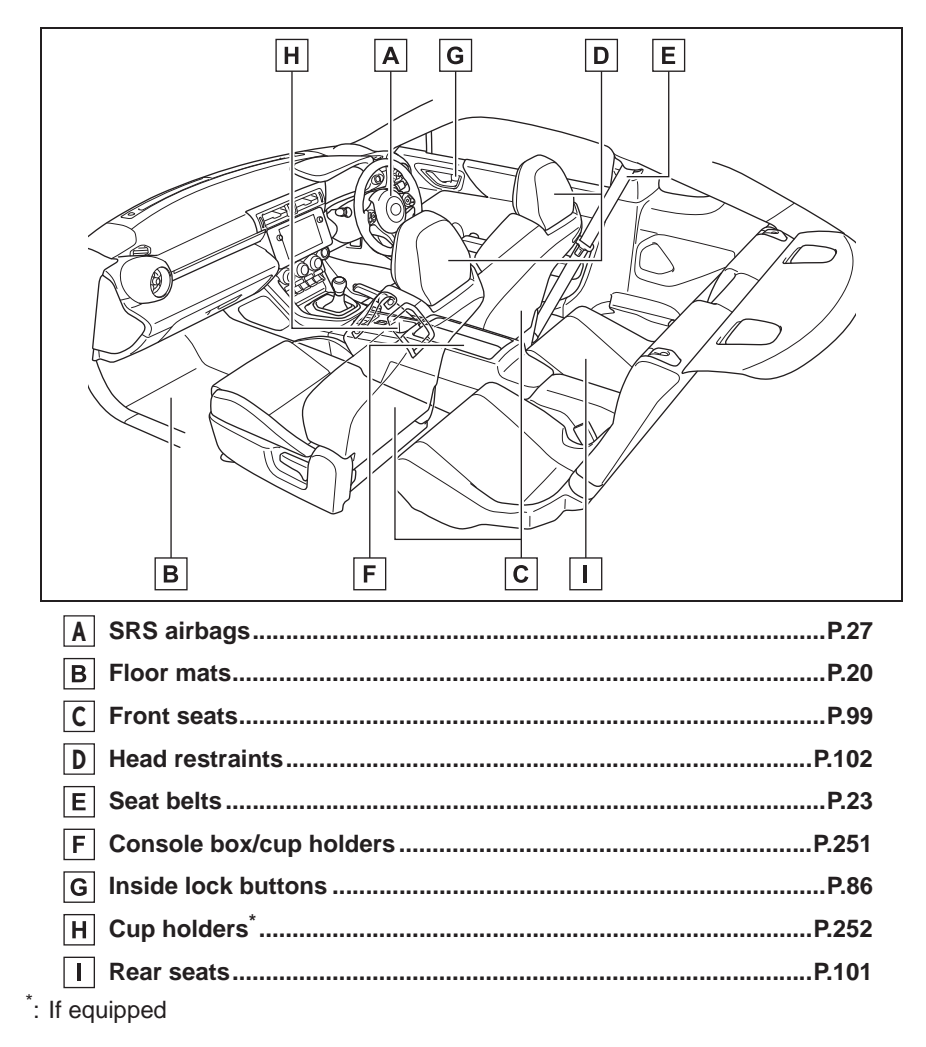

#### Ceiling

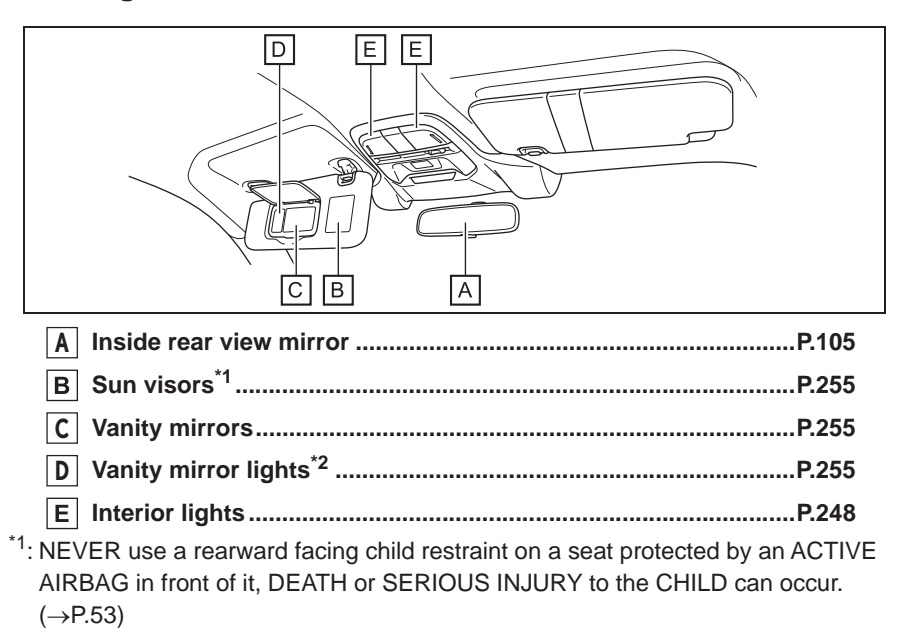

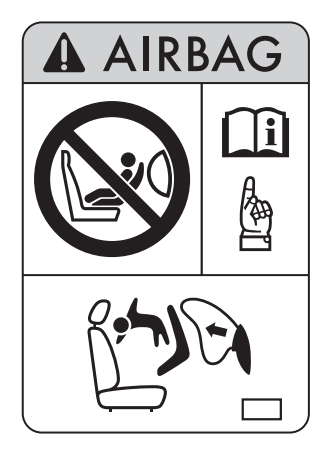

\*2: If equipped

# 1

# 1-1. For safe use

|      | Before driving20           |
|------|----------------------------|
|      | For safe driving21         |
|      | Seat belts23               |
|      | SRS airbags 27             |
|      | Exhaust gas precautions 49 |
| 1-2. | Child safety               |
|      | Riding with children51     |
|      | Child restraint systems 51 |
| 1-3. | Theft deterrent system     |
|      | Engine immobilizer system  |

.....64

# **Before driving**

Observe the following before starting off in the vehicle to ensure safety of driving.

## Floor mats

Use only floor mats designed specifically for vehicles of the same model and model year as your vehicle. Fix them securely in place onto the carpet.

1 Insert the retaining hooks (clips) into the floor mat eyelets.

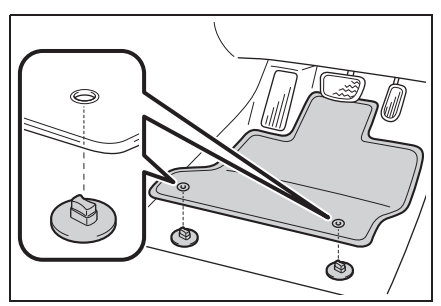

2 Turn the upper knob of each retaining hook (clip) to secure the floor mats in place.

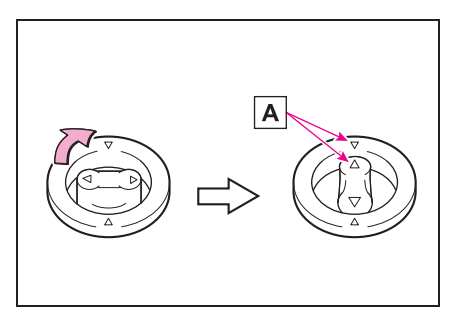

Always align the  $\triangle$  marks **A**.

The shape of the retaining hooks (clips)

may differ from that shown in the illustration.

# WARNING

Observe the following precautions. Failure to do so may cause the driver's floor mat to slip, possibly interfering with the pedals while driving. An unexpectedly high speed may result or it may become difficult to stop the vehicle. This could lead to an accident, resulting in death or serious injury.

- When installing the driver's floor mat
- Do not use floor mats designed for other models or different model year vehicles, even if they are Toyota Genuine floor mats.
- Only use floor mats designed for the driver's seat.
- Always install the floor mat securely using the retaining hooks (clips) provided.
- Do not use two or more floor mats on top of each other.
- Do not place the floor mat bottom-side up or upside-down.
- Before driving
- Check that the floor mat is securely fixed in the correct place with all the provided retaining hooks (clips). Be especially careful to perform this check after cleaning the floor.

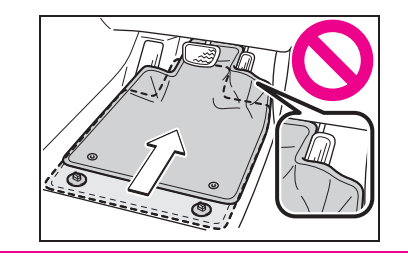

# **WARNING**

• With the engine stopped and the shift lever in P (Automatic transmission) or N (manual transmission). fully depress each pedal to the floor to make sure it does not interfere with the floor mat

# For safe driving

For safe driving, adjust the seat and mirror to an appropriate position before driving.

# Correct driving posture

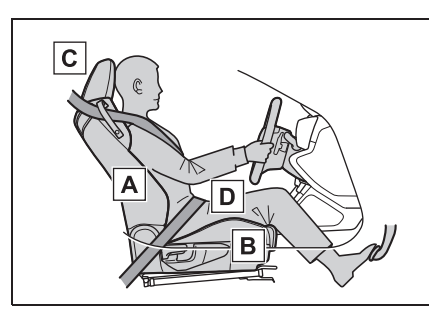

- A Adjust the angle of the seatback so that you are sitting straight up and so that you do not have to lean forward to steer. ( $\rightarrow$ P.99)
- **B** Adjust the seat so that you can depress the pedals fully and so that your arms bend slightly at the elbow when aripping the steering wheel. ( $\rightarrow$ P.99)
- **C** Lock the head restraint in place with the center of the head restraint closest to the top of your ears. ( $\rightarrow$ P.102)
- **D** Wear the seat belt correctly. (→P.23)

#### WARNING

#### For safe driving

Observe the following precautions. Failure to do so may result in death or serious injury.

# For safety and security

# 

- Do not adjust the position of the driver's seat while driving.
  Doing so could cause the driver to lose control of the vehicle.
- Do not place a cushion between the driver or passenger and the seatback.

A cushion may prevent correct posture from being achieved, and reduce the effectiveness of the seat belt and head restraint.

 Do not place anything under the front seats.

Objects placed under the front seats may become jammed in the seat tracks and stop the seat from locking in place. This may lead to an accident and the adjustment mechanism may also be damaged.

- Always observe the legal speed limit when driving on public roads.
- When driving over long distances, take regular breaks before you start to feel tired.
  Also, if you feel tired or sleepy while driving, do not force yourself to con-

tinue driving and take a break immediately.

## Correct use of the seat belts

Make sure that all occupants are wearing their seat belts before driving the vehicle. ( $\rightarrow$ P.23) Use a child restraint system appropriate for the child until the child becomes large enough to properly wear the vehicle's seat belt. ( $\rightarrow$ P.51)

# Adjusting the mirrors

Make sure that you can see back-

ward clearly by adjusting the inside and outside rear view mirrors properly. ( $\rightarrow$ P.105, 106)

# Seat belts

#### Make sure that all occupants are wearing their seat belts before driving the vehicle.

# WARNING

Observe the following precautions to reduce the risk of injury in the event of sudden braking, sudden swerving or an accident.

Failure to do so may cause death or serious injury.

#### Wearing a seat belt

- Ensure that all passengers wear a seat belt.
- Always wear a seat belt properly.
- Each seat belt should be used by one person only. Do not use a seat belt for more than one person at once, including children.
- Toyota recommends that children be seated in the rear seat and always use a seat belt and/or an appropriate child restraint system.
- To achieve a proper seating position, do not recline the seat more than necessary. The seat belt is most effective when the occupants are sitting up straight and well back in the seats.
- Do not wear the shoulder belt under your arm.
- Always wear your seat belt low and snug across your hips.

#### Pregnant women

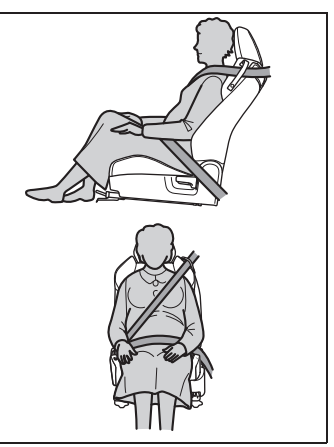

Obtain medical advice and wear the seat belt in the proper way.  $(\rightarrow P.24)$ 

Women who are pregnant should position the lap belt as low as possible over the hips in the same manner as other occupants, extending the shoulder belt completely over the shoulder and avoiding belt contact with the rounding of the abdominal area.

If the seat belt is not worn properly, not only the pregnant woman, but also the fetus could suffer death or serious injury as a result of sudden braking or a collision.

#### People suffering illness

Obtain medical advice and wear the seat belt in the proper way.  $(\rightarrow P.24)$ 

When children are in the vehicle  $\rightarrow$  P.61

- Seat belt damage and wear
- Do not damage the seat belts by allowing the belt, plate, or buckle to be jammed in the door.

# 

- Inspect the seat belt system periodically. Check for cuts, fraying, and loose parts. Do not use a damaged seat belt until it is replaced. Damaged seat belts cannot protect an occupant from death or serious injury.
- Ensure that the belt and plate are locked and the belt is not twisted.
  If the seat belt does not function correctly, immediately contact your Toyota dealer.
- Replace the seat assembly, including the belts, if your vehicle has been involved in a serious accident, even if there is no obvious damage.
- Do not attempt to install, remove, modify, disassemble or dispose of the seat belts. Have any necessary repairs carried out by your Toyota dealer. Inappropriate handling may lead to incorrect operation.

#### Correct use of the seat belts

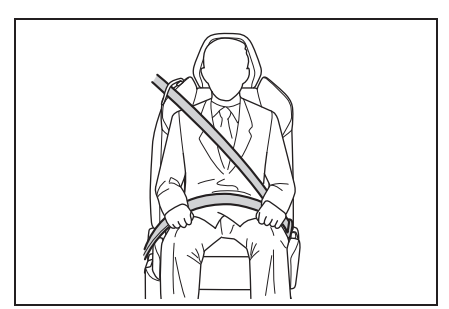

- Extend the shoulder belt so that it comes fully over the shoulder, but does not come into contact with the neck or slide off the shoulder.
- Position the lap belt as low as possible over the hips.
- Adjust the position of the

seatback. Sit up straight and well back in the seat.

• Do not twist the seat belt.

#### Child seat belt usage

The seat belts of your vehicle were principally designed for persons of adult size.

- Use a child restraint system appropriate for the child, until the child becomes large enough to properly wear the vehicle's seat belt. (→P.51)
- ●When the child becomes large enough to properly wear the vehicle's seat belt, follow the instructions regarding seat belt usage. (→P.23)

#### Seat belt regulations

If seat belt regulations exist in the country where you reside, please contact your Toyota dealer for seat belt replacement or installation.

# Fastening and releasing the seat belt

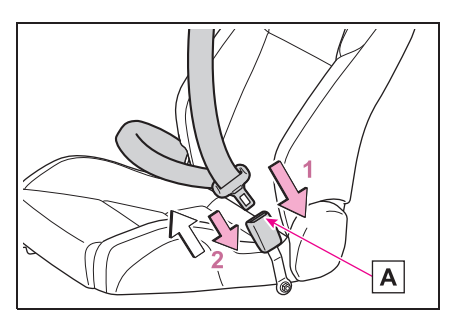

- 1 To fasten the seat belt, push the plate into the buckle until a click sound is heard.
- 2 To release the seat belt, press the release button  $\boxed{A}$ .

#### Emergency locking retractor (ELR)

The retractor will lock the belt during a sudden stop or on impact. It may also

lock if you lean forward too quickly. When the seat belt locks, pull the belt strongly and then release the belt, then a slow and easy pulling will allow the belt to extend.

#### Automatic locking retractor (ALR)

When a rear passenger's shoulder belt is completely extended and then retracted even slightly, the belt is locked in that position and cannot be extended. This feature is used to hold a child restraint system (CRS) firmly. To free the belt again, fully retract the belt and then pull the belt out once more. ( $\rightarrow$ P.51)

# Seat belt guide

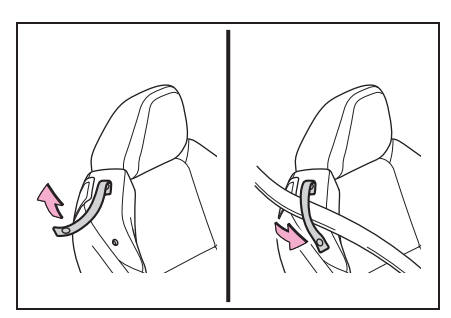

When fastening a front seat belt, ensure that it is passed through the seat belt guide. Passing the seat belt through the guide enables the seat belt to be easily extended.

When you get into or out of the rear seats, release the seat belt from the seat belt guide.

## WARNING

#### When using the seat belt guide

- Always make sure that the belt is not twisted, and runs freely through the guide.
- Regardless of whether the guide is used or not, always secure the seat belt guide button.

Do not hang from or pull the guide forcefully.

# Seat belt pretensioners (front seats)

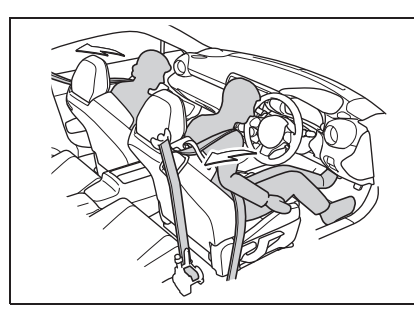

The pretensioners help the seat belts to quickly restrain the occupants by retracting the seat belts when the vehicle is subjected to certain types of severe frontal collision.

The front seat belt pretensioners also activate when the vehicle is subjected to certain types of severe side collision.

The pretensioners do not activate in the event of a minor frontal impact, a minor side impact, a rear impact or a vehicle rollover.

#### Replacing the belt after the pretensioner has been activated

If the vehicle is involved in multiple collisions, the pretensioner will activate for the first collision, but will not activate for the second or subsequent collisions.

## **WARNING**

#### Seat belt pretensioners

If the pretensioner has activated, the SRS warning light will come on. In that case, the seat belt cannot be used again and must be replaced at your Toyota dealer.

# **SRS** airbags

Supplemental Restraint System (SRS) name is used because the airbag system supplements the vehicle's seatbelts.

This vehicle is equipped with a supplemental restraint system which consists of seven airbags.

The configurations are as follows.

- Driver's and front passenger's frontal airbags
- Driver's and front passenger's side airbags
- Curtain shield airbags (for driver, front passenger and rear passengers)
- Knee airbag for driver

These SRS airbags are designed only as a supplement to the primary protection provided by the seatbelt.

The system also controls seatbelt pretensioners. For operation instructions and precautions concerning the seatbelt pretensioner, refer to P.25.

#### Components

#### Location of the SRS airbags

The SRS airbags are stowed in the following locations.

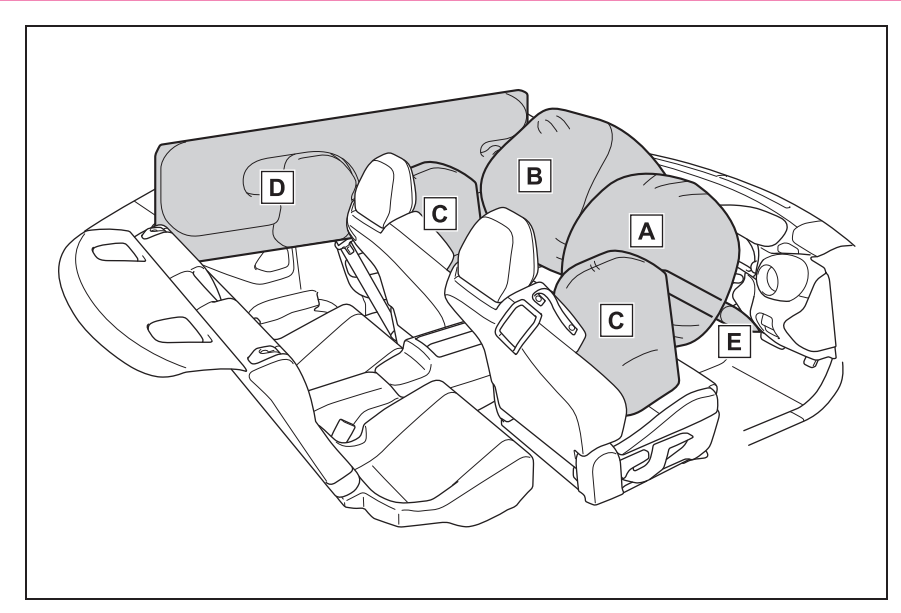

A Driver's SRS frontal airbag: in the center portion of the steering wheel An "SRS AIRBAG" mark is located on the pad of the airbag.

- **B** Front passenger's SRS frontal airbag: near the top of the right side of dashboard
- An "SRS AIRBAG" mark is located on the right corner of the dashboard.
- **C** SRS side airbag: in the door side of each front seat seatback
- An "SRS AIRBAG" marks are located on the door side of each front seat cushion.
- **D** SRS curtain shield airbag: in the roof side (between the front pillar and a point over the rear seat)

"SRS AIRBAG" marks are located at the top of each center pillar.

- **E** SRS knee airbag: under the steering column
- An "SRS AIRBAG" mark is located at the door of the airbag.

#### SRS airbag system components

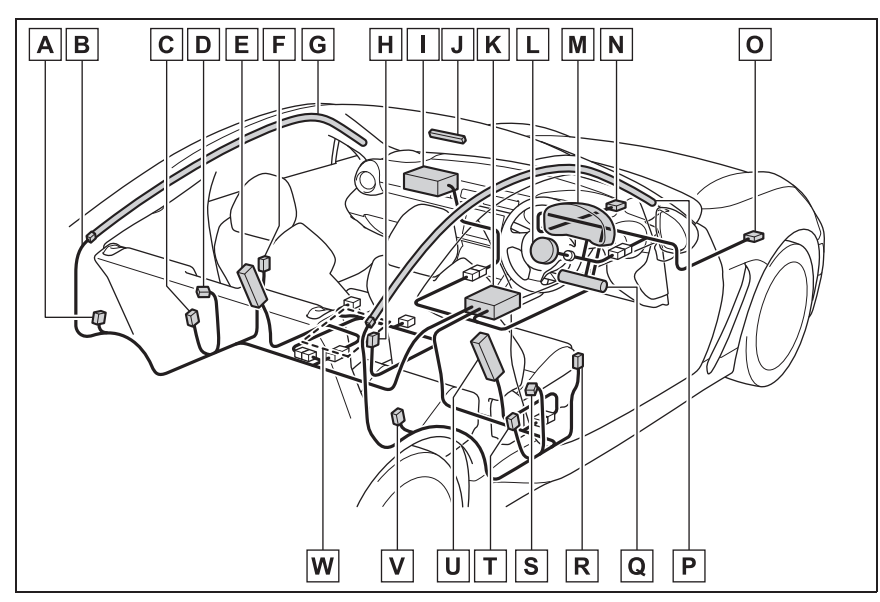

- **A** Side impact sensor (rear wheel house left-hand side)
- B Airbag wiring
- **C** Side impact sensor (center pillar left-hand side)
- **D** Seatbelt pretensioner and adaptive force limiter (front passenger's side)
- **E** Side airbag module (front passenger's side)
- **F** Side impact sensor (door left-hand side)
- **G** Curtain shield airbag module (left-hand side)
- H Seatbelt buckle switch (front passenger's side)
- I Frontal airbag module (front passenger's side)
- J Front passenger's frontal airbag ON and OFF indicator
- **K** Airbag control module (including impact sensors)
- L Frontal airbag module (driver's side)
- M SRS warning light
- **N** Front impact sensor (left-hand side)
- **O** Front impact sensor (right-hand side)
- P Curtain shield airbag module (right-hand side)

- **Q** Knee airbag module (driver's side)
- **R** Side impact sensor (door right-hand side)
- **S** Seatbelt pretensioner (driver's side)
- **T** Side impact sensor (center pillar right-hand side)
- U Side airbag module (driver's side)
- **V** Side impact sensor (rear wheel house right-hand side)
- W Front passenger's occupant detection system sensor

#### If the SRS airbag deploys

If the SRS airbag deploys, the fuel supply will be cut off to reduce the risk of fire caused by leaking fuel. For details about restarting of the engine, refer to P.311.

#### SRS Airbag System Servicing

In the following cases, we recommend that you contact your Toyota dealer as soon as possible.

- The front part of the vehicle was involved in an accident in which the SRS frontal airbags did not deploy.
- The pad of the steering wheel, the cover over the front passenger's frontal airbag, or either roof side (from the front pillar to a point over the rear seat) is scratched, cracked, or otherwise damaged.
- The center pillar, rear wheel house or rear sub frame, or an area near these parts, was involved in an accident in which the SRS side airbag and SRS curtain shield airbag did not deploy.
- The fabric or leather of either front seatback is cut, frayed, or otherwise damaged.
- The rear part of the vehicle was involved in an accident.

#### When you sell your vehicle

When you sell your vehicle, we urge you to inform the buyer that the vehicle is equipped with SRS airbags. Also, notify the buyer of the applicable section in this Owner's Manual.

# WARNING

#### General Precautions regarding SRS Airbag System

To obtain maximum protection in the event of an accident, the driver and all passengers must always wear seatbelts when in the vehicle. The SRS airbags are designed only to be a supplement to the primary protection provided by the seatbelt. They do not eliminate the need to fasten seatbelts. In combination with the seatbelts, they offer the best combined protection in case of a serious accident.

Not wearing a seatbelt increases the chance of severe injury or death in a crash even when the vehicle has the SRS airbags.

For instructions and precautions concerning the seatbelt system, refer to P.23.

The SRS side airbag and SRS curtain shield airbag are designed only to be a supplement to the primary protection provided by the seatbelt. They do not eliminate the need to fasten seatbelts. It is also important to wear your seatbelt to help avoid injuries that can result when an occupant is not seated in a proper upright position.

# 

The SRS airbags deploy with considerable speed and force. Occupants who are out of the proper position when the SRS airbags deploy could suffer very serious injuries. Because the SRS airbags need enough space for deployment, the driver should always sit upright and well back in the seat as far from the steering wheel as practical while still maintaining full vehicle control and the front passenger should move the seat as far back as possible and sit upright and well back in the seat.

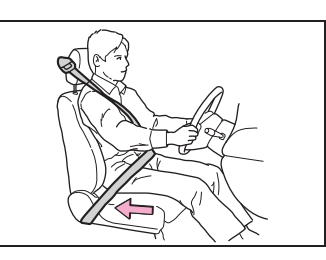

Do not sit or lean unnecessarily close to either door. The SRS side airbags are stored in both front seat seatbacks next to the door, and they provide protection by deploying rapidly (faster than the blink of an eye) in the event of a side impact collision. However, the force of SRS side airbag deployment may cause injuries if the head or other parts of the body are too close to the SRS side airbag.

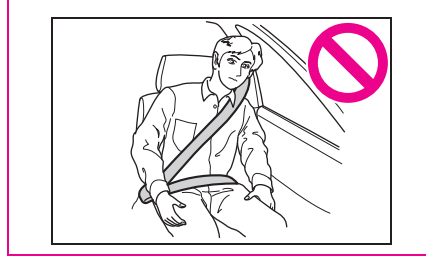

Do not sit or lean unnecessarily close to the door, windows or pillars on either side. Also, do not put your head, arms or hands out of the window. The curtain shield airbags on both sides of the cabin are stored in the roof side (between the front pillar and a point over the rear seat), and they provide protection by deploying rapidly (faster than the blink of an eye) in the event of a side impact or an offset frontal collision.

Do not sit or lean unnecessarily close to the SRS airbag. Because the SRS airbag deploys with considerable speed — faster than the blink of an eye — and force to protect in high speed collisions, the force of an airbag can injure an occupant whose body is too close to SRS airbag.

It is also important to wear your seatbelt to help avoid injuries that can result when the SRS airbag contacts an occupant not in the proper position such as one thrown forward during preaccident braking. Even when properly positioned, there remains a possibility that an occupant may suffer minor injury such as abrasions and bruises to the face or arms because of the SRS airbag deployment force.

 Do not rest your arm on either door or its internal trim. You could be injured in the event of SRS side airbag deployment.

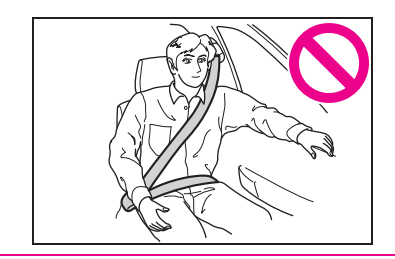

# WARNING

Do not place any objects over or near the SRS airbag cover or between you and the SRS airbag. If the SRS airbag deploys, those objects could interfere with its proper operation and could be propelled inside the vehicle and cause injury.

#### If the SRS airbag deploys

- When the SRS airbag deploys, some smoke will be released. This smoke could cause breathing problems for people with a history of asthma or other breathing trouble. If you or your passengers have breathing problems after SRS airbag deploys, get fresh air promptly.
- A deploying SRS airbag releases hot gas. Occupants could get burned if they come into direct contact with the hot gas.
- General Precautions regarding SRS Airbag System for Accessories and Any Objects
- Do not put any objects (including straps or cords) over the steering wheel pad, column cover, or dashboard.
- These objects could be entangled with the steering wheel, preventing the SRS frontal airbag, etc. from operating properly.

 If the SRS frontal airbag deploys, these objects could be propelled inside the vehicle, causing injury.

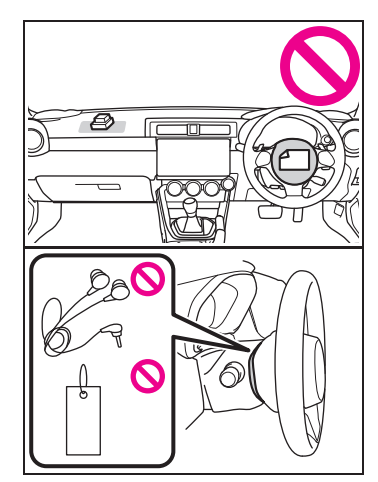

- Do not put any objects under the driver's side of the instrument panel. If the SRS knee airbag deploys, those objects could interfere with its proper operation and could be propelled inside the vehicle and cause injury.
- Do not attach accessories to the windshield, or fit an extra-wide mirror over the inside rear view mirror. If the SRS airbag deploys, those objects could become projectiles that could seriously injure vehicle occupants.

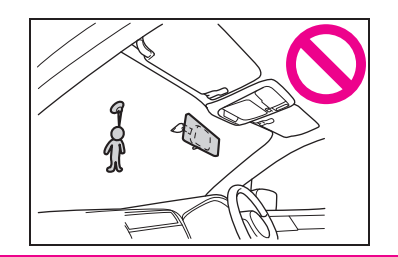

# 

Do not attach accessories to the door trim or near either SRS side airbags and do not place objects near the SRS side airbags. In the event of SRS side airbag deployment, they could be propelled dangerously toward the vehicle's occupants and cause injuries.

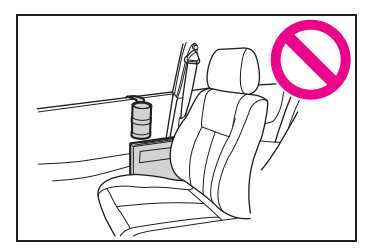

- Do not attach a hands-free microphone or any other accessory to a front pillar, a center pillar, a rear pillar, the windshield, a side window, or any other cabin surface that would be near a deploying SRS curtain shield airbag. A hands-free microphone or other accessory in such a location could be propelled through the cabin with great force by the curtain shield airbag, or it could prevent correct deployment of the curtain shield airbag. In either case, the result could be serious injuries.
- Never hang or place coat hangers or other hard or pointed objects near the side windows. If such items are present when the SRS curtain shield airbags deploy, they could be thrown through the passenger compartment and cause serious injuries. They could also prevent proper operation of the SRS curtain shield airbags.

- Do not put any kind of cover or clothes or other objects over either front seatback and do not attach labels or stickers to the front seat surface on or near the SRS side airbag. They could prevent proper deployment of the SRS side airbag, reducing protection available to the front seat's occupant.
- Do not install a seat cover unless it is a genuine Toyota seat cover exclusively designed for use with the SRS airbag. Even when using a genuine Toyota seat cover, the SRS side airbag system may not function normally if the seat cover is not installed correctly.

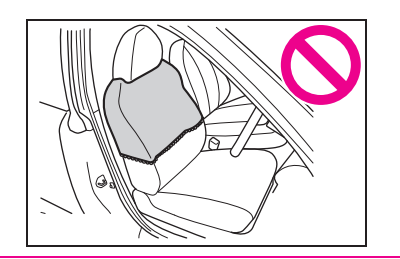

#### 

#### General Precautions regarding SRS Airbag System and Children

Put children in the REAR seat properly restrained at all times in a child restraint device or in a seatbelt, whichever is appropriate for the child's age, height and weight. The SRS airbag deploys with considerable speed and force and can injure or even kill children, especially if they are not restrained or improperly restrained. Because children are lighter and weaker than adults, their risk of being injured from deployment is greater.

Secure ALL types of child restraint devices (including forward facing child seats) in the REAR seats at all times.

According to accident statistics, children are safer when properly restrained in the rear seating positions than in the front seating positions.

For instructions and precautions concerning the child restraint system, refer to P.51.

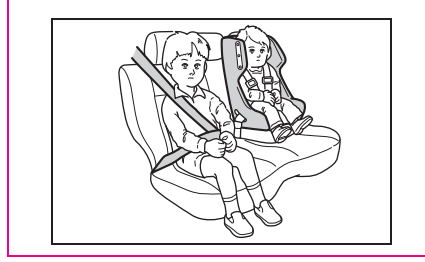

NEVER INSTALL A CHILD SEAT IN THE FRONT SEAT. DOING SO RISKS SERIOUS INJURY OR DEATH TO THE CHILD BY PLAC-ING THE CHILD'S HEAD TOO CLOSE TO THE SRS AIRBAG.

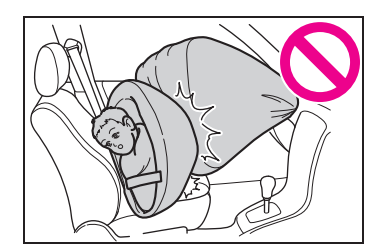

 Never allow a child to stand up or kneel on the front passenger's seat. The SRS airbag deploys with considerable force and can injure or even kill the child.

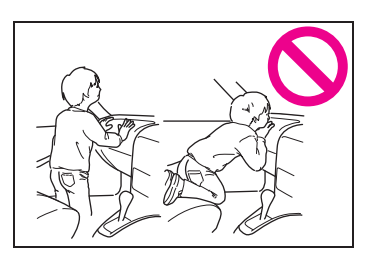

 Never hold a child on your lap or in your arms. The SRS airbag deploys with considerable force and can injure or even kill the child.

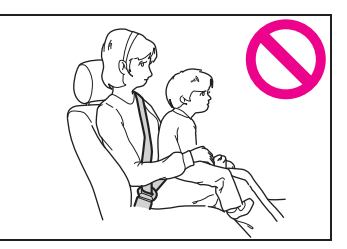

- Never allow a child to do the following.
- Kneel on any passenger's seat facing the side window
- Wrap his/her arms around the front seat seatback
# WARNING

• Put his/her head, arms or other parts of the body out of the window

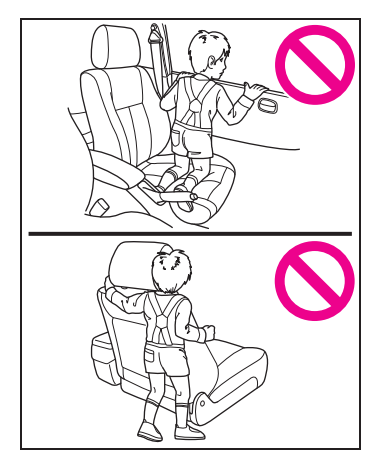

In the event of an accident, the force of SRS side airbag and/or SRS curtain shield airbag deployment could injure the child seriously because his/her head, arms or other parts of the body are too close to the SRS side airbag and/or SRS curtain shield airbag.

Since your vehicle is also equipped with a front passenger's SRS frontal airbag, children aged 12 and under or 1.5 m (4 feet 11 inches) tall or less should be placed in the rear seat and should be properly restrained at all times.

#### SRS Airbag System Servicing

The SRS airbag has no userserviceable parts. Do not use electrical test equipment on any circuit related to the SRS airbag system. For required servicing of the SRS airbag, we recommend that you consult your nearest Toyota dealer. Tampering with or disconnecting the system's wiring could result in accidental inflation of the SRS airbag or could make the system inoperative, which may result in serious injury.

#### Precautions against Vehicle Modification

To avoid accidental activation of the system or rendering the system inoperative, which may result in serious injury, no modifications should be made to any components or wiring of the SRS airbag system.

This includes the following modifications.

- Installation of custom steering wheels
- Attachment of additional trim materials to the dashboard
- Installation of custom seats
- Replacement of seat fabric or leather
- Installation of additional fabric or leather on the front seat
- Attachment of a hands-free microphone or any other accessory to a front pillar, a center pillar, a rear pillar, the windshield, a side window, an assist grip, or any other cabin surface that would be near a deploying SRS curtain shield airbag.
- Installation of additional electrical/electronic equipment such as a mobile two-way radio on or near the SRS airbag system components and/or wiring is not advisable. This could interfere with proper operation of the SRS airbag system.
- Modifications on or inside the front door panels for the purpose of a speaker replacement or sound insulation.
- The impact sensors, which detect the pressure of an impact, are located in the doors.
- Do not perform any of the following modifications. Such modifications can interfere with proper operation of the SRS airbag system.

# WARNING

- Attachment of any equipment (bush bar, bullbar, winches, snow plow, skid/sump plate, etc.) to the front end other than genuine Toyota accessory parts or parts that match the quality of genuine Toyota accessory parts.
- Modification of the suspension system or front end structure.
- Installation of a tire of different size and construction from the tires specified on the vehicle placard attached to the driver's door pillar or specified for individual vehicle models in this Owner's Manual.
- Attachment of any equipment (side steps or side sill protectors, etc.) other than genuine Toyota accessory parts to the side body.

We recommend that you always consult your Toyota dealer if you want to install any accessory parts on your vehicle.

## NOTICE

#### SRS Airbag System Servicing

- When discarding an airbag module or scrapping the entire vehicle damaged by a collision, we recommend that you consult your Toyota dealer.
- If you need service or repair in areas indicated in the following list, we recommend that you have the work performed by an authorized Toyota dealer. The SRS airbag control module, impact sensors and airbag modules are stored in the following areas.
- Under the center of the instrument panel
- On both the right and left sides at the front of the vehicle

- Steering wheel and column and nearby areas
- Bottom of the steering column and nearby areas
- Top of the dashboard on front passenger's side and nearby areas
- Each front seat and nearby area
- · Inside each center pillar
- · Inside each door
- In each roof side (from the front pillar to a point over the rear seat)
- Between the rear seat cushion and rear wheel house on each side

In the event that the SRS airbag system is deployed, we recommend that you have the system replaced with genuine Toyota parts at an authorized Toyota dealer.

### SRS airbag

For the locations of the SRS airbags, refer to P.27.

In a moderate to severe frontal collision, the following components deploy.

- SRS frontal airbag for driver
- SRS frontal airbag for front passenger
- SRS curtain shield airbag<sup>\*</sup>
- SRS knee airbag for driver
- \*: When an offset frontal collision that is severe enough to deploy the front airbag occurs.

These components supplement the seatbelts by reducing the impact to the occupant's head, chest and knees.

In a moderate to severe side impact collision, the SRS side airbag on the impacted side of the vehicle deploys between the occupant and the door panel and supplements the seatbelt by reducing the impact to the occupant's chest and waist. The SRS side airbag operates only for front seat occupants.

In a moderate to severe side impact collision, the SRS curtain shield airbag on the impacted side of the vehicle deploys between the occupant and the side window and supplements the seatbelt by reducing the impact to the occupant's head.

#### Occupant detection system

The occupant detection system sensors are installed between the seat and seat rails, and monitors the physique and posture of the front passenger. The occupant detection system determines whether the front passenger's SRS frontal airbag should be deployed or not from the physique and posture of the front passenger.

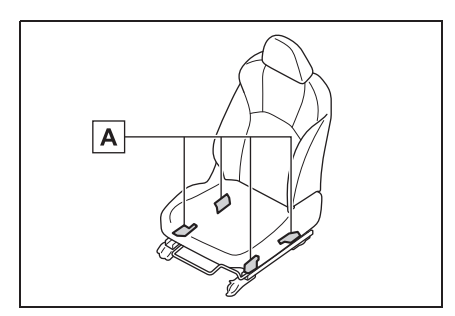

A Occupant detection sensors The occupant detection system may not inflate the front passenger's SRS frontal airbag even when the driver's SRS frontal airbag deploys. This is normal.

#### Passenger's frontal airbag ON and OFF indicators

Refer to P.67.

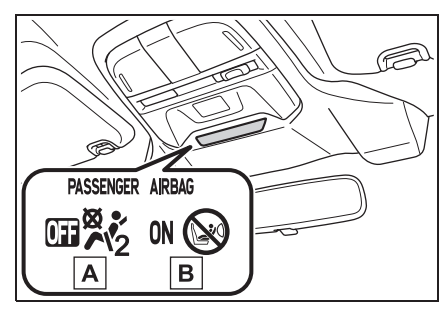

- A Front passenger's frontal airbag OFF indicator
- B Front passenger's frontal airbag ON indicator
- Operation
- Driver's side

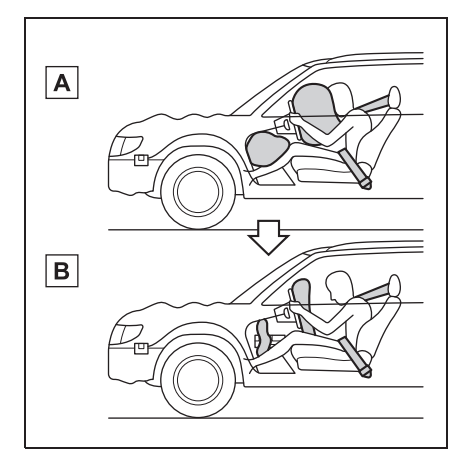

A SRS AIRBAG deploy as soon as a collision occurs.

- B After deployment, SRS AIR-BAG start to deflate immediately so that the driver's vision is not obstructed.
- Passenger's side

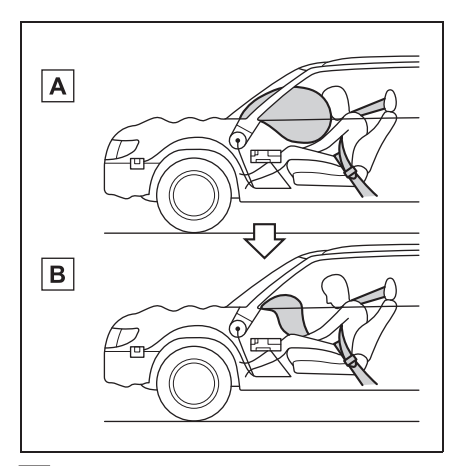

- A SRS AIRBAG deploy as soon as a collision occurs.
- B After deployment, SRS AIR-BAG start to deflate immediately so that the driver's vision is not obstructed.

If the front sub sensors located on both the right and left sides at the front of the vehicle and the impact sensors in the airbag control module detect a certain predetermined amount of force during a frontal collision, the control module sends signals to the frontal airbag modules instructing them to inflate the SRS frontal airbags. Then both airbag modules produce gas, which instantly inflates driver's and passenger's SRS frontal airbags. The SRS knee airbag is also inflated in combination with the SRS frontal airbags.

After deployment, the SRS airbags immediately start to deflate so that the driver's vision is not obstructed and the driver's ability to maintain control of the vehicle is not interfered with. The time required from detecting impact to the deflation of the SRS airbag after deployment is shorter than the blink of an eve.

If the vehicle is equipped with the occupant detection system for the front passenger's seat, the SRS system detects whether the front passenger's seat is occupied by a passenger or not. If the seat is not occupied, the system does not inflate the front passenger's SRS airbag.

The SRS frontal airbag (and also the knee airbag) is designed to deploy in the event of an accident involving a moderate to severe frontal collision. It is not designed to deploy in most lesser frontal impacts because the necessary protection can be achieved by the seatbelt alone. Also, it is not designed to deploy in most side or rear impacts or in most roll-over accidents because deployment of the SRS frontal airbag would not help the occupant in those situations.

The SRS airbag is designed to function on a one-time-only basis. SRS airbag deployment depends

39

on the level of force experienced in the passenger compartment during a collision. That level differs from one type of collision to another, and it may have no bearing on the visible damage done to the vehicle itself.

#### Example of the type of accident

• When will the SRS frontal airbag most likely deploy?

A head-on collision against a thick concrete wall at a vehicle speed of 20 to 30 km/h (12 to 19 mph) or higher activates the SRS frontal airbag. The SRS frontal airbag will also be activated when the vehicle is exposed to a frontal impact similar in fashion and magnitude to the collision described above.

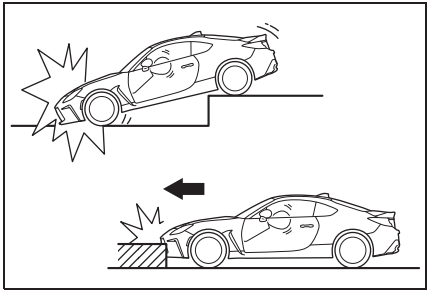

• When is the SRS frontal airbag unlikely to deploy?

There are many types of collisions which might not necessarily require SRS frontal airbag deployment. In the event of accidents like those illustrated, the SRS frontal airbag may not deploy depending on the level of accident forces involved.

• The vehicle strikes an object, such as a telephone pole or sign pole.

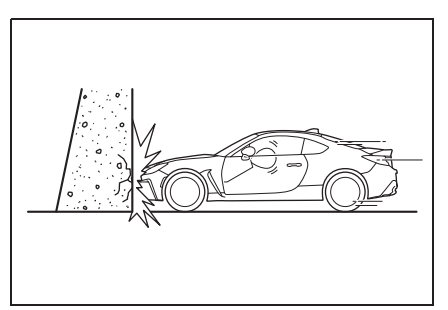

• At what other times might the SRS frontal airbag deploy?

The SRS frontal airbag may be activated when the vehicle sustains a hard impact in the undercarriage area from the road surface (such as when the vehicle plunges into a deep ditch, is severely impacted or knocked hard against an obstacle on the road such as a curb).

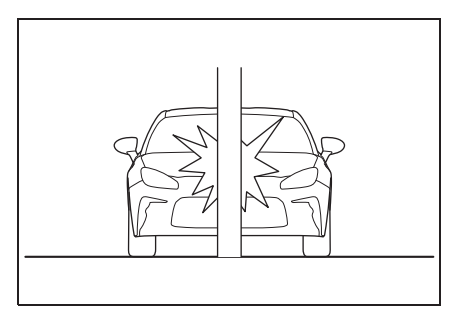

• The vehicle slides under the load bed of a truck.

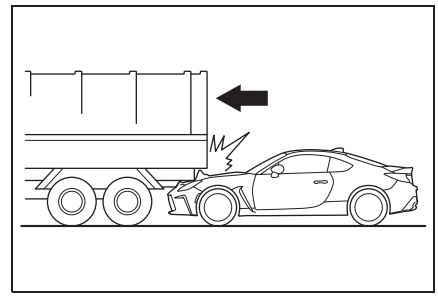

• The vehicle sustains an oblique offset

#### frontal impact.

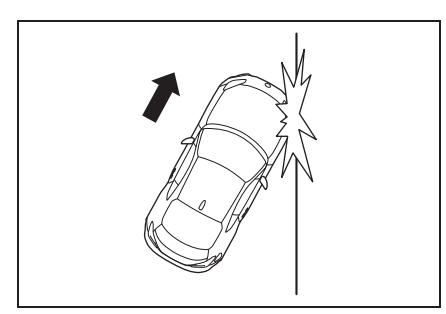

• The vehicle sustains an offset frontal collision.

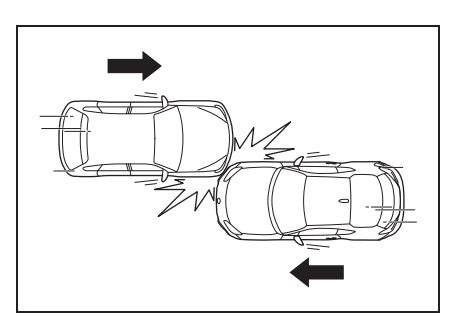

• The vehicle strikes an object that can move or deform, such as a parked vehicle.

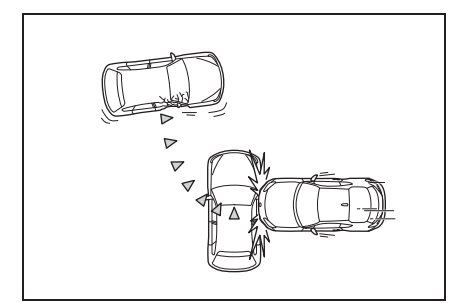

• When will the SRS frontal airbag not deploy?

The driver's and front passenger's SRS frontal airbags are not designed to deploy in most of the following cases.

• If the vehicle is struck from the side or from behind

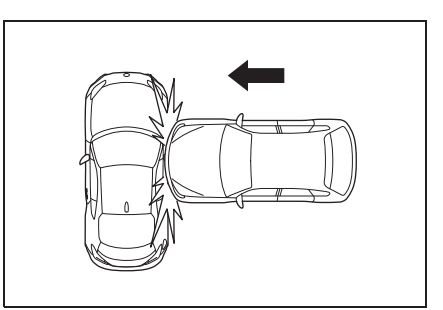

• If the vehicle rolls onto its side or roof

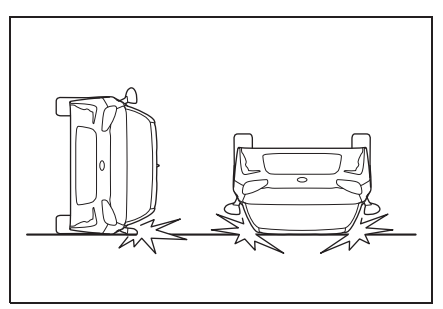

 If the vehicle is involved in a low-speed frontal collision

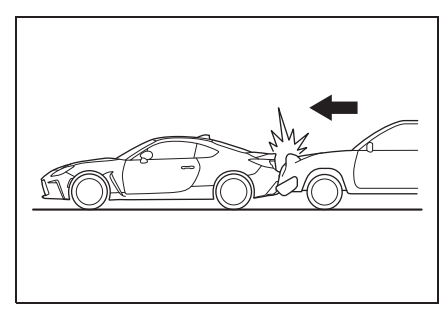

In an accident where the vehicle is impacted more than once, the SRS frontal airbag deploys only once on the first impact.

Example: In the case of a double collision, first with another vehicle, then against a concrete wall in immediate succession, once the SRS frontal airbag is activated on the first impact, it will not be acti-

#### vated on the second.

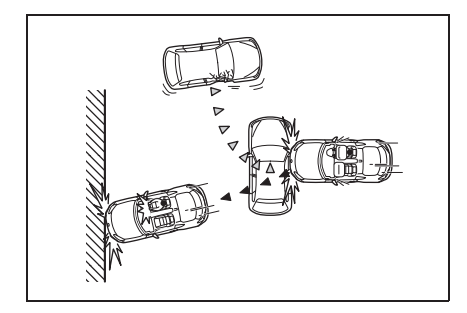

# Front passenger's SRS frontal airbag

The front passenger's SRS side airbag and SRS curtain shield airbag are not controlled by the SRS frontal airbag system.

#### Conditions in which front passenger's SRS frontal airbag is not activated

The front passenger's SRS frontal airbag will not be activated when any of the following conditions are met regarding the front passenger's seat:

- The seat is empty.
- The seat is equipped with an appropriate child restraint system and an infant is restrained in it. (See WARN-ING that follows.)
- The system is being checked after the engine switch to ON.
- The front passenger's occupant detection system is malfunctioning.

#### Conditions in which front passenger's SRS frontal airbag is activated

The front passenger's SRS frontal airbag will be activated for deployment upon impact when any of the following conditions are met regarding the front passenger's seat.

- When the seat is occupied by an adult.
- When certain items (e.g. jug of water) are placed on the seat.

#### If the front passenger's frontal airbag ON indicator illuminates and the OFF indicator turns off

If you think that the Front passenger's frontal airbag ON/OFF indicator is incorrect, take the following actions.

- Ensure that no article is placed on the seat other than the occupant.
- Ensure that the backward-forward position and seatback of front passenger's seat are locked into place securely by moving the seat back and forth.

If the ON indicator still remains illuminated while the OFF indicator turns off after taking relevant corrective actions described above, immediately contact your Toyota dealer for an inspection.

Even if the system has passed the dealer inspection, it is recommended that on subsequent trips the small adult always take the rear seat.

#### If the passenger's frontal airbag OFF indicator illuminates and the ON indicator turns off even when the front passenger's seat is occupied by an adult

This can be caused by the adult incorrectly sitting in the front passenger's seat.

- 1 Turn the engine switch off.
- 2 Ask the front passenger to set the seatback to the upright position, sit up straight in the center of the seat cushion, correctly fasten the seatbelt, position his/her legs out forward, and adjust the seat to the rearmost position.
- 3 Turn the engine switch to ON.

If the OFF indicator remains illuminated while the ON indicator remains off, take the following actions.

- 1 Turn the engine switch off.
- 2 Make sure that the front passenger does not use a blanket, seat cushion, seat cover, seat heater or massager, etc.
- 3 If wearing excessive layers of clothing, the front passenger should

remove any unnecessary items before sitting in the front passenger's seat, or should sit in a rear seat.

4 Turn the engine switch to ON and wait 6 seconds to allow the system to complete self-checking. Following the system check, both indicators turn off for 2 seconds. Now, the ON indicator should illuminate while the OFF indicator remains off.

If the OFF indicator still remains illuminated while the ON indicator remains off, ask the occupant to move to the rear seat. We recommend that you immediately contact your Toyota dealer for an inspection.

#### If the seatbelt buckle switch and/or front passenger's occupant detection system have failed

If the seatbelt buckle switch and/or front passenger's occupant detection system have failed, the SRS warning light will illuminate. We recommend that you have the system inspected by your Toyota dealer immediately if the SRS warning light illuminates.

#### When to contact your Toyota dealer or another service center

If your vehicle has sustained impact, this may affect the proper function of the front passenger's SRS frontal airbag system. We recommend that you have your vehicle inspected at your Toyota dealer. Do not use the front passenger's seat while driving the vehicle to your Toyota dealer or another service center.

#### System operation

The SRS airbags can function only when the engine switch is in the ON.

When SRS airbags deploy, a sudden, fairly loud inflation noise will be heard and some smoke will be released. These occurrences are a normal result of the deployment. This smoke does not indicate a fire in the vehicle.

#### **WARNING**

#### Warning labels

Warning labels are located on both sides of the front passenger's sun visor. Carefully read the description in P.51.

#### When using a child restraint system

NEVER INSTALL A CHILD SEAT IN THE FRONT SEAT EVEN IF THE FRONT PASSENGER'S SRS FRON-TAL AIRBAG IS DEACTIVATED, Be sure to install it in the REAR seat in a correct manner. Also, it is strongly recommended that any forward facing child seat or booster seat be installed in the REAR seat, and that even children who have outgrown a child restraint system be also seated in the REAR seat. This is because children sitting in the front passenger's seat may be killed or severely injured should the front passenger's SRS frontal airbag deploy. REAR seats are the safest place for children.

#### General Precautions regarding front passenger's SRS frontal airbag

When the front passenger's seat is occupied by an adult, do not place anything (shoes, umbrella, etc.) under the front passenger's seat. Doing so may deactivate the front passenger's SRS frontal airbag despite the fact that the seat is occupied by an adult. This may result in personal injury.

- Do not allow the rear seat occupant to lift the front passenger's seat cushion using his/her feet.
- Do not squeeze any article between the front passenger's seat and side trim/pillar, door or center console box. This may lift the seat cushion.

# 

# When a small adult is seated in the front passenger's seat

When a small adult is seated in the front passenger's seat, the SRS frontal airbag system may or may not activate the front passenger's SRS frontal airbag depending on the occupant's seating posture. If the OFF indicator remains illuminated while the ON indicator turns off when a small adult is seated in the front passenger's seat, refer to P.41.

#### General Precautions regarding occupant detection system

Do not kick the front passenger seat or subject it to severe impact. Otherwise, the SRS warning light may illuminate to indicate a malfunction of the front passenger occupant detection system. In this case, contact your Toyota dealer immediately.

#### After deployment

Do not touch the SRS airbag system components with bare hands right after deployment. Doing so can cause burns because the components can be very hot as a result of deployment.

## NOTICE

#### Front passenger's SRS frontal airbag

Observe the following precautions. Failure to do so may prevent the front passenger's SRS frontal airbag from functioning correctly or cause the system to fail.

- Do not apply any strong impact to the front passenger's seat such as by kicking.
- Do not let rear passengers rest their feet between the front seatback and seat cushion.

- Do not spill liquid on the front passenger's seat. If liquid is spilled, wipe it off immediately.
- Do not remove or disassemble the front passenger's seat.
- Do not install any accessory (such as an audio amplifier) other than a genuine Toyota accessory under the front passenger's seat.
- Do not place anything (shoes, umbrella, etc.) under the front passenger's seat.
- Do not place any objects (books, etc.) around the front passenger's seat.
- Do not use the front passenger's seat with the head restraint removed.
- Do not leave any articles on the front passenger's seat or the seatbelt tongue and buckle engaged when you leave your vehicle.
- Do not put sharp object(s) on the seat or pierce the seat upholstery.
- Do not place a magnet near the seatbelt buckle and the seatbelt retractor.
- Do not use front seats with their forward-backward position adjuster and seatback adjuster not being locked into place securely. If any of them are not locked securely, adjust them again. For adjusting procedure, refer to P.99.

# When using a child restraint system

Observe the following precautions as it increase the load on the front passenger's seat and not work properly.

 Do not install any accessory such as a table or TV onto the seatback.

#### NOTICE

Do not allow the rear seat occupant to place his/her hands or legs on the front passenger's seatback, or allow him/her to pull the seatback.

# SRS side airbag and SRS curtain shield airbag

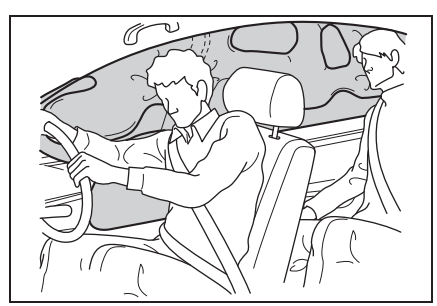

The driver's and front passenger's SRS side airbags and SRS curtain shield airbags deploy independently of each other since each has its own impact sensor. There fore, they may not both deploy in the same accident. Also, the SRS side airbag and SRS curtain shield airbag deploy independently of the driver's and front passenger's SRS frontal airbags in the steering wheel and instrument panel.

An impact sensor, which senses impact force, is located in each of the following locations.

- In the left and right center pillars
- In the left and right rear wheel houses
- In the left and right doors
- In the airbag control module

After the deployment, the SRS side airbag immediately starts to deflate. The time required from detection of an impact to deflation of an SRS side airbag after deployment is shorter than the blink of an eye. The SRS curtain shield airbag remains inflated for a while following deployment then slowly deflates.

The SRS side airbag and SRS curtain shield airbag deploy even when no one occupies the seat on the side on which an impact is applied.

The SRS side airbag and SRS curtain shield airbag are designed to deploy in the event of an accident involving a moderate to severe side impact collision. They are not designed to deploy in most lesser side impacts. Also, they are not designed to deploy in most frontal or most rear impacts because SRS side airbag and SRS curtain shield airbag deployment would not help the occupant in those situations.

Each SRS side airbag and SRS curtain shield airbag are designed to function on a onetime- only basis.

SRS side airbag and SRS curtain shield airbag deployment depend on the level of force experienced in the passenger compartment during a side impact collision. That level differs from one type of collision to another, and it may have no bearing on the visible damage done to the vehicle itself.

- Example of the type of accident
- When will the SRS side airbag and SRS curtain shield airbag most likely deploy?

A severe side impact near the front seat activates the SRS side airbag and SRS curtain shield airbag.

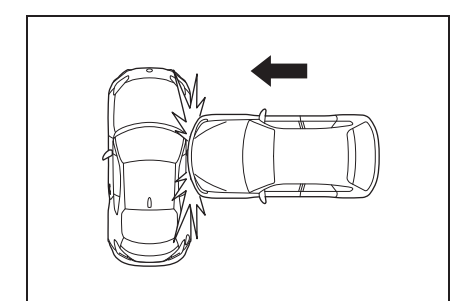

- Examples of the types of accidents in which it is possible that the SRS side airbag and the SRS curtain shield airbag will deploy.
- Hitting a curb, edge of pavement or hard surface
- Falling into or jumping over a deep hole
- · Landing hard or vehicle falling

It is possible that the SRS side and curtain shield airbag will deploy if a serious impact occurs to the underside of your vehicle.

• When are the SRS side airbags unlikely to deploy?

There are many types of collisions which might not necessarily require SRS side airbag deployment. In the event of accidents like those illustrated, the SRS side airbag may not deploy depending on the level of accident forces involved.

• The vehicle is involved in an oblique side-on impact.

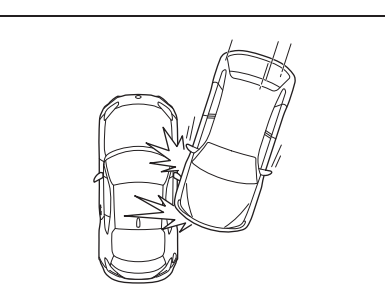

• The vehicle is involved in a side-on impact in an area outside the vicinity of the passenger compartment.

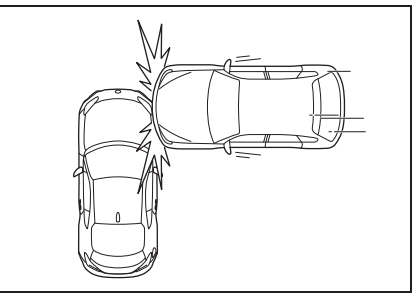

• The vehicle strikes a telephone pole or similar object.

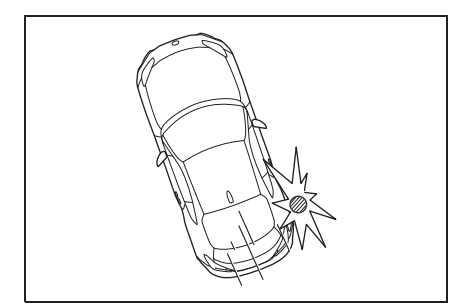

• The vehicle is involved in a side-on impact from a motorcycle.

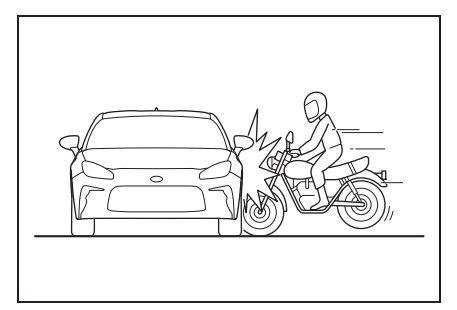

• The vehicle rolls onto its side or the roof.

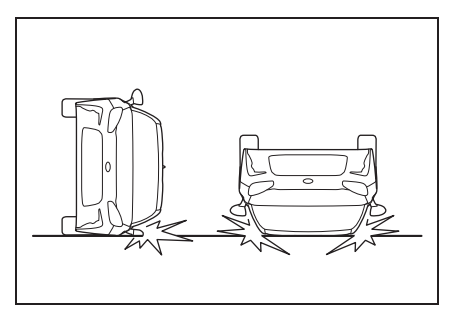

• When is the SRS curtain shield airbag unlikely to deploy?

There are many types of collisions which might not necessarily require SRS curtain shield airbag deployment. In the event of accidents like those illustrated, the SRS curtain shield airbag may not deploy depending on the level of accident forces involved.

• The vehicle is involved in an oblique side-on impact.

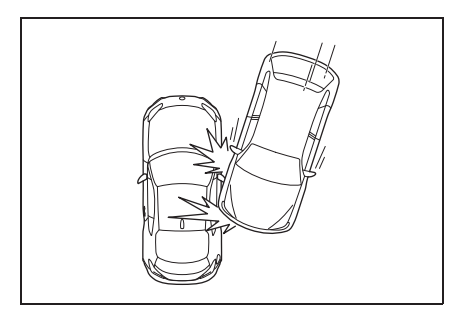

• The vehicle is involved in a side-on

impact in an area outside the vicinity of the passenger compartment.

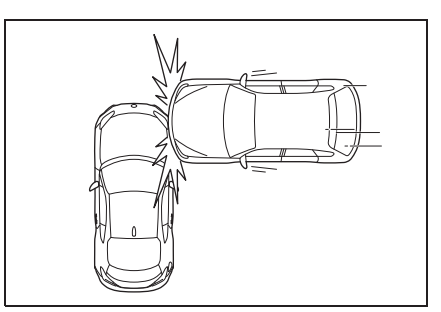

• The vehicle strikes a telephone pole or similar object.

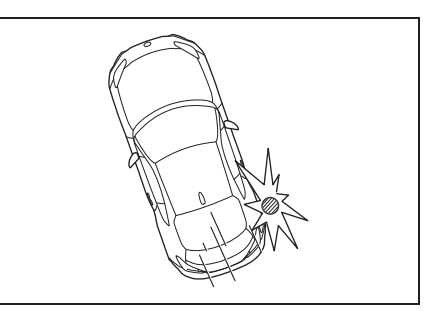

• The vehicle is involved in a side-on impact from a motorcycle.

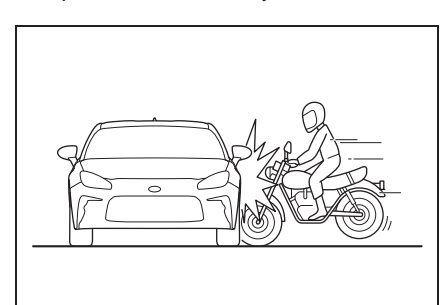

• The vehicle rolls onto its side or the roof.

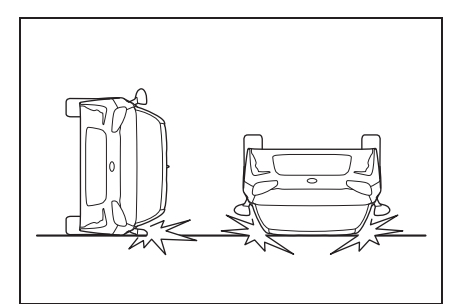

 When will the SRS side airbag and SRS curtain shield airbag not deploy?

In the event of accidents like those illustrated, the SRS side airbag and SRS curtain shield airbag are not designed to deploy in most cases.

• The vehicle is involved in frontal collision with another vehicle (moving or stationary).

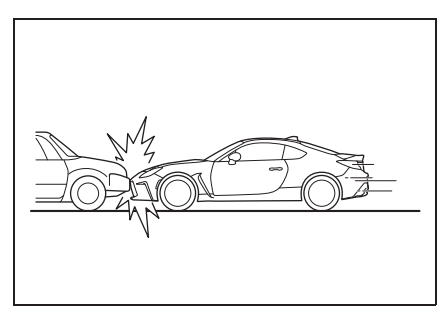

• The vehicle is struck from behind.

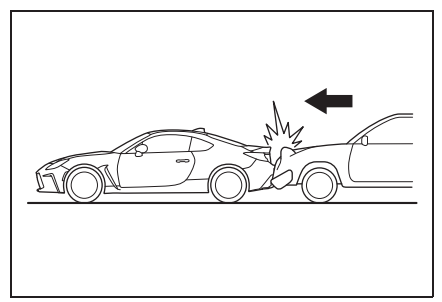

• The vehicle pitches end over end.

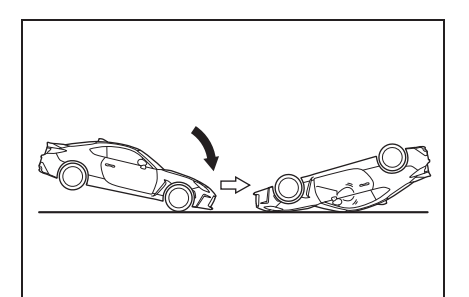

In an accident where the vehicle is struck from the side more than once, the SRS side airbag and SRS curtain shield airbag deploy only once on the first impact of sufficient severity.

Example: In the case of a double side impact collision, first with one vehicle and immediately followed by another from the same direction, once the SRS side airbag and SRS curtain shield airbag are activated on the first impact, they will not be activated on the second.

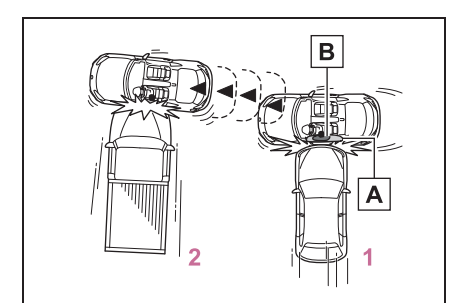

- A SRS curtain shield airbag
- B SRS side airbag
- 1 First impact
- 2 Second impact

47

# SRS Airbag System Monitors

A diagnostic system continually monitors the readiness of the SRS airbag system (including front seatbelt pretensioners) with the engine switch is in ON. The SRS warning light will show normal system operation by illuminating for approximately 6 seconds when the engine switch is turned to ON.

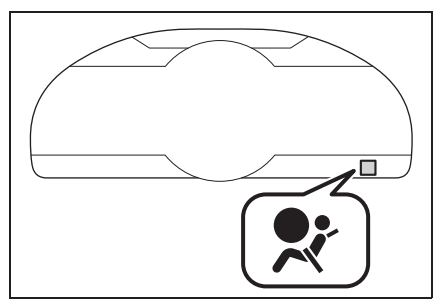

The following components are monitored by the indicator:

- Front impact sensor
- Right-hand side
- Left-hand side
- Airbag control module (including impact sensor)
- Frontal airbag module
- Driver's side
- · Front passenger's side
- Knee airbag module (driver's side)
- Side impact sensor
- Center pillar right-hand side
- Center pillar left-hand side
- · Door right-hand side
- · Door left-hand side

- Rear wheel house right-hand side
- Rear wheel house left-hand side
- Side airbag module
- Driver's side
- · Front passenger's side
- Front passenger's occupant detection system sensors
- Seatbelt buckle switch (front passenger's side)
- Curtain shield airbag module
- Right-hand side
- Left-hand side
- Seatbelt pretensioner
- Driver's side
- Seatbelt pretensioner and adaptive force limiter
- · Front passenger's side
- Front passenger's frontal airbag ON and OFF indicator
- All related wiring

#### SRS warning light

We recommend that you have the system inspected by your Toyota dealer immediately if the SRS warning light illuminates.

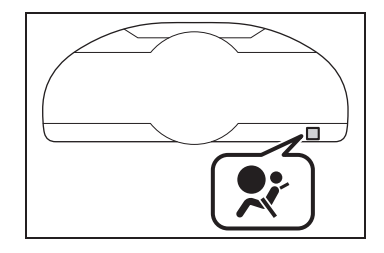

# **WARNING**

#### SRS warning light

If the warning light exhibits any of the following conditions, immediately stop the vehicle in a safe place, and we recommend that you consult a Toyota dealer. Unless a technician checks and repairs the system as needed, the seatbelt pretensioners and/or the SRS airbag may not operate properly in the event of a collision, which may result in injury.

- Flashing or flickering of the warning light
- No illumination of the warning light when the engine switch is first turned to ON
- Continuous illumination of the warning light
- Illumination of the warning light while driving

### **Exhaust gas precautions**

Harmful substance to the human body is included in exhaust gases if inhaled.

# WARNING

Exhaust gases include harmful carbon monoxide (CO), which is colorless and odorless. Observe the following precautions. Failure to do so may cause exhaust gases enter the vehicle and may lead

to an accident caused by light-headedness, or may lead to death or a serious health hazard.

#### Important points while driving

- Keep the trunk lid closed.
- If you smell exhaust gases in the vehicle even when the trunk lid is closed, open the windows and have the vehicle inspected at your Toyota dealer as soon as possible.

#### When parking

- If the vehicle is in a poorly ventilated area or a closed area, such as a garage, stop the engine.
- Do not leave the vehicle with the engine on for a long time.
  If such a situation cannot be avoided, park the vehicle in an open space and ensure that exhaust fumes do not enter the vehicle interior.
- Do not leave the engine running in an area with snow build-up, or where it is snowing. If snowbanks build up around the vehicle while the engine is running, exhaust gases may collect and enter the vehicle.

# WARNING

#### Exhaust pipe

The exhaust system needs to be checked periodically. If there is a hole or crack caused by corrosion, damage to a joint or abnormal exhaust noise, be sure to have the vehicle inspected and repaired by your Toyota dealer.

## **Riding with children**

Observe the following precautions when children are in the vehicle.

Use a child restraint system appropriate for the child, until the child becomes large enough to properly wear the vehicle's seat belt.

- It is recommended that children sit in the rear seats to avoid accidental contact with the shift lever, wiper switch, etc.
- Use the window lock switch to avoid children operating the power window accidentally. (→P.109)
- Do not let small children operate equipment which may catch or pinch body parts, such as the power window, hood, trunk, seats etc.

# WARNING

#### When children are in the vehicle

Never leave children unattended in the vehicle, and never allow children to have or use the key.

Children may be able to start the vehicle or shift the vehicle into neutral. There is also a danger that children may injure themselves by playing with the windows or other features of the vehicle. In addition, heat build-up or extremely cold temperatures inside the vehicle can be fatal to children.

### **Child restraint systems**

Before installing a child restraint system in the vehicle, there are precautions that need to be observed, different types of child restraint systems, as well as installation methods, etc., written in this manual.

Use a child restraint system when riding with a small child that cannot properly use a seat belt. For the child's safety, install the child restraint system to a rear seat. Be sure to follow the installation method that is in the operation manual enclosed with the restraint system.

### Table of contents

Points to remember:  $\rightarrow$  P.51

When using a child restraint system:  $\rightarrow$  P.58

Child restraint system compatibility for each seating position:  $\rightarrow$  P.55

Child restraint system installation method:  $\rightarrow$  P.58

- Fixed with a seat belt:  $\rightarrow$  P.59
- Fixed with an ISOFIX rigid anchor: →P.61
- Using a child restraint anchor fitting: →P.62

Points to remember

Prioritize and observe the warn-

ings, as well as the laws and regulations for child restraint systems.

- Use a child restraint system until the child becomes large enough to properly wear the vehicle's seat belt.
- Choose a child restraint system appropriate to the age and size of the child.
- Note that not all child restraint systems can fit in all vehicles. Before using or purchasing a child restraint system, check the compatibility of the child restraint system with seat positions. (→P.55)

## WARNING

#### When a child is riding

Observe the following precautions. Failure to do so may result in death or serious injury.

• For effective protection in automobile accidents and sudden stops, a child must be properly restrained, using a seat belt or child restraint system which is correctly installed. For installation details, refer to the operation manual enclosed with the child restraint system. General installation instruction is provided in this manual.

Toyota strongly urges the use of a proper child restraint system that conforms to the weight and size of the child, installed on the rear seat. According to accident statistics, the child is safer when properly restrained in the rear seat than in the front seat. Holding a child in your or someone else's arms is not a substitute for a child restraint system. In an accident, the child can be crushed against the windshield or between the holder and the interior of the vehicle.

# Handling the child restraint system

If the child restraint system is not properly fixed in place, the child or other passengers may be seriously injured or even killed in the event of sudden braking, sudden swerving, or an accident.

- If the vehicle were to receive a strong impact from an accident, etc., it is possible that the child restraint system has damage that is not readily visible. In such cases, do not reuse the restraint system.
- Depending on the child restraint system, installation may be difficult or impossible. In those cases, check whether the child restraint system is suitable for installment in the vehicle. (→P.55) Be sure to install and observe the usage rules after carefully reading the child restraint system fixing method in this manual, as well as the operation manual enclosed with the child restraint system.
- Keep the child restraint system properly secured on the seat even if it is not in use. Do not store the child restraint system unsecured in the passenger compartment.
- If it is necessary to detach the child restraint system, remove it from the vehicle or store it securely in the trunk.

# When using a child restraint system

#### When installing a child restraint system to a front passenger seat

Child restraint systems cannot be installed to the front passenger's seat.

### WARNING

# When installing a child restraint system

Observe the following precautions. Failure to do so may result in death or serious injury.

Extreme Hazard! Do not use a rearward facing child restraint on a seat protected by an airbag in front of it! This is because the force of the rapid inflation of the front passenger airbag can cause death or serious injury to the child. There is a label(s) on the passenger side sun visor, indicating it is forbidden to attach a rear-facing child restraint system to the front passenger seat. However, as child restraint systems cannot be installed to the front passenger seat of this model, do not use a child restraint system on the front passenger seat regardless of the direction it is facing. Details of the label(s) are shown in the illustration below.

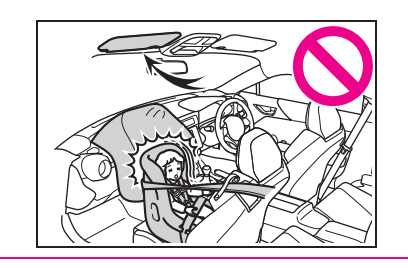

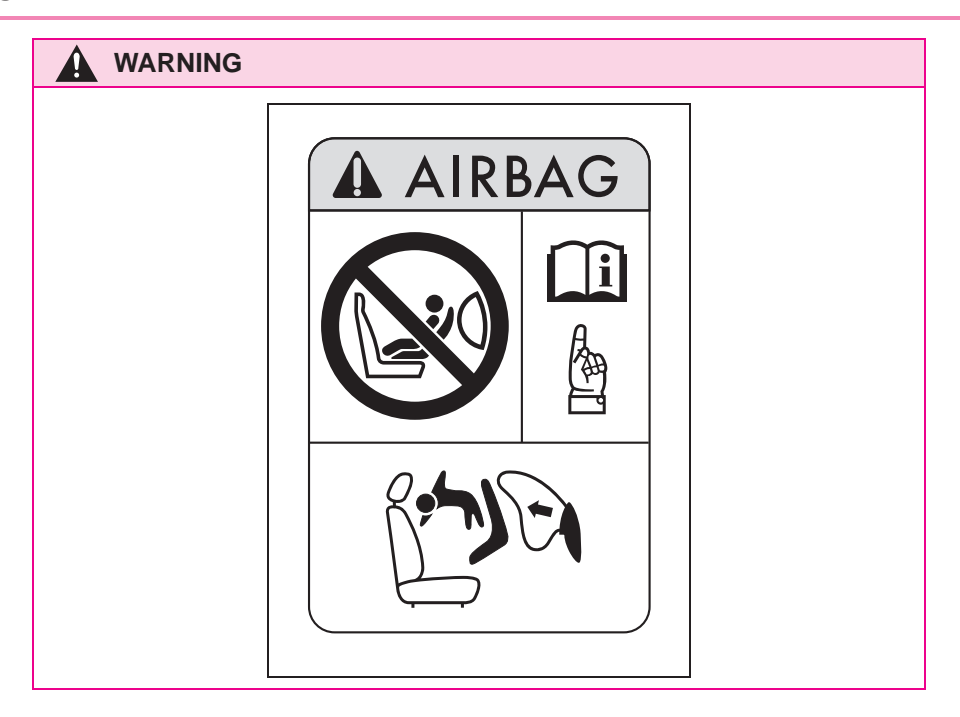

### WARNING

Do not allow the child to lean his/her head or any part of his/her body against the door or the area of the seat, front or rear pillars, or roof side rails from which the SRS side airbags or SRS curtain shield airbags deploy even if the child is seated in the child restraint system. It is dangerous if the SRS side airbags and curtain shield airbags inflate, and the impact could cause death or serious injury to the child.

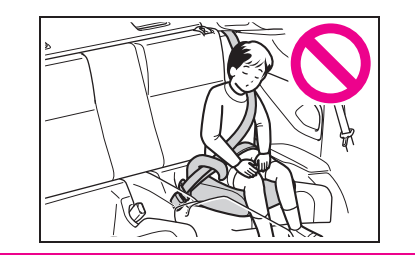

- When a junior seat (booster seat) is installed, always ensure that the shoulder belt is positioned across the center of the child's shoulder. The belt should be kept away from the child's neck, but not so that it could fall off the child's shoulder.
- Use child restraint system suitable to the age and size of the child and install it to the rear seat.
- If the driver's seat interferes with the child restraint system and prevents it from being attached correctly, attach the child restraint system to the left-hand rear seat.

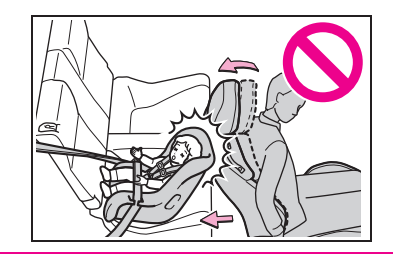

## WARNING

 Adjust the front passenger seat so that it does not interfere with the child restraint system.

## Child restraint system compatibility for each seating position

## Child restraint system compatibility for each seating position

Compatibility of each seating position with child restraint systems  $(\rightarrow P.56)$  displays the type of child restraint systems that can be used and possible seating positions for installation using symbols. Check the selected child restraint

system together with the following [Before confirming the compatibility of each seating position with child restraint systems].

#### Before confirming the compatibility of each seating position with child restraint systems

1 Checking the child restraint system standards.

Use a child restraint system that conforms to UN(ECE) R44<sup>\*1</sup>. The following approval mark is displayed on child restraint systems which are conformed. Check for an approval mark attached to the child restraint system.

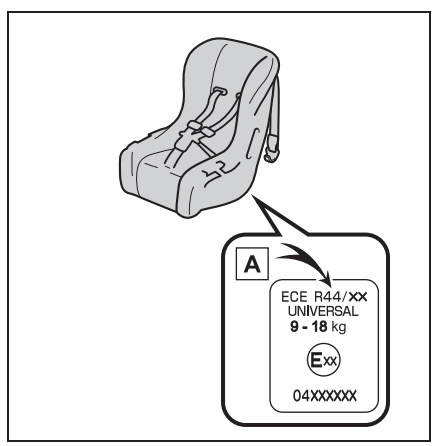

Example of the displayed regulation Number

- A UN(ECE) R44 approval mark<sup>\*2</sup> The weight range of the child who is applicable for an UN(ECE) R44 approval mark is indicated.
- 2 Checking the category of the child restraint system. Check the approval mark of the child restraint system for which of the following categories the child restraint system is suitable. Also, if there are any uncertainties, check the user's guide included with the child restraint system or contact the retailer of the child restraint system.
- "universal"
- "semi-universal"
- "restricted"

• "vehicle specific"

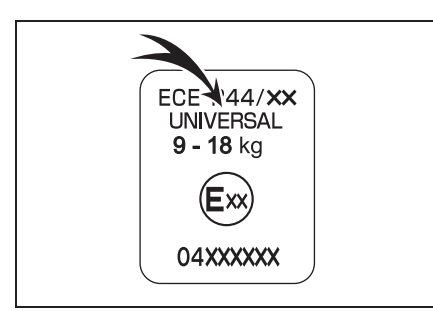

- \*1: UN(ECE) R44 is a U.N. regulations for child restraint systems.
- <sup>\*2</sup>: The displayed mark may differ depending on the product.
- Compatibility of each seating position with child restraint systems

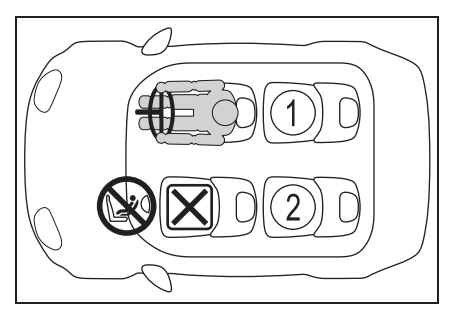

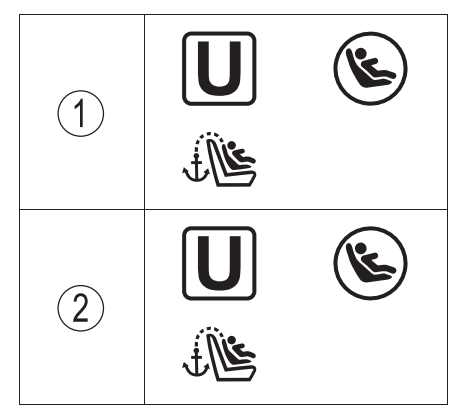

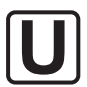

Suitable for "universal" category child restraint system fixed with the seat belt.

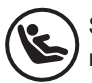

Suitable for ISOFIX child restraint system.

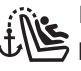

Includes a top tether anchorage point.

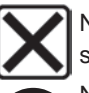

Not suitable for child restraint system.

Never use a rear-facing child restraint system on the front passenger seat.

### Detail information for child restraint systems installation

| Seating position                                           |     |                 |  |
|------------------------------------------------------------|-----|-----------------|--|
| Seat position number                                       | 1   | 2               |  |
| Seating position suitable for universal<br>belted (Yes/No) | Yes | Yes             |  |
| i-Size seating position (Yes/No)                           | No  | No              |  |
| Seating position suitable for lateral fixture (L1/L2/No)   | No  | No              |  |
| Suitable rearward facing fixture (R1/R2X/R2/R3/No)         | No  | R1 <sup>*</sup> |  |

| Seating position                                  |     |     |  |
|---------------------------------------------------|-----|-----|--|
| Seat position number                              | 1   | 2   |  |
| Suitable forward facing fixture<br>(F2X/F2/F3/No) | F2X | F2X |  |
| Suitable junior seat fixture (B2/B3/No)           | No  | No  |  |

\*: Before installing a child restraint system to this seat, adjust the position of the front passenger's seat to 1st lock position.

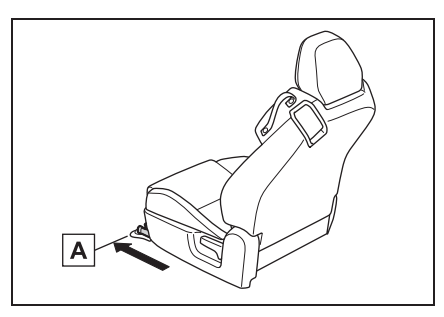

A 1st lock position

ISOFIX child restraint systems are divided into different "fixture". The child restraint system can be used in the seating positions for "fixture" mentioned in the table above. For kind of "fixture" relation, confirm the following table. If your child restraint system has no kind of "fixture" (or if you cannot find information in the table below), please refer to the child restraint system "vehicle list" for compatibility information or ask the retailer of your child seat.

| Fixture | Description                                           |
|---------|-------------------------------------------------------|
| F3      | Full-height, forward-facing child restraint systems   |
| F2      | Reduced-height forward-facing child restraint systems |
| F2X     | Reduced-height forward-facing child restraint systems |
| R3      | Full-size, rearward-facing child restraint systems    |
| R2      | Reduced-size, rearward-facing child restraint systems |
| R2X     | Reduced-size, rearward-facing child restraint systems |
| R1      | Rearward-facing infant seat                           |
| L1      | Left lateral-facing (carrycot) infant seat            |

57

| Fixture | Description                                 |
|---------|---------------------------------------------|
| L2      | Right lateral-facing (carrycot) infant seat |
| B2      | Junior seat                                 |
| B3      | Junior seat                                 |

When securing some types of child restraint systems in rear seat, it may not be possible to properly use the seat belts in positions next to the child restraint without interfering with it or affecting seat belt effectiveness. Be sure your seat belt fits snugly across your shoulder and low on your hips. If it does not, or if it interferes with the child restraint, move to a different position. Failure to do so may result in death or serious injury.

- When installing a child restraint in the rear seats, adjust the front seat so that it does not interfere with the child or child restraint system.
- When installing a child seat with support base, if the child seat interferes with the seatback when latching it into the support base, adjust the seatback rearward until there is no interfer-

ence.

 If the seat belt shoulder anchor is ahead of the child seat belt guide, move the seat cushion forward.

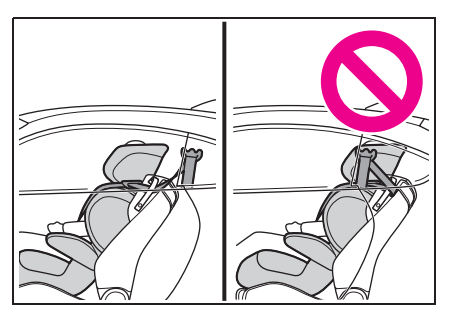

When installing a junior seat, if the child in your child restraint system is in a very upright position, adjust the seatback angle to the most comfortable position. And if the seat belt shoulder anchor is ahead of the child seat belt guide, move the seat cushion forward.

# Child restraint system installation method

Confirm with the operation manual enclosed with the child restraint system about the installation of the child restraint system.

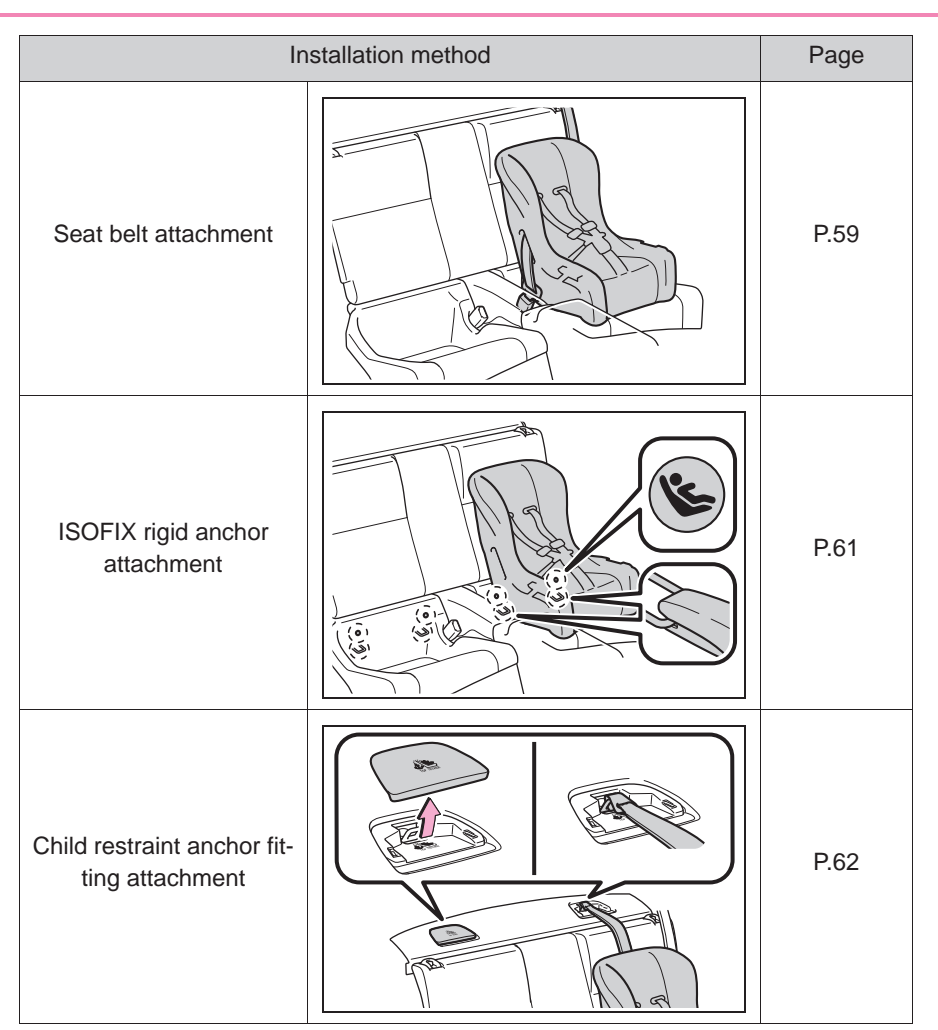

# Child restraint system fixed with a seat belt

# Installing child restraint system using a seat belt (child restraint lock function belt)

Install the child restraint system in accordance to the operation manual enclosed with the child restraint system. If the child restraint system on hand is not within the "universal" category (or the necessary information is not in the table), refer to the "Vehicle List" provided by the child restraint system maker for various possible installation positions, or check the compatibility after asking the retailer of the child seat.  $(\rightarrow P.55, P.56)$ 

### 59

1 Run the seat belt through the child restraint system and insert the plate into the buckle. Make sure that the belt is not twisted. Securely fix the seat belt to the child restraint system in accordance to the directions enclosed with the child restraint system.

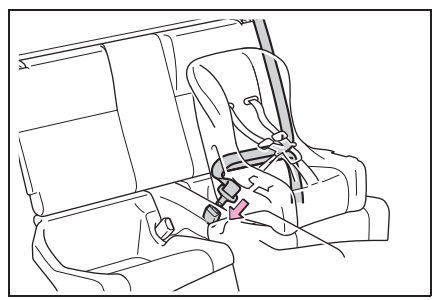

2 Fully extend the shoulder belt and allow it to retract to put it in lock mode. In lock mode, the belt cannot be extended.

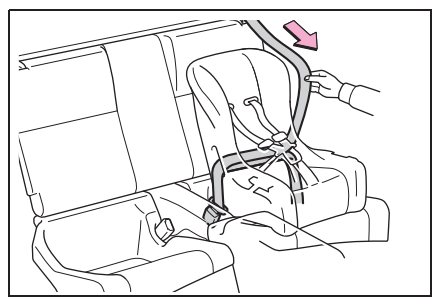

While pushing the child restraint system into the rear seat, allow the shoulder belt to retract until the child restraint system is securely in place.

After the shoulder belt has retracted to a point where there is no slack in the belt, pull the belt to check that it cannot be extended.

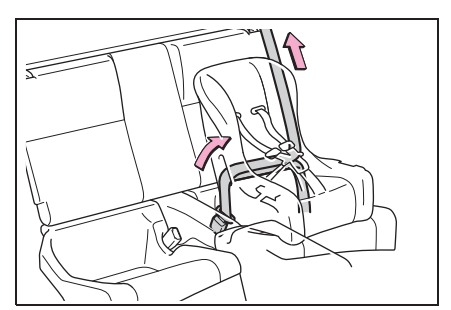

- 4 If the child restraint has a upper anchorage strap, follow the child restraint manufacturer's operation manual regarding the installation, using the upper anchorage strap to latch onto the anchor fitting. (→P.62)
- 5 After installing the child restraint system, rock it back and forth to ensure that it is installed securely. (→P.61)
- Removing a child restraint system installed with a seat belt

Press the buckle release button and fully retract the seat belt.

When releasing the buckle, the child restraint system may spring up due to the rebound of the seat cushion. Release the buckle while holding down the child restraint system.

Since the seat belt automatically reels itself, slowly return it to the stowing position.

# When installing a child restraint system

You may need a locking clip to install the child restraint system. Follow the instructions provided by the manufac-

turer of the system. If your child restraint system does not provide a locking clip, you can purchase the following item from your Toyota dealer: Locking clip for child restraint system (Part No. 73119-22010)

# WARNING

# When installing a child restraint system

Observe the following precautions. Failure to do so may result in death or serious injury.

- Do not allow children to play with the seat belt. If the seat belt becomes twisted around a child's neck, it may lead to choking or other serious injuries that could result in death. If this occurs and the buckle cannot be unfastened, scissors should be used to cut the belt.
- Ensure that the belt and plate are securely locked and the seat belt is not twisted.
- Shake the child restraint system left and right, and forward and backward to ensure that it has been securely installed.
- After securing a child restraint system, never adjust the seat.
- When a junior seat (booster seat) is installed, always ensure that the shoulder belt is positioned across the center of the child's shoulder. The belt should be kept away from the child's neck, but not so that it could fall off the child's shoulder.
- Follow all installation instructions provided by the child restraint system manufacturer.

#### When installing a junior seat (booster seat)

To prevent the belt from going into ALR lock mode, do not fully extend the shoulder belt. ALR mode causes the belt to tighten only. This could cause injury or discomfort to the child.  $(\rightarrow P.25)$ 

# Child restraint system fixed with an ISOFIX rigid anchor

# ISOFIX rigid anchors (ISOFIX child restraint system)

Lower anchors are provided for the each rear seats. (Buttons displaying the location of the anchors are attached to the seats.)

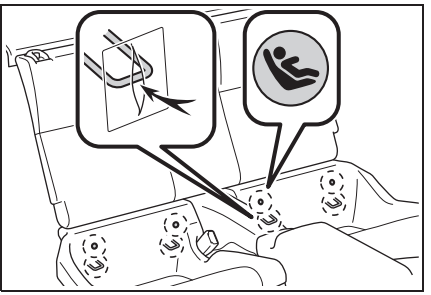

### Installation with ISOFIX rigid anchor (ISOFIX child restraint system)

Install the child restraint system in accordance to the operation manual enclosed with the child restraint system.

If the child restraint system on hand is not within the "universal" category (or the necessary information is not in the table), refer to the "Vehicle List" provided by the child restraint system maker for various possible installation positions, or check the compatibility after asking the retailer of the child seat.

(→P.55)

 Check the positions of the exclusive fixing bars, and install the child restraint system to the seat.

The bars are installed in the clearance.

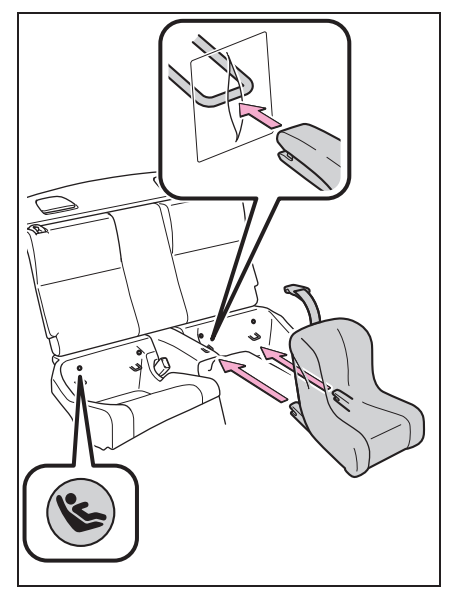

2 After installing the child restraint system, rock it back and forth to ensure that it is installed securely. (→P.61)

# WARNING

# When installing a child restraint system

Observe the following precautions. Failure to do so may result in death or serious injury.

After securing a child restraint system, never adjust the seat.

- When using the lower anchors, be sure that there are no foreign objects around the anchors and that the seat belt is not caught behind the child restraint system.
- Follow all installation instructions provided by the child restraint system manufacturer.

Using child restraint anchorages

WARNING: child restraint anchorages are designed to withstand only those loads imposed by correctly fitted child restraints. Under no circumstances are they to be used for adult seatbelts, harnesses, or for attaching other items or equipment to the vehicle.

# Using a child restraint anchor fitting

## Child restraint anchor fitting

Anchor fittings are provided for the each rear seat.

Use anchor fitting when fixing the strap.

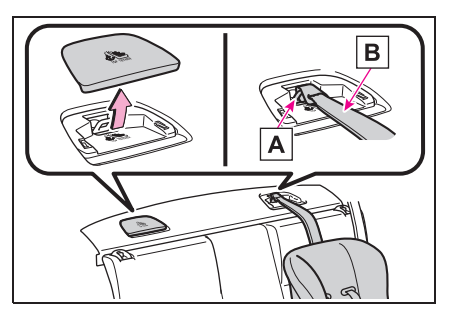

- A Anchor fittings
- B Upper anchorage strap
- Fixing the strap to the anchor fitting

Install the child restraint system in accordance to the operation man-

ual enclosed with the child restraint system.

Open the anchor fitting cover, latch the attaching clip onto the anchor fitting and tighten the upper anchorage strap.

Make sure the upper anchorage strap is securely latched.  $(\rightarrow P.61)$ 

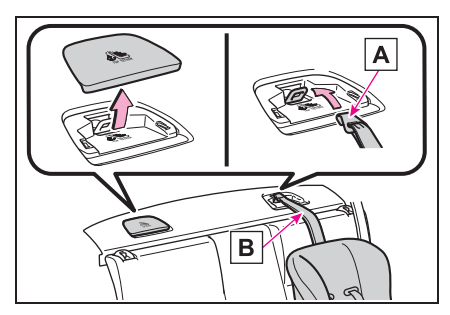

A Attaching clip

B Upper anchorage strap

# When using a child restraint anchor fitting

Store the removed cover in a safe place.

Also, after removing a child restraint system, make sure to install the removed cover to its original position.

## WARNING

# When installing a child restraint system

Observe the following precautions. Failure to do so may result in death or serious injury.

- Firmly attach the upper anchorage strap and make sure that the belt is not twisted.
- Do not attach the upper anchorage strap to anything other than the anchor fitting.

- After securing a child restraint system, never adjust the seat.
- Follow all installation instructions provided by the child restraint system manufacturer.

#### Using child restraint anchorages

WARNING: child restraint anchorages are designed to withstand only those loads imposed by correctly fitted child restraints. Under no circumstances are they to be used for adult seatbelts, harnesses, or for attaching other items or equipment to the vehicle. 63

#### Engine immobilizer system

The vehicle's keys have built-in transponder chips that prevent the engine from starting if a key has not been previously registered in the vehicle's on-board computer.

Never leave the keys inside the vehicle when you leave the vehicle.

This system is designed to help prevent vehicle theft but does not guarantee absolute security against all vehicle thefts.

#### System maintenance

The vehicle has a maintenance-free type engine immobilizer system.

# Conditions that may cause the system to malfunction

- If the grip portion of the key is in contact with a metallic object
- If the key is in close proximity to or touching a key registered to the security system (key with a built-in transponder chip) of another vehicle

#### NOTICE

#### To ensure the system operates correctly

Do not modify or remove the system. If modified or removed, the proper operation of the system cannot be guaranteed.

#### Operating the system

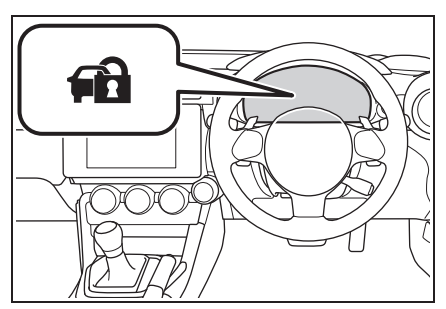

The indicator light flashes after the engine switch has been turned off to indicate that the system is operating.

The indicator light stops flashing after the engine switch has been turned to ACC or ON to indicate that the system has been canceled.

#### 2-1. Instrument cluster

| Warning lights and indicators |
|-------------------------------|
|                               |
| Gauges and meters70           |
| Multi-information display74   |

## Warning lights and indicators

The warning lights and indicators on the instrument cluster and overhead console inform the driver of the status of the vehicle's various systems.

# Warning lights and indicators displayed on the instrument cluster

For the purpose of explanation, the following illustrations display all warning lights and indicators illuminated.

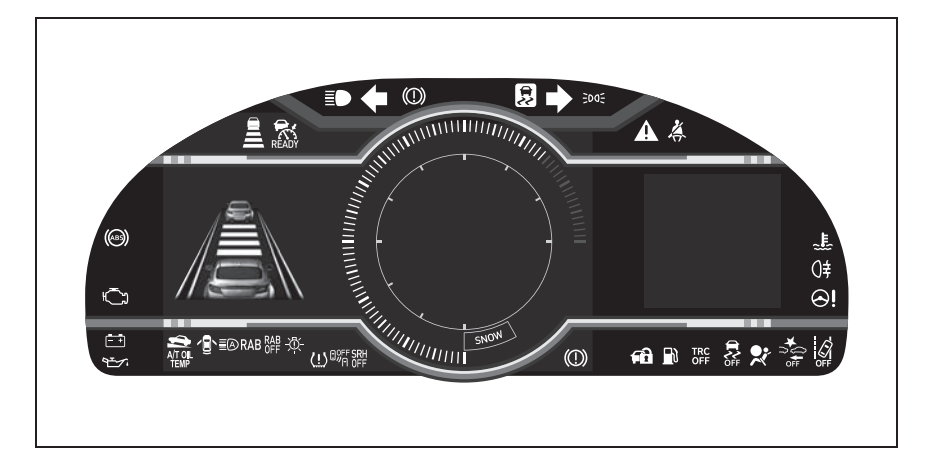

# Warning lights

Warning lights inform the driver of malfunctions in the indicated vehicle systems.

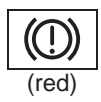

Brake system warning light<sup>\*1</sup> ( $\rightarrow$ P.312)

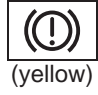

Vacuum pressure system warning light<sup>\*1</sup> (→P.312)

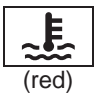

High coolant temperature warning light<sup>\*1</sup> ( $\rightarrow$ P.312)

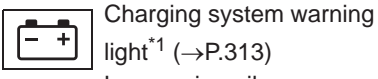

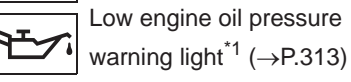

Malfunction indicator lamp<sup>\*1</sup> (→P.313)

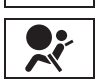

SRS warning light<sup>\*1</sup> ( $\rightarrow$ P.48, 313)

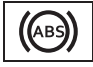

ABS warning light<sup>\*1</sup> ( $\rightarrow$ P.313)

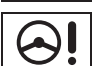

Electric power steering system warning light<sup>\*1</sup> ( $\rightarrow$ P.314)

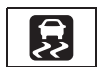

Slip indicator<sup>\*1</sup> ( $\rightarrow$ P.314)

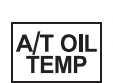

Automatic transmission fluid temperature warning light (if equipped) ( $\rightarrow$ P.314)

 $(\rightarrow P.314)$ Low fuel level warning light<sup>\*1</sup>

Open door warning light

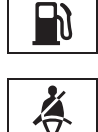

 $(\rightarrow P.315)$ Driver's and front passenger's seat belt reminder

light<sup>\*1, 2</sup> ( $\rightarrow$  P.315)

Rear passengers' seat belt reminder lights<sup>\*1, 3</sup> ( $\rightarrow$ P.315)

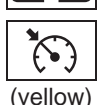

Conventional Cruise Control indicator (if equipped)  $(\rightarrow P.316)$ 

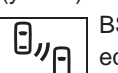

BSD/RCTA warning light (if equipped) ( $\rightarrow$ P.316)

SRH warning light (if equipped) ( $\rightarrow$ P.316)

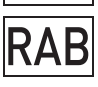

SR

RAB warning light (if equipped) (→P.316) LED headlight warning light

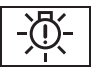

(→P.316) Automatic headlight leveling system warning light

system warning lig (→P.316)

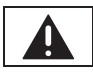

Master warning light<sup>\*1</sup> ( $\rightarrow$ P.317)

Eye Sight

EyeSight warning light (if equipped) ( $\rightarrow$ P.317) Tire pressure warning light<sup>\*</sup>

(→P.

Tire pressure warning light<sup>\*1</sup>  $(\rightarrow P.317)$ 

<sup>1</sup>: These lights turn on when the engine switch is turned to ON to indicate that a system check is being performed. They will turn off after the engine is started, or after a few seconds. There may be a malfunction in a system if a light does not come on, or turn off. Have the vehicle inspected by your Toyota dealer.

- \*2: The front passenger's seat belt reminder light is located on the overhead console.
- \*3: This light illuminates on the overhead console.

# WARNING

#### If a safety system warning light does not come on

Should a safety system light such as the ABS and SRS warning light not come on when you start the engine, this could mean that these systems are not available to help protect you in an accident, which could result in death or serious injury. Have the vehicle inspected by your Toyota dealer immediately if this occurs.

# Indicators

The indicators inform the driver of the operating state of the vehicle's various systems.

| + | • |
|---|---|
|---|---|

Turn signal indicator (→P.131)

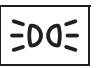

Tail light indicator (→P.134)

Headlight high beam indicator ( $\rightarrow$ P.135)

High beam assist indicator (if equipped)  $(\rightarrow P.137)$ 

Rear fog light indicator  $(\rightarrow P.140)$ 

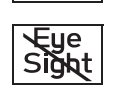

≡(A

EyeSight temporary stop indicator (if equipped) (→P.201) Pre-Collision Braking

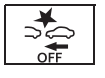

System OFF indicator<sup>\*1, 2</sup> (if equipped) ( $\rightarrow$ P.162)

Conventional Cruise Control indicator (if equipped)

(white/green) (→P.181, 226)

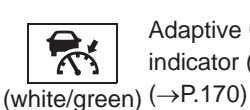

Adaptive Cruise Control indicator (if equipped)  $(\rightarrow P.170)$ 

"READY" indicator (if

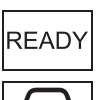

equipped) ( $\rightarrow$ P.170) Lead vehicle indicator (if equipped) ( $\rightarrow$ P.170)

Lead vehicle indicator<sup>\*3</sup> (if equipped) ( $\rightarrow$ P.170)

Your vehicle indicator (if equipped)  $(\rightarrow P.170)$ 

Following distance setting indicator (if equipped)  $(\rightarrow P.170)$ 

Following distance setting indicator<sup>\*3</sup> (if equipped)  $(\rightarrow P.170)$ 

Lane Departure Warning OFF indicator<sup>\*1, 2</sup> (if equipped) ( $\rightarrow$ P.193)

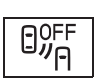

tor<sup>\*2</sup> (if equipped) ( $\rightarrow$ P.207) SRH OFF indicator<sup>\*2</sup> (if

BSD/RCTA OFF indica-

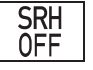

OFFequipped) (→P.137)RAB<br/>OFFRAB OFF indicator  $^{*1, 2}$  (if<br/>equipped) (→P.218)

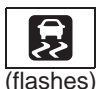

Slip indicator<sup>\*1</sup> ( $\rightarrow$ P.233)

VSC OFF indicator\*1, 2

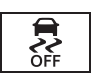

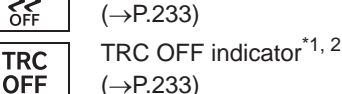

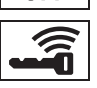

tem indicator<sup>\*3</sup> ( $\rightarrow$ P.121) Hill-start assist control ON indicator ( $\rightarrow$ P.230)

Smart entry & start sys-

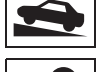

Security indicator ( $\rightarrow$ P.64)

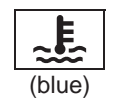

Low coolant temperature indicator<sup>\*4</sup>

Upshift/downshift indica-

matic transmission)

(→P.127)

tor (vehicles with an auto-

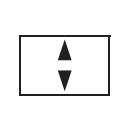

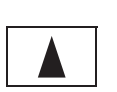

Shift-up indicator (vehicles with a manual transmission) (→P.131) Passenger's frontal airbag ON and OFF

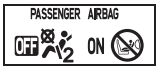

airbag ON and OFF indicator<sup>\*1, 5</sup>  $(\rightarrow P.27)$ Low outside temperature

indicator<sup>\*6</sup> (→P.70)

Drive mode indicators

Normal mode

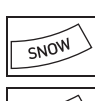

SPORT

Snow mode indicator (if equipped)  $(\rightarrow P.229)$ 

"SPORT" indicator (if equipped) ( $\rightarrow$ P.229)

TRACK mode

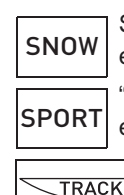

Snow mode indicator (if equipped) ( $\rightarrow$ P.229) "SPORT" indicator (if equipped) ( $\rightarrow$ P.229)

> "TRACK" indicator (→P.233)

- \*1: These lights turn on when the engine switch is turned to ON to indicate that a system check is being performed. They will turn off after the engine is started, or after a few seconds. There may be a malfunction in a system if a light does not come on, or turn off. Have the vehicle inspected by your Toyota dealer.
- \*2: The light comes on when the system is turned off.

60

- \*3: This light illuminates on the multi-information display.
- <sup>\*4</sup>: This indicator turns on when the engine coolant temperature is low.
- <sup>\*5</sup>: This light illuminates on the overhead console.
- \*6: When the outside temperature is approximately 3°C (37°F) or lower, this indicator will illuminate.

#### **Gauges and meters**

#### Meter display

- Locations of gauges and meters
- Normal mode

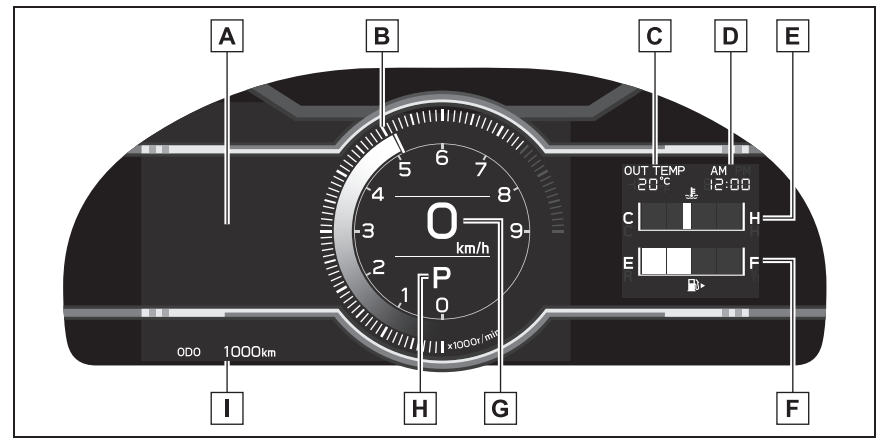

A Multi-information display

Presents the driver with a variety of vehicle data ( $\rightarrow$ P.74)

Displays warning messages in case of a malfunction ( $\rightarrow$ P.319)

**B** Tachometer

Displays the engine speed in revolutions per minute

The red zone will be lower than normal, when the engine is cold

C Outside temperature

Displays the outside temperature within the range of  $-40^{\circ}$ C ( $-40^{\circ}$ F) to  $50^{\circ}$ C ( $122^{\circ}$ F). Low outside temperature indicator comes on when the ambient temperature is  $3^{\circ}$ C ( $37^{\circ}$ F) or lower.

- D Clock
- **E** Engine coolant temperature gauge

Displays the engine coolant temperature

F Fuel gauge

**G** Speedometer

- **H** Shift position and gear position ( $\rightarrow$ P.125, 130)
- **I** Odometer and trip meter display ( $\rightarrow$ P.72)
#### TRACK mode

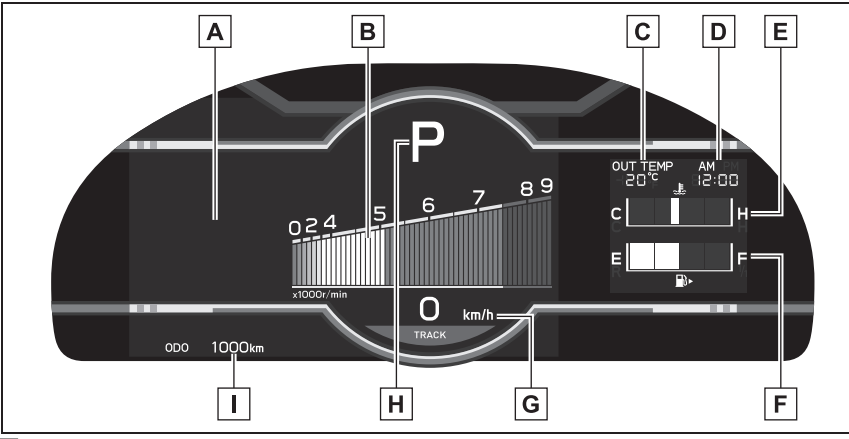

#### A Multi-information display

Presents the driver with a variety of vehicle data ( $\rightarrow$ P.74)

Displays warning messages in case of a malfunction ( $\rightarrow$ P.319)

**B** Tachometer

Displays the engine speed in revolutions per minute

The red zone will be lower than normal, when the engine is cold

#### C Outside temperature

Displays the outside temperature within the range of -40°C (-40°F) to 50°C (122°F). Low outside temperature indicator comes on when the ambient temperature is 3°C (37°F) or lower.

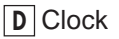

E Engine coolant temperature gauge

Displays the engine coolant temperature

- F Fuel gauge
- G Speedometer

**H** Shift position and gear position ( $\rightarrow$ P.125, 130)

**I** Odometer and trip meter display ( $\rightarrow$ P.72)

#### REV indicator

When the engine speed reaches a set speed, the shift position and shift range indicator will illuminate in orange and a buzzer will sound.

If the engine speed enters the red zone, the shift position and shift range indicator will illuminate in red.

The default setting for the REV indicator is disabled. The setting can be ena-

bled/disabled on  $\bigcirc$  of the multi-information display. ( $\rightarrow$ P.348)

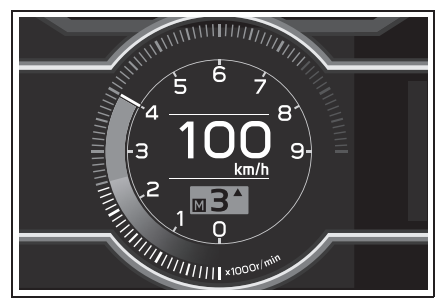

The engine speed at which the REV indicator is displayed can be changed

on  $\bigcirc$  of the multi-information display. ( $\rightarrow$ P.348)

#### Outside temperature display

- In the following situations, the correct outside temperature may not be displayed, or the display may take longer than normal to change:
- When stopped, or driving at low speeds (less than 20 km/h [12 mph])
- When the outside temperature has changed suddenly (at the entrance/exit of a garage, tunnel, etc.)
- When "--" is displayed, the system may be malfunctioning. Take your vehicle to your Toyota dealer.
- Liquid crystal display

 $\rightarrow P.75$ 

#### Customization

The meter display can be customized on the multi-information display.  $(\rightarrow P.348)$ 

#### 

### The information display at low temperatures

Allow the interior of the vehicle to warm up before using the liquid crystal information display. At extremely low temperatures, the information display monitor may respond slowly, and display changes may be delayed.

For example, there is a lag between the driver's shifting and the new gear number appearing on the display. This lag could cause the driver to downshift again, causing rapid and excessive engine braking and possibly an accident resulting in death or injury.

#### NOTICE

#### To prevent damage to the engine and its components

- Do not let the indicator needle of the tachometer enter the red zone, which indicates the maximum engine speed.
- Pay extra attention to the engine speed when the engine is cold, as the red zone will be lower than normal.
- If the engine coolant temperature gauge indicator is flashing, the engine may be overheating. Immediately stop the vehicle in a safe place, and check the engine after it has cooled completely. (→P.336)

# Odometer and trip meter display

#### Changing the display

Press the display change button until the desired item is displayed.

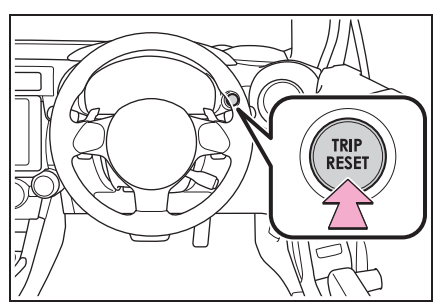

#### Display items

#### Odometer

Displays the total distance the vehicle has been driven.

• Trip meter A/Trip meter B

Displays the distance the vehicle has been driven since the meter was last reset. Trip meters A and B can be used to record and display different distances independently.

To reset, display the desired trip meter and press and hold the display change button.

#### Changing the instrument panel light brightness

When the headlights or front position lights are on, the brightness of the meter and instrument panel lights can be adjusted using the instrument panel brightness dial.

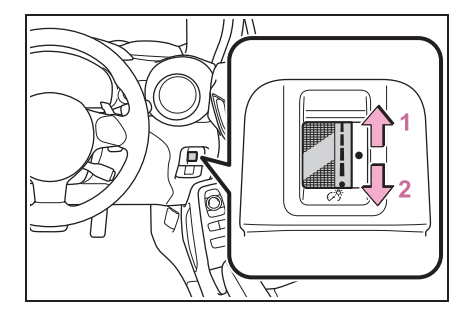

- 1 Brighter
- 2 Darker

#### Instrument panel light brightness adjustment

When the headlights or front position lights are turned on, the meter and instrument panel lights will be dimmed. However, if the instrument panel brightness dial is set to the highest position, the lights will not dim even if the headlights or front position are turned on.

Auto dimmer cancel

When the surrounding area is bright, such as during the day, or if the lights are turned on before necessary, the automatic dimming function will be cancelled. In this case, the brightness cannot be adjusted, even if the instrument panel brightness dial is turned.

#### Customization

Some functions can be customized.  $(\rightarrow P.348)$ 

#### Adjusting the clock

The clocks can be adjusted on the multimedia system screen.

- Setting the clock to be adjusted automatically
- 1 Press 🏠.
- 2 Select D<sup>o</sup>.
- 3 Select "General".
- 4 Select "Clock".
- 5 Select "Time Setting".
- 6 Select "Sync With Phone".

The clock will be set and adjusted automatically when a smartphone is connected via Bluetooth<sup>®</sup>for transferring phonebook data. For 2

details, refer to the "Multimedia Owner's Manual".

#### Adjusting the clock manually

- 1 Press 🏠.
- 2 Select C°.
- 3 Select "General".
- 4 Select "Clock".
- 5 Select "Time Setting".
- 6 Select "Manual" then adjust the clock.
- 7 Select "OK".
- Changing the clock between 12H/24H format
- 1 Press 🏠.
- 2 Select Q<sup>o</sup>.
- 3 Select "General".
- 4 Select "Clock".
- 5 Select "12H" or "24H".

#### Clock settings screen

The clock setting screen can also be displayed by touching the clock on the status bar.

#### **Multi-information display**

The multi-information display presents the driver with a variety of vehicle data.

#### Displays and menu icons

#### Display

Normal display

By selecting menu icons on the multi-information display, a variety of driving-related information can be displayed. The multi-information display can also be used to change display settings and other vehicle settings.

Warning or advice pop-up displays are also displayed in certain situations.

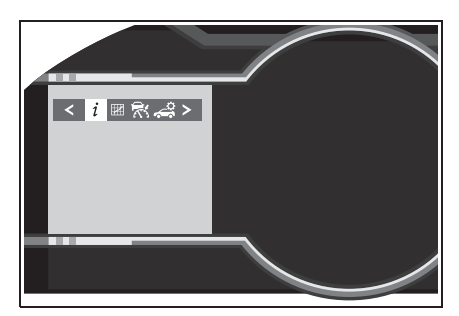

TRACK mode display

Vehicles without EyeSight: When in TRACK mode, the TRACK mode display will remain displayed. Vehicles with EyeSight: When in TRACK mode, if the Pre-Collision Braking System is turned off, the TRACK mode display will be displayed. ( $\rightarrow$ P.162) Warning or advice pop-up displays are also displayed in certain situations.

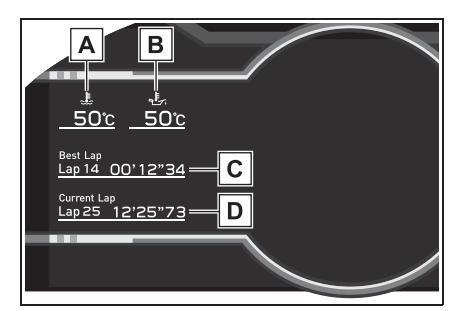

- A Engine coolant temperature  $(\rightarrow P.70)$
- **B** Engine oil temperature

Displays the engine oil temperature.

C Fastest lap time

Refer to P.79for the operating method.

D Current lap time

Refer to P.79for the operating method.

#### Menu icons

Select a menu icon to display its content.

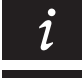

Driving information ( $\rightarrow$ P.76)

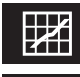

Sport information ( $\rightarrow$ P.77)

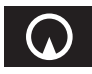

Navigation system-linked display<sup>\*</sup> ( $\rightarrow$ P.79)

Audio system-linked display  $(\rightarrow P.79)$ 

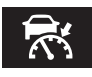

Driving support system information display (if equipped)  $(\rightarrow P.80)$ 

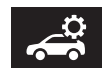

Driving support system setting display ( $\rightarrow$ P.80)

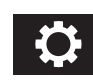

Settings display ( $\rightarrow$ P.80)

Warning message display  $(\rightarrow P.319)$ 

\*: Displayed when the navigation system of Apple CarPlay or Android Auto is operating. For details, refer to the "Multimedia Owner's Manual".

#### Liquid crystal display

Small spots or light spots may appear on the display. This phenomenon is characteristic of liquid crystal displays, and there is no problem continuing to use the display.

#### WARNING

#### The multi-information display at low temperatures

Allow the interior of the vehicle to warm up before using the liquid crystal information display. At extremely low temperatures, the information display monitor may respond slowly, and display changes may be delayed.

For example, there is a lag between the driver's shifting and the new gear number appearing on the display. This lag could cause the driver to downshift again, causing rapid and excessive engine braking and possibly an accident resulting in death or injury.

#### Changing the meter display

The multi-information display is operated using the meter control switches.

For information pertaining to the content of each menu icon, refer to the explanation of each item under the heading of the relevant menu icon.

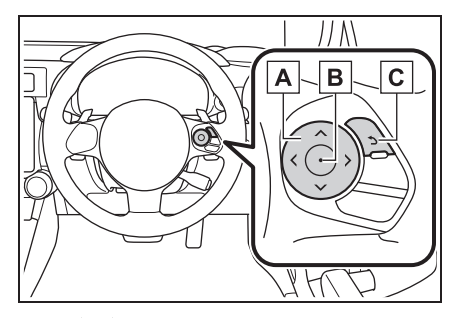

- ▲ 〈 / 〉 : Select menu icons
   ▲ / ➤ : Change displayed content, scroll up/down the screen and move the cursor
- B Press: Enter

Press and hold: Reset/change scale of the G-force display

**C** Return to the previous screen

#### Content of driving information

#### Display items

Press  $\langle$  or  $\rangle$  of the meter con-

trol switch and select i. Then

press  $\checkmark$  or  $\checkmark$  to display the following items:

- Driving information (page 1)
- Driving information (page 2)
- Driving information (page 3)
- Driving information (page 4)
- Driving information (page 1)

Use the display as a reference.

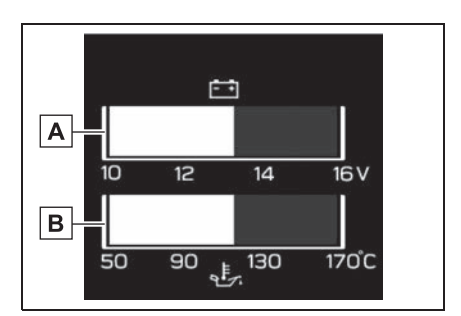

#### A Voltmeter

Displays the charging voltage.

As voltage displayed may be different from the actual battery voltage, use the voltmeter as a guideline.

**B** Engine oil temperature gauge

Displays the engine oil temperature.

#### Driving information (page 2)

Use the display as a reference.

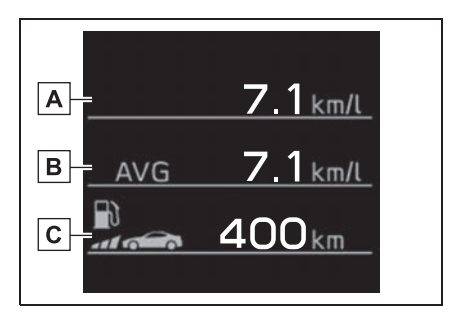

A Current fuel consumption

Displays the current rate of fuel consumption.

**B** Average fuel consumption

Displays the average fuel consumption since the function was reset.

#### C Driving range

Displays the estimated maximum distance that can be driven with the quantity of fuel remaining.

This distance is computed based on

your average fuel consumption. As a result, the actual distance that can be driven may differ from that displayed. When only a small amount of fuel is added to the tank, the display may not be updated. When refueling, turn the engine switch off. If the vehicle is refueled without turning the engine switch off, the display may not be updated.

#### Driving information (page 3)

Use the display as a reference.

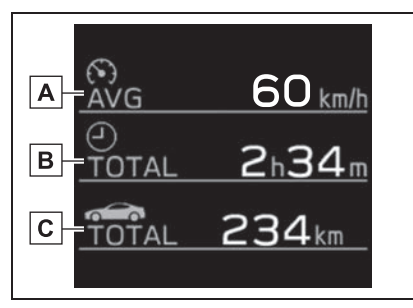

#### A Average vehicle speed

Displays the average vehicle speed since display was reset.

#### B Driving time

Displays the cumulative time the vehicle has been driven since display was reset.

#### C Driving distance

Displays the cumulative distance the vehicle has been driven since display was reset.

Pressing and holding  $\bigcirc$  will reset the average vehicle speed/driving time/driving distance.

#### Driving information (page 4)

Displays each tire pressure.  $(\rightarrow P.279)$ 

#### Sport information

#### Display items

Press  $\boldsymbol{\zeta}$  or  $\boldsymbol{\rangle}$  of the meter con-

trol switch and select 🔣. Then

press  $\wedge$  or  $\checkmark$  to display the following items:

• G-force

Suitable for confirming current lateral G-forces on the vehicle.

• G-force (peak hold function)

Suitable for confirming the size and direction of the maximum lateral G-forces on the vehicle.

- Power and torque curve
- Stopwatch
- G-force

Displays lateral G-forces on the vehicle.

Also displays, around the periphery of the G-force display, the left and right steering amount, accelerator pedal input, and brake fluid pressure.

This display is intended for use as a guideline. Depending on factors such as the road surface condition, temperature and vehicle speed, the display may not show the actual condition of the vehicle.

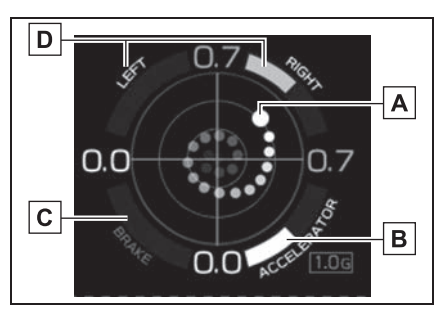

- A Acceleration G-force on the vehicle
- B Accelerator pedal input
- C Brake fluid pressure
- D Steering amount

Press and hold  $\bigcirc$  to change the range of the acceleration G-force display between 1.0 G and 0.5 G.

#### G-force (peak hold function)

Displays lateral G-forces on the vehicle.

Also displays, around the periphery of the G-force display, the left and right steering amount, accelerator pedal input, and brake fluid pressure.

This display is intended for use as a guideline. Depending on factors such as the road surface condition, temperature and vehicle speed, the display may not show the actual condition of the vehicle.

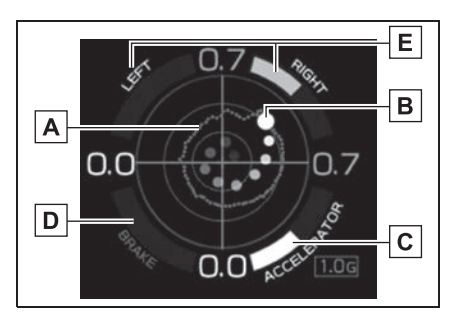

A Record of the maximum G-forces

Press and hold  $\bigcirc$  to reset the record of maximum G-forces.

- **B** Acceleration G-force on the vehicle
- C Accelerator pedal input
- D Brake fluid pressure
- E Steering amount
- Power and torque curve

This chart is intended for reference only and does not show the actual engine torque or output.

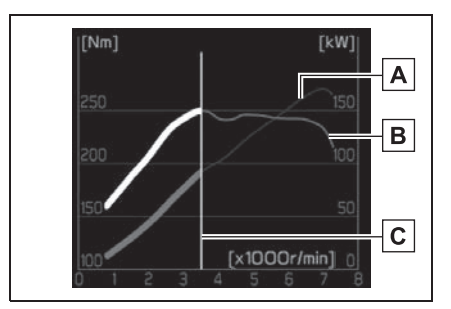

- A Power output
- B Torque
- C Current engine speed

The vertical bar will slide laterally according to the current engine speed.

#### Stopwatch

Measures and displays current lap time and previous lap times.

Top screen

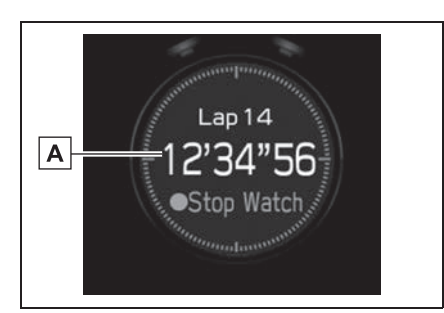

A Fastest lap time (top screen) When the timer is reset, "- -'- -" will be displayed.

#### Measurement screen

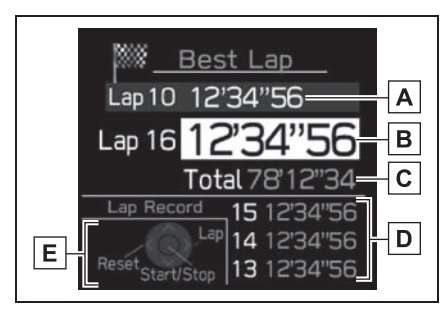

A Fastest lap time (measurement screen)

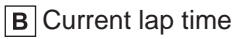

- C Total lap time
- D Past lap times

Records of the 50 most recent lap times will be displayed.

- E Meter control switch operation guide
- Changing between the stopwatch screens

To change to the measurement screen:

Press 🔶.

ζ.

To change to the top screen: Press 👈.

- Operating the measurement screen
- O : Start/stop measurement
- > : Mark off one lap
- K : Reset measured lap times
- $\checkmark$  : Scroll through the lap times
- Resetting measured lap times

After stopping the measurement, press

 To display other content while the stopwatch is operating

If the measurement screen is dis-

played, press **5** to display the top screen.

Then operate the meter control switches to display other content. While other items are displayed, the measurement will continue but the stopwatch cannot be operated.

# Navigation system-linked display

Select to display the route guidance information.

#### Audio system-linked display

Select to enable selection of an audio source or track on the display using the meter control switches.

#### Driving support system information display (if equipped)

Select to display the operational status of the Adaptive Cruise Control system ( $\rightarrow$ P.164, 180)

#### Driving support system setting display

The settings of the following systems can be changed.

- LDW (Lane Departure Warning) (if equipped)
- PCB (Pre-Collision Braking) (if equipped)
- BSD/RCTA (if equipped)
- RAB (Reverse Automatic Braking system) (if equipped)
- Post (Sonar Audible Alarm) (if equipped)
- SRH (Steering Responsive Headlight) (if equipped)

#### Settings display

- Meter display settings that can be changed
- Startup Scrn

Select to enable/disable the startup screen when the engine switch is turned to ON.

• GSI (if equipped)

Select to enable/disable the shift position indicator and shift-up indicator.

• REV. (REV indicator)

- Select to enable/disable the REV indicator.
- Select to enable/disable the sounding of a buzzer when the REV indicator is illuminated.
- Select to set the engine speed at which the REV indicator (orange) will begin to be displayed.

#### Vehicle functions and settings that can be changed

→P.348

#### Suspension of the settings display

- Some settings cannot be changed while driving. When changing settings, park the vehicle in a safe place.
- If a warning message is displayed, operation of the settings display will be suspended.

#### WARNING

#### Cautions during setting up the display

As the engine needs to be running during setting up the display, ensure that the vehicle is parked in a place with adequate ventilation. In a closed area such as a garage, exhaust gases including harmful carbon monoxide (CO) may collect and enter the vehicle. This may lead to death or a serious health hazard.

#### 🔨 NOTICE

#### While setting up the display

To prevent battery discharge, ensure that the engine is running while setting up the display features.

| 3-1. | Key information                                  |
|------|--------------------------------------------------|
|      | Keys82                                           |
| 3-2. | Opening, closing and locking the doors and trunk |
|      | Doors85                                          |
|      | Trunk87                                          |
|      | Smart entry & start system                       |
|      | 91                                               |
| 3-3. | Adjusting the seats                              |
|      | Front seats99                                    |
|      | Rear seats101                                    |
|      | Head restraints102                               |
| 3-4. | Adjusting the steering wheel<br>and mirrors      |
|      | Steering wheel104                                |
|      | Inside rear view mirror 105                      |
|      | Outside rear view mirrors                        |
|      |                                                  |
| 3-5. | Opening, closing the win-<br>dows                |
|      | Power windows108                                 |

#### Keys

#### The keys

The following keys are provided with the vehicle.

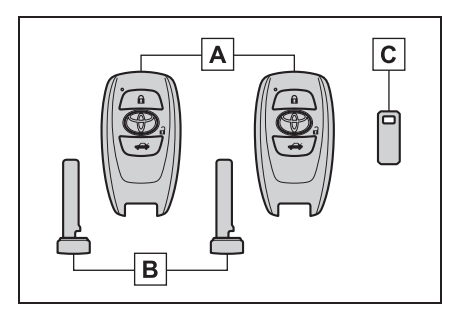

A Electronic keys

- Operating the smart entry & start system (→P.91)
- Operating the wireless remote control function (→P.83)

B Mechanical keys

C Key number plate

#### When riding in an aircraft

When bringing an electronic key onto an aircraft, make sure you do not press any buttons on the electronic key while inside the aircraft cabin. If you are carrying an electronic key in your bag etc., ensure that the buttons are not likely to be pressed accidentally. Pressing a button may cause the electronic key to emit radio waves that could interfere with the operation of the aircraft.

#### Electronic key battery depletion

- The standard battery life is 1 to 2 years.
- If the battery becomes low, an alarm will sound in the cabin and a message will be shown on the multi-information display when the engine is stopped.
- To reduce key battery depletion when

the electronic key is to not be used for long periods of time, set the electronic key to the battery-saving mode.  $(\rightarrow P.92)$ 

- As the electronic key always receives radio waves, the battery will become depleted even if the electronic key is not used. The following symptoms indicate that the electronic key battery may be depleted. Replace the battery when necessary. (→P.292)
- The smart entry & start system or the wireless remote control does not operate.
- The detection area becomes smaller.
- The LED indicator on the key surface does not turn on.
- To avoid serious deterioration, do not leave the electronic key within 1 m (3 ft.) of the following electrical appliances that produce a magnetic field:
- TVs
- · Personal computers
- Cellular phones, cordless phones and battery chargers
- Recharging cellular phones or cordless phones
- Table lamps
- Induction cookers

#### Replacing the battery

→P.292

### Confirmation of the registered key number

The number of keys already registered to the vehicle can be confirmed. Ask your Toyota dealer for details.

#### NOTICE

#### To prevent key damage

- Do not drop the keys, subject them to strong shocks or bend them.
- Do not expose the keys to high temperatures for long periods of time.
- Do not get the keys wet or wash them in an ultrasonic washer etc.

#### NOTICE

- Do not attach metallic or magnetic materials to the keys or place the keys close to such materials.
- Do not disassemble the keys.
- Do not attach a sticker or anything else to the surface of the electronic key.
- Do not place the keys near objects that produce magnetic fields, such as TVs, audio systems and induction cookers.

#### Carrying the electronic key on your person

Carry the electronic key 10 cm (3.9 in.) or more away from electric appliances that are turned on. Radio waves emitted from electric appliances within 10 cm (3.9 in.) of the electronic key may interfere with the key, causing the key to not function properly.

- In case of a smart entry & start system malfunction or other key-related problems
- →P.331

When an electronic key is lost  $\rightarrow$  P.330

#### Wireless remote control

The electronic keys are equipped with the following wireless remote control:

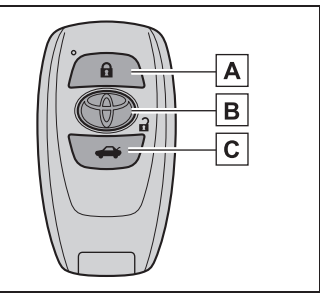

- **A** Locks the doors  $(\rightarrow P.85)$
- **B** Unlocks the doors ( $\rightarrow$ P.85)
- **C** Opens the trunk ( $\rightarrow$ P.89)

#### Using the mechanical key

To take out the mechanical key, push the release button and take the key out.

The mechanical key can only be inserted in one direction, as the key only has grooves on one side. If the key cannot be inserted in a lock cylinder, turn it over and re-attempt to insert it.

After using the mechanical key, store it in the electronic key. Carry the mechanical key together with the electronic key. If the electronic key battery is depleted or the entry function does not operate properly, you will need the mechanical key. ( $\rightarrow$ P.331)

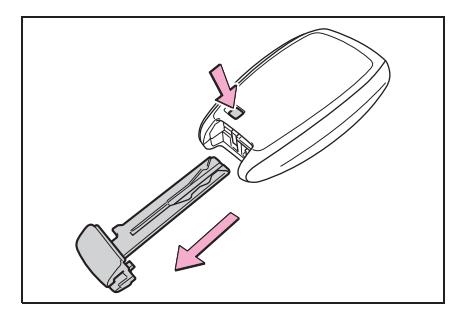

Before driving

```
If you lose your mechanical keys \rightarrow P.330
```

#### Doors

#### Unlocking and locking the doors from the outside

#### Smart entry & start system

Carry the electronic key to enable this function.

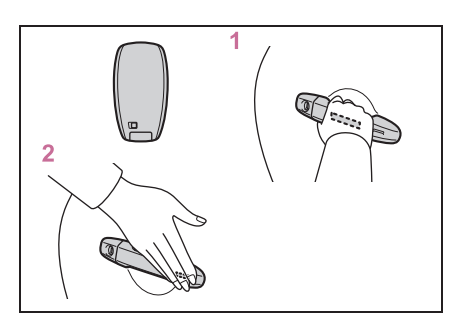

1 Grip the door handle to unlock the doors.

Make sure to touch the sensor on the back of the handle.

The doors cannot be unlocked for 3 seconds after the doors are locked.

2 Touch the lock sensor (indentation on the side of the door handle) to lock the doors.

Check that the door is securely locked.

#### Wireless remote control

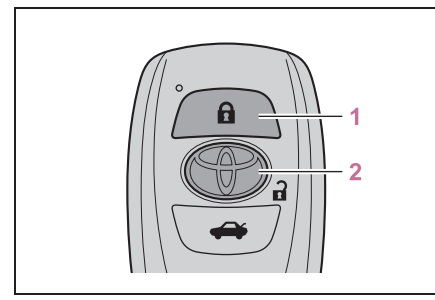

1 Locks both side doors

Check that the door is securely locked.

2 Unlocks both side doors

### Side window open/close function linked to door operation

In order to make opening and closing the doors easier, completely closed windows are linked to door operations. Therefore, when a door is opened, its window opens slightly. When a door is closed, its window closes completely.

However, if the battery has discharged or is disconnected, this function will not operate.  $(\rightarrow P.335)$ 

#### Operation signals

The emergency flashers flash to indicate that the doors have been locked/unlocked. (Locked: once; Unlocked: twice)

#### Security feature

If a door is not opened within approximately 30 seconds after the vehicle is unlocked using the entry function or wireless remote control, the security feature automatically locks the vehicle again.

# When the door cannot be locked by the lock sensor on the surface of the door handle

If the doors cannot be locked by touching the lock sensor with a finger, touch the lock sensor with the palm of your hand.

If you are wearing gloves, remove them.

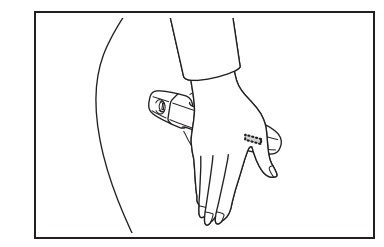

#### Door lock buzzer

If an attempt to lock the doors using the entry function or wireless remote control is made when a door is not fully closed, a buzzer will sound continuously for 5 seconds. Fully close the door to stop the buzzer, and lock the doors again.

#### Conditions affecting the operation of the smart entry & start system or wireless remote control

#### →P.92

#### If the smart entry & start system or the wireless remote control does not operate properly

Use the mechanical key and/or inside lock buttons to lock and unlock the doors. ( $\rightarrow$ P.331)

Replace the key battery with a new one if it is depleted.  $(\rightarrow P.292)$ 

#### If the battery is discharged

The doors cannot be locked and unlocked using the smart entry & start system or wireless remote control. Lock or unlock the doors using the mechanical key. ( $\rightarrow$ P.331)

#### Customization

Some functions can be customized.  $(\rightarrow P.348)$ 

#### WARNING

#### To prevent an accident

Ensure that both side doors are properly closed and locked while driving the vehicle.

Failure to do so may result in a door opening and an occupant being thrown out of the vehicle, resulting in death or serious injury.

#### When opening or closing a door

Check the surroundings of the vehicle such as whether the vehicle is on an incline, whether there is enough space for a door to open and whether a strong wind is blowing. When opening or closing the door, hold the door handle tightly to prepare for any unpredictable movement.

### Side window open/close function linked to door operation

Do not hold the upper edge of the side window when you close the door. Otherwise, your fingers or hand may be caught in the window.

# Unlocking and locking the doors from the inside

# Door lock switches (to lock/unlock)

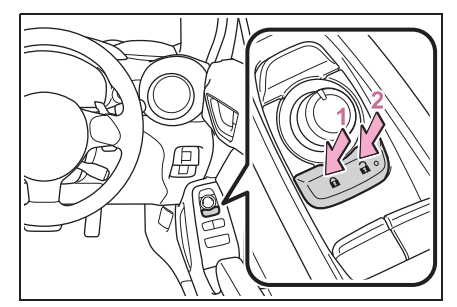

- 1 Locks both side doors
- 2 Unlocks both side doors
- Inside lock buttons (to lock/unlock)

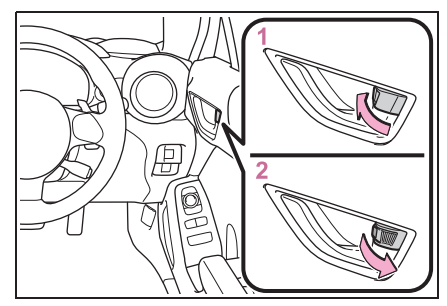

- Locks the door
- 2 Unlocks the door

#### Locking the doors from the outside without a key

1 Move the inside lock button to the lock position.

2 Close the door while pulling the door handle.

The door cannot be locked if the engine switch is in ACC or ON, or the electronic key is left inside the vehicle. However, the key may not be detected correctly and the door may be locked.

#### Door lock prevention function

This function prevents the doors from being locked if an electronic key is left inside the vehicle.

#### Customization

Some functions can be customized.  $(\rightarrow P.348)$ 

#### Trunk

The trunk can be opened using the trunk opener switch, entry function or wireless remote control.

#### WARNING

Observe the following precautions. Failure to do so may result in death or serious injury.

#### Before driving

- Make sure that the trunk lid is closed before driving. If not fully closed, while driving, it may open unexpectedly, hit near-by objects, or luggage may fall out, possibly leading to an accident. Also, exhaust gasses may enter the vehicle, possibly leading to death or a serious health hazard
- Do not allow children to play in the trunk.

If a child is accidentally locked in the trunk, they could suffer from heat exhaustion, suffocation or other injuries.

 Do not allow a child to open or close the trunk lid.
 Doing so may cause the trunk lid to open unexpectedly, or cause the child's hands, head, or neck to be caught by the closing trunk lid.

#### Important points while driving

Never let anyone sit in the trunk. In the event of sudden braking or a collision, they are susceptible to death or serious injury.

#### Using the trunk

Observe the following precautions. Failure to do so may cause parts of the body to be caught, resulting in serious injury. Before driving

#### WARNING

- Remove any heavy loads, such as snow and ice, from the trunk lid before opening it. Failure to do so may cause the trunk lid to suddenly shut again after it is opened.
- Be careful not to come into contact with the exhaust gasses when opening or closing the trunk. If the engine is running, there is a risk of being burned by the exhaust gasses.
- When opening or closing the trunk lid, thoroughly check to make sure the surrounding area is safe.
- If anyone is in the vicinity, make sure they are safe and let them know that the trunk is about to open or close.
- Use caution when opening or closing the trunk lid in windy weather as it may move abruptly in strong wind.
- The trunk lid may suddenly shut if it is not opened fully. It is more difficult to open or close the trunk lid on an incline than on a level surface, so beware of the trunk lid unexpectedly opening or closing by itself. Make sure that the trunk lid is fully open and secure before using the trunk.

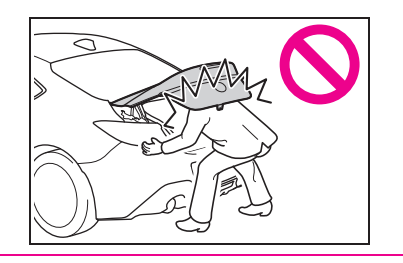

• When closing the trunk lid, take extra care to prevent your fingers etc. from being caught.

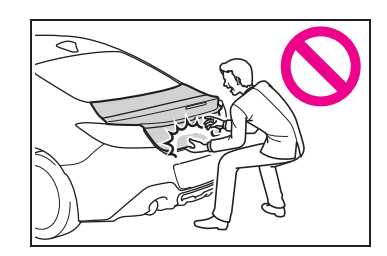

- When closing the trunk lid, make sure to press it lightly on its outer surface.
- Do not attach any accessories other than genuine Toyota parts to the trunk lid. Such additional weight on the trunk lid may cause the lid to suddenly shut again after it is opened.

#### Trunk lid damper stays

Do not pull on or disassemble the trunk lid damper stays, or dispose of them in a fire. Illustrations on the trunk lid damper stays indicate the following:

Do not pull
Do not disassemble
Do not dispose of in fire

#### 

 Do not pull on the trunk damper stay to close the trunk, and do not hang on the trunk damper stay.
 Doing so may cause hands to be caught or the trunk damper stay to break, causing an accident.

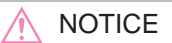

#### Using the trunk

When closing the trunk lid, do not strongly push down on the trunk lid. Doing so may dent the trunk lid.

#### Trunk damper stays

The trunk lid is equipped with damper stays that hold the trunk lid in place. Observe the following precautions. Failure to do so may cause damage to trunk damper stays, resulting in a malfunction.

- Do not attach any foreign objects such as stickers, plastic sheets and adhesives to damper stay rods.
- Do not touch damper stay rods with gloves or other fabric items.
- Do not attach any accessories other than genuine Toyota parts to the trunk lid.
- Do not apply lateral force to damper stays or place your hand on it.

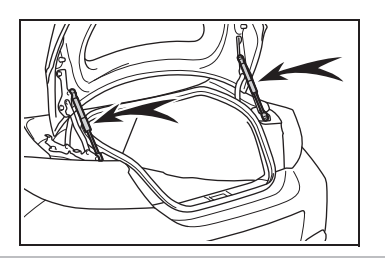

**Opening/closing the trunk** 

Trunk opener switch

Press and hold the trunk opener

switch.

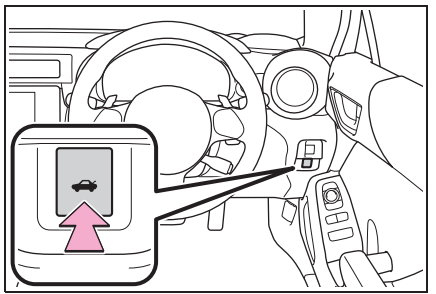

Smart entry & start system

While carrying the electronic key, press the button on the trunk lid.

When all of the doors are unlocked, the trunk lid can be opened while not carrying an electronic key. However, as the doors will be locked when the vehicle is driven (at a vehicle speed of 5 km/h [3 mph] or more), the trunk will not be able to be opened until a door is opened.

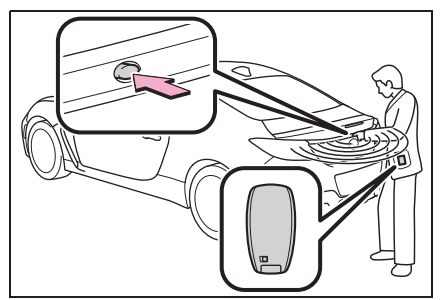

Wireless remote control
Press and hold the switch.

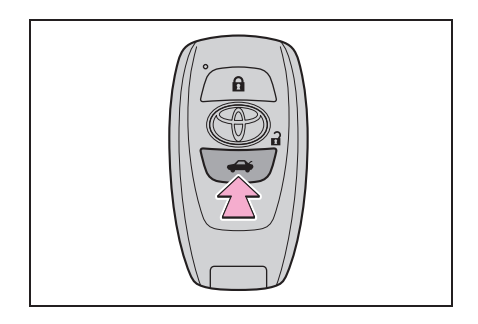

#### Trunk light

The trunk light turns on when the trunk is opened.

- Function to prevent the trunk being locked with the electronic key inside
- When both side doors are locked, closing the trunk lid with the electronic key left inside the trunk will sound an alarm.

In this case, the trunk lid can be opened by pressing the trunk release button on the trunk lid.

- If the spare electronic key is put in the trunk with both side doors locked, the key confinement prevention function is activated so the trunk can be opened. In order to prevent theft, take all electronic keys with you when leaving the vehicle.
- If the electronic key is put in the trunk with both side doors locked, the key may not be detected depending on the location of the key and the surrounding radio wave conditions. In this case, the key confinement prevention function cannot be activated, causing the doors to lock when the trunk is closed. Make sure to check where the key is before closing the trunk.
- The key confinement prevention function cannot be activated if either door is unlocked. In this case, open the trunk using the trunk opener.

#### If the smart entry & start system or the wireless remote control does not operate properly

Replace the key battery with a new one if it is depleted.  $(\rightarrow P.292)$ 

#### Customization

Some functions can be customized.  $(\rightarrow P.348)$ 

#### Smart entry & start system

The following operations can be performed simply by carrying the electronic key on your person, for example in your pocket. The driver should always carry the electronic key.

- Locks and unlocks the doors (→P.85)
- Opens the trunk ( $\rightarrow$ P.89)
- Starts the engine ( $\rightarrow$ P.121)

#### Antenna location

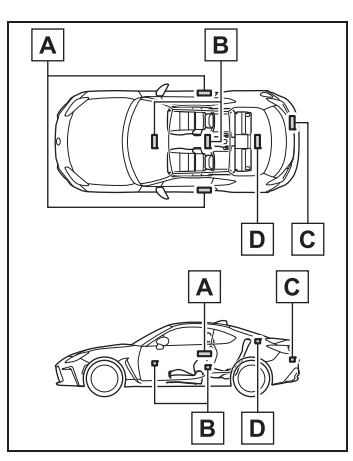

- Antennas outside the cabin
- B Antennas inside the cabin
- **C** Antenna outside the trunk
- **D** Antenna inside the trunk

### Effective range (areas within which the electronic key is detected)

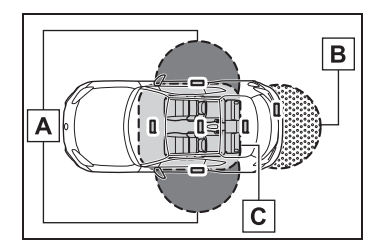

A When locking or unlocking the doors

The system can be operated when the electronic key is within about 0.4 - 0.8 m (1.3 - 2.6 ft.) of an outside door handle. (Only the doors detecting the key can be operated.)

**B** When opening the trunk

The system can be operated when the electronic key is within about 0.4 - 0.8 m (1.3 - 2.6 ft.) of the trunk release button.

**C** When starting the engine or changing engine switch modes

The system can be operated when the electronic key is inside the vehicle.

#### Alarms and warning messages

An alarm sounds and warning messages are displayed on the multi-information display to protect against unexpected accidents or theft of the vehicle resulting from erroneous operation. When a warning message is displayed, take appropriate measures based on the displayed message.  $(\rightarrow P.319)$ 

When only an alarm sounds, circumstances and correction procedures are as follows.

 When an exterior alarm sounds once for 5 seconds

| Situation                                                            | Correction procedure                                     |
|----------------------------------------------------------------------|----------------------------------------------------------|
| An attempt was made<br>to lock the vehicle while<br>a door was open. | Close both<br>side doors<br>and lock the<br>doors again. |

 When an exterior alarm sounds once for 2 seconds

| Correction procedure |
|----------------------|
| Retrieve the         |
| electronic key       |
| from the trunk       |
| and close the        |
| trunk lid.           |
|                      |

 When an interior alarm sounds continuously

| Situation                                                                                                    | Correction procedure                                                |
|----------------------------------------------------------------------------------------------------|---------------------------------------------------------------------|
| The engine switch was<br>turned to ACC while the<br>driver's door was open<br>(or the driver's door<br>was opened while the<br>engine switch was in<br>ACC). | Turn the<br>engine switch<br>off and close<br>the driver's<br>door. |
| The engine switch was<br>turned off while the<br>driver's door was open.                                                                                     | Close the driver's door.                                            |

#### Battery-saving function

The battery-saving function will be activated in order to prevent the electronic key battery and the vehicle battery from being discharged while the vehicle is not in operation for a long time.

- In the following situations, the smart entry & start system may take some time to unlock the doors.
- The electronic key has been left within approximately 2 m (6 ft.) of the outside of the vehicle for 10 minutes or longer.

- The smart entry & start system has not been used for 5 days or longer.
- If the smart entry & start system has not been used for 14 days or longer, the doors cannot be unlocked at the passenger door. In this case, take hold of the driver's door handle, or use the wireless remote control or mechanical key, to unlock the doors.

#### Electronic Key Battery-Saving Function

When battery-saving mode is set, battery depletion is minimized by stopping the electronic key from receiving radio waves.

Press a twice while pressing and

holding **a** . Confirm that the electronic key indicator flashes 4 times.

While the battery-saving mode is set, the smart entry & start system cannot be used. To cancel the function, press any of the electronic key buttons.

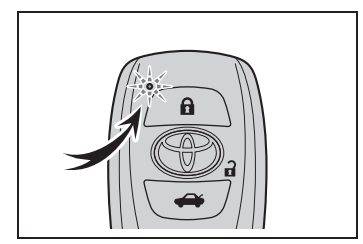

#### Conditions affecting operation

The smart entry & start system uses weak radio waves. In the following situations, the communication between the electronic key and the vehicle may be affected, preventing the smart entry & start system, wireless remote control and engine immobilizer system from operating properly. (Ways of coping:  $\rightarrow$ P.331)

- When the electronic key battery is depleted
- Near a TV tower, electric power plant, gas station, radio station, large display, airport or other facility that generates strong radio waves or electrical

92

#### noise

- When carrying a portable radio, cellular phone, cordless phone or other wireless communication device
- When the electronic key is in contact with, or is covered by the following metallic objects
- Cards to which aluminum foil is attached
- Cigarette boxes that have aluminum foil inside
- · Metallic wallets or bags
- · Coins
- · Hand warmers made of metal
- · Media such as CDs and DVDs
- When other wireless keys (that emit radio waves) are being used nearby
- When carrying the electronic key together with the following devices that emit radio waves
- Another vehicle's electronic key or a wireless key that emits radio waves
- Personal computers or personal digital assistants (PDAs)
- Digital audio players
- Portable game systems
- If window tint with a metallic content or metallic objects are attached to the rear window
- When the electronic key is placed near a battery charger or electronic devices
- Note for the entry function
- Even when the electronic key is within the effective range (detection areas), the system may not operate properly in the following cases:
- The electronic key is too close to the window or outside door handle, near the ground, or in a high place when the doors are locked or unlocked.
- The electronic key is near the ground or in a high place, or too close to the rear bumper center when the trunk is unlocked.
- The electronic key is on the instrument panel, rear package tray or floor, or in the door pockets or glove box when the engine is started or engine

switch modes are changed.

- Do not leave the electronic key on top of the instrument panel or near the door pockets when exiting the vehicle. Depending on the radio wave reception conditions, it may be detected by the antenna outside the cabin and the doors will become lockable from the outside, possibly trapping the electronic key inside the vehicle.
- As long as the electronic key is within the effective range, the doors may be locked or unlocked by anyone. However, only the doors detecting the electronic key can be used to unlock the vehicle.
- Even if the electronic key is not inside the vehicle, it may be possible to start the engine if the electronic key is near the window.
- The doors may unlock or lock if a large amount of water splashes on the door handle, such as in the rain or in a car wash, when the electronic key is within the effective range. (The doors will automatically be locked after approximately 30 seconds if the doors are not opened and closed.)
- If the wireless remote control is used to lock the doors when the electronic key is near the vehicle, there is a possibility that the door may not be unlocked by the entry function. (Use the wireless remote control to unlock the doors.)
- Touching the door lock or unlock sensor while wearing gloves may prevent lock or unlock operation.
- When the lock operation is performed using the lock sensor, recognition signals will be shown up to three consecutive times. After this, no recognition signals will be given.
- If the door handle becomes wet while the electronic key is within the effective range, the door may lock and unlock repeatedly. In this case, follow the following correction procedures to wash the vehicle:

- Place the electronic key in a location 2 m (6 ft.) or more away from the vehicle. (Take care to ensure that the key is not stolen.)
- Set the electronic key to battery-saving mode to disable the smart entry & start system. (→P.92)
- If the electronic key is inside the vehicle and a door handle becomes wet during a car wash, a message may be shown on the multi-information display and a buzzer will sound outside the vehicle. To turn off the alarm, lock both side doors.
- The lock sensor may not work properly if it comes into contact with ice, snow, mud, etc. Clean the lock sensor and attempt to operate it again.
- A sudden handle operation or a handle operation immediately after entering the effective range may prevent the doors from being unlocked. Touch the door unlock sensor and check that the doors are unlocked before pulling the door handle again.
- Unlocking the vehicle may take more time if another electronic key is within the effective range.
- When the vehicle is not driven for extended periods
- To prevent theft of the vehicle, do not leave the electronic key within 2 m (6 ft.) of the vehicle.
- The smart entry & start system can be deactivated in advance. (→P.95)
- Setting the electronic key to battery-saving mode helps to reduce key battery depletion. (
   —P.92)

#### To operate the system properly

Make sure to carry the electronic key when operating the system. Do not get the electronic key too close to the vehicle when operating the system from the outside of the vehicle.

Depending on the position and holding condition of the electronic key, the key may not be detected correctly and the system may not operate properly. (The alarm may go off accidentally, or the door lock prevention function may not operate.)

Do not leave the electronic key inside the trunk.

The key confinement prevention function may not operate, depending on the location of the key (the inside edge of the Trunk), conditions (inside a metal bag, close to metallic objects) and the radio waves in the surrounding area. ( $\rightarrow$ P.91)

### If the smart entry & start system does not operate properly

- Locking and unlocking the doors: →P.331
- Starting the engine:  $\rightarrow$  P.331

#### Customization

Some functions can be customized.  $(\rightarrow P.348)$ 

### If the smart entry & start system has been disabled

- Locking and unlocking the doors: Use the wireless remote control or mechanical key. (→P.85, 331)
- Starting the engine and changing engine switch modes: →P.331
- Stopping the engine:  $\rightarrow$  P.122

#### 

### Caution regarding interference with electronic devices

- People with implantable cardiac pacemakers, cardiac resynchronization therapy-pacemakers or implantable cardioverter defibrillators should maintain a reasonable distance between themselves and the smart entry & start system antennas.  $(\rightarrow P.91)$ The radio waves may affect the operation of such devices. If necessary, the entry function can be disabled. Ask your Toyota dealer for details, such as the frequency of radio waves and timing of the emitted radio waves. Then, consult vour doctor to see if you should disable the entry function.
- Users of any electrical medical device other than implantable cardiac pacemakers, cardiac resynchronization therapy-pacemakers or implantable cardioverter defibrillators should consult the manufacturer of the device for information about its operation under the influence of radio waves. Radio waves could have unexpected effects on the operation of such medical devices.

The smart entry & start system can be disabled. ( $\rightarrow$ P.95)

#### When to disable the smart entry & start system

In the following situations, the smart entry & start system should be disabled.

• When people with implantable cardiac pacemakers, cardiac resynchronization therapy pacemakers or implantable

cardioverter defibrillators ride in the vehicle.

- When the vehicle will not be used for a long time, or the smart entry & start system is not used.
- When storing an electronic key near or inside the vehicle cannot be avoided.

When the smart entry & start system is disabled, use the wireless remote control to lock and unlock the doors.

When starting the engine, it will be necessary to hold the electronic key near the engine switch.  $(\rightarrow P.331)$ 

#### Disabling the smart entry & start system

The smart entry & start system can be disabled by opening and closing the doors or using the wireless remote control.

- Door opening/closing method
- 1 While sitting in the driver's seat, close the door.
- 2 Press **a** of the door lock switch.
- 3 Within 5 seconds of performing step **2**, open the driver's door.
- Within 5 seconds of performing step 3, press of the door lock switch 2 times with the door open.

- 5 Within 10 seconds of performing step 4, close and open the driver's door 2 times.
- 6 Within 10 seconds of performing step 5, press 3 of the door lock switch 2 times with the door open.
- 7 Within 10 seconds of performing step 6, close and open the driver's door 1 time.
- 8 Within 5 seconds of performing step **7**, close the driver's door.

A buzzer will sound for approximately 2 seconds and the smart entry & start system will be disabled.

- Wireless remote control method
- 1 Open the driver's door and push the lock lever forward.

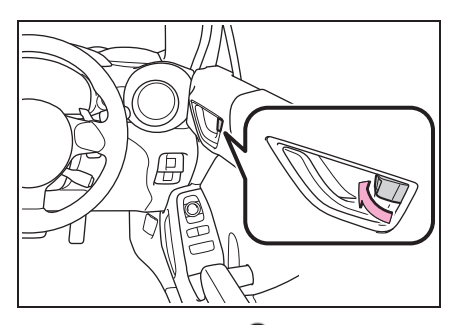

2 Press and hold n and ↔ of the wireless remote control at the same time for 5 seconds or more.

A buzzer will sound for approximately 2 seconds and the smart entry & start system will be disabled.

#### Enabling the smart entry & start system

The smart entry & start system can be enabled by performing the pro-

cedure used to disable it again.

When enabled a buzzer will sound.

#### Door opening/closing method

Make sure to firmly press the door lock switch in steps **4** and **6**. If the switch is pressed for a very short time, the system may not be disabled.

#### Wireless remote control method

To use the wireless remote control method to disable the smart entry & start system, it is necessary to register a PIN code for the PIN code smart entry.  $(\rightarrow P.97)$ 

### When enabling the smart entry & start system

If the method used to disable the smart entry & start system is unknown, press the engine switch.

- If the wireless remote control system was used, a buzzer inside the vehicle will sound.
- If the door opening/closing method was used, the buzzer will not sound.

#### Customization

Some functions can be customized.  $(\rightarrow P.348)$ 

#### NOTICE

### When disabling the smart entry & start system

When disabling or enabling the system to accommodate persons with implantable cardiac pacemakers, cardiac resynchronization therapy pacemakers or implantable cardioverter defibrillators, always use the door opening/closing method. If the wireless remote control method is used, the system may be enabled accidentally.

3

#### Unlocking the doors using PIN code smart entry

By registering a 5 digit PIN code, all of the doors and the fuel filler door can be unlocked without an electronic key by pressing the trunk opener switch.

#### PIN code registration method

- 1 Turn the engine switch off.
- 2 Close all of the doors and the trunk.
- **3** Press and hold **1** of the wire-less remote control.

At this time, all of the doors and the fuel filler door will lock.

 Within 5 seconds of performing step 3, press and hold the trunk opener switch.

After 5 seconds or more, a buzzer will sound.

- 5 Release **a** of the wireless remote control and the trunk opener switch.
- 6 Within 30 seconds after the buzzer begins sounding, press

**a** of the wireless remote control.

The buzzer will stop.

7 A PIN code can now be registered. Press the trunk opener switch the same number of times as the first digit of the PIN code.

For example: If registering 32468, press the switch 3 times.

8 Wait for the buzzer to sound 1 time and then press the switch the same number of times as for the next digit.

For example: If registering 32468, press the switch 2 times.

- 9 Repeat step 8 for the remaining digits.
- 10 Within 30 seconds after the buzzer begins sounding intermittently, perform steps 7 through 9 again to confirm the PIN code.

Registration is complete and all of the doors and the fuel filler door will unlock.

#### Unlocking method

Press the trunk opener switch using the same procedure as steps **7** through **9**.

#### PIN code registration

- To prevent theft, the same digit for all 5 digits and 12345 cannot be registered as the PIN code. Also, avoid using the same number as on your license plate or other simple codes.
- To use 0 as a digit, press the trunk opener switch 10 times.
- If a mistake is made during registration, unlock the doors or trunk using the wireless remote control to cancel registration. Then perform registration again, starting from step 1. However, if the mistake was made in step 10, a buzzer will sound and step 10 can be performed again.
- To clear the PIN code, perform the registration procedure and enter 22222.
- After registering a new PIN code, make sure to check that the doors can be unlocked using the code.
- If the smart entry & start system has

been disabled using the wireless remote control method, the PIN code for the PIN code smart entry cannot be cleared. ( $\rightarrow$ P.95)

- In the following cases, perform the PIN code registration procedure again.
- If the PIN code has been forgotten.
- When you wish to change the PIN code.
- Make sure to change the PIN code periodically.
- If the vehicle has been loaned to another person, make sure that the PIN code has not been changed or cleared. If the PIN code has been changed or cleared, perform PIN code registration again.

#### Unlocking method

- If an electronic key is within a detection area, operation of the smart entry will be given priority.
- If a mistake is made while entering the PIN code, wait 5 seconds or more before performing the procedure again.
- If the incorrect PIN code is entered 5 times consecutively, a buzzer will sound for approximately 2 seconds and operation will not be possible for 5 minutes.

#### Front seats

#### Adjustment procedure

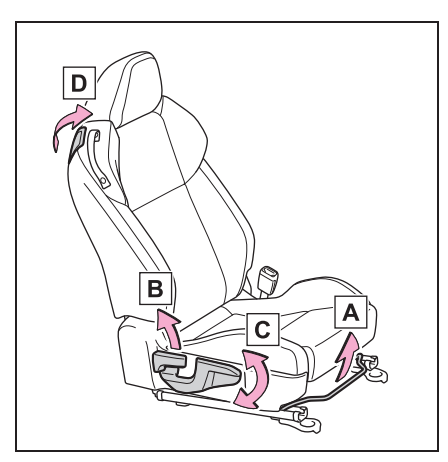

- A Seat position adjustment lever
- B Seatback angle adjustment lever
- C Vertical height adjustment lever (driver's side only)
- D Seatback fold lever

# Getting in and out of the rear seats

To get in and out of the rear seats, use the seatback angle adjustment lever or seatback fold lever.

# Before getting in or out of the rear seats

Remove the seat belt from the seat belt guide.  $(\rightarrow P.25)$ 

# When getting in or out of the rear seats

Driver's side

Pull the seatback fold lever  $(\boxed{A})$  or lift the seatback angle adjustment lever  $(\boxed{B})$ .

The seatback will fold forward.

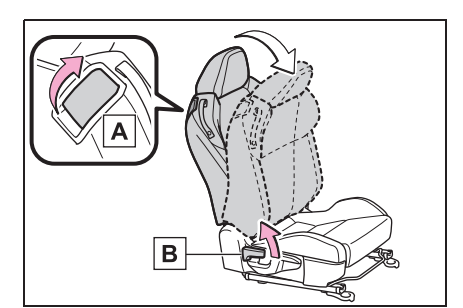

Front passenger's side

Pull the seatback fold lever  $(\underline{A})$  or lift the seatback angle adjustment lever  $(\underline{B})$ .

The seatback will fold forward.

The seat can be slid forward and backward.

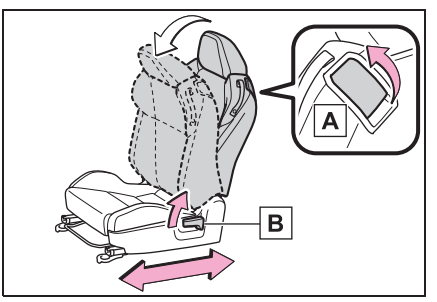

# After getting in or out of the rear seats

Return the seatback to the upright position until the seat locks.

Front passenger seat only: The seat will lock in position at the point where the

seatback reaches the upright position.

#### Seat dust cover

Always remove the seat dust cover that may be attached at the time of purchase before using the seat.

#### WARNING

#### Seat adjustment

To reduce the risk of sliding under the lap belt during a collision, do not recline the seat more than necessary.

If the seat is too reclined, the lap belt may slide past the hips and apply restraint forces directly to the abdomen, or your neck may contact the shoulder belt, increasing the risk of death or serious injury in the event of an accident.

Adjustments should not be made while driving as the seat may unexpectedly move and cause the driver to lose control of the vehicle.

- After adjusting the seat, make sure that the seat is locked in position.
- Take care not to hit passengers with the seat. When sliding the seat rearward, make sure not to squash the legs of the rear passengers.
- When returning the seatback upright, perform seatback angle adjustment while holding down the seatback.
- Do not pull on or use the seat belt guide to adjust or fold the front seat.
- Do not put your hands under the seat or near the moving parts to avoid injury. Fingers or hands may become jammed in the seat mechanism.

#### When driving the vehicle

Never operate the seat position adjustment lever, seatback angle adjustment lever or seatback fold lever. Doing so could cause an accident resulting in death or serious injury.

### Getting in and out of the rear seats

- When getting in or out of the rear seats, make sure not to get your hands, legs, etc. squashed in the movable or connecting parts.
- When getting in or out of the rear seats, make sure not to trip on the seat rails.
- After getting in or out of the rear seats, always make sure the front seat is locked in position.

### When operating the front seat from the rear seat

Make sure that no passenger is seated in the front seat.

#### NOTICE

#### When adjusting a front seat

When adjusting a front seat, make sure that the head restraint does not contact the headliner. Otherwise, the head restraint and headliner may be damaged.

#### When getting in and out the vehicle

Do not rub your back against the side support pad of backrest. Otherwise surface of the side support pad is damaged early. You can move the seat backward to prevent the contact.

#### **Rear seats**

The rear seatbacks can be folded down.

# Folding down the rear seatbacks

- Move the front seats forward. (→P.99)
- 2 Fold the seatback down.
- Lock release buttons

Press the seatback lock release buttons and fold the seatback down.

Press the button until the lock is released.

To return the seatbacks to its original position, lift it up until it locks.

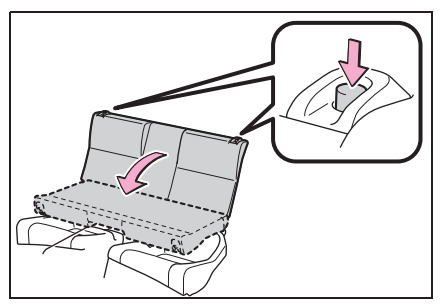

Lock release straps

Pull the seatback lock release straps in the trunk for the seatback you wish to fold down.

To return the seatbacks to its original position, lift it up until it locks.

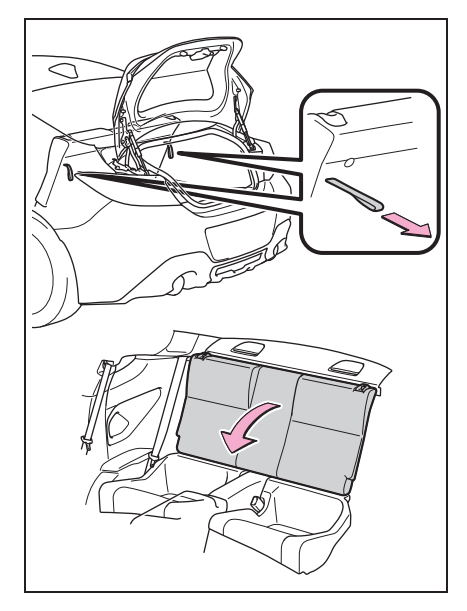

#### Seat dust cover

Always remove the seat dust cover that may be attached at the time of purchase before using the seat.

#### WARNING

Observe the following precautions. Failure to do so may result in death or serious injury.

- When folding the rear seatbacks down
- Do not fold the seatbacks down while driving.
- Stop the vehicle on level ground, set the parking brake and shift the shift lever to P (automatic transmission) or N (manual transmission).
- Do not allow anyone to sit on a folded seatback or in the trunk while driving.
- Do not allow children to enter the trunk.

# 3 Before

#### WARNING

### After returning the rear seatback to the upright position

 Push the rear seatback and then check that it is securely locked in position by lightly pushing it back and forth.

If the seatback is not securely locked, the red portion of the seatback lock indicator will be visible. Make sure that the red portion is not visible.

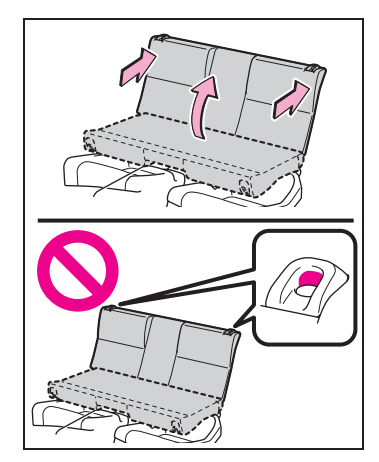

Check that the seat belts are not twisted or caught in the seatback.

#### Before using the rear seat belts

Always make sure that the seat belt is not caught in the seatback or twisted in one of the hooks that secure the seatback. Failure to do so may cause the seat belt to not be fastened correctly or to become ineffective in a collision, resulting in death or serious injury.

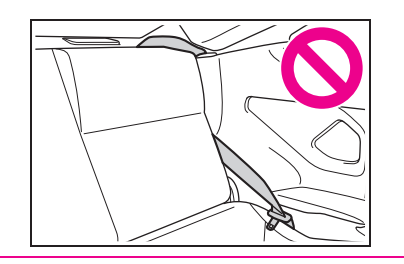

#### Head restraints

Head restraints are provided for front seats.

WARNING

#### Head restraint precautions

Observe the following precautions regarding the head restraints. Failure to do so may result in death or serious injury.

- Use the head restraints designed for each respective seat.
- Adjust the head restraints to the correct position at all times.
- After adjusting the head restraints, push down on them and make sure they are locked in position.
- Do not drive with the head restraints removed.

Adjusting a head restraint vertically

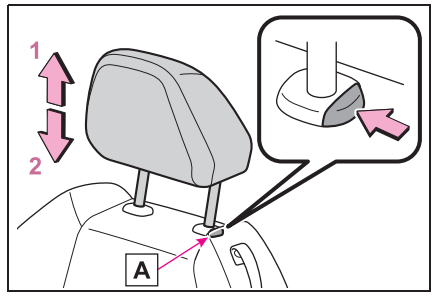

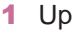

Pull the head restraints up.

2 Down

Push the head restraint down while pressing the lock release button **A**.

### Adjusting the height of the head restraints

Make sure that the head restraints are adjusted so that the center of the head restraint is closest to the top of your ears.

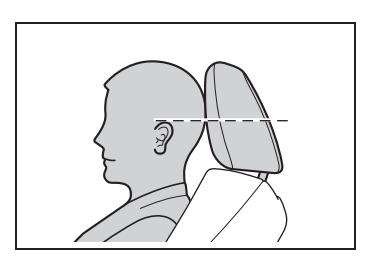

#### Removing the head restraints

Pull the head restraint up while pressing the lock release button  $\blacksquare$ . If the head restraint touches the ceiling, making the removal difficult, change the seat height or angle. ( $\rightarrow$ P.99)

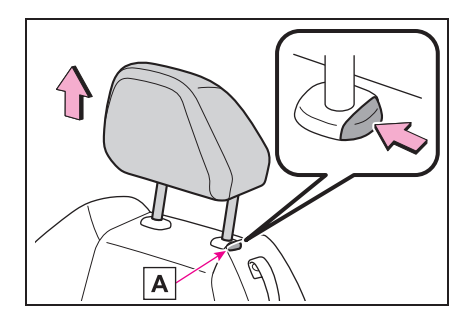

#### Installing the head restraints

Align the head restraint with the installation holes and push it down to the lock position.

Press and hold the lock release button **A** when lowering the head

restraint.

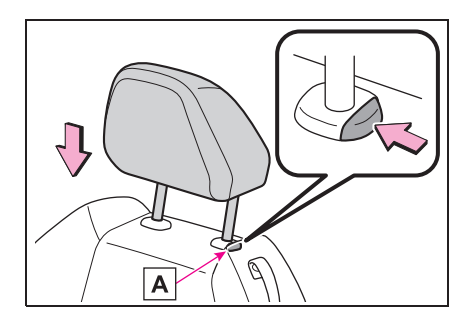

#### **Steering wheel**

#### Adjustment procedure

1 Hold the steering wheel and push the lever down.

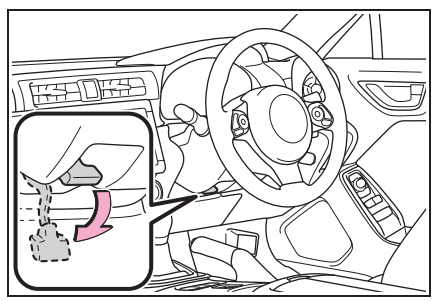

2 Adjust to the ideal position by moving the steering wheel horizontally and vertically.

After adjustment, pull the lever up to secure the steering wheel.

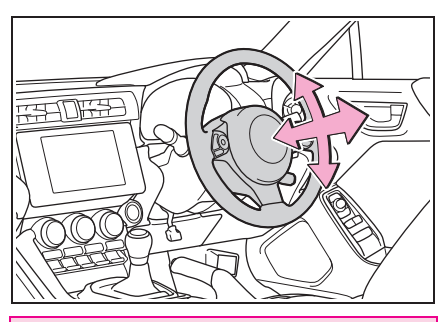

#### WARNING

#### Caution while driving

Do not adjust the steering wheel while driving.

Doing so may cause the driver to mishandle the vehicle and cause an accident, resulting in death or serious injury.

#### After adjusting the steering wheel

Make sure that the steering wheel is securely locked.

Otherwise, the steering wheel may move suddenly, possibly causing an accident, and resulting in death or serious injury. Also, the horn may not sound if the steering wheel is not securely locked.

#### Horn

To sound the horn, press on or

close to the mark.

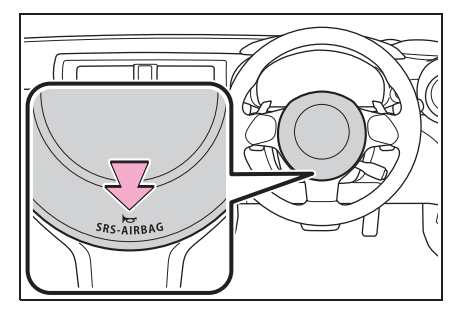

#### Inside rear view mirror

The rear view mirror's position can be adjusted to enable sufficient confirmation of the rear view.

# Adjusting the height of rear view mirror

The height of the rear view mirror can be adjusted to suit your driving posture.

Adjust the height of the rear view mirror by moving it up and down.

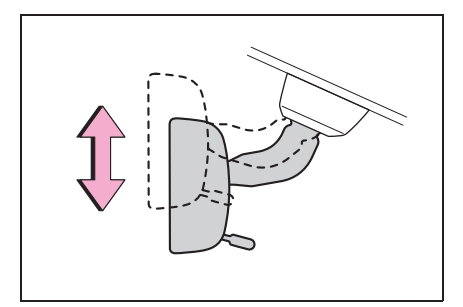

#### WARNING

Δ

#### Caution while driving

Do not adjust the position of the mirror while driving.

Doing so may lead to mishandling of the vehicle and cause an accident, resulting in death or serious injury.

#### Anti-glare function

Reflected light from the headlights of vehicles behind can be reduced by operating the lever.

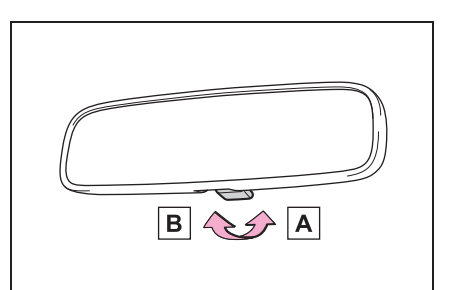

- A Normal position
- B Anti-glare position

3

#### Outside rear view mirrors

The rear view mirror's position can be adjusted to enable sufficient confirmation of the rear view.

#### WARNING

#### Important points while driving

Observe the following precautions while driving.

Failure to do so may result in loss of control of the vehicle and cause an accident, resulting in death or serious injury.

- Do not adjust the mirrors while driving.
- Do not drive with the mirrors folded.
- Both the driver and passenger side mirrors must be extended and properly adjusted before driving.

#### Adjustment procedure

1 To select a mirror to adjust, turn the switch.

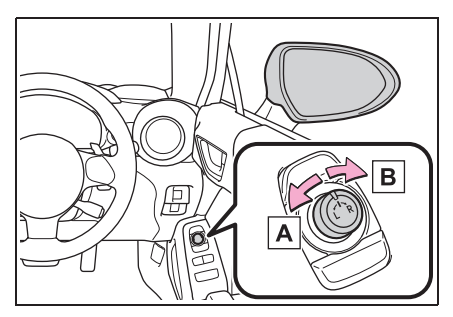

A Left

B Right

**2** To adjust the mirror, operate the switch.

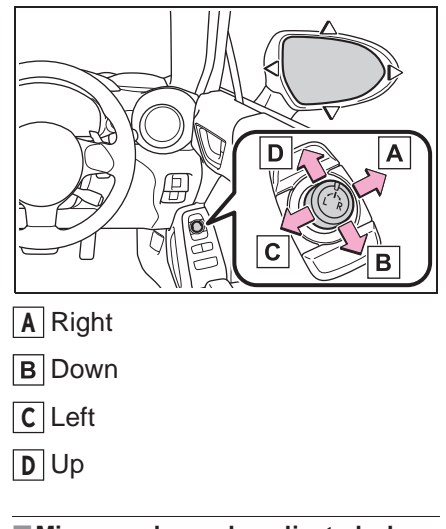

Mirror angle can be adjusted when

The engine switch is in ACC or ON.

#### When the mirrors are fogged up

The outside rear view mirrors can be cleared using the mirror defoggers. Turn on the rear window defogger to turn on the outside rear view mirror defoggers. ( $\rightarrow$ P.244)

#### 

#### When the mirror defoggers are operating

Do not touch the rear view mirror surfaces, as they can become very hot and burn you.

# Folding and extending the mirrors

Press the switch to fold the mirrors.

Press it again to extend them to the original position.
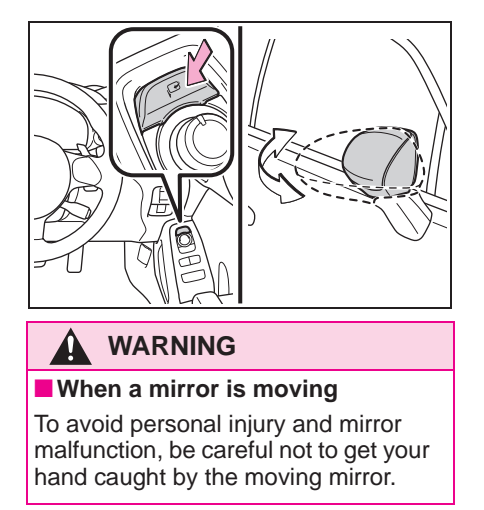

## **Power windows**

# Opening and closing the power windows

The power windows can be opened and closed using the switches. Operating the switch moves the windows as follows:

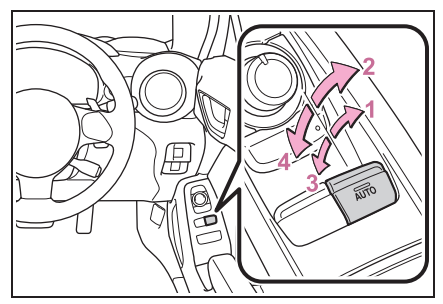

- 1 Closing
- 2 One-touch closing<sup>\*</sup>
- 3 Opening
- 4 One-touch opening
- \*: To stop the window partway, operate the switch in the opposite direction.

#### The power windows can be operated when

The engine switch is in ON.

#### Operating the power windows after turning the engine off

The power windows can be operated for approximately 40 seconds after the engine switch is turned to ACC or OFF. They cannot, however, be operated once either front door is opened.

#### Jam protection function

If an object becomes jammed between the window and the body while the window is closing, window movement is stopped and the window is opened slightly.

#### Catch protection function

If an object becomes caught between the door and window while the window is opening, window movement is stopped.

## When the window cannot be opened or closed

When the jam protection function or catch protection function operates unusually and the door window cannot be opened or closed, perform the following operations with the power window switch of that door.

- 1 Check that all of the doors are closed.
- **2** Turn the engine switch to ON.
- 3 Press and hold the power window switch in the one-touch opening position. After the window is fully opened, continue pressing the switch for approximately 1 second.
- 4 Pull and hold the power window switch in the one-touch closing position. After the window is fully closed, continue pulling the switch for approximately 1 second.

If you push the power window switch to the opening position while the window is moving, start again from the beginning. If the window continues to close but then re-open slightly even after performing the above procedure correctly, have the vehicle inspected by your Toyota dealer.

## WARNING

Observe the following precautions. Failure to do so may result in death or serious injury.

## **WARNING**

#### Closing the windows

● The driver is responsible for all the power window operations, including the operation for the passengers. In order to prevent accidental operation, especially by a child, do not let a child operate the power windows. It is possible for children and other passengers to have body parts caught in the power window. Also, when riding with a child, it is recommended to use the window lock switch. (→P.109)

 Check to make sure that all passengers do not have any part of their body in a position where it could be caught when a window is being operated.

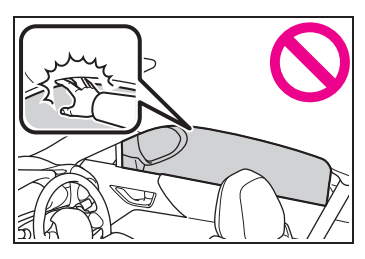

 When exiting the vehicle, turn the engine switch off, carry the key and exit the vehicle along with the child. There may be accidental operation, due to mischief, etc., that may possibly lead to an accident.

### Jam protection function

- Never use any part of your body to intentionally activate the jam protection function.
- The jam protection function may not work if something gets jammed just before the window is fully closed.
   Be careful not to get any part of your body jammed in the window.

#### Catch protection function

- Never use any part of your body or clothing to intentionally activate the catch protection function.
- The catch protection function may not work if something gets caught just before the window is fully opened. Be careful not to get any part of your body or clothing caught in the window.

## Preventing accidental operation (window lock switch)

Press the switch down to lock the passenger window glasses.

Use this switch to prevent children from accidentally opening or closing a passenger window.

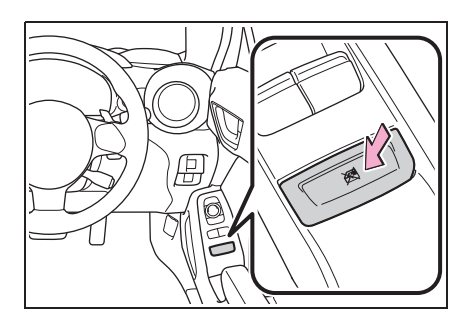

| 4-1. | Before driving                         |
|------|----------------------------------------|
|      | Driving the vehicle112                 |
|      | Cargo and luggage119                   |
|      | Trailer towing120                      |
| 4-2. | Driving procedures                     |
|      | Engine (ignition) switch121            |
|      | Automatic transmission125              |
|      | Manual transmission129                 |
|      | Turn signal lever131                   |
|      | Parking brake132                       |
|      | ASC (Acceleration Sound Con-           |
|      | trol) <b>133</b>                       |
| 4-3. | Operating the lights and wip-<br>ers   |
|      | Headlight switch134                    |
|      | High Beam Assist <b>137</b>            |
|      | Rear fog lights140                     |
|      | Windshield wipers and washer           |
|      | 140                                    |
| 4-4. | Refueling                              |
|      | Opening the fuel tank cap              |
| 4 E  |                                        |
| 4-3. | EyeSight                               |
|      | EyeSight                               |
|      | Pre-Collision Braking System           |
|      | Adaptive Cruise Control 164            |
|      | Conventional Cruise Control            |
|      |                                        |
|      | Pre-Collision Throttle Manage-<br>ment |
|      | Lane Departure Warning 192             |

|      | Lane Sway Warning194                            |
|------|-------------------------------------------------|
|      | Lead Vehicle Start Alert196                     |
|      | List of alert/notification sounds               |
|      | EyeSight malfunction and tem-<br>porary stop200 |
| 4-6. | Using other driving systems                     |
|      | BSD/RCTA204                                     |
|      | Reverse Automatic Braking (RAB) system212       |
|      | Rear view camera221                             |
|      | Conventional Cruise Control                     |
|      | Driving mode select switch                      |
|      |                                                 |
|      | Hill-start assist control230                    |
|      | Driving assist systems232                       |
| 4-7. | Driving tips                                    |
|      | Winter driving tips237                          |

## **Driving the vehicle**

The following procedures should be observed to ensure safe driving:

## **Driving procedure**

## Starting the engine

→P.121

## Driving

- Automatic transmission
- With the brake pedal depressed, shift the shift lever to D. (→P.125)
- 2 Release the parking brake.  $(\rightarrow P.132)$
- 3 Gradually release the brake pedal and gently depress the accelerator pedal to accelerate the vehicle.
- Manual transmission
- While depressing the clutch pedal, shift the shift lever to 1. (→P.129)
- 2 Release the parking brake.  $(\rightarrow P.132)$
- 3 Gradually release the clutch pedal. At the same time, gently depress the accelerator pedal to accelerate the vehicle.

## Stopping

- Automatic transmission
- 1 With the shift lever in D, depress the brake pedal.

2 If necessary, set the parking brake.

If the vehicle is to be stopped for an extended period of time, shift the shift lever to P.  $(\rightarrow P.125)$ 

- Manual transmission
- 1 While depressing the clutch pedal, depress the brake pedal.
- 2 If necessary, set the parking brake.

If the vehicle is to be stopped for an extended period of time, shift the shift lever to N.  $(\rightarrow P.129)$ 

### Parking the vehicle

- Automatic transmission
- 1 With the shift lever in D, depress the brake pedal to stop the vehicle completely.
- 2 Set the parking brake (→P.132), shift the shift lever to P. (→P.125)

Check the parking brake indicator is illuminated.

- **3** Press the engine switch to stop the engine.
- 4 Slowly release the brake pedal.
- 5 Lock the door, making sure that you have the key on your person.

If parking on a hill, block the wheels as needed.

- Manual transmission
- While depressing the clutch pedal, depress the brake pedal to stop the vehicle completely.
- **2** Set the parking brake. ( $\rightarrow$ P.132) Check that the parking brake indicator

is illuminated.

3 Shift the shift lever to N. (→P.129)

If parking on a hill, shift the shift lever to 1 or R and block the wheels as needed.

- 4 Press the engine switch to stop the engine.
- 5 Slowly release the brake pedal.
- 6 Lock the door, making sure that you have the key on your person.

### Starting off on a steep uphill

- Automatic transmission
- 1 Make sure that the parking brake is set and shift the shift lever to D.
- Gently depress the accelerator pedal.
- 3 Release the parking brake.
- Manual transmission
- 1 Make sure that the parking brake is set and shift the shift lever to 1.
- 2 Lightly depress the accelerator pedal at the same time as gradually releasing the clutch pedal.
- 3 Release the parking brake.

#### When starting off on an uphill

The hill-start assist control will activate.  $(\rightarrow P.230)$ 

#### Driving in the rain

- Drive carefully when it is raining, because visibility will be reduced, the windows may become fogged-up, and the road will be slippery.
- Drive carefully when it starts to rain,

because the road surface will be especially slippery.

Refrain from high speeds when driving on an expressway in the rain, because there may be a layer of water between the tires and the road surface, preventing the steering and brakes from operating properly.

#### Engine speed while driving (vehicles with an automatic transmission)

In the following conditions, the engine speed may become high while driving. This is due to automatic up-shifting control or down-shifting implementation to meet driving conditions. It does not indicate sudden acceleration.

- The vehicle is judged to be driving uphill or downhill
- When the accelerator pedal is released
- When driving on curves
- When the brake pedal is firmly depressed

# Restraining the engine output (Brake Override System)

When the accelerator and brake pedals are depressed at the same time, the engine output may be restrained.

## New vehicle break-in driving (the first 1600 km [1000 miles])

The performance and long life of your vehicle are dependent on how you handle and care for your vehicle while it is new. Follow these instructions during the first 1600 km (1000 miles):

- Do not race the engine. And do not allow the engine speed to exceed 4000 rpm except in an emergency.
- Do not drive at one constant engine or vehicle speed for a long time, either fast or slow.
- Avoid starting suddenly and rapid acceleration, except in an emergency.
- Avoid hard braking, except in an emergency.
   The same break-in procedures should

Driving

be applied to an overhauled engine, newly mounted engine or when brake pads or brake linings are replaced with new ones.

#### Drum-in-disc type parking brake system

Your vehicle has a drum-in-disc type parking brake system. This type of brake system needs bedding-down of the brake shoes periodically or whenever the parking brake shoes and/or drum are replaced. Have your Toyota dealer perform the bedding down operation.

## After the engine starts

For a short time after the engine is started, in order to ensure emissions performance, intake and exhaust noise and vibration may increase, but this does not indicate a malfunction.

#### Operating your vehicle in a foreign country

Comply with the relevant vehicle registration laws and confirm the availability of the correct fuel.  $(\rightarrow P.341)$ 

## WARNING

Observe the following precautions. Failure to do so may result in death or serious injury.

#### When starting the vehicle (vehicles with an automatic transmission)

- Always keep your foot on the brake pedal while stopped with the engine running. This prevents the vehicle from creeping.
- Firmly depress the brake pedal because engine speed may increase immediately after starting the engine, when the air conditioning system is operating, when turning the steering wheel, etc., thereby causing creeping to become stronger. Apply the parking brake as necessary.

## When driving the vehicle

- Do not drive if you are unfamiliar with the location of the brake and accelerator pedals to avoid depressing the wrong pedal.
- Accidentally depressing the accelerator pedal instead of the brake pedal will result in sudden acceleration that may lead to an accident.
- When backing up, you may twist your body around, leading to a difficulty in operating the pedals. Make sure to operate the pedals properly.
- Make sure to keep a correct driving posture even when moving the vehicle only slightly. This allows you to depress the brake and accelerator pedals properly.
- Depress the brake pedal using your right foot. Depressing the brake pedal using your left foot may delay response in an emergency, resulting in an accident.
- Do not drive the vehicle over or stop the vehicle near flammable materials.

The exhaust system and exhaust gases can be extremely hot. These hot parts may cause a fire if there is any flammable material nearby.

 Vehicles with a manual transmission: Do not release the clutch pedal too quickly. Doing so may propel the vehicle forward, possibly causing an accident.

## **WARNING**

- During normal driving, do not turn off the engine. Turning the engine off while driving will not cause loss of steering or braking control, but the power assist to these systems will be lost. This will make it more difficult to steer and brake, so you should pull over and stop the vehicle as soon as it is safe to do so. However, in the event of an emergency, such as if it becomes impossible to stop the vehicle in the normal way: →P.302
- Use engine braking (downshift) to maintain a safe speed when driving down a steep hill.
   Using the brakes continuously may cause the brakes to overheat and lose effectiveness. (→P.125, 129)
- Do not adjust the positions of the steering wheel, the seat, or the inside or outside rear view mirrors while driving.

Doing so may result in a loss of vehicle control.

 Always check that all passengers' arms, heads or other parts of their body are not outside the vehicle.

## When driving on slippery road surfaces

- Sudden braking, acceleration and steering may cause tire slippage and reduce your ability to control the vehicle.
- Sudden acceleration, engine braking due to shifting, or changes in engine speed could cause the vehicle to skid.

After driving through a puddle, lightly depress the brake pedal to make sure that the brakes are functioning properly. Wet brake pads may prevent the brakes from functioning properly. If the brakes on only one side are wet and not functioning properly, steering control may be affected.

#### When shifting the shift lever

- Vehicles with an automatic transmission: Do not let the vehicle roll backward while the shift lever is in a driving position, or roll forward while the shift lever is in R.
  Doing so may cause the engine to stall or lead to poor brake and steering performance, resulting in an accident or damage to the vehicle.
- Vehicles with an automatic transmission: Do not shift the shift lever to P while the vehicle is moving. Doing so can damage the transmission and may result in a loss of vehicle control.
- Do not shift the shift lever to a driving position while the vehicle is moving backward.
   Doing so can damage the transmission and may result in a loss of vehicle control.
- Do not shift the shift lever to R while the vehicle is moving forward.
   Doing so can damage the transmission and may result in a loss of vehicle control.
- Moving the shift lever to N while the vehicle is moving will disengage the engine from the transmission.
   Engine braking is not available when N is selected.

Driving

## 

- Vehicles with an automatic transmission: Be careful not to shift the shift lever with the accelerator pedal depressed. Shifting the shift lever to a gear other than P or N may lead to unexpected rapid acceleration of the vehicle that may cause an accident and result in death or serious injury.
- Do not place items in the shift lever's surrounding area. It may cause incorrect operation.
- If the shift boot is pulled out during cleaning, return it to its previous position. If the shift boot is left pulled out, the shift lever may become difficult to operate.

#### If you hear a squealing or scraping noise (brake pad wear indicators)

Have the brake pads checked and replaced by your Toyota dealer as soon as possible. Rotor damage may result if the pads are not replaced when needed.

It is dangerous to drive the vehicle when the wear limits of the brake pads and/or those of the brake discs are exceeded.

#### When the vehicle is stopped

Do not race the engine.

If the vehicle is in any gear other than P (automatic transmission) or N, the vehicle may accelerate suddenly and unexpectedly, causing an accident.

Vehicles with an automatic transmission: In order to prevent accidents due to the vehicle rolling away, always keep depressing the brake pedal while the engine is running, and apply the parking brake as necessary.

- If the vehicle is stopped on an incline, in order to prevent accidents caused by the vehicle rolling forward or backward, always depress the brake pedal and securely apply the parking brake as needed.
- Avoid revving or racing the engine. Running the engine at high speed while the vehicle is stopped may cause the exhaust system to overheat, which could result in a fire if combustible material is nearby.
- When the vehicle is parked
- Do not leave glasses, cigarette lighters, spray cans, or soft drink cans in the vehicle when it is in the sun.

Doing so may result in the following:

- Gas may leak from a cigarette lighter or spray can, and may lead to a fire.
- The temperature inside the vehicle may cause the plastic lenses and plastic material of glasses to deform or crack.
- Soft drink cans may fracture, causing the contents to spray over the interior of the vehicle, and may also cause a short circuit in the vehicle's electrical components.
- Do not leave cigarette lighters in the vehicle. If a cigarette lighter is in a place such as the glove box or on the floor, it may be lit accidentally when luggage is loaded or the seat is adjusted, causing a fire.
- Do not attach adhesive discs to the windshield or windows. Do not place containers such as air fresheners on the instrument panel or dashboard. Adhesive discs or containers may act as lenses, causing a fire in the vehicle.

## 

- Do not leave a door or window open if the curved glass is coated with a metallized film such as a silver-colored one. Reflected sunlight may cause the glass to act as a lens, causing a fire.
- Always apply the parking brake, shift the shift lever to P (vehicles with an automatic transmission), stop the engine and lock the vehicle.

Do not leave the vehicle unattended while the engine is running. If the vehicle is parked with the shift lever in P but the parking brake is not set, the vehicle may start to move, possibly leading to an accident.

 Do not touch the exhaust pipes while the engine is running or immediately after turning the engine off.

Doing so may cause burns.

#### When taking a nap in the vehicle

Always turn the engine off. Otherwise, if you accidentally move the shift lever or depress the accelerator pedal, this could cause an accident or fire due to engine overheating. Additionally, if the vehicle is parked in a poorly ventilated area, exhaust gases may collect and enter the vehicle, leading to death or a serious health hazard.

#### When braking

 When the brakes are wet, drive more cautiously.

Braking distance increases when the brakes are wet, and this may cause one side of the vehicle to brake differently than the other side. Also, the parking brake may not securely hold the vehicle.

- If the brake booster device does not operate, do not follow other vehicles closely and avoid hills or sharp turns that require braking. In this case, braking is still possible, but the brake pedal should be depressed more firmly than usual. Also, the braking distance will increase. Have your brakes fixed immediately.
- Do not pump the brake pedal if the engine stalls.
   Each push on the brake pedal uses up the reserve for the power-assisted brakes.
- The brake system consists of 2 individual hydraulic systems; if one of the systems fails, the other will still operate. In this case, the brake pedal should be depressed more firmly than usual and the braking distance will increase. Have your brakes fixed immediately.

#### If the vehicle becomes stuck

Do not spin the wheels excessively when any of the tires is up in the air, or the vehicle is stuck in sand, mud, etc. This may damage the driveline components or propel the vehicle forward or backward, causing an accident.

## NOTICE

#### Pre-driving check

Trapping small animals in the cooling fan and belts of the engine may result in a malfunction. Check that no small animal enters the engine compartment and under the vehicle before starting the engine.

## NOTICE

- When driving the vehicle (vehicles with an automatic transmission)
- Do not depress the accelerator and brake pedals at the same time while driving, as this may restrain the engine output.
- Do not use the accelerator pedal or depress the accelerator and brake pedals at the same time to hold the vehicle on a hill.

## When driving the vehicle (vehicles with a manual transmission)

- Do not depress the accelerator and brake pedals at the same time during driving, as this may restrain the engine output.
- Do not shift gears unless the clutch pedal is fully depressed. After shifting, do not release the clutch pedal abruptly. Doing so may damage the clutch, transmission and gears.
- Observe the following precautions. Failure to do so may cause excessive premature wear or damage to the clutch, eventually making it difficult to accelerate and start off from a stop. Have the vehicle inspected by your Toyota dealer.
- Do not rest your foot on the clutch pedal or depress it any time other than when shifting.
   Doing so may cause clutch trouble.
- Do not use any gear other than the 1st gear when starting off and moving forward.
   Doing so may damage the clutch.
- Do not use the clutch pedal to adjust vehicle speed.
   Doing so may damage the clutch.
- Do not use the clutch to hold the vehicle when stopping on an uphill grade.

Doing so may damage the clutch.

- When stopping the vehicle with the shift lever in a position other than N, make sure to fully depress the clutch pedal and stop the vehicle using the brakes.
- Do not shift the shift lever to R without the vehicle completely stopped.
   Doing so may damage the clutch, transmission and gears.
- Do not release the clutch pedal too quickly. Doing so may damage the transmission.

# When parking the vehicle (vehicles with an automatic transmission)

Always set the parking brake and shift the shift lever to P. Failure to do so may cause the vehicle to move or the vehicle may accelerate suddenly if the accelerator pedal is accidentally depressed.

- Avoiding damage to vehicle parts
- Do not turn the steering wheel fully in either direction and hold it there for an extended period of time.
   Doing so may damage the power steering motor.
- When driving over bumps in the road, drive as slowly as possible to avoid damaging the wheels, underside of the vehicle, etc.
- Vehicles with an automatic transmission: Do not race the engine for more than 5 seconds in any position except the N or P position when the brake is applied or when chocks are used in the wheels. This may cause the transmission fluid to overheat.

If you get a flat tire while driving A flat or damaged tire may cause the following situations. Hold the steering

following situations. Hold the steering wheel firmly and gradually depress the brake pedal to slow down the vehicle.

## NOTICE

- It may be difficult to control your vehicle.
- The vehicle will make abnormal sounds or vibrations.
- The vehicle will lean abnormally.

Information on what to do in case of a flat tire  $(\rightarrow P.320)$ 

# When encountering flooded roads or waterlogged roads

Do not drive on a road that has flooded after heavy rain etc. Doing so may cause the following serious damage to the vehicle:

- Engine stalling
- Short in electrical components
- Engine damage caused by water immersion
- Rubber or mechanical part damage or poor lubrication due to grease being washed away, or grease becoming contaminated with mud or dirt

In the event that you drive on a flooded road and the vehicle is flooded, be sure to have your Toyota dealer check the following:

- Brake function
- Changes in quantity and quality of oil and fluid used for the engine, transmission, differential, etc.
- Lubricant condition for the propeller shaft, clutch fork, bearings and suspension joints (where possible), and the function of all joints, bearings, etc.

## **Cargo and luggage**

Take notice of the following information about storage precautions, cargo capacity and load:

## WARNING

#### Things that must not be carried in the trunk

The following things may cause a fire if loaded in the trunk:

- Receptacles containing gasoline
- Aerosol cans

#### Storage precautions

Observe the following precautions. Failure to do so may result in death or serious injury.

- Stow cargo and luggage in the trunk whenever possible.
- To prevent cargo and luggage from sliding forward during braking, do not stack anything in the enlarged trunk. Keep cargo and luggage low, as close to the floor as possible.
- When you fold down the rear seats, long items should not be placed directly behind the front seats.
- Never allow anyone to ride in the enlarged trunk. It is not designed for passengers. They should ride in their seats with their seat belts properly fastened. Otherwise, they are much more likely to suffer death or serious bodily injury, in the event of sudden braking, sudden swerving or an accident.

## WARNING

- Do not place cargo or luggage in or on the following locations as the item may get under the clutch (manual transmission), brake or accelerator pedal and prevent the pedals from being depressed properly, block the driver's vision, or hit the driver or passengers, causing an accident:
- At the feet of the driver
- On the front passenger or rear seats (when stacking items)
- · On the package tray
- On the instrument panel
- · On the dashboard
- Secure all items in the occupant compartment, as they may shift and injure someone during sudden braking, sudden swerving or an accident.

### Load and distribution

- Do not overload your vehicle.
- Do not apply loads unevenly. Improper loading may cause deterioration of steering or braking control which may cause death or serious injury.

## **Trailer towing**

Toyota does not recommend towing a trailer with your vehicle. Toyota also does not recommend the installation of a tow hitch or the use of a tow hitch carrier for a wheelchair, scooter, bicycle, etc. Your vehicle is not designed for trailer towing or for the use of tow hitch mounted carriers.

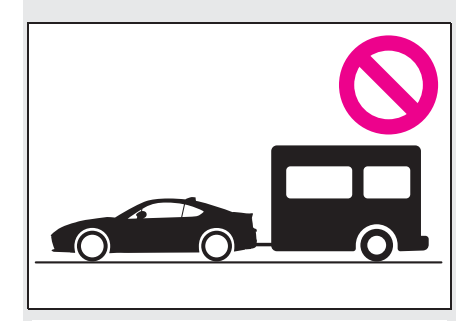

## Engine (ignition) switch

Performing the following operations when carrying the electronic key on your person starts the engine or changes engine switch modes.

## Starting the engine

- 1 Check that the parking brake is set.
- 2 Check that the shift lever is in P (automatic transmission) or N (manual transmission).
- 3 Firmly depress the brake pedal (automatic transmission) or clutch pedal (manual transmission).

and a message will be displayed on the multi-information display. If it is not displayed, the engine cannot be started.

4 Press the engine switch shortly and firmly.

When operating the engine switch, one short, firm press is enough. It is not necessary to press and hold the switch.

The engine will crank until it starts or for up to 10 seconds, whichever is less.

Continue depressing the brake pedal (automatic transmission) or clutch pedal (manual transmission) until the engine is completely started.

The engine can be started from any

engine switch mode.

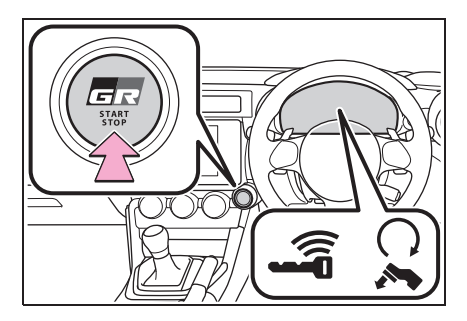

### If the engine does not start

- The engine immobilizer system may not have been deactivated. (→P.64) Contact your Toyota dealer.
- If a message related to start-up is shown on the multi-information display, read the message and follow the instructions.

## If the battery is discharged

The engine cannot be started using the smart entry & start system. Refer to P.333to restart the engine.

## Electronic key battery depletion

→P.82

■ Conditions affecting operation →P.92

- Notes for the entry function
- →P.93
- Steering lock function
- After turning the engine switch off and opening and closing the doors, the steering wheel will be locked due to the steering lock function. Operating the engine switch again automatically cancels the steering lock.
- When the steering lock cannot be released, "Locked. Push Ignition Switch While Turning Steering Wheel" will be displayed on the multi-information display.

Check that the shift lever is in P (automatic transmission) or N (manual transmission). Press the engine switch while turning the steering wheel left and right.

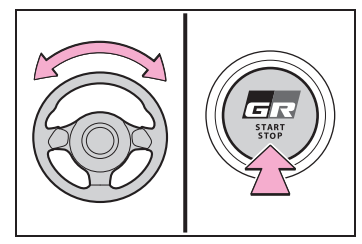

To prevent the steering lock motor from overheating, operation of the motor may be suspended if the engine is turned on and off repeatedly in a short period of time. In this case, refrain from operating the engine switch. After about 10 seconds, the steering lock motor will resume functioning.

#### When "Keyless Access System Disabled Check Owner's Manual" is displayed on the multi-information display

The system may be malfunctioning. Have the vehicle inspected by your Toyota dealer immediately.

#### Electronic key battery

→P.292

- Operation of the engine switch
- If the switch is not pressed shortly and firmly, the engine switch mode may not change or the engine may not start.
- If attempting to restart the engine immediately after turning the engine switch off, the engine may not start in some cases. After turning the engine switch off, please wait more than 10 seconds before restarting the engine.

# If the smart entry & start system has been disabled

If the smart entry & start system has been disabled, refer to P.331.

#### Immediately after reconnecting the battery terminals due to replacing the battery and so forth

The engine may not start. If this occurs, turn the engine switch to ON, and start

the engine after waiting at least 10 seconds. Idling may be unstable immediately after the engine starts, however, this is not a malfunction.

## 

#### When starting the engine

Always start the engine while sitting in the driver's seat. Do not depress the accelerator pedal while starting the engine under any circumstances. Doing so may cause an accident resulting in death or serious injury.

## Caution while driving

If engine failure occurs while the vehicle is moving, do not lock or open the doors until the vehicle reaches a safe and complete stop. Activation of the steering lock in this circumstance may lead to an accident, resulting in death or serious injury.

## NOTICE

#### When starting the engine

- Do not race a cold engine.
- If the engine becomes difficult to start or stalls frequently, have your vehicle checked by your Toyota dealer immediately.
- Vehicles with an automatic transmission: Do not shift the shift lever while the starter is operating.

#### Symptoms indicating a malfunction with the engine switch

If the engine switch seems to be operating somewhat differently than usual, such as the switch sticking slightly, there may be a malfunction. Contact your Toyota dealer immediately.

## Stopping the engine

- Automatic transmission
- 1 Stop the vehicle completely.

2 Set the parking brake ( $\rightarrow$ P.132), and shift the shift lever to P.

Check the parking brake indicator is illuminated.

3 Press the engine switch.

The engine will stop, and the meter display will be extinguished.

- 4 Release the brake pedal and check that "ACCESSORY" or "IGNITION ON" is not shown on the meters.
- Manual transmission
- 1 Stop the vehicle completely.
- **2** Set the parking brake.  $(\rightarrow P.132)$

Check the parking brake indicator is illuminated.

- 3 Shift the shift lever to N. (→P.129)
- 4 Press the engine switch.

The engine will stop, and the meter display will be extinguished.

 5 Release the brake pedal and check that "ACCESSORY" or "IGNITION ON" is not shown on the meters.

## WARNING

#### Stopping the engine in an emergency

If you want to stop the engine in an emergency while driving the vehicle, press and hold the engine switch for more than 2 seconds, or press it briefly 3 times or more in succession. ( $\rightarrow$ P.302)

However, do not touch the engine switch while driving except in an emergency. Turning the engine off while driving will not cause loss of steering or braking control, but the power assist to these systems will be lost. This will make it more difficult to steer and brake, so you should pull over and stop the vehicle as soon as it is safe to do so.

- If the engine switch is operated while the vehicle is running, a warning message will be shown on the multi-information display and a buzzer sounds.
- Vehicles with an automatic transmission: To restart the engine after performing an emergency shutdown, shift the shift lever to N and then press the engine switch.
- Vehicles with a manual transmission: To restart the engine after performing an emergency shutdown, depress the clutch pedal and then press the engine switch.

# Changing engine switch modes

Modes can be changed by pressing the engine switch with brake pedal (automatic transmission) or clutch pedal (manual transmission) released. (The mode changes each time the switch is pressed.) Driving

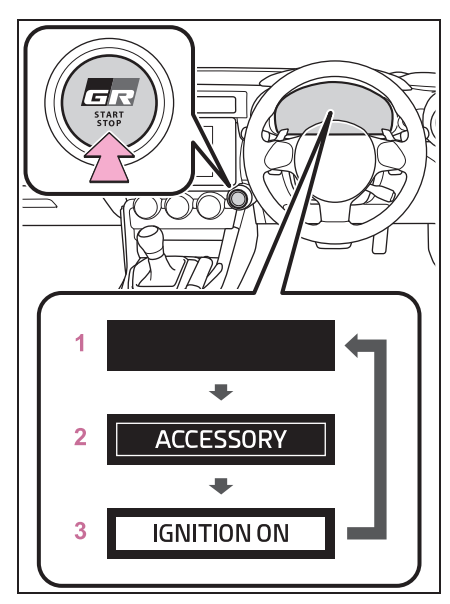

## 1 OFF

The emergency flashers can be used.

## 2 ACC

Some electrical components such as the audio system can be used.

"ACCESSORY" will be displayed on the meters.

3 ON

All electrical components can be used. "IGNITION ON" will be displayed on the meters.

\*: Vehicles with an automatic transmission: If the shift lever is in a position other than P when turning off the engine, the engine switch will be turned to ACC, not to off.

### Auto power off function

Automatic transmission: If the vehicle is left in ACC for more than 20 minutes or ON (the engine is not running) for more than an hour with the shift lever in P, the engine switch will automatically turn off. However, this function cannot entirely prevent battery discharge. Do not leave the vehicle with the engine switch in ACC or ON for long periods of time when the engine is not running.

Manual transmission: If the vehicle is left in ACC for more than 20 minutes or ON (the engine is not running) for more than an hour, the engine switch will automatically turn off. However, this function cannot entirely prevent battery discharge. Do not leave the vehicle with the engine switch in ACC or ON for long periods of time when the engine is not running.

## NOTICE

- To prevent battery discharge
- Do not leave the engine switch in ACC or ON for long periods of time without the engine running.
- If "ACCESSORY" or "IGNITION ON" is displayed on the meters while the engine is not running, the engine switch is not off. Exit the vehicle after turning the engine switch off.

When stopping the engine with the shift lever in a position other than P (vehicles with an automatic transmission)

If the engine is stopped with the shift lever in a position other than P, the engine switch will not be turned off but instead be turned to ACC. Perform the following procedure to turn the switch off:

- 1 Check that the parking brake is set.
- 2 Shift the shift lever to P.
- 3 Check that "ACCESSORY" is displayed on the meters and

press the engine switch shortly and firmly.

4 Check that "ACCESSORY" or "IGNITION ON" on the meters are off.

## 

#### To prevent battery discharge

Do not stop the engine when the shift lever is in a position other than P. If the engine is stopped in another shift lever position, the engine switch will not be turned off but instead be turned to ACC mode. If the vehicle is left in ACC, battery discharge may occur.

## Automatic transmission

#### \*: If equipped

Select the shift position depending on your purpose and situation.

## Shift position purpose and functions

| Shift posi-<br>tion | Objective or function                                           |
|---------------------|-----------------------------------------------------------------|
| Р                   | Parking the vehicle/start-<br>ing the engine                    |
| R                   | Reversing                                                       |
| Ν                   | Neutral<br>(Condition in which the<br>power is not transmitted) |
|                     | Normal driving <sup>*1</sup>                                    |
| D                   | Temporary manual mode<br>driving (→P.127)                       |
| М                   | Manual mode driving <sup>*2</sup><br>(→P.128)                   |

\*1: To improve fuel efficiency and reduce noise, shift the shift lever to D for normal driving.

<sup>\*2</sup>: Any gear range can be fixed when driving in Manual mode.

# To protect the automatic transmission

If the automatic transmission fluid temperature is high, "Transmission Oil Temperature Check Owner's Manual" will be displayed on the multi-information display and the vehicle will go into transmission protection mode automatically. Have the vehicle inspected by your Toyota dealer. Driving

#### When driving with Adaptive Cruise Control or Conventional Cruise Control activated

Downshifting can be performed even when using Adaptive Cruise Control or Conventional Cruise Control. After downshifting, the set speed continues.  $(\rightarrow P.127, 128)$ 

## Automatic gear selection when the vehicle is stopped

When the vehicle is idling at high rpm in order to warm up, and the vehicle is on a slippery road, the transmission may automatically shift to 2nd gear for stopping and starting off.

#### AI-SHIFT

 The AI-SHIFT automatically selects the suitable gear according to driver performance and driving conditions. The AI-SHIFT automatically operates when the shift lever is in D. (Shifting the shift lever to the M position cancels the function.)

• G AI-SHIFT automatically selects a suitable gear for sporty driving according to driver's input and driving conditions. G AI-SHIFT operates automatically when the shift lever is in D and sport mode is selected for the driving mode. (Selecting normal mode with the driving mode select switch or shifting the shift lever to the M position cancels this function.)

#### After recharging/reconnecting the battery

→P.334

## WARNING

## When driving on slippery road surfaces

Be careful of downshifting and sudden acceleration, as this could result in the vehicle skidding to the side or spinning.

## Shifting the shift lever

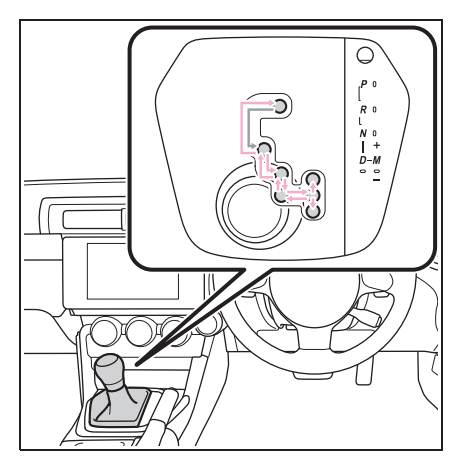

While the engine switch is in

ON, move the shift lever with the brake pedal depressed.

When shifting the shift lever between P and D, make sure that the vehicle is completely stopped.

#### Shift lock system

The shift lock system is a system to prevent accidental operation of the shift lever in starting.

The shift lever can be shifted from P only when the engine switch is in ON and the brake pedal is being depressed.

# If the shift lever cannot be shifted from P

First, check whether the brake pedal is being depressed.

If the shift lever cannot be shifted with your foot on the brake pedal, there may be a problem with the shift lock system. Have the vehicle inspected by your Toyota dealer immediately.

The following steps may be used as an emergency measure to ensure that the shift lever can be shifted.

Releasing the shift lock:

1 Set the parking brake.

- 2 Turn the engine switch off.
- 3 Depress the brake pedal.
- 4 Pry the cover up with a flathead screwdriver or equivalent tool.

To prevent damage to the cover, cover the tip of the screwdriver with a rag.

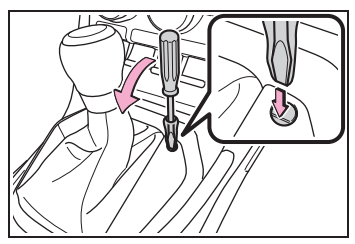

**5** Press the shift lock override button. The shift lever can be shifted while the button is pressed.

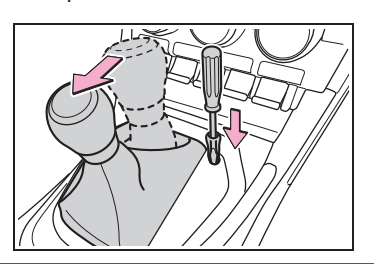

## WARNING

#### To prevent an accident when releasing the shift lock

Before pressing the shift lock override button, make sure to set the parking brake and depress the brake pedal. If the accelerator pedal is accidentally depressed instead of the brake pedal when the shift lock override button is pressed and the shift lever is shifted out of P, the vehicle may suddenly start, possibly leading to an accident resulting in death or serious injury.

## Selecting the driving mode

→P.229

# Temporary manual mode driving

Temporary manual mode driving can be changed to by operating the paddle shift switches while the shift lever is in the D position.

When this occurs, the selected gear and "M" are displayed on the shift position and shift range indicator.

(When engine speed rises close to the red zone, upshifting will be automatically performed.)

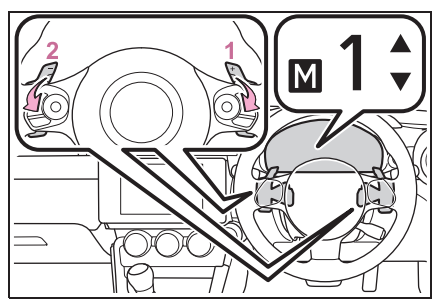

- 1 Upshifting
- 2 Downshifting

The selected shift range, from M1 to M6, will be displayed on the meter.

#### Automatic deactivation of temporary manual mode driving in the D position

Temporary manual mode driving in the D position will be deactivated in the following situations:

- When the vehicle speed is too low.
- When the accelerator pedal is depressed for more than a certain period of time.
- When the accelerator pedal is fully, or near-fully, depressed.
- When the shift lever is shifted to a

position other than D.

 When the "+" paddle shift switch is operated for a certain amount of time continuously

#### Downshifting restriction warning buzzer

If downshifting operations are performed at a vehicle speed by which downshifting is not possible (when downshifting will cause the engine speed to enter the red zone), a buzzer will sound to warn the driver that downshifting cannot be performed.

## WARNING

#### To prevent incorrect operation

Do not attach items such as accessories to the paddle shift switches. Doing so may unintentionally move the paddle shift switches.

## Manual mode driving

To enter manual mode, shift the shift lever to the M position.

While the upshift/downshift indicator light is illuminated, gears can be selected by operating the shift lever or paddle shift switches, allowing you to drive in the gear of your choosing.

Even if upshifting operations are performed, if vehicle speed is too low for the requested gear, the gear will not change.

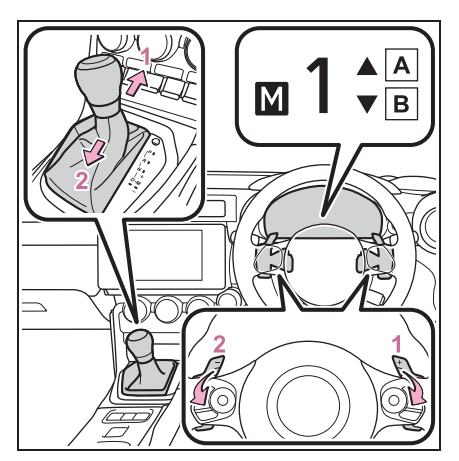

A Upshift indicator

- B Downshift indicator
- 1 Upshifting (+)
- **2** Downshifting (-)

Each time the shift lever or paddle shift switches are operated, the gear changes up or down one gear and the selected gear, "1" through "6", will be set.

The selected gear, from M1 to M6, will be fixed and displayed on the meter.

When in manual mode, the gear will not change unless the shift lever or paddle shift switches are operated.

However, even when in the manual mode, the gears will be automatically changed in the following situation:

- When vehicle speed drops (downshift only).
- When engine oil temperature is high and engine speed rises close to the red zone.

#### Downshifting restriction warning buzzer

If downshifting operations are performed at a vehicle speed by which downshifting is not possible (when downshifting will cause the engine speed to enter the red zone), a buzzer will sound to warn the driver that downshifting cannot be performed.

## WARNING

#### To prevent incorrect operation

Do not attach items such as accessories to the paddle shift switches. Doing so may unintentionally move the paddle shift switches.

## Manual transmission

## \*: If equipped

## **Operating instructions**

## Shifting the shift lever

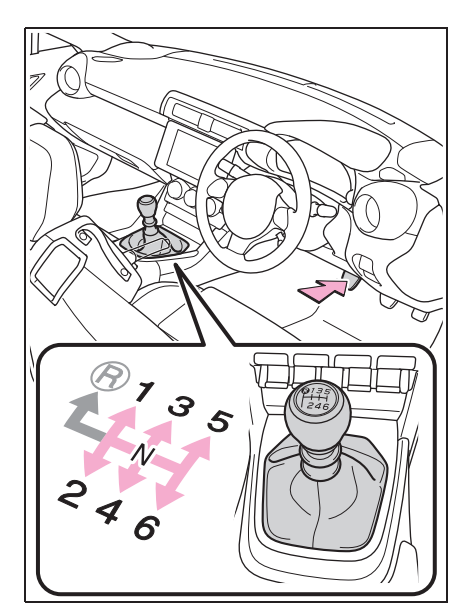

- 1 Depress the clutch pedal firmly.
- 2 Shift the shift lever to the desired gear.

Make sure to only shift gears sequentially.

**3** Gradually release the clutch pedal.

If it is difficult to shift in R, shift the lever to N, release the clutch pedal momentarily, and then try again.

## Shifting the shift lever to R

Shift the shift lever to R while lifting up the ring section.

Driving

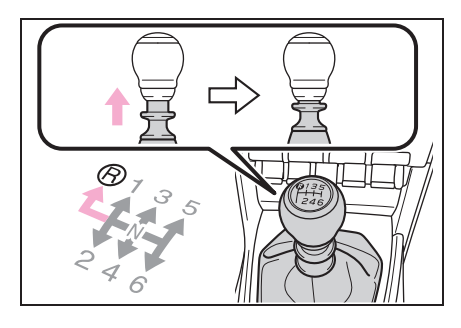

Maximum allowable speeds

Observe the following maximum allowable speeds in each gear when maximum acceleration is necessary.

| Shift position | Maximum speed<br>km/h (mph) |
|----------------|-----------------------------|
| 1              | 46 (29)                     |
| 2              | 76 (48)                     |
| 3              | 108 (68)                    |
| 4              | 138 (86)                    |
| 5              | 167 (104)                   |
| 6              | 218 (136)                   |

## NOTICE

To prevent damage to the vehicle

When shifting gears, observe the following precautions. Failure to do so may cause damage to the engine, manual transmission, and/or clutch.  Do not shift the shift lever without depressing the clutch pedal.

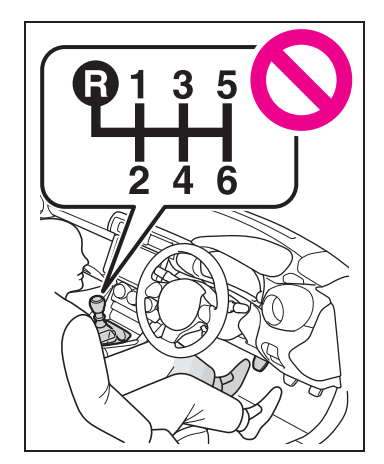

- Do not lift up the ring section except when shifting the lever to R.
- Shift the shift lever to R only when the vehicle is stationary.
- Do not rest your hand on or hold the shift lever any time other than when shifting.
- In order to not cause the engine to overrev, make sure to only shift gears sequentially.
- Do not release the clutch pedal suddenly.

## Shift position indicator

The selected shift position will be displayed on the multi-information display.

The indicator can be turned on/off.  $(\rightarrow P.348)$ 

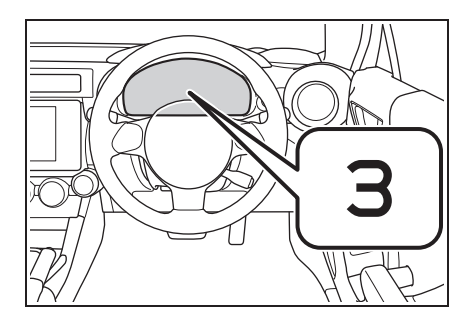

#### Shift position indicator display

The selected shift position will not appear in the following situations:

- When the shift lever is in N.
- When the vehicle speed is 10 km/h (6 mph) or less (except when the shift lever is in R).
- When the clutch pedal is depressed.

## Shift-up indicator

To help enable fuel-efficient driving, shift-up indicator illuminate to indicate upshift timing.

The indicator can be turned on/off.  $(\rightarrow P.348)$ 

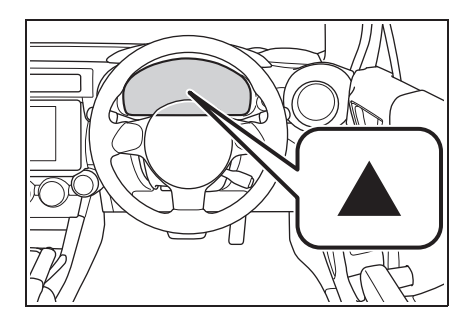

## Turn signal lever

## **Operating instructions**

The lever will return to its original position immediately after operation.

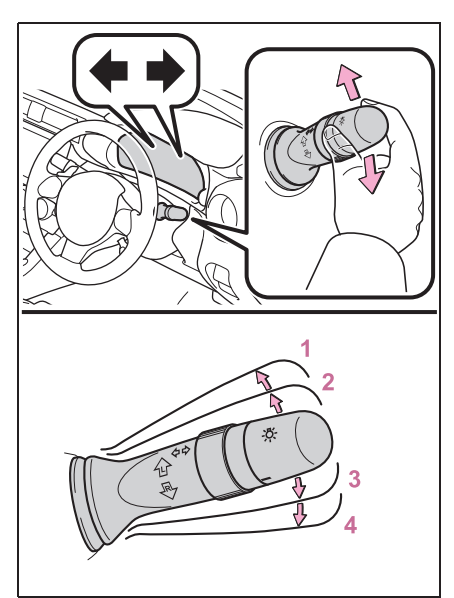

- 1 Left turn
- Lane change to the left (move the lever partway and hold it<sup>\*</sup>)
  The left turn signal lights will blink until the lever is released.
- 3 Lane change to the right (move the lever partway and hold it<sup>\*</sup>)

The right turn signal lights will blink until the lever is released.

- 4 Right turn
- \*: When the turn signal lever is operated to position 2 or 3, if the lever is released immediately, the turn signal lights will blink 3 times.

## If the turn signals do not stop flashing after turning left or right, or if you want to stop them flashing

Operate the lever in the opposite direction to either position 2 or 3. If you move the lever to either position 1 or 4, the selected turn signals will flash.

#### **Turn signals can be operated when** The engine switch is in ON.

If the indicator flashes faster than usual

Check that a light bulb in the front or rear turn signal lights has not burned out.

#### If the turn signals stop flashing before a lane change has been performed

Operate the lever again.

#### Customization

Some functions can be customized.  $(\rightarrow P.348)$ 

## Parking brake

## **Operating instructions**

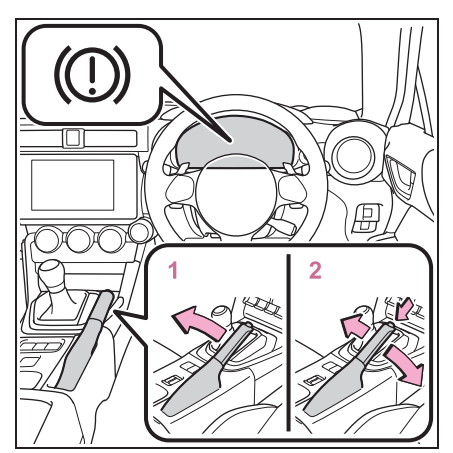

- To set the parking brake, fully pull the parking brake lever while depressing the brake pedal.
- 2 To release the parking brake, slightly raise the lever and lower it completely while pressing the button.

#### Parking the vehicle

- →P.112
- If the brake system warning light comes on
- →P.312
- Usage in winter time
- →P.237

## NOTICE

### When parking the vehicle

Before you leave the vehicle, set the parking brake, shift the shift lever to P (automatic transmission) or N (manual transmission) and make sure that the vehicle does not move.

## NOTICE

#### Before driving

Fully release the parking brake. Driving the vehicle with the parking brake set will lead to brake components overheating, which may affect braking performance and increase brake wear.

## ASC (Acceleration Sound Control)

The acceleration sound control provides dynamic engine sounds. When driving with sport mode<sup>\*</sup> ( $\rightarrow$ P.229) selected, the engine sounds will be particularly loud.

\*: If equipped

# When changing the driving mode (vehicles with an automatic transmission)

When the driving mode is changed, the sound of the acceleration sound control will be stopped for approximately 1 second, this is not a malfunction.

#### Customization

Some functions can be customized.  $(\rightarrow P.348)$ 

Driving

## **Headlight switch**

## The headlights can be operated manually or automatically.

## **Operating instructions**

Operating the -次- switch turns on the lights as follows:

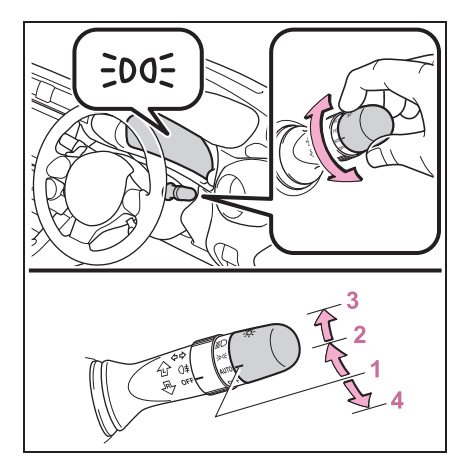

- Auto The headlights, front position/daytime running lights
   (→P.134) and all the lights listed
   above turn on and off automatically. (When the engine switch is
   in ON.)
- 2 ≥∞∈ The front position, tail, license plate and instrument panel lights turn on.
- 3 ≣○ The headlights and all lights listed above (except daytime running lights) turn on.
- 4 oFF The daytime running lights turn on. (→P.134)

## AUTO mode can be used when

The engine switch is in ON.

## Daytime running light system

To make your vehicle more visible to other drivers during daytime driving, the daytime running lights turn on automatically whenever the engine is started and the parking brake is released with the

headlight switch off or in the AUTO position. (Illuminate brighter than the front position lights.) Daytime running lights are not designed for use at night.

- When the turn signal indicators are flashing, the daytime running light on the side that the turn signals are flashing will turn off.
- When the emergency flashers are flashing, both daytime running lights will turn off.

#### Headlight control sensor

In the following situations, the automatic light control system may not operate correctly.

- When an object is placed on the sensor or something which blocks the sensor is affixed to the windshield
- When the surrounding area is lit by light other than natural light

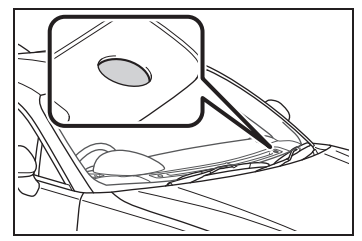

Automatic light off system

- When the light switch is in ≥00€ or ≦D: The headlights turn off automatically if the engine switch is turned off.
- When the light switch is in AUTO: The headlights and all lights turn off automatically if the engine switch is turned off.

To turn the lights on again, turn the engine switch to ON, or turn the light

switch off once and then back to ३००€ or

≣D.

### Light reminder buzzer

A buzzer sounds when the engine switch is turned off and the driver's door is opened while the lights are turned on.

# Automatic headlight leveling system

The level of the headlights is automatically adjusted according to the number of passengers and the loading condition of the vehicle to ensure that the headlights do not interfere with other road users.

# Windshield wiper linked headlight illumination

When driving during daytime with the

headlight switch turned to AUTO, if the windshield wipers are used, the headlights will turn on automatically after several seconds to help enhance the visibility of your vehicle.

#### Battery-saving function

In order to prevent the battery of the vehicle from discharging, if the headlights and/or tail lights are on when the engine switch is turned off the battery saving function will operate and automatically turn off all the lights after approximately 20 minutes. When any of the following are performed, the hattery saving function will

formed, the battery-saving function will be disabled.

- When the engine switch is turned to ACC or ON
- When the headlight switch is in the OFF position
- When a door is opened or closed

#### Welcome light illumination control

The headlights and tail lights automatically turn on at night when the doors are unlocked using the wireless remote control if the light switch is in the AUTO position. The headlights and tail lights will turn off automatically after approximately 30 seconds.

### Customization

Some functions can be customized.  $(\rightarrow P.348)$ 

## 

#### To prevent battery discharge

Do not leave the lights on longer than necessary when the engine is not running.

# Turning on the high beam headlights

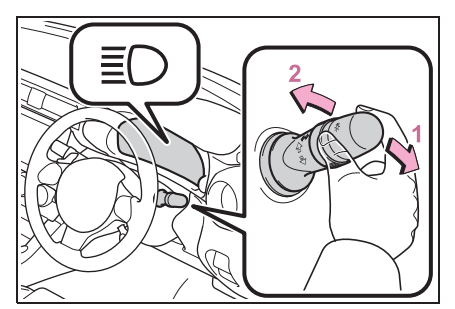

 With the headlights on, push the lever away from you to turn on the high beams.

Vehicles without high beam assist: If the lever is pushed and released, the high beam headlights will turn on. Pull and release the lever to turn off the high beam headlights and turn on the low beam headlights.

Vehicles with high beam assist: If the lever is pushed and released with the

headlight switch in AUTO position, the high beam assist will turn on. When the high beam assist is operating, the headlights will automatically change between the high beams and low beams according to the conditions. If the lever is pushed forward and released again, the high beam assist will turn off and the high beam headlights will turn on.

To manually turn the high beam headlights on, push and release the lever

with the headlight switch in *≣*D position. If the lever is pulled and released, the high beam headlights will turn off and the low beam headlights will turn on.

2 Illuminate the high beam headlights while the lever is pulled

Even if the lights are off, the high beam headlights will illuminate. When the lever is released, the headlights will return to the low beam headlights or will turn off.

# Extended Headlight Lighting system

This system allows the headlights to be turned on for approximately 30 seconds when the engine switch is off.

Pull the lever toward you and

release it with the light switch in AUTO

or OFF after turning the engine switch off.

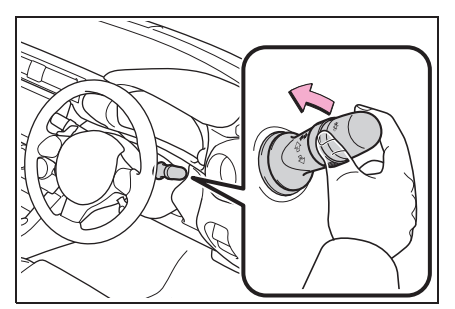

The lights are turned off in the following situations:

- The engine switch is turned to ON.
- The light switch is turned on.
- The light switch is pulled toward you and then released.
- The doors are unlocked using the smart entry & start system or wireless remote control.

### Customization

Some functions can be customized.  $(\rightarrow P.348)$ 

## SRH (Steering Responsive Headlights)<sup>\*</sup>

## \*: If equipped

The SRH (Steering Responsive Headlights) is a function which, according to the steering wheel operation and vehicle speed when the vehicle is being driven forward, automatically adjusts the angle of the headlights to illuminate intersections and corners, improving visibility.

This function operates when the vehicle speed is 8 km/h (5 mph) or higher.

## Turning SRH off

The SRH can be turned off through a setting on the meter.  $(\rightarrow P.348)$ 

When the SRH is off, the SRH OFF indicator will illuminate.

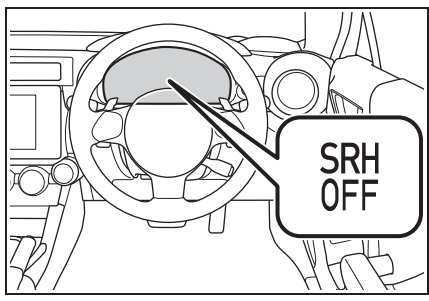

SRH warning light

If the SRH malfunctions, the SRH warning light will illuminate and a message will be displayed on the multi-information display. Have the vehicle inspected by your Toyota dealer as soon as possible.  $(\rightarrow P.319)$ 

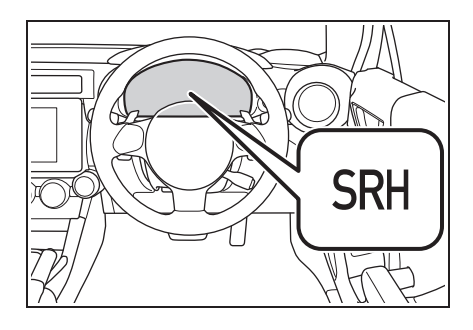

### Customization

Some functions can be customized.  $(\rightarrow P.348)$ 

## High Beam Assist<sup>\*</sup>

### \*: If equipped

The high beam assist uses the stereo camera located behind the upper portion of the windshield to assess the brightness of the lights of vehicles ahead, streetlights, etc., and automatically turns the high beams on or off as necessary.

## WARNING

#### Limitations of the high beam assist

Do not overly rely on the high beam assist. Always drive safely, taking care to observe your surroundings and turning the high beams on or off manually if necessary.

#### To prevent incorrect operation of the high beam assist system

Do not overload the vehicle.

# Activating the high beam assist

Turn the headlight switch to AUTO position and push the lever forward.

After the lever is operated, it will immediately return to its original position.

The high beam assist will turn on and the high beam assist indicator will illuminate.

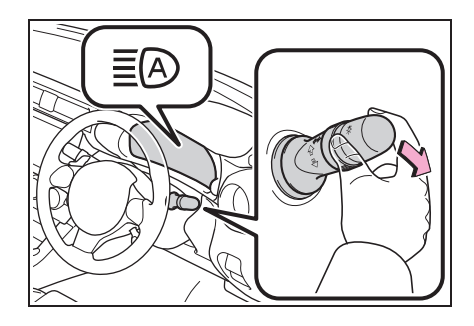

## Conditions to turn the high beams on/off automatically

- When all of the following conditions are met, the high beams will be turned on automatically (after approximately 1 second):
- The vehicle speed is approximately 30 km/h (19 mph) or more.
- The area ahead of the vehicle is dark.
- There are no vehicles ahead with headlights or tail lights turned on.
- There are few streetlights on the road ahead.
- If any of the following conditions is met, the high beams will turn off automatically:
- The vehicle speed is below approximately 20 km/h (12 mph).
- The area ahead of the vehicle is not dark.
- Vehicles ahead have their headlights or tail lights turned on.
- There are many streetlights on the road ahead.

#### Stereo camera detection information

- If EyeSight is malfunctioning or temporarily disabled, the high beam assist will not operate, and the low beam headlights will turn on.
- The high beams may not be automatically turned off in the following situations:
- When a vehicle suddenly appears from around a curve
- When the vehicle is cut in front of by another vehicle
- · When vehicles ahead cannot be

detected due to repeated curves, road dividers or roadside trees

- When vehicles ahead appear in a faraway lane on a wide road
- When the lights of vehicles ahead are not on
- The high beams may be turned off if a vehicle ahead that is using fog lights without its headlights turned on is detected.
- House lights, street lights, traffic signals, and illuminated billboards or signs and other reflective objects may cause the high beams to change to the low beams, or the low beams to remain on.
- The following factors may affect the amount of time taken for the high beams to turn on or off:
- The brightness of the headlights, fog lights, and tail lights of vehicles ahead
- The movement and direction of vehicles ahead
- When a vehicle ahead only has operational lights on one side
- When a vehicle ahead is a two-wheeled vehicle
- The condition of the road (gradient, curve, condition of the road surface, etc.)
- The number of passengers and amount of luggage in the vehicle
- When there is a lag in response due to the limitations of the detection range of the stereo camera
- The high beams may turn on or off unexpectedly.
- Bicycles or similar vehicles may not be detected.
- In the following situations the system may not be able to correctly detect the surrounding brightness level. This may cause the low beams to remain on or the high beams to flash or dazzle pedestrians or vehicles ahead. In such a case, it is necessary to manually switch between the high and low beams.
- When driving in inclement weather (heavy rain, snow, fog, sandstorms,

etc.)

- When the windshield is obscured by fog, mist, ice, dirt, etc.
- When the windshield is cracked or damaged
- When the stereo camera is deformed or dirty
- When the temperature of the stereo camera is extremely high
- When the surrounding brightness level is equal to that of headlights, tail lights or fog lights
- When headlights or tail lights of vehicles ahead are turned off, dirty, changing color, or not aimed properly
- When the vehicle is hit by water, snow, dust, etc. from a preceding vehicle
- When driving through an area of intermittently changing brightness and darkness
- When frequently and repeatedly driving ascending/descending roads, or roads with rough, bumpy or uneven surfaces (such as stone-paved roads, gravel roads, etc.)
- When frequently and repeatedly taking curves or driving on a winding road
- When there is a highly reflective object ahead of the vehicle, such as a sign or mirror
- When the back of a preceding vehicle is highly reflective, such as a container on a truck
- When the vehicle's headlights are damaged or dirty, or are not aimed properly
- When the vehicle is listing or titling due to a flat tire, a trailer being towed, etc.
- Immediately after the engine is started
- When the headlights are changed between the high beams and low beams repeatedly in an abnormal manner
- When the driver believes that the high beams may be flashing or dazzling pedestrians or other drivers

# Turning the high beams on/off manually

## Switching to the low beams

Turn the headlight switch to  $\mathbb{I}$  position.

The high beam assist indicator will turn off.

To turn the high beam assist on again,

turn the headlight switch to AUTO position.

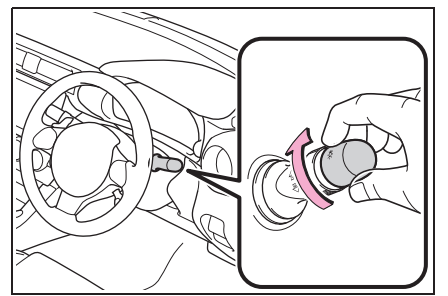

## Switching to the high beams

Push the lever forward.

The high beam assist indicator will turn off and the high beam indicator will illuminate.

To turn the high beam assist on again, push the lever forward again.

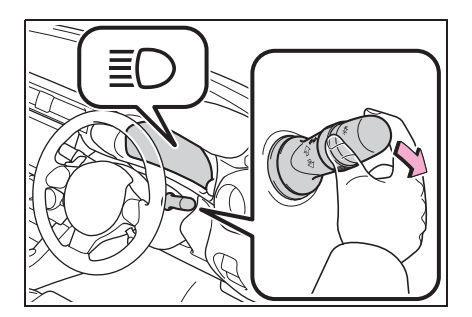

## **Rear fog lights**

When driving in inclement weather, such as rain or fog, the rear fog lights can be used to make your vehicle more visible to following vehicles.

## **Operating instructions**

()≢ Turns the rear fog light on

Releasing the switch ring returns it to

Operating the switch ring again turns the rear fog light off.

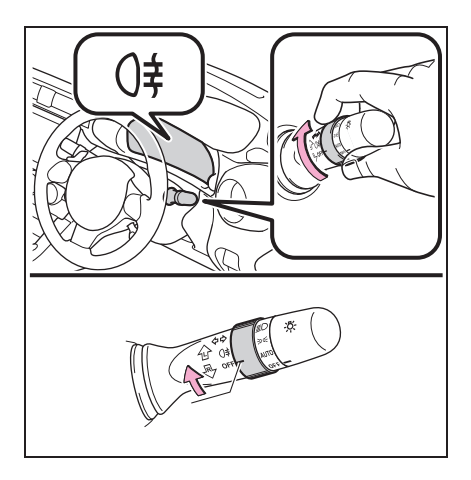

Fog lights can be used when The headlights are turned on.

# Windshield wipers and washer

Operating the lever can use the windshield wipers or the washer.

## 

damage the windshield.

When the windshield is dry Do not use the wipers, as they may

## Operating the wiper lever

Operating the  $\sqrt{2}$  lever operates the wipers or washer as follows. When INT is selected, the wipers will operate automatically in accordance with the vehicle speed.

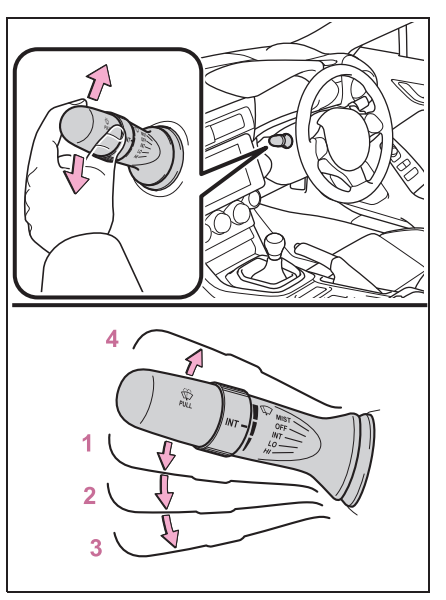

1 Intermittent windshield wiper operation

- 2 Lo Low speed windshield wiper operation
- 3 HI High speed windshield wiper operation
- 4 MIST Temporary operation

Wiper intervals can be adjusted when intermittent operation is selected.

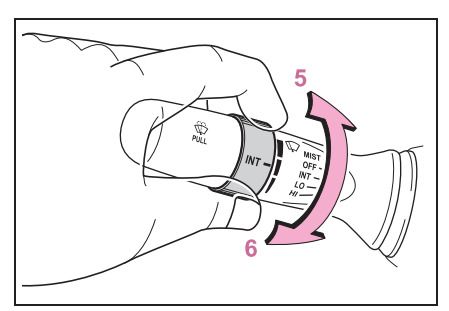

- 5 Decreases the intermittent windshield wiper frequency
- 6 Increases the intermittent windshield wiper frequency

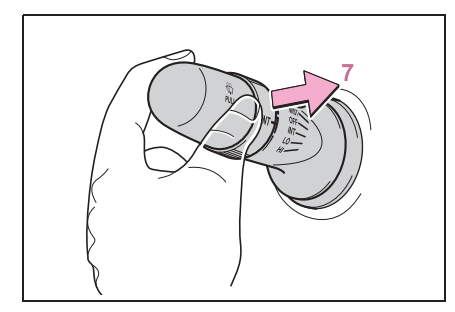

7 👷 Washer/wiper dual operation

Pulling the lever operates the wipers and washer.

Wipers will automatically operate a couple of times after the washer squirts.

When the headlights are on and the lever is pulled and held, the headlight cleaners will operate once.

## The windshield wiper and washer can be operated when

The engine switch is in ON.

## If no windshield washer fluid sprays

Check that the washer nozzles are not blocked if there is washer fluid in the windshield washer fluid reservoir.

## WARNING

#### Caution regarding the use of washer fluid

When it is cold, do not use the washer fluid until the windshield becomes warm. The fluid may freeze on the windshield and cause low visibility. This may lead to an accident, resulting in death or serious injury.

## 

## When the washer fluid tank is empty

Do not operate the switch continually as the washer fluid pump may overheat.

#### When a nozzle becomes blocked

In this case, contact your Toyota dealer. Do not try to clear it with a pin or other object. The nozzle will be damaged.

111

# Opening the fuel tank cap

Perform the following steps to open the fuel tank cap:

## Before refueling the vehicle

- Close both side doors and windows, and turn the engine switch off.
- Confirm the type of fuel.

#### Fuel types

#### →P.347

## Fuel tank opening for unleaded gasoline

To help prevent incorrect fueling, your vehicle has a fuel tank opening that only accommodates the special nozzle on unleaded fuel pumps.

## WARNING

#### When refueling the vehicle

Observe the following precautions while refueling the vehicle. Failure to do so may result in death or serious injury.

Do not handle fuel indoors.

After exiting the vehicle and before opening the fuel door, touch an unpainted metal surface to discharge any static electricity. It is important to discharge static electricity before refueling because sparks resulting from static electricity can cause fuel vapors to ignite while refueling.  Always hold the grips on the fuel tank cap and turn it slowly to remove it.

A whooshing sound may be heard when the fuel tank cap is loosened. Wait until the sound cannot be heard before fully removing the cap. In hot weather, pressurized fuel may spray out the filler neck and cause injury.

- Do not allow anyone that has not discharged static electricity from their body to come close to an open fuel tank.
- Do not allow anyone to approach the area of the vehicle near the fuel filler pipe while refueling is in progress.
- Do not inhale vaporized fuel.
  Fuel contains substances that are harmful if inhaled.
- Do not smoke while refueling the vehicle.

Doing so may cause the fuel to ignite and cause a fire.

 Do not return to the vehicle or touch any person or object that is statically charged.

This may cause static electricity to build up, resulting in a possible ignition hazard.

#### When refueling

Observe the following precautions to prevent fuel overflowing from the fuel tank:

- Securely insert the fuel nozzle into the fuel filler neck.
- Stop filling the tank after the fuel nozzle automatically clicks off.
- Do not top off the fuel tank.
Turn the cap to the right until it clicks to ensure that it is fully tightened. If the cap is not securely tightened, fuel spillage could occur in the event of an accident, creating a fire hazard.

## NOTICE

#### Refueling

- Do not spill fuel during refueling. Doing so may damage the vehicle, such as causing the emission control system to operate abnormally or damaging fuel system components or the vehicle's painted surface.
- Never add any cleaning agents to the fuel tank. The addition of a cleaning agent may cause damage to the fuel system.
- Immediately put fuel in the tank whenever the low fuel warning light illuminates. Engine misfires as a result of an empty tank could cause damage to the engine.

## Opening the fuel tank cap

 With the doors unlocked, press the center of the rear edge of the fuel filler door.

Push until you hear a click and take your hand away to slightly open the fuel filler door. Then open the door fully by hand.

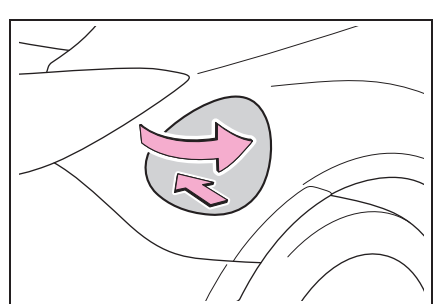

2 Turn the fuel tank cap slowly and remove it, then put it into the holder on the fuel filler door.

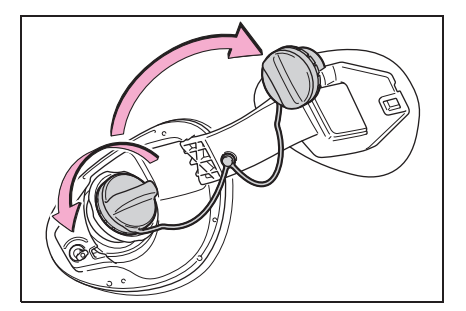

#### When opening the fuel filler door

The fuel filler door cannot be opened if the doors have been unlocked using a inside lock button.

Unlock the doors using the entry function, wireless remote control, or door lock switch.  $(\rightarrow P.85, 86)$ 

#### If the fuel filler door cannot be opened

→P.330

## Closing the fuel tank cap

1 After refueling, turn the fuel tank cap until you hear a click. Once

the cap is released, it will turn slightly in the opposite direction.

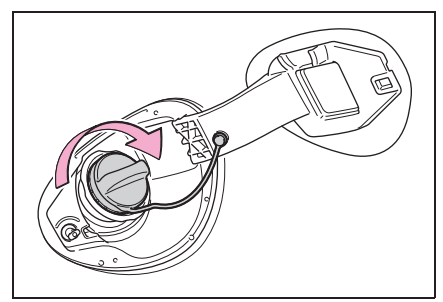

2 Close the fuel filler door, and press the center of the rear edge of the fuel filler door until you hear a click.

When you lock the doors, the fuel filler door will also lock.

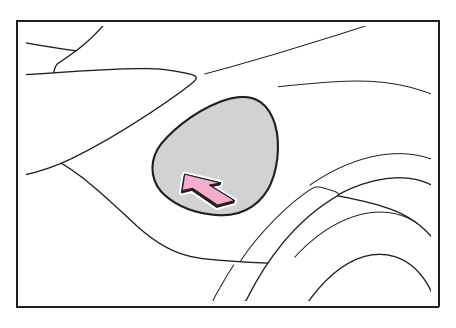

#### When closing the fuel filler door

Do not lock the doors before closing the fuel filler door, as the fuel filler door cannot be closed if the doors are locked. If the doors are locked and the fuel filler door cannot be closed, unlock the doors and then close the fuel filler door.

# WARNING

#### When replacing the fuel tank cap

Do not use anything but a genuine Toyota fuel tank cap designed for your vehicle. Doing so may cause a fire or other incident which may result in death or serious injury.

# EyeSight<sup>\*1, 2</sup>

#### <sup>\*1</sup>: If equipped

<sup>\*2</sup>: EyeSight is a registered trademark of SUBARU CORPORATION.

EyeSight is a driving support system that uses a range of functions to assist the driver in making decisions in order to provide for more safe and comfortable driving and to reduce driver fatigue. Making use of images created by the stereo camera, EyeSight detects vehicles, obstacles, traffic lanes and other items ahead.

EyeSight records and stores the following data when Pre-Collision Braking System is operated. It does not record conversations or other audio data.

- Stereo camera image data
- Distance from the vehicle in front
- Vehicle speed
- Steering wheel turning angle
- Lateral movement with regards to the direction of travel
- Accelerator pedal operation status
- Brake pedal operation status
- Shift lever position
- Odometer reading
- Data related to ABS, VSC and TRC

Toyota and third parties contracted by Toyota may acquire and use the recorded data for the purpose of vehicle research and development. Toyota and third parties contracted by Toyota will not disclose or provide the acquired data to any other third party except under the following conditions.

· The vehicle owner has given his/her

consent.

- The disclosure/provision is based on a court order or other legally enforceable request.
- Data that has been modified so that the user and vehicle cannot be identified is provided to a research institution for statistical processing or similar purposes.

# WARNING

Drivers are responsible for driving safely. Always comply with all traffic rules and regulations regardless of the fact that your vehicle is equipped with EyeSight. Always maintain a safe following distance between your vehicle and the vehicle in front of you, pay attention to your surroundings and driving conditions, and take necessary actions in order to maintain a safe following distance.

Never attempt to drive relying on Eye-Sight alone.

EyeSight is intended to assist the driver in making decisions in order to reduce the risk of accidents or damage and lessen the burden on the driver.

When an EyeSight warning is activated, pay attention to what is in front of you and to your surroundings, and take necessary actions. This system is not designed to support driving in poor visibility or in extreme weather conditions, or to protect against careless driving when the driver is not paying complete attention to the road ahead. It also cannot prevent collisions from occurring in all driving conditions. Driving

There are limits to the EyeSight recognition performance and control performance. Be sure to read the instructions for each function before using the system, and always use it properly. Improper use may lead to failure of control performance, which could cause an accident.

Refer to the following pages for each function:

- For Pre-Collision Braking System, refer to P.154.
- For Adaptive Cruise Control, refer to P.164.
- For Conventional Cruise Control, refer to P.180.
- For Pre-Collision Throttle Management, refer to P.188.
- For Lane Departure Warning, refer to P.192.
- For Lane Sway Warning, refer to P.194.
- For Lead Vehicle Start Alert, refer to P.196.

In right-hand drive vehicles, EyeSight is configured for driving on the left-hand side of the road. However, it can be reconfigured by changing the Driving Lane Customize setting for driving on the right-hand side.<sup>\*</sup> ( $\rightarrow$ P.348)

If the setting for the traffic lane (driving side of the road) does not match the traffic lane, full EyeSight performance may not be available.

\*: Characteristics and settings that are affected by specific differences between right-hand drive and left-hand drive vehicles cannot be changed.

- The system may not operate correctly under the conditions listed below. When these conditions occur, turn off Pre-Collision Braking System. Also, do not use Adaptive Cruise Control or Conventional Cruise Control.
- The tire pressure is not correct.\*1
- Tires that are unevenly worn or tires with uneven wear patterns are installed.<sup>\*1</sup>
- Tires that are the wrong size are installed.<sup>\*1</sup>
- A flat tire has been fixed temporarily with a tire repair kit.
- The suspension has been modified (including a genuine Toyota suspension that has been modified).
- An object that obstructs the stereo camera's view is installed on the vehicle.
- Tire chains are installed.
- The headlights are dirty or they have snow and ice or dirt on them. (Objects are not correctly illuminated and are difficult to detect.)
- The optical axes are not aligned correctly. (Objects are not correctly illuminated and are difficult to detect.)
- The lights including headlights and fog lights have been modified.
- Vehicle operation has become unstable due to an accident or malfunction.
- The brake system warning light is illuminated in red.<sup>\*2</sup>
- A heavy cargo is inside the vehicle.
- The maximum number of occupants is exceeded.

- The meter is not operating properly; such as when the lights do not illuminate, the beeps do not sound, the display is different from when it is normal, etc.<sup>\*3</sup>
- The system will not operate correctly in the following conditions. Do not use Adaptive Cruise Control or Conventional Cruise Control.
- The wheels are out of balance (e.g., the balance weight is removed or misaligned).\*1
- The wheels are out of alignment.\*1
- A trailer or another vehicle, etc. is being towed.
- \*1: The wheels and tires have functions that are critically important. Be sure to use the correct ones.
   (→P.346)
- \*2: If the brake system warning light (red) does not turn off, immediately pull the vehicle over in a safe place and contact a Toyota dealer to have the system inspected.
- <sup>\*3</sup>: For details about the meter, refer to P.70.

## NOTICE

The characteristics of the stereo camera are similar to those of human eyes. For this reason, conditions that make it difficult for the driver to see in the forward direction have the same effect on the stereo camera. They also make it difficult for the system to detect vehicles, obstacles, and traffic lanes. Detection by the EyeSight system is limited to objects that are within the range of the stereo camera's field of view. Also, after an object enters the range of the camera's field of view, it may take some time for the system to detect it as a controllable target and to warn the driver.

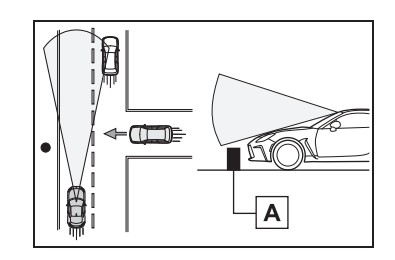

- A Low objects surrounding the vehicle cannot be detected.
- Under the conditions listed below, it will become more difficult for the system to detect the vehicle in front, motorcycles, bicycles, pedestrians and obstacles on the road, and lane markers. Also, EyeSight may temporarily stop operating. However, the temporary stop will be canceled once these conditions have improved and the vehicle is driven for a short period of time.
- Bad weather (for example heavy rain, a blizzard or thick fog). In particular, the system is more likely to temporarily stop operating when there is an oil film adhering to the windshield, a glass coating has been applied, or poorly performing wipers are used.
- Strong light is coming from the front (sunlight or headlight beams of oncoming traffic, etc.).
- The windshield washer is in use.
- Raindrops, water drops, or dirt on the windshield are not wiped off sufficiently.

- The windshield has become fogged, scratched or smeared, or snow, dirt,dust or frost has adhered to it, or it is otherwise affected.
   These will reduce the stereo camera's field of view. Also, light is reflecting off the dirt, etc.
- The vehicle is tilted at an extreme angle due to loaded cargo or other factors.
- Visibility is poor due to sand, smoke or water vapor blowing in the wind, or the front vision is obscured due to water splashes, snow, dirt or dust stir up generated by the vehicle in front or oncoming traffic.
- The stereo camera's field of view is obstructed.
- Through the entrance or exit of a tunnel
- The rear aspect of the vehicle in front is low, small or irregular (for example a low bed trailer, etc.).
- The obstacle is a fence, a wall or a shutter, etc. with a uniform pattern (a striped pattern, brick, etc.) or with no pattern in front.
- The obstacle is a wall or door made of glass or a mirror in front.
- Driving at night or in a tunnel when there is a vehicle in front that does not have its taillights on
- Driving through a banner or flag, low branches on a tree or thick/tall vegetation
- On steep uphill or downhill grades
- The stereo camera is obstructed by a hand, etc. (If even one of the lenses is obstructed, the system does not operate properly.)
- It is completely dark and no objects are detected.

- The area around the vehicle has a uniform color (such as when completely covered in snow, etc.).
- Accurate detection is not possible due to reflections in the windshield.
- Under the conditions listed below, EyeSight may temporarily stop operating. If this occurs, EyeSight will resume operating when the conditions improve.
- The temperature inside the vehicle is high, such as after the vehicle was left in bright sunshine, or the temperature inside the vehicle is low, such as after the vehicle was left in an extremely cold environment.
- Immediately after the engine starts
- Under the conditions listed below, it is difficult to recognize vehicles in front, motorcycles, pedestrians, obstacles on the road, traffic lanes, etc. Also, the EyeSight system may temporarily stop operating. If the EyeSight system repeatedly stops operating several times, contact a Toyota dealer and have the system inspected.
- The stereo camera lenses are smeared such as from fingerprints.
- The stereo camera has become misaligned due to a strong impact.
- When there is a malfunction in the EyeSight system, turn off Pre-Collision Braking System (→P.162) and Lane Departure Warning (→P.193), and stop using Adaptive Cruise Control and Conventional Cruise Control. Contact a Toyota dealer and have the system inspected.

When the slip indicator is illuminated, Pre-Collision Braking System may not operate properly. If the slip indicator is illuminated, turn off Pre-Collision Braking System. Also, do not use Adaptive Cruise Control or Conventional Cruise Control.

## Handling of the stereo camera

The stereo camera is located on the interior lights unit.

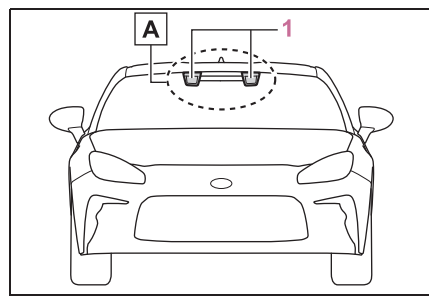

1 Stereo camera

# NOTICE

• The stereo camera monitors and detects smears or blurs on the front of the camera. However, detection is not 100% accurate. Under certain conditions, the func-

tion may fail to detect smears or blurs on the front of the stereo camera accurately. In addition, this function may not detect that there is snow or ice on the windshield close to the stereo camera. In such conditions, be sure to keep the windshield clean at all times (indicated

by A). Otherwise the system may not operate correctly. When this function detects that the front of the stereo camera is smeared or blurred, no EyeSight functions can be activated except for Conventional Cruise Control.

- The stereo camera lenses are precision components. Always observe the following precautions especially when handling them.
- Never touch the stereo camera lenses, and do not attempt to wipe or clean the lenses. Doing so could damage or soil the lens, and lead to improper system performance. If you ever touch a lens for any reason, be sure to contact your Toyota dealer.
- When cleaning the windshield, cover the front of the camera casing with paper that does not collect dust, such as copy paper. Affix the paper to prevent glass cleaner from getting on the camera lenses. At this point, make sure that the tape's adhesive surface does not come in contact with the windshield or the lens. Be sure to remove the paper after cleaning.

Driving

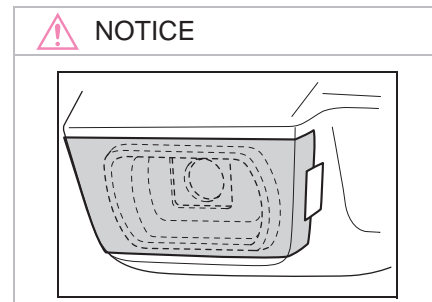

- When having the inside of windshield cleaned at a service station, etc., be sure to request that the attendant covers the camera covers before washing the vehicle.
- Do not subject the stereo camera to a strong impact.
- Do not remove or disassemble the stereo camera.
- Do not change the positions where the stereo camera is installed or modify any of the surrounding structures.
- Do not install an interior rearview mirror other than a genuine Toyota rearview mirror (such as a wide-type mirror) and the sun visor. Also, use the rearview mirror so that it does not obstruct the stereo camera. Failure to do so may affect the stereo camera's field of view and could prevent the EyeSight system from functioning properly.

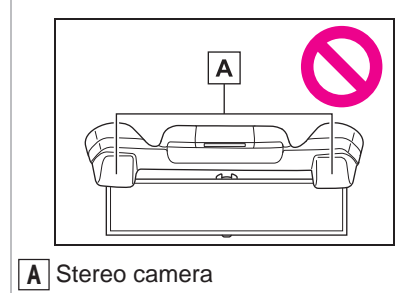

- Do not install any accessories other than the ones designated by Toyota on the prohibited areas shown in the illustrations (grey zones). Even if some accessories are installed on the outside of the prohibited areas, abnormal operation of EyeSight may occur due to the reflection of the light or any objects. In this situation, move the accessories. For details, contact your Toyota dealer.
- · Side view

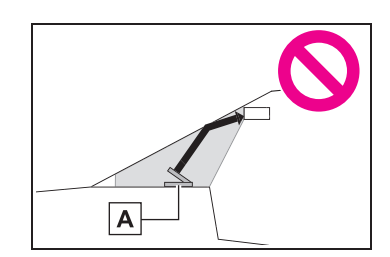

- A Monitors or other accessories
- Front view

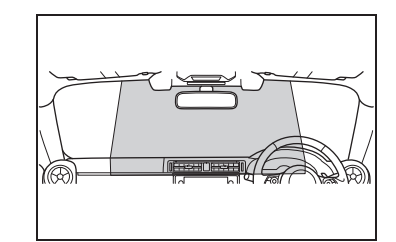

- Do not place any objects on top of the instrument panel. The stereo camera may not be able to detect objects accurately and the EyeSight system may not function properly due to reflections in the windshield. For details, contact your Toyota dealer.
- If the top of the instrument panel is polished with chemicals or other substances, the stereo camera may not be able to detect objects accurately and the EyeSight system may not operate properly due to reflections in the windshield.

Do not install any wiper blades other than genuine Toyota wiper blades. Doing so may affect the stereo camera's field of view and could prevent the EyeSight system from functioning properly.

Replace damaged wiper blades or worn wiper blade rubbers as soon as possible. Using damaged wiper blades or worn wiper blade rubbers may cause streaking on the windshield. The stereo camera may not be able to detect objects accurately and the EyeSight system may not function properly due to streaks or droplets remaining on the windshield.

Do not install any accessories on the front side such as on the hood or the grille. It may affect the camera view and the system may not operate correctly.

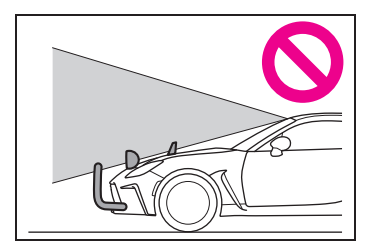

 Make sure that the stereo camera's field of view is not interfered.
 Obstructing the stereo camera's view may impair the system operation. For details, contact your Toyota dealer.

- Keep the windshield (outside and inside) clean at all times. When the windshield has become fogged, or it has a dirt or an oil film on it, the stereo camera may not detect objects accurately and the EyeSight system may not operate correctly. Never mount any device to the center air vent, as any airflow change may impact EyeSight performance.
- Do not place any stickers or accessories on the windshield (outside or inside). If you have to do so (for example, legally required or electronic toll tag), avoid the area directly in front of the camera. Otherwise, it may adversely affect the field of view of the stereo camera and can cause improper operation of the system. For details, contact a Toyota dealer.
- Do not use any glass coating agents or similar substances on the windshield. Doing so may interfere with the proper operation of the system.
- Do not install any film or an additional layer of glass on the windshield. The system may not operate correctly.
- If there are scratches or cracks on the windshield, contact a Toyota dealer.
- To have the windshield replaced or repaired, contact a Toyota dealer. Do not install a windshield other than a genuine Toyota windshield. The stereo camera may not be able to detect objects accurately and the EyeSight system may not operate properly.

## EyeSight functions

EyeSight includes the following functions.

#### Pre-Collision Braking System

This function uses a following distance warning feature to warn the driver to take evasive action when there is the possibility of a collision with a vehicle, pedestrian or obstacle in front of you. If the driver does not take evasive action, the brakes are applied automatically to help reduce vehicle collision damage or, if possible, help prevent a collision.  $(\rightarrow P.154)$ 

#### Adaptive Cruise Control

This function maintains the set vehicle speed and when there is a vehicle in front in the same traffic lane, it follows the speed of the vehicle in front up to the maximum of the set vehicle speed. ( $\rightarrow$ P.164)

#### Conventional Cruise Control

In this mode, the system maintains a constant vehicle speed. It does not follow the vehicle in front. This function can be used even when the stereo camera has temporarily stopped operating ( $\rightarrow$ P.201). This function is used by switching from Adaptive Cruise Control to Conventional Cruise Control. ( $\rightarrow$ P.180)

## Pre-Collision Throttle Management

This function reduces accidental forward movement caused by the shift lever being placed in the wrong position or the accelerator pedal being accidentally depressed, or depressed too strongly. ( $\rightarrow$ P.188)

#### Lane Departure Warning

This function warns the driver when the vehicle is about to drift off the road. ( $\rightarrow$ P.192)

#### Lane Sway Warning

This function warns the driver when it detects vehicle drifting caused by driver fatigue, failure to concentrate on the road, inattention, strong crosswinds or other factors.  $(\rightarrow P.194)$ 

### Lead Vehicle Start Alert

This function notifies the driver when the vehicle stopped in front starts moving but the driver's vehicle remains stationary. ( $\rightarrow$ P.196)

EyeSight does not operate when the engine is not running.

## Switch layout

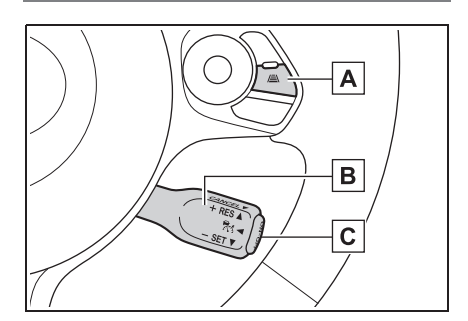

- A /≞∖ (Following distance setting) switch
- B Cruise control switch
- C "ON-OFF" switch

### Cruise control switch

- "ON-OFF" switch
- Press this switch to turn cruise control<sup>\*</sup> on/off.
- When the "ON-OFF" switch is pressed, appears on the meter

display, and then 🕥 appears by

pressing and holding the 🛋 (Following distance setting) switch for

approximately 2 seconds. When 💦

or  $\bigotimes$  is shown on the meter display, this indicates that the main cruise control is on. ( $\rightarrow$ P.170, 181)

- "- SET" (push the cruise control switch down)
- Push this switch down to set cruise control<sup>\*</sup>. (→P.170, 181)
- Push this switch down to reduce the set vehicle speed (when cruise control<sup>\*</sup> is currently set). (→P.174, 184)
- "+ RES" (push the cruise control switch up)
- Push this switch up to set cruise control<sup>\*</sup>. (→P.170, 181)
- After cruise control\* is canceled, push this switch up to resume the cruise control function at the vehicle speed that was previously set.
   (→P.178, 187)
- Push this switch up to increase the set vehicle speed (when cruise control<sup>\*</sup> is currently set). (→P.173, 183)
- "CANCEL" (pull the cruise control switch toward you)

Pull this switch to cancel cruise control<sup>\*</sup>.  $(\rightarrow P.176, 185)$ 

\*: Adaptive Cruise Control and Conventional Cruise Control

# ■ /≛\ (Following distance setting) switch

- Press this switch to select the set following distance in 4 stages (only when Adaptive Cruise Control is on). (→P.175)
- When the main cruise control is on, switching between Adaptive Cruise Control and Conventional Cruise Control is possible

by pressing the  $\underline{\mathbb{A}}$  (Following distance setting)switch<sup>\*</sup>.

\*: To switch to Conventional Cruise Control, press and hold the switch for approximately 2 seconds or longer.

## Pre-Collision Braking System<sup>\*</sup>

#### \*: If equipped

When there is the risk of a rear-end collision with an obstacle or pedestrian in front. the EveSight system helps to prevent or minimize a collision by warning the driver. If the driver still does not take evasive action to avoid a collision. the brakes can be automatically applied just before the collision in order to reduce impact damage, or if possible. prevent the collision. If the driver takes evasive action to avoid a collision. Pre-Collision Braking Assist will operate in order to help the driver to prevent or minimize the collision.

This function can be activated when the shift lever is in the D, M or N position.

Some unusual noises may be audible during automatic braking. This is caused by the braking control and is normal.

## WARNING

Never use Pre-Collision Braking System and Pre-Collision Braking Assist to stop your car or avoid a collision under ordinary conditions. These functions cannot prevent collisions under all conditions. If the driver relies only on Pre-Collision Braking System for Brake operation, collisions may occur.

- When a warning is activated, pay attention to the front of the vehicle and its surroundings, and operate the brake pedal and/or take other actions if necessary.
- The EveSight Pre-Collision Braking System is primarily designed to prevent rear-end collisions with other vehicles when possible or to minimize damage and injuries in the event of a collision. In addition to other vehicles, things such as motorbikes, bicycles and pedestrians can also be treated as obstacles. However, there may be cases when detection is not possible depending on a variety of conditions<sup>\*2</sup>. For example, when a vehicle is viewed from the side. oncoming vehicle, vehicles approaching in reverse, small animals or children, or walls or doors are not likely to be detected.
- Pre-Collision Braking System will operate at the point when it determines that a collision cannot be avoided and is designed to apply strong braking force just before a collision. The result of this varies depending on a variety of conditions<sup>\*2</sup>. Because of this, performance of this function will not always be the same.
- When Pre-Collision Braking System is activated, it will continue to operate even if the accelerator pedal is partially depressed. However, it will be canceled if the accelerator pedal is suddenly or fully depressed.
- If the driver depresses the brake pedal or turns the steering wheel, the system may determine that this constitutes evasive action by the driver, and the automatic braking control may not activate in order to allow the driver full control.

- When the difference in speed with the obstacle in front is the following figure <sup>\*1</sup>or more, it may not be possible to avoid a collision. Even if the speed difference is the following figure<sup>\*1</sup> or less, in cases such as when another vehicle cuts in front of you, or in other cases depending on visibility, the condition of road surface and other factors <sup>\*2</sup>, the function may be unable to stop the vehicle or may not activate. Pre-Collision Braking Assist also may not activate depending on the conditions <sup>\*2</sup> listed below.
- \*1: For vehicles: approximately 50 km/h (30 mph),
  For pedestrians: approximately 35 km/h (20 mph)
- \*2: Conditions in which Pre-Collision Braking System cannot detect obstacles:
- Distance to obstacle in front of you, speed difference, proximity conditions, lateral displacement (the amount of offset)
- Vehicle conditions (amount of load, number of occupants, etc.)
- Road conditions (grade, slipperiness, shape, bumps, etc.)
- Visibility ahead is poor (rain, snow, fog or smoke, etc.)
- The detected object is something other than a vehicle, motorcycle, bicycle or pedestrian.
- A domestic animal or other animal (a dog or deer, etc.)
- A guardrail, telephone pole, tree, fence or wall, etc.

- Even if the obstacle is a motorcycle, bicycle or pedestrian, depending on the brightness of the surroundings as well as the relative movement, and aspect or angle of the object, there may be cases when the system cannot detect it.
- The system determines that operation by the driver (based on accelerator pedal operation, braking, steering wheel angle, etc.) is intended as evasive action.
- Vehicle maintenance status (brake systems, tire wear, tire pressure, etc.)
- A trailer or another vehicle, etc. is being towed.
- The brakes are cold due to the outside temperature being low or just after starting the engine.
- The brakes are overheated on downhill grades (braking performance is reduced).
- In rain or after washing the vehicle (the brakes are wet and braking performance is reduced.)
- Recognition conditions of the stereo camera

In particular, the function may be unable to stop the vehicle or may not activate in the following cases.

— Bad weather (for example heavy rain, a blizzard or thick fog)

— Visibility is poor due to sand, smoke or water vapor blowing in the wind, or the front vision is obscured due to water splashes, snow, dirt or dust stir up generated by the vehicle in front or oncoming traffic.

— At night or in a tunnel without the headlights on

—At night or in a tunnel when there is a vehicle in front that does not have its taillights on

 Approaching a motorcycle, bicycle or pedestrian at night

— Ambient light is poor in the evening or early morning.

— A vehicle, motorcycle, bicycle or pedestrian is outside the area illuminated by the headlights.

— Strong light is coming from the front (for example, sunlight at dawn, sunset or headlight beams, etc.).

— The windshield has become fogged, scratched or smeared, or snow, dirt, dust or frost has adhered to it, or it is otherwise affected. These will reduce the stereo camera's field of view. Also, light is reflecting off the dirt, etc.

 Fluid has not been fully wiped off the windshield during or after washer use.

— The target cannot be correctly recognized because the stereo camera's view is obstructed by water droplets from rain or the window washer, or by the wiper blades.

— The stereo camera's field of view is obstructed.

— The rear aspect of the vehicle in front is low, small or irregular (the system may recognize another part of the vehicle as its rear and will determine operation from that).

• There is an empty truck or trailer with no rear and/or side panels on the cargo bed.

- Vehicles that have cargo protruding from their back ends
- Non-standard shaped vehicles (vehicle transporters or vehicles with a sidecar fitted, etc.)
- The height of the vehicle is low, etc.

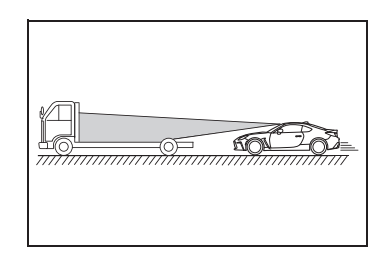

— There is a wall, etc. in front of a stopped vehicle.

— There is another object near the vehicle.

— A vehicle, etc. has its side facing you.

— With vehicles that are backing up or with oncoming vehicles, etc.

— The size and height of an obstacle is smaller than the limitations of the stereo camera's recognition capability.

- With small animals or children, etc.
- With pedestrians who are sitting or lying down

— The detected object is a fence or wall, etc. with a uniform pattern (a striped pattern or brick pattern, etc.).

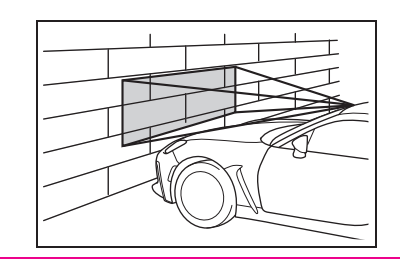

## 

— There is a wall or door made of glass or a mirror in front.

— The vehicle in front suddenly swerves, accelerates, or decelerates.

— A vehicle, motorcycle, bicycle or pedestrian suddenly cuts in from the side or suddenly runs in front of you.

— Your vehicle is immediately behind an obstacle after changing lanes.

— There is a vehicle, motorcycle, bicycle or pedestrian in a location close to your vehicle's bumper.

— The speed difference between your vehicle and an obstacle is 5 km/h (4 mph) or less (As braking is performed once the obstacle is in close proximity to your vehicle, depending on the shape and size of the obstacle, there may be some cases when the obstacle is outside the range of the camera's field of view.).

— On sharp curves, steep uphill grades or steep downhill grades

- On a bumpy or unpaved road

- There are changes in brightness, such as at a tunnel entrance or exit.

- Do not test Pre-Collision Braking System on its own. It may operate improperly and cause an accident.
- The system may not operate correctly under the conditions listed below. When these conditions occur, turn off Pre-Collision Braking System. (→P.162)
- The tire pressure is not correct.\*1

- Tires that are unevenly worn or tires with uneven wear patterns are installed.<sup>\*1</sup>
- Tires that are the wrong size are installed.<sup>\*1</sup>
- A flat tire has been fixed temporarily with a tire repair kit.
- The suspension has been modified (including a genuine Toyota suspension that has been modified).
- An object that obstructs the stereo camera's view is installed on the vehicle.
- Tire chains are installed.
- The headlights are dirty or they have snow and ice or dirt on them. (Objects are not correctly illuminated and are difficult to detect.)
- The optical axes are not aligned correctly. (Objects are not correctly illuminated and are difficult to detect.)
- The lights including headlights and fog lights have been modified.
- Vehicle operation has become unstable due to an accident or malfunction.
- The brake system warning light is illuminated in red.<sup>\*2</sup>
- A heavy cargo is inside the vehicle.
- The maximum number of occupants is exceeded.
- The meter is not operating properly; such as when the lights do not illuminate, the beeps do not sound, the display is different from when it is normal, etc.<sup>\*3</sup>

Driving

- \*1: The wheels and tires have functions that are critically important. Be sure to use the correct ones. (→P.346)
- \*2: If the brake system warning light (red) does not turn off, immediately pull the vehicle over in a safe place and contact a Toyota dealer to have the system inspected.
- \*3: For details about the meter, refer to P.70.

## NOTICE

In the following situations, turn off Pre-Collision Braking System. Otherwise Pre-Collision Braking System may activate unexpectedly.

- The vehicle is being towed.
- The vehicle is being loaded onto a carrier.
- A chassis dynamometer, free-rollers or similar equipment is being used.
- A mechanic lifts up the vehicle, starts the engine and spins the wheels freely.
- Passing hanging banners, flags or branches
- Thick/tall vegetation is touching the vehicle.
- Driving on a race track

In a drive-through car wash

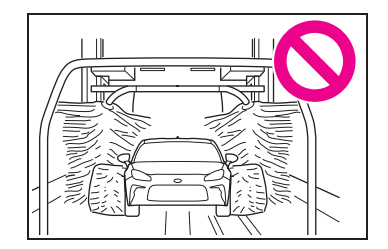

Pre-Collision Braking System may activate in the following situations. Therefore concentrate on safe driving.

- Passing through an automatic gate (opening and shutting)
- Driving close to the vehicle in front
- Driving in a location where the grade of the road changes rapidly

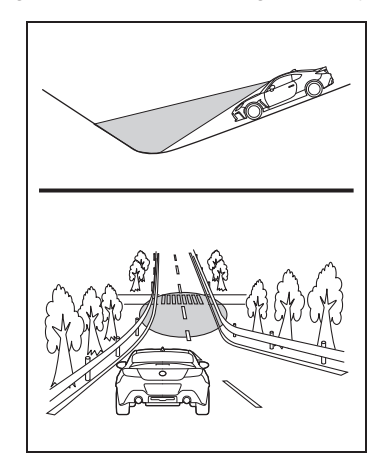

- Visibility is poor due to sand, smoke or water vapor blowing in the wind, or the front vision is obscured due to water splashes, snow, dirt or dust stir up generated by the vehicle in front or oncoming traffic.
- Passing through clouds of steam or smoke, etc.
- In adverse weather, such as heavy snow or snowstorms

 The exhaust gas emitted by the vehicle in front is clearly visible in cold weather, etc.

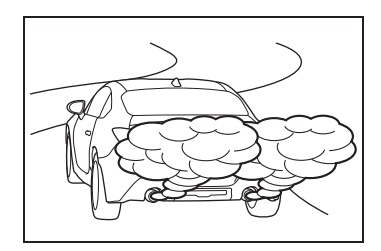

 There is an obstacle on a curve or intersection.

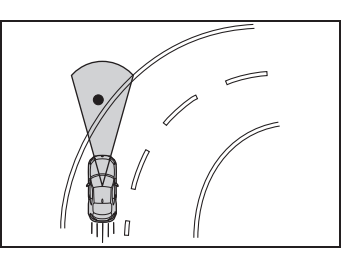

- A vehicle or an object is being narrowly passed.
- Stopping very close to a wall or a vehicle in front
- Passing through water spray from road sprinklers or snow clearing sprinklers on the road

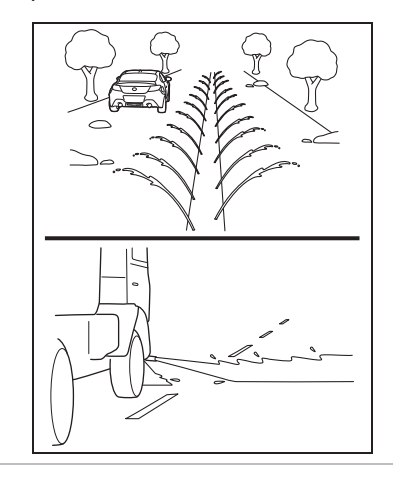

If there are installed accessories, etc. that are protruding beyond the edge of the front bumper, the vehicle's length will increase and the system may not be able to prevent a collision.

If the driver operates the brake pedal during automatic braking, the pedal may feel stiff; however, this is normal. By depressing the brake pedal further you can apply more braking force.

## Detection of pedestrians

The EyeSight system can also detect pedestrians. The EyeSight system detects pedestrians from their size, shape and movement. The system detects a pedestrian when the contour of the head and shoulders are clear.

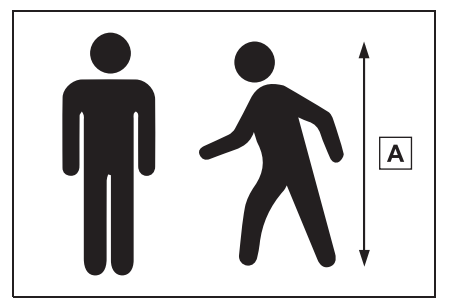

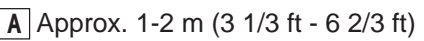

## WARNING

The EyeSight system's Pre-Collision Braking function also identifies pedestrians as obstacles. However, depending on the conditions, there may be cases when the system cannot detect a pedestrian. In the following conditions, the possibility that the system may not be able to detect a pedestrian as an object is particularly high.

Pedestrians are walking in a group.

- A pedestrian is next to a wall or other obstacle.
- A pedestrian is using an umbrella.
- A pedestrian is wearing clothes that are a similar color to the surrounding environment.
- A pedestrian is carrying bulky luggage.
- A pedestrian is bent over, crouching down or lying down.
- A pedestrian is in a dark location.
- A pedestrian suddenly crosses in front of you from the side or suddenly runs in front of you.

## Pre-Collision Braking System operation

When there is an obstacle in front of you during driving, the system activates in the following sequence in order to warn the driver and to activate braking control and the stop lights.

#### Following distance warning:

When the system determines that there is a risk of collision, an alert sounds repeated short beeps and an interruption screen is displayed on the meter display to warn the driver.

The Following Distance Warning operates when Adaptive Cruise Control is not activated.

When the driver depresses the brake pedal to decelerate and achieves a suitable following distance, the warning is canceled.

#### First braking and warning:

When the system determines that there is a high risk of collision with an obstacle in front, an alert sounds repeated short beeps and an interruption screen is displayed on the meter display to warn the driver. Braking control may be activated and in some situations, engine output may also be controlled. If the system determines that the amount of evasive action (braking, steering, etc.) taken by the driver has reduced the risk of collision, braking activation is canceled.

#### Secondary braking and warning:

If the system then determines that the risk of collision is extremely high, the alert

changes to a continuous beeping sound and stronger braking control is activated. Despite any evasive action taken by the driver, if the system subsequently determines that a collision is unavoidable, braking and engine output are controlled by the system.

When the vehicle is completely stopped by the automatic braking system, a short tone "3 intermittent beeps, 1 short beep and 1 long beep" will sound and braking will be gradually released and the vehicle will start creeping. To stop the vehicle completely, depress the brake pedal after the vehicle has stopped.

- Neither first braking nor secondary braking will operate in the following cases.
- The vehicle speed is approximately 1 km/h (1 mph) or less (When the shift lever is in the N position and your vehicle speed is approximately 4 km/h (2 mph) or less) or 160 km/h (100 mph) or more.
- VSC is active.
- If the system detects the stop lights of the vehicle in front, your vehicle will start decelerating earlier than if it does not.
- There are some cases where the first braking is applied for a longer period of time. One of the reasons for this is due to a large speed difference with an obstacle in front. In those cases, stronger or weaker braking control may be activated.

After the Pre-Collision Braking System operation, a message appears and stays on the meter display for a certain period of time.

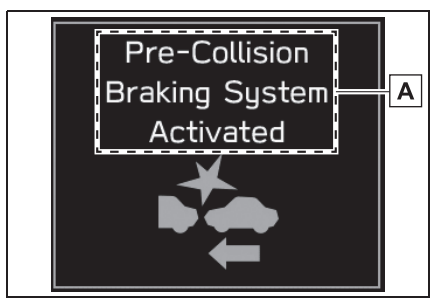

A "Pre-Collision Braking System Activated"

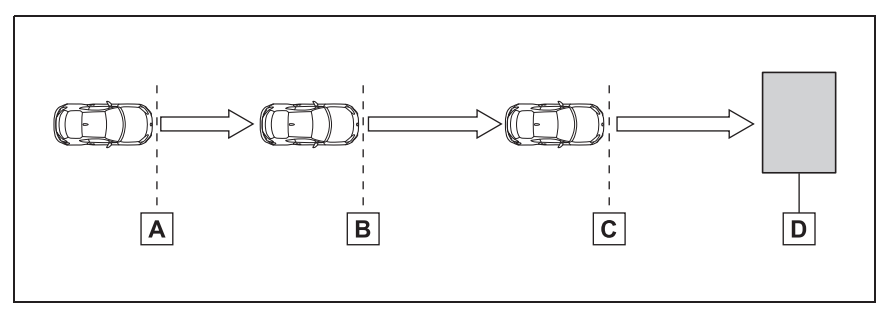

A Following distance warning

Possible collision area

B First braking and warning

Highly possible collision area

C Secondary braking and warning

Extremely highly possible collision area

D Obstacle

| Operating system           | Strength of Auto-<br>matic Braking | Indication on the multi-information display | Alert type           |
|----------------------------|------------------------------------|---------------------------------------------|----------------------|
| Following distance warning | Weak                               | Obstacle                                    | Repeated short beeps |
| First braking              | Moderate                           | Detected                                    | Repeated short beeps |
| Secondary braking          | Strong                             |                                             | Continuous beep      |

# Pre-Collision Braking Assist operation

When Pre-Collision Braking System is activated (when the system determines that there is a high risk of collision with an obstacle in front), if the driver depresses the brake pedal, the system determines that this is emergency braking and activates braking assist automatically.

Pre-Collision Braking Assist function does not operate when the vehicle speed is approximately 10 km/h (7 mph) or less or 160 km/h (100 mph) or more.

# 

If the driver depresses the brake pedal while following distance warning is activated, the Pre-Collision Braking Assist will not work. The vehicle decelerates with the normal braking force operated by the driver.

# Turning on/off Pre-Collision Braking System

Multimedia system screen

Operate the multimedia system screen to turn on/off Pre-Collision Braking System(including Pre-Collision Braking Assist). ( $\rightarrow$ P.348)

Multi-information display

Also you can turn on/off Pre-Collision Braking System (including Pre-Collision Braking Assist) using the meter operation switch.  $(\rightarrow P.348)$ 

If Pre-Collision Braking System is turned off, the Pre-Collision Braking System OFF indicator illuminates.

- The on/off setting for Pre-Collision Braking System operates in cooperation with Pre-Collision Throttle Management.
- Even when Pre-Collision Braking System is turned off, if the engine is turned off and then restarted, Pre-Collision Braking System will be turned on. The system default setting when the vehicle is restarted is on.

#### Pre-Collision Braking System OFF indicator

This indicator illuminates when the engine switch is turned to ON, and remains illuminated for approximately 7 seconds after the engine starts. It turns on when Pre-Collision Braking System and Pre-Collision Throttle Management are turned off. It also illuminates under the following conditions.

- TRC and VSC system are set to OFF. (→P.233)
- The EyeSight system has a malfunction. (→P.200)
- The EyeSight system has stopped temporarily. (→P.201)

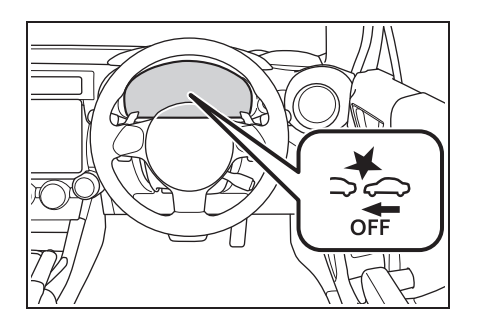

When the Pre-Collision Braking System OFF indicator is turned on, Pre-Collision Braking System (including the Pre-Collision Braking Assist function) and Pre-Collision Throttle Management do not operate.

#### Adaptive Cruise Control

#### \*: If equipped

Adaptive Cruise Control is a driving support system intended to allow more comfortable driving on expressways, freeways and motorways. The stereo camera detects vehicles in front that are driving in the same traffic lane, and your vehicle follows the vehicle in front (up to the maximum speed of the set vehicle speed). While following, your vehicle will automatically maintain a following distance that corresponds to the speed of the vehicle in front. The vehicle is capable of being controlled at a speed between 0 km/h (0 mph) and approximately 145 km/h (90 mph). Please remember that vou should not exceed posted speed limits.

#### WARNING

 This system does not provide the driver with an automatic driving function that handles all traffic conditions. Do not rely excessively on Adaptive Cruise Control. This system is not intended to assist in driving when the driver is not paying full attention to what is ahead of him/her due to distractions or a lack of concentration while driving, or under conditions of poor visibility. It is not intended to prevent rear-end collisions.

Strive for safe driving at all times. Always maintain a safe following distance behind the vehicle in front of you, pay attention to your surroundings and the driving conditions, and operate the brake pedal and take other actions as necessary.

- When using Adaptive Cruise Control, always set the speed according to the speed limit, traffic flow, road conditions, and other conditions.
- Before using the system, perform a daily inspection and verify that there are no malfunctions of the tires or brakes.
- When you do not want to use Adaptive Cruise Control, be sure to turn it off by pressing the "ON-OFF" switch. If the switch is left on, cruise control may be accidentally engaged, possibly resulting in an accident.
- Before using Adaptive Cruise Control, be sure to fully verify the safety of the vehicle occupants and the area around the vehicle. Never operate the cruise control from outside the vehicle.
- When the vehicle in front changes lanes, your vehicle will not follow.
   Always pay attention and take caution of the surrounding traffic condition.

The system may not operate correctly under the conditions listed below. When these conditions occur, do not use Adaptive Cruise Control.

- The tire pressure is not correct.\*1
- Tires that are unevenly worn or tires with uneven wear patterns are installed.<sup>\*1</sup>
- Tires that are the wrong size are installed.<sup>\*1</sup>
- A flat tire has been fixed temporarily with a tire repair kit.
- The suspension has been modified (including a genuine Toyota suspension that has been modified).
- An object that obstructs the stereo camera's view is installed on the vehicle.
- Tire chains are installed.
- The headlights are dirty or they have snow and ice or dirt on them. (Objects are not correctly illuminated and are difficult to detect.)
- The optical axes are not aligned correctly. (Objects are not correctly illuminated and are difficult to detect.)
- The lights including headlights and fog lights have been modified.
- Vehicle operation has become unstable due to an accident or malfunction.
- The brake system warning light is illuminated in red.<sup>\*2</sup>
- A heavy cargo is inside the vehicle.
- The maximum number of occupants is exceeded.
- The meter is not operating properly; such as when the lights do not illuminate, the beeps do not sound, the display is different from when it is normal, etc.<sup>\*3</sup>

- \*1: The wheels and tires have functions that are critically important. Be sure to use the correct ones.
   (→P.346)
- \*2: If the brake system warning light (red) does not turn off, immediately pull the vehicle over in a safe place and contact a Toyota dealer to have the system inspected.
- <sup>\*3</sup>: For details about the meter, refer to P.70.

Adaptive Cruise Control is designed for use on expressways, freeways, toll roads, motorways and similar limited access roads. It is not intended to be used in city traffic. In the following conditions, do not use Adaptive Cruise Control. Doing so may result in an accident.

- Ordinary roads (roads other than those mentioned above)
- Depending on the driving environment (complexity of roads and other factors), the system may not be able to perform as the traffic conditions require, and that may result in an accident.
- Sharp curves or winding roads
- Frozen roads, snow-covered roads or other slippery road surfaces
- The tires may spin, causing loss of control of the vehicle.
- Traffic conditions when frequent acceleration and deceleration make it difficult to maintain the following distance
- It may not be possible for the system to perform as the traffic conditions require.
- Steep downhill grades
- The set vehicle speed may be exceeded.

- On a steep continuous downhill grade
- The brakes may overheat.
- Roads and overpasses with repeated steep uphill and downhill grades
- Detection of the vehicle in front may be lost, or the road surface may be detected instead of the vehicle in front, making correct control impossible.
- Entering a sharp curve/turn into an interchange or junction, or a service area, parking area, toll booth or other facilities
- Detection of the vehicle in front may not be possible.
- There are changes in brightness, such as at a tunnel entrance or exit.

- Visibility is poor due to sand, smoke or water vapor blowing in the wind, or the front vision is obscured due to water splashes, snow, dirt, water spray from road sprinklers or snow clearing sprinklers on the road, or dust stir up generated by the vehicle in front or oncoming traffic.
- Detection of the vehicle in front may be lost, or water or other substances may be incorrectly detected instead, making correct control impossible.

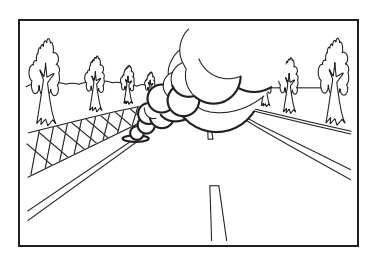

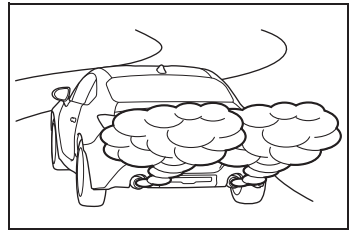

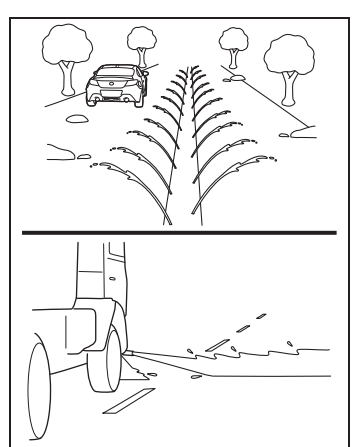

 In adverse weather, such as heavy snow or snowstorms

- The windshield has become fogged, scratched or smeared, or snow, dirt, dust or frost has adhered to it, or it is otherwise affected. These will reduce the stereo camera's field of view. Also, light is reflecting off the dirt, etc.
- Water droplets from rain or the window washer, or dirt has not been fully wiped off the windshield.
- It may not be possible to detect the vehicle in front, making correct control impossible.
- The stereo camera's field of view is obstructed.

The stereo camera may have difficulty detecting the following objects or conditions. Operate the brake pedal and take other actions as necessary.

- Vehicles at significantly different speeds (vehicles driving slowly, stopped or oncoming vehicles, etc.)
- Vehicles cutting into your lane
- Motorcycles, bicycles, pedestrians and animals, etc.
- Light is poor in the evening or early morning.
- At night or in a tunnel without the headlights on
- At night or in a tunnel when there is a vehicle in front that does not have its tail lights on
- Strong light is coming from the front (sunlight or headlight high beams, etc.).
- Vehicles in front that have a rear aspect that is low, small or irregular (the system may recognize another part of the vehicle and will determine operation from that)
- An empty truck or trailer that has no tailgate or longbed

- Vehicles that have cargo protruding from their back ends
- Non-standard shaped vehicles (vehicle transporters or vehicles with a sidecar fitted, etc.)
- · Vehicles that are low

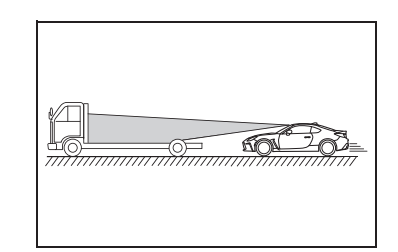

 Objects that are located close to the bumper of your vehicle

#### Detection of the vehicle in front by the EyeSight stereo camera<sup>\*</sup>

- Under the following road conditions or conditions of your vehicle, detection of the vehicle in front may not be possible. Vehicles in neighboring traffic lanes or roadside objects may also be incorrectly detected. Under conditions such as these, do not use Adaptive Cruise Control. If cruise control is currently in use, operate the brake pedal and take other actions as necessary.
- Following begins from a short following distance, such as when the vehicle in front is a vehicle that cut into your lane.

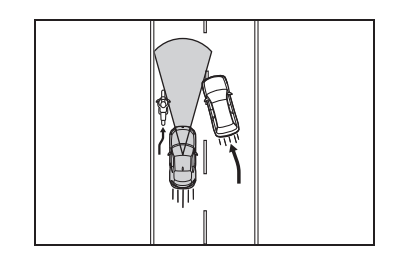

Driving

 On curved roads, at the start and end of a curve and on roads with continuous curves (These conditions make it difficult for the system to detect vehicles because they are outside the detectable area.)

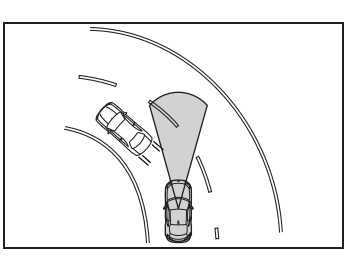

- On an on-ramp or off-ramp to a freeway, highway, or other restricted access road (EyeSight Adaptive Cruise Control is not designed for use in this kind of driving environment.)
- In an urban or suburban environment (Adaptive Cruise Control is not appropriate for use in these driving areas. Use Adaptive Cruise Control only on limited-access highways.)
- The vehicle in front is not directly ahead of your vehicle and is shifted to one side.

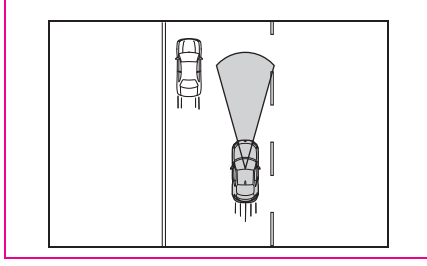

• There is an obstacle on the side of the road.

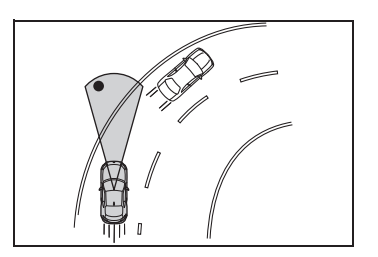

- The relative speed difference compared to the vehicle in front is large.
- A vehicle cuts into your lane in front of you.
- The distance between vehicles is extremely short.
- Your vehicle is drifting within the lane.
- On a bumpy or unpaved road surface.
- On a road with extremely narrow lanes, such as when traffic restrictions are in effect or in areas where construction work is taking place.
- Normal driving has become unstable due to an accident or malfunction.
- Extremely heavy cargo is loaded in the rear seat or trunk of your vehicle.
- There are limits to the situation judgment capabilities of the Adaptive Cruise Control system. Deceleration may not take place in time in the following situations. Apply the brake pedal to decelerate the vehicle if necessary.
- The speed difference with the vehicle in front is too large or the vehicle in front decelerates unexpectedly.
- The decelerating vehicle in front unexpectedly slows down or suddenly brakes.

- If the alert/notification sounds frequently, do not use Adaptive Cruise Control.
- Even when the following distance is short, the "Obstacle Detected" warning may not activate in the following situations.
- The difference in speed with the vehicle in front is small. The two vehicles are traveling at almost the same speed.
- The vehicle in front is traveling faster than your vehicle. The following distance is gradually increasing.
- Another vehicle cuts into your lane very close to your vehicle.
- The vehicle in front decelerates suddenly.
- There are repeated uphill and downhill grades.
- The recognition status of the lead vehicle using the stereo camera can be confirmed by the illumination status of the lead vehicle indicator. ( $\rightarrow$ P.170)

## NOTICE

- After Adaptive Cruise Control has started, it maintains control continuously according to the behavior of the vehicle in front. When your vehicle comes to a stop because the vehicle in front has stopped, the automatic braking function will be canceled immediately after stopping and the vehicle will start creeping forward gradually (at the same time 3 intermittent beeps, 1 short beep and 1 long beep will sound). Be sure to depress the brake pedal and stop the vehicle completely. Note that the vehicle is not maintained at a standstill position and will not automatically start moving from a standstill position.
- Braking may not be sufficient depending on the following conditions. Depress the brake pedal and decelerate as necessary.
- Vehicle conditions (amount of load, number of occupants, etc.)
- Road conditions (grade, slipperiness, shape, bumps, etc.)
- Vehicle maintenance condition (brake systems, tire wear, air pressure, etc.)
- The brakes are cold. (For example, just after the engine is started or the outside temperature is low.)
- For a short period of time when driving after the engine is started until the engine has warmed-up
- The brakes are overheated on downhill grades (braking performance may be reduced).
- In rain or after washing the vehicle (the brakes may become wet and braking performance may be reduced.)

Driving

# How to use Adaptive Cruise Control

- Setting Adaptive Cruise Control
- 1 Setting Adaptive Cruise Control to standby status

Press the "ON-OFF" switch. At this

time, **R** (white) and the following distance setting indicator are displayed on the meter display.

The set vehicle speed display will read "- - - km/h (- - - MPH)".

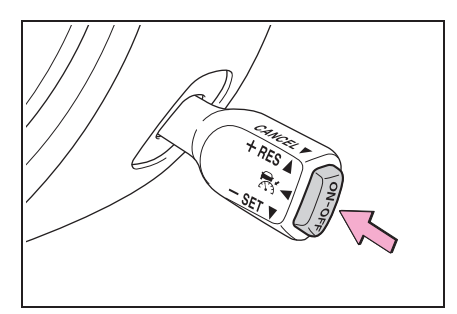

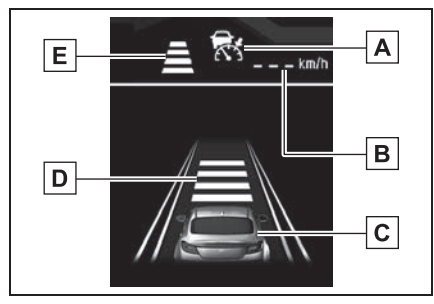

- A Adaptive Cruise Control indicator
- B Set vehicle speed
- C Your vehicle indicator
- **D** Following distance setting indicator
- E Following distance setting indicator (icon)

When the multi-information display is set to display content other than the driving support system information display, the following distance setting indicator is shown as an icon.

To set the ready status: Adaptive Cruise Control can be activated when all of the following conditions are met and "READY" indicator is displayed on the meter display.

- Both the driver's door and the front passenger's door are closed.
- The driver's seatbelt is fastened.
- The shift lever is in the D or M position.
- The brake pedal is not depressed.
- The road is not a steep slope.
- The steering wheel has not been turned significantly in either direction.
- The vehicle speed is between 0 km/h (0 mph) and approximately 145 km/h (90 mph).
- Parking brake is released.
- The driving mode is set to normal mode or sport mode. (→P.229)
- Pre-Collision Braking System is not turned off during TRACK mode. (→P.162, 233)
- TRC and VSC system are not set to off. (→P.233)

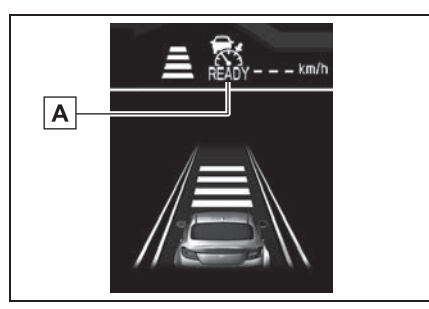

A "READY" indicator

2 Setting Adaptive Cruise Control

Push the cruise control switch to the "-SET" side or the "+ RES" side.

Adaptive Cruise Control is activated and control starts, using the vehicle speed at the time when the switch was pushed as the set vehicle speed.

If no vehicle in front has been detected, the vehicle drives at the constant set vehicle speed.

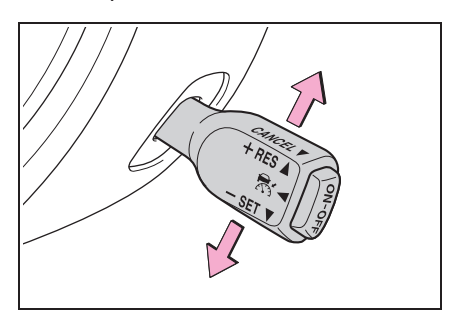

When Adaptive Cruise Control is activated, "READY" indicator turns off, the set vehicle speed is dis-

played, and 💦 changes from

white to green.

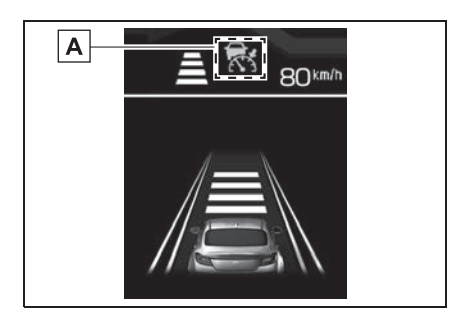

# A Green

- The set vehicle speed can be set between 30 km/h (20 mph) and 145 km/h (90 mph).
- If the vehicle speed is approximately 30 km/h (20 mph) or less when the vehicle speed is set, the set vehicle speed is set to 30 km/h (20 mph).
- When driving on a curve, the vehicle may not accelerate, or may decelerate, even if the set vehicle speed is higher than the current vehicle speed.
- If X does not illuminate, even when the "ON-OFF" switch is pressed, Adaptive Cruise Control will not operate.
- If a does not illuminate, even when the "ON-OFF" switch is pressed and this occurs frequently, there may be a malfunction in the system. Contact a Toyota dealer and have the system inspected.

# WARNING

When using Adaptive Cruise Control, always set the speed according to the speed limit, traffic flow, road conditions, and other conditions.

When a vehicle in front is detected, a notification sounds 1 short beep and the lead vehicle indicator will

#### illuminate.

The vehicle follows the lead vehicle in front and maintains the selected following distance. At this time, the cruise speed is adjusted to and will not exceed the set vehicle speed. If the vehicle in front is no longer detected, a notification sounds 1 short beep and the lead vehicle indicator turns off. While the driver accelerates the vehicle by depress-

ing the accelerator pedal, 💦 will turn from green to white. When acceleration has stopped, 🛣 will turn from white to green.

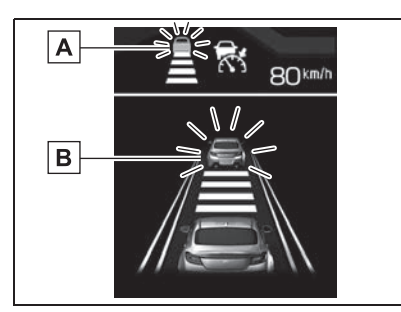

- A Lead vehicle indicator (icon)
- B Lead vehicle indicator
- When the multi-information display is set to display content other than the driving support system information display, the lead vehicle indicator is shown as an icon. ( $\rightarrow$ P.74)
- The notification sound (lead vehicle acquisition sound) that occurs when a vehicle in front is detected or no longer detected while Adaptive Cruise Control is activated can be turned off by customization. (→P.348)

## Operation of Adaptive Cruise Control

 When no vehicle in front is detected

The vehicle drives constantly and correspondingly to the set vehicle speed between 30 km/h (20 mph) and 145 km/h (90 mph).

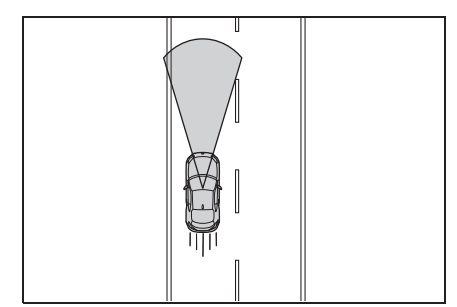

• When a vehicle in front is detected

The vehicle follows the lead vehicle in front, and will maintain the chosen following distance (there are four settings), up to the set vehicle speed between 30 km/h (20 mph) and 145 km/h(90 mph).

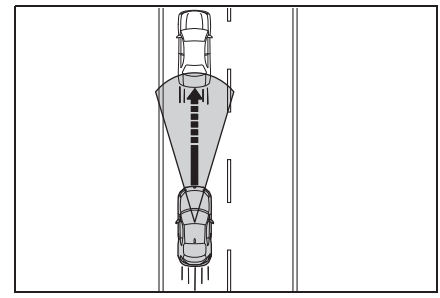

• If your vehicle no longer detects the vehicle in front

The vehicle gradually accelerates back to the set vehicle speed and will drive at that constant speed.

If a vehicle in front is detected while

accelerating to the set vehicle speed, vehicle following will be started again.

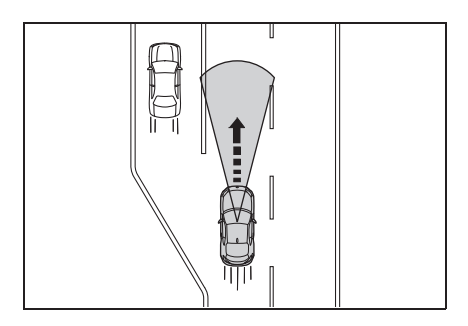

- When the brakes are applied by Adaptive Cruise Control, the vehicle's stop lights will illuminate.
- Even if there is no lead vehicle present, on a downhill grade, the Adaptive Cruise Control's automatic brake may operate in order to maintain the set vehicle speed.
- Some noises may be audible during automatic braking. This is caused by the braking control and does not indicate a malfunction.
- To temporarily accelerate quickly, use the accelerator pedal. After accelerating, the vehicle will gradually return to the set vehicle speed shown in the set vehicle speed display.
- If the vehicle in front is no longer detected while your vehicle is still controlled by the automatic braking operation, the brake will be automatically released gradually. Depress the accelerator pedal if necessary.
- The lead-vehicle following function has the following characteristics:
- If the lead vehicle's stop lights are detected, deceleration will start earlier than without detection.
- If the vehicle moves to the fast lane while traveling more than approximately 60 km/h (37 mph), the system starts acceleration to the set vehicle speed more quickly because it is linked with the turn signal.
- If the setting of driving lane is different

from the actual driving direction, the vehicle may start to accelerate faster than usual when the driver signals a lane change to move from the passing lane to the driving lane. ( $\rightarrow$ P.348)

 Cruise control acceleration characteristics can be set to one of four levels. (→P.348)

## 

If the driver operates the brake pedal during automatic braking, the pedal may feel stiff; however, this is not a malfunction. By depressing the brake pedal further you can apply more braking force. When the brake pedal is released it will return to its original condition.

#### Increasing the set vehicle speed

- Using the cruise control switch
- Push to the "+ RES" side briefly.

Every time the switch is pushed, the set vehicle speed will increase in increments of 1 km/h (1 mph) increment.

 Push to the "+ RES" side continuously.

While the switch is being pushed, the set vehicle speed will increase in increments of 5 km/h (5 mph).

When operating the switch, the set vehicle speed changes on the meter display.

Driving

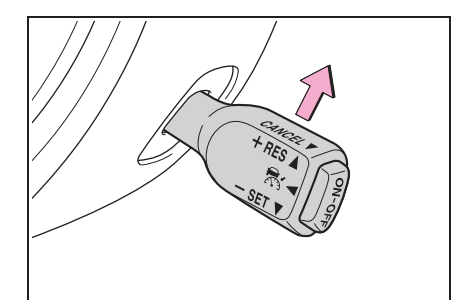

- Using the accelerator pedal
- 1 Depress the accelerator pedal to increase vehicle speed.
- 2 When the desired speed is reached, push the cruise control switch to the "- SET" side.

The speed at the time of pushing the switch will be set as the new set vehicle speed, and it appears on the meter display.

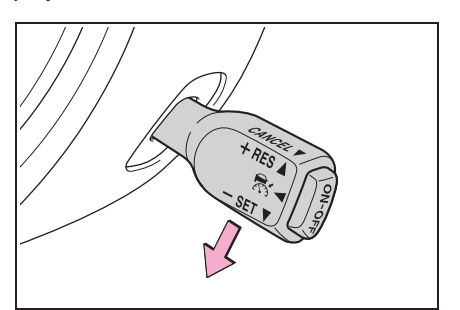

## 

- When the vehicle is following the lead vehicle, the actual vehicle speed is controlled according to the lead vehicle. Therefore, if the cruise control switch is pushed to the "+ RES" side and set to a speed higher than the speed of the lead vehicle, the vehicle will not accelerate: it will maintain a safe following distance as the first priority. However, because doing so changed the set vehicle speed, when the lead vehicle is no longer detected (for example, if you change to a freeway lane with no vehicles in front), the vehicle will accelerate to that new set vehicle speed. Change the set vehicle speed while briefly checking the value shown in the set vehicle speed display on the meter displav.
- When the accelerator pedal is depressed with Adaptive Cruise Control on, automatic braking control and warnings by Adaptive Cruise Control will not occur. However, if there is a high risk of collision with an obstacle in front of the vehicle at this time, the warning and braking control of Pre-Collision Braking System may activate.

### Decreasing the set vehicle speed

- ▶ Using the cruise control switch
- Push to the "- SET" side briefly.

Every time the switch is pushed, the set vehicle speed will decrease in decrements of 1 km/h (1 mph) decrement.

 Push to the "- SET" side continuously.

While the switch is being pushed, the set vehicle speed will decrease in decrements of 5 km/h (5 mph).

When operating the switch, the set vehicle speed changes on the meter display.

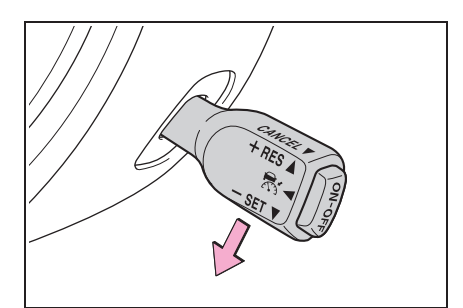

- Using the brake pedal
- 1 Depress the brake pedal to decrease the vehicle speed.

# Adaptive Cruise Control will be canceled and 🐼 (Adaptive Cruise

canceled and **K** (Adaptive Cruise Control indicator) changes from green to white.

2 When the desired speed is reached, push the cruise control switch to the "- SET" side.

The speed at the time of pushing the switch will be set as the new set vehicle speed, and it appears on the meter display.

## Accelerating temporarily

Depress the accelerator pedal to accelerate temporarily.

When the accelerator pedal is released, the vehicle returns to the set vehicle speed.

When the driver accelerates the vehicle by depressing the accelerator pedal while Adaptive Cruise

Control is operating, **R** turns white. When the acceleration is completed, **R** returns to green.

#### Decelerating temporarily

Depress the brake pedal to decelerate temporarily. When the brake pedal is depressed, Adaptive Cruise Control will be canceled.

changes from green to white while the set vehicle speed remains displayed on the meter display.

Release the brake pedal and push the cruise control switch to the "+ RES" side to reset the set vehicle speed.

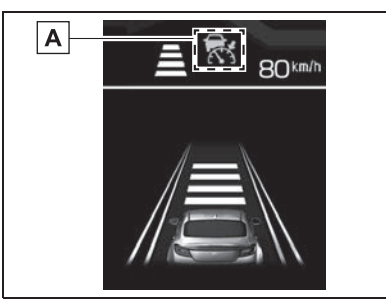

# A White

# 

Ordinarily, while the vehicle is following the lead vehicle, acceleration and deceleration are performed automatically in accordance with the speed of the lead vehicle. However, when your vehicle approaches a lead vehicle, for example if it is necessary to accelerate for a lane change or other reason, and if the vehicle in front suddenly decelerates, or if another vehicle cuts into your path, operate the accelerator pedal or brake pedal to accelerate or decelerate as appropriate for the existing conditions.

## Changing the following distance from the vehicle in front

The following distance from the

vehicle in front setting can be changed in 4 stages.

Each time the 🛋 (Following distance setting) switch is pressed, the distance from the vehicle in front changes.

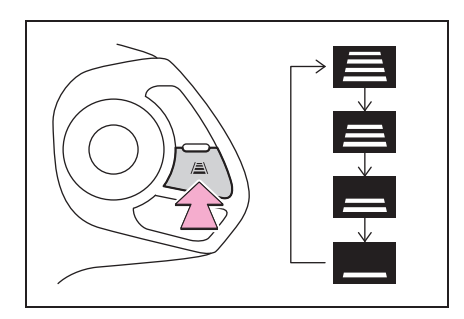

The following distance changes corresponding with the vehicle speed. The faster the vehicle travels, the greater the following distance.

#### Approximate guide to following distances

| Following<br>distance<br>indicator | When your<br>vehicle<br>speed is 40<br>km/h (25<br>mph) | When your<br>vehicle<br>speed is<br>100 km/h<br>(60 mph) |
|------------------------------------|---------------------------------------------------------|----------------------------------------------------------|
|                                    | Approx. 30<br>m (100 ft)                                | Approx. 60<br>m (200 ft)                                 |
|                                    | Approx. 25<br>m (85 ft)                                 | Approx. 50<br>m (160 ft)                                 |

| Following<br>distance<br>indicator | When your<br>vehicle<br>speed is 40<br>km/h (25<br>mph) | When your<br>vehicle<br>speed is<br>100 km/h<br>(60 mph) |
|------------------------------------|---------------------------------------------------------|----------------------------------------------------------|
| _                                  | Approx. 20<br>m (65 ft)                                 | Approx. 40<br>m (130 ft)                                 |
|                                    | Approx. 15<br>m (50 ft)                                 | Approx. 30<br>m (100 ft)                                 |

 The following distance previously set is restored when you turn back on Adaptive Cruise Control by pressing the "ON-OFF" switch.

## Canceling Adaptive Cruise Control

#### Canceling by driver operation

Any of the following operations will cancel Adaptive Cruise Control.

• Depress the brake pedal.

changes from green to white while the set vehicle speed remains displayed on the meter display.

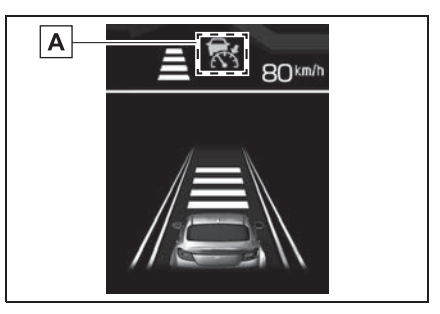

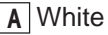

• Pull the cruise control switch to

the "CANCEL" side.

changes from green to white while the set vehicle speed remains displayed on the meter display.

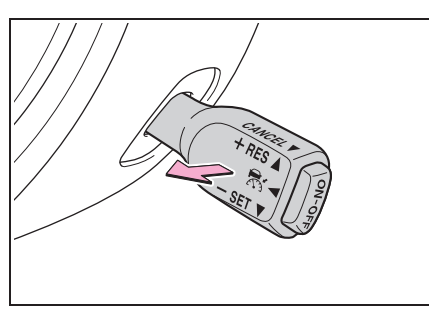

### Automatic cancellation by the system

When the Adaptive Cruise Control system brings your vehicle to a complete stop, 3 intermittent beeps, 1 short beep and 1 long beep will sound, and the Adaptive Cruise Control system will release control of your vehicle.

# NOTICE

When the vehicle has stopped, the automatic braking function will be gradually released and the vehicle will start creeping. Make sure to stop the vehicle completely by depressing the brake pedal after the vehicle has stopped.

In the following cases, a notification will sound 1 short beep and 1 long beep and Adaptive Cruise Control

is automatically canceled. R changes from green to white. Also, the Adaptive Cruise Control cancellation message is displayed on the multi-information display.

- The grade of the road is very steep.
- TRC or VSC is activated.
- The vehicle speed has exceeded approximately 160 km/h (100 mph) while cruise control is activated.
- The steering wheel is turned significantly in either direction.
- The shift lever is moved to a position other than D or M.
- Adaptive Cruise Control can be resumed after the shift lever is returned to the D or M position.
- Either the driver's door or the front passenger's door is opened.
- The driver's seatbelt is unfastened.
- The EyeSight system has stopped temporarily. ( ﷺ :white) (→P.201)
- The Pre-Collision secondary braking is activated.
- Parking brake is applied.
- The engine revolutions approached the red zone.
- The driving mode is set to snow mode. (→P.229)
- Pre-Collision Braking System is turned off during TRACK mode. (→P.162, 233)
- TRC and VSC system are off. (→P.233)

 The driving wheels spin on a slippery road.

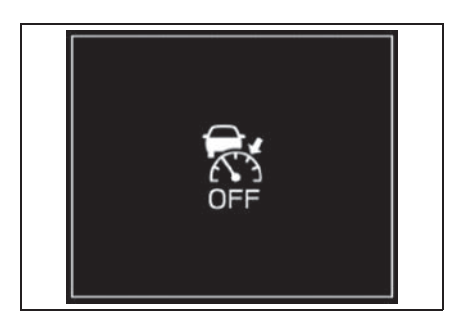

- If EyeSight is malfunctioning, Image: (yellow) is displayed on the meter display, and the Pre-Collision Braking System OFF indicator and Lane Departure Warning OFF indicator illuminate. If this occurs, stop the vehicle in a safe location and then turn off the engine and restart it. If the indicators remain illuminated after restarting the engine, Adaptive Cruise Control cannot be used. This will not interfere with ordinary driving. However, contact a Toyota dealer and have the system inspected. (→P.200)
- If the EyeSight operation has temporarily stopped, the Pre-Collision Braking System OFF indicator and Lane Departure Warning OFF indicator illu
  - minate, and  $\Re$  (white) is displayed on the meter display. ( $\rightarrow$ P.201)
- When the operation of Adaptive Cruise Control has been automatically canceled, perform the Adaptive Cruise Control setting operation again after the condition that caused the cancellation has been corrected. If the Adaptive Cruise Control function cannot be activated even after the condition has been corrected, EyeSight may be malfunctioning. This will not interfere with ordinary driving. However, contact a Toyota dealer and have the system inspected.

## 

Do not use Adaptive Cruise Control on slippery roads. Doing so may result in an accident.

## 

When shifting the shift lever to the N position, Adaptive Cruise Control will be automatically canceled. Do not shift the lever to the N position unless in an emergency. Otherwise the engine brake may not operate, which could cause an accident.

# Restoring the previously set vehicle speed

The previously set vehicle speed is stored in memory. To restore that vehicle speed, push the cruise con-

trol switch to the "+ RES" side.

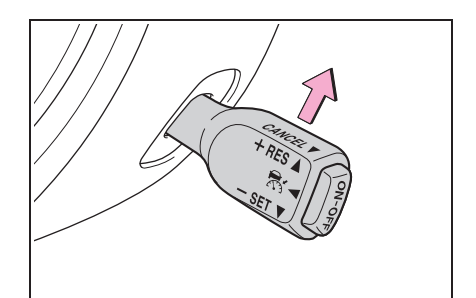

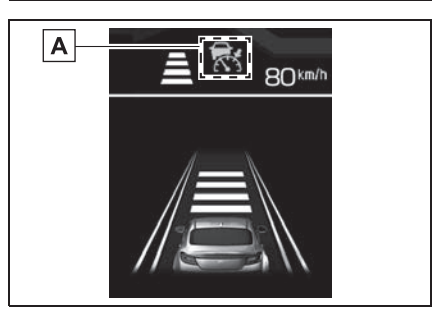
# A Green

- The vehicle speed stored in memory is erased in the following circumstances:
- The cruise control is turned off by pressing the "ON-OFF" switch.
- The VSC or the TRC is activated.
- The cruise control mode was switched from Adaptive Cruise Control to Conventional Cruise Control.
- If there is no vehicle speed stored in memory (previous vehicle speed), the current vehicle speed is set when the cruise control switch is pushed to the "+RES" side. (→P.170)

# Turning off Adaptive Cruise Control

Press the "ON-OFF" switch.

turns off on the meter display and Adaptive Cruise Control turns off.

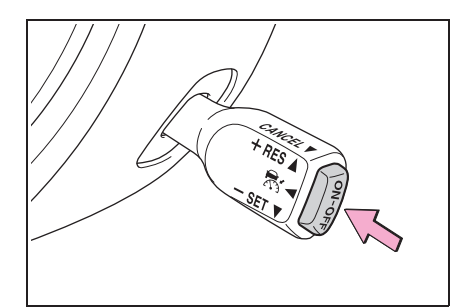

# Other functions

"Obstacle Detected" warning

The "Obstacle Detected" warning is activated while Adaptive Cruise Control is following a lead vehicle. This function warns the driver when it determines that the current level of deceleration by automatic braking control is insufficient.

- When the system determines that the vehicle speed needs to be reduced manually by the driver, an alert will sound repeated short beeps and a pop-up display will be displayed.
- When this function activates, depress the brake pedal to decelerate and maintain an optimal following distance.

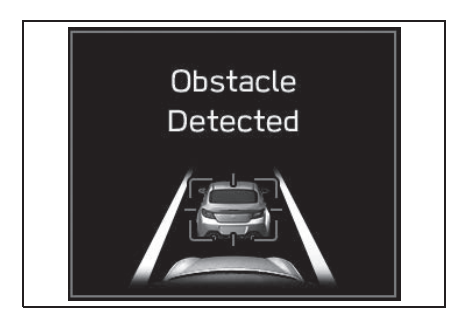

Vehicles in front in the same traffic lane are detected by the stereo camera within a distance of approximately 110 m (360 ft) in the forward direction. However the detection distance may be reduced depending on the traffic environment, driving conditions, and conditions of the vehicle in front.

## WARNING

- If the alert/notification sounds frequently, do not use Adaptive Cruise Control.
- The "Obstacle Detected" warning will not activate in the following situations.
- The accelerator pedal is depressed.
- The brake pedal is depressed.

#### WARNING

- Even when the following distance is short, the "Obstacle Detected" warning may not activate in the following situations.
- The difference in speed with the vehicle in front is small. The two vehicles are traveling at almost the same speed.
- The vehicle in front is traveling faster than your vehicle. The following distance is gradually increasing.
- Another vehicle cuts into your lane very close to your vehicle.
- The vehicle in front decelerates suddenly.
- There are repeated uphill and downhill grades.
- The "Obstacle Detected" warning may not activate in time in the case of a vehicle that is stopped at the end of a line at a toll gate, at a stop light or intersection or in traffic congestion, or a vehicle that is moving much slower than your vehicle.
   EyeSight requires a speed differential in order to recognize a potential obstacle and react to it.

#### Conventional Cruise Control<sup>\*</sup>

#### \*: If equipped

Conventional Cruise Control is a driving support system intended to allow more comfortable driving on expressways, freeways and motorways. It can be used to travel at a constant speed by maintaining the vehicle speed set by the driver. Please remember that you should not exceed posted speed limits.

- When the main cruise control is off and the "ON-OFF" switch is pressed, Adaptive Cruise Control is activated.
- When the main cruise control is on, switching between Adaptive Cruise Control and Conventional Cruise Con
  - trol is possible by pressing the A
  - (Following distance setting) switch<sup>\*</sup>.
- \*: To switch to Conventional Cruise Control, press and hold the switch for approximately 2 seconds or longer.
- Conventional Cruise Control can be used even when EyeSight is temporarily stopped.

## WARNING

 When Conventional Cruise Control is functioning, the system does not perform the following control to maintain a following distance, as when using Adaptive Cruise Control.

Strive for safe driving and depress the brake pedal to decelerate the vehicle as necessary in order to ensure a safe following distance from the vehicle in front.

- Under the following conditions, do not use Conventional Cruise Control. Doing so may result in an accident.
- Roads with heavy traffic or roads with sharp curves

 Maintaining an appropriate speed for such road conditions may be difficult.

• Frozen roads, snow-covered roads or slippery road surfaces

— The tires may spin, causing your vehicle to lose control.

· Steep downhill grades

— The set vehicle speed may be exceeded.

- On a steep continuous downhill grade
  - The brakes may overheat.
- When using Conventional Cruise Control, always set the speed according to the speed limit, traffic flow, road conditions, and other conditions.

# 

When using Cruise Control, be sure to check the meter display to confirm which Cruise Control mode is selected: Adaptive Cruise Control or Conventional Cruise Control.

- If Adaptive Cruise Control is selected, illuminates.
- If Conventional Cruise Control is selected, illuminates.

# How to use Conventional Cruise Control

#### Setting Conventional Cruise Control

1 Setting Adaptive Cruise Control to standby status.

Press the "ON-OFF" switch. At this

time, 🚮 (white) and the following distance setting indicator are displayed on the meter display.

The set vehicle speed display will read "- - - km/h (- - - MPH)".

When the "ON-OFF" switch is pressed, the initial cruise control mode is always Adaptive Cruise Control.

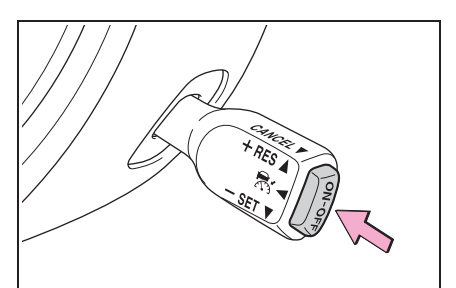

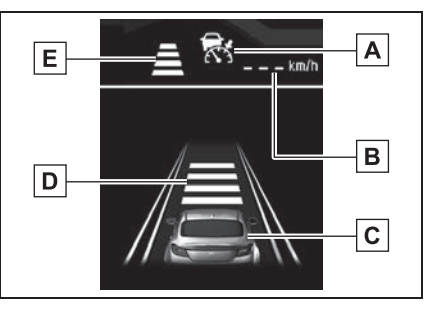

A Adaptive Cruise Control indica-

tor

- B Set vehicle speed
- C Your vehicle indicator
- **D** Following distance setting indicator
- E Following distance setting indicator (icon)
- 2 Switch to Conventional Cruise Control.

Press and hold the 🛋 (Following distance setting) switch for approximately 2 seconds or longer to switch from Adaptive Cruise Control to Conventional Cruise Control. A notification sounds 1 short beep.

At this time, the following distance setting indicator on the meter display turns

off and 🔯 (white) is displayed.

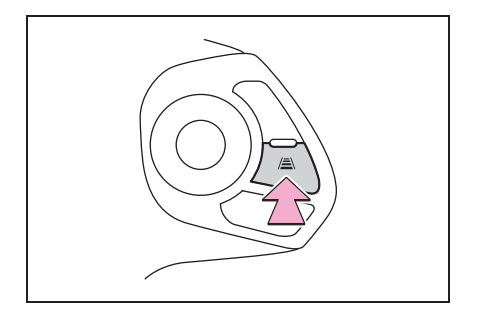

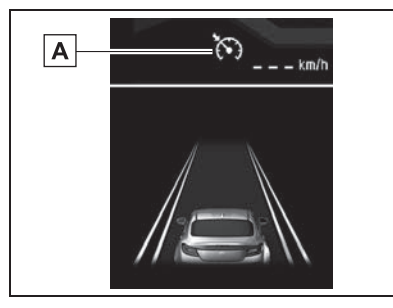

A Conventional Cruise Control indicator (White)

To set the ready status: Conven-

tional Cruise Control can be activated when all of the following conditions are met and "READY" indicator is displayed on the meter display.

- Both the driver's door and the front passenger's door are closed.
- The driver's seatbelt is fastened.
- The shift lever is in the D or M position.
- The brake pedal is not depressed.
- The road is not on a steep slope.
- The steering wheel has not been turned significantly in either direction.
- The vehicle speed is between approximately 30 km/h (20 mph) and 145 km/h (90 mph).
- Parking brake is released.
- The driving mode is set to normal mode or sport mode. (→P.229)
- Pre-Collision Braking System is not turned off during TRACK mode. (→P.162, 233)
- TRC and VSC system are not set to off. (→P.233)

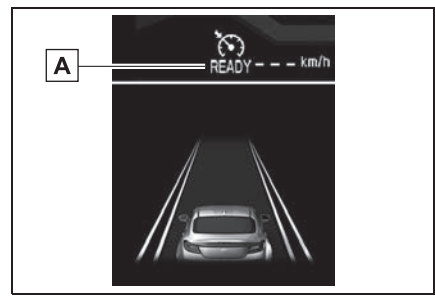

A "READY" indicator

- **3** Control the accelerator pedal to reach the desired speed.
- 4 When the vehicle reaches the desired speed, push the cruise control switch to the "+ RES" side or the "- SET" side. The vehicle speed at the time when the switch is pushed will become the set vehicle speed, and constant speed driving will initiate.

When Conventional Cruise Control is activated, "READY" indicator turns off, the set vehicle speed is displayed and

changes from white to green.

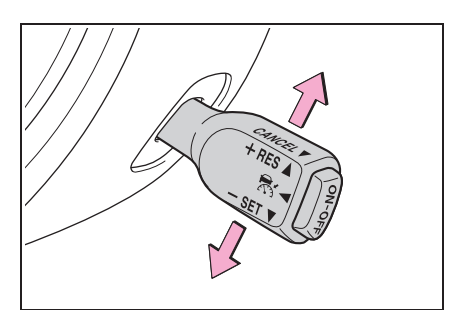

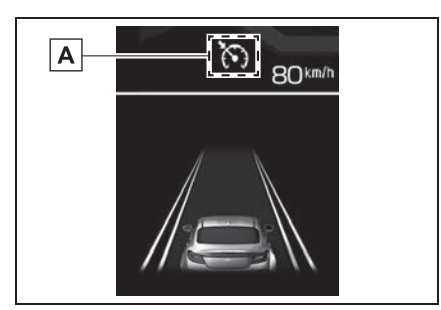

# A Green

- On a downhill grade, automatic braking may operate in order to maintain the set vehicle speed.
- When driving on a curve, the vehicle may not accelerate, or may decelerate, even if the set vehicle

speed is higher than the current vehicle speed.

 To return to Adaptive Cruise Control use, cancel Conventional Cruise Con-

trol and then briefly press the A (Following distance setting) switch. A notification will sound (1 short beep) when switching to Adaptive Cruise Control.

 Cruise control acceleration characteristics can be set to one of four levels. (→P.348)

# WARNING

- The "Obstacle Detected" warning will not activate while Conventional Cruise Control is functioning.
- When using Conventional Cruise Control, always set the speed according to the speed limit, traffic flow, road conditions, and other conditions.

During Conventional Cruise Control use, accelerator and brake control to follow the vehicle in front is not performed. Operate the accelerator and brake pedals as necessary.

#### Increasing the set vehicle speed

- Using the cruise control switch
- Push to the "+ RES" side briefly.

Every time the switch is pushed, the set vehicle speed will increase in increments of 1 km/h (1 mph).

 Push to the "+ RES" side continuously.

While the switch is being pushed, the set vehicle speed will increase in increments of 5 km/h (5 mph).

When operating the switch, the set vehicle speed changes on the meter display.

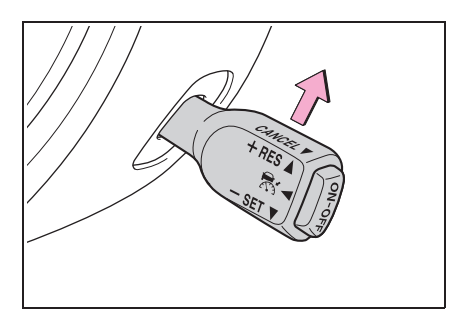

- Using the accelerator pedal
- 1 Depress the accelerator pedal to increase vehicle speed.
- 2 When the desired speed is reached, push the cruise control switch to the "- SET" side.

The speed at the time of pushing the switch will be set as the new set vehicle speed, and it appears on the meter display.

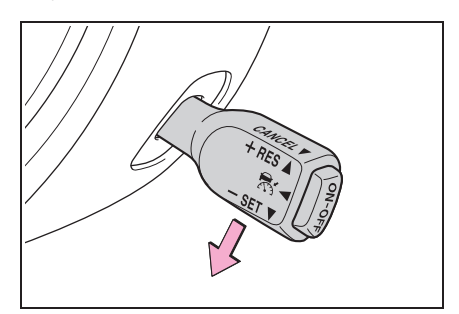

#### Decreasing the set vehicle speed

- Using the cruise control switch
- Push to the "- SET" side briefly.

Every time the switch is pushed, the set vehicle speed will decrease in decrements of 1 km/h (1 mph).

• Push to the "- SET" side continu-

ously.

While the switch is being pushed, the set vehicle speed will decrease in decrements of 5 km/h (5 mph).

When operating the switch, the set vehicle speed changes on the meter display.

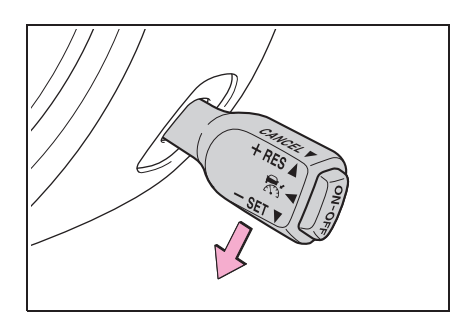

- Using the brake pedal
- 1 Depress the brake pedal to decrease the vehicle speed.

Conventional Cruise Control will be canceled and S changes from green to white.

2 When the desired speed is reached, push the cruise control switch to the "- SET" side.

The speed at the time of pushing the switch will be set as the new set vehicle speed, and it appears on the meter display.

#### Accelerating temporarily

Depress the accelerator pedal to accelerate temporarily.

When the accelerator pedal is released, the vehicle returns to the set vehicle speed.

#### Decelerating temporarily

Depress the brake pedal to decelerate temporarily. When the

brake pedal is depressed, Conventional Cruise Control will be canceled. While the set vehicle speed remains displayed on the

meter display, 🔯 changes from green to white.

Release the brake pedal and push the cruise control switch to the "+ RES" side to reset the set vehicle speed.

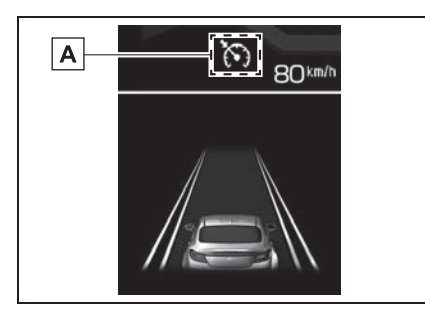

A White

# Canceling Conventional Cruise Control

#### Canceling by driver operation

Any of the following operations will cancel Conventional Cruise Control.

- Depress the brake pedal.
- Pull the cruise control switch to the "CANCEL" side.

changes from green to white while the set vehicle speed remains displayed on the meter display.

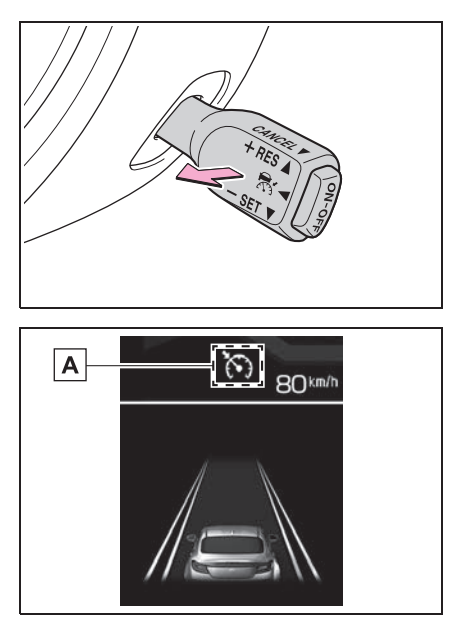

#### A White

#### Automatic cancellation by the system

In the following cases, a notification sounds 1 short beep and 1 long beep and the cruise control function

is automatically canceled. changes from green to white. Also, the Conventional Cruise Control cancellation message is displayed on the multi-information display.

After the conditions listed below have been resolved, perform the cruise control set operation again to reactivate cruise control.

- The shift lever is moved to a position other than D or M.
- Conventional Cruise Control can be resumed after the shift lever is returned to the D or M position.
- Vehicle speed drops to approxi-

mately 25 km/h (16 mph) or less (due to a steep uphill grade or some other reason).

- Vehicle speed increases to approximately 160 km/h (100 mph) or more.
- TRC or VSC is activated.
- Either the driver's door or the front passenger's door is opened.
- The driver's seatbelt is unfastened.
- The steering wheel is turned significantly in either direction.
- The grade of the road is steep.
- The Pre-Collision secondary braking is activated.
- Parking brake is applied.
- The engine revolutions approached the red zone.
- The driving mode is set to snow mode. (→P.229)
- Pre-Collision Braking System is turned off during TRACK mode.
   (→P.162, 233)
- TRC and VSC system are off. (→P.233)
- The driving wheels spin on a slippery road.

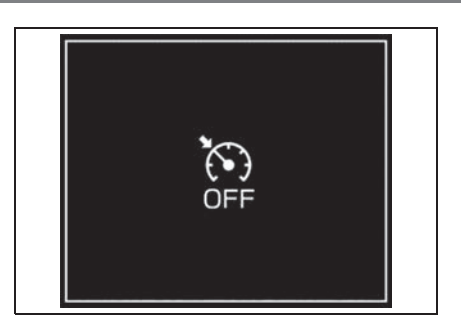

- If EyeSight is malfunctioning, I (yellow) is displayed on the meter display, and the Pre-Collision Braking System OFF indicator and Lane Departure Warning OFF indicator will also illuminate. If this occurs, stop the vehicle in a safe location and then turn off the engine and restart it. If the indicators remain illuminated after restarting the engine, Conventional Cruise Control cannot be used. This will not interfere with ordinary driving. However, contact a Toyota dealer and have the system inspected. (→P.200)
- When operation of Conventional Cruise Control has been automatically canceled, perform the set operation again after the condition that caused the cancellation has been resolved. If cruise control cannot be activated even after the condition has been corrected, EyeSight may be malfunctioning. This will not interfere with ordinary driving. However, contact a Toyota dealer and have the system inspected.

## WARNING

Do not use Conventional Cruise Control on slippery roads. Doing so may result in an accident.

# NOTICE

When shifting the shift lever to the N position, Conventional Cruise Control will be automatically canceled. Do not shift the lever to the N position unless in an emergency. Otherwise the engine brake may not operate, which could cause an accident.

#### Restoring the previously set vehicle speed

The previously set vehicle speed is stored in memory. To restore that vehicle speed, push the cruise con-

trol switch to the "+ RES" side. So changes from white to green.

You can restore the set vehicle speed when the previously set vehicle speed has been stored and the current vehicle speed is approximately 30 km/h (20 mph) or more.

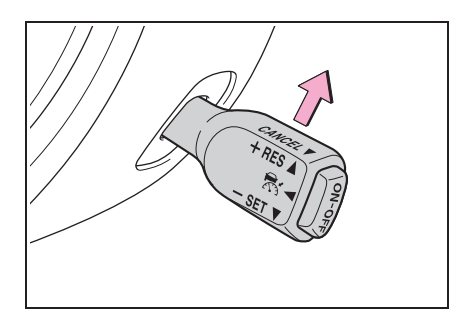

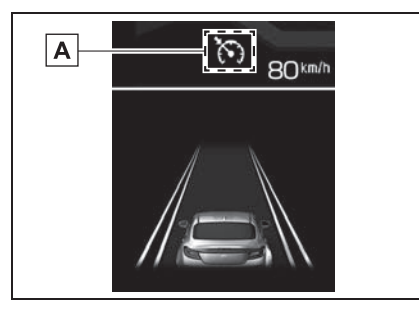

A Green

- The vehicle speed stored in memory is erased in the following circumstances:
- The cruise control is turned off by pressing the "ON-OFF" switch.
- TRC or VSC is activated.
- The cruise control mode was switched from Conventional Cruise Control to Adaptive Cruise Control.
- The vehicle drives constantly and correspondingly to the set vehicle speed between 30 km/h (20 mph) and 145 km/h (90 mph).
- If there is no vehicle speed stored in memory (previous vehicle speed), the current vehicle speed is set when the cruise control switch is pushed to the "+ RES" side. (→P.181)

# Turning off Conventional Cruise Control

Press the "ON-OFF" switch.

turns off on the meter display and Conventional Cruise Control turns off.

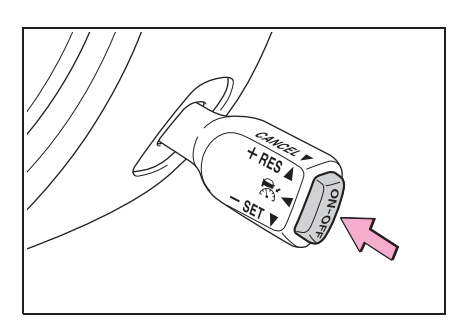

4

#### Pre-Collision Throttle Management<sup>\*</sup>

#### : If equipped

When an obstacle is detected in front of the vehicle, and the vehicle is stopped or traveling very slowly, if the system determines that the accelerator pedal has been depressed by more than the necessary amount (due to driver error), it greatly restricts engine output and ensures that vehicle forward movement is slower than normal in order to give the driver additional time to brake or react.

During system operation, an alert will sound repeated short beeps and a pop-up display will be displayed.

This function only activates when the shift lever is in the D or M position.

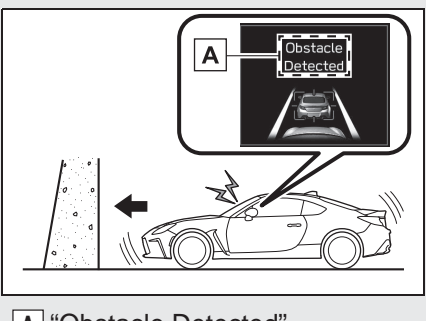

A "Obstacle Detected"

 When the accelerator pedal is depressed for approximately 3 seconds, Pre-Collision Throttle Management will be released gradually.

●When Pre-Collision Braking System is turned off, Pre-Collision Throttle Management is also turned off. (→P.191)

#### WARNING

Do not rely excessively on Pre-Collision Throttle Management. Pre-Collision Throttle Management is not designed to help you avoid collisions in all situations. Always check the shift lever and pedal positions as well as the surrounding environment before starting and operating the vehicle. Relying only on Pre-Collision Throttle Management could result in an accident.

- Pre-Collision Throttle Management is not designed to maintain the vehicle in a stopped condition.
- Pre-Collision Throttle Management will not reduce acceleration under all conditions. It is also not designed to prevent collisions.
- Pre-Collision Throttle Management will operate when an obstacle is detected in front. However, this function will not reduce acceleration in cases where no obstacle is detected (for example when approaching a cliff, etc.).
- Do not intentionally depress the accelerator pedal excessively when there are obstacles nearby. If the driver relies only on Pre-Collision Throttle Management to control acceleration, collisions may occur.

# 

If your vehicle is trapped on a railroad crossing and you are trying to escape by driving through the crossing gate, the stereo camera may recognize the crossing gate as an obstacle and Pre-Collision Throttle Management system may activate. In this case, remain calm and either continue to depress the accelerator pedal or turn off the Pre-Collision Throttle Management system. (→P.191)

Pre-Collision Throttle Management may not activate depending on the following conditions:

- The distance between your vehicle and the obstacle, speed difference, and horizontal offset
- Recognition status of the stereo camera

In particular, the function may not activate in the following cases:

- Bad weather (for example heavy rain, a blizzard or thick fog)
- Visibility is poor due to sand or smoke in the air.
- Light is poor in the evening, early morning, or at night.
- In a dark area (indoor parking area, etc.)
- There is an obstacle outside the area illuminated by the headlights.
- Strong light is coming from the front (for example sunlight at sunrise or sunset headlight beams, etc.).
- The windshield has become fogged, scratched or smeared, or snow, dirt, dust or frost has adhered to it, or it is otherwise affected. These will reduce the stereo camera's field of view. Also, light is reflecting off the dirt, etc.

- Fluid has not been fully wiped off the windshield during or after use of the window washer.
- Obstacles cannot be correctly recognized due to water droplets from rain or the washer, or the wiper blades obstructing the stereo camera's field of view.
- The stereo camera's field of view is obstructed.
- With low obstacles (low wall, crash barrier, low vehicle, etc.)
- The size and height of an obstacle is smaller than the limitations of the stereo camera's recognition capability. (Small animals, children, pedestrians who are sitting or lying down, etc.)
- The rear portion nearest your vehicle is too small or too close (such as a trailer or oncoming vehicle). The system may not recognize the part of that vehicle which is closest to you.

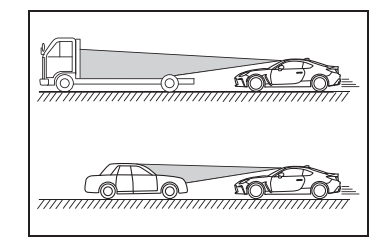

• There is a fence or wall, etc., with a uniform pattern (striped pattern, brick, etc.) or with no pattern in front.

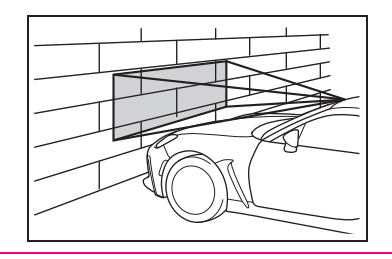

#### WARNING

- There is a wall or door made of glass or a mirror in front.
- An obstacle (another vehicle, motorcycle, bicycle, pedestrian, animal or child, etc.) cuts in from the side or jumps out suddenly.
- Your vehicle is immediately behind an obstacle after changing lanes.
- On sharp curves, steep uphill grades or steep downhill grades
- The system determines that steering operation by the driver is intended as evasive action.
- For your safety, do not test Pre-Collision Throttle Management on its own. It may operate improperly and cause an accident.

#### NOTICE

In the following situations, turn off Pre-Collision Throttle Management. Otherwise Pre-Collision Throttle Management may activate unexpectedly.

- The vehicle is being towed.
- The vehicle is being loaded onto a carrier.
- A chassis dynamometer, free-rollers or similar equipment is being used.
- A mechanic lifts up the vehicle, starts the engine and allows the wheels to spin freely.
- Driving on a race track
- Passing hanging banners, flags or branches
- Thick/tall vegetation is touching the vehicle.

Pre-Collision Throttle Management may activate in the following situations. Therefore concentrate on safe driving.

- Your vehicle is close to the vehicle in front.
- Passing through an automatic gate
- Your vehicle is in a location where the grade of the road changes rapidly.

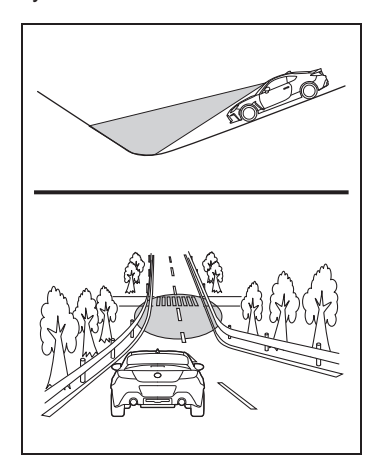

 Passing through clouds of steam or smoke

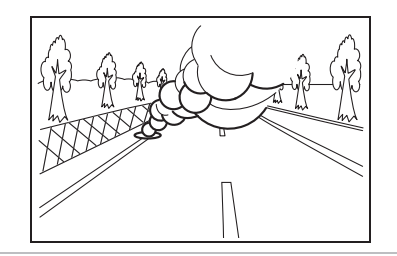

#### NOTICE

 Passing through water spray from road sprinklers or snow clearing sprinklers on the road

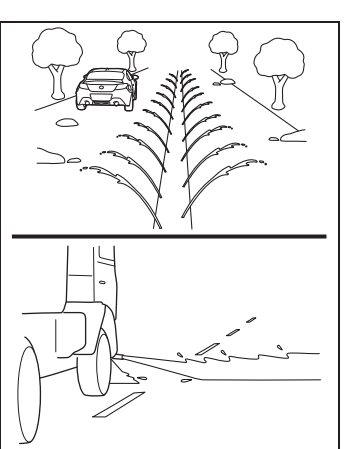

 In adverse weather, such as heavy snow or snowstorms

There is an obstacle on a curve or intersection.

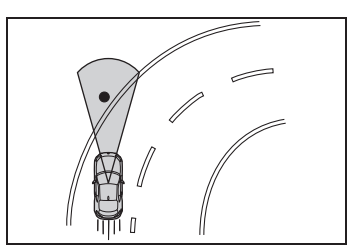

- A vehicle or an object is being narrowly passed.
- Stopping very close to a wall or a vehicle in front

# Turning on/off Pre-Collision Throttle Management

► Multimedia system screen Operate the multimedia system screen to turn on/off Pre-Collision Throttle Management. (→P.348) Multi-information display

Also you can turn on/off Pre-Collision Throttle Management using the meter operation switch.  $(\rightarrow P.348)$ 

If Pre-Collision Throttle Management is turned off, the Pre-Collision Braking System OFF indicator illuminates.

- The on/off setting for Pre-Collision Throttle Management operates in cooperation with Pre-Collision Braking System.
- Even when Pre-Collision Throttle Management is turned off, if the engine switch is turned off and then restarted, Pre-Collision Throttle Management will be turned on. The system default setting when the vehicle is restarted is on.

#### Pre-Collision Braking System OFF indicator

This indicator illuminates when the engine switch is turned to ON, and remains illuminated for approximately 7 seconds after the engine starts. It turns on when Pre-Collision Braking System and Pre-Collision Throttle Management are turned off. It also illuminates under the following conditions.

- TRC and VSC system are set to off. (→P.233)
- The EyeSight system has a malfunction. (→P.200)
- The EyeSight system has stopped temporarily. (→P.201)

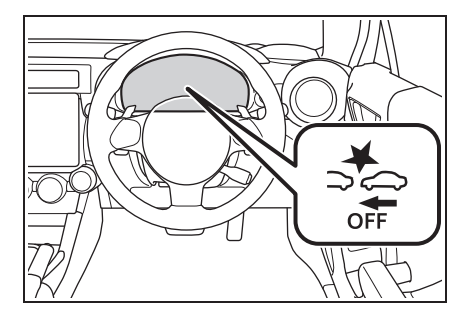

When the Pre-Collision Braking System OFF indicator is turned on, Pre-Collision Braking System (including the Pre-Collision Braking Assist function) and Pre-Collision Throttle Management do not operate.

## Lane Departure Warning<sup>\*</sup>

#### \*: If equipped

When vehicle speed is approximately 50 km/h (30 mph) or more, this function warns the driver if the system detects that the vehicle is likely to depart the traffic lane.

When Lane Departure Warning activates, an alert sounds 3 short beeps and a pop-up display will be displayed.

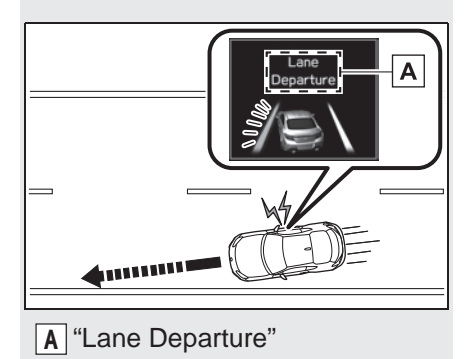

- The following situations may cause incorrect lane detection and a faulty Lane Departure Warning to occur.
- There are tire tracks on a wet road or snow-covered road.
- There are boundaries between snow and asphalt, or marks from road repair, etc.
- There are the shadows of guardrails.
- Lane markings are drawn in double.
- There are some lane markings left from roadwork or markings from the previous road.
- When the Lane Departure Warning OFF indicator is illuminated, Lane Departure Warning is inactive. (→P.193)

# **WARNING**

Lane Departure Warning will not operate in all conditions. It also will not automatically return the vehicle to the original lane. If the driver relies only on Lane Departure Warning to keep the vehicle in the lane, lane departure may occur, resulting in an accident.

Lane Departure Warning activates when it detects lane markings. However, it is not a function which can detect the edge of a road (shoulders or side ditches, etc.) and warn the driver.

## NOTICE

In the following situations, Lane Departure Warning may not activate:

- Vehicle speed is approximately 50 km/h (30 mph) or less.
- The steering wheel is turned significantly to either side.
- The vehicle is driving around a curve whose radius is 300 m (0.18 miles) or smaller.
- The brake pedal is depressed or immediately after it is depressed.
- The following distance behind a vehicle in front is short.
- The turn signal is operating.
- For approximately 4 seconds after the turn signal lever has returned to its original position.
- The vehicle has not returned to the inside of the lane after Lane Departure Warning has activated.
- The lane is narrow.
- It is difficult for the camera to detect lane markings.
- There are no lane markings or they are very worn.

- The lane markings are yellow.
- The lane markings are similar in color to the road surface.
- The lane markings are narrow.

#### Turning on/off Lane Departure Warning

Multimedia system screen

Operate the multimedia system screen to turn on/off Lane Departure Warning.  $(\rightarrow P.348)$ 

Multi-information display

Also you can turn on/off Lane Departure Warning using the meter operation switch. ( $\rightarrow$ P.348)

If Lane Departure Warning is turned off, the Lane Departure Warning OFF indicator illuminates.

- The on/off setting for Lane Departure Warning operates in cooperation with Lane Sway Warning.
- The on/off status of Lane Departure Warning is restored when you restart the engine.

#### Lane Departure Warning OFF indicator

This indicator illuminates when the engine switch is turned to ON, and then approximately 7 seconds after the engine starts, it turns off or remains illuminated depending on the current status (on or off). It turns on when Lane Departure Warning and Lane Sway Warning are turned off. It also illuminates under the following conditions.

- Pre-Collision Braking System is turned off during TRACK mode.
   (→P.162, 233)
- TRC and VSC system are off. (→P.233)
- The EyeSight system has a malfunction. (→P.200)
- The EyeSight system has stopped temporarily. (→P.201)

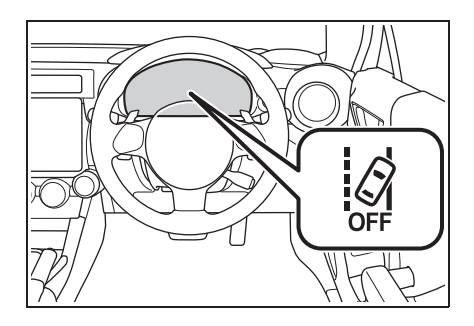

# Lane Sway Warning

#### \*: If equipped

This function detects swaying or drifting within a lane, and warns the driver. When Lane Sway Warning activates, an alert sounds 3 short beeps and an pop-up display will be displayed.

This function activates when the vehicle speed exceeds approximately 60 km/h (37 mph) and deactivates when the vehicle speed falls below approximately 40 km/h (25 mph). The function will reactivate when the vehicle speed is increased to exceed approximately 60 km/h (37 mph).

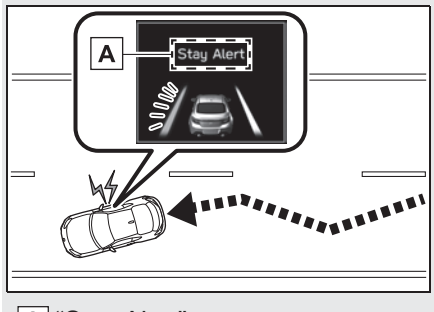

A "Stay Alert"

- Swaying detection is based on several minutes of prior driving data. Swaying will not be detected immediately after the vehicle starts to sway. In addition, the warning may continue for some time even after swaying stops.
- Lane Sway Warning is just a function that warns the driver. When the driver is tired, not concentrating on the road

or not paving adequate attention to driving, be sure to take rest breaks as often as needed

When the Lane Departure Warning OFF indicator is illuminated. Lane Sway Warning will not operate.  $(\rightarrow P 195)$ 

# WARNING

Lane Sway Warning will not operate in all conditions. It also will not automatically correct swaving. If the driver relies only on Lane Sway Warning to prevent the vehicle from swaving, an accident may occur.

## NOTICE

Under the following conditions. Lane Sway Warning may not operate.

- On a winding road
- The vehicle speed changes greatly.
- Immediately after a lane change
- It is difficult for the EveSight stereo camera to detect lane markings.
- There are no lane markings or they are the verv worn.
- The lane markings are yellow.
- The lane markings are similar in color to the road surface
- The lane markings are narrow.

## Turning on/off Lane Sway Warning

Multimedia system screen

Operate the multimedia system screen to turn on/off Lane Sway Warning. ( $\rightarrow$ P.348)

Multi-information display

Also you can turn on/off Lane Sway

Warning using the meter operation switch. ( $\rightarrow$ P.348)

If Lane Sway Warning is turned off. the Lane Departure Warning OFF indicator illuminates

- The on/off setting for Lane Sway Warning operates in cooperation with Lane Departure Warning.
- The on/off status of Lane Swav Warning is restored when you restart the engine.

#### Lane Departure Warning OFF indicator

This indicator illuminates when the engine switch is turned to ON, and then approximately 7 seconds after the engine starts, it turns off or remains illuminated depending on the current status (on or off). It turns on when Lane Departure Warning and Lane Sway Warning are turned off. It also illuminates under the following conditions.

- Pre-Collision Braking System is turned off during TRACK mode. (→P.162, 233)
- TRC and VSC system are off. (→P.233)
- The EyeSight system has a malfunction. ( $\rightarrow$ P.200)
- The EyeSight system has stopped temporarily. ( $\rightarrow$ P.201)

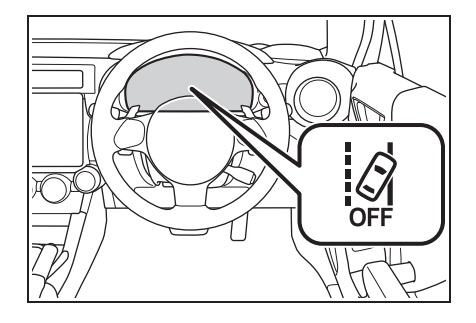

## Lead Vehicle Start Alert<sup>\*</sup>

#### \*: If equipped

When the vehicle stopped in front starts to move. Lead Vehicle Start Alert notifies the driver by an interruption screen is displayed on the meter display and notification. When the vehicle in front remains stopped continuously (within a following distance of approximately 10 m (32 ft) and the driver's vehicle remains stopped for several seconds or longer), the system continues to detect the vehicle in front and this alarm activates if the vehicle in front advances approximately 3 m (10 ft) or more while the driver's vehicle remains stationary.

This function only activates when the shift lever is in the D, M or N position. When Lead Vehicle Start Alert activates, a notification sounds a two-tone beep and an pop-up display will be displayed.

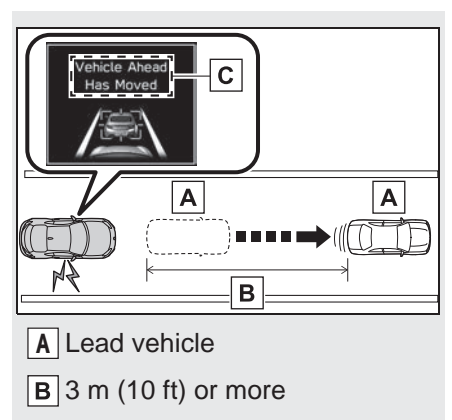

- C "Vehicle Ahead Has Moved"
- The Lead Vehicle Start Alert setting can be turned on or off. (→P.348)
- Under the following conditions, Lead Vehicle Start Alert may activate even when the vehicle in front has not started to move, or may not activate even after the vehicle in front has started to move:
- A motorcycle or similar object cuts in between your vehicle and the stopped vehicle in front.
- Weather or road conditions may interfere with the detection of the vehicle in front.
- The EyeSight stereo camera loses detection of the vehicle in front.
- Under the following conditions, Lead Vehicle Start Alert will not activate.
- Pre-Collision Braking System is turned off during TRACK mode. (→P.162, 233)
- TRC and VSC system are off. (→P.233)
- The EyeSight system has a malfunction. (→P.200)
- The EyeSight system has stopped temporarily. (→P.201)

# **WARNING**

Even after alerts are given audibly and through an interruption screen, be sure to carefully check the area surrounding the vehicle before pulling away. Relying solely on Lead Vehicle Start Alert may result in an accident.

# List of alert/notification sounds

# List of alert/notification sounds

| Alert/notification<br>sound                              | Status                                                                                                    | Reference page |  |
|----------------------------------------------------------|----------------------------------------------------------------------------------------------------|----------------|--|
| Single continuous<br>beep                                | Pre-Collision Braking System:<br>Secondary Braking is active.                                                                                                    | →P.160         |  |
| 1 short beep and 1<br>long beep                          | Adaptive Cruise Control or Conven-<br>tional Cruise Control is canceled auto-<br>matically.                                                                                                    | →P.177, 185    |  |
| Repeated short<br>beeps                                  | Pre-Collision Braking System:<br>First Braking is active.                                                                                                    |                |  |
|                                                          | Pre-Collision Braking System:<br>The following distance warning is<br>active.                                                                                                    | →P.160         |  |
|                                                          | The "Obstacle Detected" warning from Adaptive Cruise Control is active.                                                                                                    | →P.179         |  |
|                                                          | Pre-Collision Throttle Management is active.                                                                                                    | →P.188         |  |
| 3 short beeps                                            | Lane Departure Warning is active.                                                                                                    | →P.192         |  |
|                                                          | Lane Sway Warning is active.                                                                                                    | →P.194         |  |
| 3 intermittent beeps,<br>1 short beep and 1<br>long beep | Pre-Collision Braking System:<br>Just before the automatic brake is<br>slowly released by the system after<br>the vehicle is stopped by the pre-colli-<br>sion braking.                                                                                                    | →P.160         |  |
|                                                          | Adaptive Cruise Control system:<br>Just before the automatic brake is<br>released by the system after the vehi-<br>cle is stopped by the Adaptive Cruise<br>Control system. Adaptive Cruise Con-<br>trol system will stop the vehicle<br>according to the lead vehicle stops. | →P.177         |  |

| Alert/notification<br>sound | Status                                                                                                    | Reference page |
|-----------------------------|----------------------------------------------------------------------------------------------------|----------------|
| 1 short beep                | <ul> <li>Either of the following occurs while</li> <li>Adaptive Cruise Control is activated.</li> <li>A vehicle in front is detected<sup>*</sup>.</li> <li>A vehicle in front is no longer detected<sup>*</sup>.</li> </ul> | →P.162         |
|                             | The cruise control mode (Adaptive<br>Cruise Control/Conventional Cruise<br>Control) is changed.                                                                                                    | →P.181         |
|                             | EyeSight is malfunctioning.                                                                                                    | →P.200         |
|                             | EyeSight operation is temporarily stopped.                                                                                                    | →P.201         |
| Two-tone beep               | Lead Vehicle Start Alert is active <sup>*</sup> .                                                                                                    | →P.196         |

\*: The notification that indicates when a lead vehicle is detected or when it is no longer detected (Lead Vehicle Acquisition Sound), as well as Lead Vehicle Start Alert can be turned on or off. (→P.348)

## EyeSight malfunction and temporary stop

If a malfunction is detected in the EyeSight system, the indicators in the instrument panel and the meter display inform the driver of the malfunction. Check the displayed contents and take the appropriate action.

# Malfunction (including position/angle misalignment of stereo camera)

The alert sounds 1 short beep and **and** (yellow) blinks or illuminates. At the same time, the Pre-Collision Braking System OFF indicator and the Lane Departure Warning OFF indicator will illuminate. A message will also be displayed on the meter display.

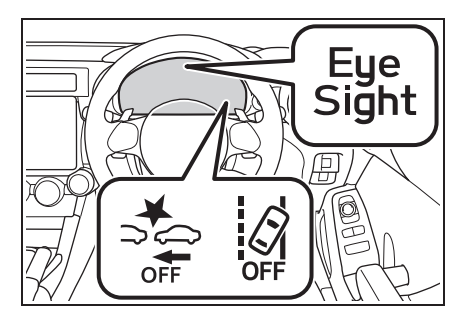

| Warning message                | Cause                                                                                                | Action                                                                        |
|--------------------------------|----------------------------------------------------------------------------------------------------|-------------------------------------------------------------------------------|
| "EyeSight OFF Check<br>Manual" | An EyeSight malfunction<br>or position/angle misalign-<br>ment of the stereo camera<br>has occurred. | Inspection and adjust-<br>ment is necessary. Con-<br>tact your Toyota dealer. |

• If stop (yellow) is illuminating or blinking, stop the vehicle in a safe location, turn off the engine and then restart it.

- If the indicator continues illuminating or flashing even after the engine has been restarted, the EyeSight system has a malfunction. In this case, all EyeSight functions will be stopped. Normal driving will still be possible. However, contact a Toyota dealer for an inspection.
- If 🔐 (yellow) illuminates or flashes, the Reverse Automatic Braking (RAB) system will not operate.

## NOTICE

If both I (yellow) and the malfunction indicator lamp illuminate at the same time while driving, have your vehicle checked/repaired by a Toyota dealer as soon as possible. EyeSight cannot be used if there is an abnormality with the engine, etc.

# Temporary stop

The alert will sound 1 short beep, and the EyeSight temporary stop indica-

tor 🚟 (white), the Pre-Collision Braking System OFF indicator and the Lane Departure Warning OFF indicator will illuminate at the same time.

A message will also be displayed on the meter display. When the cause has been resolved, temporary stop will be canceled and the EyeSight system will automatically restart.

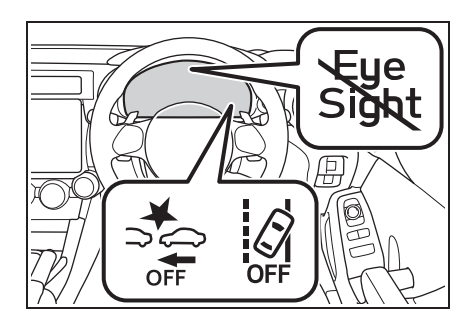

| Warning message                       | Cause                                                                                                    | Action                                                                                                    |
|---------------------------------------|----------------------------------------------------------------------------------------------------|----------------------------------------------------------------------------------------------------|
| "EyeSight Disabled No<br>Camera View" | It is difficult for the stereo<br>camera to detect objects in<br>front.<br>• The windshield is dirty or<br>fogged up.<br>• Poor weather conditions<br>• Strong light from the<br>front                                                                              | <ul> <li>Clean the windshield.</li> <li>In poor weather conditions or if there is strong light from the front, the EyeSight system will restart once you have driven your vehicle for a period of time and the conditions affecting the system have improved. If the system does not restart, even after the conditions have improved and a period of time has elapsed, contact your Toyota dealer for an inspection.</li> </ul> |
| "EyeSight Disabled Temp<br>Range"     | In low or high tempera-<br>tures                                                                                                    | The system will restart<br>once the temperature is<br>within the operational<br>range of the EyeSight sys-<br>tem. If the system does<br>not restart, even when the<br>temperature inside the<br>vehicle is within the opera-<br>tional range, contact your<br>Toyota dealer for an<br>inspection.                                                                                                    |
| "EyeSight Disabled Check<br>Manual"   | <ul> <li>The EyeSight system is starting up.</li> <li>The system has determined that the vehicle is extremely inclined.</li> <li>The Pre-Collision secondary braking has operated 3 times after the engine was started.</li> <li>The engine has stopped.</li> </ul> | The system will restart<br>once the cause has been<br>resolved. At this time, it<br>may take some time for<br>the system to restart. If the<br>system does not restart,<br>even after the conditions<br>have improved and a<br>period of time has<br>elapsed, contact your<br>Toyota dealer for an<br>inspection.                                                                                                    |

- When 🗱 (white) is illuminated, no EyeSight functions can be used except for Conventional Cruise Control.
- When 🗱 (white) is illuminated, the Reverse Automatic Braking (RAB) system may not operate.

## **BSD/RCTA<sup>\*</sup>**

#### \*: If equipped

The BSD/RCTA consists of rear corner radars with Blind Spot Detection, Lane Change Assist and Rear Cross Traffic Alert.

These functions of BSD/RCTA are the systems that detect objects and vehicles to the rear and draw attention to the driver when changing a lane or when driving in reverse.

# WARNING

The driver is responsible for driving safely. Always be sure to check the surroundings with your eyes when changing lanes or reversing the vehicle.

The system is designed to assist the driver in changing lanes or reversing safely by monitoring the rear and side areas of the vehicle. However, you cannot rely on this system alone in assuring the safety during a lane change or reversing. Overconfidence in this system could result in an accident and lead to serious injury or death. Since the system operation has various limitations, the flashing or illumination of the BSD/RCTA approach indicator may be delayed or it may not operate at all even when a vehicle is present in a neighboring lane or approaching from either side.

The driver is responsible for paying attention to the rear and side areas of the vehicle.

#### System features

BSD/RCTA consists of the following functions.

- To detect a vehicle in a blind spot on an adjacent lane or a vehicle approaching at high speed while driving the vehicle (Blind Spot Detection)
- To detect a vehicle approaching from the right or left while reversing the vehicle (Rear Cross Traffic Alert)

The system uses radar sensors for the following features.

The BSD/RCTA radar sensor is approved under the radio wave related laws of each country. For details, refer to P.368.

#### Blind Spot Detection (BSD)

The system notifies the driver of the presence of vehicles in its blind spot.

- If the system detects a vehicle in its blind spot, it warns the driver by illuminating the BSD/RCTA approach indicator(s) on the outside mirror(s).
- If the driver operates the turn signal lever in the direction where the BSD/RCTA approach indicator is illuminating, the system warns the driver of dangers by flashing the BSD/RCTA approach indicator.

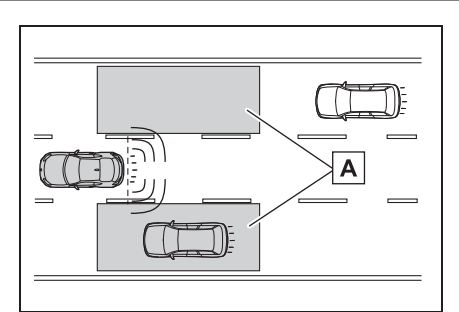

## A Operating range

## Lane Change Assist (LCA)

The system notifies the driver of vehicles approaching at a high speed in the neighboring lanes.

- If the system detects a vehicle approaching at a high speed in the neighboring lanes, it warns the driver of dangers by illuminating the BSD/RCTA approach indicator(s) on the outside mirror(s).
- If the driver operates the turn signal lever in the direction where the BSD/RCTA approach indicator is illuminating, the system warns the driver of dangers by flashing the BSD/RCTA approach indicator.

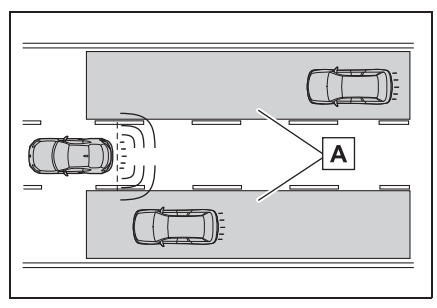

A Operating range

Rear Cross Traffic Alert (RCTA)

The system notifies the driver of another vehicle approaching from either side when driving in reverse. This feature helps the driver check the rear and side areas of the vehicle when moving backward.

If the system detects a vehicle approaching from either side while moving backward, it warns the driver of dangers in the following way.

- The BSD/RCTA approach indicator(s) on the outside mirror(s) flashes.
- A warning buzzer sounds.
- An icon appears on the multimedia system screen.

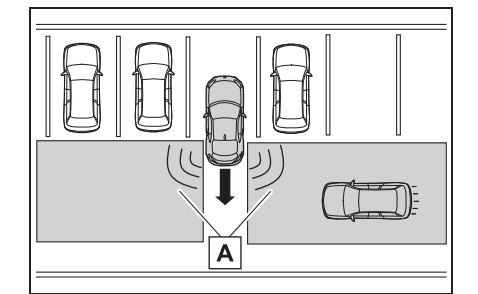

- A Operating range
- Limitations of the detectability of RCTA

Since the detectability of RCTA is limited, the RCTA may not operate properly in angled parking.

Example 1

205

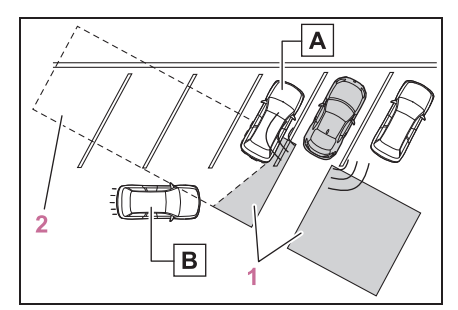

- 1 The detection range of the radar sensors
- 2 Area out of detection range of the radar sensors
- A Parked vehicle
- **B** Vehicle that may not be detected

#### WARNING

An approaching vehicle **B** may not be detected because the detection range is limited by the parked vehicle

A. Always be sure to check the surroundings with your eyes when reversing the vehicle.

Example 2

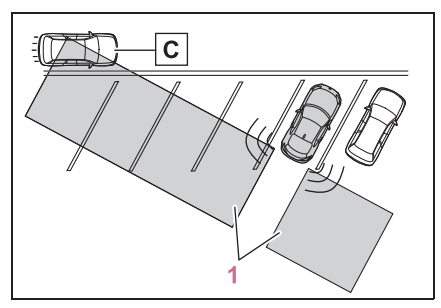

- The detection range of the radar sensors
- **C** Vehicle that may be detected

The system may detect that a vehicle  $\boxed{\mathbf{C}}$  is passing in front of your vehicle.

Always be sure to check the surroundings with your eyes when reversing the vehicle.

#### System operation

#### Operating conditions

The BSD/RCTA will operate when all of the following conditions are met.

- The engine switch is in ON.
- The BSD/RCTA warning light and BSD/RCTA OFF indicator are turned off.
- The vehicle is driven at speeds above 12 km/h (7 mph) (except when reversing).
- The shift lever is in R. (RCTA only)

The BSD/RCTA will not operate in the following situations.

- The BSD/RCTA OFF indicator appears.
- The vehicle speed is below 10 km/h (6 mph) even when the BSD/RCTA OFF indicator does not appear (except when reversing).
- In the following cases, the BSD/RCTA will stop operating and the BSD/RCTA warning light will appear.
- When a malfunction occurs in the system, including the BSD/RCTA approach indicator
- If the BSD/RCTA warning light appears, exercise proper caution. (→P.210)
- In the following cases, the BSD/RCTA will temporarily stop operating (or may stop operating) and the BSD/RCTA

OFF indicator will appear.

- When the radar sensor becomes significantly misaligned (If the orientation of the radar sensor is shifted for any reason, readjustment is required. Have the sensor adjusted at a Toyota dealer.)
- When a large amount of snow or ice sticks to the rear bumper surface around the radar sensors
- When the vehicle is driven on a snow-covered road or in an environment in which there are no objects around (such as in a desert) for a prolonged period of time
- When the temperature around the radar sensors increases excessively due to long driving on uphill grades in the summer, etc.
- When the temperature around the radar sensors becomes extremely low
- When the vehicle battery voltage lowers
- When the vehicle voltage exceeds the battery voltage rating
- The BSD/RCTA will resume operation once these conditions are corrected, and the BSD/RCTA OFF indicator will disappear. However, if the BSD/RCTA OFF indicator appears for a prolonged period of time, have the system inspected at a Toyota dealer as soon as possible.
- The detectability of the radar sensors is restricted. The BSD/RCTA detection may be impaired and the system may not operate properly under the following conditions.
- When the rear bumper around the radar sensors is distorted
- When ice, snow or mud adheres to the rear bumper surface around the radar sensors
- When stickers, etc. are affixed on the areas of the radar sensors on the rear bumper
- During adverse weather conditions such as rain, snow or fog
- When driving on wet roads such as snow-covered roads and through puddles

- The radar sensors may not detect or may have difficulty detecting the following vehicles and objects.
- Small motorcycles, bicycles, pedestrians, stationary objects on the road or road side, etc.
- Vehicles with body shapes that the radar may not reflect (vehicles with lower body height such as a trailer with no cargo and sports cars)
- Vehicles that are not approaching your vehicle even though they are in the detection area (either on a neighboring lane to the rear or beside your vehicle when reversing) (The system determines the presence of approaching vehicles based on data detected by the radar sensors.)
- Vehicles traveling at significantly different speeds
- Vehicles driving in parallel at almost the same speed as your vehicle for a prolonged time
- Oncoming vehicles
- Vehicles in a lane beyond the neighboring lane
- Vehicles travelling at a significantly lower speed that you are trying to overtake
- On a road with extremely narrow lanes, the system may detect vehicles driving in a lane next to the neighboring lane.

## BSD/RCTA approach indicator/warning buzzer

While the BSD/RCTA is active, the following item(s) will operate to alert the driver:

- The BSD/RCTA approach indicator (when there are vehicles in the neighboring lanes).
- The BSD/RCTA approach indicator and warning buzzer (when a vehicle is approaching from the left or right side while your vehi-

cle is reversing)

#### BSD/RCTA approach indicator

It is mounted on each side of the outside mirrors.

The indicator will illuminate when a vehicle approaching from behind is detected.

The indicator will flash to warn the driver of dangers under the follow-ing conditions.

- While the indicator is illuminating, if the turn signal lever is operated toward the side in which this indicator turned on
- When reversing the vehicle while the system detects a vehicle approaching from either side

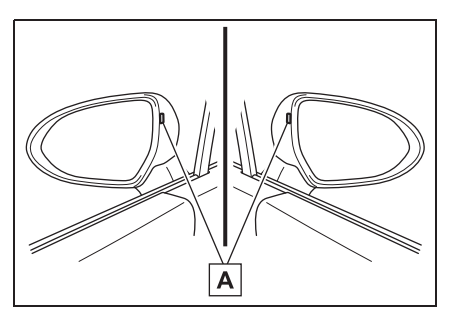

- A BSD/RCTA approach indicator
- BSD/RCTA approach indicator dimming function

When the headlights are turned on, the brightness of the BSD/RCTA approach indicator will be reduced.

- You may have difficulty seeing the BSD/RCTA approach indicator under the following conditions.
- · When sunlight shines directly on it
- When the headlight beams from a vehicle traveling behind shines

directly on it

• While the illumination brightness control dial is in the fully upward position, even if the headlights are turned on, the brightness of the BSD/RCTA approach indicator will not be reduced. For details about the illumination brightness control dial, refer to P.73.

#### BSD/RCTA approach warning buzzer (only when reversing)

A warning buzzer sounds along with flashing of the BSD/RCTA approach indicator to warn the driver of dangers. The setting of the warning buzzer volume can be changed by operating the multimedia system screen. ( $\rightarrow$ P.348)

- Safety tips regarding the BSD/RCTA approach indicator/warning buzzer
- In the following cases, operation of the BSD/RCTA approach indicator and the warning buzzer may be delayed or the system may fail to issue these warnings.
- When a vehicle moves to the neighboring lane from a lane next to the neighboring lane
- When driving on a steep incline or on repeated sharp uphill and downhill grades
- · When going beyond a pass
- When both your vehicle and a vehicle driving on a neighboring lane are driving on the far side of each lane.
- When several narrowly-spaced vehicles are approaching in a row
- In low radius bends (tight bends or when making turns at an intersection)
- When there is a difference in height

between your lane and the neighboring lane

- Immediately after the BSD/RCTA is activated by touching "BSD/RCTA"
- Immediately after the shift lever is shifted to R
- When extremely heavy cargo is loaded in the trunk
- During reversing, operation of the BSD/RCTA approach indicator and the warning buzzer may be delayed or the system may fail to issue these warnings under the following conditions.
- When backing out of an angled parking space
- When a large-sized vehicle is parked next to your vehicle (That vehicle prevents the propagation of radar waves.)
- When reversing on sloped roads
- When reversing at a high speed
- The BSD/RCTA approach indicator may illuminate when driving close to solid objects on the road or road side (such as guardrails, tunnels and sidewalls).

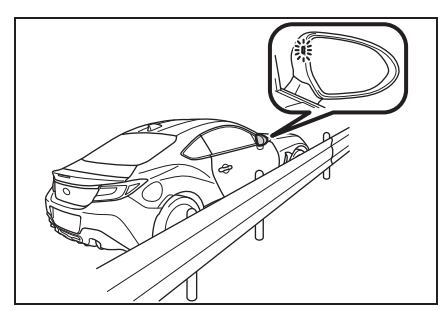

 When turning at an intersection in urban areas, or a multilane intersection, the BSD/RCTA approach indicator may flash.

- If a building or a wall exists in the reversing direction, the BSD/RCTA approach indicator may flash and the warning buzzer may sound.
- In the following cases, the system may detect a vehicle driving two lanes away from your vehicle.
- When your vehicle drives on the near side of its lane from the corresponding vehicle
- When the vehicle driving two lanes away drives on the near side of its lane from your vehicle

## **BSD/RCTA OFF indicator**

#### System temporary stops

This display appears when the system is used at extremely high or low temperatures or when abnormal voltage exists. Once these conditions are corrected, the system will recover from the temporary stop condition and the indicator will disappear.

If the indicator remains displayed for a prolonged time, have the system inspected at a Toyota dealer.

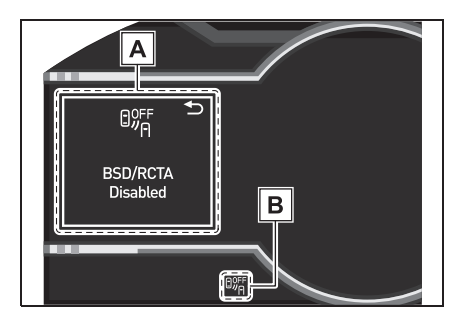

- A "BSD/RCTA Disabled"
- **B** BSD/RCTA OFF indicator
- System temporary stops due to reduced radar sensitivity

This display appears when the detectability of the radar sensors is reduced. Once the condition is corrected, the system will recover from the temporary stop condition and the indicator will disappear.

If the indicator remains displayed for a prolonged time, have the system inspected at a Toyota dealer.

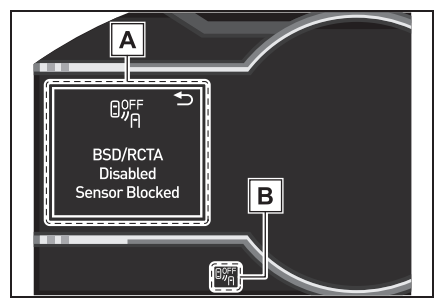

- A "BSD/RCTA Disabled Sensor Blocked"
- B BSD/RCTA OFF indicator

# **BSD/RCTA** warning light

#### System malfunction

This display appears when a malfunction occurs in the system. Contact a Toyota dealer and have the system inspected.

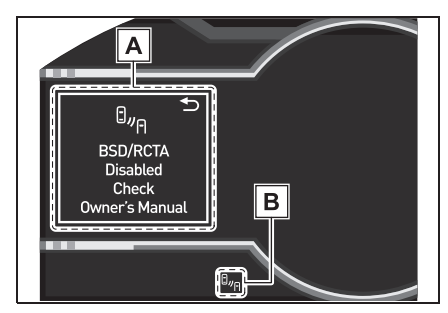

- A "BSD/RCTA Disabled Check Owner's Manual"
- B BSD/RCTA warning light

# To turn on/off the BSD/RCTA

To turn the BSD/RCTA system on and off, operate the multi-information display ( $\rightarrow$ P.348) or multimedia system screen (Refer to "Multimedia Owner's Manual").

When the BSD/RCTA system is turned OFF, the BSD/RCTA OFF indicator on the multi-information display will illuminate.

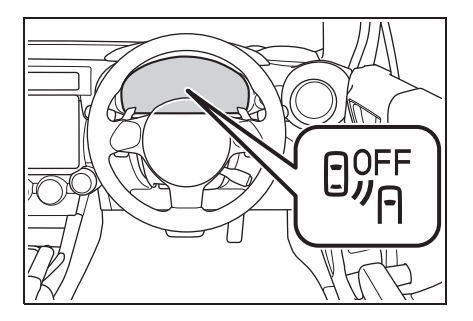

- In the following cases, turn off the BSD/RCTA system. The system may not operate properly due to blocked radar waves.
- When towing the vehicle
- When a bicycle carrier or other item is fitted to the rear of the vehicle

- When using a chassis dynamometer or free roller device, etc.
- When running the engine and making the wheels rotate while lifting up the vehicle
- If the engine switch is turned to OFF, the last known status of the system is maintained. For example, if the engine switch is turned to OFF with the BSD/RCTA deactivated, the BSD/RCTA remains deactivated the next time the engine switch is turned to ON.

## Handling of radar sensors

The radar sensors, one on each side of the vehicle, are mounted inside the rear bumper.

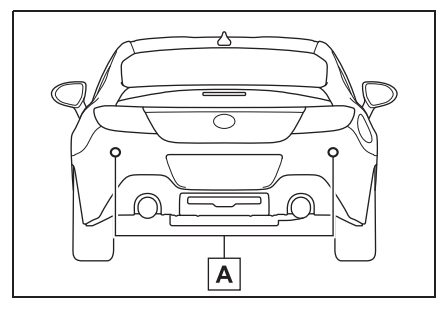

A Radar sensors

If the radar sensors require repair or replacement, or the bumper area around the radar sensors requires repair, paintwork or replacement, contact your Toyota dealer for assistance.

# NOTICE

To ensure correct operation of the BSD/RCTA, observe the following precautions.

 Always keep the bumper surface near the radar sensors clean.  Do not affix any stickers or other items on the bumper surface near the radar sensors. For details, consult your Toyota dealer.

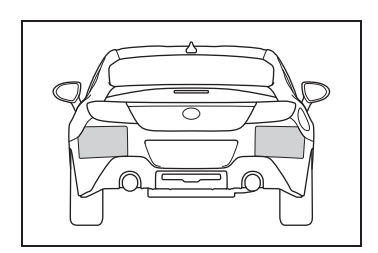

- Do not modify the bumper near the radar sensors.
- Do not paint the bumper near the radar sensors.
- Do not expose the bumper near the radar sensors to strong impacts. If a sensor becomes misaligned, a system malfunction may occur, including the inability to detect vehicles entering the detection areas. If any strong shock is applied to the bumper, be sure to contact your Toyota dealer for inspection.
- Do not disassemble the radar sensors.

## **Reverse Automatic Brak**ing (RAB) system<sup>\*</sup>

#### \*: If equipped

Reverse Automatic Braking (RAB) is a system designed to help avoid collisions or reduce collision damage when reversing the vehicle. If a wall or an obstacle is detected in the reversing direction, the system will notify the driver with a warning sound and may activate the vehicle's brakes automatically.

The Reverse Automatic Braking (RAB) system records and stores the following data when automatic braking operates. It does not record conversations, personal information or other audio data.

- Distance from the object
- Vehicle speed
- Accelerator pedal operation status
- Brake pedal operation status
- Shift lever position
- Outside temperature
- The sensitivity setting of the sonar sensors

Toyota and third parties contracted by Toyota may acquire and use the recorded data for the purpose of vehicle research and development. Toyota and third parties contracted by Toyota will not disclose or provide the acquired data to any other third party except under the following conditions.

- The vehicle owner has given his/her consent.
- The disclosure/provision is based on a court order or other legally enforceable request.

 Data that has been modified so that the user and vehicle cannot be identified is provided to a research institution for statistical processing or similar purposes.

#### WARNING

- Reverse Automatic Braking (RAB) is not a system intended to replace the driver's responsibility to check their surroundings for vehicles or obstacles to avoid a collision.
- The driver is responsible for driving safely. Before reversing, be sure to first depress the brake pedal and visually check the surroundings.
- There are some cases in which the vehicle cannot avoid collision, because the system operation has limitations. The warning sound or automatic braking may be delayed or may not operate at all even when an obstacle is present.
- Make sure to set the Automatic Braking to OFF when the vehicle is on the free roller or on the chassis dynamometer. Otherwise, the vehicle may move and it may cause an accident.
- Make sure to set the Automatic Braking to OFF when towing the vehicle. Otherwise, the vehicle may move and it may cause an accident.
- The system is not designed to detect people (including children), animals or other moving objects.
- Depending on the vehicle condition or the surrounding environment, the sonar sensor's ability to detect objects may become unstable.

#### Reverse Automatic Braking (RAB) system overview

The Reverse Automatic Braking

(RAB) system will operate the following 2 functions using 4 sonar sensors.

Sonar Audible Alarm

The Reverse Automatic Braking (RAB) system detects objects rearward and warns the driver by warning message on the multimedia system screen and warning beeps.

Automatic Braking

The automatic braking detects objects rearward and if there is a high risk of a collision, the system decelerates the vehicle and controls the braking to reduce damage.

When reversing

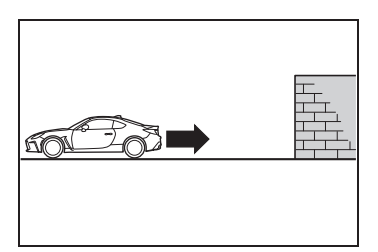

When either strong automatic braking or torque control is applied to prevent collision (in this case, short warning beeps or continuous warning beeps will sound)

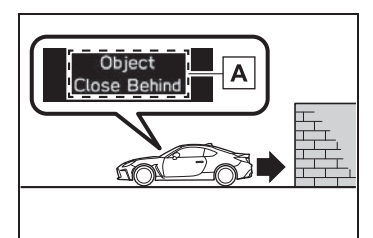

A "Object Close Behind"

 When the vehicle is stopped by the system (in this case, the continuous beep will remain sounding)

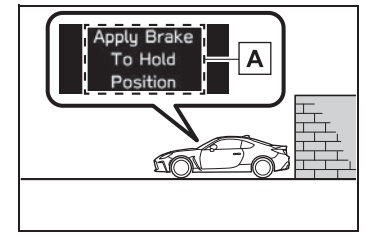

A "Apply Brake To Hold Position"

## WARNING

If your vehicle is trapped on a railroad crossing and you are trying to escape by reversing through the crossing gate, the system may recognize the crossing gate as an obstacle and brake may activate. In this case, remain calm and either continue to depress the accelerator pedal or cancel the system. ( $\rightarrow$ P.219)

## **Operating conditions**

The Reverse Automatic Braking (RAB) system will operate when all of the following conditions are met.

- The engine switch is in ON.
- The EyeSight warning light is off.
- The RAB warning light is off.
- The RAB OFF indicator is off.
- The shift lever is in the R.

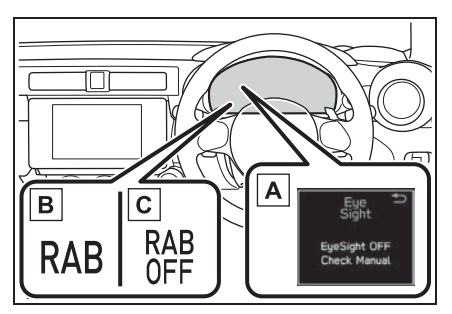

- A EyeSight warning light
- B RAB warning light
- C RAB OFF indicator
- Sonar Audible Alarm
- The Sonar Audible Alarm is set to "ON".
- The vehicle speed is from 0 to 15 km/h (0 to 9 mph).
- Automatic Braking
- The Automatic Braking is set to "ON".
- The vehicle speed is from 1.5 to 15 km/h (1 to 9 mph).
- In the following cases, the Reverse Automatic Braking (RAB) system will not operate. Promptly contact a Toyota dealer to have the system inspected.
- The EyeSight warning light is illuminated.
- The RAB warning light is illuminated.
- In the following cases, the Reverse Automatic Braking (RAB) system cannot be operated.
- The RAB OFF indicator is illuminated.
- In the following cases, the functions may not be able to properly work.
   Promptly contact a Toyota dealer to have the system inspected.
- A sticker, paint, or a chemical is applied to the sonar sensors or the

rear bumper near the sonar sensor.

- The rear bumper is modified.
- The rear bumper has been removed and attached.
- The ground clearance is changed due to the vehicle's loading condition or modification.
- There is damage to the sonar sensors or the rear bumper near the sonar sensor.
- The rear bumper is exposed to strong impact, or the rear bumper is deformed.
- On a steep hill, the system's automatic braking ability will be reduced.
- The system is designed to avoid collisions by automatic hard braking when the vehicle's reversing speed is less than approximately 5 km/h (3 mph). However, the system does not guarantee that the vehicle will be able to avoid collisions in any situation.
- If the vehicle is reversed at an extremely slow speed, the driver's operation may be prioritized. In this case, automatic braking will not operate.
- The system may not be able to detect and apply the brake with the following objects.
- Sharp or thin objects such as poles, fences and ropes which may not reflect the sound wave emitted from the sonar sensor.
- Objects that are too close to the rear bumper when the shift lever is set to R.
- Objects with a surface which may not reflect the sound wave emitted from the sonar sensor such as a chain link fence.
- Objects the system is not designed to detect and apply brake.
- · Pedestrians.
- Moving objects including moving vehicles.
- Objects which absorbs sound waves such as cloth or snow.
- Objects whose surface has a diagonal angle.
- Objects that are low to the ground
such as parking blocks.

- Objects that are high above the ground such as objects hanging from above.
- Objects that are out of range of the center of the vehicle in the horizontal direction.
- Objects that are not in a vertical direction.
- Objects which are not perpendicular to the ground.
- Objects which are not directly in the traveling direction of the vehicle.
- · Objects which are uneven or wavy.
- When reversing the vehicle, the functions may not be able to work properly or may cause a system malfunction if the following conditions exist.

High frequency sound from other sources are nearby:

- Horn sound from another vehicle.
- Engine sound from other vehicles.
- Sound of an air brake.
- Vehicle detection equipment or a sonar from another vehicle.
- A sound wave with a frequency similar to the vehicle's system is transmitted near by.
- A vehicle equipped with the same system is reversing toward your reversing direction.
- Weather conditions:
- Extremely high or extremely low temperatures in which the area near the sonar sensor becomes too hot or too cold to operate.
- The sonar sensors or the rear bumper near the sonar sensors are exposed to heavy rain or a significant amount of water.
- Fog, snow or sandstorm, etc.
- Air is moving rapidly such as when a strong wind is blowing.
- Parts attached to the rear bumper near the sonar sensor:
- Commercial electronic parts (fog light, fender pole, radio antenna) or commercial attachment parts (trailer hitch, bicycle carrier, bumper guard) are attached.
- · Parts that emit high frequency sound,

such as a horn or speaker, are attached.

- Vehicle conditions:
- Ice, snow or mud is adhered to the sonar sensors or the rear bumper near the sonar sensor.
- The vehicle is significantly inclined.
- The ground clearance is significantly reduced due to the vehicle's loading condition, etc.
- When the sonar sensor is misaligned due to a collision or an accident.
- Surrounding environment:
- A cloth banner, flag, hanging branch or railroad crossing bars are present in the reversing direction.
- When reversing on a gravel or grassy area.
- When reversing in an area where objects or walls are adjacent to the vehicle such as narrow tunnels, narrow bridges, narrow roads or narrow garages.
- Wheel track or hole is present in the ground of the reversing direction.
- When reversing over a drainage cover (grating cover).
- The path of the reversing direction is inclined such as on a steep uphill.

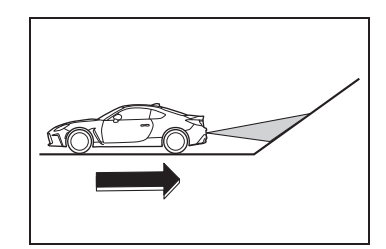

• When reversing downhill.

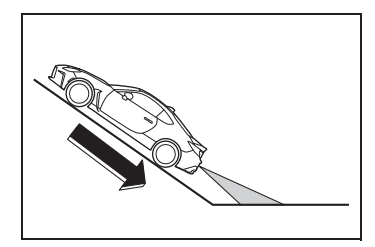

 Reversing in a garage with a low ceiling or a tunnel. Driving

• A curb or step is present in the reversing direction.

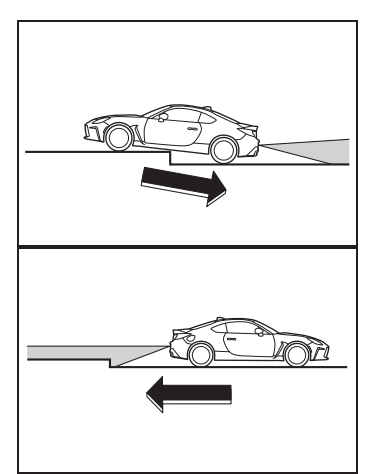

- There is a patch of snow rearward.
- There is a puddle of water.
- There is an obstacle that is next to an

obiect.

- Going back along a wall.
- The area where the road starts touching dirt and snow.
- When reversing on an uneven road.
- In circumstances such as the following, it may not be possible to avoid a collision even when the system operates normally.
- Roads are slippery.
- The tire air pressure is not correct.
- The tires have become worn.
- Tire chains are installed.
- Tires which are not the designated size are installed.
- Emergency repairs were performed using a puncture repair kit.
- The suspension was modified.
- Vehicle driving is unstable due to accident or malfunction.
- The brake system warning light is illuminated.

## Sonar Audible Alarm

When Reverse Automatic Braking (RAB) system is in operation, an audible warning beeps will sound in 3 levels to warn the driver of a potential collision.

It may take time to display the wall and sound warning beeps after the object was recognized by the Sonar Audible Alarm.

| Alert level                                          | Range of detected object*   | Distance indicator | Alarm pattern    |
|------------------------------------------------------|-----------------------------|--------------------|------------------|
| Long proximity<br>(object detected)                  | 90cm (35 in) or<br>more     | Green              | No warning sound |
| Medium proximity<br>alert(approaching<br>the object) | 70 to 90cm (28 to<br>35 in) | Yellow             | Short beeps      |

| Alert level                                                    | Range of detected object*   | Distance indicator | Alarm pattern     |
|----------------------------------------------------------------|-----------------------------|--------------------|-------------------|
| Short proximity alert<br>(approaching closer<br>to the object) | 50 to 70cm (20 to<br>28 in) | Orange             | Rapid short beeps |
| Closest proximity<br>alert (too close to<br>the object)        | 50cm (20 in) or less        | Red                | Continuous beep   |

\*: Range of detection may vary depending on the environmental condition.

## Obstacle detected and alert level

When an object is detected in the reversing direction, the range of detected object will be shown on the multimedia system screen.

A warning alarm will sound and, depending on the speed, either torque control to generate engine braking or automatic braking will be applied.

Long proximity alert (object detected)

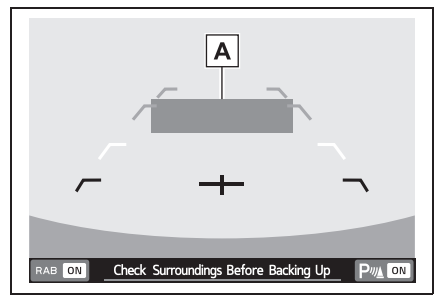

A Green: 90cm (35 in) or more

 Medium proximity alert (approaching the object)

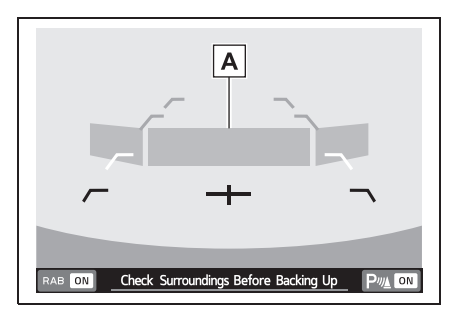

- A Yellow: 70 to 90cm (28 to 35 in)
- Short proximity alert (approaching closer to the object)

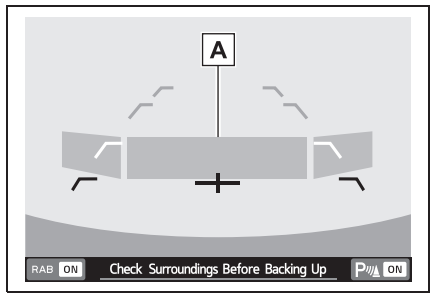

A Orange: 50 to 70cm (20 to 28 in)

Driving

 Closest proximity alert (too close to the object)

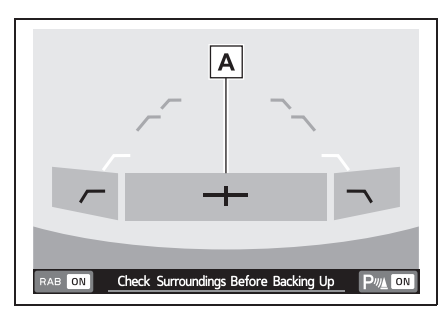

A Red: 50cm (20 in) or less

## Automatic Braking operation

#### Object close behind warning

If the system determine the risk of collision with the object. Short warning beeps or continuous warning beeps will sound and either strong automatic braking or torque control will be applied to prevent collision.

At this time, a warning message is also displayed on the multi-information display.

Automatic braking warning

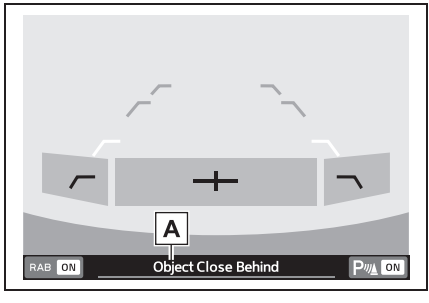

A "Object Close Behind"

Make sure to depress the brake pedal once the vehicle has been stopped by automatic braking. Until the brake pedal is depressed, a message will be displayed on the multimedia system screen and the continuous beep will remain sounding.

At this time, a warning message is also displayed on the multi-information display.

Depress brake pedal warning

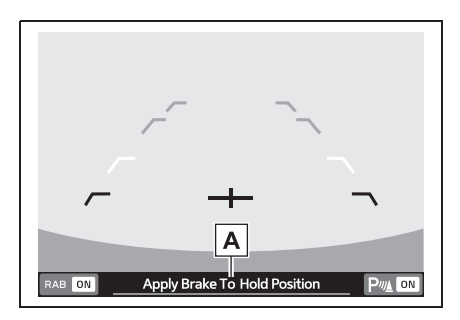

A "Apply Brake To Hold Position"

The Sonar Audible Alarm and Automatic Braking are different in operation conditions. Therefore there are cases in which only one of these functions will activate.

## WARNING

Depress the brake pedal immediately after the system stops the vehicle by automatic braking. Depending on the conditions of the road surface and tires, the vehicle may not remain stopped, possibly leading to an accident.

## After the vehicle is stopped by the system

After the brake pedal is depressed,

the RAB OFF indicator will illuminate and the system will temporarily stop operating. The RAB OFF indicator will turn off when the shift lever is shifted to a position other than R.

The system will operate again the next time the shift lever is shifted to R.

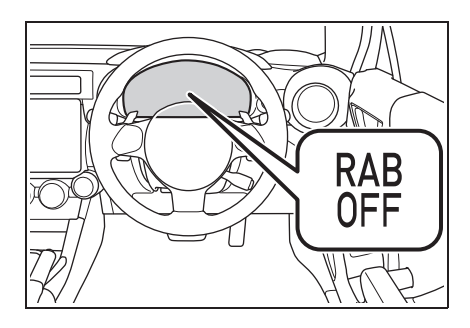

- The Reverse Automatic Braking (RAB) system will be disabled in the following situations.
- When 3 seconds pass after the vehicle is stopped
- When any door is opened
- When the RAB warning light is illuminated
- When the RAB OFF indicator is illuminated
- The Reverse Automatic Braking (RAB) system may stop operating temporarily in the following cases and the RAB OFF indicator will illuminate.
- Ice, snow or mud is adhered to the sonar sensors or the rear bumper near the sonar sensor
- Objects are too close to the rear bumper when the shift lever is set to R
- The system detects sounds of a similar frequency to the RAB sonar
- When the TRC and VSC mode are turned off
- When in TRACK mode and the Pre-Collision Braking System has been turned off

## Canceling the Reverse Automatic Braking (RAB) system operation

The Reverse Automatic Braking (RAB) system can be temporarily canceled by any of the following operation.

- While the vehicle is stopped by the operation of automatic braking, the brake pedal is depressed.
- While the vehicle is stopped by the operation of automatic braking, the accelerator pedal is depressed.
- The accelerator pedal is depressed continuously (In this case, limited acceleration will be canceled and the vehicle will continue reversing.)
- The shift lever is shifted to a position other than R.

The system will be canceled if the object is no longer detected.

## Reverse Automatic Braking (RAB) system ON/OFF setting

While the shift lever is shifted to R, the below functions of the Reverse Automatic Braking (RAB) system can be set by operating the multimedia system screen.

When the ON setting key is shown, the corresponding setting is ON. Touch the ON setting key to turn the setting OFF.

Driving

When the OFF setting is shown, the corresponding setting is OFF. Touch the OFF setting key to turn the setting ON.

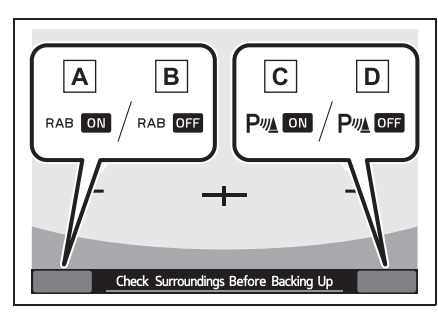

- A ON setting key of Automatic Braking
- **B** OFF setting key of Automatic Braking
- C ON setting key of the Sonar Audible Alarm
- D OFF setting key of the Sonar Audible Alarm

When the Automatic Braking are turned OFF, the following indicator(s) will illuminate.

The RAB OFF indicator will turn off when the corresponding function is turned ON.

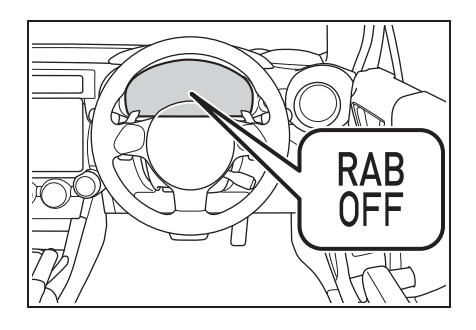

When the settings cannot be changed, the ON/OFF setting key will be grayed out.

Also, the following settings can be changed by operating the multimedia system screen.  $(\rightarrow P.348)$ 

- Warning Volume
- Sonar Audible Alarm
- Automatic Braking

## RAB warning light

If the Reverse Automatic Braking (RAB) system malfunctions, the above indicator illuminates on the meter. Contact the nearest Toyota dealer for details.

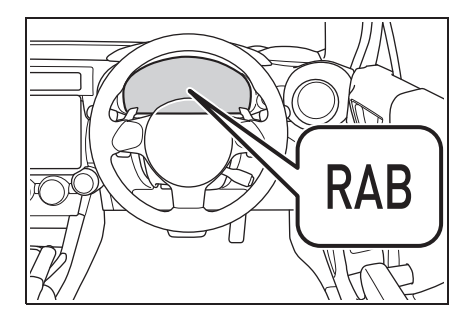

## Handling of the Sonar Sensors

The 4 sonar sensors are located in the rear bumper. To ensure the proper operation of the Reverse Automatic Braking (RAB) system, observe the following precautions.

- Do not affix any stickers or other items on the sonar sensor or the bumper surface near the sonar sensors.
- Always keep the sonar sensor and the rear bumper surface near the sonar sensors clean.
- Do not modify rear bumper.

- Do not paint the bumper near the sonar sensors.
- Do not apply high pressure water to the sonar sensors with a high pressure car-washing machine.
- Do not apply strong impacts to the rear bumper near the sonar sensors. If a sensor becomes misaligned, a system malfunction may occur, including inability to detect objects in the reversing direction. If any strong impact is applied to the rear bumper, contact a Toyota dealer to have the system inspected.
- Do not disassemble the sonar sensors.

If the sonar sensors require repair or replacement, or if the area of the rear bumper near the sonar sensors requires repair, paintwork or replacement, contact your Toyota dealer for assistance.

## Rear view camera

A rear view camera is attached to the trunk lid. When the engine switch is in ON and the shift lever is set to R, the rear view camera automatically displays the rear view image behind the vehicle on the multimedia system screen.

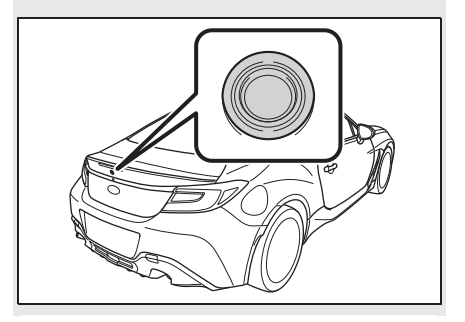

- Do not wipe the camera with alcohol, benzine or paint thinner.
  Otherwise, discoloration may occur.
  To remove contamination, wipe the camera with a cloth moistened with a diluted neutral detergent. Then wipe it with a soft, dry cloth.
- When waxing the vehicle, be careful not to apply the wax to the camera. If it comes in contact with the camera, moisten a clean cloth with a diluted neutral detergent to remove the wax.
- The camera lens has a hard coating to help prevent scratches. However, when washing the vehicle or cleaning the camera lens, be careful not to scratch the camera lens. Do not use a washing brush directly on the camera lens. The image quality of the rear view camera may deteriorate.
- Strong light shined on the camera lens may develop vertical lines around the light source. This is not a malfunction.
- Under the fluorescent light, the display

Driving

may flicker. However, this is not a malfunction.

- The image of the rear view camera may be slightly different from the actual color of the objects.
- If there is a malfunction on the multimedia system screen, refer to "Multimedia Owner's Manual".

## WARNING

- Since the rear view camera uses a wide-angle lens, the image on the monitor is different from the actual view in terms of distance.
- Since the range of the image on the monitor is limited, always check the rear view and the surrounding area with your eyes and mirrors, and move backward at a slow speed. Moving backward only by checking the rear view image from the camera could cause an accident.
- Do not disassemble or modify the camera, switch or wiring. If smoke comes out or you smell a strange odor, stop using the rear view camera immediately.

Contact your Toyota dealer for an inspection. Continued use may result in accident, fire or electric shock.

## NOTICE

- When washing your vehicle with a high-pressure washer, do not allow water to touch the camera directly. Entry of water in the camera lens may result in condensation, malfunction, fire or electric shock.
- Since the camera is a precision device, do not subject it to strong impacts. Otherwise, malfunction, fire or electric shock may occur.

- If mud or snow sticks to or is frozen on the camera, you must be very careful when removing it.
  Otherwise, damage to the camera may cause a fire or electric shock.
  Pour water or lukewarm water over the camera to remove mud and ice, and wipe it with a soft, dry cloth.
- Do not put a flame close to the camera or wiring. Otherwise, damage or fire may occur.
- When replacing the fuse, be sure to use a fuse with the specified rating. Use of a fuse with a different rating may result in a malfunction.
- If you use the rear view camera for a long time while the engine is not operated, the battery may become completely discharged.

# How to use the rear view camera

When the shift lever is set to R, the rear view camera automatically displays the rear view image from the vehicle. When the lever is set to other positions, the image before setting to R is displayed.

- **1** Set the engine switch to ON.
- 2 Set the shift lever to R.
- The image of the rear view camera is horizontally reversed as is the case with the vehicle inside mirror or the outside mirror.
- When "Rear Camera Delay Control" is on, the rear view image from the rear view camera will be displayed on the multimedia system screen for a certain amount of time after the shift lever is shifted from R to another position. When any of the following conditions are met, the rear view image will be canceled:

- The shift lever is shifted to P (vehicles with an automatic transmission)
- The vehicle speed becomes approximately 8 km/h (5 mph) or more
- The parking brake is engaged
- 9 seconds have elapsed since the shift lever was shifted from R to another position

To turn the function on and off, refer to "Multimedia Owner's Manual".

- It may be difficult to see the image of the rear view camera in the following cases. This is not a malfunction of the camera.
- The vehicle is in a dark place (at night, in a tunnel, etc.).
- The vehicle is in an extremely hot or cold place.
- An object (such as raindrops, snow, dirt, etc.) that disturbs the view of the rear view camera sticks to the lens of the camera.
- Strong light is shining directly on the camera lens (occasionally, there are vertical lines on the screen).

### Viewing range on the screen

The area from the rear end of the bumper can be viewed. Areas at both ends of the bumper and areas just under the bumper cannot be viewed.

Also, the image from the rear view camera looks shorter than the actual distance.

Range of view

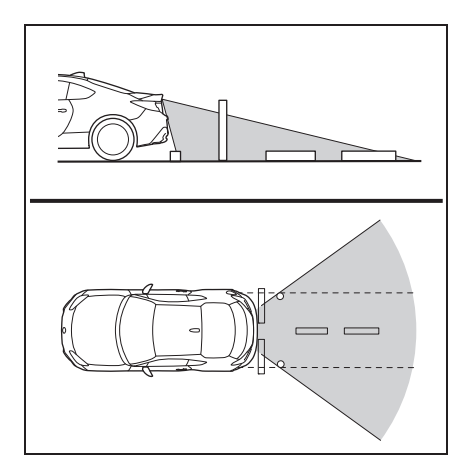

Image from camera

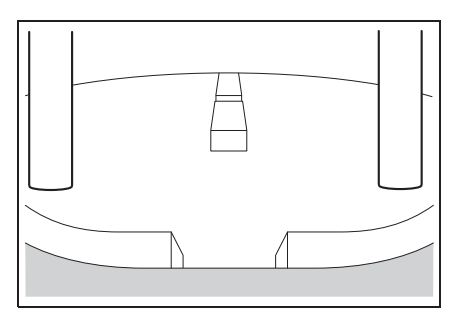

The area above the camera cannot be viewed. If there is an object that has a wide projection on its upper part such as a sign pole behind the vehicle, the projection cannot be seen on the screen.

Range of view

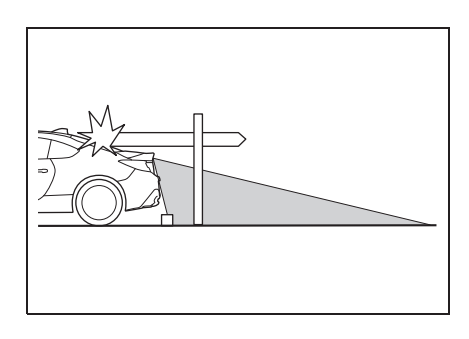

#### Image from camera

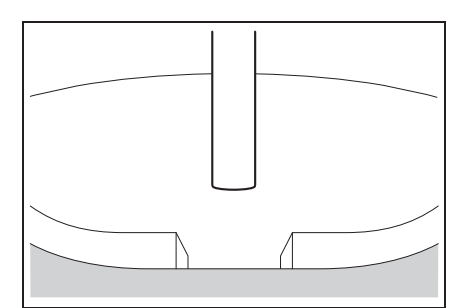

## WARNING

The range that can be viewed with the rear view camera is limited. Always be sure to check with your eyes when moving backward and proceed slowly. Otherwise, it may cause an accident or injury.

## Help lines

The help lines are a guide to help you realize the actual distance from the screen image.

Help lines

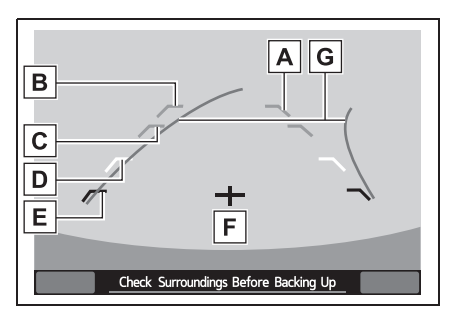

- A Vehicle width line (oblique vertical line)
- B Approx. 3 m (10 ft) from the bumper (green horizontal line)
- C Approx. 2 m (6 ft) from the bumper (green horizontal line)

- D Approx. 1 m (3 ft) from the bumper (yellow horizontal line)
- E Approx. 0.5 m (1.5 ft) from the bumper (red horizontal line)

**F** Vehicle centerline

G Dynamic guidelines

When the shift lever is set to R, the multimedia system screen the help lines together with the rear view image.

If you shift to the R range within several seconds after turning on the engine switch, the warning message may not be displayed. Wait for several seconds after turning on the engine switch before shifting to the R range. Then, the warning message will be displayed.

## 

- When moving backward, always check the back with your eyes without relying on the help lines.
  Otherwise, it may cause an accident or injury.
- The actual position may be different from the indication of the help lines.
- Differences may occur due to the number of passengers or the loaded cargo.
- When the vehicle is on a slope or inclined against the road, the indication is different from the actual position.

When "Steering Angle Lines" is off, the dynamic guidelines will be disappear on the multimedia system screen. To turn the dynamic guidelines on and off, refer to "Multimedia Owner's Manual".

## Difference between screen image and actual road

The distance markers show the distance for a level road when the vehicle is not loaded. It may be different from the actual distance depending on the loading conditions or road conditions.

When there is an upward slope at the back

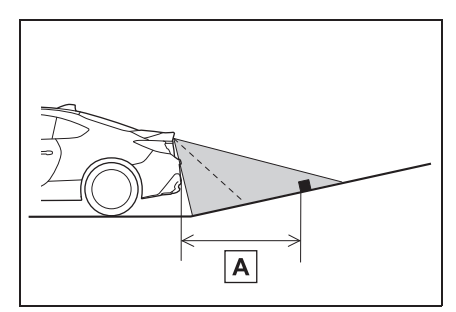

## **A** 1 m (3 ft)

The distance on the screen looks farther than the actual distance.

When there is a downward slope at the back

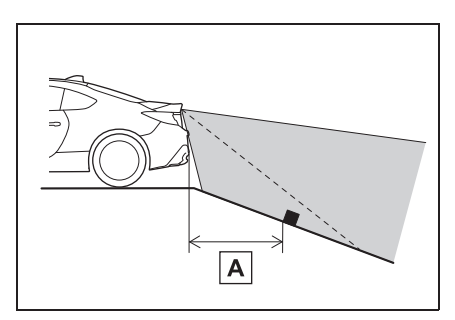

**A** 1 m (3 ft)

The distance on the screen looks nearer than the actual distance.

When cargo is loaded, the rear view dis-

tance on the screen looks farther than the actual distance as in an upward slope.

## Feature of distance marker

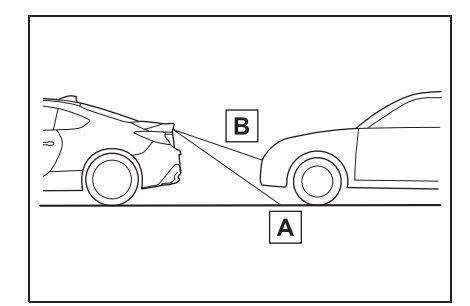

A 1 m (3 ft) line

**B** 3 m (10 ft) line

The distance marker shows the distance on the road. If there is a car or another object close behind, distance cannot be correctly displayed.

Driving

225

## Conventional Cruise Control (vehicles without the EyeSight)

Conventional Cruise Control is a driving support system intended to allow more comfortable driving on expressways, freeways and interstate highways. It can be used to travel at a constant speed by maintaining the vehicle speed set by the driver. Please remember that you should not exceed posted speed limits.

- Conventional Cruise Control enables you to maintain a constant vehicle speed without holding your foot on the accelerator pedal and it is operative when the vehicle speed is 30 km/h (20 mph) or more.
- Make sure the Conventional Cruise Control system is turned off when the Conventional Cruise Control is not in use to avoid unintentionally setting of the Conventional Cruise Control.

## WARNING

- Do not use the Conventional Cruise Control under any of the following conditions. These may cause loss of vehicle control.
- · In heavy traffic
- · On roads with sharp bends
- · On winding roads
- On slippery roads, such as those covered with rain, ice or snow
- On steep hills

- Vehicle speed may exceed the set speed when driving down a steep hill.
- During emergency towing
- When using the Conventional Cruise Control, always set the speed appropriately according to the speed limit, traffic flow, road conditions, and other conditions.

## To set Conventional Cruise Control

 After the engine has started, press the "ON-OFF" switch of the cruise control switch.

The Conventional Cruise Control indicator (white) on the meter will illuminate.

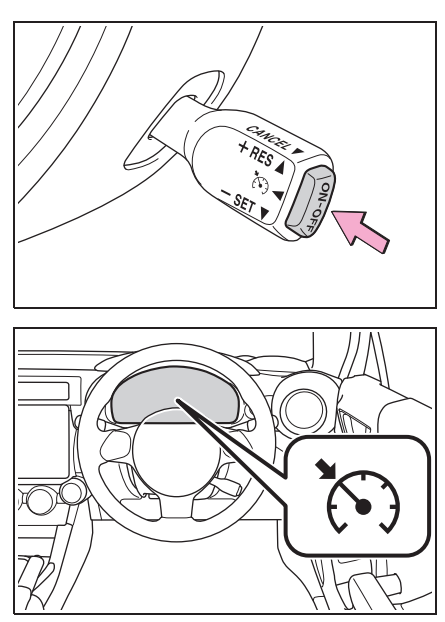

2 Depress the accelerator pedal until the vehicle reaches the desired speed. 3 When the vehicle reaches the desired speed, push the cruise control switch to the "+ RES" side or the "- SET" side. The vehicle speed at the time when the switch is pushed will become the set vehicle speed, and constant speed driving will initiate.

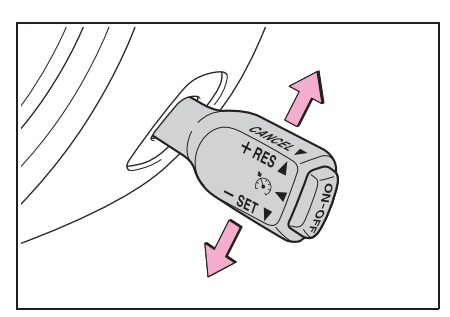

At this time, the Conventional Cruise Control indicator (green) is illuminated in the meter. The set speed will be shown on the meter.

The vehicle will maintain the desired speed.

Vehicle speed can be temporarily increased while driving with the Conventional Cruise Control activated. Simply depress the accelerator pedal to accelerate the vehicle. When the accelerator pedal is released, the vehicle will return to and maintain the previous cruising speed.

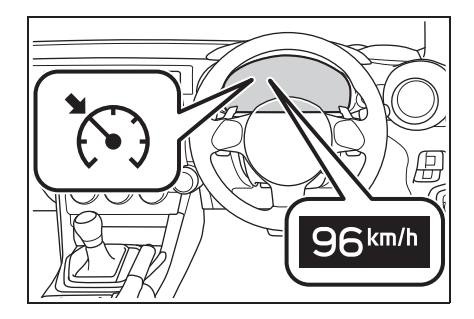

## To temporarily cancel the Conventional Cruise Control

The Conventional Cruise Control can be temporarily canceled in the following ways.

When the Conventional Cruise Control is cancelled, the Conventional Cruise Control indicator in the meter will change from green to white.

- Pulling the cruise control switch.
- Depress the brake pedal.
- Depress the clutch pedal.

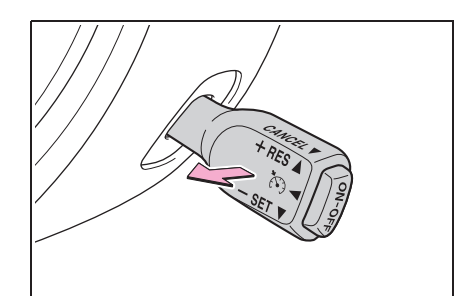

To resume the Conventional Cruise Control after it has been temporarily canceled and with vehicle speed of approximately 30 km/h (20 mph) or more, push the lever up to return to the original cruising speed automatically.

At this time, the Conventional Cruise Control indicator in the meter will change from white to green.

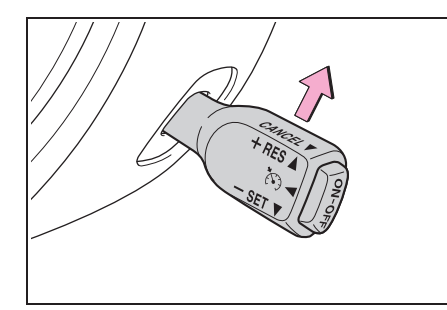

## To turn off the Conventional Cruise Control

There are two ways to turn off the Conventional Cruise Control:

- Press the "ON-OFF" switch of the cruise control switch again.
- Turn the engine switch to the ACC or OFF (but only when the vehicle is completely stopped).

# To change the cruising speed

# To increase the speed (by the cruise control switch)

Push the cruise control switch to the "+RES" side and hold it until the vehicle reaches the desired speed. Then, release the switch. The vehicle speed at that moment will be memorized and treated as the new set speed.

The set speed can be increased 1 km/h (0.6 mph) each time by pushing the cruise control switch to the "+RES" side.

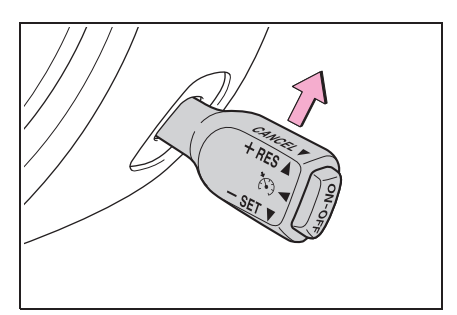

# To increase the speed (by accelerator pedal)

- Depress the accelerator pedal to accelerate the vehicle to the desired speed.
- 2 Push the cruise control switch to the "-SET" side once. Now the desired speed is set and the vehicle will keep running at that speed without depressing the accelerator pedal.

# To decrease the speed (by the cruise control switch)

Push the cruise control switch to the "-SET" side and hold it until the vehicle reaches the desired speed. Then, release the switch. The vehicle speed at that moment will be memorized and treated as the new set speed.

The set speed can be decreased 1 km/h (0.6 mph) each time by pushing the cruise control switch to the "-SET" side.

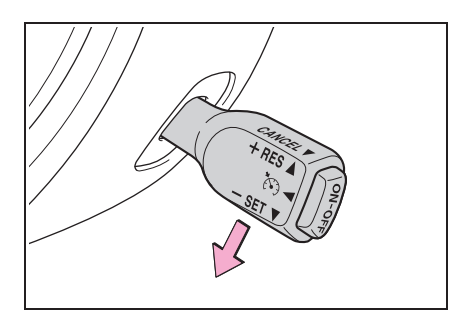

- To decrease the speed (by brake pedal)
- Depress the brake pedal to release Conventional Cruise Control temporarily.
- 2 When the speed decreases to the desired speed, push the cruise control switch to the "-SET" side once. Now the desired speed is set and the vehicle will keep running at that speed without depressing the accelerator pedal.

# Driving mode select switch<sup>\*</sup>

\*: If equipped

The driving modes can be selected to suit driving condition.

## Selecting a drive mode

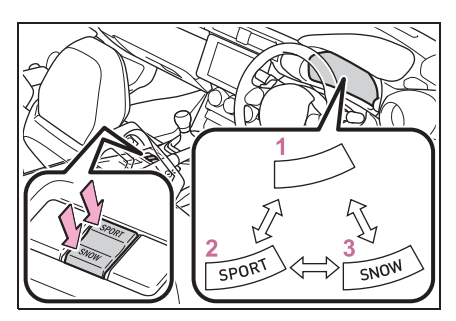

Press the sport mode switch or snow mode switch to change between normal mode and sport mode or snow mode respectively.

To cancel sport mode or snow mode, press the same switch again.

1 Normal mode

Provides an optimal balance of fuel economy, quietness, and dynamic performance. Suitable for normal driving.

2 Sport mode

Use sport mode for sporty driving or when driving in mountainous regions with lots of curves.

The "SPORT" indicator comes on.

Also, if the mode is changed to sport mode while driving with the shift lever in the D position, the selected gear, from "D1" to "D6", will be displayed on the meter.

3 Snow mode

Use snow mode for accelerating and driving on slippery road surfaces such as snow.

The snow mode indicator comes on.

#### Sport mode

- In sport mode, lower gears are used and gears change at a higher engine speed.
- In the following situations, it may not be possible to change to sport mode. When the mode cannot be changed to sport mode, a buzzer will sound and a message will be displayed on the multi-information display.
- When the Adaptive Cruise Control or Conventional Cruise Control is operating
- When the engine is cold

#### Snow mode

To prevent slipping, 1st gear cannot be selected when in snow mode.

#### Automatic deactivation of sport mode and snow mode

In the following situations, the driving mode is automatically deactivated:

- When the engine is turned off after driving in sport mode or snow mode.
- When the Adaptive Cruise Control or Conventional Cruise Control is activated while driving in sport mode.
- When in sport mode and stopping/starting off is automatically performed in second gear. (→P.126)

## Hill-start assist control

Hill-start assist control helps to maintain braking force to assist starting off forward while facing uphill or starting off backward while facing downhill.

# Hill-start assist control ON indicator

When the engine switch is turned to ON, the hill-start assist control ON indicator will illuminate.

When the hill-start assist control operates, the indicator will flash.

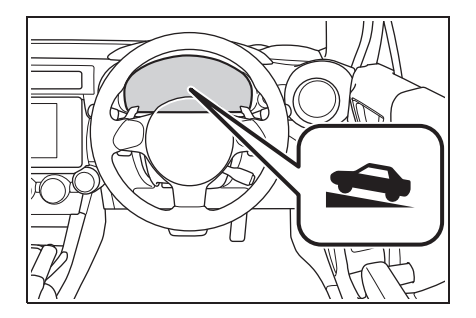

# Disabling hill-start assist control

1 Park your vehicle in a flat, safe location.

Make sure that the parking brake is securely engaged.

- 2 Stop the engine by turning the engine switch off.
- 3 Start the engine and check that the ABS warning light and slip indicator are off.

4 Press and hold the switch for approximately 30 seconds

tor approximately 50 seconds.

Check that the TRC OFF and VSC OFF indicators illuminate and then turn off.

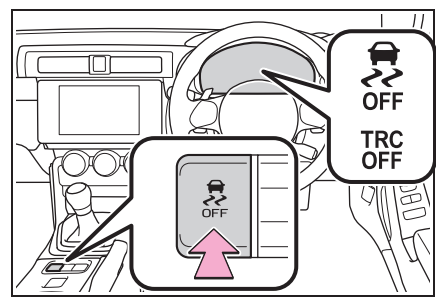

5 Within 5 seconds after the indicator lights turn off, release the

switch. Then, press the switch again within 2 seconds of releasing it.

The hill-start assist control ON indicator will turn off and then illuminate.

- 6 Turn the engine switch off.
- 7 Start the engine again and check that the hill-start assist control ON indicator turns off.

Hill-start assist control will be disabled.

To enable hill-start assist control, perform steps **1** through **7** again.

## When enabling the hill-start assist control

- If the hill-start assist control ON indicator does not turn off or a mistake was made during the procedure, turn the engine switch off and start the procedure from step 4 again.
- If the switch is pressed and held for 30 seconds or more, the TRC OFF indicator and VSC OFF indicator will turn off and the switch will become

inoperable. In this case, the VSC will operate in normal mode. (→P.234) If the engine switch is turned off and then the engine is started again. oper-

ation of the  $\sum_{OFF}$  switch will become possible.

#### Operating conditions of hill-start assist control

When the following conditions are met, the hill-start assist control will operate:

- Vehicles with an automatic transmission: The shift lever is in D or M (when starting off forward on while facing uphill) or in R (when starting off backward while facing downhill).
- Vehicles with a manual transmission: The shift lever is in a position other than R (when starting off forward while facing uphill) or in R (when starting off backward while facing downhill).
- The vehicle is stopped.
- The accelerator pedal is not depressed.
- The parking brake is not engaged.

#### Hill-start assist control will not operate when

Hill-start assist control will not operate when any of the following conditions are met:

- Vehicles with an automatic transmission: The shift lever is in a position other than D or M (when facing uphill) or in a position other than R (when facing downhill).
- Vehicles with a manual transmission: The shift lever is in R (when facing uphill) or in a position other than R (when facing downhill).
- Vehicles with an automatic transmission: The accelerator pedal is depressed.
- The parking brake is applied.
- Vehicles with a manual transmission: The clutch is engaged.
- Approximately 2 seconds have elapsed since the brake pedal was

#### released.

- The hill-start assist control ON indicator is not illuminated.
- The engine switch is turned to ACC or OFF.
- Notes for hill-start assist control
- A slight jolt may be felt when starting off backward with the shift lever in R and then moving forward.
- If the braking power of hill-start assist control is insufficient, depress the brake pedal.
- While the vehicle is stopped, make sure to depress the brake pedal.

#### The system may be malfunctioning when

In the following situations, the system may be malfunctioning. Have the vehicle inspected by your Toyota dealer.

- The slip indicator is illuminated.
- The hill-start assist control ON indicator turns off and a buzzer sounds.

## WARNING

## Hill-start assist control precautions

- Do not overly rely on hill-start assist control. Hill-start assist control may not operate effectively on steep inclines and roads covered with ice.
- Unlike the parking brake, hill-start assist control is not intended to hold the vehicle stationary for an extended period of time. Do not attempt to use hill-start assist control to hold the vehicle on an incline, as doing so may lead to an accident.
- Do not stop the engine while hill-start assist control is operating, as hill-start assist control will stop operating, possibly leading to an accident.

## **Driving assist systems**

To help enhance driving safety and performance, the following systems operate automatically in response to various driving situations. Be aware, however, that these systems are supplementary and should not be relied upon too heavily when operating the vehicle.

## Summary of the driving assist systems

#### ABS (Anti-lock Brake System)

Helps to prevent wheel lock when the brakes are applied suddenly, or if the brakes are applied while driving on a slippery road surface

#### Brake assist

Generates an increased level of braking force after the brake pedal is depressed when the system detects a panic stop situation

#### VSC (Vehicle Stability Control)

Helps the driver to control skidding when swerving suddenly or turning on slippery road surfaces

#### TRC (Traction Control)

Helps to maintain drive power and prevent the drive wheels from spinning when starting the vehicle or accelerating on slippery roads

The TRC system is also equipped with the brake LSD function.

#### Hill-start assist control

→P.230

## EPS (Electric Power Steering)

Employs an electric motor to reduce the amount of effort needed to turn the steering wheel

## Emergency brake signal

When the brakes are applied suddenly, the emergency flashers automatically flash to alert the vehicle behind.

#### When the TRC/VSC systems are operating

The slip indicator will flash while the TRC (Including brake LSD function)/VSC systems are operating.

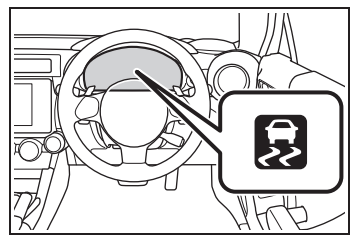

#### Disabling the TRC system

If the vehicle gets stuck in mud, dirt or snow, the TRC system may reduce power from the engine to the wheels.

Pressing Results switch to turn the system off may make it easier for you to rock the vehicle in order to free it.

In this case, the brake LSD function remains on.

To turn the TRC system off, quickly

press and release  $\sum_{off}$  switch.

The TRC OFF indicator will come on.

Press 👼 switch again to turn the system back on.

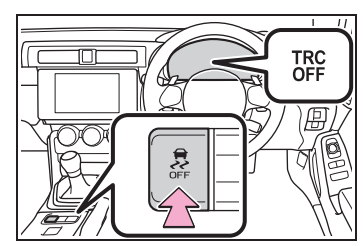

#### "TRACK" mode

Your vehicle is equipped with two types of control modes to accommodate various driving preferences. The control modes can be selected with the "TRACK" switch. Normal mode allows secure and smooth normal driving. When the switch is pressed and held for 1 second or more, "TRACK" mode is activated. When "TRACK" mode is selected, the control characteristics of VSC, TRC, etc. will be changed and sportier than normal driving will be possible.

When "TRACK" mode is selected, the multi-information display will change to the "TRACK" mode display and the "TRACK" indicator and VSC OFF indicator will illuminate.

To change back to normal mode while in

"TRACK" mode, press Soff switch or

the "TRACK" switch.

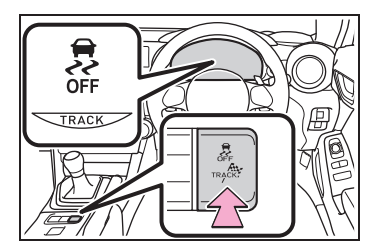

## Turning off both TRC and VSC system

To turn the TRC and VSC systems off,

The TRC OFF indicator and the VSC

OFF indicator will come on.

However, on vehicles with an automatic transmission, the brake LSD function will remain on.

Press switch again to turn the systems back on.

#### Selecting TRC mode and VSC mode

Modes can be selected to suit your driving conditions as follows:

| Driving condi-<br>tions | TRC modes    | VSC modes    | Brake LSD<br>function                              | Indicators   |
|-------------------------|--------------|--------------|----------------------------------------------------|--------------|
| Normal roads            | Normal mode  | Normal mode  | Normal mode                                        | _            |
| Rough roads             | OFF          | Normal mode  | Normal mode                                        | TRC<br>OFF   |
| Sport driving           | "TRACK" mode | "TRACK" mode | "TRACK" mode                                       | OFF<br>TRACK |
|                         | OFF          | OFF          | "TRACK"<br>mode <sup>*1</sup><br>OFF <sup>*2</sup> | TRC<br>OFF   |

<sup>\*1</sup>: Vehicles with an automatic transmission

<sup>\*2</sup>: Vehicles with a manual transmission

#### Sounds and vibrations caused by the ABS, brake assist, TRC and VSC systems

- A sound may be heard from the engine compartment when the brake pedal is depressed repeatedly, when the engine is started or just after the vehicle begins to move. This sound does not indicate that a malfunction has occurred in any of these systems.
- Any of the following conditions may occur when the above systems are operating. None of these indicates that a malfunction has occurred.
- Vibrations may be felt through the vehicle body and steering.
- A motor sound may be heard after the vehicle comes to a stop.
- The brake pedal may pulsate slightly after the ABS is activated.
- The brake pedal may move down

slightly after the ABS is activated.

#### EPS operation sound

When the steering wheel is operated, a motor sound (whirring sound) may be heard. This does not indicate a malfunction.

## Automatic reactivation of TRC and VSC systems

After turning the TRC and VSC systems off, the systems will be automatically reactivated in the following situations:

- When the engine switch is turned off.
- If only the TRC system is turned off, the TRC will turn on when vehicle speed is more than approximately 50 km/h (31 mph).

If both the TRC and VSC systems are turned off, automatic reactivation will not occur when vehicle speed increases.

#### Reduced effectiveness of the EPS system

The effectiveness of the EPS system is reduced to prevent the system from overheating when there is frequent steering input over an extended period of time. The steering wheel may feel heavy as a result. Should this occur, refrain from excessive steering input or stop the vehicle and turn the engine off. The EPS system should return to normal after a little while.

#### Automatic deactivation of "TRACK" mode

When the engine switch is turned off after driving in "TRACK" mode, the mode is automatically deactivated.

#### Operating conditions of emergency brake signal

When the following three conditions are met, the emergency brake signal will operate:

- The emergency flashers are off.
- Actual vehicle speed is over 60 km/h (38 mph).
- The brake pedal is depressed in a manner that cause the system to judge from the vehicle deceleration that this is a sudden braking operation.

#### Automatic system cancelation of emergency brake signal

The emergency brake signal will turn off in any of the following situations:

- The emergency flashers are turned on.
- The brake pedal is released.
- The system judges from the vehicle deceleration that is not a sudden braking operation.

#### Customization

Some functions can be customized.  $(\rightarrow P.348)$ 

## WARNING

#### The ABS does not operate effectively when

- The limits of tire gripping performance have been exceeded (such as excessively worn tires on a snow covered road).
- The vehicle hydroplanes while driving at high speed on wet or slick roads.

#### Stopping distance when the ABS is operating may exceed that of normal conditions

The ABS is not designed to shorten the vehicle's stopping distance. Always maintain a safe distance from the vehicle in front of you, especially in the following situations:

- When driving on dirt, gravel or snow-covered roads
- When driving with tire chains
- When driving over bumps in the road
- When driving over roads with potholes or uneven surfaces

#### TRC may not operate effectively when

Directional control and power may not be achievable while driving on slippery road surfaces, even if the TRC system is operating. Do not drive the vehicle in conditions where stability and power may be lost.

## When the VSC and/or brake LSD function is activated

The slip indicator flashes. Always drive carefully. Reckless driving may cause an accident. Exercise particular care when the indicator flashes.

## WARNING

#### When the TRC/VSC systems are turned off

Be especially careful and drive at a speed appropriate to the road conditions. As these are the systems to help ensure vehicle stability and driving force, do not turn the TRC/VSC systems off unless necessary.

#### Replacing tires

Make sure that all tires are of the specified size, brand, tread pattern and total load capacity. In addition, make sure that the tires are inflated to the recommended tire inflation pressure level.

The ABS, TRC and VSC systems will not function correctly if different tires are installed on the vehicle.

Contact your Toyota dealer for further information when replacing tires or wheels.

#### Handling of tires and the suspension

Using tires with any kind of problem or modifying the suspension will affect the driving assist systems, and may cause a system to malfunction.

## Winter driving tips

Carry out the necessary preparations and inspections before driving the vehicle in winter. Always drive the vehicle in a manner appropriate to the prevailing weather conditions.

## Preparation for winter

- Use fluids that are appropriate to the prevailing outside temperatures.
- Engine oil
- · Engine coolant
- Washer fluid
- Have a service technician inspect the condition of the battery.
- Have the vehicle fitted with four snow tires or purchase a set of tire chains for the rear tires.

Make sure to install 4 tires that are of the specified size, and that all 4 tires are the same size, same maker, same brand and tread pattern. Also, make sure to use tire chains that match the size of the tires.

## WARNING

#### Driving with snow tires

Observe the following precautions to reduce the risk of accidents. Failure to do so may result in a loss of vehicle control and cause death or serious injury.

- Use tires of the specified size, and that are the same size, same maker, same brand and tread pattern.
- Maintain the recommended level of air pressure.
- Do not drive at speeds in excess of the speed limit or the speed limit specified for the snow tires being used.
- Use snow tires on all, not just some wheels.

#### Driving with tire chains

- When any of the tires are punctured, you can seal the tire temporarily. However, do not use the tire chain on a sealed tire. If any of the rear tires are punctured although it is required to use tire chains, contact your Toyota dealer.
- Observe the following precautions to reduce the risk of accidents.
  Failure to do so may result in the vehicle being unable to be driven safely, and may cause death or serious injury.
- Do not drive in excess of the speed limit specified for the tire chains being used, or 30 km/h (19 mph), whichever is lower.
- Avoid driving on bumpy road surfaces or over potholes.
- Avoid sudden acceleration, abrupt steering, sudden braking and shifting operations that cause sudden engine braking.
- Slow down sufficiently before entering a curve to ensure that vehicle control is maintained.

Always use the utmost care when driving with tire chains - overconfidence because you are driving with tire chains could easily lead to a serious accident. Driving

## NOTICE

#### Repairing or replacing snow tires

Request repairs or replacement of snow tires from Toyota dealers or legitimate tire retailers.

This is because the removal and attachment of snow tires affects the operation of the tire pressure warning valves and transmitters.

## Before driving the vehicle

Perform the following according to the driving conditions:

- Do not try to forcibly open a window or move a wiper that is frozen. Pour warm water over the frozen area to melt the ice. Wipe away the water immediately to prevent it from freezing.
- To ensure proper operation of the climate control system fan, remove any snow that has accumulated on the air inlet vents in front of the windshield.
- Check for and remove any excess ice or snow that may have accumulated on the exterior lights, vehicle's roof, chassis, around the tires or on the brakes.
- Remove any snow or mud from the bottom of your shoes before getting in the vehicle.
- If a door is opened and closed when its side window is frozen, the window safety device will operate and the side window open/close function linked to door operation may not operate

correctly.

If this occurs, perform the following after the ice has melted.

- 1 Open the window to the approximately half open position with the door closed.
- 2 Press and hold the power window switch in the one-touch opening position. After the window is fully opened, continue pressing the switch for approximately 1 second.
- 3 Pull and hold the power window switch in the one-touch closing position. After the window is fully closed, continue pulling the switch for approximately 1 second.

The window position wil lbe reset and the operation of the window safety device will be canceled.

## When driving the vehicle

Accelerate the vehicle slowly, keep a safe distance between you and the vehicle ahead, and drive at a reduced speed suitable to road conditions.

## When parking the vehicle

 Park the vehicle and shift the shift lever to P (automatic transmission), or 1 or R (manual transmission) without setting the parking brake. The parking brake may freeze up, preventing it from being released. If the vehicle is parked without setting the parking brake, make sure to block the wheels.

Failure to do so may be dangerous because it may cause the vehicle to move unexpectedly, possibly leading to an accident.

- Vehicles with an automatic transmission: If the vehicle is parked without setting the parking brake, confirm that the shift lever cannot be moved out of P<sup>\*</sup>.
- \*: The shift lever will be locked if it is attempted to be shifted from P to any other position without depressing the brake pedal. If the shift lever can be shifted from P, there may be a problem with the shift lock system. Have the vehicle inspected by your Toyota dealer immediately.

## Selecting tire chains

We recommend that you consult your Toyota dealer for information about the chains that you can use.

# Regulations on the use of tire chains

Regulations regarding the use of tire chains vary depending on location and type of road. Always check local regulations before installing chains.

#### Tire chain installation

Observe the following precautions when installing and removing chains:

Install and remove tire chains in a safe

location.

- Install tire chains on the rear tires. Do not install tire chains on the front tires.
- Install tire chains on rear tires as tightly as possible. Retighten chains after driving approximately 100 m (328 ft.).
- Install tire chains following the instructions provided with the tire chains.

## 

#### Using the tire chains

Use only chains that are of the correct size for your tires so as not to damage the vehicle body or suspension.

#### Fitting tire chains

The tire pressure warning valves and transmitters may not function correctly when tire chains are fitted.

4

| 5-1. | Using the air conditioning<br>system      |
|------|-------------------------------------------|
|      | Automatic air conditioning sys-<br>tem242 |
|      | Seat heaters247                           |
| 5-2. | Using the interior lights                 |
|      | Interior lights list248                   |
| 5-3. | Using the storage features                |
|      | List of storage features250               |
|      | Trunk features253                         |
| 5-4. | Using the other interior fea-<br>tures    |
|      | Other interior features254                |

## Automatic air conditioning system

Air outlets are automatically selected and fan speed is automatically adjusted according to the set temperature setting.

## Air conditioning controls

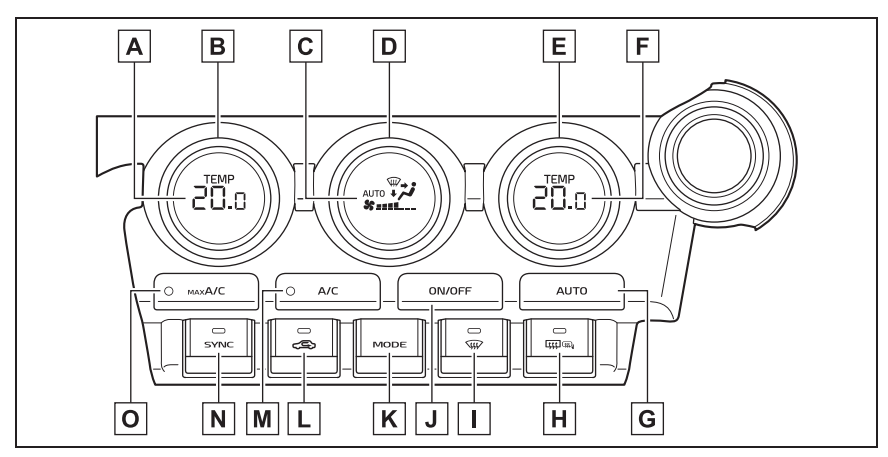

- A Left-hand side temperature setting display
- **B** Left-hand side temperature control switch
- C Climate control mode display
- **D** Fan speed control switch
- **E** Right-hand side temperature control switch
- F Right-hand side temperature setting display
- G Automatic mode switch
- H Rear window defogger and outside rear view mirror defoggers switch
- **I** Windshield defogger switch
- J "ON/OFF" switch
- **K** Airflow mode control switch
- L Outside/recirculated air mode switch
- M "A/C" switch
- N "SYNC" switch

## O "MAX A/C" switch

## Adjusting the temperature setting

To adjust the temperature setting, turn the temperature control switch clockwise (warm) or counterclockwise (cool).

If "A/C" switch is not pressed, the system will blow ambient temperature air or heated air.

The air conditioning system switches between individual and synchronized modes each time "SYNC" switch is pressed.

Synchronized modes (indicator on):

The right-hand side temperature control switch can be used to adjust the temperature for the driver's and front passenger's side. At this time, operate the left-hand side temperature control switch to enter individual mode.

Individual modes (indicator off):

The temperature for the driver's and front passenger's side can be adjusted separately.

### Setting the fan speed

To adjust the fan speed, turn the fan speed control switch clockwise (increase) or counterclockwise (decrease).

Pressing the "ON/OFF" switch to turns off the fan.

#### Change the airflow mode

Press the airflow mode control switch.

The airflow mode changes as follows each time the switch is pressed.

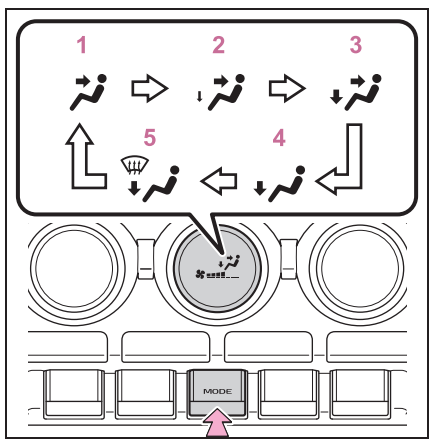

- 1 Upper body
- 2 Upper body and slightly to the feet
- 3 Upper body and feet
- 4 Feet
- 5 Feet and the windshield defogger operates

### Switching between outside air and recirculated air modes

Press the outside/recirculated air mode switch.

The mode switches between outside air mode and recirculated air mode each time the switch is operated. When recirculated air mode is selected, the indicator illuminates on the outside/recirculated air mode switch.

## Set cooling and dehumidification function

Press the "A/C" switch.

When the function is on, the indicator illuminates on the "A/C" switch.

### Fast cooling function

Press the "MAX A/C" switch.

5

When the switch is turned on, the air conditioning will turn on, the temperature will be set to LO, the fan speed will be set to MAX, the air outlets will be set to upper body, and the air mode will change to recirculated air mode automatically.

To turn off fast cooling function and return the previous setting, press the "MAX A/C" switch again.

#### Suspend function

Press the "ON/OFF" switch.

While the air conditioning system is being used, when the "ON/OFF" switch is pressed, the air conditioning system will stop and the temperature setting display, etc. will turn off.

If the "ON/OFF" switch is pushed and turned on, the air conditioning system will operate in the operating state it was in when turned off. However, if the fast cooling function was operating when the air conditioning system was turned off, it will operate in the operating state it was in before the fast cooling function was turned on.

### Defogging the windshield

Defoggers are used to defog the windshield and front side windows.

Press the windshield defogger switch.

Set the outside/recirculated air mode switch to outside air mode if the recirculated air mode is used. (It may switch automatically.)

To defog the windshield and the side windows quickly, turn the air flow and temperature up.

To return to the previous mode, press the windshield defogger switch again

when the windshield is defogged.

When the windshield defogger switch is on, the indicator illuminates on the windshield defogger switch.

## Defogging the rear window and outside rear view mirrors

Defoggers are used to defog the rear window, and to remove raindrops, dew and frost from the outside rear view mirrors.

Press the rear window and outside rear view mirror defoggers switch.

The defoggers will automatically turn off after approximately 15 minutes.

When the rear window and outside rear view mirror defoggers switch is on, the indicator illuminates on the rear window and outside rear view mirror defoggers switch.

#### Fogging up of the windows

- The windows will easily fog up when the humidity in the vehicle is high. Turning "A/C" on will dehumidify the air from the outlets and defog the windshield effectively.
- If you turn "A/C" off, the windows may fog up more easily.
- The windows may fog up if the recirculated air mode is used.

#### When driving on dusty roads

Close all windows. If dust thrown up by the vehicle is still drawn into the vehicle after closing the windows, it is recommended that the air intake mode be set to outside air mode and the fan speed to any setting except off.

#### Outside/recirculated air mode

 Setting to the recirculated air mode temporarily is recommended in preventing dirty air from entering the vehicle interior and helping to cool the vehicle when the outside air temperature is high.

 Outside/recirculated air mode may automatically switch depending on the temperature setting or the inside temperature.

## When the outside temperature falls to nearly 0°C (32°F)

The dehumidification function may not operate even when "A/C" switch is pressed.

## Ventilation and air conditioning odors

- To let fresh air in, set the air conditioning system to the outside air mode.
- During use, various odors from inside and outside the vehicle may enter into and accumulate in the air conditioning system. This may then cause odor to be emitted from the vents.
- To reduce potential odors from occurring:
- It is recommended that the air conditioning system be set to outside air mode prior to turning the vehicle off.
- The start timing of the blower may be delayed for a short period of time immediately after the air conditioning system is started in automatic mode.

#### Air conditioning filter

→P.290

#### When continuous operation is set

During continuous operation, the defogger stops operating for 2 minutes after every 15 minutes of continual operation. Even during the 2 minutes that operation stops, the operating light remains illuminated. The rear window defogger will continue to operate in this cycle until it is turned off.

#### Customization

Some functions can be customized.  $(\rightarrow P.348)$ 

## WARNING

#### To prevent the windshield from fogging up

Do not use the windshield defogger switch during cool air operation in extremely humid weather. The difference between the temperature of the outside air and that of the windshield can cause the outer surface of the windshield to fog up, blocking your vision.

#### When the outside rear view mirror defoggers are operating

Do not touch the outside rear view mirror surfaces, as they can become very hot and burn you.

## NOTICE

#### To prevent battery discharge

Do not leave the air conditioning system on longer than necessary when the engine is off.

## Using automatic mode

- 1 Press the automatic mode switch.
- 2 Adjust the temperature setting.
- **3** To stop the operation, press the "ON/OFF" switch.

If the fan speed setting or air flow modes are operated, the automatic mode indicator goes off. However, automatic mode for functions other than that operated is maintained.

#### Using automatic mode

Fan speed is adjusted automatically according to the temperature setting and the ambient conditions.

Therefore, the fan may stop for a while until warm or cool air is ready to flow 5

immediately after the automatic mode switch pressed.

## Air outlet layout and operations

## Location of air outlets

The air outlets and air volume changes according to the selected air flow mode.

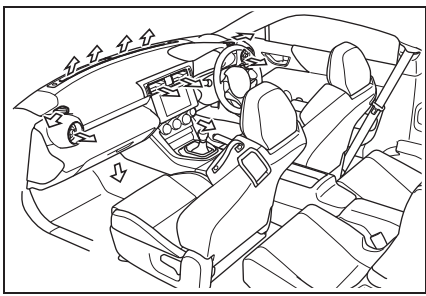

- Adjusting the position of and opening and closing the air outlets
- Center

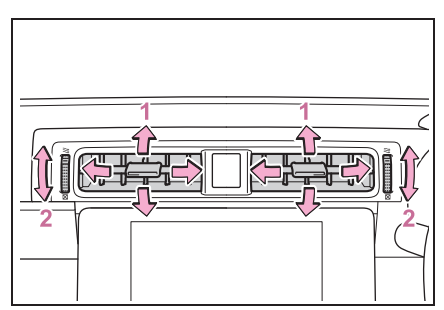

- 1 Direct air flow to the left or right, up or down
- 2 Turn the knob to open or close the vent

► Side

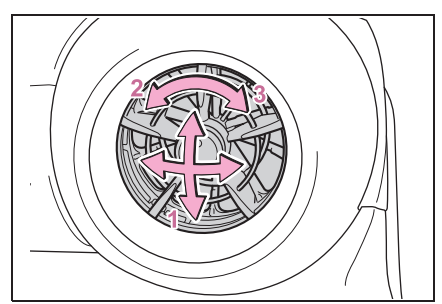

- 1 Direct air flow to the left or right, up or down
- 2 Open the vent
- 3 Close the vent

## WARNING

#### To prevent the windshield defogger from operating improperly

Do not place anything on the instrument panel which may cover the air outlets. Otherwise, air flow may be obstructed, preventing the windshield defoggers from defogging.

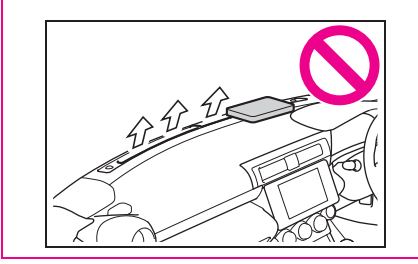

## Seat heaters

#### \*: If equipped

Warm up the seat upholstery.

## WARNING

#### To prevent minor burn injuries

Care should be taken if anyone in the following categories comes in contact with the seats when the heater is on:

- Babies, small children, the elderly, the sick and the physically challenged
- Persons with sensitive skin
- Persons who are fatigued
- Persons who have taken alcohol or drugs that induce sleep (sleeping drugs, cold remedies, etc.)

### NOTICE

#### To prevent damage to the seat heaters

Do not put heavy objects that have an uneven surface on the seat and do not stick sharp objects (needles, nails, etc.) into the seat.

#### To prevent battery discharge

Do not use the functions when the engine is off.

## **Operation instructions**

#### Seat heaters

Press the switch to warm the seats.

The indicator light comes on when a seat heater is turned on.

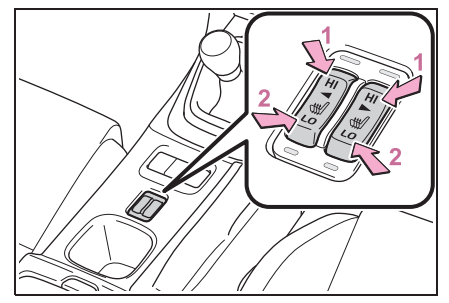

- 1 Rapid heating
- 2 Normal heating

When not in use, put the switch in the neutral position. The indicator will turn off.

#### The seat heaters can be used when

The engine switch is in ON.

#### When not in use

Turn the seat heater off. The indicator light goes off.

#### WARNING

#### To prevent overheating and minor burn injuries

Observe the following precautions when using the seat heaters.

- Do not cover the seat with a blanket or cushion when using the seat heater.
- Do not use seat heater more than necessary.

## Interior lights list

## Location of the interior lights

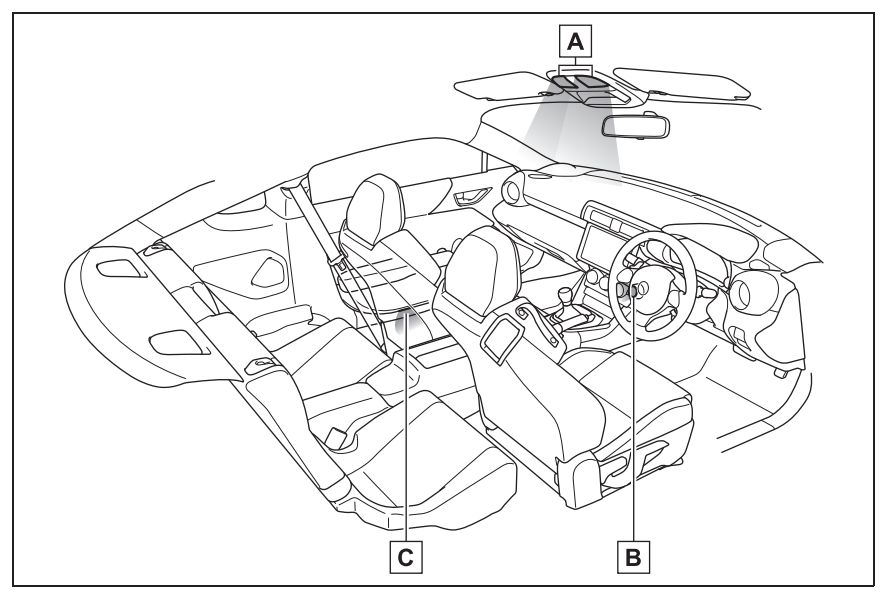

- **A** Interior lights ( $\rightarrow$ P.248)
- B Engine switch light
- **C** Door courtesy lights (if equipped)

## **Operating the interior lights**

Turns the light on/off

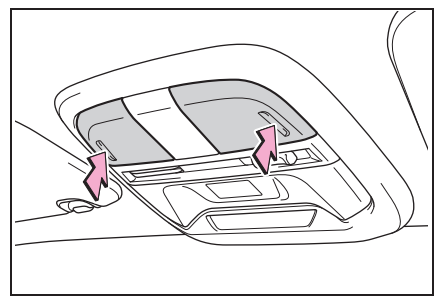

Turns the door position on/off

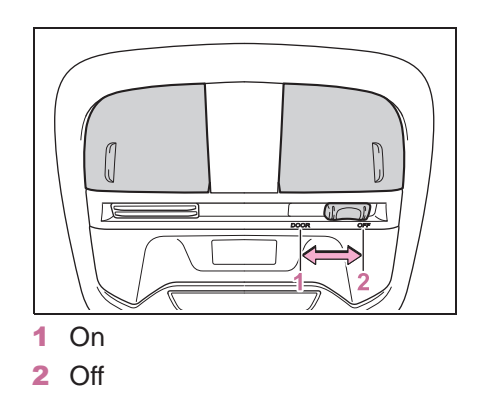

#### Illuminated entry system

When the door position is on, the lights will automatically turn on/off according

to the presence of an electronic key, locking/unlocking and opening/closing of the doors, and the engine switch mode.

## To prevent the battery from being discharged

When the door position is on, if the engine switch is turned off with a door not fully closed and the interior lights remain illuminated, they will automatically be turned off after approximately 20 minutes. However, if a light lens has been pushed to illuminate the interior light, it will not turn off automatically.

#### Customization

Some functions can be customized.  $(\rightarrow P.348)$ 

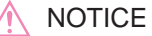

#### To prevent battery discharge

Do not leave the lights on longer than necessary when the engine is not running.

5

## List of storage features

## Location of the storage features

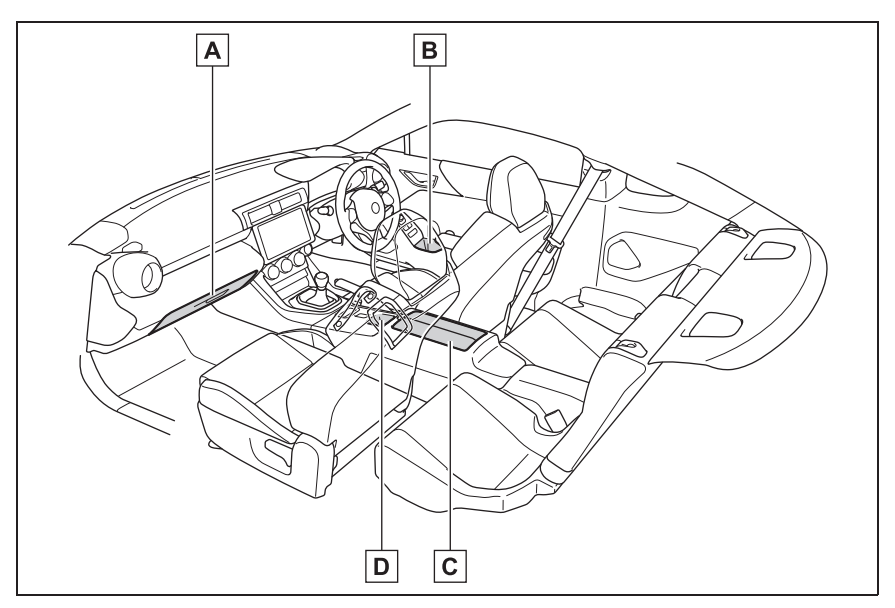

- **A** Glove box ( $\rightarrow$ P.250)
- **B** Bottle holders ( $\rightarrow$ P.251)
- **C** Console box ( $\rightarrow$ P.251)
- **D** Cup holders/Auxiliary boxes (if equipped) ( $\rightarrow$ P.252)

## WARNING

#### Items that should not be left in the storage spaces

Do not leave glasses, lighters or spray cans in the storage spaces, as this may cause the following when cabin temperature becomes high:

- Glasses may be deformed by heat or cracked if they come into contact with other stored items.
- Lighters or spray cans may explode. If they come into contact with other stored items, the lighter may catch fire or the spray can may release gas, causing a fire hazard.

## Glove box

Pull up the lever to open the glove box.
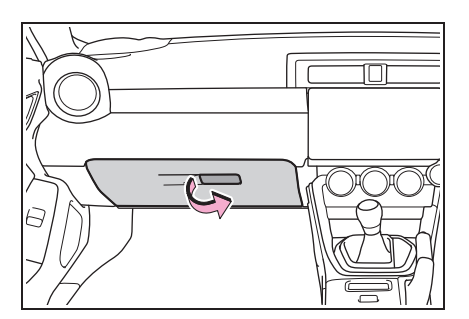

## WARNING

#### Caution while driving

Keep the glove box closed. In the event of sudden braking or sudden swerving, an accident may occur due to an occupant being struck by the open glove box or the items stored inside.

## **Bottle holders**

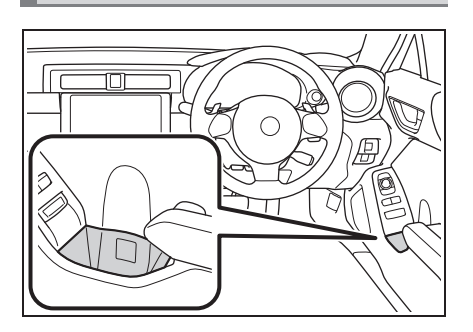

#### Bottle holders

- When storing a bottle, close the cap.
- The bottle may not be stored depending on its size or shape.

## WARNING

#### Items unsuitable for the bottle holders

Do not place anything other than a bottle in the bottle holders. Other items may be thrown out of the holders in the event of an accident or sudden braking and cause injury. 

#### Items unsuitable for the bottle holder

Put the cap on before stowing a bottle. Do not place open bottles in the bottle holders, or glasses and paper cups containing liquid. The contents may spill and glasses may break.

## Console box

### Opening the lid

Push the button

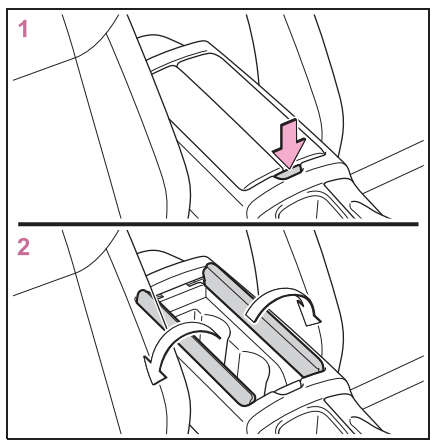

Closing the lid

Push the lid toward the center

If one side is pushed, the opposite side will move simultaneously.

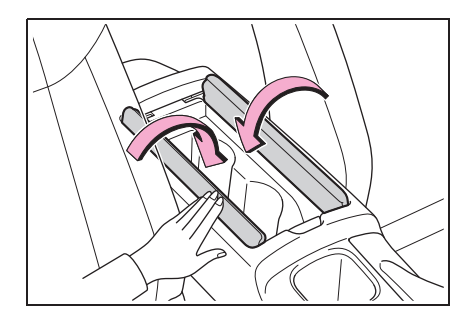

## WARNING

## When the console box is not in use

Keep the console box closed when it is not being used.

If left open, in the event of sudden braking, etc., stowed items may fly out, possibly leading to an accident.

## Cup holders/Auxiliary boxes (if equipped)

 Center console (vehicles with an automatic transmission)

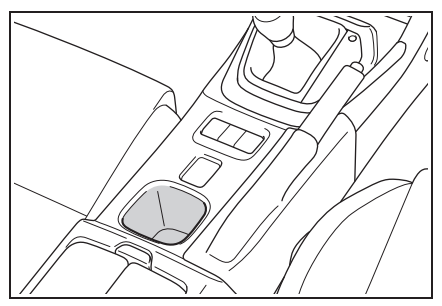

Console box

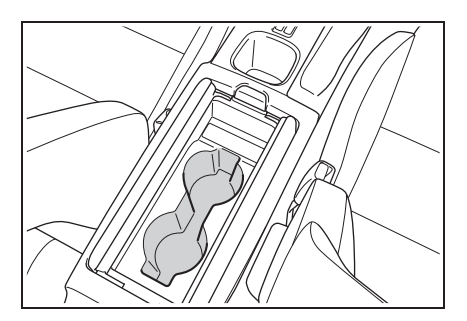

## WARNING

### Caution while driving

If possible, cover hot drinks to prevent burns.

Observe the following precautions when putting items. Failure to do so may cause items to be thrown out in the event of sudden braking or steering. In these cases, the items may interfere with pedal operation or cause driver distraction, resulting in an accident.

- Do not store items that can easily shift or roll out.
- Do not stack items higher than the edge.
- Do not put items that may protrude over the edge.

## Auxiliary box

Lift the luggage mat.

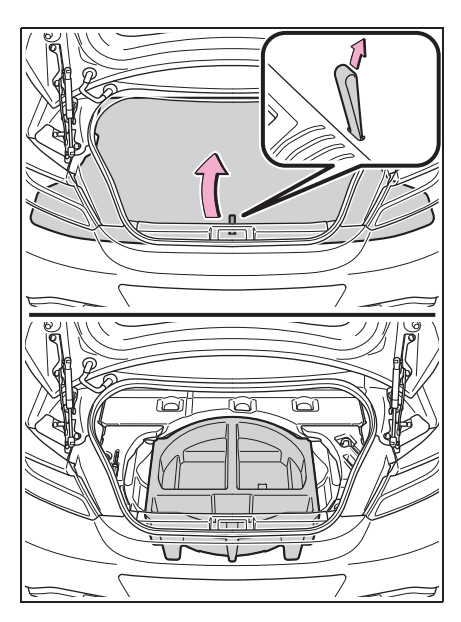

# Warning reflector storage box

The warning reflector can be stored.

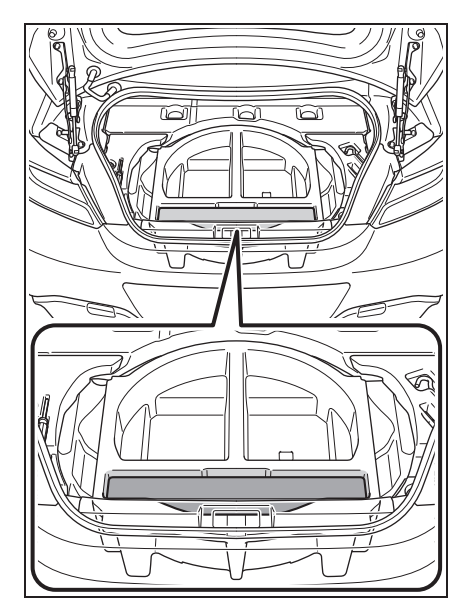

## Warning reflector storage box

Depending on the size and shape of the warning reflector case, it may not be able to be stored.

## 

When storing a warning reflector

Make sure that the warning reflector is stored securely.

Failure to do so may cause it jump out of position in the event of sudden braking, etc., causing an accident.

## **Other interior features**

## USB charging ports

Use the USB terminal to use or charge an electronic device. The USB charging ports can be used to supply 2.1 A of electricity at 5 V to external devices.

Depending on the external device, it may not charge properly. Refer to the manual included with the device before using a USB charging port.

### Using the USB charging ports

Open the console box lid.

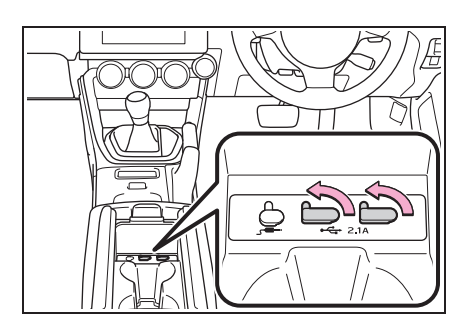

## The USB charging ports can be used when

The engine switch is in ACC or ON.

- Situations in which the USB charging ports may not operate correctly
- If a device which consumes more than 2.1 A at 5 V is connected
- If a device designed to communicate with a personal computer, such as a USB memory device, is connected
- If the connected external device is turned off (depending on device)
- If the temperature inside the vehicle is high, such as after the vehicle has been parked in the sun

#### About connected external device

Depending on the connected external device, charging may occasionally be suspended and then start again. This is not a malfunction.

### NOTICE

- To prevent damage to the USB charging ports
- Do not insert foreign objects into the ports.
- Do not spill water or other liquids into the ports.
- When the USB charging ports are not in use, close the lids. If a foreign object or liquid enters a port may cause a short circuit.
- Do not apply excessive force to or impact the USB charging ports.
- Do not disassemble or modify the USB charging ports.
- To prevent damage to external devices
- Do not leave external devices in the vehicle. The temperature inside the vehicle may become high, resulting in damage to an external device.
- Do not push down on or apply unnecessary force to an external device or the cable of an external device while it is connected.

#### To prevent battery discharge

Do not use the USB charging ports for a long period of time with the engine stopped.

## **Power outlet**

The power outlet can be used for 12 V accessories that run on 10 A or less.

Open the glove box lid and open the lid.

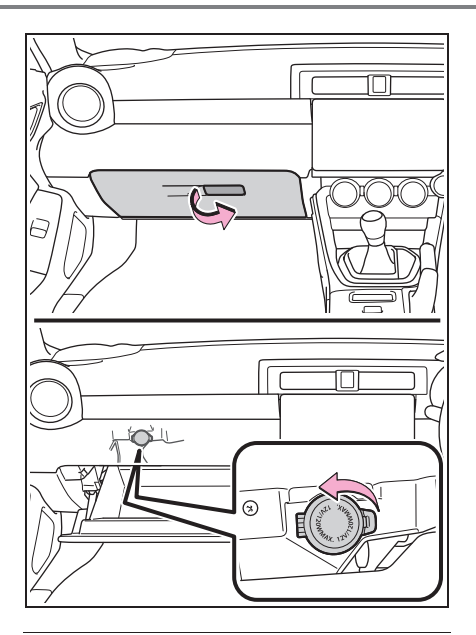

#### The power outlet can be used when

The engine switch is in ACC or ON.

#### When turning the engine switch off

Disconnect electrical devices with charging functions, such as mobile battery packs.

If such devices are left connected, the engine switch may not be turned off normally.

## 

#### To prevent the fuse from being blown

Do not use an accessory that uses more than 12 V 10 A.

#### To avoid damaging the power outlet

Close the power outlet lid when the power outlet is not in use. Foreign objects or liquids that enter the power outlet may cause a short

the power outlet may cause a short circuit.

#### To prevent the battery from being discharged

Do not use the power outlet longer than necessary when the engine is not running.

## Sun visors

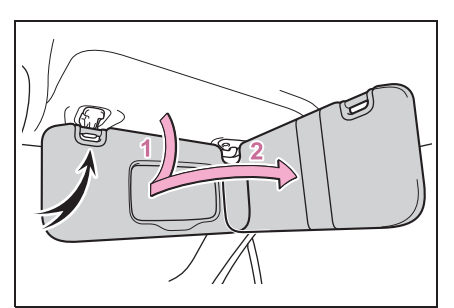

- 1 To set the visor in the forward position, flip it down.
- 2 To set the visor in the side position, flip down, unhook, and swing it to the side.

## Vanity mirrors

Open the cover to use.

The vanity light turns on. (if equipped)

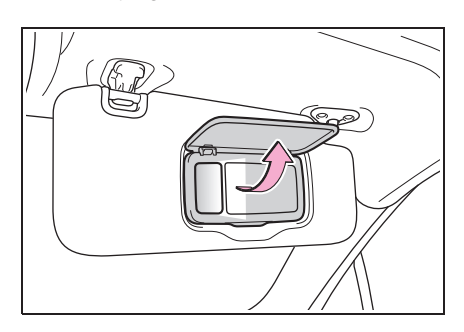

5

#### 

#### To prevent the battery from being discharged

Do not leave the vanity lights on for extended periods while the engine is stopped.

| 6-1. | Maintenance and care                            |
|------|-------------------------------------------------|
|      | Cleaning and protecting the vehicle exterior258 |
|      | Cleaning and protecting the vehicle interior261 |
|      | Cleaning and protecting the                     |
|      | Ultrasuede <sup>®</sup> area <b>263</b>         |
| 6-2. | Maintenance                                     |
|      | Maintenance requirements                        |
| 6-3. | Do-it-yourself maintenance                      |
|      | Do-it-yourself service precau-<br>tions267      |
|      | Hood269                                         |
|      | Positioning a floor jack270                     |
|      | Engine compartment271                           |
|      | Tires277                                        |
|      | Replacing the tire284                           |
|      | Tire inflation pressure288                      |
|      | Wheels289                                       |
|      | Air conditioning filter290                      |
|      | Electronic key battery292                       |
|      | Checking and replacing fuses                    |
|      | Light bulbs296                                  |

257

# Cleaning and protecting the vehicle exterior

Perform cleaning in a manner appropriate to each component and its material.

## **Cleaning instructions**

- Working from top to bottom, liberally apply water to the vehicle body, wheel wells and underside of the vehicle to remove any dirt and dust.
- Wash the vehicle body using a sponge or soft cloth, such as a chamois.
- If very dirty, use a car wash soap that does not contain abrasives and then thoroughly rinse with water.
- Wipe away any water.
- Wax the vehicle when the waterproof coating deteriorates.

If water does not bead on a clean surface, apply wax when the vehicle body is cool.

#### Automatic car washes

- Fold the mirrors before washing the vehicle. Start washing from the front of the vehicle. Make sure to extend the mirrors before driving.
- Brushes used in automatic car washes may scratch the vehicle surface, parts (wheel, etc.) and harm your vehicle's paint.

#### High pressure car washes

As water may enter the cabin, do not bring the nozzle tip near the gaps

around the doors or perimeter of the windows, or spray these areas continuously.

#### When using a car wash

If the door handle becomes wet while the electronic key is within the effective range, the door may lock and unlock repeatedly. In that case, follow the following correction procedures to wash the vehicle:

- Place the key in a position 2 m (6 ft.) or more separate from the vehicle while the vehicle is being washed. (Take care to ensure that the key is not stolen.)
- Set the electronic key to battery-saving mode to disable the smart entry & start system. (→P.91)
- Wheels and wheel ornaments (vehicles without matte painted wheels)
- Remove any dirt immediately by using a neutral detergent.
- Wash detergent off with water immediately after use.
- To protect the paint from damage, make sure to observe the following precautions.
- Do not use acidic, alkaline or abrasive detergent
- · Do not use hard brushes
- Do not use detergent on the wheels when they are hot, such as after driving or parking in hot weather

#### Wheels and wheel ornaments (vehicles with matte painted wheels)

As matte painted wheels require different cleaning methods than conventional wheels, be sure to observe the following. For details, consult your Toyota dealer.

- Remove dirt using water. If the wheels are excessively dirty, use a sponge or soft cloth dampened with a diluted neutral detergent to remove the dirt.
- To protect the matte paint from damage, make sure to observe the following precautions.
- Do not scrub or polish the wheels

using a brush or dry cloth

 Do not use any wheel coatings or abrasive detergents

#### Brake pads and calipers

Rust may form if the vehicle is parked with wet brake pads or disc rotors, causing them to stick. Before parking the vehicle after it is washed, drive slowly and apply the brakes several times to dry the parts.

#### Bumpers

Do not scrub with abrasive cleaners.

#### Plated portions

If dirt cannot be removed, clean the parts as follows:

- Use a soft cloth dampened with an approximately 5% solution of neutral detergent and water to clean the dirt off.
- Wipe the surface with a dry, soft cloth to remove any remaining moisture.
- To remove oily deposits, use alcohol wet wipes or a similar product.

## WARNING

#### When washing the vehicle

Do not apply water to the inside of the engine compartment. Doing so may cause the electrical components, etc. to catch fire.

#### Precautions regarding the exhaust pipes

Exhaust gasses cause the exhaust pipes and rear bumper diffusers to become quite hot.

When washing the vehicle, be careful not to touch the pipes and diffusers until they have cooled sufficiently, as touching hot exhaust pipes and rear bumper diffusers can cause burns.

#### Precaution regarding the rear bumper

If the paint of the rear bumper is chipped or scratched, the following systems may not function correctly. If this occurs, consult your Toyota dealer.

- BSD/RCTA (if equipped)
- RAB (if equipped)

## NOTICE

- To prevent paint deterioration and corrosion on the body and components (aluminum wheels, etc.)
- Wash the vehicle immediately in the following cases:
- · After driving near the sea coast
- · After driving on salted roads
- If coal tar or tree sap is present on the paint surface
- If dead insects, insect droppings or bird droppings are present on the paint surface
- After driving in an area contaminated with soot, oily smoke, mine dust, iron powder or chemical substances
- If the vehicle becomes heavily soiled with dust or mud
- If liquids such as benzene and gasoline are spilled on the paint surface
- If the paint is chipped or scratched, have it repaired immediately.
- To prevent the wheels from corroding, remove any dirt and store in a place with low humidity when storing the wheels.

## NOTICE

#### Protective film for side sill plates (if equipped)

Make sure to remove the protective film. Failure to do so may cause rust, depending on conditions.

### Cleaning the exterior lights

- Wash carefully. Do not use organic substances or scrub with a hard brush. This may damage the surfaces of the lights.
- Do not apply wax to the surfaces of the lights.
   Wax may cause damage to the lenses.

#### To prevent damage to the windshield wiper arms

When lifting the wiper arms away from the windshield, pull the driver side wiper arm upward first, and repeat for the passenger side. When returning the wipers to their original position, do so from the passenger side first.

## When using a high pressure car wash

- When washing the vehicle, do not spray the camera or its surrounding area directly with a high pressure washer. Shock applied from high pressure water may cause the device to not operate normally.
- Do not bring the nozzle tip close to boots (rubber or resin manufactured cover), connectors or the following parts. The parts may be damaged if they come into contact with high-pressure water.
- Traction related parts
- · Suspension parts
- · Steering parts
- · Brake parts

Keep the cleaning nozzle at least 30 cm (11.9 in.) away from the vehicle body. Otherwise resin section, such as moldings and bumpers, may be deformed and damaged.

Also, do not continuously hold the nozzle in the same place.

 Do not spray the lower part of the windshield continuously.

If water enters the air conditioning system intake located near the lower part of the windshield, the air conditioning system may not operate correctly.

 Do not wash the underside of the vehicle using a high pressure car washer.

# Cleaning and protecting the vehicle interior

Perform cleaning in a manner appropriate to each component and its material.

## Protecting the vehicle interior

- Remove dirt and dust using a vacuum cleaner. Wipe dirty surfaces with a cloth dampened with lukewarm water.
- If dirt cannot be removed, wipe it off with a soft cloth dampened with neutral detergent diluted to approximately 1%.

Wring out any excess water from the cloth and thoroughly wipe off remaining traces of detergent and water.

#### Shampooing the carpets

There are several commercial foaming-type cleaners available. Use a sponge or brush to apply the foam. Rub in overlapping circles. Do not use water. Wipe dirty surfaces and let them dry. Excellent results are obtained by keeping the carpet as dry as possible.

#### Handling the seat belts

Clean with mild soap and lukewarm water using a cloth or sponge. Also check the belts periodically for excessive wear, fraying or cuts.

#### Meter visor

Do not place anything on top of meter visor. The color of the meter visor may transfer.

### 

#### Water in the vehicle

Do not splash or spill liquid in the vehicle.

Doing so may cause electrical components, etc. to malfunction or catch fire.

 Do not get any of the SRS components or wiring in the vehicle interior wet. (→P.27)

An electrical malfunction may cause the airbags to deploy or not function properly, resulting in death or serious injury.

## Cleaning the interior (especially instrument panel)

Do not use polish wax or polish cleaner. The instrument panel may reflect off the windshield, obstructing the driver's view and leading to an accident, resulting in death or serious injury.

## 

#### Cleaning detergents

- Do not use the following types of detergent, as they may discolor the vehicle interior or cause streaks or damage to painted surfaces:
- Non-seat portions: Organic substances such as benzene or gasoline, alkaline or acidic solutions, dye, and bleach
- Seats: Alkaline or acidic solutions, such as thinner, benzene, and alcohol
- Do not use polish wax or polish cleaner. The instrument panel's or other interior part's painted surface may be damaged.

## NOTICE

Do not use a chemical agent containing silicone (highly-polymerized silicon compound) when cleaning any of the electrical appliances such as the air conditioning, all switches and their surrounding areas.

If silicon (highly-polymerized silicon compound) contacts these components, it may cause the electrical appliances to malfunction.

#### Preventing damage to leather surfaces

Observe the following precautions to avoid damage to and deterioration of leather surfaces:

- Remove any dust or dirt from leather surfaces immediately.
- Do not expose the vehicle to direct sunlight for extended periods of time. Park the vehicle in the shade, especially during summer.
- Do not place items made of vinyl, plastic, or containing wax on the upholstery, as they may stick to the leather surface if the vehicle interior heats up significantly.

#### Water on the floor

Do not wash the vehicle floor with water.

Vehicle systems such as the audio system may be damaged if water comes into contact with electrical components such as the audio system above or under the floor of the vehicle. Water may also cause the body to rust.

## When cleaning the inside of the windshield

Do not allow glass cleaner to contact the lens. Also, do not touch the lens.  $(\rightarrow P.149)$ 

#### Cleaning the inside of the rear window

- Do not use glass cleaner to clean the rear window, as this may cause damage to the rear window defogger heater wires. Use a cloth dampened with lukewarm water to gently wipe the window clean. Wipe the window in strokes running parallel to the heater wires.
- Be careful not to scratch or damage the heater wires.

## When cleaning the instrument panel

When small grains of sand and so forth have gotten into instrument panel's surface and cannot be wiped away using a cloth, use a clay bar without adding water. Forcibly trying to wipe the surface clean with a brush or sponge may scratch the surface or fragments of the cloth may be left in the surface.

## Cleaning the leather areas

- Remove dirt and dust using a vacuum cleaner.
- Wipe off any excess dirt and dust with a soft cloth dampened with diluted detergent.

Use a diluted water solution of approximately 5% neutral wool detergent.

- Wring out any excess water from the cloth and thoroughly wipe off all remaining traces of detergent.
- Wipe the surface with a dry, soft cloth to remove any remaining moisture.

Allow the leather to dry in a shaded and ventilated area.

#### Caring for leather areas

Toyota recommends cleaning the interior of the vehicle at least twice a year to maintain the quality of the vehicle's interior.

## Cleaning the synthetic leather areas

- Remove dirt and dust using a vacuum cleaner.
- Wipe it off with a soft cloth dampened with neutral detergent diluted to approximately 1%.
- Wring out any excess water from the cloth and thoroughly wipe off remaining traces of detergent and water.

# Cleaning and protecting the Ultrasuede<sup>®</sup>area<sup>\*</sup>

- \*: If equipped
- \*: Ultrasuede<sup>®</sup> is a registered trademark of Toray Industries, Inc.

Perform cleaning in a manner appropriate to each component and its material.

## Day-to-day cleaning

- Periodic cleaning once a month is recommended.
- Wipe the entire Ultrasuede<sup>®</sup> area with a soft cloth that has been dampened with lukewarm water (approximately 40°C [104°F]) and squeezed out.

Do not wipe too hard. Doing so may make the Ultrasuede<sup>®</sup> upholstery surface become uneven. Also, only use a clean cloth.

2 Once dry, brush the area with a soft brush.

## NOTICE

#### When cleaning the Ultrasuede<sup>®</sup> surfaces

As Ultrasuede<sup>®</sup> is a suede-like product, do not brush it strongly. Doing so may cause fluff or pilling.

#### Removing stuck-on dirt

If fluff is attached to your clothes, etc. remove it by brushing it off with a soft brush. If this does not remove the fluff, remove it using adhesive tape.

## Liquid stains

- If liquid is spilled, lightly pat the area with a tissue paper or similar to soak up the liquid.
- When mud, coffee, etc., has dried on the Ultrasuede<sup>®</sup> upholstery, remove it by lightly brushing the area with a soft brush or similar.

We recommend using a vacuum cleaner to clean up the area after the above has been performed.

When a stain cannot be removed using the above procedures, remove it by performing the following:

1 Lightly wipe the stained area from the outside to the inside from multiple angles with a soft cloth that has been dampened with lukewarm water (approximately 40°C [104°F]) and squeezed out.

Do not wipe too hard. Doing so may make the Ultrasuede<sup>®</sup> upholstery surface become uneven. Also, only use a clean cloth.

- 2 If the Ultrasuede<sup>®</sup> upholstery surface becomes uneven, lightly brush it with a soft brush.
- Allow the surface to dry completely.

## NOTICE

#### When soaking up spilled liquids

Do not press down too firmly with the cloth, tissue paper etc., as doing so may cause the liquid to further penetrate the material, making soaking up the liquid more difficult.

## **Oily stains**

You will need the following items:

- A cloth that has been dampened with benzene
- A dry cloth
- Using a dry cloth or tissue paper, wipe away as much of the oil as possible to prevent the stained area from expanding.
- 2 After patting the area from the outside to the inside from multiple angles using the cloth dampened with benzene, soak up the oil and benzene that floats up by patting the area with a dry cloth.
- 3 If the Ultrasuede<sup>®</sup> upholstery surface becomes uneven, lightly brush it with a soft brush.

## Maintenance requirements

To ensure safe and economical driving, day-to-day care and regular maintenance are essential. Toyota recommends the maintenance below.

## Where to go for maintenance service?

It makes good sense to take your vehicle to your local Toyota dealer for maintenance service as well as other inspections and repairs.

Toyota technicians are well-trained specialists receiving the latest service information through technical bulletins, service tips, and in-dealership training programs. They learn to work on Toyota before they work on your vehicle, rather than while they are working on it. Doesn't that seem like the best way?

Your Toyota dealer has invested a lot of money in special Toyota tools and service equipment. It helps them to do the job better and at less cost.

Your Toyota dealer's service department will perform all of the scheduled maintenance on your vehicle reliably and economically.

## WARNING

#### If your vehicle is not properly maintained

Improper maintenance could result in serious damage to the vehicle and possible death or serious injury.

#### Handling of the battery

Battery posts, terminals and related accessories contain lead and lead compounds which are known to cause brain damage. Wash your hands after handling.  $(\rightarrow P.274)$ 

### Scheduled maintenance

Scheduled maintenance should be performed at specified intervals according to the maintenance schedule.

For full details of your maintenance schedule, refer to the "Warranty and Service Booklet".

### Do-it-yourself maintenance

What about do-it-yourself maintenance?

Many of the maintenance items are easy to do yourself if you have a little mechanical ability and a few basic automotive tools.

Note, however, that some maintenance tasks require special tools and skills. These are best performed by qualified technicians. Even if you are an experienced do-it-yourself mechanic, we recommend that repairs and maintenance be conducted by your Toyota dealer who will keep a record of maintenance on your vehicle. This record could be helpful should you ever require Warranty Service.

#### Does your vehicle need repairs?

Be on the alert for changes in performance and sounds, and visual tip-offs that indicate service is needed. Some important clues are:

- Engine missing, stumbling or pinging
- Appreciable loss of power
- Strange engine noises
- A fluid leak under the vehicle (However, water dripping from the air conditioning system after use is normal.)
- Change in exhaust sound (This may

indicate a dangerous carbon monoxide leak. Drive with the windows open and have the exhaust system checked immediately.)

- Flat-looking tires, excessive tire squeal when cornering, uneven tire wear
- Vehicle pulls to one side when driven straight on a level road
- Strange noises related to suspension movement
- Loss of brake effectiveness, spongy feeling brake pedal or clutch pedal (vehicles with a manual transmission), pedal almost touches the floor, vehicle pulls to one side when braking
- Engine coolant temperature continually higher than normal (→P.70)

If you notice any of these clues, take your vehicle to your Toyota dealer as soon as possible. Your vehicle may need adjustment or repair.

# Do-it-yourself service precautions

If you perform maintenance by yourself, be sure to follow the correct procedure as given in these sections.

## Maintenance

| Items                           | Parts and tools                                                                                                    |  |
|---------------------------------|----------------------------------------------------------------------------------------------------|--|
| Battery condition<br>(→P.274)   | <ul> <li>Warm water</li> <li>Baking soda</li> <li>Grease</li> <li>Conventional<br/>wrench (for terminal clamp bolts)</li> <li>Distilled water</li> </ul>                                                                                                    |  |
| Engine coolant<br>level(→P.273) | <ul> <li>"TOYOTA Genu-<br/>ine 50/50<br/>Pre-mixed Super<br/>Long Life Coolant<br/>BLUE" or a similar<br/>high quality ethyl-<br/>ene glycol-based<br/>non-silicate,<br/>non-amine,<br/>non-nitrite and<br/>non-borate cool-<br/>ant with long-life<br/>hybrid organic acid<br/>technology.</li> <li>Funnel (used only<br/>for adding coolant)</li> </ul> |  |

| Items                                  | Parts and tools                                                                                                    |
|----------------------------------------|----------------------------------------------------------------------------------------------------|
| Engine oil level<br>(→P.271)           | <ul> <li>"Toyota Genuine<br/>Motor Oil" or equivalent</li> <li>Rag or paper towel</li> <li>Funnel (used only<br/>for adding engine<br/>oil)</li> </ul>              |
| Fuses (→P.294)                         | <ul> <li>Fuse with same<br/>amperage rating<br/>as original</li> </ul>                                                                                              |
| Light bulbs<br>(→P.296)                | <ul> <li>Bulb with same<br/>number and watt-<br/>age rating as origi-<br/>nal</li> <li>Phillips-head<br/>screwdriver</li> <li>Flathead screw-<br/>driver</li> </ul> |
| Radiator and<br>condenser<br>(→P.274)  | _                                                                                                    |
| Tire inflation<br>pressure<br>(→P.288) | <ul> <li>Tire pressure<br/>gauge</li> <li>Compressed air<br/>source</li> </ul>                                                                                      |
| Washer fluid<br>(→P.276)               | <ul> <li>Water or washer<br/>fluid containing<br/>antifreeze (for win-<br/>ter use)</li> <li>Funnel (used only<br/>for adding water or<br/>washer fluid)</li> </ul> |

## WARNING

The engine compartment contains many mechanisms and fluids that may move suddenly, become hot, or become electrically energized. To avoid death or serious injury, observe the following precautions.

## WARNING

## When working on the engine compartment

- Keep hands, clothing and tools away from the moving fans and engine drive belt.
- Be careful not to touch the engine, radiator, exhaust manifold, etc. right after driving as they may be hot. Oil and other fluids may also be hot.
- Do not leave anything that may burn easily, such as paper and rags, in the engine compartment.
- Do not smoke, cause sparks or expose an open flame to fuel or the battery. Fuel and battery fumes are flammable.
- Be extremely cautious when working on the battery. It contains poisonous and corrosive sulfuric acid.
- Take care because brake fluid can harm your hands or eyes and damage painted surfaces. If fluid gets on your hands or in your eyes, flush the affected area with clean water immediately.

If you still experience discomfort, consult a doctor.

## When working near the electric cooling fans or radiator grille

Be sure the engine switch is off.

With the engine switch in ON, the electric cooling fans may automatically start to run if the air conditioning is on and/or the coolant temperature is high. ( $\rightarrow$ P.274)

#### Safety glasses

Wear safety glasses to prevent flying or falling material, fluid spray, etc. from getting in your eyes.

## NOTICE

#### If you remove the air cleaner filter

Driving with the air cleaner filter removed may cause excessive engine wear due to dirt in the air.

#### If the fluid level is low or high

It is normal for the brake fluid level to go down slightly as the brake pads wear or when the fluid level in the accumulator is high.

If the reservoir needs frequent refilling, it may indicate a serious problem.

## Hood

## Opening the hood

Pull the hood lock release lever

The hood will pop up slightly.

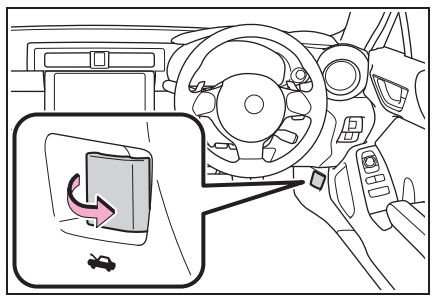

2 Push the auxiliary catch lever to the left and lift the hood.

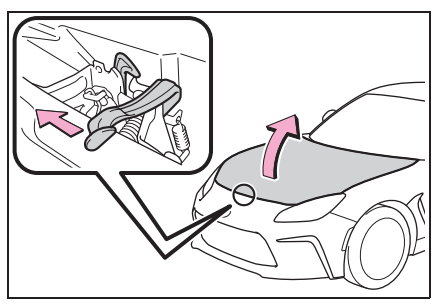

3 Hold the hood open by inserting the support rod into the slot.

## 

### Pre-driving check

Check that the hood is fully closed and locked

If the hood is not locked properly, it may open while the vehicle is in motion and cause an accident, which may result in death or serious iniury.

## NOTICE

#### When opening the hood

- Do not lift up or operate the wipers. Doing so may cause the hood and wipers to contact, scratching the hood
- Use caution when opening the hood in windy weather as it may close suddenly in strong wind.
- Do not attach any accessories other than genuine Toyota products to the hood. Such additional weight on the hood may cause it to be too heavy to be supported by the supporting rod when opened.

## When closing the hood

Do not apply excessive weight or force when closing the hood as doing so may result in damage.

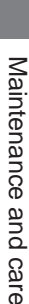

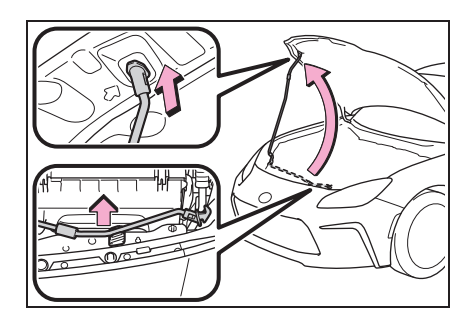

6

## **Positioning a floor jack**

When using a floor jack, follow the instructions in the manual provided with the jack and perform the operation safely.

When raising your vehicle with a floor jack, position the jack correctly. Improper placement may damage your vehicle or cause injury.

## Location of the jack point

Front

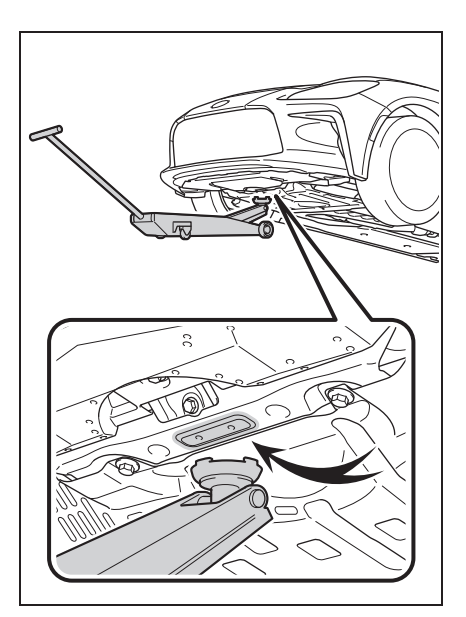

#### Rear

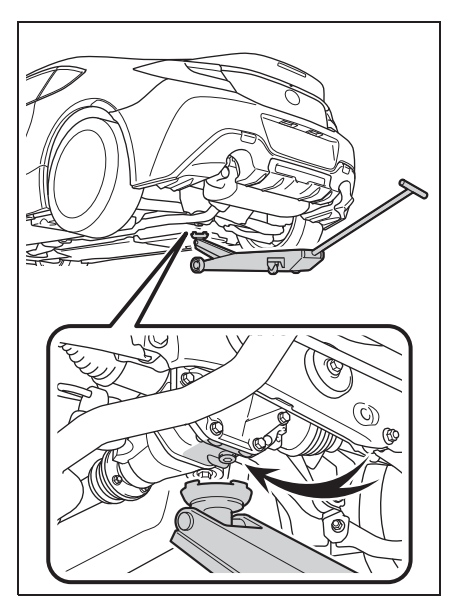

## **Engine compartment**

## Components

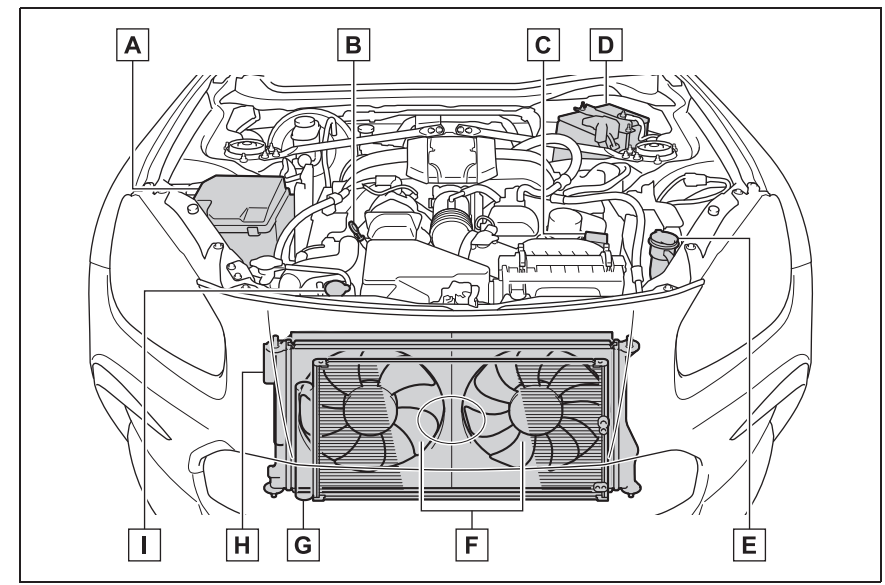

- A Fuse boxes (→P.294)
- **B** Engine oil level dipstick ( $\rightarrow$ P.271)
- **C** Engine oil filler cap ( $\rightarrow$ P.271)
- **D** Battery ( $\rightarrow$ P.274)
- **E** Washer fluid tank ( $\rightarrow$ P.276)
- F Electric cooling fans
- G Condenser (→P.274)
- **H** Radiator ( $\rightarrow$ P.274)
- I Engine coolant reservoir ( $\rightarrow$ P.273)

# Checking and adding the engine oil

With the engine at operating temperature and turned off, check the oil level on the dipstick.

### Checking the engine oil

 Park the vehicle on level ground. After warming up the engine and turning it off, wait more than 5 minutes for the oil to drain back into the bottom of the engine.

2 Holding a rag under the end, pull the dipstick out.

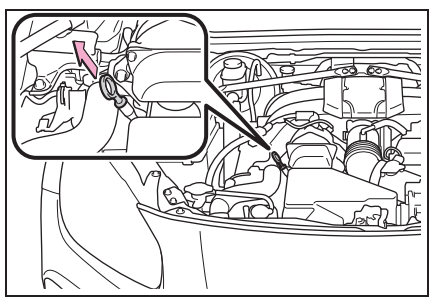

- 3 Wipe the dipstick clean.
- 4 Reinsert the dipstick fully.
- **5** Holding a rag under the end, pull the dipstick out and check the oil level.

When checking the oil, look at both sides of the dipstick and use the lower measurement to determine the level of oil.

6 Wipe the dipstick and reinsert it fully.

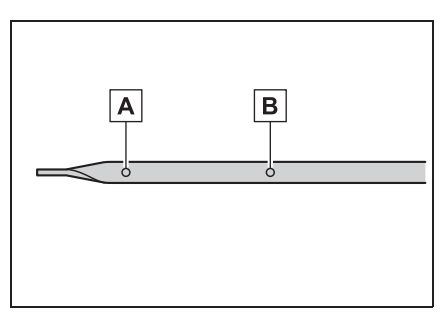

A Low

**B** Full

## Checking the oil type and preparing the item needed

Make sure to check the oil type and

prepare the items needed before adding oil.

- Engine oil selection →P.342
- Oil quantity (Low → Full)
   1.0 L (1.1 qt., 0.9 Imp. qt.)
- Item
   Clean funnel
- Adding engine oil

If the oil level is below or near the low level mark, add engine oil of the same type as that already in the engine.

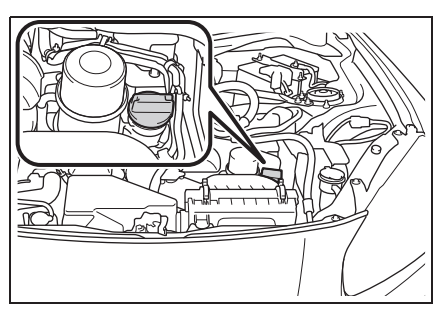

- 1 Remove the oil filler cap by turning it counterclockwise.
- 2 Add engine oil slowly, checking the dipstick.
- **3** Install the oil filler cap by turning it clockwise.

#### Engine oil consumption

A certain amount of engine oil will be consumed while driving. In the following situations, oil consumption may increase, and engine oil may need to be refilled in between oil maintenance intervals.

When the engine is new, for example directly after purchasing the vehicle or after replacing the engine

- If low quality oil or oil of an inappropriate viscosity is used
- When driving at high engine speeds or with a heavy load, or when driving while accelerating or decelerating frequently
- When leaving the engine idling for a long time, or when driving frequently through heavy traffic

## WARNING

#### Used engine oil

- Used engine oil contains potentially harmful contaminants which may cause skin disorders such as inflammation and skin cancer, so care should be taken to avoid prolonged and repeated contact. To remove used engine oil from your skin, wash thoroughly with soap and water.
- Dispose of used oil and filters only in a safe and acceptable manner. Do not dispose of used oil and filters in household trash, in sewers or onto the ground. Call your Toyota dealer, service station or auto parts store for information concerning recycling or disposal.
- Do not leave used engine oil within the reach of children.

### NOTICE

#### To prevent serious engine damage

Check the oil level on a regular basis.

- When replacing the engine oil
- Be careful not to spill engine oil on the vehicle components.
- Avoid overfilling, or the engine could be damaged.
- Check the oil level on the dipstick every time you refill the vehicle.

 Be sure the engine oil filler cap is properly tightened.

## Checking the coolant

The coolant level is satisfactory if it is between the "FULL" and "LOW" lines on the reservoir when the engine is cold.

Engine coolant reservoir

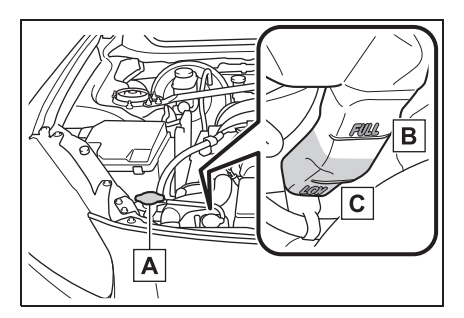

- A Reservoir cap
- B "FULL" line

C "LOW" line

If the level is on or below the "LOW" line, add coolant up to the "FULL" line.  $(\rightarrow P.336)$ 

#### Coolant selection

Only use "TOYOTA Genuine 50/50 Pre-mixed Super Long Life Coolant BLUE" or a similar high quality ethylene glycol based non-silicate, non-amine, non-nitrite, and non-borate coolant with long-life hybrid organic acid technology.

"TOYOTA Genuine 50/50 Pre-mixed Super Long Life Coolant BLUE" is a mixture of 50% coolant and 50% deionized water. (Minimum temperature: -35°C [-31°F])

For more details about coolant, contact your Toyota dealer.

## If the coolant level drops within a short time of replenishing

Visually check the radiator, hoses, engine coolant reservoir caps, drain cock and water pump.

If you cannot find a leak, have your Toyota dealer test the cap and check for leaks in the cooling system.

## WARNING

#### When the engine is hot

Do not remove the engine coolant reservoir cap.  $(\rightarrow P.337)$ 

The cooling system may be under pressure and may spray hot coolant if the cap is removed, causing serious injuries, such as burns.

## NOTICE

#### When adding coolant

Coolant is neither plain water nor straight antifreeze. The correct mixture of water and antifreeze must be used to provide proper lubrication, corrosion protection and cooling. Be sure to read the antifreeze or coolant label.

### If you spill coolant

Be sure to wash it off with water to prevent it from damaging parts or paint.

# Checking the radiator and condenser

Check the radiator and condenser and clear away any foreign objects.

If either of the above parts is extremely dirty or you are not sure of their condition, have your vehicle inspected by your Toyota dealer.

## 

#### When the engine is hot

Do not touch the radiator or condenser as they may be hot and cause serious injuries, such as burns.

## Battery

Check the battery as follows.

### Battery exterior

Make sure that the battery terminals are not corroded and that there are no loose connections, cracks, or loose clamps.

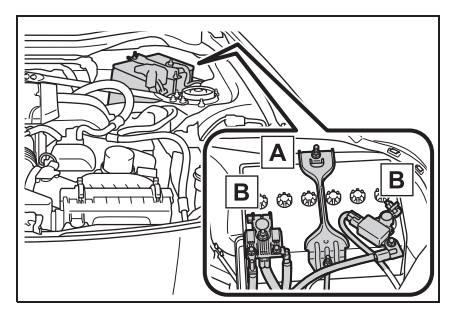

A Hold-down clamp

**B** Terminals

## Checking battery fluid

Check that the level is between the "UPPER LEVEL" and "LOWER LEVEL" lines.

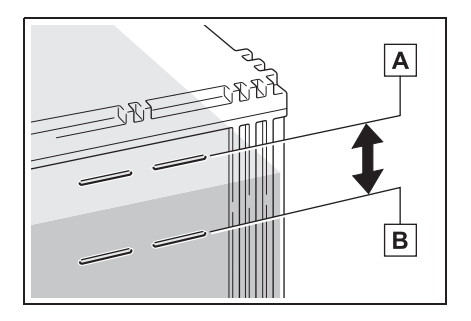

## A "UPPER LEVEL" line

B "LOWER LEVEL" line

If the fluid level is at or below the "LOWER LEVEL" line, add distilled water.

### Adding distilled water

- 1 Remove the vent plug.
- 2 Add distilled water.

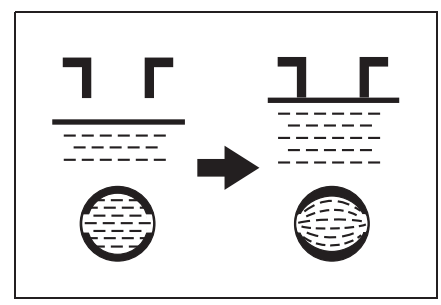

If the "UPPER LEVEL" line cannot be seen, check the fluid level by looking directly at the cell.

3 Put the vent plug back on and close it securely.

#### Before recharging

When recharging, the battery produces hydrogen gas which is flammable and explosive. Therefore, observe the following before recharging:

- If recharging with the battery installed on the vehicle, be sure to disconnect the ground cable.
- Make sure the power switch on the charger is off when connecting and disconnecting the charger cables to the battery.

#### After recharging/reconnecting the battery

The engine may not start. Follow the procedure below to initialize the system.

1 Shift the shift lever to P (automatic transmission) or depress the brake

pedal with the shift lever in N (manual transmission).

275

- 2 Open and close either door.
- 3 Restart the engine.
- Unlocking the doors using the smart entry & start system may not be possible immediately after reconnecting the battery. If this happens, use the wireless remote control or the mechanical key to lock/unlock the doors.
- Start the engine with the engine switch in ACC. The engine may not start with the engine switch turned off. However, the engine will operate normally from the second attempt.
- The engine switch mode is recorded by the vehicle. If the battery is disconnected and reconnected, the vehicle will return the engine switch mode to the status it was in before the battery was disconnected. Make sure to turn off the engine before disconnecting the battery. Take extra care when connecting the battery if the engine switch mode prior to the battery being disconnected is unknown.

If the system will not start even after multiple attempts, contact your Toyota dealer.

## WARNING

#### Chemicals in the battery

Batteries contain poisonous and corrosive sulfuric acid and may produce hydrogen gas which is flammable and explosive. To reduce the risk of death or serious injury, take the following precautions while working on or near the battery:

- Do not cause sparks by touching the battery terminals with tools.
- Do not smoke or light a match near the battery.
- Avoid contact with eyes, skin and clothes.
- Never inhale or swallow electrolyte.

## WARNING

Wear protective safety glasses when working near the battery.

 Keep children away from the battery.

#### Where to safely charge the battery

Always charge the battery in an open area. Do not charge the battery in a garage or closed room where there is insufficient ventilation.

## Emergency measures regarding electrolyte

If electrolyte gets in your eyes

Flush your eyes with clean water for at least 15 minutes and get immediate medical attention. If possible, continue to apply water with a sponge or cloth while traveling to the nearest medical facility.

 If electrolyte gets on your skin
 Wash the affected area thoroughly. If you feel pain or burning, get medical attention immediately.

If electrolyte gets on your clothes

It can soak through clothing on to your skin. Immediately take off the clothing and follow the procedure above if necessary.

 If you accidentally swallow electrolyte

Drink a large quantity of water or milk. Get emergency medical attention immediately.

## 

#### When recharging the battery

Never recharge the battery while the engine is running. Also, be sure all accessories are turned off.

#### When adding distilled water

Avoid overfilling. Water spilled during battery recharging may cause corrosion.

## Adding the washer fluid

If the washer fluid level is at "LOW", add washer fluid.

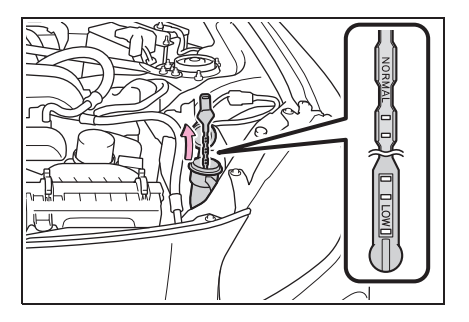

#### Using the gauge

The washer fluid level can be checked by observing the position of the level on the liquid-covered holes in the gauge. If the level falls below the second hole from the bottom (the "LOW" position), refill the washer fluid.

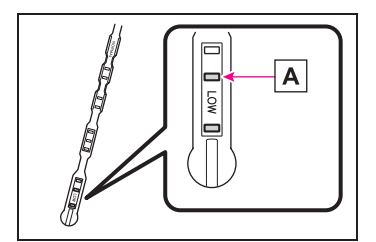

A Current fluid level

## WARNING

#### When adding washer fluid

Do not add washer fluid when the engine is hot or running as washer fluid contains alcohol and may catch fire if spilled on the engine, etc.

## NOTICE

#### Do not use any fluid other than washer fluid

Do not use soapy water or engine antifreeze instead of washer fluid.

Doing so may cause streaking on the vehicle's painted surfaces, as well as damaging the pump leading to problems of the washer fluid not spraying.

#### Diluting washer fluid

Dilute washer fluid with water as necessary.

Refer to the freezing temperatures listed on the label of the washer fluid bottle.

## Tires

Replace or rotate tires in accordance with maintenance schedules and treadwear.

### Checking tires

Check if the treadwear indicators are showing on the tires. Also check the tires for uneven wear, such as excessive wear on one side of the tread.

Check the spare tire condition and pressure if not rotated.

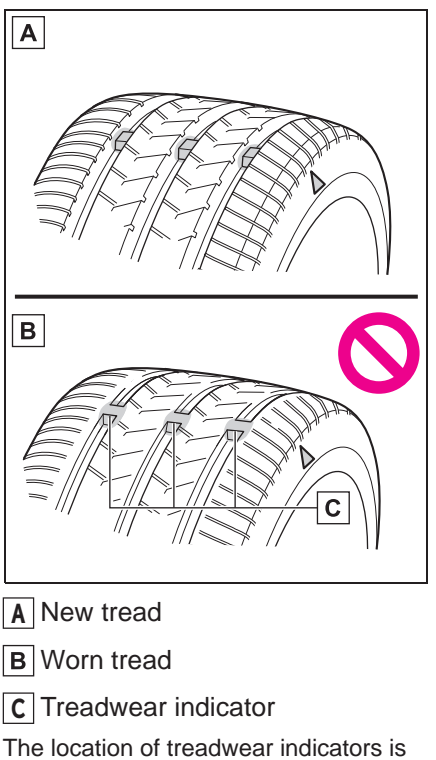

shown by a "TWI" or "  $\triangle$  " mark, etc., molded into the sidewall of each tire.

Replace the tires if the treadwear indicators are showing on a tire.

## When to replace your vehicle's tires

Tires should be replaced if:

- The treadwear indicators are showing on a tire.
- You have tire damage such as cuts, splits, cracks deep enough to expose the fabric, and bulges indicating internal damage
- A tire goes flat repeatedly or cannot be properly repaired due to the size or location of a cut or other damage

If you are not sure, consult your Toyota dealer.

#### Tire life

Any tire over 6 years old must be checked by a qualified technician even if it has seldom or never been used or damage is not obvious.

#### Low profile tires

Generally, low profile tires will wear more rapidly and tire grip performance will be reduced on snowy and/or icy roads when compared to standard tires. Be sure to use snow tires or tire chains on snowy and/or icy roads and drive carefully at a speed appropriate for road and weather conditions.

#### If the tread on snow tires wears down below 4 mm (0.16 in.)

The effectiveness of the tires as snow tires is lost.

## WARNING

## When inspecting or replacing tires

Observe the following precautions to prevent accidents.

Failure to do so may cause damage to parts of the drive train as well as dangerous handling characteristics, which may lead to an accident resulting in death or serious injury.

- Make sure to install 4 tires that are of the specified size, and that all 4 tires are the same size, same maker, same brand and tread pattern.
- Do not use tire sizes other than those recommended by Toyota.
- Only use radial tires.
- Do not mix summer, all season and snow tires.
- Do not use tires that have been used on another vehicle.
   Do not use tires if you do not know how they were used previously.

## NOTICE

#### Low profile tires

Low profile tires may cause greater damage than usual to the tire wheel when sustaining impact from the road surface. Therefore, pay attention to the following:

- Be sure to use proper tire inflation pressure. If tires are under-inflated, they may be damaged more severely.
- Avoid potholes, uneven pavement, curbs and other road hazards. Failure to do so may lead to severe tire and wheel damage.

#### If tire inflation pressure of each tire becomes low while driving

Do not continue driving, or your tires and/or wheels may be ruined.

## NOTICE

#### Driving on rough roads

Take particular care when driving on roads with loose surfaces or potholes. These conditions may cause losses in tire inflation pressure, reducing the cushioning ability of the tires. In addition, driving on rough roads may cause damage to the tires themselves, as well as the vehicle's wheels and body.

## Tire rotation

Rotate the tires in the order shown.

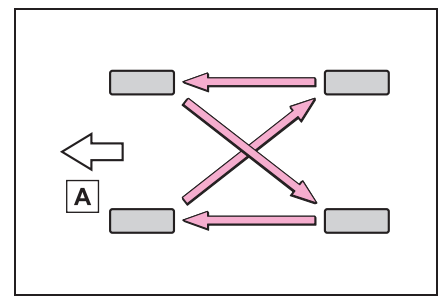

## A Front

To equalize tire wear and extend tire life, Toyota recommends that tire rotation is carried out at the same interval as tire inspection.

## Tire pressure warning system

Your vehicle is equipped with a tire pressure warning system that uses tire pressure warning valves and transmitters to detect low tire inflation pressure before serious problems arise.

• The tire pressure detected by the tire pressure warning system can

be displayed on the multi-information display.

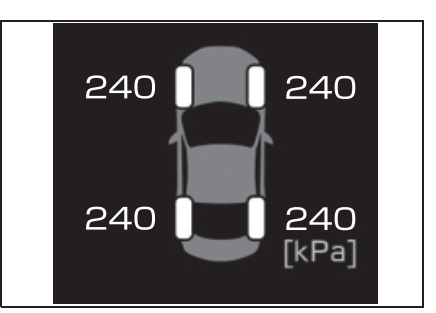

 If the tire pressure drops below a predetermined level, the driver is warned by a screen display and a warning light. (→P.317)

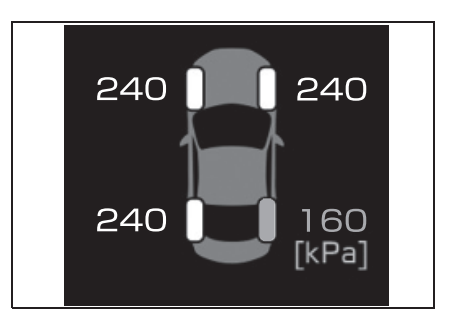

#### Routine tire inflation pressure checks

The tire pressure warning system does not replace routine tire inflation pressure checks. Make sure to check tire inflation pressure as part of your routine of daily vehicle checks.

#### Tire inflation pressure

- It may take a few minutes to display the tire inflation pressure after the engine switch is turned to ON. It may also take a few minutes to display the tire inflation pressure after inflation pressure has been adjusted.
- Tire inflation pressure changes with temperature. The displayed values may also be different from the values measured using a tire pressure

#### gauge.

#### Situations in which the tire pressure warning system may not operate properly

- In the following cases, the tire pressure warning system may not operate properly.
- If non-genuine Toyota wheels are used.
- A tire has been replaced with a tire that is not an OE (Original Equipment) tire.
- A tire has been replaced with a tire that is not of the specified size.
- Tire chains, etc. are equipped.
- An auxiliary-supported run-flat tire is equipped.
- If a window tint that affects the radio wave signals is installed.
- If there is a lot of snow or ice on the vehicle, particularly around the wheels or wheel housings.
- If the tire inflation pressure is extremely higher than the specified level.
- If tires not equipped with tire pressure warning valves and transmitters are used.
- If the ID code on the tire pressure warning valves and transmitters is not registered in the tire pressure warning computer.
- Performance may be affected in the following situations.
- When driving near a TV tower, electric power plant, gas station, radio station, large display, airport or other facility that generates strong radio waves or electrical noise
- When carrying a portable radio, cellular phone, cordless phone or other wireless communication device

If tire position information is not correctly displayed due to the radio wave conditions, the display may be corrected by driving and changing the radio wave conditions.

 When the vehicle is parked, the time taken for the warning to start or go off could be extended.

- When tire inflation pressure declines rapidly for example when a tire has burst, the warning may not function.
- Warning performance of the tire pressure warning system

The warning of the tire pressure warning system will change in accordance with driving conditions. For this reason, the system may give a warning even if the tire pressure does not reach a low enough level, or if the pressure is higher than the pressure that was adjusted to when the system was initialized.

## Installing tire pressure warning valves and transmitters

When replacing tires or wheels, tire pressure warning valves and transmitters must also be installed.

When new tire pressure warning valves and transmitters are installed, new ID codes must be registered in the tire pressure warning computer and the tire pressure warning system must be initialized. Have tire pressure warning valve and transmitter ID codes registered by your Toyota dealer.  $(\rightarrow P.282)$ 

#### Replacing tires and wheels

If the ID code of the tire pressure warning valve and transmitter is not registered, the tire pressure warning system will not work properly. After driving for about 10 minutes, the tire pressure warning light blinks for 1 minute and stays on to indicate a system malfunction.

## NOTICE

- Repairing or replacing tires, wheels, tire pressure warning valves, transmitters and tire valve caps
- When removing or fitting the wheels, tires or the tire pressure warning valves and transmitters, contact your Toyota dealer as the tire pressure warning valves and transmitters may be damaged if not handled correctly.
- Make sure to install the tire valve caps. If the tire valve caps are not installed, water could enter the tire pressure warning valves and the tire pressure warning valves could be bound.
- When replacing tire valve caps, do not use tire valve caps other than those specified. The cap may become stuck.

#### To avoid damage to the tire pressure warning valves and transmitters

When a tire is repaired with liquid sealants, the tire pressure warning valve and transmitter may not operate properly. If a liquid sealant is used, contact your Toyota dealer or other qualified service shop as soon as possible. After use of liquid sealant, make sure to replace the tire pressure warning valve and transmitter when repairing or replacing the tire.  $(\rightarrow P.280)$ 

# Initializing the tire pressure warning system

- The tire pressure warning system must be initialized in the following circumstances:
- When rotating the tires.
- When the tire inflation pressure

is changed such as when changing traveling speed.

281

• When changing the tire size.

When the tire pressure warning system is initialized, the current tire inflation pressure is set as the benchmark pressure.

## How to initialize the tire pressure warning system

1 Park the vehicle in a safe place and turn the engine switch off.

Initialization cannot be performed while the vehicle is moving.

 Adjust the tire inflation pressure to the specified cold tire inflation pressure level.

Make sure to adjust the tire pressure to the specified cold tire inflation pressure level. The tire pressure warning system will operate based on this pressure level.

- 3 Turn the engine switch to ON.
- 4 Press and hold the tire pressure warning reset switch until the

tire pressure warning light blinks slowly 3 times.

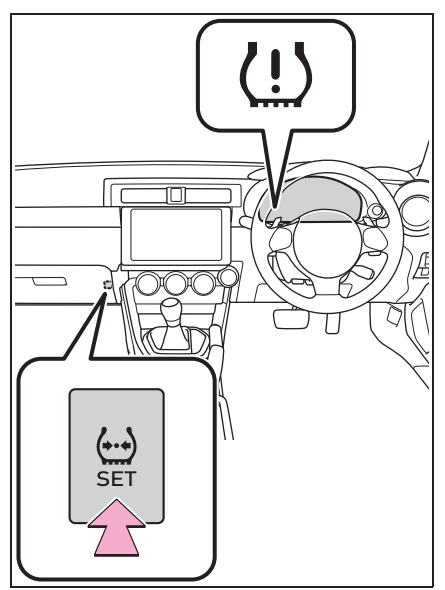

**5** Wait for a few minutes with the engine switch ON and then turn the engine switch off.

#### If you press the tire pressure warning reset switch accidentally

If initialization is performed, adjust the tire inflation pressure to the specified level and initialize the tire pressure warning system again.

#### Initialization procedure

 Make sure to carry out initialization after adjusting the tire inflation pressure.

Also, make sure the tires are cold before carrying out initialization or tire inflation pressure adjustment.

If you have accidentally turned the engine switch off during initialization, it is not necessary to press the reset switch again as initialization will restart automatically when the engine switch has been turned to ON for the next time. If you accidentally press the reset switch when initialization is not necessary, adjust the tire inflation pressure to the specified level when the tires are cold, and conduct initialization again.

#### When initialization of the tire pressure warning system has failed

Initialization can be completed in a few minutes. However, in the following cases, the settings have not been recorded and the system will not operate properly. If repeated attempts to record tire inflation pressure settings are unsuccessful, have the vehicle inspected by your Toyota dealer.

- When operating the tire pressure warning reset switch, tire pressure warning light does not blink 3 times.
- After carrying out the initialization procedure, the tire pressure warning light blinks for 1 minute then stays on after driving for 10 minutes.

## WARNING

#### When initializing the tire pressure warning system

Do not operate the tire pressure warning reset switch without first adjusting the tire inflation pressure to the specified level. Otherwise, the tire pressure warning light may not come on even if the tire inflation pressure is low, or it may come on when the tire inflation pressure is actually normal.

## **Registering ID codes**

The tire pressure warning valve and transmitter is equipped with a unique ID code. When replacing a tire pressure warning valve and transmitter, it is necessary to register the ID code. Have the ID code registered by your Toyota dealer.

#### Registering ID codes

The ID codes of the tire pressure warning valve and transmitters for two sets of wheels can be registered.

It is not necessary to register the ID codes when replacing normal tires with snow tires, if the ID codes for the wheels of both normal tires and snow tires are registered beforehand.

In addition to the set of tire pressure warning system sensor ID codes initially registered to the vehicle, a second set of ID codes can be registered.

A second set of tire pressure warning system sensor ID codes can be registered at your Toyota dealer. When 2 sets of ID codes have been registered, either ID code set can be selected.

## Changing the ID code set

- Park the vehicle in a safe place and turn the engine switch to ON.
- 2 Press the tire pressure warning reset switch 3 times within 3 seconds.
- 3 The tire pressure warning light will illuminate for 3 seconds and then blink 3 times.
- 4 The tire pressure warning light will blink for 1 minute and then illuminate.
- 5 When the ID code change has completed, the tire pressure warning light will turn off.

Check that tire pressures are displayed on the multi-information display.

6

## **Replacing the tire**

When raising your vehicle with a jack, position the jack correctly.

Improper placement may damage your vehicle or cause iniury.

If necessary tire replacement seems difficult to perform, contact your Toyota dealer.

Before jacking up the vehicle

• Stop the vehicle in a safe place

## Location of the jack and tools

on a hard, flat surface.

- Set the parking brake.
- Shift the shift lever to P (automatic transmission) or R (manual transmission).
- Stop the engine.

#### Jack and Jack handle

As your vehicle is equipped with an emergency tire puncture repair kit, a jack and jack handle for replacing a tire are not included with your vehicle. To purchase a jack and jack handle, contact your Toyota dealer.

- Jack
- Jack handle

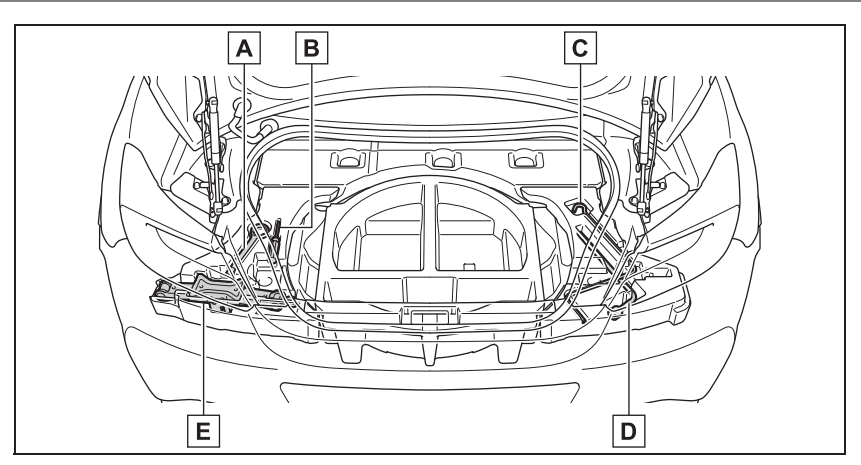

- A Towing eyelet
- B Screwdriver
- **C** Jack handle (if equipped)
- D Wheel nut wrench
- E Jack (if equipped)

## **WARNING**

#### Using the tire jack

Observe the following precautions. Improper use of the tire jack may cause the vehicle to suddenly fall off the jack, leading to death or serious injury.

- Do not use the tire jack for any purpose other than replacing tires or installing and removing tire chains.
- Do not use other tire jacks for replacing tires on this vehicle.
- Always check that the tire jack is securely set to the jack point.
- Do not put any part of your body under the vehicle while it is supported by the jack.
- Do not start the engine or drive the vehicle while the vehicle is supported by the jack.
- Do not raise the vehicle while someone is inside.
- When raising the vehicle, do not put an object on or under the jack.
- Do not raise the vehicle to a height greater than that required to replace the tire.
- Use a jack stand if it is necessary to get under the vehicle.
- When lowering the vehicle, make sure that there is no-one near the vehicle. If there are people nearby, warn them vocally before lowering.

## Removing a tire

1 Chock the tires.

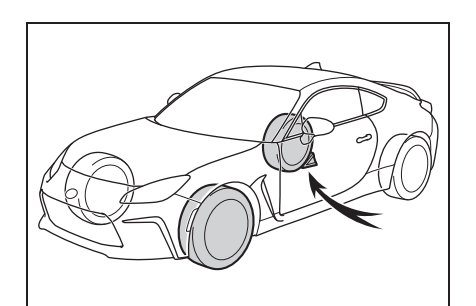

| Flat tire             | Wheel chock posi-<br>tions                 |
|-----------------------|--------------------------------------------|
| Front left-hand side  | Behind the rear<br>right-hand side tire    |
| Front right-hand side | Behind the rear<br>left-hand side tire     |
| Rear left-hand side   | In front of the front right-hand side tire |
| Rear right-hand side  | In front of the front left-hand side tire  |

 Slightly loosen the wheel nuts (one turn).

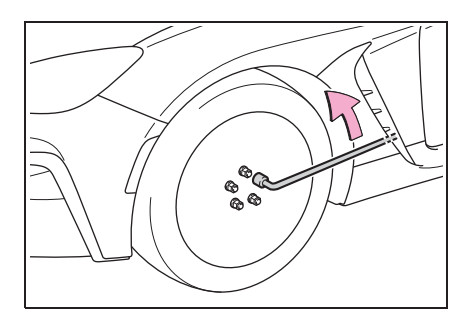

6

3 Turn the tire jack portion A by hand until the notch of the jack is in contact with the jack point.

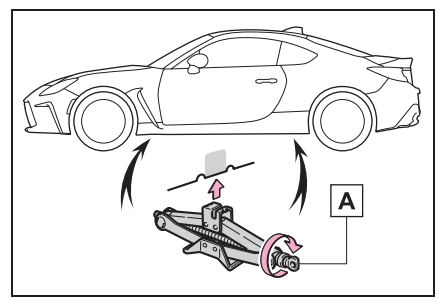

4 Raise the vehicle until the tire is slightly raised off the ground.

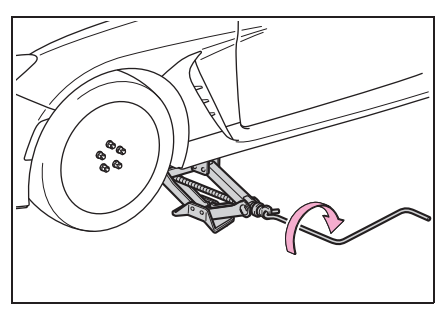

5 Remove all the wheel nuts and the tire.

When resting the tire on the ground, place the tire so that the wheel design faces up to avoid scratching the wheel surface.

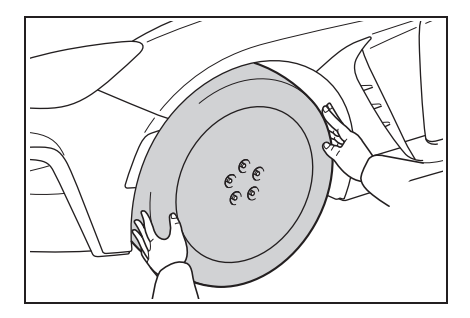

## 

#### Replacing a flat tire

Do not touch the disc wheels or the area around the brakes immediately after the vehicle has been driven.

After the vehicle has been driven the disc wheels and the area around the brakes will be extremely hot. Touching these areas with hands, feet or other body parts while changing a tire, etc. may result in burns.

## Installing the tire

 Remove any dirt or foreign matter from the wheel contact surface.

If foreign matter is on the wheel contact surface, the wheel nuts may loosen while the vehicle is in motion, causing the tire to come off.

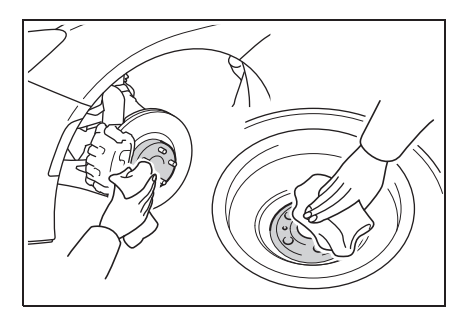

2 Install the tire and loosely tighten each wheel nut by hand by approximately the same amount.

Turn the wheel nuts until the washers
come into contact with the disc wheel.

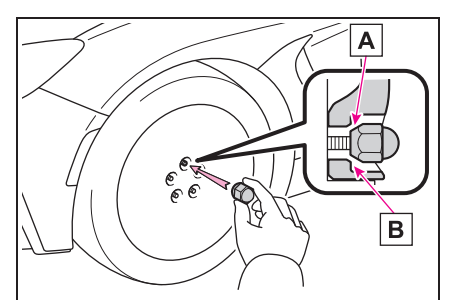

- A Tapered portion
- B Disc wheel
- 3 Lower the vehicle.

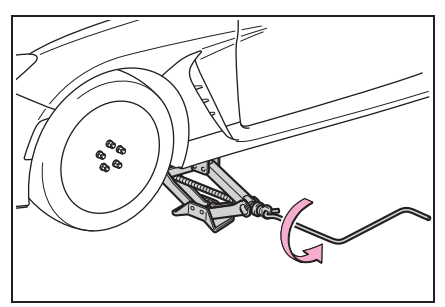

4 Firmly tighten each wheel nut two or three times in the order shown in the illustration.

Tightening torque: 120 N•m (12.2 kgf•m, 89 ft•lbf)

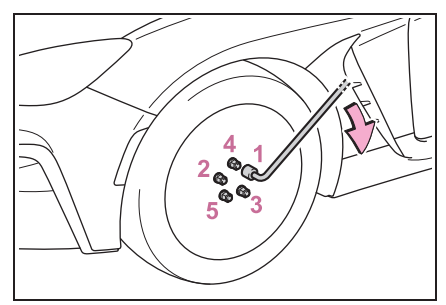

**5** Stow the jack and all tools.

## 

#### When installing the tire

Failure to follow these precautions could cause the wheel nuts to loosen and the tire to fall off, resulting in death or serious injury.

Never use oil or grease on the wheel bolts or wheel nuts.

Oil and grease may cause the wheel nuts to be excessively tightened, leading to bolt or disc wheel damage. In addition, the oil or grease can cause the wheel nuts to loosen and the wheel may fall off, causing a serious accident. Remove any oil or grease from the wheel bolts or wheel nuts.

- Have the wheel nuts tightened with a torque wrench to 120 N•m (12.2 kgf•m, 89 ft•lbf) as soon as possible after changing wheels.
- Do not attach a heavily damaged wheel ornament, as it may fly off the wheel while the vehicle is moving.
- When installing a tire, only use wheel nuts that have been specifically designed for that wheel.
- If there are any cracks or deformations in the bolt screws, nut threads or bolt holes of the wheel, have the vehicle inspected by your Toyota dealer.

287

## **Tire inflation pressure**

Make sure to maintain proper tire inflation pressure. Tire inflation pressure should be checked at least once per month. However, Toyota recommends that tire inflation pressure be checked once every two weeks.

#### Effects of incorrect tire inflation pressure

Driving with incorrect tire inflation pressure may result in the following:

- Reduced fuel economy
- Reduced driving comfort and poor handling
- Reduced tire life due to wear
- Reduced safety
- Damage to the drivetrain

If a tire needs frequent inflating, have it checked by your Toyota dealer.

#### Instructions for checking tire inflation pressure

When checking tire inflation pressure, observe the following:

- Check only when the tires are cold. If your vehicle has been parked for at least 3 hours or has not been driven for more than 1.5 km or 1 mile, you will get an accurate cold tire inflation pressure reading.
- Always use a tire pressure gauge. It is difficult to judge if a tire is properly inflated based only on its appearance.
- It is normal for the tire inflation pressure to be higher after driving as heat is generated in the tire. Do not reduce tire inflation pressure after driving.
- Passengers and luggage weight should be placed so that the vehicle is balanced.

#### **WARNING**

#### Proper inflation is critical to save tire performance

Keep your tires properly inflated. If the tires are not properly inflated, the following conditions may occur which could lead to an accident resulting in death or serious injury:

- Excessive wear
- Uneven wear
- Poor handling
- Possibility of blowouts resulting from overheated tires
- Air leaking from between tire and wheel
- Wheel deformation and/or tire damage
- Greater possibility of tire damage while driving (due to road hazards, expansion joints, sharp edges in the road, etc.)

### NOTICE

## When inspecting and adjusting tire inflation pressure

Be sure to put the tire valve caps back on.

If a valve cap is not installed, dirt or moisture may get into the valve and cause an air leak, resulting in decreased tire inflation pressure.

## Wheels

If a wheel is bent, cracked or heavily corroded, it should be replaced. Otherwise, the tire may separate from the wheel or cause a loss of handling control.

### Wheel selection

When replacing wheels, care should be taken to ensure that they are equivalent to those removed in load capacity, diameter, rim width and inset<sup>\*</sup>.

Replacement wheels are available at your Toyota dealer.

\*: Conventionally referred to as offset.

Toyota does not recommend using the following:

- Wheels of different sizes or types
- Used wheels
- Bent wheels that have been straightened

#### When replacing wheels

The wheels of your vehicle are equipped with tire pressure warning valves and transmitters that allow the tire pressure warning system to provide advance warning in the event of a loss in tire inflation pressure. Whenever wheels are replaced, tire pressure warning valves and transmitters must be installed.  $(\rightarrow P.280)$ 

## **WARNING**

#### When replacing wheels

- Do not use wheels that are a different size from those recommended in the Owner's Manual, as this may result in a loss of handling control.
- Never use an inner tube in a leaking wheel which is designed for a tubeless tire. Doing so may result in an accident, causing death or serious injury.

#### When installing the wheel nuts

Never use oil or grease on the wheel bolts or wheel nuts. Oil and grease may cause the wheel nuts to be excessively tightened, leading to bolt or disc wheel damage. In addition, the oil or grease can cause the wheel nuts to loosen and the wheel may fall off, causing an accident and resulting in death or serious injury. Remove any oil or grease from the wheel bolts or wheel nuts.

#### Use of defective wheels prohibited

Do not use cracked or deformed wheels. Doing so could cause the tire to leak air during driving, possibly causing an accident.

## NOTICE

#### Replacing tire pressure warning valves and transmitters

Because tire repair or replacement may affect the tire pressure warning valves and transmitters, make sure to have tires serviced by your Toyota dealer or other qualified service shop. In addition, make sure to purchase your tire pressure warning valves and transmitters at your Toyota dealer.

## NOTICE

 Ensure that only genuine Toyota wheels are used on your vehicle. Tire pressure warning valves and transmitters may not work properly with non-genuine wheels.

## Aluminum wheel precautions

- Use only Toyota wheel nuts and wrenches designed for use with your aluminum wheels.
- When rotating, repairing or changing your tires, check that the wheel nuts are still tight after driving 1600 km (1000 miles).
- Be careful not to damage the aluminum wheels when using tire chains.
- Use only Toyota genuine balance weights or equivalent and a plastic or rubber hammer when balancing your wheels.

## Air conditioning filter

The air conditioning filter must be changed regularly to maintain air conditioning efficiency.

## Removing the air conditioning filter

- 1 Turn the engine switch off.
- 2 Open the glove box. Slide off the damper.

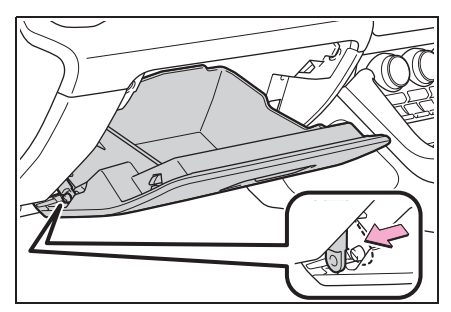

3 Push in each side of the glove box and pull the glove box toward you to disconnect the claws.

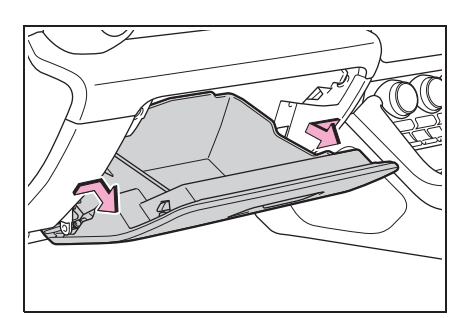

4 Lower the glove box slowly until surface (A) is horizontal with the floor, then pull it out. (Simply pulling with gentle force will disengage the lower claws.) Do not forcibly pull the glove box. Otherwise, the lower claws  $(\underline{B})$  or the lower claw engagement points  $(\underline{C})$ may be deformed, making it difficult to reinstall or close the glove box.

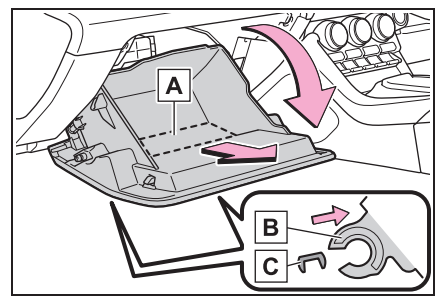

5 Remove the filter cover.

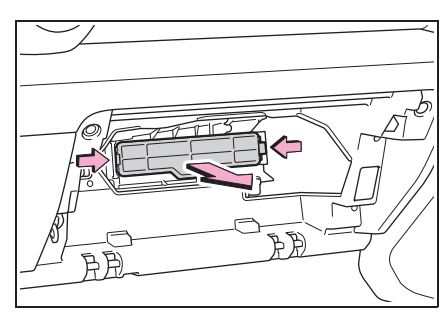

6 Remove the air conditioning filter and replace it with a new one.

The "  $\bigcirc$  UP" marks shown on the filter and the filter case should be pointing up.

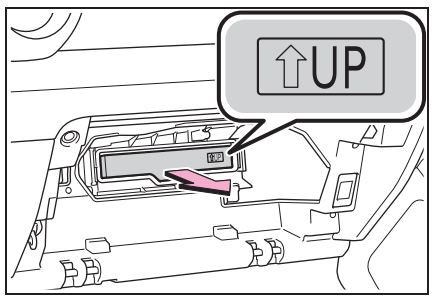

7 When installing, reverse the steps listed.

#### Checking interval

Inspect and replace the air conditioning filter according to the maintenance schedule. In dusty areas or areas with heavy traffic flow, early replacement may be required. (For scheduled maintenance information, please refer to the "Warranty and Service Booklet".)

## If air flow from the vents decreases dramatically

The filter may be clogged. Check the filter and replace if necessary.

## 

#### When removing the glove box

Do not forcibly pull the glove box. Otherwise, the lower claws or the lower claw engagement points may be deformed, making it difficult to reinstall or close the glove box.

## When using the air conditioning system

Make sure that a filter is always installed.

Using the air conditioning system without a filter may cause damage to the system.

291

## **Electronic key battery**

Replace the battery with a new one if it is depleted. As the key may be damaged if the following procedure is not performed properly, it is recommended that key battery replacement be performed by your Toyota dealer.

## If the electronic key battery is depleted

The following symptoms may occur:

- The smart entry & start system and wireless remote control will not function properly.
- The operational range will be reduced.

### Items to prepare

- Flathead screwdriver
- Lithium battery CR2032

#### Use a CR2032 lithium battery

- Batteries can be purchased at your Toyota dealer, local electrical appliance shops or camera stores.
- Replace only with the same or equivalent type recommended by the manufacturer.
- Dispose of used batteries according to local laws.

#### Replacing the battery

1 Take out the mechanical key.

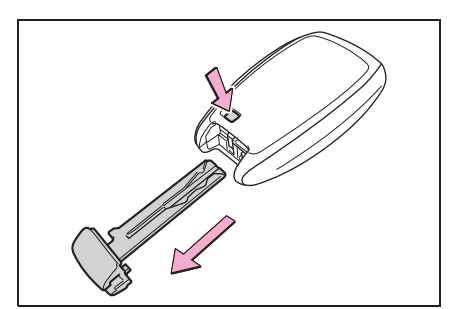

Insert the tip of a flathead
 screwdriver into the groove (A)
 and remove the cover.

To prevent damage to the key, cover the tip of the flathead screwdriver with a rag.

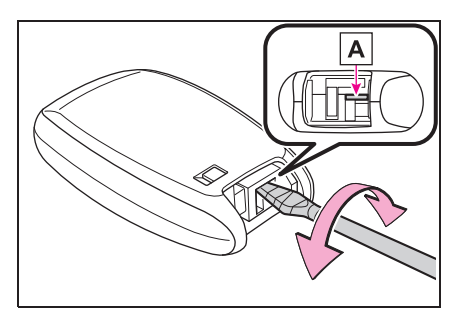

3 Remove the depleted battery.

To prevent damage to the key, cover the tip of the flathead screwdriver with a rag.

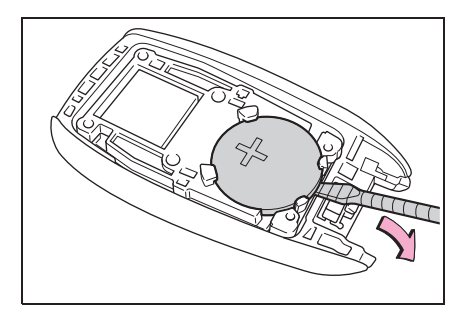

4 Install a new battery with the "+" terminal facing up, as shown in the illustration.

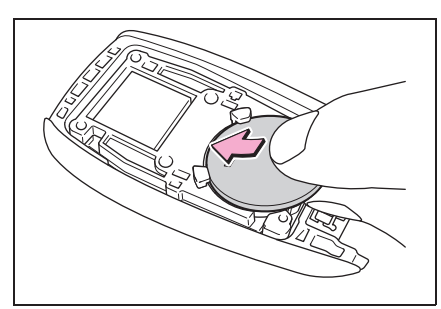

5 Align the protruding part with the slot and install the cover.

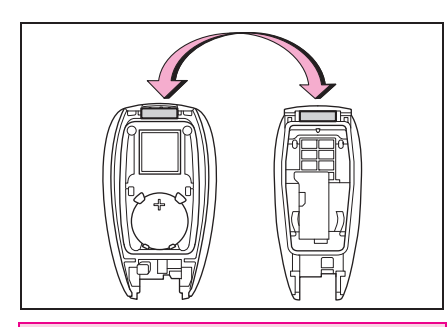

## WARNING

#### Battery precautions

Observe the following precautions. Failure to do so may result in death or serious injury.

- Do not swallow the battery. Doing so may cause chemical burns.
- A coin battery or button battery is used in the electronic key. If a battery is swallowed, it may cause severe chemical burns in as little as 2 hours and may result in death or serious injury.
- Keep away new and removed batteries from children.

- If the cover cannot be firmly closed, stop using the electronic key and stow the key in the place where children cannot reach, and then contact your Toyota dealer.
- If you accidentally swallow a battery or put a battery into a part of your body, get emergency medical attention immediately.
- To prevent battery explosion or leakage of flammable liquid or gas
- Replace the battery with a new battery of the same type. If a wrong type of battery is used, it may explode.
- Do not expose batteries to extremely low pressure due to high altitude or extremely high temperatures.
- Do not burn, break or cut a battery.

#### NOTICE

#### For normal operation after replacing the battery

Observe the following precautions to prevent accidents:

- Always work with dry hands. Moisture may cause the battery to rust.
- Do not touch or move any other component inside the remote control.
- Do not bend either of the battery terminals.

## Checking and replacing fuses

If any of the electrical components do not operate, a fuse may have blown. If this happens, check and replace the fuses as necessary.

# Checking and replacing fuses

- 1 Turn the engine switch off.
- 2 Open the fuse box cover.
- Engine compartment

Push the tab in and lift the lid off.

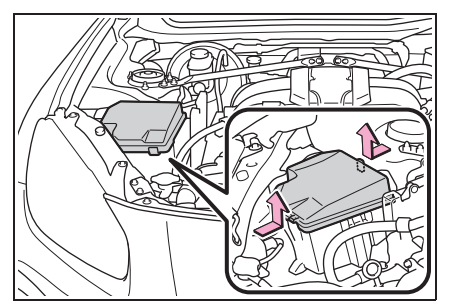

Instrument panel

Remove the lid.

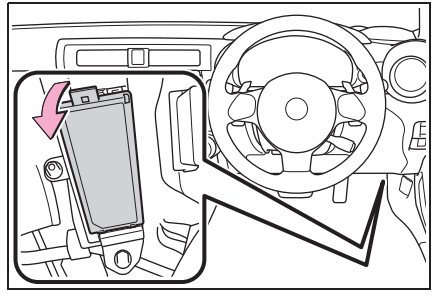

 Remove the fuse with the pullout tool. Only type A fuses can be removed using the pullout tool.

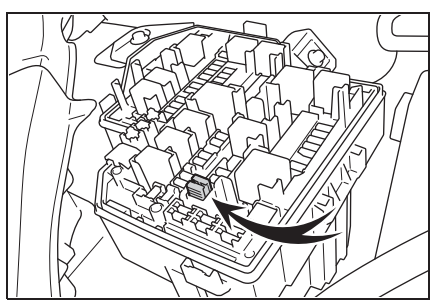

4 Check if the fuse is blown.

#### Type A and B:

Replace the blown fuse with a new fuse of an appropriate amperage rating. The amperage rating can be found on the fuse box lid.

Type C: Contact your Toyota dealer.

Type A

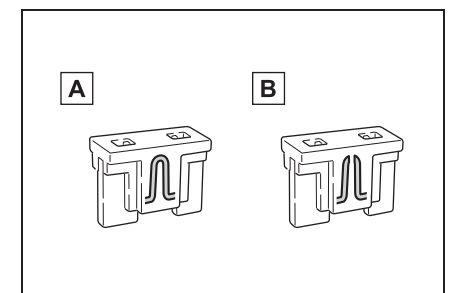

- A Normal fuse
- B Blown fuse
- Type B

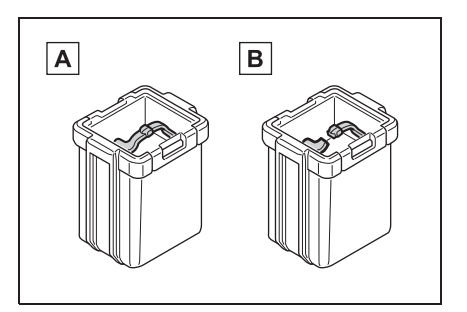

## A Normal fuse

- B Blown fuse
- Type C

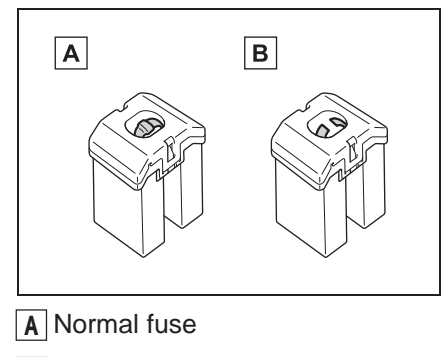

B Blown fuse

#### After a fuse is replaced

- If the lights do not turn on even after the fuse has been replaced, a bulb may need replacement.
- If the replaced fuse blows again, have the vehicle inspected by your Toyota dealer.

#### If there is an overload in a circuit

The fuses are designed to blow, protecting the wiring harness from damage.

#### When replacing light bulbs

Toyota recommends that you use genuine Toyota products designed for this vehicle.

Because certain bulbs are connected to circuits designed to prevent overload, non-genuine parts or parts not designed for this vehicle may be unusable.

## WARNING

#### To prevent system breakdowns and vehicle fire

Observe the following precautions. Failure to do so may cause damage to the vehicle, and possibly a fire or injury.

- Never use a fuse of a higher amperage rating than that indicated, or use any other object in place of a fuse.
- Always use a genuine Toyota fuse or equivalent.
   Never replace a fuse with a wire, even as a temporary fix.
- Do not modify the fuses or fuse boxes.

## 🔨 NOTICE

Before replacing fuses

Have the cause of electrical overload determined and repaired by your Toyota dealer as soon as possible.

295

## Light bulbs

You may replace the following bulbs by yourself. The difficulty level of replacement varies depending on the bulb. As there is a danger that components may be damaged, we recommend that replacement is carried out by your Toyota dealer.

# Preparing for light bulb replacement

Check the wattage of the light bulb to be replaced.  $(\rightarrow P.346)$ 

## **Bulb locations**

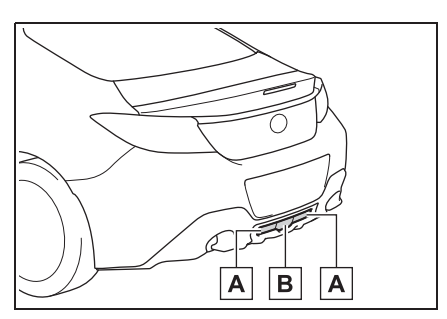

- A Back-up light
- B Rear fog lights
- Bulbs that need to be replaced by your Toyota dealer
- Headlights
- Front position lights/daytime running lights
- Front turn signal lights
- Side turn signal lights

- Stop/tail lights
- Rear turn signal lights
- High mounted stoplight
- License plate lights
- Door courtesy lights (if equipped)

#### LED light bulbs

The lights consist of a number of LEDs. If any of the LEDs burn out, take your vehicle to your Toyota dealer to have the light replaced.

## Condensation build-up on the inside of the lens

Temporary condensation build-up on the inside of the headlight lens does not indicate a malfunction. Contact your Toyota dealer for more information in the following situations:

- Large drops of water have built up on the inside of the lens.
- Water has built up inside the headlight.
- When replacing light bulbs
- →P.295

## Replacing light bulbs

#### Back-up light

1 Remove the clips.

To prevent damage to the vehicle, cover the tip of the screwdriver with a rag.

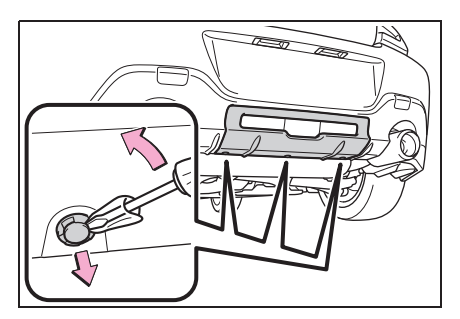

2 Pull the cover to disengage each claw and remove it.

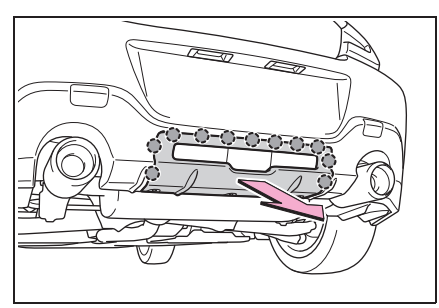

**3** Turn the bulb base counterclockwise.

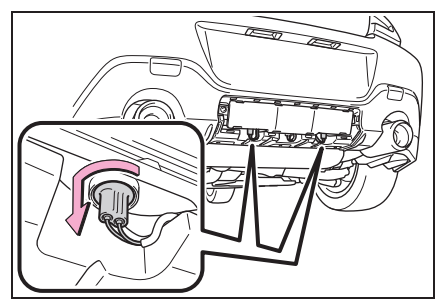

4 Remove the light bulb.

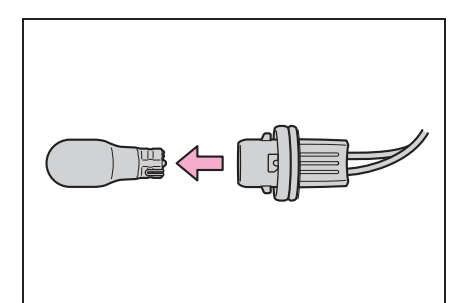

5 Install a new light bulb then install the bulb base to the light unit by inserting it and turning the bulb base clockwise.

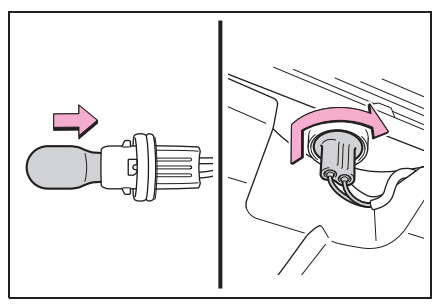

6 Install the cover.

Align the cover with the claws on the vehicle and push the cover toward the front of the vehicle to engage each claw and install it.

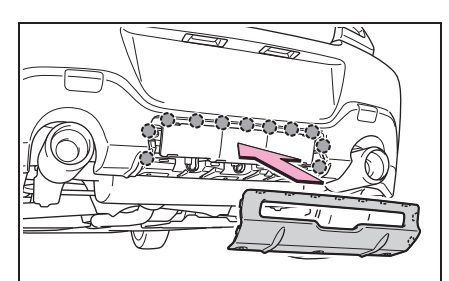

7 Install the clips.

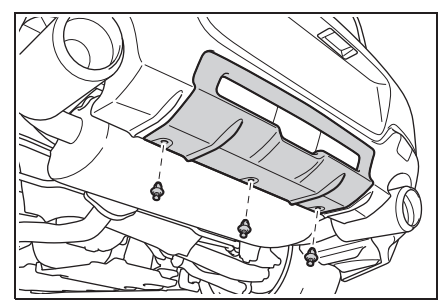

- Rear fog lights
- 1 Remove the clips.

To prevent damage to the vehicle, cover the tip of the screwdriver with a

rag.

- 2 Pull the cover to disengage each claw and remove it.

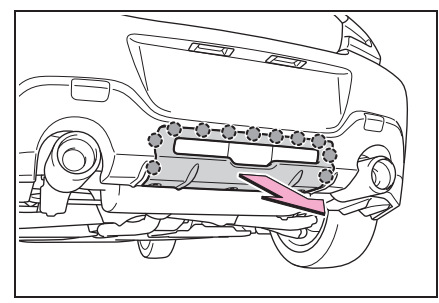

**3** Turn the bulb base counterclockwise.

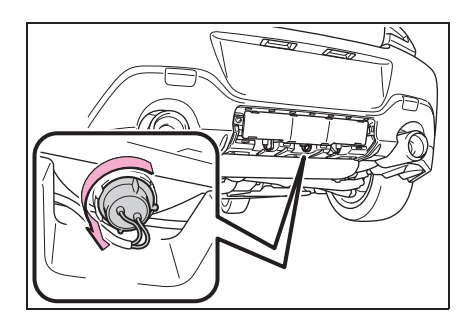

4 Remove the light bulb.

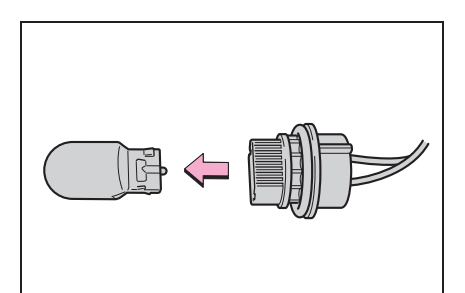

5 Install a new light bulb then install the bulb base to the light unit by inserting it and turning the bulb base clockwise.

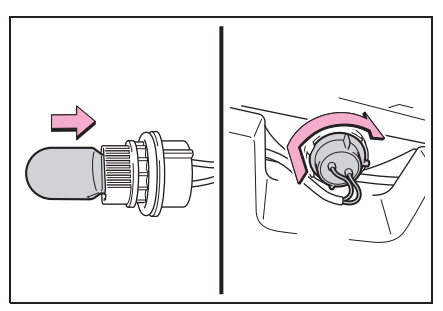

6 Install the cover.

Align the cover with the claws on the vehicle and push the cover toward the front of the vehicle to engage each claw and install it.

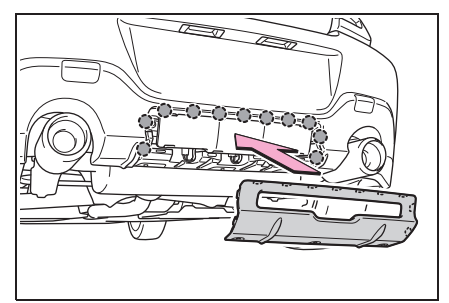

7 Install the clips.

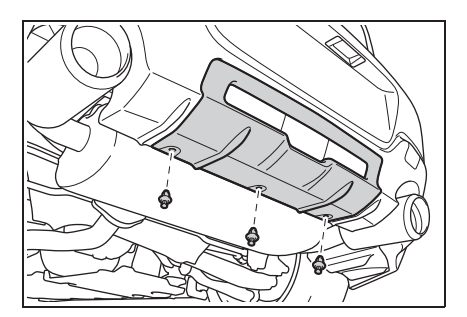

## WARNING

#### Replacing light bulbs

- Turn off the lights. Do not attempt to replace the bulb immediately after turning off the lights. The bulbs become very hot and may cause burns.
- Do not touch the glass portion of the light bulb with bare hands. When it is unavoidable to hold the glass portion, use and hold with a clean dry cloth to avoid getting moisture and oils on the bulb. Also, if the bulb is scratched or dropped, it may blow out or crack.
- Fully install light bulbs and any parts used to secure them. Failure to do so may result in heat damage, fire, or water entering the light unit. This may damage the lights or cause condensation to build up on the lens.

#### When changing the rear fog light or back-up lights

Stop the engine and wait until the exhaust pipes and surrounding parts have cooled down sufficiently. The lights are located near the exhaust pipe and touching a hot exhaust pipe and surrounding parts can cause burns.

#### To prevent damage or fire

 Make sure bulbs are fully seated and locked. Check the wattage of the bulb before installing to prevent heat damage.

6

299

## 

### 7-2. Steps to take in an emergency

| •                                                         |
|-----------------------------------------------------------|
| If your vehicle needs to be towed305                      |
| If you think something is wrong                           |
| Fuel pump shut off system                                 |
| If a warning light turns on or a warning buzzer sounds312 |
| If a warning message is dis-<br>played <b>319</b>         |
| If you have a flat tire320                                |
| If the engine will not start328                           |
| If you lose your keys330                                  |
| If the fuel filler door cannot be opened330               |
| If the electronic key does not operate properly331        |
| If the vehicle battery is dis-<br>charged333              |
| If your vehicle overheats336                              |
| If the vehicle becomes stuck                              |
|                                                           |

## **Emergency flashers**

The emergency flashers are used to warn other drivers when the vehicle has to be stopped on the road due to a breakdown, etc.

## **Operating instructions**

Press the switch.

All the turn signal lights will flash.

To turn them off, press the switch once again.

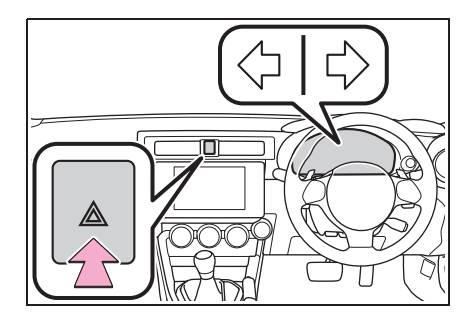

#### Emergency flashers

If the emergency flashers are used for a long time while the engine is not operating, the battery may discharge.

## If your vehicle has to be stopped in an emergency

Only in an emergency, such as if it becomes impossible to stop the vehicle in the normal way, stop the vehicle using the following procedure:

## Stopping the vehicle

 Steadily step on the brake pedal with both feet and firmly depress it.

Do not pump the brake pedal repeatedly as this will increase the effort required to slow the vehicle.

- 2 Shift the shift lever to N.
- If the shift lever is shifted to N
- 3 After slowing down, stop the vehicle in a safe place by the road.
- 4 Stop the engine.
- If the shift lever cannot be shifted to N
- 3 Keep depressing the brake pedal with both feet to reduce vehicle speed as much as possible.
- 4 To stop the engine, press and hold the engine switch for 2 consecutive seconds or more, or

press it briefly 3 times or more in succession.

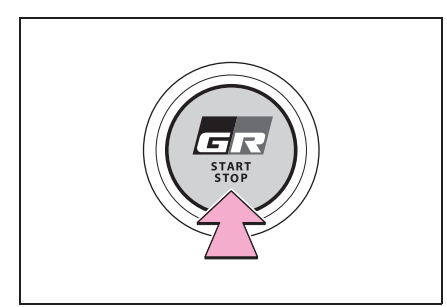

5 Stop the vehicle in a safe place by the road.

### WARNING

#### If the engine has to be turned off while driving

Power assist for the brakes and steering wheel will be lost, making the brake pedal harder to depress and the steering wheel heavier to turn. Decelerate as much as possible before turning off the engine.

## If the vehicle is submerged or water on the road is rising

This vehicle is not designed to be able to drive on roads that are deeply flooded with water. Do not drive on roads where the roads may be submerged or the water may be rising. It is dangerous to remain in the vehicle, if it anticipated that the vehicle will be flooded or set a drift. Remain calm and follow the following.

- If the door can be opened, open the door and exit the vehicle.
- If the door cannot be opened, open the window using the power window switch and ensure an escape route.
- If the window can be opened, exit the vehicle through the window.
- If the door and window cannot be opened due to the rising water, remain calm, wait until the water level inside the vehicle rises to the point that the water pressure inside of the vehicle equals the water pressure outside of the vehicle and then open the door after waiting for the rising water to enter the vehicle, and exit the vehicle. When the outside water level exceeds half the height of the door, the door cannot be opened from the inside due to

water pressure.

#### Water level exceeds the floor

When the water level exceeds the floor and time has passed, the electrical equipment will get damaged, the power windows will not operate, the engine stop, and the vehicle may not be able to get moving.

#### Using an emergency escape hammer\*

Laminated glass is used in the windshield on this vehicle. Laminated glass cannot be shattered with an emergency hammer\*. Tempered glass is used in the windows on this vehicle.

\*: Contact your Toyota dealer or aftermarket accessory manufacturer for further information about an emergency hammer.

### WARNING

#### Caution while driving

Do not drive on roads where the roads may be submerged or the water may be rising. Otherwise the vehicle may be damaged and cannot move, as well as become flooded and set a drift, which may lead to death.

# If your vehicle needs to be towed

If towing is necessary, we recommend having your vehicle towed by your Toyota dealer or commercial towing service, using a wheel-lift type truck or flatbed truck.

Use a safety chain system for all towing, and abide by all state/provincial and local laws.

If towing your vehicle with a wheel-lift type truck from the front, the vehicle's rear wheels and axles must be in good conditions. ( $\rightarrow$ P.306)

If they are damaged, use a towing dolly or flatbed truck.

## WARNING

Observe the following precautions. Failure to do so may result in death or serious injury.

#### When towing the vehicle

Be sure to transport the vehicle with all four wheels raised off the ground. If the vehicle is towed with the tires contacting the ground, the drivetrain and related parts may be damaged or an accident may occur due to a change in direction of the vehicle.

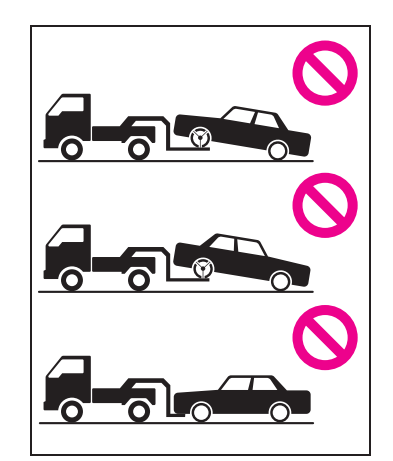

#### While towing

- When towing using cables or chains, avoid sudden starts, etc. which place excessive stress on the towing eyelets, cables or chains. The towing eyelets, cables or chains may become damaged, broken debris may hit people, and cause serious damage.
- Do not turn the engine switch off. There is a possibility that the steering wheel is locked and cannot be operated.

## Installing towing eyelets to the vehicle

Make sure that towing eyelets are installed securely.

If not securely installed, towing eyelets may come loose during towing.

## WARNING

#### After towing

Make sure to remove the towing eyelet.

If not removed, the SRS airbags may not deploy correctly if the vehicle is involved in a frontal collision, or the fuel pump shutoff system may not operate correctly if involved in a rear collision.

## 

- To prevent damage to the vehicle when towing using a wheel-lift type truck
- Do not tow the vehicle from the rear when the engine switch is off. The steering lock mechanism is not strong enough to hold the front wheels straight.
- When raising the vehicle, ensure adequate ground clearance for towing at the opposite end of the raised vehicle. Without adequate clearance, the vehicle could be damaged while being towed.

#### To prevent damage to the vehicle when towing with a sling-type truck

Do not tow with a sling-type truck, either from the front or rear.

#### To prevent damage to the vehicle during emergency towing

Do not secure cables or chains to the suspension components.

#### When towing down a long slope

Use a wheel lift-type or flat bed truck. If a wheel lift-type or flat bed truck is not used, the brakes may overheat, leading to poor brake performance.

## Situations when it is necessary to contact dealers before towing

The following may indicate a problem with your transmission. Contact your Toyota dealer or commercial towing service before towing.

- The engine is running but the vehicle does not move.
- The vehicle makes an abnormal sound.

# Towing with a wheel-lift type truck

From the front

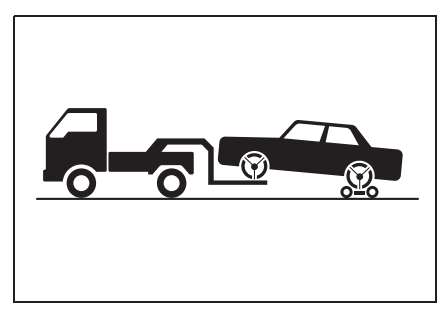

Use a towing dolly under the rear wheels.

From the rear

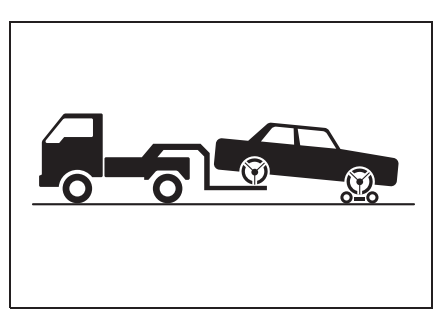

Use a towing dolly under the front

wheels.

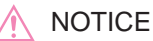

**Towing with a sling-type truck** Do not tow with a sling-type truck to prevent body damage.

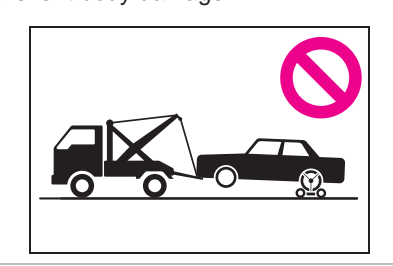

## Using a flatbed truck

If your vehicle is transported by a flatbed truck, it should be tied down at the locations shown in the illustration.

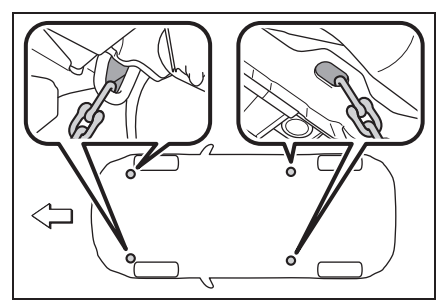

If you use chains or cables to tie down your vehicle, the angles shaded in black must be 45°.

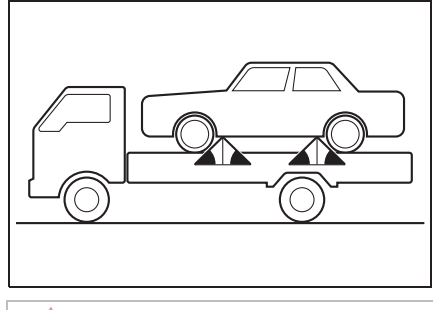

## 

Using a flatbed truck

Do not overly tighten the tie downs or the vehicle may be damaged.

## **Emergency towing**

If a tow truck is not available in an emergency, your vehicle may be temporarily towed using cables or chains secured to the emergency towing eyelets. This should only be attempted on hard surfaced roads for at most 30 km (19 miles) at under 30 km/h (18 mph).

A driver must be in the vehicle to steer and operate the brakes. The vehicle's wheels, drive train, axles, steering and brakes must be in good condition.

For vehicles with an automatic transmission, only the front towing eyelets may be used.

## Emergency towing procedure

To have your vehicle towed by another vehicle, the towing eyelet must be installed to your vehicle. Install the towing eyelet using the following procedure.

- 1 Take out the wheel nut wrench, flathead screwdriver and towing eyelet. (→P.321)
- 2 Remove the eyelet cover using a flathead screwdriver.

To protect the bodywork, place a rag between the screwdriver and the vehicle body as shown in the illustration.

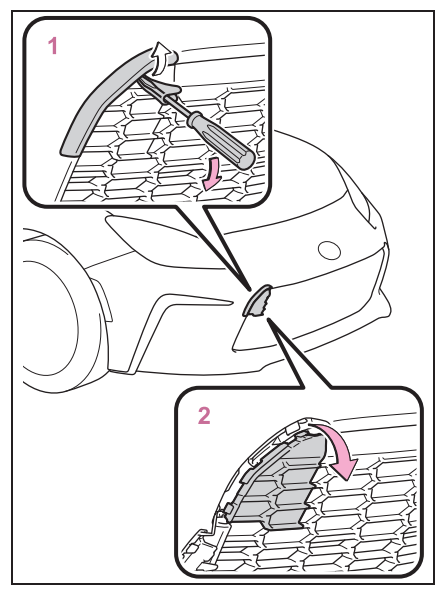

3 Remove the upper cover from the bumper.

When removing the cover, pull it toward the center of the vehicle to remove it.

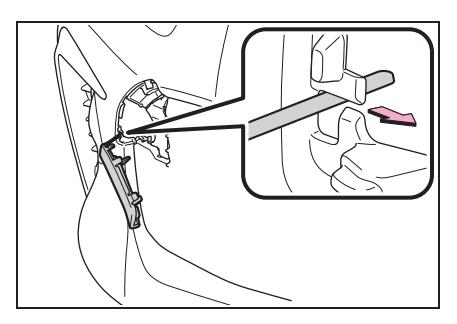

4 Remove the lower cover from the bumper.

When removing the cover, pull it upward and then outward to remove it.

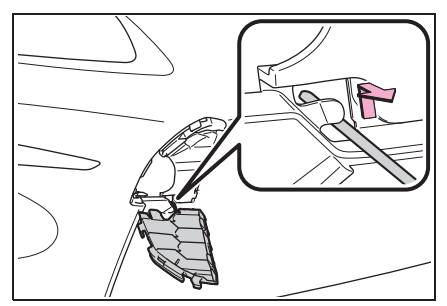

5 Insert the towing eyelet into the hole and tighten partially by hand.

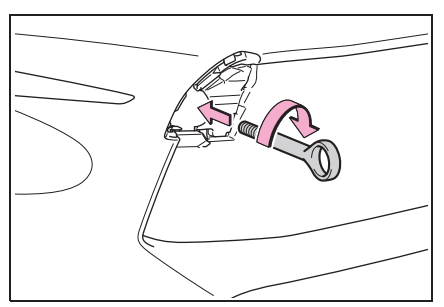

6 Tighten down the towing eyelet securely using a wheel nut wrench or hard metal bar.

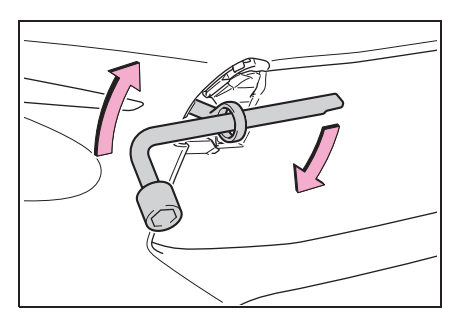

7 Securely attach cables or chains to the towing eyelet.

Take care not to damage the vehicle

body.

8 Enter the vehicle being towed and start the engine.

If the engine does not start, turn the engine switch to ON.

 Shift the shift lever to N and release the parking brake.

Vehicles with an automatic transmission: When the shift lever cannot be shifted:  $\rightarrow$ P.126

## NOTICE

#### When removing the cover

Do not apply excessive force when removing the covers. Otherwise, they may be deformed or damaged.

#### Towing eyelet purpose

The towing eyelet is to be used to tow your vehicle, not to tow other vehicles.

#### While towing

If the engine is not running, the power assist for the brakes and steering will not function, making steering and braking more difficult.

#### Wheel nut wrench

Wheel nut wrench is installed in trunk.  $(\rightarrow P.321)$ 

#### Rear towing eyelet

If the towing eyelet is installed to the rear, it can be used in an emergency to tow a vehicle lighter than your vehicle on a normal road, using a rope.

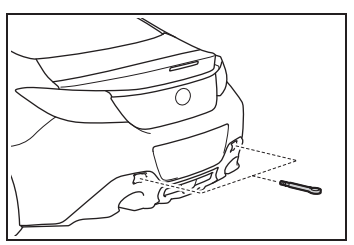

When towing another vehicle For vehicles with BSD/RCTA, make sure

to turn BSD/RCTA off.

As the radar waves will be blocked by the towed vehicle, this system will not operate properly.

## When installing a towing eyelet to the rear

When installing a towing eyelet to the rear, install it using the following procedure.

- 1 Take out the wheel nut wrench, flathead screwdriver and towing eyelet. (→P.321)
- 2 Remove the eyelet cover using a flathead screwdriver.

To protect the bodywork, place a rag between the screwdriver and the vehicle body as shown in the illustration.

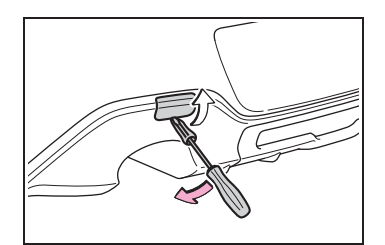

3 Remove the cover from the bumper.

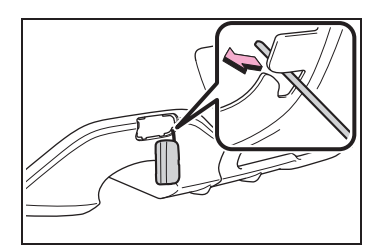

- 4 Insert the towing eyelet into the hole and tighten partially by hand.
- 5 Tighten down the towing eyelet securely using a wheel nut wrench or hard metal bar.

# If you think something is wrong

If you notice any of the following symptoms, your vehicle probably needs adjustment or repair. Contact your Toyota dealer as soon as possible.

#### Visible symptoms

- Fluid leaks under the vehicle. (Water dripping from the air conditioning after use is normal.)
- Flat-looking tires or uneven tire wear
- Engine coolant temperature gauge continually points higher than normal.

## Audible symptoms

- Changes in exhaust sound
- Excessive tire squeal when cornering
- Strange noises related to the suspension system
- Pinging or other noises related to the engine

### **Operational symptoms**

- Engine missing, stumbling or running roughly
- Appreciable loss of power
- Vehicle pulls heavily to one side when braking

- Vehicle pulls heavily to one side when driving on a level road
- Loss of brake effectiveness, spongy feeling, pedal almost touches the floor

## Fuel pump shut off system

When the vehicle sustains an impact in an accident, etc., the fuel pump shut off system operates to stop supplying fuel in order to minimize fuel leakage.

## Restarting the engine

Follow the procedure below to restart the engine after the system is activated.

- 1 Turn the engine switch to ACC or OFF.
- 2 Restart the engine.

#### NOTICE

#### Before starting the engine

Inspect the ground under the vehicle. If you find that fuel has leaked onto the ground, the fuel system has been damaged and is in need of repair. Do not restart the engine.

## If a warning light turns on or a warning buzzer sounds

Calmly perform the following actions if any of the warning lights comes on or flashes. If a light comes on or flashes, but then goes off, this does not necessarily indicate a malfunction in the system. However, if this continues to occur, have the vehicle inspected by your Toyota dealer.

## Actions to the warning lights or warning buzzers

#### Brake system warning light (warning buzzer)

| Warning light | Details/Actions                                                                                                    |
|---------------|----------------------------------------------------------------------------------------------------|
|               | Indicates that:<br>● The brake fluid level is low; or<br>● The brake system is malfunctioning                                                                               |
| (red)         | This light also comes on when the parking brake is not released. If<br>the light turns off after the parking brake is fully released the sys-<br>tem is operating normally. |
|               | → Immediately stop the vehicle in a safe place and contact<br>your Toyota dealer. Continuing to drive the vehicle may be<br>dangerous.                                      |

#### Vacuum pressure system warning light

| Warning light | Details/Actions                                                                                                    |
|---------------|----------------------------------------------------------------------------------------------------|
| (yellow)      | <ul> <li>Indicates a malfunction in the vacuum pressure system.</li> <li>→ Immediately stop the vehicle in a safe place and contact your Toyota dealer.</li> </ul> |

#### ■ High coolant temperature warning light (warning buzzer)

| Warning light | Details/Actions                                                                                                    |
|---------------|----------------------------------------------------------------------------------------------------|
| <u>باللہ</u>  | Indicates that the engine coolant temperature is too high<br>→ Immediately stop the vehicle in a safe place.<br>Handling method (→P.336) |

## Charging system warning light

| Warning light | Details/Actions                                                                                                    |
|---------------|----------------------------------------------------------------------------------------------------|
| <b>— —</b>    | <ul> <li>Indicates a malfunction in the vehicle's charging system</li> <li>→ Immediately stop the vehicle in a safe place and contact your Toyota dealer.</li> </ul> |

#### Low engine oil pressure warning light

| Warning light | Details/Actions                                                                                                    |
|---------------|----------------------------------------------------------------------------------------------------|
|               | Indicates that the engine oil pressure is too low<br>→ Immediately stop the vehicle in a safe place and contact<br>your Toyota dealer. |

## Malfunction indicator lamp

| Warning light | Details/Actions                                                                                                    |
|---------------|----------------------------------------------------------------------------------------------------|
| Ţ             | <ul> <li>Indicates a malfunction in:</li> <li>The electronic engine control system;</li> <li>The electronic throttle control system; or</li> <li>The electronic automatic transmission control system (if equipped)</li> <li>→ Have the vehicle inspected by your Toyota dealer immediately.</li> </ul> |

## SRS warning light (warning buzzer)

| Warning light | Details/Actions                                                                                                    |
|---------------|----------------------------------------------------------------------------------------------------|
| ×             | <ul> <li>Indicates a malfunction in:</li> <li>The SRS airbag system; or</li> <li>The seat belt pretensioner system</li> <li>→ P.48</li> </ul> |

## ABS warning light (warning buzzer)

| Warning light | Details/Actions                                                                                                    |
|---------------|----------------------------------------------------------------------------------------------------|
| (AB)          | <ul> <li>Indicates a malfunction in:</li> <li>The ABS; or</li> <li>The brake assist system</li> <li>→ Have the vehicle inspected by your Toyota dealer immediately.</li> </ul> |

## Electric power steering system warning light (warning buzzer)

| Warning light | Details/Actions                                                                                                    |
|---------------|----------------------------------------------------------------------------------------------------|
| ⊖!            | <ul> <li>Indicates a malfunction in the EPS (Electric Power Steering) system</li> <li>→ Have the vehicle inspected by your Toyota dealer immediately.</li> </ul> |

### ■ Slip indicator (warning buzzer)

| Warning light | Details/Actions                                                                                                    |
|---------------|----------------------------------------------------------------------------------------------------|
|               | <ul> <li>When illuminated, indicates:</li> <li>Malfunction of the VSC (Vehicle Stability Control) system;</li> <li>Malfunction of the TRC (Traction Control) system; or</li> <li>Malfunction of the hill-start assist control system</li> </ul> |
|               | Depending on the situation, the light may illuminate even when<br>there is no malfunction. It does not indicate a malfunction if the<br>light turns off after a short time.                                                                     |
|               | $\rightarrow$ Have the vehicle inspected by your Toyota dealer immediately.                                                                                                    |
|               | When flashing, indicates:                                                                                                    |
|               | → Indicates that the TRC, VSC or brake LSD function is oper-<br>ating. Always drive safely. Driving recklessly may lead to<br>an accident.                                                                                                    |
|               | Drive with extra care when the indicator is flashing.                                                                                                    |

Automatic transmission fluid temperature warning light (warning buzzer) (if equipped)

| Warning light | Details/Actions                                                                                                    |
|---------------|----------------------------------------------------------------------------------------------------|
|               | Indicates that the automatic transmission fluid temperature is too high $\rightarrow$ Stop the vehicle in a safe place and shift the shift lever to P. |
| TEMP          | If the light goes off after a little while, the vehicle can be<br>driven. If the light does not go off, contact your Toyota<br>dealer.                 |

### Open door warning light

| Warning light | Details/Actions                                                                                                    |
|---------------|----------------------------------------------------------------------------------------------------|
|               | Indicates that a door or the trunk is not fully closed $\rightarrow$ Check that both side doors and the trunk are closed. |

### Low fuel level warning light (warning buzzer)

| Warning light | Details/Actions                                                                                                    |
|---------------|----------------------------------------------------------------------------------------------------|
|               | Indicates that remaining fuel is approximately 7.0 L (1.8 gal., 1.5 Imp. gal.) or less $\rightarrow$ Refuel the vehicle. |

# Driver's and front passenger's seat belt reminder light (warning buzzer)<sup>\*1, 2</sup>

| Warning light | Details/Actions                                                                                                    |
|---------------|----------------------------------------------------------------------------------------------------|
| K             | <ul> <li>Warns the driver and/or front passenger to fasten their seat belts</li> <li>→ Fasten the seat belt.</li> <li>If the front passenger's seat is occupied, the front passenger's seat belt also needs to be fastened to make the warning light (warning buzzer) turn off.</li> </ul> |

<sup>\*1</sup>: The front passenger's seat belt reminder light is located on the overhead console.

<sup>\*2</sup>: Driver's and front passenger's seat belt warning buzzer:

The driver's and front passenger's seat belt warning buzzer sounds to alert the driver and front passenger that his or her seat belt is not fastened. If the seat belt is unfastened, the buzzer sounds intermittently for a certain period of time after the vehicle reaches a certain speed.

## ■ Rear passengers' seat belt reminder lights (warning buzzer)\*1, 2

| Warning light | Details/Actions                                                                                                    |
|---------------|----------------------------------------------------------------------------------------------------|
| <u>(</u>      | Warns the rear passengers to fasten their seat belts<br>→ Fasten the seat belt.<br>If the rear passenger's seat is occupied, the rear passen-<br>ger's seat belt also needs to be fastened to make the warn-<br>ing light (warning buzzer) turn off. |

<sup>\*1</sup>: This light illuminates on the overhead console.

\*2: Rear passengers' seat belt warning buzzer:

The rear passengers' seat belt warning buzzer sounds to alert the rear passenger that his or her seat belt is not fastened. If the seat belt is unfastened, the buzzer sounds intermittently for a certain period of time, after the vehicle reaches a certain speed.

## Conventional cruise control indicator (if equipped)

| Warning light | Details/Actions                                                                                                    |
|---------------|----------------------------------------------------------------------------------------------------|
| (yellow)      | <ul> <li>Indicates a malfunction in the conventional cruise control system</li> <li>→ Have the vehicle inspected by your Toyota dealer immediately.</li> </ul> |

## BSD/RCTA warning light (if equipped) (warning buzzer)

| Warning light    | Details/Actions                                                                                                    |
|------------------|----------------------------------------------------------------------------------------------------|
| □ <sub>″</sub> ⊢ | <ul> <li>Indicates a malfunction in the BSD/RCTA system</li> <li>→ Have the vehicle inspected by your Toyota dealer immediately.</li> </ul> |

## SRH warning light (if equipped) (warning buzzer)

| Warning light | Details/Actions                                                                                                    |
|---------------|----------------------------------------------------------------------------------------------------|
| SRH           | <ul> <li>Indicates a malfunction in the SRH function</li> <li>→ Have the vehicle inspected by your Toyota dealer immediately.</li> </ul> |

## RAB warning light (if equipped) (warning buzzer)

| Warning light | Details/Actions                                                                                                    |
|---------------|----------------------------------------------------------------------------------------------------|
| RAB           | <ul> <li>Indicates a malfunction in the RAB system</li> <li>→ Have the vehicle inspected by your Toyota dealer immediately.</li> </ul> |

### LED headlight warning light (warning buzzer)

| Warning light | Details/Actions                                                                                                    |
|---------------|----------------------------------------------------------------------------------------------------|
| - <u>Å</u> -  | <ul> <li>Indicates a malfunction in the LED headlights</li> <li>→ Have the vehicle inspected by your Toyota dealer immediately.</li> </ul> |

## Automatic headlight leveling system warning light (warning buzzer)

| Warning light | Details/Actions                                                                                                    |
|---------------|----------------------------------------------------------------------------------------------------|
|               | <ul> <li>Indicates a malfunction in the automatic headlight leveling system</li> <li>→ Have the vehicle inspected by your Toyota dealer immediately.</li> </ul> |

#### Master warning light (warning buzzer)

| Warning light | Details/Actions                                                                                                    |
|---------------|----------------------------------------------------------------------------------------------------|
|               | A buzzer sounds and the warning light comes on and flashes to indicate that the master warning system has detected a malfunction.<br>$\rightarrow$ <b>P.319</b> |

### EyeSight warning light (if equipped) (warning buzzer)

| Warning light | Details/Actions                                                                                                    |
|---------------|----------------------------------------------------------------------------------------------------|
| Eye<br>Sight  | <ul> <li>Indicates a malfunction in the EyeSight</li> <li>→ Have the vehicle inspected by your Toyota dealer immediately.</li> </ul> |

#### ■ Tire pressure warning light (warning buzzer)

| Warning light | Details/Actions                                                                                                    |
|---------------|----------------------------------------------------------------------------------------------------|
|               | When the light comes on:                                                                                                    |
|               | Low tire inflation pressure such as                                                                                                    |
|               | <ul> <li>Natural causes (→P.318)</li> </ul>                                                                                                    |
|               | • Flat tire ( $\rightarrow$ P.320)                                                                                                    |
| (!)           | → Adjust the tire inflation pressure to the specified level. The<br>light will turn off after a few minutes. In case the light does<br>not turn off even if the tire inflation pressure is adjusted,<br>have the system checked by your Toyota dealer. |
|               | When the light comes on after blinking for 1 minute:                                                                                                    |
|               | Malfunction in the tire pressure warning system $ ightarrow$ Have the system checked by your Toyota dealer.                                                                                                    |

# Front passenger detection sensor, seat belt reminder and warning buzzer

- If luggage is placed on the front passenger seat, the front passenger detection sensor may cause the warning light to flash and the warning buzzer to sound even if a passenger is not sitting in the seat.
- If a cushion is placed on the seat, the sensor may not detect a passenger, and the warning light may not operate properly.

## If the malfunction indicator lamp comes on while driving

The malfunction indicator lamp will come on if the fuel tank becomes completely empty. If the fuel tank is empty, refuel the vehicle immediately. The malfunction indicator lamp will go off after several trips.

If the malfunction indicator lamp does not go off, contact your Toyota dealer as soon as possible.

#### Electric power steering system warning light (warning buzzer)

When the battery charge becomes

insufficient or the voltage temporarily drops, the electric power steering system warning light may come on and the warning buzzer may sound.

## When the tire pressure warning light comes on

Check the tire inflation pressure and adjust to the appropriate level. Pushing the tire pressure warning reset switch will not turn off the tire pressure warning light.

## The tire pressure warning light may come on due to natural causes

The tire pressure warning light may come on due to natural causes such as natural air leaks and tire inflation pressure changes caused by temperature. In this case, adjusting the tire inflation pressure will turn off the warning light (after a few minutes).

#### Conditions that the tire pressure warning system may not function properly

→P.280

#### If the tire pressure warning light frequently comes on after blinking for 1 minute

If the tire pressure warning light frequently comes on after blinking for 1 minute when the engine switch is turned to ON, have it checked by your Toyota dealer.

#### Warning buzzer

In some cases, the buzzer may not be heard due to being in a noisy location or audio sound.

## WARNING

#### If both the ABS and the brake system warning lights remain on

Stop your vehicle in a safe place immediately and contact your Toyota dealer. The vehicle will become extremely unstable during braking, and the ABS system may fail, which could cause an accident resulting in death or serious injury.

#### When the electric power steering system warning light comes on

The steering wheel may become extremely heavy.

When steering wheel operations are heavier than usual, grip the steering wheel firmly and operate it using more force than usual.

## If the tire pressure warning light comes on

Be sure to observe the following precautions. Failure to do so could cause a loss of vehicle control and result in death or serious injury.

- Stop your vehicle in a safe place as soon as possible. Adjust the tire inflation pressure immediately.
- If the tire pressure warning light comes on even after tire inflation pressure adjustment, it is probable that you have a flat tire. Check the tires. If a tire is flat, repair the flat tire by using emergency tire puncture repair kit.
- Avoid abrupt maneuvering and braking. If the vehicle tires deteriorate, you could lose control of the steering wheel or the brakes.

#### If a blowout or sudden air leakage should occur

The tire pressure warning system may not activate immediately.

## 

#### To ensure the tire pressure warning system operates properly

Do not install tires with different specifications or makers, as the tire pressure warning system may not operate properly.

# If a warning message is displayed

The multi-information display shows warnings of system malfunctions, incorrectly performed operations, and messages that indicate a need for maintenance. When a message is shown, perform the correction procedure appropriate to the message.

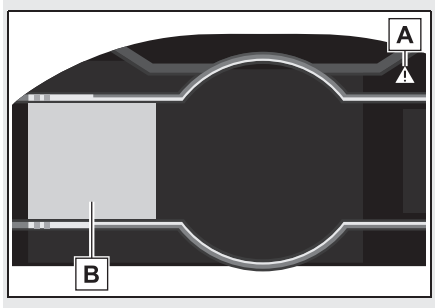

A Master warning light

The master warning light also comes on or flashes in order to indicate that a message is currently being displayed on the multi-information display.

**B** Multi-information display

Follow the instructions of the message on the multi-information display.

#### Warning messages

The warning messages explained below may differ from the actual messages according to operation conditions and vehicle specifications.

#### Warning buzzer

In some cases, the buzzer may not be heard due to being in a noisy location or audio sound.

#### If "Check Owner's Manual" is displayed

- If the following messages are shown, following the instructions, accordingly.
- "High Coolant Temperature" (→P.336)
- "Transmission Oil Temperature" (→P.125)
- If any of the following messages are shown on the multi-information display, it may indicate a malfunction. Have the vehicle inspected by your Toyota dealer immediately.
- "EyeSight OFF"
- "Headlights Disabled"
- "ABS"
- "Steering System"
- "Vehicle Stability Control"
- "Transmission"
- "Low Tire Pressure"
- "RAB Disabled"
- "BSD/RCTA Disabled"
- "Keyless Access System Disabled"
- "Auto Headlight Leveler Disabled"
- "SRH Disabled"
- If any of the following messages are shown on the multi-information display, it may indicate a malfunction. Immediately stop the vehicle and contact your Toyota dealer.
- "Brake System"
- "Check Engine"
- "SRS Airbag System"

## If you have a flat tire

Your vehicle is not equipped with a spare tire, but instead is equipped with an emergency tire puncture repair kit. A puncture caused by a nail or screw passing through the tire tread can be repaired temporarily with the emergency tire puncture repair kit.

### WARNING

#### If you have a flat tire

Do not continue driving with a flat tire. Driving even a short distance with a flat tire can damage the tire and the wheel beyond repair. Driving with a flat tire may cause a circumferential groove on the side wall. In such a case, the tire may explode when using the emergency tire puncture repair kit, resulting in death or serious injury.

### Before repairing the vehicle

- Stop the vehicle in a safe place on a hard, flat surface.
- Set the parking brake.
- Shift the shift lever to P (automatic transmission) or R (manual transmission).
- Stop the engine.
- Turn on the emergency flashers.
   (→P.302)
- Check the degree of the tire damage.

A tire should only be repaired with the emergency tire puncture repair

kit if the damage is caused by a nail or screw passing through the tire tread.

- Do not remove the nail or screw from the tire. Removing the object may widen the opening and disenable emergency repair with the kit.
- To avoid sealant leakage, move the vehicle until the area of the puncture, if known, is positioned at the top of the tire.

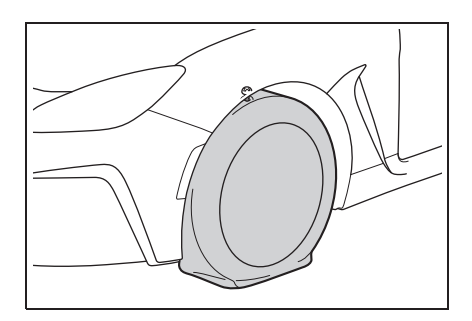

#### A flat tire that cannot be repaired with the emergency tire puncture repair kit

In the following cases, the tire cannot be repaired with the emergency tire puncture repair kit. Contact your Toyota dealer.

- When the tire is damaged due to driving without sufficient air pressure
- When the tire lost air pressure due to a crack or damage in the tire sidewall
- When the tire is visibly separated from the wheel
- When the cut or damage to the tread is 4 mm (0.16 in.) long or more
- When the wheel is damaged
- When 2 or more sharp objects, such as nails or screws, have passed through the tread on a single tire
- When there is more than one hole or cut in the damaged tire

#### • When the sealant has expired

## Location of the emergency tire puncture repair kit and tools

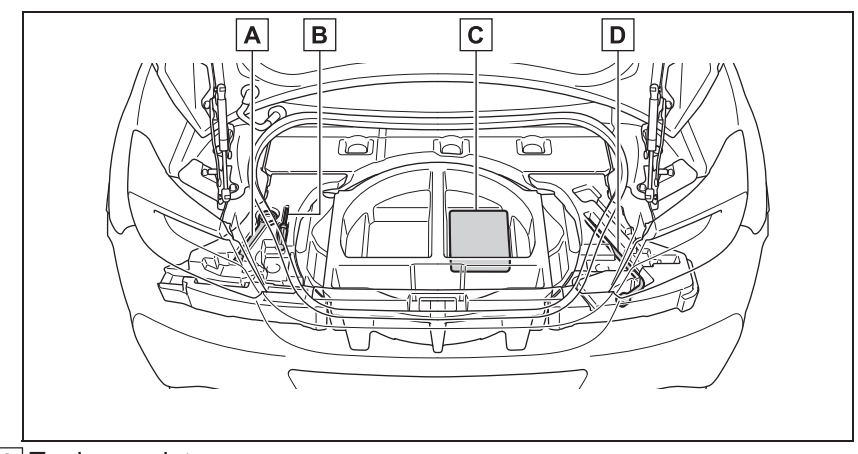

A Towing eyelet

- **B** Screwdriver
- **C** Emergency tire puncture repair kits
- D Wheel nut wrench

## Emergency tire puncture repair kit components

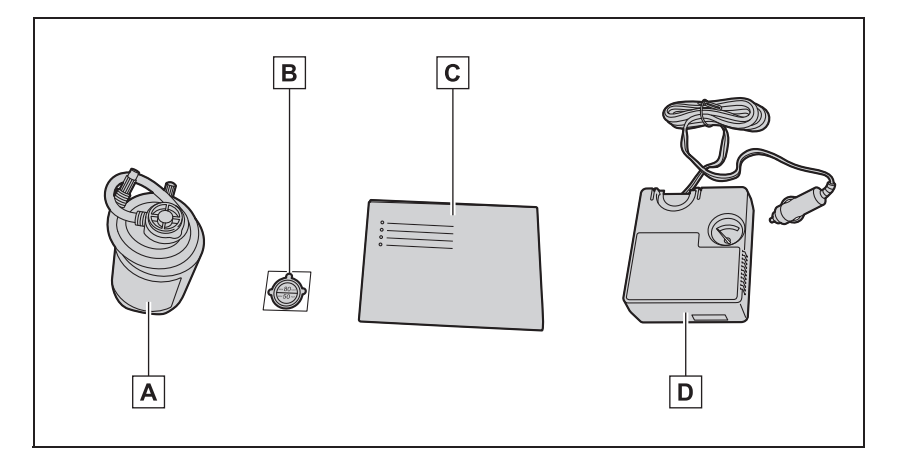

A Sealant

**B** Sticker

- C Quick reference
- D Compressor
- Compressor

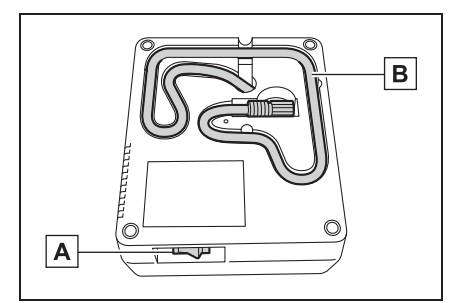

- A Compressor switch
- B Hose
- Sealant

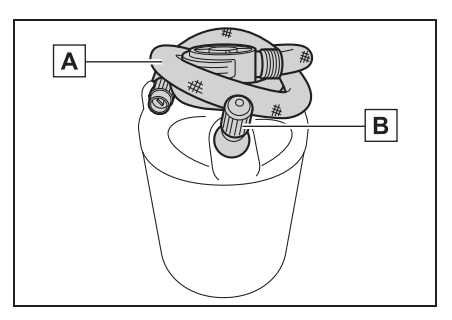

- A Hose
- **B** Valve

#### Emergency tire puncture repair kit

- The sealant has a limited lifespan. The expiry date is marked on the bottle. The sealant should be replaced before the expiry date. Contact your Toyota dealer for replacement.
- The sealant stored in the emergency tire puncture repair kit can be used only once to temporarily repair a single tire. If the sealant has been used and needs to be purchased, contact your Toyota dealer. The compressor is reusable.

- The sealant can be used when the outside temperature is from -30°C (-22°F) to 60°C (140°F).
- The kit is exclusively designed for size and type of tires originally installed on your vehicle. Do not use it for tires that a different size than the original ones, or for any other purposes.
- If the sealant gets on your clothes, it may stain.
- If the sealant adheres to a wheel or the surface of the vehicle body, the stain may not be removable if it is not cleaned at once. Immediately wipe away the sealant with a wet cloth.
- During operation of the kit, a loud operation noise is produced. This does not indicate a malfunction.
- Do not use the emergency tire puncture repair kit to check or to adjust the tire pressure.
- In extremely low temperatures -30°C to -20°C (-22°F to -4°F), the viscosity of the sealant increases and the sealant will flow more slowly. In such temperatures, bring the sealant into the vehicle to warm it up before use.
- Note for checking the emergency tire puncture repair kit

Check the sealant expiry date occasionally.

The expiry date is shown on the bottle. Do not use sealant whose expiry date has already passed. Otherwise, repairs conducted using the emergency tire puncture repair kit may not be performed properly.

## WARNING

#### Caution while driving

 Store the repair kit in the trunk. Injuries may result in the event of an accident or sudden braking.
## WARNING

 The repair kit is exclusively only for your vehicle.

Do not use repair kit on other vehicles, which could lead to an accident causing death or serious injury.

Do not use repair kit for tires that are different size than the original ones, or for any other purpose. If the tires have not been completely repaired, it could lead to an accident causing death or serious injury.

#### Precautions for use of the sealant

- Ingesting the sealant is hazardous to your health. If you ingest sealant, consume as much water as possible, then immediately consult a doctor.
- If sealant gets in eyes or adheres to skin, immediately wash it off with water. If discomfort persists, consult a doctor.
- If a person who is allergic to natural rubber comes in contact the sealant, allergy symptoms may occur.

# Taking out the emergency tire puncture repair kits

1 Remove the luggage mat.

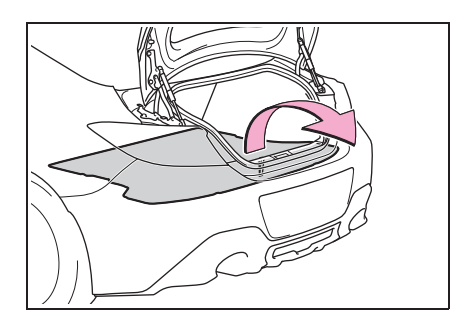

2 Take out the emergency tire puncture repair kits. (→P.321)

#### Emergency repair method

 Shake the sealant bottle up and down several times and loosen the hose.

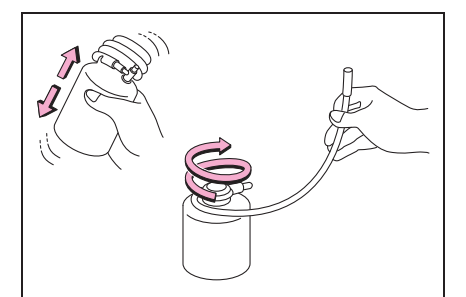

2 Connect the air compressor hose to the valve on the bottle.

The sealant may leak if the fitting is not tight enough.

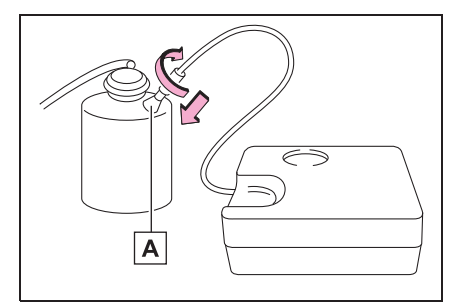

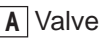

When trouble arises

3 Remove the valve cap from the valve of the punctured tire.

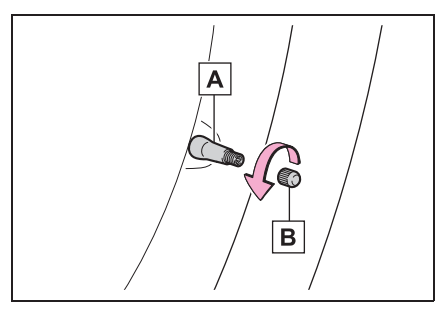

## A Valve

- ВСар
- 4 Connect the sealant bottle hose by threading it on the valve.

The sealant may leak if the fitting is not tight enough.

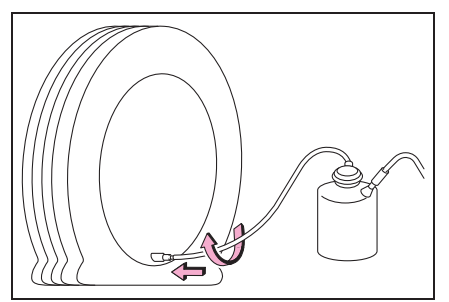

**5** Turn the bottle upside down and tilt the bottle cap into the bottle holder of the air compressor.

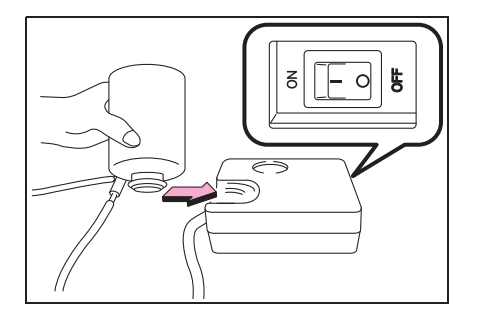

6 Make sure that the air compressor switch is off.

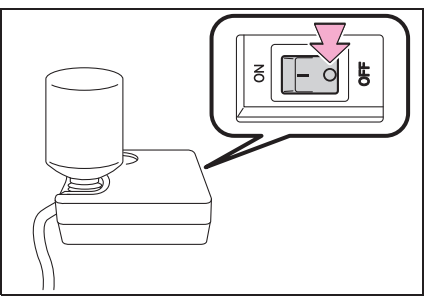

7 Connect the compressor power plug to the power outlet.

The engine switch must be in ACC.

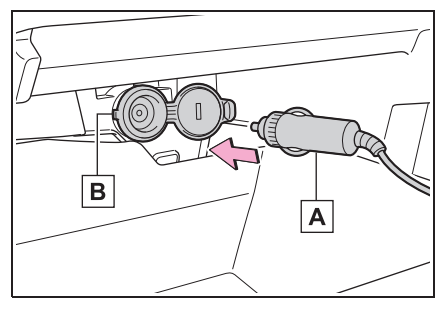

- A Power plug
- B Power outlet
- 8 To inject the sealant and inflate the tire, turn the compressor switch on.

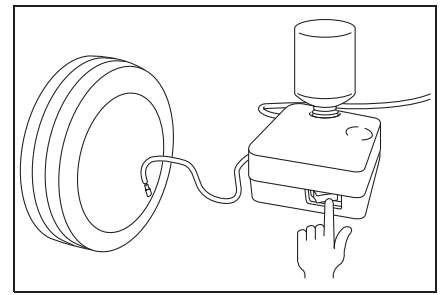

 Adjust the air pressure to the appropriate level (green zone of the air gauge).

After the compressor starts to operate, the air pressure will temporarily rise to 300 kPa (3.0 kgf/cm<sup>2</sup> or bar, 45 psi) or higher. After about 30 seconds when all of the sealant is inside the tire, the air pressure will lower, representing the air pressure in the tire.

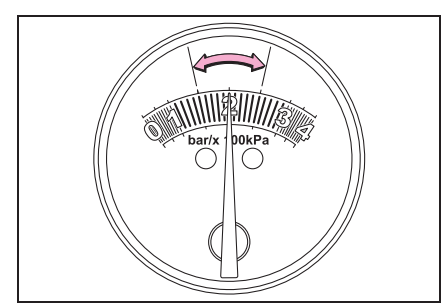

**10** While filling the tire with air, attach the speed limit label on the position shown in the illustration.

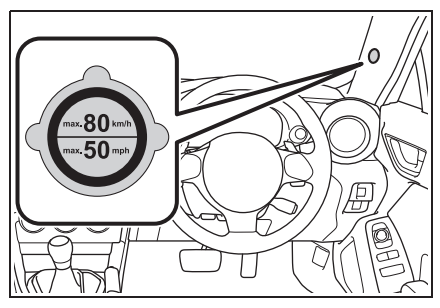

**11** Turn the air compressor power switch off when the air pressure reaches the green zone of the air gauge. Remove the power plug from the accessory power socket.

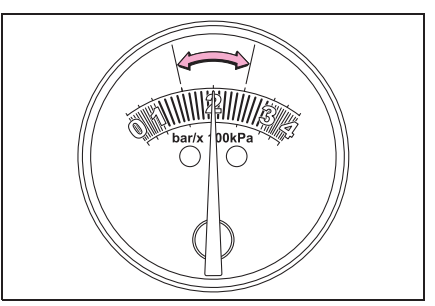

12 With the compressor switch off, disconnect the hose from the valve on the tire and then pull out the power plug from the power outlet socket.

Some sealant may leak when the hose is removed.

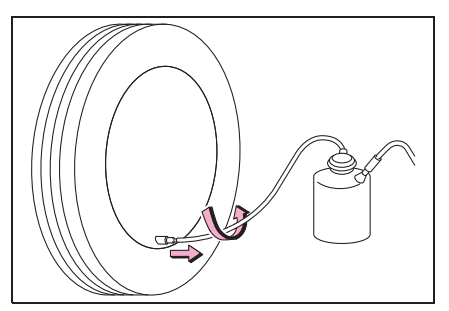

- 13 Install the valve cap onto the valve of the emergency repaired tire.
- **14**Connect the hose of the bottle to the valve of the bottle in a circular fashion to avoid leakage of the remaining sealant.

The sealant may stain clothing.

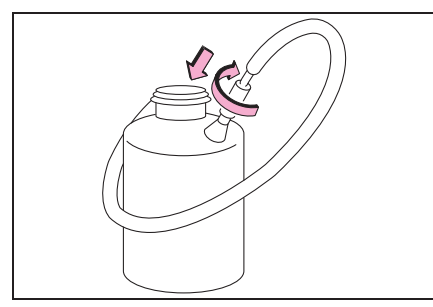

- **15** Stow the kit back in the vehicle and drive your vehicle immediately for 10 minutes or 5 km (3 miles).
- **16** After driving for 10 minutes or 5 km (3 miles), pull your vehicle over in a safe place and reconnect the compressor.

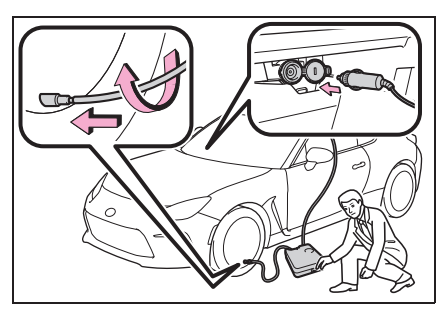

17 Turn the compressor switch on and wait for several seconds, then turn it off. Check the tire inflation pressure.

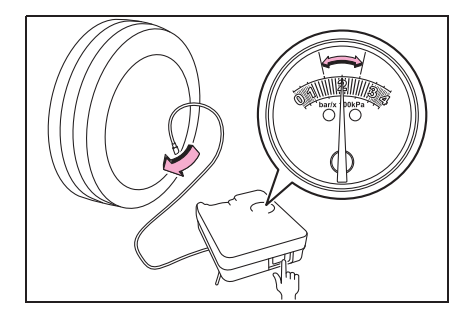

18 If the air pressure is in red zone of the air gauge, the kit did not successfully seal the puncture. In this case, please stop driving and contact your Toyota dealer.

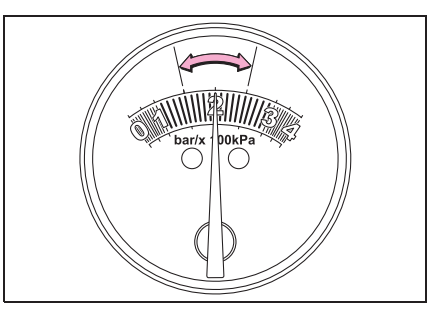

19 Taking precautions to avoid sudden braking, sudden acceleration and sharp turns, drive carefully at under 80 km/h (50 mph) to the nearest Toyota dealer that is less than 200 km (124 miles) away for tire repair or replacement.

#### After a tire is repaired with the emergency tire puncture repair kit

- The tire pressure warning valve and transmitter should be replaced.
- Even if the tire inflation pressure is at the recommended level, the tire pressure warning light may come on/flash.

## WARNING

#### Do not drive the vehicle with a flat tire

Do not continue driving with a flat tire. Driving even a short distance with a flat tire can damage the tire and the wheel beyond repair. Driving with a flat tire may cause a circumferential groove on the side wall. In such a case, the tire may explode when using a repair kit.

## **WARNING**

#### When fixing the flat tire

- Stop your vehicle in a safe and flat area.
- Do not touch the wheels or the area around the brakes immediately after the vehicle has been driven. After the vehicle has been driven, the wheels and the area around the brakes may be extremely hot. Touching these areas with hands, feet or other body parts may result in burns.
- Connect the valve and hose securely with the tire installed on the vehicle.
- If the hose is not properly connected to the valve, air leakage may occur or sealant may be sprayed out.
- If the hose comes off the valve while inflating the tire, there is a risk that the hose will move abruptly due to air pressure.
- After inflation of the tire has completed, the sealant may splatter when the hose is disconnected or some air is let out of the tire.
- Follow the operation procedure to repair the tire. If the procedure is not followed, the sealant may spray out.
- Keep back from the tire while it is being repaired, as there is a chance of it bursting while the repair operation is being performed. If you notice any cracks or deformation of the tire, turn off the compressor switch and stop the repair operation immediately.
- The kit may overheat if operated for a long period of time. Do not operate the compressor continuously for more than 10 minutes.

- Parts of the kit become hot during operation. Be careful handling the kit during and after operation. Do not touch the metal part around the connecting area between the bottle and compressor. It will be extremely hot.
- Do not attach the vehicle speed warning sticker to an area other than the one indicated. If the sticker is attached to an area where an SRS airbag is located, such as the pad of the steering wheel, it may prevent the SRS airbag from operating properly.

#### Driving to spread the liquid sealant evenly

Observe the following precautions to reduce the risk of accidents. Failing to do so may result in a loss of vehicle control and cause death or serious injury.

- Drive the vehicle carefully at a low speed. Be especially careful when turning and cornering.
- If the vehicle does not drive straight or you feel a pull through the steering wheel, stop the vehicle and check the tire. The tire may have separated from the wheel.

#### NOTICE

## When performing an emergency repair

- Perform the emergency repair without removing the nail or screw that has punctured the tread of the tire. If the object that has punctured the tire is removed, repair by the emergency tire puncture repair kit may not be possible.
- The kit is not waterproof. Make sure that the kit is not exposed to water, such as when it is being used in the rain.

### NOTICE

- Do not put the kit directly onto dusty ground such as sand at the side of the road. If the kit vacuums up dust etc., a malfunction may occur.
- Make sure to stand the kit with the bottle vertical. The kit cannot work properly if it is laid on its side.

#### Handling the emergency tire puncture repair kit

- The compressor power source should be 12 V DC suitable for vehicle use. Do not connect the compressor to any other source.
- If gasoline splatters on the kit, the kit may deteriorate. Take care not to allow gasoline to contact it.
- Store the emergency tire puncture repair kit in the trunk. The kit may be thrown around during sudden braking and so forth, damaging the kit.

Place the repair kit in a storage to prevent it from being exposed to dirt or water.

- Store the kit in its assigned place out of reach of children.
- Do not disassemble or modify the kit. Do not subject parts such as the air pressure indicator to impacts. This may cause a malfunction.

#### To avoid damage to the tire pressure warning valves and transmitters

When a tire is repaired with liquid sealants, the tire pressure warning valve and transmitter may not operate properly. If a liquid sealant is used, contact your Toyota dealer as soon as possible. After use of liquid sealant, make sure to replace the tire pressure warning valve and transmitter when repairing or replacing the tire.  $(\rightarrow P.280)$ 

# If the engine will not start

If the engine will not start even though correct starting procedures are being followed  $(\rightarrow P.121)$ , consider each of the following points:

## The engine will not start even though the starter motor operates normally.

One of the following may be the cause of the problem:

- There may not be sufficient fuel in the vehicle's tank. Refuel the vehicle.
- The engine may be flooded. Try to restart the engine again following correct starting procedures. (→P.121)
- There may be a malfunction in the engine immobilizer system.
   (→P.64)

The starter motor turns over slowly, the interior lights and headlights are dim, or the horn does not sound or sounds at a low volume.

One of the following may be the cause of the problem:

- The battery may be discharged.
   (→P.333)
- The battery terminal connec-

tions may be loose or corroded.  $(\rightarrow P.274)$ 

# The starter motor does not turn over

The engine starting system may be malfunctioning due to an electrical problem such as electronic key battery depletion or a blown fuse. However, an interim measure is available to start the engine.  $(\rightarrow P.329)$ 

The starter motor does not turn over, the interior lights and headlights do not turn on, or the horn does not sound.

One of the following may be the cause of the problem:

- One or both of the battery terminals may be disconnected.
   (→P.274)
- The battery may be discharged.
   (→P.333)
- There may be a malfunction in the steering lock system.

Contact your Toyota dealer if the problem cannot be repaired, or if repair procedures are unknown.

#### **Emergency start function**

When the engine does not start, the following steps can be used as an interim measure to start the engine if the engine switch is functioning normally:

- 1 Set the parking brake.
- 2 Shift the shift lever to P (automatic transmission) or N (manual transmission).
- 3 Turn the engine switch to ACC.
- 4 Press and hold the engine switch for about 10 seconds while depressing the brake pedal (automatic transmission) or clutch pedal (manual transmission) firmly.

Even if the engine can be started using the above steps, the system may be malfunctioning. Have the vehicle inspected by your Toyota dealer.

## If you lose your keys

New genuine mechanical keys can be made by your Toyota dealer using another mechanical key and the key number stamped on your key number plate.

Keep the plate in a safe place such as your wallet, not in the vehicle.

## NOTICE

#### When an electronic key is lost

If the electronic key remains lost, the risk of vehicle theft increases significantly. Visit your Toyota dealer immediately with all remaining electronic keys that were provided with your vehicle.

## If the fuel filler door cannot be opened

If the fuel filler door cannot be opened by pressing the center of the rear edge of the fuel filler door with the doors unlocked, the following procedure can be used to open the fuel filler door.

## Opening the fuel filler door

Remove the access cover at the rightside of the trunk trim.

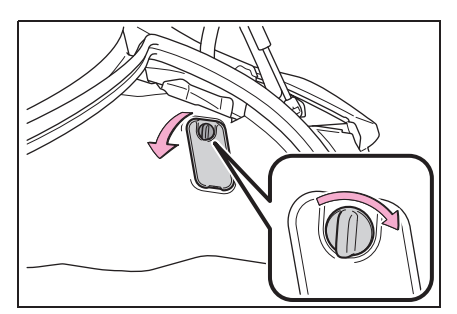

Push the yellow lever to unlock the fuel filler lid.

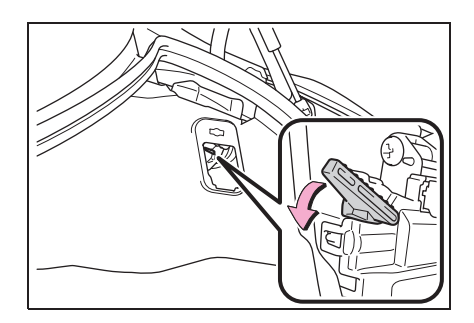

## If the electronic key does not operate properly

If communication between the electronic key and vehicle is interrupted ( $\rightarrow$ P.92) or the electronic key cannot be used because the battery is depleted, the smart entry & start system and wireless remote control cannot be used. In such cases, the doors can be opened and the engine can be started by following the procedure below.

## When the electronic key does not work properly

- Make sure that the smart entry & start system has not been deactivated in the customization setting. If it is off, turn the function on.
- Check if battery-saving mode is set. If it is set, cancel the function. (→P.92)

## NOTICE

#### In case of a smart entry & start system malfunction or other key-related problems

Take your vehicle with all the electronic keys provided with your vehicle to your Toyota dealer.

# Locking and unlocking the doors

#### Unlocking the door

Use the mechanical key ( $\rightarrow$ P.82) in order to perform the following operations:

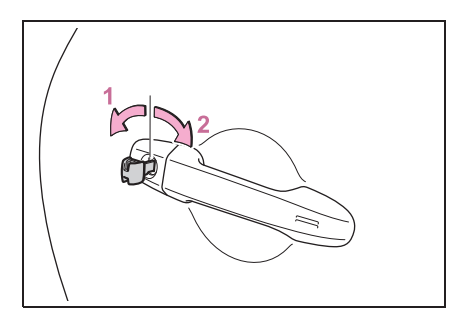

- 1 Unlocks driver's door
- 2 Locks driver's door

#### Starting the engine

- Vehicles with an automatic transmission: Ensure that the shift lever is in P and depress the brake pedal.
   Vehicles with a manual transmission: Shift the shift lever to N and depress the clutch pedal.
- 2 Touch the area behind the lock button and unlock button on the electronic key to the engine switch.

When the electronic key is detected, a buzzer sounds and the engine switch will turn to ON.

When the smart entry & start system is deactivated in customization setting, the engine switch will turn to ACC.

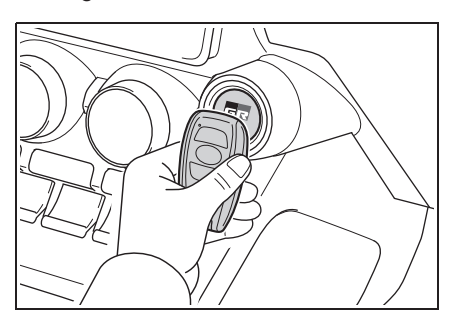

3 Firmly depress the brake pedal (automatic transmission) or clutch pedal (manual transmis-

sion) and check that a is shown on the multi-information display.

**4** Press the engine switch.

In the event that the engine still cannot be started, contact your Toyota dealer.

#### Stopping the engine

Vehicles with an automatic transmission: Shift the shift lever to P and press the engine switch as you normally do when stopping the engine. Vehicles with a manual transmission: Shift the shift lever to N and press the engine switch as you normally do when stopping the engine.

#### Electronic key battery

As the above procedure is a temporary measure, it is recommended that the electronic key battery be replaced immediately when the battery is depleted. ( $\rightarrow$ P.292)

#### Changing engine switch modes

Release the brake pedal (automatic transmission) or clutch pedal (manual transmission) and press the engine switch in step **3** above.

The engine does not start and modes will be changed each time the switch is pressed.  $(\rightarrow P.123)$ 

# If the vehicle battery is discharged

The following procedures may be used to start the engine if the vehicle's battery is discharged.

You can also call your Toyota dealer or a qualified repair shop.

## **Restarting the engine**

If you have a set of jumper (or booster) cables and a second vehicle with a 12-volt battery, you can jump start your vehicle by following the steps below.

- **1** Open the hood. ( $\rightarrow$ P.269)
- 2 Connect a positive jumper cable clamp to A on your vehicle and connect the clamp on the other end of the positive cable to B on the second vehicle. Then, connect a negative cable clamp to C on the second vehicle and connect the clamp at the other end of the negative cable to D.

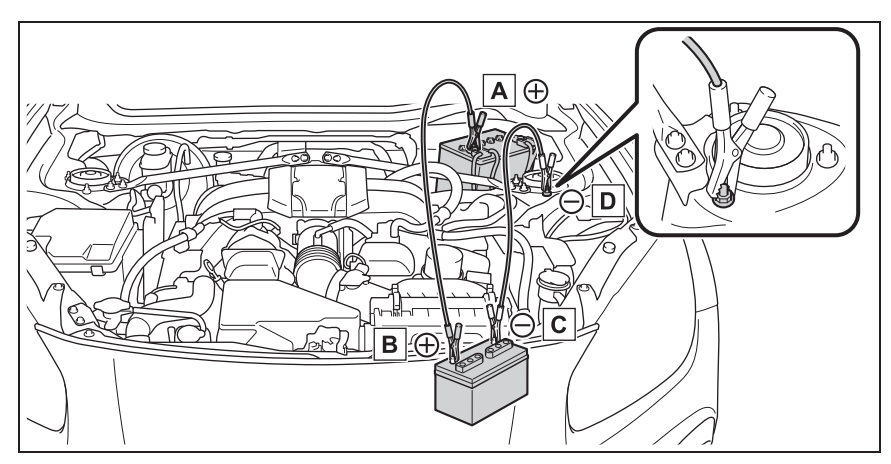

- A Positive (+) battery terminal (your vehicle)
- **B** Positive (+) battery terminal (second vehicle)
- **C** Negative (-) battery terminal (second vehicle)
- D Connect the jumper cable to ground on your vehicle as shown in the illustration.
- Start the engine of the second vehicle. Increase the engine speed slightly and maintain at

that level for approximately 5 minutes to recharge the battery of your vehicle.

- 4 Open and close any of the door of your vehicle with the engine switch off.
- 5 Maintain the engine speed of the second vehicle and start the engine of your vehicle by turning the engine switch to ON.
- 6 Once the vehicle's engine has started, remove the jumper cables in the exact reverse order from which they were connected.

Once the engine starts, have the vehicle inspected at your Toyota dealer as soon as possible.

#### Starting the engine when the battery is discharged

The engine cannot be started by push-starting.

#### To prevent battery discharge

- Turn off the headlights and the audio system while the engine is off.
- Turn off any unnecessary electrical components when the vehicle is running at a low speed for an extended period, such as in heavy traffic.

#### When the battery is removed or discharged

Information stored in the ECU is cleared. When the battery is depleted, have the vehicle inspected at your Toyota dealer.

#### When removing the battery terminals

When the battery terminals are removed, the information stored in the ECU is cleared. Before removing the battery terminals, contact your Toyota dealer.

#### Charging the battery

The electricity stored in the battery will

discharge gradually even when the vehicle is not in use, due to natural discharge and the draining effects of certain electrical appliances. If the vehicle is left for a long time, the battery may discharge, and the engine may be unable to start. (The battery recharges automatically during driving.)

## When recharging or replacing the battery

- In some cases, it may not be possible to unlock the doors using the smart entry & start system when the battery is discharged. Use the wireless remote control or the mechanical key to lock or unlock the doors.
- The engine may not start on the first attempt after the battery has recharged but will start normally after the second attempt. This is not a malfunction.
- The engine switch mode is memorized by the vehicle. When the battery is reconnected, the system will return to the mode it was in before the battery was discharged. Before disconnecting the battery, turn the engine switch off.

If you are unsure what mode the engine switch was in before the battery discharged, be especially careful when reconnecting the battery.

#### WARNING

#### When removing the battery terminals

Always remove the negative (-) terminal first. If the positive (+) terminal contacts any metal in the surrounding area when the positive (+) terminal is removed, a spark may occur, leading to a fire in addition to electrical shocks and death or serious injury.

## **WARNING**

## Avoiding battery fires or explosions

Observe the following precautions to prevent accidentally igniting the flammable gas that may be emitted from the battery:

- Make sure each jumper cable is connected to the correct terminal and that it is not unintentionally in contact with any other than the intended terminal.
- Do not allow the + and clamps of the jumper cables to come into contact with each other.
- Do not smoke, use matches, cigarette lighters or allow open flame near the battery.

#### Battery precautions

The battery contains poisonous and corrosive acidic electrolyte, while related parts contain lead and lead compounds. Observe the following precautions when handling the battery:

- When working with the battery, always wear safety glasses and take care not to allow any battery fluids (acid) to come into contact with skin, clothing or the vehicle body.
- Do not lean over the battery.
- In the event that battery fluid comes into contact with the skin or eyes, immediately wash the affected area with water and seek medical attention. Place a wet sponge or cloth over the affected area until medical attention can be received.
- Always wash your hands after handling the battery support, terminals, and other battery-related parts.
- Do not allow children near the battery.

#### To prevent damage to the vehicle

Do not pull- or push-start the vehicle as the three-way catalytic converter may overheat and become a fire hazard.

#### NOTICE

#### When handling jumper cables

Be careful that the jumper cables do not become tangled in the cooling fans or any of the belts when connecting or disconnecting them.

#### When closing the doors

While pushing the door glass towards the inside of the vehicle, slowly close the door.

Because the side window open/close function linked to door operation will not operate, the window may interfere with the vehicle body, possibly scratching both the vehicle body and window, or even shattering the window.

## If your vehicle overheats

# The following may indicate that your vehicle is overheating.

- The engine coolant temperature gauge (→P.70) is in the red zone or a loss of engine power is experienced. (For example, the vehicle speed does not increase.)
- "High Coolant Temperature Check Owner's Manual" is shown on the multi-information display.
- Steam comes out from under the hood.

#### **Correction procedures**

- Stop the vehicle in a safe place and turn off the air conditioning system, and then stop the engine.
- 2 If you see steam: Carefully lift the hood after the steam subsides.

If you do not see steam: Carefully lift the hood.

 After the engine has cooled down sufficiently, inspect the hoses and radiator core (radiator) for any leaks.

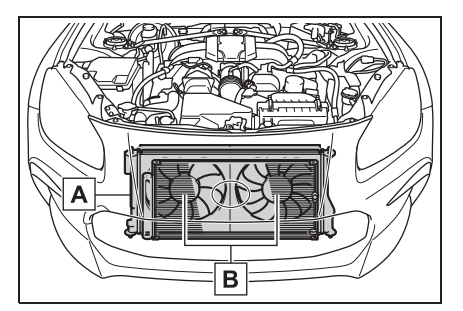

- A Radiators
- B Cooling fans

If a large amount of coolant leaks, immediately contact your Toyota dealer.

4 The coolant level is satisfactory if it is between the "FULL" and "LOW" lines on the reservoir.

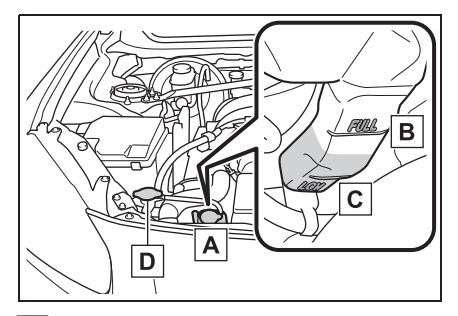

- A Reservoir
- B "FULL" line
- C "LOW" line
- D Radiator cap
- **5** Add engine coolant if necessary.

Water can be used in an emergency if

engine coolant is unavailable.

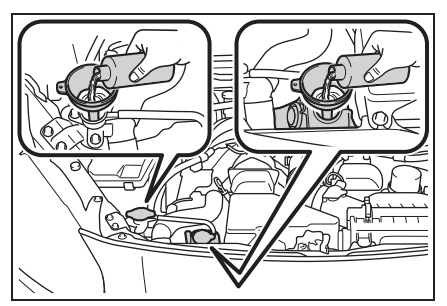

6 Start the engine and turn the air conditioning system on to check that the radiator cooling fans operate and to check for coolant leaks from the radiator or hoses.

The fans operate when the air conditioning system is turned on immediately after a cold start. Confirm that the fans are operating by checking the fan sound and air flow. If it is difficult to check these, turn the air conditioning system on and off repeatedly. (The fans may not operate in freezing temperatures.)

7 If the fans are not operating: Stop the engine immediately and contact your Toyota dealer. If the fans are operating: Have the vehicle inspected at the nearest Toyota dealer.

#### WARNING

## When inspecting under the hood of your vehicle

Observe the following precautions. Failure to do so may result in serious injury such as burns.

 If steam is seen coming from under the hood, do not open the hood until the steam has subsided. The engine compartment may be very hot.

- Keep hands and clothing (especially a tie, a scarf or a muffler) away from the fans and belts. Failure to do so may cause the hands or clothing to be caught, resulting in serious injury.
- Do not loosen the coolant reservoir caps while the engine and radiator are hot.

High temperature steam or coolant could spray out.

## 

#### When adding engine coolant

Add coolant slowly after the engine has cooled down sufficiently. Adding cool coolant to a hot engine too quickly can cause damage to the engine.

## To prevent damage to the cooling system

Observe the following precautions:

- Avoid contaminating the coolant with foreign matter (such as sand or dust etc.).
- Do not use any coolant additive.

# If the vehicle becomes stuck

Carry out the following procedures if the tires spin or the vehicle becomes stuck in mud, dirt or snow:

#### **Recovering procedure**

- Stop the engine. Set the parking brake and shift the shift lever to P (automatic transmission) or N (manual transmission).
- 2 Remove the mud, snow or sand from around the rear wheels.
- 3 Place wood, stones or some other material under the rear wheels to help provide traction.
- 4 Restart the engine.
- Shift the shift lever to D or R (automatic transmission) or 1 or R (manual transmission) and release the parking brake. Then, while exercising caution, depress the accelerator pedal.

#### When it is difficult to free the vehicle

Press the  $\sum_{off}^{P}$  switch to turn off TRC.

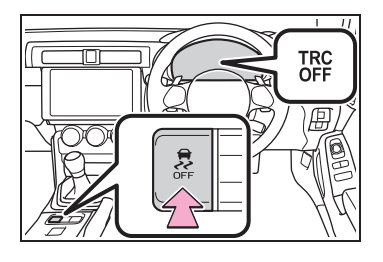

### WARNING

## When attempting to free a stuck vehicle

If you choose to push the vehicle back and forth to free it, make sure the surrounding area is clear to avoid striking other vehicles, objects or people. The vehicle may also lunge forward or lunge back suddenly as it becomes free. Use extreme caution.

#### When shifting the shift lever (vehicles with an automatic transmission)

Be careful not to shift the shift lever with the accelerator pedal depressed. This may lead to unexpected rapid acceleration of the vehicle that may cause an accident resulting in death or serious injury.

#### NOTICE

#### To avoid damaging the transmission and other components

- Avoid spinning the rear wheels and depressing the accelerator pedal more than necessary.
- If the vehicle remains stuck even after these procedures are performed, the vehicle may require towing to be freed.

#### 8-1. Specifications

#### 8-2. Customization

Customizable features ......348

339

8

## Maintenance data (fuel, oil level, etc.)

## Dimensions

| Overall length              |       | 4265 mm (167.9 in.) |
|-----------------------------|-------|---------------------|
| Overall width               |       | 1775 mm (69.9 in.)  |
| Overall height <sup>*</sup> |       | 1310 mm (51.6 in.)  |
| Wheelbase                   |       | 2575 mm (101.4 in.) |
| Tread                       | Front | 1520 mm (59.8 in.)  |
|                             | Rear  | 1550 mm (61.0 in.)  |

\*: Unladen vehicle

## Vehicle identification

#### Vehicle identification number

The vehicle identification number (VIN) is the legal identifier for your vehicle. This is the primary identification number for your Toyota. It is used in registering the ownership of your vehicle.

This number is stamped under the right-hand front seat.

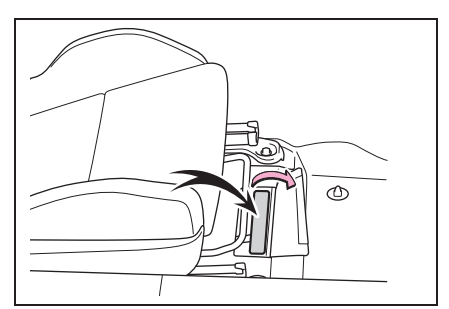

This number is located on the top left of the body panel.

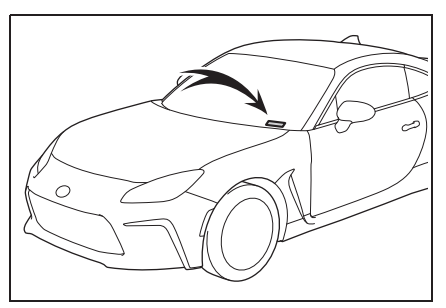

This number is also on the manufacturer's label.

The vehicle model type, vehicle identification number, etc. are on the manufacturer's label.

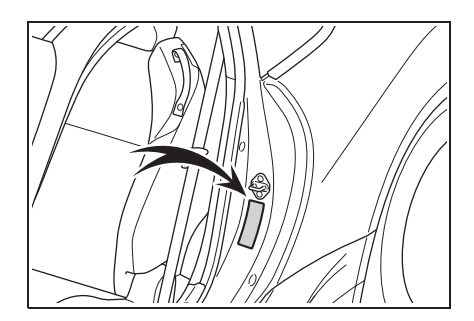

#### Engine number

The engine number is stamped on the engine block as shown.

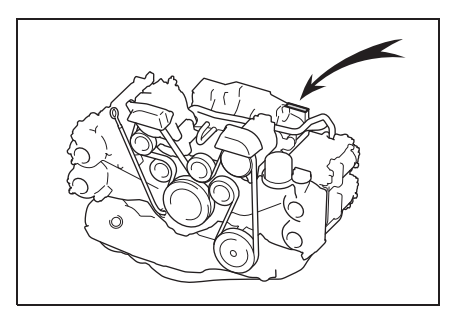

## Engine

| Model              | FA24                                                                   |
|--------------------|------------------------------------------------------------------------|
| Туре               | Horizontally opposed, liquid cooled 4 cyl-<br>inder, 4-stroke gasoline |
| Bore and stroke    | $94.0 \times 86.0 \text{ mm} (3.70 \times 3.39 \text{ in.})$           |
| Displacement       | 2387 cm <sup>3</sup> (146 cu. in.)                                     |
| Drive belt tension | Automatic adjustment                                                   |

#### Fuel

| Fuel type                      | Unleaded gasoline only           |
|--------------------------------|----------------------------------|
| Research Octane Number         | 98 or higher <sup>*</sup>        |
| Fuel tank capacity (Reference) | 50 L (13.2 gal., 11.0 lmp. gal.) |

\*: If unleaded gasoline with a Research Octane Number of 98 is not available, unleaded gasoline with a Research Octane Number of 95 may be used with no detriment to engine durability or driveability.

## Lubrication system

#### ■ Oil capacity (Drain and refill [Reference<sup>\*</sup>])

| With filter    | 5.0 L (5.3 qt., 4.4 Imp. qt.) |
|----------------|-------------------------------|
| Without filter | 4.8 L (5.1 qt., 4.2 Imp. qt.) |

\*: The engine oil capacity is a reference quantity to be used when changing the engine oil. Warm up and turn off the engine, wait more than 5 minutes, and check the oil level on the dipstick.

#### Engine oil selection

"Toyota Genuine Motor Oil" is used in your Toyota vehicle. Use Toyota approved "Toyota Genuine Motor Oil" or equivalent to satisfy the following grade and viscosity.

Oil grade:

0W-20, 5W-20 and 5W-30:

API grade SP "Resource-Conserving" or ILSAC GF-6A multigrade engine oil

Recommended viscosity (SAE):

SAE 0W-20 is filled into your Toyota vehicle at manufacturing, and the best choice for good fuel economy and good starting in cold weather.

If SAE 0W-20 is not available, SAE 5W-20 oil may be used. However, it should be replaced with SAE 0W-20 at the next oil change.

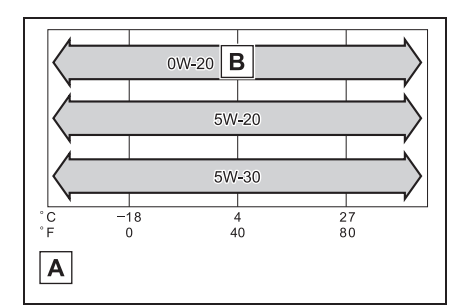

- A Temperature range anticipated before next oil change
- **B** Preferred

Oil viscosity (0W-20 is explained here as an example):

• The 0W in 0W-20 indicates the characteristic of the oil which allows cold startability. Oils with a

lower value before the W allow for easier starting of the engine in cold weather.

 The 20 in 0W-20 indicates the viscosity characteristic of the oil when the oil is at high temperature. An oil with a higher viscosity (one with a higher value) may be better suited if the vehicle is operated at high speeds, or under extreme load conditions.

How to read oil container labels:

Either or both API registered marks are added to some oil containers to help you select the oil you should use.

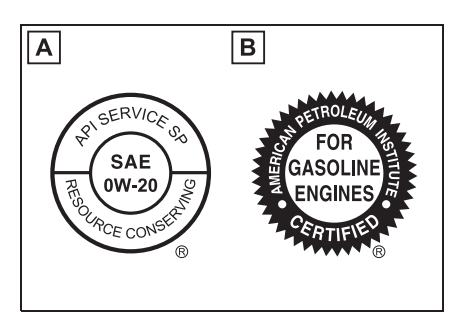

## A API Service Symbol

Top portion: "API SERVICE SP" means the oil quality designation by American Petroleum Institute (API).

Center portion: "SAE 0W-20" means the SAE viscosity grade.

Lower portion: "Resource-Conserving" means that the oil has fuel-saving and environmental protection capabilities.

## B ILSAC Certification Mark

The International Lubricant Specification Advisory Committee (ILSAC) Certification Mark is displayed on the front of the container.

## Cooling system

|              | Vehicles with an automatic transmission                                                                                                    |
|--------------|----------------------------------------------------------------------------------------------------|
| Capacity     | 7.7 L (8.1 qt., 6.8 lmp. qt.)<br>▶ Vehicles with a manual transmission                                                                                                    |
|              | 7.4 L (7.8 qt., 6.5 Imp. qt.)                                                                                                    |
| Coolant type | <ul> <li>Use either of the following.</li> <li>"TOYOTA Genuine 50/50 Pre-mixed Super Long Life<br/>Coolant BLUE"</li> <li>Similar high-quality ethylene glycol-based non-sili-<br/>cate page aming, page pitrite, and page barrets esplant.</li> </ul> |
|              | with long-life hybrid organic acid technology                                                                                                    |
|              | Do not use plain water alone.                                                                                                    |

## Ignition system (spark plug)

| Make | DENSO ZXE27HBR8    |
|------|--------------------|
| Gap  | 0.8 mm (0.031 in.) |

### NOTICE

#### Iridium-tipped spark plugs

Use only iridium-tipped spark plugs. Do not adjust gap when tuning engine.

### Electrical system

| Battery<br>Specific gravity reading at 20°C<br>(68°F): | 1.250—1.290 Fully charged<br>1.160—1.200 Half charged<br>1.060—1.100 Discharged |
|--------------------------------------------------------|---------------------------------------------------------------------------------|
| Charging rates                                         |                                                                                 |
| Quick charge                                           | 15 A max.                                                                       |
| Slow charge                                            | 5 A max.                                                                        |

8

### Differential

| Oil capacity (Reference)            | 1.15 L (1.22 qt., 1.01 Imp. qt.)                                                                                               |
|-------------------------------------|----------------------------------------------------------------------------------------------------|
| Oil type and viscosity <sup>*</sup> | <ul> <li>Toyota Genuine Differential Gear Oil LX</li> <li>Other LSD gear oil that meets API GL-5 and<br/>SAE 75W-85</li> </ul> |

\*: Your Toyota vehicle is filled with "Toyota Genuine Differential Gear Oil LX" at the factory. Use Toyota approved "Toyota Genuine Differential Gear Oil LX" or an equivalent of matching quality to satisfy the above specification. Please contact your Toyota dealer for further details.

| $\mathbf{N}$ | NOT | CE |
|--------------|-----|----|
|--------------|-----|----|

#### Differential gear oil type

Using a differential gear oil other than "Toyota Genuine Differential Gear Oil LX" may cause occurrences of noises, vibrations and poor fuel consumption. Never use different brands together.

## Automatic transmission

| Fluid capacity* | 7.5 L (7.9 qt., 6.6 Imp. qt.) |
|-----------------|-------------------------------|
| Fluid type      | Toyota Genuine ATF WS         |

\*: The fluid capacity is provided as a reference.

If replacement is necessary, contact your Toyota dealer.

## NOTICE

#### Transmission fluid type

Using automatic transmission fluid other than "TOYOTA Genuine ATF WS" may cause deterioration in shift quality, locking up of your transmission accompanied by vibration, and ultimately damage the automatic transmission of your vehicle.

## Manual transmission

| Fluid capacity* | 2.2 L (2.3 qt., 1.9 Imp. qt.)                                                                                                    |
|-----------------|----------------------------------------------------------------------------------------------------|
| Fluid type      | <ul> <li>Use either of the following:</li> <li>"MT GEAR OIL LV 75W"</li> <li>Other gear oil that meets API GL-4<sup>*</sup> and SAE 75W specifications</li> </ul> |

\*: The recommended oil grade is API GL-4. However, API GL-3 can also be used.

#### NOTICE

#### Transmission fluid type

If oil other than "MT GEAR OIL LV 75W" is used, the following may be experienced:

 The overall performance and function of the transmission may be adversely affected.

• Rattling noises may occur during idling and fuel consumption may increase.

Never use different brands together.

## Clutch

| Pedal free play | 4.1—15.7 mm (0.16—0.62 in.)     |
|-----------------|---------------------------------|
| Fluid type      | SAE J1703 or FMVSS No.116 DOT 3 |

## Brakes

| Pedal clearance*1                        | 74 mm (2.91 in.) Min.           |
|------------------------------------------|---------------------------------|
| Pedal free play                          | 0.5—1.5 mm (0.020—0.059 in.)    |
| Parking brake lever travel <sup>*2</sup> | 7 - 8 clicks                    |
| Fluid type                               | SAE J1703 or FMVSS No.116 DOT 3 |

<sup>\*1</sup>: Minimum pedal clearance when depressed with a force of 300 N (30 kgf, 67 lbf) while the engine is running.

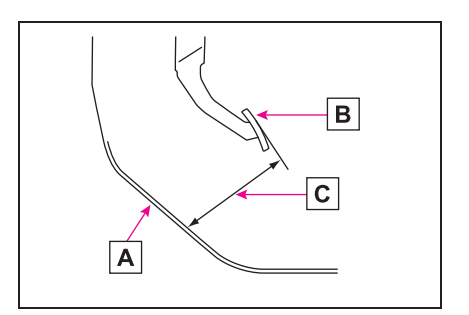

A Carpet

- B Brake pedal
- C Pedal clearance

\*2: Parking brake lever travel when pulled up with a force of 200 N (20.4 kgf, 45.0 lbf).

## Steering

Free play

Less than 30 mm (1.2 in.)

### Tires and wheels

#### ▶ 17-inch tires

| Tire size                                                               | 215/45R17 87W                                    |
|-------------------------------------------------------------------------|--------------------------------------------------|
| Tire inflation pressure (Recom-<br>mended cold tire inflation pressure) | 240 kPa (2.4 kgf/cm <sup>2</sup> or bar, 35 psi) |
| Wheel size                                                              | 17 × 7 1/2 J                                     |
| Wheel nut torque                                                        | 120 N•m (12.2 kgf•m, 89 ft•lbf)                  |

#### ▶ 18-inch tires

| Tire size                                                               | 215/40R18 85Y                                    |
|-------------------------------------------------------------------------|--------------------------------------------------|
| Tire inflation pressure (Recom-<br>mended cold tire inflation pressure) | 240 kPa (2.4 kgf/cm <sup>2</sup> or bar, 35 psi) |
| Wheel size                                                              | 18 × 7 1/2 J                                     |
| Wheel nut torque                                                        | 120 N•m (12.2 kgf•m, 89 ft•lbf)                  |

## Light bulbs

|          | Light bulbs                        | W   | Туре |
|----------|------------------------------------|-----|------|
| Exterior | Back-up lights                     | 16  | А    |
| LAGHOI   | Rear fog lights                    | 21  | А    |
|          | Vanity lights (if equipped)        | 2   | В    |
| Interior | Interior light                     | 8   | А    |
|          | Door courtesy lights (if equipped) | 5   | А    |
|          | Trunk light                        | 3.8 | А    |

A: Wedge base bulbs (clear)

B: Double end bulbs

## **Fuel information**

You must only use unleaded gasoline.

Select premium unleaded gasoline with a Research Octane Number of 95 or higher for optimum engine performance. If this premium type cannot be obtained, you may temporarily use unleaded gasoline with a Research Octane Number as low as 91.

## Use of ethanol blended gasoline in a gasoline engine

Toyota allows the use of ethanol blended gasoline where the ethanol content is up to 10%. Make sure that the ethanol blended gasoline to be used has a Research Octane Number that follows the above.

#### If your engine knocks

- Consult your Toyota dealer.
- You may occasionally notice light knocking for a short time while accelerating or driving uphill. This is normal and there is no need for concern.

#### NOTICE

#### Notice on fuel quality

- Do not use improper fuels. If improper fuels are used, the engine will be damaged.
- Do not use gasoline with metallic additives, for example manganese, iron or lead, otherwise it may cause damage on your engine or emission control system.
- Do not add aftermarket fuel additives which contain metallic additives.

 Do not use the methanol blended gasoline such as M15, M85, M100. The use of gasoline containing methanol may cause engine damage or failure.

Vehicle specifications

## **Customizable features**

Your vehicle includes a variety of electronic features that can be personalized to suit your preferences. The settings of these features can be changed using the multi-information display, the multimedia system screen or at your Toyota dealer.

Customizing vehicle features

- Changing by using the multimedia system screen
- 1 Press 🏠.
- 2 Select 🌣 or 🚑.
- If the select Q<sup>o</sup>
- 3 Select "General" or "Car".
- 4 Select the preferred menu.

For details on the multimedia system, refer to the "Multimedia Owner's Manual".

## Customizable features

Some function settings are changed simultaneously with other functions being customized. Contact your Toyota dealer for further details.

A Settings that can be changed using the multimedia system screen

**B** Settings that can be changed using the meter control switches

**C** Settings that can be changed by your Toyota dealer

Definition of symbols: O = Available, --- = Not available

#### Changing by using the meter control switches

- Press < or > of the meter control switch to select or
   .
- 2 Press ∧ or ∨ of the meter control switch to select the desired item to be customized.

**3** Press ⊙.

## WARNING

#### During customization

As the engine needs to be running during customization, ensure that the vehicle is parked in a place with adequate ventilation. In a closed area such as a garage, exhaust gases including harmful carbon monoxide (CO) may collect and enter the vehicle. This may lead to death or a serious health hazard.

#### NOTICE

#### During customization

To prevent battery discharge, ensure that the engine is running while customizing features.

| Function <sup>*1</sup>                   | Default setting | Customized setting   | Α | В | С |
|------------------------------------------|-----------------|----------------------|---|---|---|
| Clock                                    | 12H             | 24H                  | 0 | — | — |
| Startup screen                           | On              | Off                  | 0 | 0 | — |
| GSI (Gear Shift Indicator) <sup>*2</sup> | On              | Off                  | 0 | 0 | — |
| REV. (Indicator)                         | Off             | On                   | 0 | 0 | — |
| REV. (rpm)                               | Off (2000 rpm)  | 2000 rpm—7400<br>rpm | 0 | 0 | _ |
| REV. (Buzzer)                            | Off             | On                   | 0 | 0 | _ |
| Morning Volume <sup>*3</sup>             | Mid             | Min                  | 0 | 0 |   |
| Warning Volume                           |                 | Max                  | 0 | 0 |   |
| Auto dimmer cancel                       | 3               | Off                  |   |   | 0 |
|                                          | 5               | 1 to 5               |   |   | 0 |

#### ■ Gauges, meters and multi-information display (→P.66, 70, 74)

<sup>\*1</sup>: For details about each function:  $\rightarrow$  P.80

\*2: Vehicles with manual transmission

\*3: If equipped

# ■ Smart entry & start system and wireless remote control (→P.85, 87, 91)

| Function                                             | Default setting | Customized setting | A | В | С |
|------------------------------------------------------|-----------------|--------------------|---|---|---|
| Operation buzzer volume                              | 5               | Off                |   |   | 0 |
|                                                      | 0               | 1 to 7             |   |   | Ŭ |
| Operation signal (Emer-<br>gency flashers)           | On              | Off                | 0 | 0 | 0 |
| Time elapsed before auto-                            |                 | 60 seconds         |   |   |   |
| matic door lock function is activated if door is not | 30 seconds      | 120 seconds        | 0 | 0 | 0 |
| opened after being<br>unlocked                       |                 | Off                |   |   |   |
| Open door warning buzzer                             | On              | Off                | _ | — | 0 |
| Open door battery dis-<br>charge prevention function | On              | Off                |   |   | 0 |

## ■ Smart entry & start system (→P.85, 87, 91)

| Function                           | Default setting | Customized setting | A | B | С |
|------------------------------------|-----------------|--------------------|---|---|---|
| Door lock prevention func-<br>tion | On              | Off                | — | _ | 0 |

#### ■ Wireless remote control (→P.82, 85, 87)

| Function                  | Default setting           | Customized setting       | Α | B | С |
|---------------------------|---------------------------|--------------------------|---|---|---|
| Wireless remote control   | On                        | Off                      | — | — | 0 |
| Trunk unlocking operation | Press and hold<br>(short) | One short press          | _ |   |   |
|                           |                           | Push twice               |   | _ | 0 |
|                           |                           | Press and hold<br>(long) |   |   |   |

#### ■ Trunk (→P.87)

| Function                                    | Default setting | Customized setting | A | B | С |
|---------------------------------------------|-----------------|--------------------|---|---|---|
| Opening the trunk without an electronic key | On              | Off                | _ | _ | 0 |

### ■ Turn signal lever (→P.131)

| Function                       | Default setting | Customized setting | A | В | С |
|--------------------------------|-----------------|--------------------|---|---|---|
| One-touch lane change function | On              | Off                | 0 | 0 | 0 |

#### ■ ASC (Acceleration Sound Control) (→P.133)

| Function                         | Default setting | Customized setting | Α | В | С |
|----------------------------------|-----------------|--------------------|---|---|---|
| ASC (Acceleration Sound Control) | On              | Off                | _ |   | 0 |

#### ■ Automatic light control system (→P.134)

| Function                 | Default setting | Customized setting | A | В | С |
|--------------------------|-----------------|--------------------|---|---|---|
| Light sensor sensitivity |                 | Min                |   |   |   |
|                          | Mid             | Low                |   |   | 0 |
|                          |                 | High               |   | _ | 0 |
|                          |                 | Max                |   |   |   |

| Function                                                                         | Default setting | Customized setting | Α | В | С |
|----------------------------------------------------------------------------------|-----------------|--------------------|---|---|---|
| Time that the welcome<br>lighting system operates<br>(when entering the vehicle) |                 | 60 seconds         |   |   |   |
|                                                                                  | 30 seconds      | 90 seconds         |   |   | 0 |
|                                                                                  | 30 3000103      | 120 seconds        |   |   | 0 |
|                                                                                  |                 | Off                |   |   |   |
| Time that the welcome                                                            |                 | 60 seconds         |   |   |   |
| lighting system operates                                                         | 30 seconds      | 90 seconds         | — | — | 0 |
| (when exiting the vehicle)                                                       |                 | 120 seconds        |   |   |   |
| Windshield wiper linked<br>headlight illumination                                | On              | Off                | _ | _ | 0 |

#### ■ Lights (→P.134)

| Function                                          | Default setting | Customized setting | Α | В | С |
|---------------------------------------------------|-----------------|--------------------|---|---|---|
| SRH (Steering Responsive Headlights) <sup>*</sup> | On              | Off                | 0 | 0 | 0 |

\*: If equipped

## ■ High Beam Assist\* (→P.137)

| Function         | Default setting | Customized setting | Α | В | С |
|------------------|-----------------|--------------------|---|---|---|
| High Beam Assist | On              | Off                | _ | — | 0 |

\*: If equipped

## ■ EyeSight\* (→P.145)

| Function     | Default setting | Customized setting | A | В | С |
|--------------|-----------------|--------------------|---|---|---|
| Driving lane | Left lane       | Right lane         | 0 | 0 | — |

\*: If equipped

## ■ Pre-Collision Braking System\* (→P.154)

| Function                                | Default setting | Customized setting | Α | В | С |
|-----------------------------------------|-----------------|--------------------|---|---|---|
| PCB (Pre-Collision Brak-<br>ing System) | On              | Off                | 0 | 0 |   |

\*: If equipped

8

## ■ Adaptive Cruise Control\* (→P.164)

| Function                       | Default setting | Customized setting | Α | В | С |
|--------------------------------|-----------------|--------------------|---|---|---|
| Lead vehicle acquisition sound | On              | Off                | 0 | 0 | _ |
| Cruise control acceleration    | Lv.3 (Standard) | Lv.1 (Eco)         |   |   |   |
|                                |                 | Lv.2 (Comfort)     | 0 | 0 | — |
|                                |                 | Lv.4 (Dynamic)     |   |   |   |

\*: If equipped

## ■ LDW (Lane Departure Warning)\* (→P.192)

| Function                        | Default setting | Customized setting | Α | В | С |
|---------------------------------|-----------------|--------------------|---|---|---|
| LDW (Lane Departure<br>Warning) | On              | Off                | 0 | 0 |   |

\*: If equipped

## ■ Lead Vehicle Start Alert\* (→P.196)

| Function                 | Default setting | Customized setting | Α | В | С |
|--------------------------|-----------------|--------------------|---|---|---|
| Lead Vehicle Start Alert | On              | Off                | 0 | 0 | _ |

\*: If equipped

## ■ Reverse Automatic Braking (RAB)\* (→P.212)

| Function                 | Default setting | Customized setting | A | В | С |
|--------------------------|-----------------|--------------------|---|---|---|
| Automatic Braking        | On              | Off                | 0 | 0 | — |
| Pw (Sonar Audible Alarm) | On              | Off                | 0 | 0 | _ |

\*: If equipped

## ■ BSD/RCTA\*(→P.204)

| Function | Default setting | Customized setting | Α | В | С |
|----------|-----------------|--------------------|---|---|---|
| BSD/RCTA | On              | Off                | 0 | 0 |   |

\*: If equipped

#### ■ Emergency brake signal (→P.232)

| Function               | Default setting | Customized setting | Α | В | С |
|------------------------|-----------------|--------------------|---|---|---|
| Emergency brake signal | On              | Off                | — | — | 0 |

#### ■ Automatic air conditioning system (→P.242)

| Function                                                    | Default setting | Customized setting | Α | В | С |
|-------------------------------------------------------------|-----------------|--------------------|---|---|---|
| Time elapsed before the<br>rear window defogger turn<br>off | 15 minutes      | Continue           | 0 | 0 | 0 |

#### ■ Illumination (→P.248)

| Function                                                                                | Default setting | Customized setting | Α | В | С |
|-----------------------------------------------------------------------------------------|-----------------|--------------------|---|---|---|
| Time elapsed before the interior lights turn off                                        | 15 seconds      | 7.5 seconds        | 0 | 0 | 0 |
|                                                                                         |                 | 30 seconds         |   |   |   |
| Operation after the engine switch is turned off                                         | On              | Off                | — | _ | 0 |
| Operation when the doors are unlocked                                                   | On              | Off                | — |   | 0 |
| Operation when you<br>approach the vehicle with<br>the electronic key on your<br>person | On              | Off                |   |   | 0 |
| Interior light illumination                                                             | On              | Off                | — | — | 0 |

#### Vehicle customization

When the doors remain closed after unlocking the doors and the automatic door lock function is activated, the signals will be generated in accordance with the operation signal (buzzer) and the operation signal (emergency flashers) settings.

- In the following situations, customize mode in which the settings can be changed through the multi-information display will automatically be turned off
- A warning message appears after the customize mode screen is displayed

- The engine switch is turned off.
- The vehicle begins to move while the customize mode screen is displayed.

## What to do if... (Troubleshooting)

If you have a problem, check the following before contacting your Toyota dealer.

The doors cannot be locked, unlocked, opened or closed

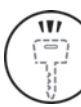

You lose your keys

- If you lose your mechanical keys, new genuine mechanical keys can be made by your Toyota dealer. (→P.330)
- If you lose your electronic keys, the risk of vehicle theft increases significantly. Contact your Toyota dealer immediately. (→P.330)

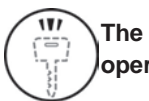

#### The electronic key does not operate properly

 Is the electronic key battery weak or depleted? (→P.292)

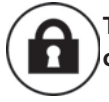

### The doors cannot be locked or unlocked

• Is the engine switch in ON?

When locking the doors, turn the engine switch off.  $(\rightarrow P.123)$ 

• Is the electronic key left inside the vehicle?

When locking the doors, make sure that you have the electronic key on your person.

 The function may not operate properly due to the condition of the radio wave. (→P.92)

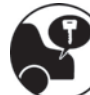

# The trunk lid is closed with the electronic key left inside

 The function to prevent the electronic key from being left inside the trunk will operate and you can open the trunk as usual. Take the key out from the trunk. (→P.90)

# If you think something is wrong

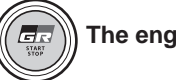

## The engine does not start

- Automatic transmission: Did you press the engine switch while firmly depressing the brake pedal? (→P.121)
- Manual transmission: Did you press the engine switch while firmly depressing the clutch pedal? (→P.121)
- Automatic transmission: Is the shift lever in P? (→P.121)
- Is the electronic key anywhere detectable inside the vehicle? (→P.91)
- Is the steering wheel unlocked?
   (→P.121)
- Is the electronic key battery

#### weak or depleted?

In this case, the engine can be started in a temporary way.  $(\rightarrow P.331)$ 

Is the battery discharged?
 (→P.333)

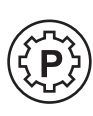

#### The shift lever cannot be shifted from P even if you depress the brake pedal (Automatic transmission)

• Is the engine switch in ON?

If you cannot release the shift lever by depressing the brake pedal with the engine switch in ON. ( $\rightarrow$ P.126)

#### The steering wheel cannot be turned after the engine is stopped

It is locked automatically to prevent theft of the vehicle.
 (→P.121)

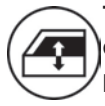

#### The windows do not open or close by operating the power window switches

Is the window lock switch pressed?

The power window except for the one at the driver's seat cannot be operated if the window lock switch is pressed.  $(\rightarrow P.109)$ 

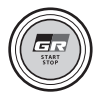

## The engine switch is turned off automatically

• The auto power off function will be operated if the vehicle is left in ACC or ON (the engine is not running) for a period of time. (→P.124)

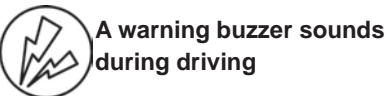

 The seat belt reminder light is flashing

Are the driver and the passenger wearing the seat belts?  $(\rightarrow P.315)$ 

• The brake system warning light is on

Is the parking brake released?  $(\rightarrow P.132)$ 

Depending on the situation, other types of warning buzzer may also sound. ( $\rightarrow$ P.312, 319)

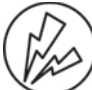

## A warning buzzer sounds when leaving the vehicle

• Is the message displayed on the multi-information display?

Check the message on the multi-information display. ( $\rightarrow$ P.319)

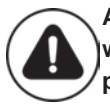

#### A warning light turns on or a warning message is displayed

• When a warning light turns on or a warning message is displayed, refer to P.312, 319.

## When a problem has occurred

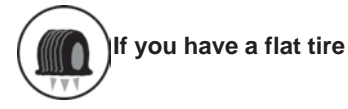

357

 Stop the vehicle in a safe place and repair the flat tire temporarily with the emergency tire puncture repair kit. (→P.320)

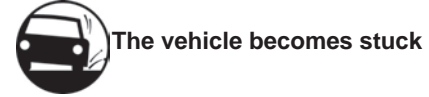

 Try the procedure for when the vehicle becomes stuck in mud, dirt, or snow. (→P.338)
# **Alphabetical Index**

Α

### A/C

| Air conditioning filter290          |
|-------------------------------------|
| Automatic air conditioning system   |
|                                     |
| ABS (Anti-lock Brake System) 232    |
| Warning light 313                   |
| Acceleration Sound Control (ASC)    |
|                                     |
| Adaptive Cruise Control164          |
| Warning message                     |
| Air conditioning filter290          |
| Air conditioning system             |
| Air conditioning filter290          |
| Automatic air conditioning system   |
| 242                                 |
| Airbags                             |
| Correct driving posture21           |
| Locations of airbags27              |
| SRS airbags27                       |
| SRS warning light313                |
| Alarm                               |
| Warning buzzer 312                  |
| Anchor fittings 58                  |
| Antennas (smart entry & start sys-  |
| tem)91                              |
| Anti-lock Brake System (ABS) 232    |
| Warning light 313                   |
| ASC (Acceleration Sound Control)    |
|                                     |
| Audio system-linked display79       |
| Automatic air conditioning system   |
|                                     |
| Automatic headlight leveling system |
|                                     |
| Automatic light control system134   |
| Automatic transmission125           |
| Manual mode128                      |
| Paddle shift switches 127, 128      |
| Auxiliary box253                    |
| Auxiliary boxes                     |
| Average fuel consumption76          |
| Average vehicle speed76             |

### В

| Back-up light                                                                                                    |                                             |
|----------------------------------------------------------------------------------------------------|---------------------------------------------|
| Replacing light bulbs                                                                                                    | .296                                        |
| Wattage                                                                                                    | .346                                        |
| Battery                                                                                                    |                                             |
| Battery checking                                                                                                    | .274                                        |
| If the battery is discharged                                                                                                    | .333                                        |
| Preparing and checking before                                                                                                    | win-                                        |
| ter                                                                                                    | .237                                        |
| Warning light                                                                                                    | .313                                        |
| Blind Spot Detection (BSD)                                                                                                    | .204                                        |
| Rottle holders                                                                                                    | 254                                         |
|                                                                                                    | .231                                        |
| Brake                                                                                                    | .251                                        |
| Brake<br>Fluid                                                                                                    | .345                                        |
| Brake<br>Fluid<br>Parking brake                                                                                                    | .345<br>.132                                |
| Brake<br>Fluid<br>Parking brake<br>Warning light                                                                                          | .345<br>.132<br>.312                        |
| Brake<br>Fluid<br>Parking brake<br>Warning light<br>Brake assist                                                                          | .345<br>.132<br>.312<br>.232                |
| Brake<br>Fluid<br>Parking brake<br>Warning light<br>Brake assist<br>Break-in tips                                                         | .345<br>.132<br>.312<br>.232<br>.113        |
| Brake<br>Fluid<br>Parking brake<br>Warning light<br>Brake assist<br>Break-in tips<br>Brightness control                                   | .345<br>.132<br>.312<br>.232<br>.113        |
| Brake<br>Fluid<br>Parking brake<br>Warning light<br>Brake assist<br>Break-in tips<br>Brightness control<br>Instrument panel light control | .345<br>.132<br>.312<br><b>.232</b><br>.113 |

С

### Camera

| High Beam Assist system1              | 37 |
|---------------------------------------|----|
| Care                                  |    |
| Exterior2                             | 58 |
| Interior261, 2                        | 63 |
| Seat belts2                           | 61 |
| Ultrasuede <sup>®</sup> 2             | 63 |
| Wheels and wheel ornaments2           | 58 |
| Chains2                               | 39 |
| Child restraint system                |    |
| Child seats definition                | 51 |
| Child seats installation              | 59 |
| Fixed with an ISOFIX rigid anchor     | s  |
| с<br>                                 | 61 |
| Riding with children                  | 51 |
| Using a child restraint anchor fittin | a  |
| 9                                     | 62 |
| Child safety                          | -  |
| Battery precautions                   | 35 |
| Child restraint system                | 51 |
|                                       |    |

| How your child should wear the sea | t |
|------------------------------------|---|
|                                    | 4 |
| Installing child restraints        | 1 |
| Power window lock switch 109       | J |
| Removed electronic key battery pre | - |
| cautions                           | 3 |
| Seat belt precautions5             | 1 |
| Seat heater precautions247         | 7 |
| Trunk precautions87                | 7 |
| Cleaning                           |   |
| Exterior258                        | 3 |
| Interior261, 263                   | 3 |
| Seat belts267                      | 1 |
| Wheels and wheel ornaments258      | 3 |
| Clock70, 73                        | 3 |
| Condenser274                       | 4 |
| Console box                        | 1 |
| Conventional Cruise Control180, 22 | 6 |
| Cooling system273                  | 3 |
| Engine overheating                 | 3 |
| Cruise control                     |   |
| Adaptive Cruise Control            | 4 |
| Conventional Cruise Control 180,   |   |
| 226                                |   |
| Cup holders252                     | 2 |
| Current fuel consumption76         | ô |
| Curtain shield airbags27           | 7 |
| Customizable features              | 8 |

## D

| Daytime running light system                                                                                                    | 134                                 |
|----------------------------------------------------------------------------------------------------|-------------------------------------|
| Daytime running lights                                                                                                    |                                     |
| Replacing light bulbs                                                                                                    | 296                                 |
| Defogger                                                                                                    |                                     |
| Outside rear view mirrors                                                                                                    | 244                                 |
| Rear window                                                                                                    | 244                                 |
| Windshield                                                                                                    | 244                                 |
| D'                                                                                                    |                                     |
| Dimension                                                                                                    | 340                                 |
| Dimension<br>Display                                                                                                    | 340                                 |
| Dimension<br>Display<br>Driving information                                                                                                    | <b>340</b><br>76                    |
| Dimension<br>Display<br>Driving information<br>Multi-information display                                                                                | <b>340</b><br>76<br>74              |
| Dimension<br>Display<br>Driving information<br>Multi-information display<br>Display change button                                                       | <b>340</b><br>76<br>74<br><b>72</b> |
| Dimension<br>Display<br>Driving information<br>Multi-information display<br>Display change button<br>Do-it-yourself maintenance                         |                                     |
| Dimension<br>Display<br>Driving information<br>Multi-information display<br>Display change button<br>Do-it-yourself maintenance<br>Door courtesy lights | 340<br>76<br>74<br>72<br>265<br>248 |

| Door lock                   |     |
|-----------------------------|-----|
| Doors                       | 85  |
| Smart entry & start system  | 91  |
| Wireless remote control     | 83  |
| Doors                       |     |
| Door glasses                | 108 |
| Door lock                   | 85  |
| Open door warning buzzer    | 85  |
| Open door warning light     | 314 |
| Outside rear view mirrors   | 106 |
| Driving                     |     |
| Break-in tips               | 113 |
| Correct driving posture     | 21  |
| Driving mode select switch  | 229 |
| Procedures                  | 112 |
| Winter drive tips           | 237 |
| Driving distance            | 76  |
| Driving information         | 76  |
| Driving information display | 76  |
| Driving range               | 76  |
| Driving time                | 76  |
| -                           |     |

### Е

| EDR (Event data recorder)6             |
|----------------------------------------|
| Electric Power Steering (EPS)233       |
| Warning light                          |
| Electronic key82                       |
| Battery-saving function92              |
| If the electronic key does not operate |
| properly                               |
| Replacing the battery292               |
| Emergency brake signal233              |
| Emergency flashers                     |
| Emergency brake signal233              |
| Emergency tire puncture                |
| Emergency, in case of                  |
| If a warning buzzer sounds312          |
| If a warning light turns on            |
| If a warning message is displayed      |
|                                        |
| If the battery is discharged333        |
| If the electronic key does not operate |
| properly                               |
| If the engine will not start           |

| If the fuel filler door cannot be    |
|--------------------------------------|
| opened330                            |
| If the vehicle is submerged or water |
| on the road is rising                |
| If you have a flat tire              |
| If you lose your keys                |
| If you think something is wrong310   |
| If your vehicle becomes stuck338     |
| If your vehicle has to be stopped in |
| an emergency                         |
| If your vehicle needs to be towed    |
|                                      |
| If your vehicle overheats 336        |
| Fngine                               |
| ACCESSORY mode 123                   |
| Compartment 271                      |
| Engine switch 121                    |
| Fuel nump shut off system 311        |
| Hood 269                             |
| How to start the engine 121          |
| Identification number 341            |
| If the engine will not start 328     |
| If your vehicle has to be stopped in |
| an emergency 302                     |
| Ignition switch (engine switch) 121  |
| Overheating                          |
| Tachometer 70                        |
| Engine coolant                       |
| Capacity                             |
| Checking                             |
| Preparing and checking before win-   |
| ter237                               |
| Engine coolant temperature gauge     |
|                                      |
| Engine immobilizer system            |
| Engine oil                           |
| Capacity                             |
| Checking271                          |
| Preparing and checking before win-   |
| ter237                               |
| Warning light                        |
| Engine oil temperature gauge76       |
| Engine switch 121                    |
| Auto power off function 124          |
|                                      |

| Changing the engine switch mo    | des<br>123 |
|----------------------------------|------------|
| If your vehicle has to be stoppe | d in       |
| an emergency                     | 302        |
| EPS (Electric Power Steering)    | 233        |
| Warning light                    | 314        |
| Event data recorder (EDR)        | 6          |
| Extended headlight lighting sys  | tem        |
|                                  | 136        |
| EyeSight                         | 145        |
| Adaptive Cruise Control          | 164        |
| Conventional Cruise Control      | 180        |
| Lane Departure Warning           | 192        |
| Lane Sway Warning                | 194        |
| Lead Vehicle Start Alert         | 196        |
| Malfunction                      | 200        |
| Pre-Collision Braking System     | 154        |
| Pre-Collision Throttle Managem   | nent       |
|                                  | 188        |
| Temporary stop                   | 200        |

F

### Flat tire

| Tire pressure warning system  | 279    |
|-------------------------------|--------|
| Vehicles without a spare tire | 320    |
| Floor mats                    | 20     |
| Fluid                         |        |
| Automatic transmission        | 344    |
| Brake                         | 345    |
| Manual transmission           | 344    |
| Washer                        | 276    |
| Fog lights                    | 140    |
| Switch                        | 140    |
| Front position lights         |        |
| Wattage                       | 346    |
| Front seats                   |        |
| Adjustment                    | 99     |
| Cleaning26                    | 1, 263 |
| Correct driving posture       | 21     |
| Head restraints               | 102    |
| Seat heaters                  | 247    |
| Front turn signal lights      |        |
| Replacing light bulbs         | 296    |
| Turn signal lever             | 131    |
| -                             |        |

| Wattage                           | 346 |
|-----------------------------------|-----|
| Fuel                              |     |
| Capacity                          | 341 |
| Fuel gauge                        | 70  |
| Fuel pump shut off system         | 311 |
| Information                       | 347 |
| Refueling                         | 142 |
| Туре                              | 341 |
| Warning light                     | 315 |
| Fuel filler door                  |     |
| If the fuel filler door cannot be |     |
| opened                            | 330 |
| Refueling                         | 142 |
| Fuel gauge                        | 70  |
| Fuel pump shut off system         | 311 |
| Fuses                             | 294 |
|                                   |     |

### G

| Gauges    | 7 | 70 |
|-----------|---|----|
| G-force   | 7 | 77 |
| Glove box | 2 | 50 |

### Η

| Head restraints102<br>Headlights              |
|-----------------------------------------------|
| Extended headlight lighting system            |
| High Beam Assist system                       |
| Replacing light bulbs                         |
| Heaters                                       |
| Automatic air conditioning system             |
| Outside rear view mirrors                     |
| Seat heaters                                  |
| High Beam Assist137<br>High mounted stoplight |
| Replacing light bulbs296                      |
| Hill-start assist control233<br>Hood          |
| Open269                                       |

### Hooks

| Retaining hooks (floor mat) | 20            |
|-----------------------------|---------------|
| Horn                        | .1 <b>0</b> 4 |

## I

### Identification

| Vehicle                                                                                                    |
|----------------------------------------------------------------------------------------------------|
| Ignition switch (engine switch)121                                                                                                    |
| Auto power off function124                                                                                                    |
| Changing the engine switch modes                                                                                                    |
|                                                                                                    |
| If your vehicle has to be stopped in                                                                                                    |
| an emergency                                                                                                    |
| Illuminated entry system248                                                                                                    |
| Indicators                                                                                                    |
| Initialization                                                                                                    |
| Power windows108                                                                                                    |
|                                                                                                    |
| Tire pressure warning system281                                                                                                    |
| Tire pressure warning system281<br>Inside rear view mirror105                                                                                                    |
| Tire pressure warning system281<br>Inside rear view mirror105<br>Installing a CRS to a front passenger                                                                     |
| Tire pressure warning system281<br>Inside rear view mirror105<br>Installing a CRS to a front passenger<br>seat                                                             |
| Tire pressure warning system281<br>Inside rear view mirror105<br>Installing a CRS to a front passenger<br>seat53<br>Instrument panel light control73                       |
| Tire pressure warning system281<br>Inside rear view mirror105<br>Installing a CRS to a front passenger<br>seat53<br>Instrument panel light control73<br>Interior lights248 |
| Tire pressure warning system281<br>Inside rear view mirror                                                                                                    |

### J

| Jack                     |     |
|--------------------------|-----|
|                          | 070 |
| Positioning a floor jack |     |
| Vehicle-equipped jack    | 321 |
| Jack handle              | 321 |
| Jam protection function  |     |
| Power windows            |     |

### Κ

### Keyless entry

| Smart entry & start system. | 91  |
|-----------------------------|-----|
| Wireless remote control     | 83  |
| Keys                        |     |
| Battery-saving function     | 92  |
| Electronic key              | 82  |
| Engine switch               | 121 |

| If the electronic key does not o | perate |
|----------------------------------|--------|
| properly                         | 331    |
| If you lose your keys            | 330    |
| Key number plate                 | 82     |
| Keyless entry                    | 85, 91 |
| Mechanical key                   | 82     |
| Replacing the battery            | 292    |
| Warning buzzer                   | 91     |
| Wireless remote control          | 83     |
| Knee airbags                     | 27     |

### L

| Lane Departure Warning 192         |
|------------------------------------|
| Lane Sway Warning194               |
| Language (multi-information dis-   |
| play)80                            |
| Lead Vehicle Start Alert196        |
| Lever                              |
| Auxiliary catch lever              |
| Hood lock release lever            |
| Shift lever 125, 129               |
| Turn signal lever131               |
| Wiper lever140                     |
| License plate lights               |
| Light switch134                    |
| Replacing light bulbs296           |
| Light                              |
| Wattage346                         |
| Light bulbs                        |
| Replacing296                       |
| Lights                             |
| Extended headlight lighting system |
| 136                                |
| Fog light switch140                |
| Headlight switch134                |
| High Beam Assist system            |
| Interior lights248                 |
| Interior lights list248            |
| Replacing light bulbs296           |
| Trunk light90                      |
| Turn signal lever131               |
| Vanity lights255                   |
| Wattage                            |

| Welcome light illumination control |     |
|------------------------------------|-----|
|                                    | 135 |
| Lock steering column               | 21  |

## Μ

#### Maintenance

| Do-it-yourself maintenance     | 267   |
|--------------------------------|-------|
| Maintenance date               | 340   |
| Maintenance requirements       | 265   |
| Malfunction indicator lamp     | 313   |
| Manual transmission            | 129   |
| Master warning light           | 317   |
| Menu icons                     | 75    |
| Meter                          |       |
| Clock                          | 70    |
| Indicators                     | 67    |
| Instrument panel light control | 73    |
| Meters                         | 70    |
| Multi-information display      | 74    |
| Settings                       | 80    |
| Warning lights                 | 312   |
| Warning messages               | 319   |
| Mirrors                        |       |
| Inside rear view mirror        | 105   |
| Outside rear view mirror defog | gers  |
|                                | 244   |
| Outside rear view mirrors      | 106   |
| Vanity mirrors                 | 255   |
| Multi-information display      | 74    |
| Audio system-linked display    | 79    |
| Driving information            | 76    |
| Menu icons                     | 75    |
| Meter control switches         | 75    |
| Navigation system-linked displ | ay.79 |
| Pop-up display                 | 74    |
| Settings                       | 80    |
| Sport information              | 77    |
| Tire pressure                  | 279   |
| Warning messages               | 319   |

Ν

Navigation system-linked display.79

## 0

| Odometer7                          | 2 |
|------------------------------------|---|
| Odometer and trip meter display    |   |
| Display change button7             | 2 |
| Display items7                     | 3 |
| Oil                                |   |
| Engine oil34                       | 1 |
| Opener                             |   |
| Fuel filler door14                 | 2 |
| Hood26                             | 9 |
| Trunk8                             | 9 |
| Outside rear view mirrors          |   |
| Adjustment 10                      | 6 |
| BSD (Blind Spot Detection) 20      | 4 |
| Folding 10                         | 6 |
| Outside rear view mirror defoggers |   |
| 24                                 | 4 |
| RCTA function20                    | 4 |
| Outside temperature7               | 0 |
| Overheating33                      | 6 |

### Ρ

| Paddle shift switches             |
|-----------------------------------|
| Operation                         |
| Parking lights                    |
| Light switch                      |
| Power and torque curve77          |
| Power outlets                     |
| Power steering (Electric power    |
| steering system)233               |
| Warning light 314                 |
| Power windows                     |
| Jam protection function108        |
| Operation108                      |
| Window lock switch109             |
| Pre-Collision Braking System 154  |
| Function154                       |
| Warning message                   |
| Pre-Collision Throttle Management |
|                                   |

### R

| RAB (Reverse Automatic Braking                  | g)       |
|-------------------------------------------------|----------|
| Radiator                                        | .274     |
| RCTA                                            |          |
| Function                                        | .204     |
| RCTA (Rear Cross Traffic Alert)                 | .204     |
| Rear fog lights                                 |          |
| Replacing light bulbs                           | .296     |
| Switch                                          | .140     |
| Rear seats                                      | .101     |
| Rear turn signal lights                         |          |
| Replacing light bulbs                           | .296     |
| Turn signal lever                               | .131     |
| Wattage                                         | .346     |
| Rear view camera                                | .221     |
| Rear view mirror                                |          |
| Inside rear view mirror                         | .105     |
| Outside rear view mirrors                       | .106     |
| Rear window defogger                            | .244     |
| Refueling                                       |          |
| Capacity                                        | .341     |
| Fuel types                                      | .341     |
| If the fuel filler door cannot be               |          |
| opened                                          | .330     |
| Opening the fuel tank cap                       | .142     |
| Replacing                                       |          |
| Electronic key battery                          | .292     |
| Fuses                                           | .294     |
| Light bulbs                                     | .296     |
| Tires                                           | .284     |
| REV indicator<br>Reverse Automatic Braking (RAI | 71<br>B) |
|                                                 |          |

### S

| Seat belt reminder light315            |
|----------------------------------------|
| Seat belts23                           |
| Automatic Locking Retractor25          |
| Child restraint system installation.51 |
| Cleaning and maintaining the seat      |
| belt                                   |
| Emergency Locking Retractor24          |

| How to wear your seat belt24        |
|-------------------------------------|
| How your child should wear the seat |
| belt24                              |
| Pregnant women, proper seat belt    |
| USE                                 |
| Reminder light and buzzer 315       |
| Seat helt pretensioners 25          |
| SPS warning light 313               |
| Seat heaters 247                    |
| Soate                               |
| Adjustment 00                       |
| Adjustiment                         |
| Cleaning                            |
| Head restraints102                  |
| Properly sitting in the seat        |
| Seat heaters247                     |
| Seats, Front                        |
| Child seats/child restraint system  |
| installation51                      |
| Sensor                              |
| Automatic headlight system 134      |
| BSD (Blind Spot Detection) 204      |
| Shift lever                         |
| Automatic transmission              |
| Manual transmission 129             |
| Side airbags 27                     |
| Side mirrors                        |
| Adjustment 106                      |
| RSD (Rlind Spot Detection) 204      |
| Edding 106                          |
| Polaling                            |
| RCTA function                       |
| Side turn signal lights             |
| Replacing light bulbs               |
| Turn signal lever131                |
| Wattage346                          |
| Side windows108                     |
| Smart entry & start system          |
| Antenna location91                  |
| Entry functions85                   |
| Starting the engine121              |
| Snow tires237                       |
| Specifications                      |
| Speedometer70                       |
| Steering lock                       |
| Column lock release                 |

| Steering lock system warning mes-    |
|--------------------------------------|
| sage121                              |
| Steering wheel                       |
| Adjustment104                        |
| Meter control switches75             |
| Stop lights                          |
| Replacing light bulbs                |
| Wattage                              |
| Stopwatch77                          |
| Storage features250                  |
| Stuck                                |
| If the vehicle becomes stuck338      |
| Sun visors255                        |
| Switch                               |
| Meter control switches75             |
| Switches                             |
| Display change button72              |
| Door lock switches                   |
| Driving mode select switch229        |
| Emergency flashers switch302         |
| Engine switch121                     |
| Fog light switch                     |
| Ignition switch                      |
| Instrument panel light control       |
| switches                             |
| Light switches134                    |
| Outside rear view mirror switches    |
| 106                                  |
| Paddle shift switches                |
| Power door lock switch               |
| Power window switches                |
| Rear window and outside rear view    |
| mirror defoggers switch              |
| Seat heater switches                 |
| Tilt and telescopic steering control |
| switch 104                           |
| Tire pressure warning reset switch   |
| 281                                  |
| Trunk opener switch 89               |
| VSC OFF switch 233                   |
| Window lock switch                   |
| Windshield wiper and washer switch   |
| 140                                  |
|                                      |

Т

| Tachometer                            |
|---------------------------------------|
| REV indicator                         |
| I all lights                          |
| Light switch134                       |
| Replacing light bulbs296              |
| Wattage346                            |
| Theft deterrent system                |
| Engine immobilizer system64           |
| Tire inflation pressure               |
| Maintenance data                      |
| Tire inflation pressure display func- |
| tion279                               |
| Warning light                         |
| Tire pressure display279              |
| Tire pressure warning system          |
| Function                              |
| Initializing281                       |
| Installing tire pressure warning      |
| valves and transmitters               |
| Registering ID codes                  |
| Warning light                         |
| Tires                                 |
| Chains 239                            |
| Checking 277                          |
| Emergency tire puncture repair kit    |
| 320                                   |
| If you have a flat tire 320           |
| Inflation pressure 288                |
| Replacing 284                         |
| Rotating tires 279                    |
| Size 3/6                              |
| Snow tires 237                        |
| Tire inflation pressure display func- |
| tion 270                              |
| Tire pressure warning system 279      |
| Warning light 217                     |
| Tools 221                             |
| Towing                                |
| Emorgonov towing 205                  |
| Towing evolet                         |
| Trailor towing 120                    |
| Traction Control (TBC)                |
| Traction Control (TRC)                |
| Trailer towing120                     |

### Transmission

| Automatic transmission     | .125 |
|----------------------------|------|
| Driving mode select switch | .229 |
| Manual mode                | .128 |
| Manual transmission        | .129 |
| Paddle shift switches127,  | 128  |
| TRC (Traction Control)     | .232 |
| Trip meters                | 72   |
| Trunk                      | 87   |
| Smart entry & start system | 89   |
| Trunk features             | .253 |
| Trunk light                | 90   |
| Trunk opener switch        | 89   |
| Wireless remote control    | 89   |
| Trunk light                | 90   |
| Turn signal lights         |      |
| Replacing light bulbs      | .296 |
| Turn signal lever          | .131 |
| Wattage                    | .346 |

### U

| Upper anchorage strap | .62 |
|-----------------------|-----|
| USB charging port     | 254 |

### V

| Vanity lights                   | 255 |
|---------------------------------|-----|
| Vanity mirrors                  | 255 |
| Vehicle data recording          | 6   |
| Vehicle identification number   | 340 |
| Vehicle Stability Control (VSC) | 232 |
| Voltmeter                       | 76  |
| VSC (Vehicle Stability Control) | 232 |

### W

### Warning buzzers

| Downshifting128          | , 129 |
|--------------------------|-------|
| Electric power steering  | 314   |
| High coolant temperature | 312   |
| Low engine oil pressure  | 313   |
| Open door                | 85    |
| Seat belt                | 315   |

| Warning lights312                     |
|---------------------------------------|
| ABS                                   |
| Automatic headlight leveling system   |
| warning light                         |
| Automatic transmission fluid temper-  |
| ature                                 |
| Brake system                          |
| BSD/RCTA warning light                |
| Charging system                       |
| Conventional cruise control indicator |
|                                       |
| Electric power steering               |
| EveSight warning light                |
| High coolant temperature              |
| LED headlight warning light 316       |
| Low engine oil pressure               |
| Low fuel level                        |
| Malfunction indicator lamp            |
| Master warning light                  |
| Open door warning                     |
| RAB warning light                     |
| Seat belt reminder light              |
| Slip indicator                        |
| SRH warning light                     |
| SRS                                   |
| Tire pressure                         |
| Warning messages                      |
| Warning reflector storage box 253     |
| Washer                                |
| Checking276                           |
| Preparing and checking before win-    |
| ter                                   |
| Switch140                             |
| Washing and waxing258                 |
| Wheels                                |
| Replacing wheels284                   |
| Size                                  |
| Window lock switch 109                |
| Windows                               |
| Power windows 108                     |
| Rear window defogger244               |
| Washer140                             |
| Windshield wipers 140                 |
| Winter driving tips237                |

### Wireless remote control

| Battery-Saving Function | 92  |
|-------------------------|-----|
| Locking/Unlocking       | 83  |
| Replacing the battery   | 292 |

## Certifications

▶ BSD/RCTA

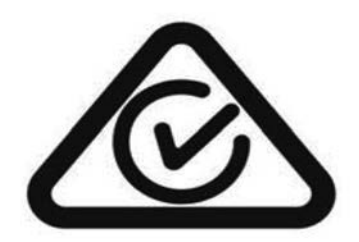

| Quick guide          | • Overview                                                                                                    | 1 |
|----------------------|----------------------------------------------------------------------------------------------------|---|
| Basic function       | <ul> <li>Information to be read before operation</li> <li>Connecting the Bluetooth<sup>®</sup> device</li> </ul> | 2 |
| Settings             | <ul> <li>Bluetooth<sup>®</sup> settings</li> <li>Other settings</li> </ul>                                       | 3 |
| Phone                | • Operating the phone<br>(Hands-free system for mobile phones)                                                   | 4 |
| Apps                 | Apple CarPlay     Android Auto                                                                                   | 5 |
| Audio                | <ul><li>Listening to the radio</li><li>Enjoying music and video</li></ul>                                        | 6 |
| Voice command system | <ul> <li>Operating the voice command system</li> </ul>                                                           | 7 |
| What to do if        | Troubleshooting                                                                                                  | 8 |
| Reference            | Certification                                                                                                    | 9 |
| Index                | Search alphabetically                                                                                            |   |

### TABLE OF CONTENTS

| Introduction        | 4 |
|---------------------|---|
| Reading this manual | 5 |

## Quick guide

### 1-1. Basic function

| Buttons overview |   | 8 |
|------------------|---|---|
| Home screen      |   | 9 |
| Status icon      | 1 | C |
| Settings screen  | 1 | 1 |

## 2 Basic function

| 2-1. | Basic information before oper ation                                |  |  |
|------|--------------------------------------------------------------------|--|--|
|      | Initial screen14                                                   |  |  |
|      | Touch screen15                                                     |  |  |
|      | Home screen16                                                      |  |  |
|      | Entering letters and num-<br>bers/list screen operation 17         |  |  |
|      | Screen adjustment18                                                |  |  |
| 2-2. | Connectivity settings                                              |  |  |
|      | Connecting/Disconnecting a<br>USB memory device/portable<br>device |  |  |

## 3 Settings

| 3-1. | Bluetooth <sup>®</sup> settings   |  |
|------|-----------------------------------|--|
|      | Bluetooth <sup>®</sup> settings24 |  |
| 3-2. | Other settings                    |  |
|      | General settings29                |  |
|      | Sound settings36                  |  |
|      | Radio settings37                  |  |
|      | Maintenance settings              |  |

### Phone

| 4-1. | Phone operation (Hands-free system for mobile phones)   |
|------|---------------------------------------------------------|
|      | Phone screen42                                          |
|      | Some basics43                                           |
|      | Calling on the Bluetooth <sup>®</sup> phone             |
|      | Receiving on the Bluetooth <sup>®</sup> phone48         |
|      | Talking on the Bluetooth <sup>®</sup> phone             |
|      | Bluetooth <sup>®</sup> phone message function <b>50</b> |

## 5 Apps

| 5-1. | Before using applications<br>Before using applications 56 |  |  |  |  |
|------|-----------------------------------------------------------|--|--|--|--|
| 5-2. | Apple CarPlay                                             |  |  |  |  |
|      | Apple CarPlay59                                           |  |  |  |  |
| 5-3. | Android Auto                                              |  |  |  |  |
|      | Android Auto 61                                           |  |  |  |  |
| 6    | Audio                                                     |  |  |  |  |
| 6-1. | Basic operation                                           |  |  |  |  |
|      | Some basics 64                                            |  |  |  |  |
| 6-2. | Radio operation                                           |  |  |  |  |
|      | AM radio/FM radio67                                       |  |  |  |  |
|      | DAB69                                                     |  |  |  |  |
| 6-3. | Media operation                                           |  |  |  |  |

| ••• | moula operation              |    |
|-----|------------------------------|----|
|     | USB memory                   | 72 |
|     | iPod/iPhone                  | 74 |
|     | Bluetooth <sup>®</sup> audio | 76 |

| AUX          | 7 | 9 | ) |
|--------------|---|---|---|
| Android Auto | 8 | 0 | ) |

## Voice command system

7-1. Voice command system operation

> Voice recognition system ...... 90 Command list

### 8 What to do if...

#### 8-1. What to do if...

Troubleshooting ......96

### 9 Reference

#### 9-1. Reference

Certification.....104

How to get the source code using the open source ......**106** 

### Index

Alphabetical Index .....108

2

### Introduction

# Multimedia system owner's manual

This manual explains the operation of this system. Please read this manual carefully to ensure proper use. Keep this manual in your vehicle at all times.

The screens shown in this manual may differ from the actual screen of the system depending on availability of functions and connected services subscription status at the time this manual was produced.

In some situations when changing between screens, it may take longer than normal for the screen to change, the screen may be blank momentarily or noise may be displayed.

Please be aware that the content of this manual may be different from the system in some cases, such as when the system's software is updated.

The company names and product names appearing on this manual are trademarks and registered trademarks of their respective companies.

#### **TOYOTA MOTOR CORPORATION**

### **Reading this manual**

Explains symbols used in this manual

## Symbols in this manual

| Symbols          | Meanings                                                                                                    |
|------------------|----------------------------------------------------------------------------------------------------|
|                  | WARNING:<br>Explains something that,<br>if not obeyed, could<br>cause death or serious<br>injury to people.                              |
|                  | NOTICE:<br>Explains something that,<br>if not obeyed, could<br>cause damage to or a<br>malfunction in the vehi-<br>cle or its equipment. |
| 1 <sub>2 3</sub> | Indicates operating or<br>working procedures. Fol-<br>low the steps in numeri-<br>cal order.                                             |

### Symbols in illustrations

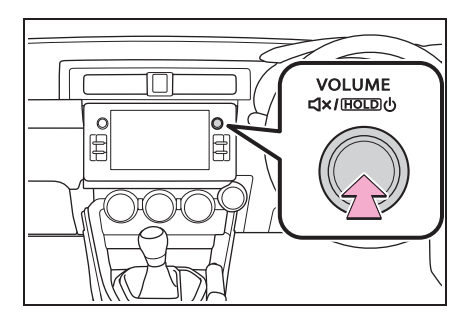

#### Symbols

#### Meanings

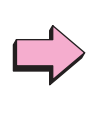

Indicates the action (pushing, turning, etc.) used to operate switches and other devices.

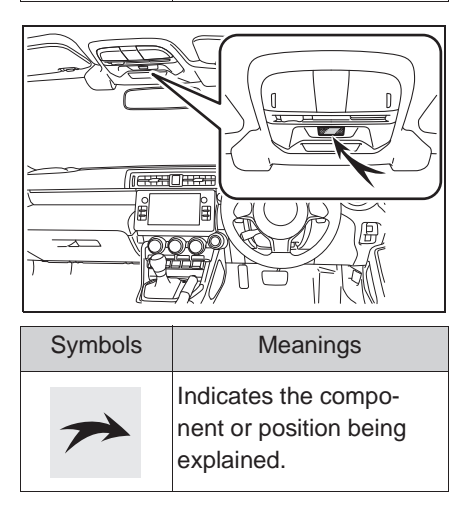

### Safety instruction

To use this system in the safest possible manner, follow all the safety tips shown below.

Do not use any feature of this system to the extent it becomes a distraction and prevents safe driving. The first priority while driving should always be the safe operation of the vehicle. While driving, be sure to observe all traffic regulations.

Prior to the actual use of this system, learn how to use it and become thoroughly familiar with it. Read the entire manual to make sure you understand the system. Do not allow other people to use this system until they have read and understood the instructions in this manual.

For your safety, some functions may become inoperable when driving. Unavailable screen buttons are dimmed.

## WARNING

 For safety, the driver should not operate the system while he/she is driving. Insufficient attention to the road and traffic may cause an accident.

### 1-1. Basic function

| Buttons overview8  |
|--------------------|
| Home screen9       |
| Status icon10      |
| Settings screen 11 |

### **Buttons overview**

### **Operations of each part**

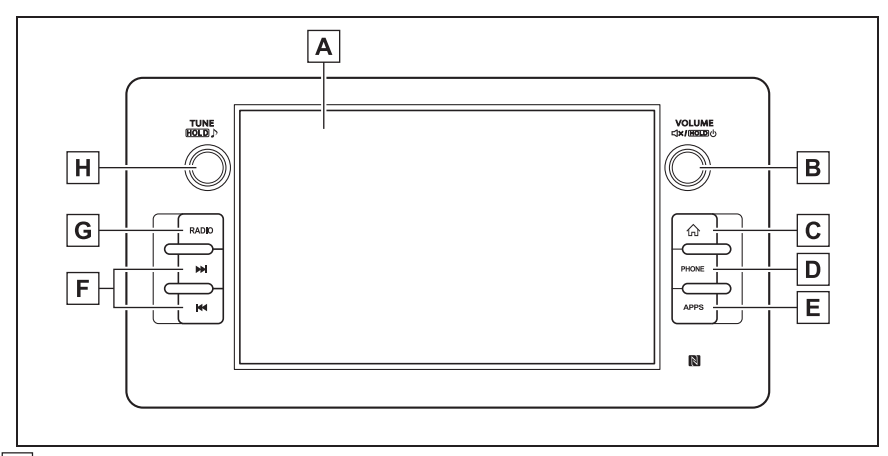

- A By touching the screen with your finger, you can control the selected functions. (→P.15, 15)
- **B** Turn the knob to adjust the volume.
- Press and hold the knob until a message is displayed, and then select "OK" or wait a few seconds for the audio system to turn off. Press and hold the knob to turn the audio system on.
- Press and hold the knob for 10 seconds or longer to restart the system.
- **C** Press to display the home screen. ( $\rightarrow$ P.9)
- **D** Press to access the Bluetooth<sup>®</sup> hands-free system. ( $\rightarrow$ P.42)
- **E** Press to display the apps screen.  $(\rightarrow P.56)$
- F Press to seek up or down for a radio station or to access a desired track/file. (→P.67, 69, 72, 74, 76, 80)
- **G** Press to display the radio screen. ( $\rightarrow$ P.67, 69)
- **H** Turn the knob to select a radio station or skip to the next or previous track/file.
- Press and hold the knob to display the sound customisation screen.  $(\rightarrow P.65)$

### Home screen

### Home screen operation

Press the 💿 button to display the home screen.

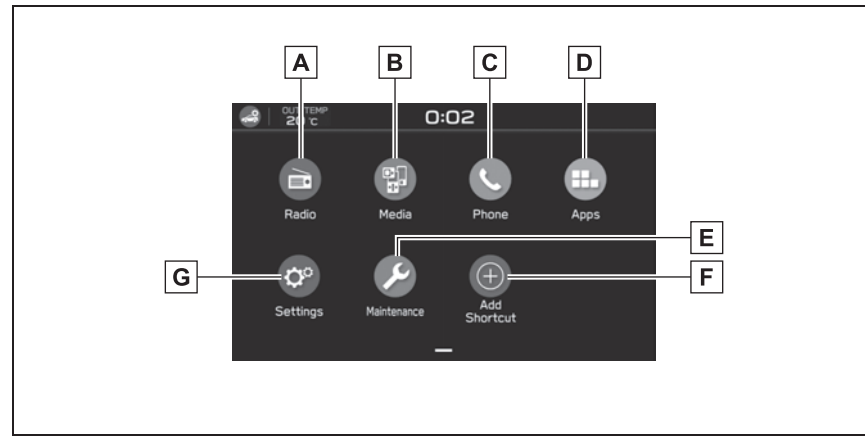

- **A** Select to display the radio screen. ( $\rightarrow$ P.64)
- **B** Select to display the media screen. ( $\rightarrow$ P.64)
- **C** Select to display the phone screen. ( $\rightarrow$ P.42)
- **D** Select to display the apps screen. ( $\rightarrow$ P.56)
- **E** Select to display the maintenance screen.  $(\rightarrow P.38)$
- **F** Select to display the add shortcut screen. ( $\rightarrow$ P.16)
- **G** Select to display the settings screen. ( $\rightarrow$ P.11)

### **Status icon**

Status icons are displayed at the top of the screen.

### Status icon explanation

| A | В | C     | [    | ) E | FH |
|---|---|-------|------|-----|----|
|   |   | 10:Ö1 | AM 4 |     | G  |

- A Select to display the car settings screen.\*
- **B** Display an outside temperature.
- **C** Display a current time.

Select to display the clock setting screen. $^{*}$ 

- **D** This icon is displayed when the audio system volume is mute.
- E Display the level of Wi-Fi<sup>®</sup> reception.
- **F** This icon is displayed when the Bluetooth<sup>®</sup> connection is established.
- **G** Display the level of phone reception.
- H Display the remaining of Bluetooth<sup>®</sup> device battery charge.
- \*: Refer to the "OWNER'S MANUAL".

### **Reception level display**

The level of reception does not always correspond with the level displayed on the mobile phone. The level of reception may not be displayed depending on the phone you have.

When the mobile phone is out of the service area or in a place inaccessible by radio waves, is displayed.

The receiving area may not be displayed depending on the type of Bluetooth<sup>®</sup> phone you have.

▶ While using Wi-Fi<sup>®</sup> function.

| Level     | Indicators* |
|-----------|-------------|
| Poor      | (().        |
| Excellent | ((1+        |

- \*: When Wi-Fi<sup>®</sup> function is off, no item is displayed.
- While connected with mobile phone

| Level     | Indicators <sup>*</sup> |
|-----------|-------------------------|
| Poor      |                         |
| Excellent |                         |

: If a mobile phone is not connected via Bluetooth<sup>®</sup>, this icon will not be displayed.

# Remaining battery charge display

The amount displayed does not always correspond with the amount displayed on the Bluetooth<sup>®</sup> device. The amount of battery charge left may not be displayed depending on the type of the Bluetooth<sup>®</sup> device connected.

| Remaining charge | Indicators |
|------------------|------------|
| Empty            | Î          |
| Full             |            |

### **Settings screen**

### Settings screen

Press the <u>button</u>, then select "Settings" to display the settings screen.

Select the items to be set.

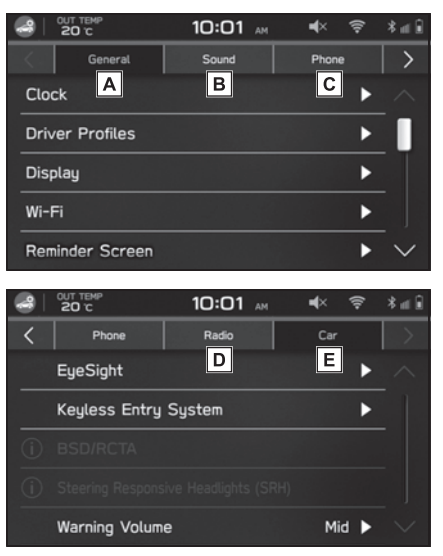

- ▲ Select to display the general settings screen. (→P.29)
- B Select to display the sound settings screen. (→P.36)
- **C** Select to display the phone settings screen.  $(\rightarrow P.24)$
- **D** Select to display the radio settings screen.  $(\rightarrow P.37)$
- E Select to display the car settings screen.\*
- \*: Refer to the "OWNER'S MANUAL".

13

## 2-1. Basic information before

# operation

|      | Initial screen14           |
|------|----------------------------|
|      | Touch screen 15            |
|      | Home screen 16             |
|      | Entering letters and num-  |
|      | bers/list screen operation |
|      |                            |
|      | Screen adjustment18        |
| 2-2. | Connectivity settings      |
|      | Connecting/Disconnecting a |
|      | USB memory device/portable |
|      | device19                   |

Registering/Connecting a Bluetooth<sup>®</sup> device.....**19** 

### **Initial screen**

When the engine switch is changed to ACC or ON, the initial screen will be displayed and the system will begin operating.

### **Caution screen**

After a few seconds, the "CAU-TION" screen will be displayed.

Selecting "I Agree", the caution screen switches to the next screen.

### WARNING

• When the vehicle is stopped with the engine running, always apply the parking brake for safety.

### Maintenance information

This system reminds users when to replace certain parts or components on the screen.

When the vehicle reaches a previously set driving distance or date, the maintenance remainder screen will be displayed when the system is turned on.

 To register maintenance information: →P.38

### Restarting the system

If the touch screens become unresponsive during operation or if any other system error occurs, the system can be restarted. 1 Press and hold the "VOLUME" knob for 10 seconds or longer.

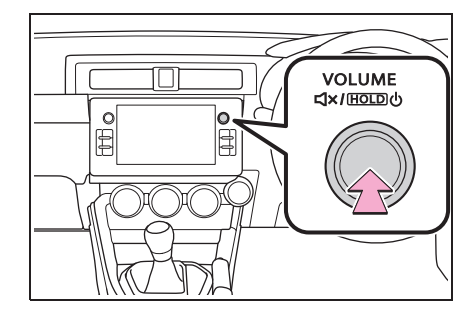

### **Touch screen**

### Touch screen gestures

Operations are performed by touching the touch screen directly with your finger.

| Operation method | Outline                                                                                                    | Main use                                                            |
|------------------|----------------------------------------------------------------------------------------------------|---------------------------------------------------------------------|
|                  | <ul> <li>Touch</li> <li>Quickly touch and release once.</li> </ul>                                              | <ul> <li>Changing and<br/>selecting various<br/>settings</li> </ul> |
|                  | • Drag <sup>*</sup><br>Touch the screen with<br>your finger, and move<br>the screen to the<br>desired position. | <ul> <li>Scrolling the lists</li> </ul>                             |
|                  | <ul> <li>Swipe<sup>*</sup></li> <li>Quickly move the screen by swiping with your finger.</li> </ul>             | <ul> <li>Scrolling the main<br/>screen page</li> </ul>              |

\*: The above operations may not be performed on all screens.

• Swipe operations may not be performed smoothly in high altitudes.

### Touch screen operation

This system is operated mainly by the buttons on the screen. (Referred to as screen buttons in this manual.) When a screen button is touched, a tone sounds. The tone sound can be adjusted.  $(\rightarrow P.36)$ 

touching a screen button, move your finger away from the screen and then touch it again.

- Dimmed screen buttons cannot be operated.
- The displayed image may become darker and moving images may be slightly distorted when the screen is cold.
- When it is extremely cold, screens may not be displayed properly and the data input by a user may be deleted. Also, the screen buttons may not operate correctly.
- When 🔀 is displayed on the screen,

select  $\times$  to return to the previous screen.

 If the touch screen is operated while wearing gloves, it may be unresponsive or may not function properly.

### NOTICE

- To prevent damaging the screen, lightly touch the screen buttons with your finger.
- Do not use objects other than your finger to touch the screen.
- Wipe off fingerprints using a glass cleaning cloth. Do not use chemical cleaners to clean the screen, as they may damage the touch screen.

#### Home screen

#### Home screen operation

Shortcut icons for various functions can be added to the home screen when the home screen shortcut function is turned on. ( $\rightarrow$ P.29)

- 1 Press the [ ♠] button.
- 2 Select "Add Shortcut".
- 3 Select the desired function.
- 4 Select the desired shortcut function.
- Depending on the function, select other items and enter necessary information.
- **5** Check that the shortcut icon is displayed on the home screen.

 When shortcuts are added, the home screen can be expanded to up to 3 pages. The page can be changed by swiping.

# Moving and deleting shortcut icons

Users can rearrange the home screen buttons when the home screen shortcut function is turned on.  $(\rightarrow P.29)$ 

Moving shortcut icons

- 1 Select and hold the shortcut icon to enter edit mode.
- 2 Drag the button to the desired position.

- User can move buttons to another page by dragging them to the corresponding end of the screen if the number of buttons allows for multiple pages.
- 3 Press the button to leave the edit mode.

### Deleting shortcut icons

- 1 Select and hold the shortcut icon to enter edit mode.
- 2 Drag the shortcut icon to "DRAG HERE TO DELETE" area.
- 3 Press the a button to leave the edit mode.

### Entering letters and numbers/list screen operation

### Entering letters and numbers

When entering data, letters and numbers can be entered via the screen.

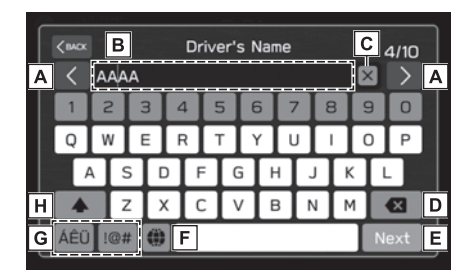

A Select to move the cursor.

- B Input field
- The position of the cursor can be moved by selecting the desired location in the input field.
- **C** Select to clear the input field.
- **D** Select to erase one character.
- **E** Select to enter the item.
- F Select to change keyboard types.
- G Select to enter symbols.
- H Select to enter characters in lower case or in upper case.

 The appearance of the keyboard may change or the input method may be limited depending on the circumstances where the software keyboard is displayed.

### List screen

The list screen can be scrolled by a swipe gesture.

For details on the operation:  $\rightarrow$  P.15

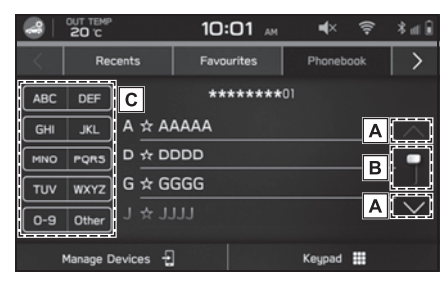

- A Select to skip to the next or previous page.
- B This indicates the displayed screen's position.
   Faster scrolling is possible by dragging the position indicator.
- C Some lists contain character screen buttons which allow users to jump directly to list entries that begin with the same letter as the character screen button.

Every time the same character screen button is selected, the list starting with the subsequent character is displayed.

### Screen adjustment

### Adjusting brightness

The brightness of the screen can be adjusted.

Refer to the "OWNER'S MANUAL" for details.

### Connecting/Disconnecting a USB memory device/portable device

## Connecting a device

1 Connect a device

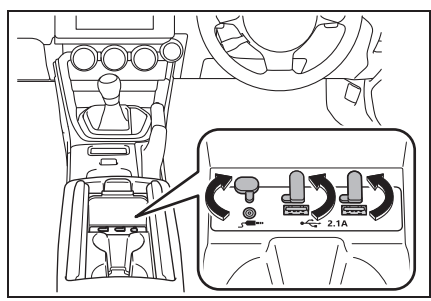

- Turn on the power of the device if it is not turned on.
- Compatible USB memory device:→P.84
- Compatible iPod/iPhone:→P.84
- This unit does not support commercially available USB hubs.
- By connecting a device such as a mobile phone, charging starts depending on the device.

## Registering/Connecting a Bluetooth<sup>®</sup> device

To use the hands-free system or the Bluetooth<sup>®</sup> audio system, it is necessary to register a Bluetooth<sup>®</sup> phone/device with the system.

Once the Bluetooth<sup>®</sup> phone/device has been registered, it is possible to use the hands-free system and the Bluetooth<sup>®</sup> audio system.

This operation cannot be performed while driving.

Registering a Bluetooth<sup>®</sup> phone/device for the first time

- Turn the Bluetooth<sup>®</sup> connection setting of your Bluetooth<sup>®</sup> phone/device on.
- This function is not available when the Bluetooth<sup>®</sup> connection setting of your Bluetooth<sup>®</sup> phone/device is set to off.
- **2** Press the button.

3 Select "Yes" to register a Bluetooth<sup>®</sup> phone/device.

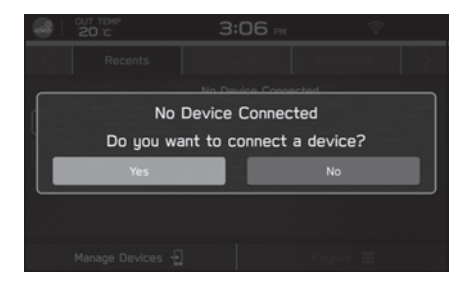

4 Follow the "STEPS 4 to 7" in "Registering a Bluetooth<sup>®</sup> phone/device". (→P.24)

## Profiles

This system supports the following services.

| Bluetooth <sup>®</sup><br>Device       | Spec.                                     | Function                                                | Require-<br>ments | Recommen-<br>dations |
|----------------------------------------|-------------------------------------------|---------------------------------------------------------|-------------------|----------------------|
| Bluetooth <sup>®</sup><br>Phone/Device | Bluetooth <sup>®</sup> Spec-<br>ification | Registering a<br>Bluetooth <sup>®</sup><br>phone/device | Ver. 2.1          | Ver. 4.2             |

| Bluetooth <sup>®</sup><br>Device | Profile                                | Function                                | Require-<br>ments | Recommen-<br>dations |
|----------------------------------|----------------------------------------|-----------------------------------------|-------------------|----------------------|
| Bluetooth <sup>®</sup><br>Phone  | HFP<br>(Hands-Free Pro-<br>file)       | Hands-free sys-<br>tem                  | Ver. 1.0          | Ver. 1.7             |
|                                  | PBAP (Phone<br>Book Access<br>Profile) | Transferring the contacts               | Ver. 1.0          | Ver. 1.2             |
|                                  | MAP (Message<br>Access Profile)        | Bluetooth <sup>®</sup><br>phone message | -                 | Ver. 1.3             |
|                                  | SPP (Serial Port<br>Profile)           | APPS function                           | -                 | Ver. 1.2             |

| Bluetooth <sup>®</sup><br>Device | Profile                                             | Function                               | Require-<br>ments | Recommen-<br>dations |
|----------------------------------|-----------------------------------------------------|----------------------------------------|-------------------|----------------------|
| Bluetooth <sup>®</sup><br>Device | A2DP (Advanced<br>Audio Distribu-<br>tion Profile)  | Bluetooth <sup>®</sup> audio<br>system | Ver. 1.0          | Ver. 1.3             |
|                                  | AVRCP<br>(Audio/Video<br>Remote Control<br>Profile) |                                        | Ver. 1.0          | Ver. 1.6             |

 If your mobile phone does not support HFP, registering the Bluetooth<sup>®</sup> phone or using PBAP, MAP or SPP profiles individually will not be possible.

If the connected Bluetooth<sup>®</sup> phone/device version is older than recommended or incompatible, the Bluetooth<sup>®</sup> phone/device function may not work properly.

 If the application is not running smoothly or is unstable, disconnect and reconnect the Bluetooth<sup>®</sup> phone/device via Bluetooth<sup>®</sup> (→P.26) and/or USB cable (→P.19). If the problem continues, reboot the Bluetooth<sup>®</sup> phone/device.

## 3-1. Bluetooth<sup>®</sup> settings

Bluetooth<sup>®</sup> settings......24

## 3-2. Other settings

| General settings     | 29 |
|----------------------|----|
| Sound settings       | 36 |
| Radio settings       | 37 |
| Maintenance settings | 38 |

## Bluetooth<sup>®</sup> settings

### Phone settings screen

- 1 Press the 🙆 button.
- **2** Select "Settings".
- 3 Select "Phone".
- 4 Select the items to be set.

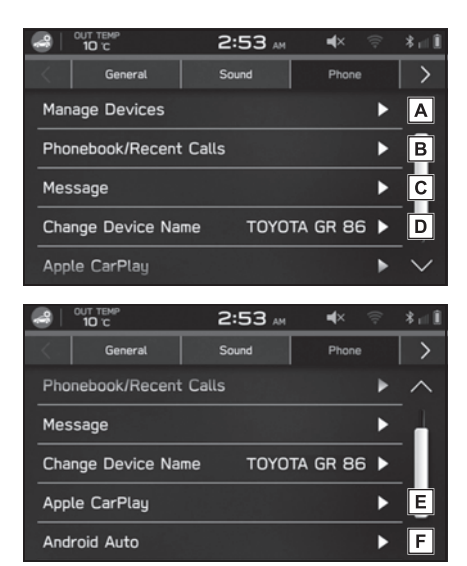

A Managing Bluetooth<sup>®</sup> phones/devices

Registering a Bluetooth<sup>®</sup> phone/device:  $\rightarrow$  P.24

Connecting or disconnecting

 $Bluetooth^{(\!R\!)} phones/devices: \rightarrow P.26$ 

Deleting Bluetooth<sup>®</sup> phones/devices:  $\rightarrow$  P.27

B Managing the contacts list Setting phonebook/recent calls download: →P.27

Sorting the recent calls list and contacts list:  $\rightarrow P.46$ 

- Deleting all favourites list: →P.47
- **C** Setting the message:  $\rightarrow$  P.50
- **D** Changing the device name
- **E** Setting Apple CarPlay:  $\rightarrow$  P.60
- **F** Setting Android Auto:  $\rightarrow$  P.62
- "Manage Devices" screen can also be displayed by selecting "Manage Devices" or "Add Device" on the phone screen (→P.42) or Bluetooth<sup>®</sup> audio control screen (→P.77).

## Registering a Bluetooth<sup>®</sup> phone/device

Up to 5 Bluetooth<sup>®</sup> phones/devices can be registered.

Bluetooth<sup>®</sup> compatible phones (HFP) and devices (AVP) can be registered simultaneously.

This operation cannot be performed while driving.

- 1 Display the phone settings screen. (→P.24)
- 2 Select "Manage Devices".
- 3 Select "Add".
- If a message appears, follow the guidance on the screen.

4 When this screen is displayed. search for the device name displayed on this screen on the screen of vour Bluetooth® phone/device.

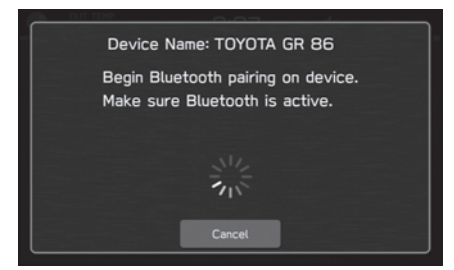

- "Cancel": Select to cancel the registration.
- For details on operating the Bluetooth<sup>®</sup> phone/device, see the manual that comes with it.
- 5 Register using your Bluetooth<sup>®</sup> phone/device.
- A PIN-code is not required for SSP (Secure Simple Pairing) compatible Bluetooth<sup>®</sup> phones/devices. Depending on the type of Bluetooth<sup>®</sup> phone/device being connected, a message confirming registration may be displayed on the Bluetooth<sup>®</sup> phone's/device's screen. Respond and operate the Bluetooth<sup>®</sup> phone/device according to the confirmation message.

it after deleting the previously registered system information from the Bluetooth<sup>®</sup> phone/device.

6 Check that the following pop-up screen may be displayed.

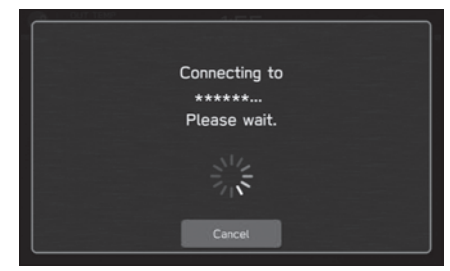

- "Cancel": Select to cancel the registration.
- If a confirmation message appears asking whether to transfer the phone's contact data to the system, select the appropriate button
- 7 When the connection is completed, confirm that a connected device name is displayed.
- If an error message appears, follow the guidance on the screen to try again.
- When registering an NFC compatible device, registration is performed when the Bluetooth® phone/device is held against the NFC logo of the audio/visual system until a connection is established.

To re-register your Bluetooth<sup>®</sup> phone/device after having deleted it from the system, operate the Bluetooth<sup>®</sup> phone/device and register

Connecting or disconnecting Bluetooth<sup>®</sup> phone/device

Up to 5 Bluetooth<sup>®</sup> phones/devices (Phones (HFP) and devices (AVP)) can be registered.

If more than 1 Bluetooth<sup>®</sup> phone/device has been registered, select which Bluetooth<sup>®</sup> phone/device to connect to.

- 1 Display the phone settings screen. (→P.24)
- 2 Select "Manage Devices".
- 3 Select the Bluetooth<sup>®</sup> phone/device to be connected or disconnected.

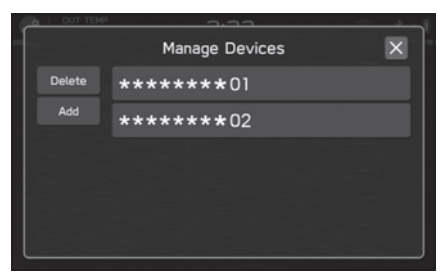

- To disconnect the Bluetooth<sup>®</sup> phone/device, select "Yes".
- "Connected" is displayed next to the currently connected
   Bluetooth<sup>®</sup> phone/device.
- If the desired Bluetooth<sup>®</sup> phone/device is not on the list, select "Add" to register the Bluetooth<sup>®</sup> phone/device.
   (→P.24)

- 4 Check that "Connected" is displayed next to the Bluetooth<sup>®</sup> phone/device when the connection is complete.
- If an error message appears, follow the guidance on the screen to try again.
- It may take time if the Bluetooth<sup>®</sup> phone/device connection is carried out during Bluetooth<sup>®</sup> audio playback.
- Depending on the type of Bluetooth<sup>®</sup> phone/device being connected, it may be necessary to perform additional steps on the Bluetooth<sup>®</sup> phone/device.

### Auto connection mode

Leave the Bluetooth<sup>®</sup> phone/device in a location where the connection can be established.

- When the engine switch is changed to ACC or ON, the system searches for a nearby registered Bluetooth<sup>®</sup> phone/device.
- The system will connect with the registered Bluetooth<sup>®</sup> phone/device that was last connected, if it is nearby.

### **Connecting manually**

When the auto connection has failed, it is necessary to connect Bluetooth<sup>®</sup> phones/devices manually.

Follow the "Connecting or disconnecting Bluetooth<sup>®</sup> phone/device".  $(\rightarrow P.26)$
## Reconnecting the Bluetooth<sup>®</sup> phone/device

If a Bluetooth<sup>®</sup> phone/device is disconnected due to poor reception from the Bluetooth<sup>®</sup> network when the engine switch is changed to ACC or ON, the system automatically reconnects the Bluetooth<sup>®</sup> phone/device.

 If a Bluetooth<sup>®</sup> phone/device is disconnected on purpose, such as turning it off, this does not happen. Reconnect the Bluetooth<sup>®</sup> phone/device manually.

## Deleting Bluetooth<sup>®</sup> phones/devices

- 1 Display the phone settings screen. (→P.24)
- 2 Select "Manage Devices".
- 3 Select "Delete".
- 4 Select for the Bluetooth<sup>®</sup> phone/device you wish to delete.
- 5 Select "OK" when the confirmation message appears.
- The Bluetooth<sup>®</sup> phone/device will still contain information from this system even after the Bluetooth<sup>®</sup> phone/device has been deleted.
  Operate the Bluetooth<sup>®</sup> phone/device to delete the system information saved inside the Bluetooth<sup>®</sup> phone/device.

# Setting phonebook/recent calls download

When this function is activated, the phonebook data of the connected phone will be downloaded automatically.

- 1 Display the phone settings screen. (→P.24)
- 2 Select "Phonebook/Recent Calls".
- 3 Select to turn "Automatically Download Phonebook/Recent Calls" on/off.

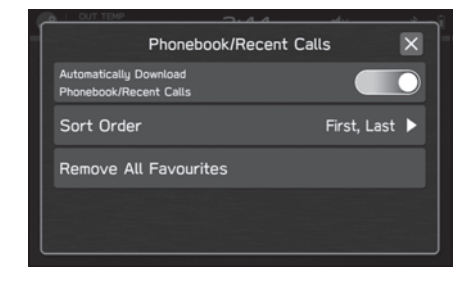

- The profile version of the connected Bluetooth<sup>®</sup> phone may not be compatible with transferring phonebook data. For details, contact your Toyota dealer.
- The notification setting on the Bluetooth<sup>®</sup> phone may need to be activated in order to download the phonebook. For details, check the instructions for the connected Bluetooth<sup>®</sup> phone. When the system's clock settings are set to auto, the auto-adjustment function and message function (→P.50) will not function properly if the phonebook is not downloaded.

The Bluetooth<sup>®</sup> phone's favourite list will not be downloaded automatically even after the phonebook data has been downloaded from the Bluetooth<sup>®</sup> phone. This system does not currently support transfer of data from the Bluetooth<sup>®</sup> phone favourites list. To add the Bluetooth<sup>®</sup> phone's favourites list to the system's favourites list, you need to register it through the system phonebook contacts list. (→P.47)

## General settings

#### General settings screen

- Press the 🙆 button.
- 2 Select "Settings".
- Select "General" 3
- Select the items to be set Λ

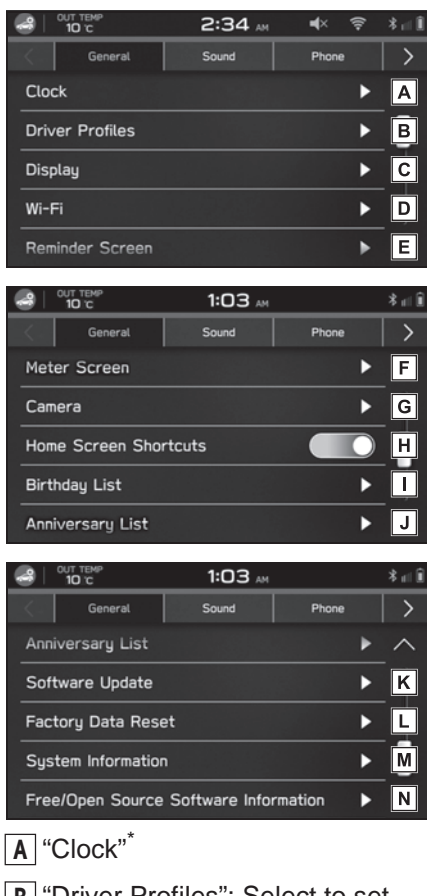

- B "Driver Profiles": Select to set the Driver Profile function settings. ( $\rightarrow$ P.30)
- C "Display": Select to adjust the contrast, brightness, etc. of the

display.  $(\rightarrow P.30)$ 

- **D** "Wi-Fi": Select to set the Wi-Fi<sup>®</sup> function settings. ( $\rightarrow$ P.32)
- **E** "Reminder Screen": Select to turn the reminder screen ("Maintenance". "Birthday" and "Anniversary") on/off.
- F "Meter Screen"\*
- G "Camera"\*
- H "Home Screen Shortcuts": Select to turn the home screen shortcuts function on/off (→P.16)
- I "Birthday List": Select to set the birthdav list settings. ( $\rightarrow$ P.31)
- J "Anniversary List": Select to set the anniversary list settings. (→P.32)
- **K** "Software Update": Select to update system software versions. ( $\rightarrow$ P.34)
- L "Factory Data Reset": Select to reset all setup items. The audio/visual system restarts automatically after resetting factory data. To complete the reset process, turn the engine switch to Off after the audio/visual system has restarted, and then turn to ACC or ON after approximately 3 minutes.
- M "System Information": Select to display the system information.
- N "Free/Open Source Software Information": Select to display

Settings

the free/open source software information.

\*: Refer to the "OWNER'S MANUAL".

#### Setting Driver Profiles

A user name can be linked to a registered Bluetooth® phone.

#### Adding a Driver Profile

- 1 Display the general settings screen. (→P.29)
- 2 Select "Driver Profiles".
- 3 Select "Add".
- 4 Select "Driver's Name".
- 5 Enter a name.
- 6 Select "NEXT".
- 7 Select a desired Bluetooth<sup>®</sup> phone.
- When registering a new Bluetooth<sup>®</sup> phone, select "Add Phone" and follow the "STEPS 4 to 7" in "Registering a Bluetooth<sup>®</sup> phone/device". (→P.24)
- 8 Select "Finish".

#### **Selecting a Driver Profile**

- 1 Display the general settings screen. (→P.29)
- 2 Select "Driver Profiles".
- 3 Select the desired driver.

#### **Editing a Driver Profile**

- 1 Display the general settings screen. (→P.29)
- 2 Select "Driver Profiles".
- 3 Select "Edit".
- 4 Select a desired driver profile name to edit.

#### **Deleting a Driver Profile**

- Display the general settings screen. (→P.29)
- 2 Select "Driver Profiles".
- 3 Select "Edit".
- 4 Select 🚫 for the driver profile name you wish to delete.
- 5 Select "OK".

#### Screen Adjustment

In addition to turning the screen off, linking of the screen brightness to the operation of the instrument panel light control dial can be turned on/off, and adjustment of the brightness and contrast of the screen can be performed independently from the instrument panel lights.

#### Selecting a Screen Off

- 1 Display the general settings screen. (→P.29)
- 2 Select "Display".
- 3 Select "Display Off".
- To turn it on, press and hold "VOL-UME" knob.

#### Setting Brightness Dial

When "Brightness Dial" is on, the brightness of the screen can be adjusted using the instrument panel light control dial.

- 1 Display the general settings screen. (→P.29)
- 2 Select "Display".
- Select to turn "Brightness Dial" on/off.
- For details about the instrument panel light control dial, refer to the "OWNER'S MANUAL".

#### Adjusting the Brightness/Contrast

- 1 Display the general settings screen. (→P.29)
- 2 Select "Display".
- 3 Select "Brightness/Contrast" to adjust the "Brightness" or "Contrast".

Select "Default" to revert to the factory setting.

• When "Brightness Dial" is on, only the contrast can be adjusted.

## Setting Birthday Lists

If a birthday is approaching, a message will be shown when the engine switch is changed to ON. This function can be set to on or off by "Reminder Screen". ( $\rightarrow$ P.29)

#### Adding a Birthday List

- 1 Display the general settings screen. (→P.29)
- 2 Select "Birthday List".
- 3 Select "Add".
- 4 Enter the name.
- 5 Select "Next".
- 6 Enter the date.
- 7 Select "OK".

 A maximum of 5 birthdays can be stored.

#### Editing a Birthday List

- Display the general settings screen. (→P.29)
- 2 Select "Birthday List".
- 3 Select "Edit".
- 4 Select a desired birthday list name to edit.

Settings

#### **Deleting a Birthday List**

- 1 Display the general settings screen. (→P.29)
- 2 Select "Birthday List".
- 3 Select "Edit".
- 4 Select S for the birthday list name you wish to delete.

### Setting Anniversary Lists

If a anniversary is approaching, a message will be shown when the engine switch is changed to ON. This function can be set to on or off by "Reminder Screen". ( $\rightarrow$ P.29)

#### Adding a Anniversary List

- 1 Display the general settings screen. (→P.29)
- 2 Select "Anniversary List".
- 3 Select "Add".
- 4 Enter the name.
- 5 Select "Next".
- 6 Enter the date.
- 7 Select "OK".
- A maximum of 5 anniversarys can be stored.

#### Editing a Anniversary List

- Display the general settings screen. (→P.29)
- 2 Select "Anniversary List".
- 3 Select "Edit".

4 Select a desired anniversary list name to edit.

#### Deleting a Anniversary List

- 1 Display the general settings screen. (→P.29)
- 2 Select "Anniversary List".
- 3 Select "Edit".
- 4 Select 🛞 for the anniversary list name you wish to delete.

## Setting Wi-Fi<sup>®</sup> connection

## Connecting to a Wi-Fi<sup>®</sup> network

- 1 Display the general settings screen. (→P.29)
- 2 Select "Wi-Fi".
- Select "Available Wi-Fi Networks".
- 4 Select the desired network.

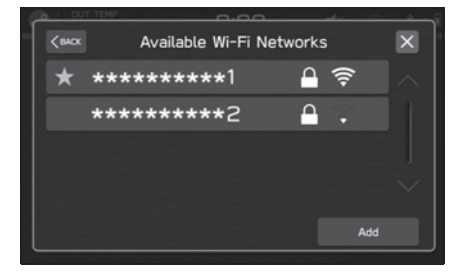

 When a network with is selected and the password entry screen is displayed, enter the password, and then select "OK".

## Setting up a connection quickly

If a Wi-Fi<sup>®</sup> device is Wi-Fi<sup>®</sup> Protected Setup compatible, it can be connected to more quickly.

- 1 Display the general settings screen. (→P.29)
- 2 Select "Wi-Fi".
- 3 Select "Wi-Fi Protected Setup".
- 4 Select "PIN Setup" or "Push Button Setup" as determined by the device.
- 5 Operate the Wi-Fi<sup>®</sup> device to connect.
- When "PIN Setup" is selected: Enter the displayed PIN code into the Wi-Fi<sup>®</sup> network device.
- When "Push Button Setup" is selected: Push the WPS button on the Wi-Fi<sup>®</sup> network device.

## Adding a Wi-Fi<sup>®</sup> network

Available networks which are not displayed by searching can be added.

- Display the general settings screen. (→P.29)
- 2 Select "Wi-Fi".
- Select "Available Wi-Fi Networks".
- 4 Select "Add".
- 5 Select "Wi-Fi Name (SSID)".
- 6 Enter the network name.

- 7 Select "OK".
- 8 Select "Security".
- 9 Select the security type.

10 Select "Start Connection".

 When a password is required, enter the password. Select "OK".

## Deleting a Wi-Fi<sup>®</sup> network

- 1 Display the general settings screen. (→P.29)
- 2 Select "Wi-Fi".
- 3 Select "Wi-Fi" to turn the Wi-Fi<sup>®</sup> function off.
- 4 Select "Registered Wi-Fi Networks".
- 5 Select "Delete".
- 6 Select 🐼 for the Wi-Fi<sup>®</sup> network you wish to delete.
- 7 Select "OK".

## 

 Use Wi-Fi<sup>®</sup> devices only when safe and legal to do so.

This system is fitted with Wi-Fi<sup>®</sup> antennas. People with implantable cardiac pacemakers, cardiac resynchronisation therapy-pacemakers or implantable cardioverter defibrillators should maintain a reasonable distance between themselves and the Wi-Fi<sup>®</sup> antennas. The radio waves may affect the operation of such devices.

 Before using Wi-Fi<sup>®</sup> devices, users of any electrical medical device other than implantable cardiac pacemakers, cardiac resynchronisation therapy-pacemakers or implantable cardioverter defibrillators should consult the manufacturer of the device for information about its operation under the influence of radio waves. Radio waves could have unexpected effects on the operation of such medical devices.

## Supported Wi-Fi<sup>®</sup> network specifications

The system can connect to a Wi-Fi<sup>®</sup> network that supports the following standards.

- Communication standards:
- 802.11b
- 802.11g
- 802.11n (2.4GHz)
- Security:
- WPA<sup>TM</sup>
- WPA2<sup>TM</sup>

 WPA and WPA2 are registered mark of the Wi-Fi Alliance<sup>®</sup>.

## Updating the system

Please ask your dealer to update the system software<sup>\*1</sup>.

You may also update the system software via Wi-Fi<sup>®</sup>. The update process involves downloading and installing a software update<sup>\*2</sup>. Note that system functionality will be restricted during installation.

- \*1: Please check with your dealer for specific details on the update content.
- \*2: Depending on the software update content, your radio station presets and volume settings may be reset by the update process.
- Update using Wi-Fi<sup>®</sup> may not be available in some countries.

#### Download update

- **1** Press the  $[ \ a \ ]$  button.
- 2 Select "Settings".
- 3 Select "General".
- 4 Select "Clock".
- 5 Select "Time Setting".
- 6 Select "Sync With Phone".
- 7 Connect to a Wi-Fi<sup>®</sup> network. (→P.32)
- 8 Display the general settings screen. (→P.29)

- 9 Select "Software Update".
- 10 Select "Update".
- 11 Select "Check for Updates".
- "Cancel": Select to stop checking for available updates.
- If "Automatically Check for Updates" is on, updates will automatically be checked for and, if available, a message will be displayed. If a message is displayed, select "OK" and proceed to the next step.
- If "Automatically Download Updates" is on, updates will automatically be downloaded. After the download has completed, a message will be displayed. Select "OK" to start installation and proceed to STEP 3 in "Update installation". (→P.35)
- 12 Select "Download Now" to begin downloading the update (if available).
- "Cancel": Select to stop the update process.
- The download status progress is displayed in the category area.
- If the update procedure fails, refer to the "Troubleshooting" section. (→P.96)

#### **Update installation**

#### NOTICE

- Park your vehicle in a safe place when installing the update.
- The following system functions are restricted during the update installation.
- It will not be possible to use general system functions.
- Only the rear view camera image will be displayed. Or the image will disappear temporarily.
- 1 Download any available updates.
- 2 Select "Install Now" to start installing the update.
- Installation will take several minutes.
- During software update installation, the screen may flicker. However, this is not a malfunction.
- 3 When installation is complete, select "OK" on the confirmation message to complete the update process.
- If the update procedure fails, refer to the "Troubleshooting" section. (→P.96)
- 4 Turn the engine switch to Off.
- 5 Open the driver's side door.
- 6 Close the door.
- 7 Wait for 3 minutes or more.
- 8 Start the engine.
- The new software will be applied.

Settings

### Sound settings

### Sound settings screen

- 1 Press the 🙆 button.
- 2 Select "Settings".
- 3 Select "Sound".
- 4 Select the items to be set.

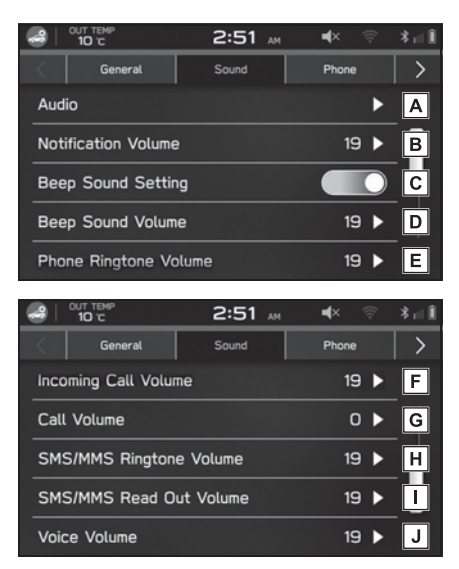

A Select to audio settings

"Sound Customisation": Select to display the sound customisation screen.  $(\rightarrow P.65)$ 

"Sound Restorer": Select to turn the sound restorer function on/off.

This function plays compressed audio with quality near original sound by adding the complement signal of high tone.

"Virtual Bass": Select to set the virtual bass function.

This function corrects the bass sound by adding harmonic sound.

"Dynamic Beat Enhancer": Select to set the dynamic beat enhancer function. This function expands the dynamic range lost in data compression and creates a sharp beat sound.

"Speed Volume Control": Select to set the speed volume.

The system adjusts to the optimum volume and tone quality according to vehicle speed to compensate for increased vehicle noise.

"AUX Volume Gain": Select to set AUX volume gain.

- **B** Select to adjust the interrupt guidance volume.
- C Select to turn the tone sound on/off.
- D Select to adjust the tone sound volume.
- E Select to adjust the ringtone volume.
- F Select to adjust the volume of a received call.
- **G** Select to adjust the call volume.
- H Select to adjust the SMS/MMS ringtone volume.
- Select to adjust the SMS/MMS read out volume.
- J Select to set the voice recognition prompts volume.

## **Radio settings**

## Radio settings screen

- 1 Press the 🙆 button.
- 2 Select "Settings".
- 3 Select "Radio".

### Setting AM/FM radio

- Display the radio settings screen. (→P.37)
- 2 Select "FM/AM".
- 3 Select the desired item to be set.

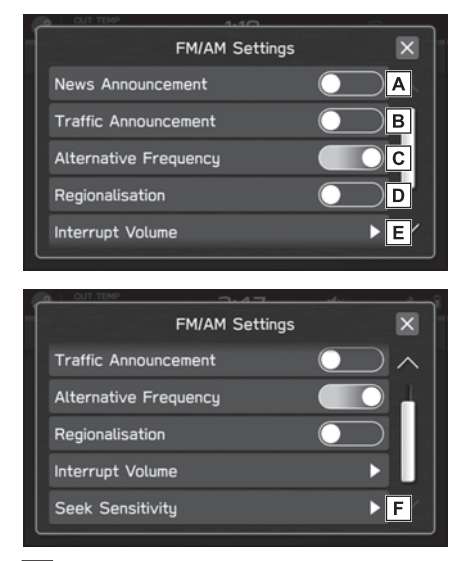

- A Select to turn the news announcement on/off.
- B Select to turn the TA (traffic announcement) on/off.
- C Select to turn the AF (alternative frequency) on/off.

- Select to turn the REG (regionalisation) on/off.
   For switching over to a broadcasting station within the same local programme network.
   This item can be set when "Alternative Frequency" is turned on
- E Select to set the interrupt volume.
- F Select to set seek sensitivity as "DX (Distance)" or "LO (Local)".

#### Setting the DAB

- 1 Display the radio settings screen. (→P.37)
- 2 Select "DAB".
- 3 Select the desired item to be set.

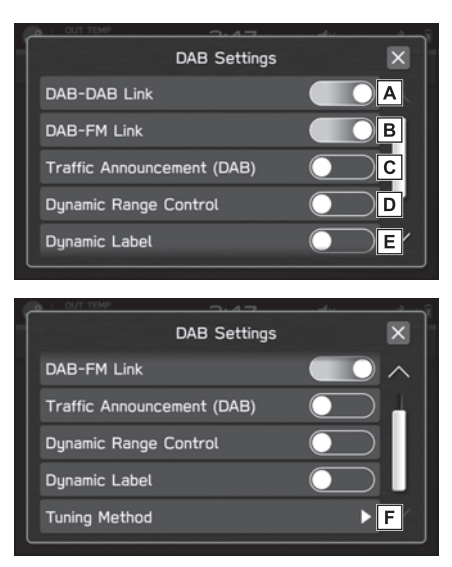

A Select to turn DAB to DAB Linking on/off. When set to on, if the reception quality of the current DAB station decreases and the station is not simulcasting on FM, a DAB station with an identical Service ID will be searched for and changed to if it has better reception quality.

**B** Select to turn DAB to FM Linking on/off.

When set to on, if the reception quality of the current DAB station decreases to a certain threshold level, the system will automatically switch to a simulcast FM broadcast, if available. "FM" appears on the screen if an FM station is received.

- C Select to turn the TA (traffic announcement) interrupt feature on/off.
- **D** Select to turn the dynamic range control feature on/off.
- E Select to turn the information button on/off on the DAB screen.
- **F** Select to set the tuning method as "Seek" or "Manual Tune".

### **Maintenance settings**

When approaching the set maintenance reminder notification date or notification distance, a message will be displayed when the engine switch is changed to ON. This function can be set to on or off by "Reminder Screen". ( $\rightarrow$ P.29)

## Maintenance settings screen

- Press the 🔂 button.
- 2 Select "Maintenance".
- Maintenance reminders can be set.

| DOLLENS    |                  | <u> </u>    | ~              |
|------------|------------------|-------------|----------------|
|            | Mainte           | enance      | ×              |
| Engine Oil | ٥                | Tyres       | ٥              |
| //         | - Last: 15000 km | //          | Last: 10000 km |
| Oil Filter | ٥                | Maintenance | Schedule       |
|            | - Last: 15000 km | //          | Last: 15000 km |
|            | Re               | set         |                |

### Engine oil setting

- 1 Select O("Engine Oil").
- 2 Select "Notification Date" or "Notification Distance (Remaining)" of the reminder.
- 3 After entering the notification date or notification distance, select "Set".
- 4 Select  $\times$ .

## Oil Filter setting

The setting procedure is the same as Engine oil setting, but select the "Oil Filter" item in step 1.

## Tyres setting

The setting procedure is the same as Engine oil setting, but select the "Tyres" item in step 1.

## Maintenance Schedule setting

The setting procedure is the same as Engine oil setting, but select the "Maintenance Schedule" item in step 1.

- Select "Reset" to reset each setting.
- Select "Update" to revert to the default value.

| 4-1. | Phone operation (Hands-free system for mobile phones)    |
|------|----------------------------------------------------------|
|      | Phone screen 42                                          |
|      | Some basics43                                            |
|      | Calling on the Bluetooth <sup>®</sup> phone46            |
|      | Receiving on the Bluetooth <sup>®</sup> phone48          |
|      | Talking on the Bluetooth <sup>®</sup><br>phone <b>49</b> |
|      | Bluetooth <sup>®</sup> phone message function <b>50</b>  |

#### **Phone screen**

### Phone screen operation

The phone screen can be accessed with the following methods:

- Press the 
   button, and then select "Phone".
- Press the HONE button.

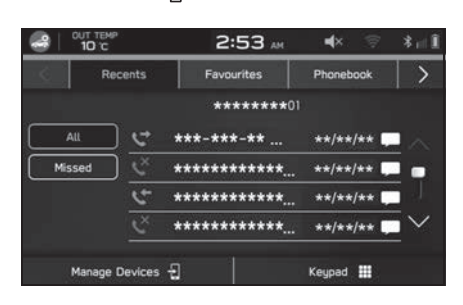

#### Phone operation

The following functions can be used on phone operation:

- Registering a Bluetooth<sup>®</sup> phone/device: →P.19
- Calling on the Bluetooth<sup>®</sup> phone: →P.46
- Receiving on the Bluetooth<sup>®</sup> phone: →P.48
- Talking on the Bluetooth<sup>®</sup> phone: →P.49

#### Message function

The following function can be used on message function:

 Using the Bluetooth<sup>®</sup> phone message function: →P.50

#### Setting up a phone

The following function can be made in the system:

 Setting the Bluetooth<sup>®</sup> phone/device: →P.24

## Some basics

The hands-free system enables calls to be made and received without having to take your hands off the steering wheel.

This system supports Bluetooth<sup>®</sup>. Bluetooth<sup>®</sup> is a wireless data system that enables mobile phones to be used without being connected by a cable or placed in a cradle.

The operating procedure of the phone is explained here.

- If your mobile phone does not support Bluetooth<sup>®</sup>, this system cannot function. Certain functions may not be available depending on the type of mobile phone.
- In the following conditions, the system may not function:
- The mobile phone is turned off.
- The current position is outside the communication area.
- The mobile phone is not connected.
- The mobile phone has a low battery.
- When using the hands-free function and other Bluetooth<sup>®</sup> functions at the same time, the following problems may occur:
- The Bluetooth<sup>®</sup> connection may be cut.
- Noise may be heard when playing back voice with the Bluetooth<sup>®</sup> function.
- The other party's voice will be heard from the front speakers. The audio/visual system will be muted during phone calls or when hands-free voice commands are used.
- Talk alternately with the other party on

the phone. If both parties speak at the same time, the other party may not hear what has been said. (This is not a malfunction.)

- Keep call volume down. Otherwise, the other party's voice may be audible outside the vehicle and voice echo may increase. When talking on the phone, speak clearly towards the microphone.
- The other party may not hear you clearly when:
- Driving on an unpaved road. (Making excessive traffic noise.)
- Driving at high speeds.
- Driving with a window open.
- When air from the ventilator blows directly toward the microphone.
- The sound of the air conditioning fan is loud.
- There is a negative effect on sound quality due to the phone and/or network being used.

## WARNING

- While driving, do not use a mobile phone or connect the Bluetooth<sup>®</sup> phone.
- This system is fitted with Bluetooth<sup>®</sup> antennas. People with implantable cardiac pacemakers, cardiac resynchronisation therapy-pacemakers or implantable cardioverter defibrillators should maintain a reasonable distance between themselves and the Bluetooth<sup>®</sup> antennas. The radio waves may affect the operation of such devices.

## 

Before using Bluetooth<sup>®</sup> phones, users of any electrical medical device other than implantable cardiac pacemakers, cardiac resynchronisation therapy-pacemakers or implantable cardioverter defibrillators should consult the manufacturer of the device for information about its operation under the influence of radio waves. Radio waves could have unexpected effects on the operation of such medical devices.

## NOTICE

 Do not leave your mobile phone in the vehicle. In particular, high temperatures inside the vehicle may damage the mobile phone.

## Registering/Connecting a Bluetooth<sup>®</sup> phone

To use the hands-free system for mobile phones, it is necessary to register a mobile phone with the system. ( $\rightarrow$ P.19)

## Bluetooth<sup>®</sup> phone condition display

The condition of the Bluetooth<sup>®</sup> phone appears on the upper right side of the screen. ( $\rightarrow$ P.10)

## Using the phone switch/microphone

#### Steering switch

By pressing the phone switch, a call can be received or ended without taking your hands off the steering wheel.

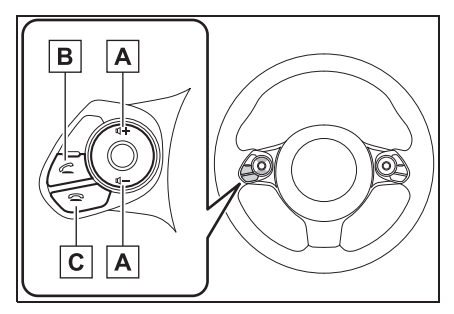

- A Volume control switch
- Press the 1+ side to increase the volume.
- **B** Off hook switch
- C On hook switch
- Microphone

The microphone is used when talking on the phone.

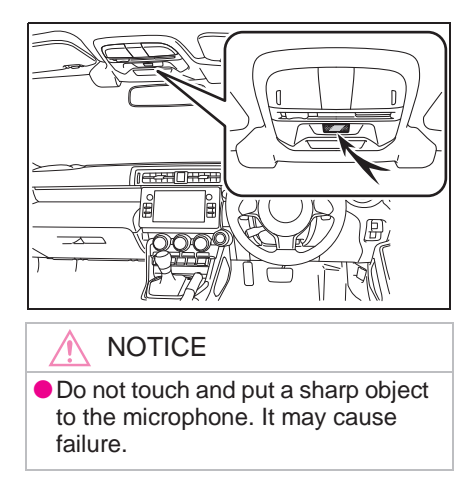

### Voice recognition system

Press this switch to operate the voice recognition system.

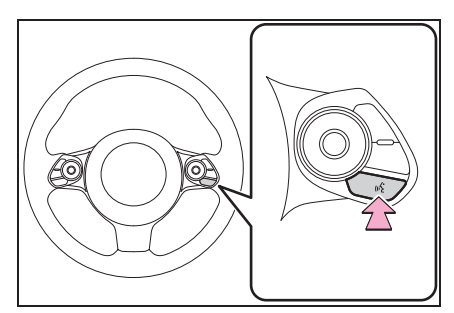

 The voice recognition system and its list of commands can be operated. ( $\rightarrow$ P.90)

### About the contacts in the contact list

- The following data is stored for every registered phone. When another phone is connected, the following registered data cannot be read:
- Contact data
- · Call history data
- Favourites data
- All phone settings

When a phone's registration is deleted, the above-mentioned data is also deleted.

## When selling or disposing of the vehicle

A lot of personal data is registered when the hands-free system is used. When selling or disposing of the vehicle, reset all setup items. (→P.29)

 The following data in the system can be reset:

- Contact data
- Call history data
- Favourites data
- All phone settings
- Once reset, the data and settings will be erased. Pay close attention when resetting the data.

## Calling on the Bluetooth<sup>®</sup> phone

After a Bluetooth<sup>®</sup> phone has been registered, a call can be made using the hands-free system. There are several methods by which a call can be made, as described below.

## Calling methods on the Bluetooth<sup>®</sup> phone

- 1 Display the phone screen. (→P.42)
- 2 Select the desired method to call from
- By recent calls list:  $\rightarrow$  P.46
- By favourites list:  $\rightarrow$  P.47
- By keypad<sup>\*</sup>:  $\rightarrow$  P.47
- By contacts list:  $\rightarrow$  P.47
- Bv SMS/MMS: →P.53
- By voice recognition system:  $\rightarrow P.90$
- \*: The operation cannot be performed while driving.

If Siri is activated on an iPhone which is connected to the system via Bluetooth<sup>®</sup>, a screen displaying an incoming call from the connected iPhone will be displayed. If the call is accepted, the iPhone can be operated using Siri.

#### By recent calls list

- Display the phone screen. (→P.42)
- 2 Select "Recents", and then select the desired contact
- The outgoing call screen is displaved.

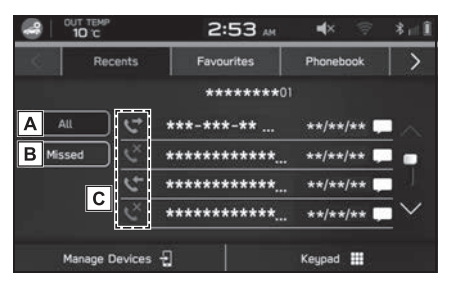

- A Select to display all latest call history items.
- **B** Select to display missed calls.
- C Displays the call type icons.

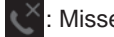

: Missed call

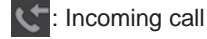

- : Outgoing call
- When a phone number registered in the contact list is received, the name is displayed.
- International phone calls may not be made depending on the type of mobile phone you have.

#### Sorting the phonebook list

The order of the phonebook list can be sorted by first name or last name.

1 Display the phone settings screen. ( $\rightarrow$ P.24)

- 2 Select "Phonebook/Recent Calls".
- 3 Select "Sort Order".
- 4 Select the desired sorting criteria.

## By favourites list

Calls can be made using registered contacts which can be selected from a contact list.

For details on registering contacts: $\rightarrow$ P.47

Up to 15 contact lists can be registered in the favourites list.

- Display the phone screen. (→P.42)
- 2 Select "Favourites", and then select the desired contact.
- 3 Select next to the desired number.
- The outgoing call screen is displayed.
- This system's favourites list and that of your Bluetooth<sup>®</sup> phone are not synchronised. This system does not currently support transfer of favourites list data from the Bluetooth<sup>®</sup> phone. To add the Bluetooth<sup>®</sup> phone's favourites list to the system's favourites list, you need to register it through the system phonebook contacts list. ( $\rightarrow$ P.47)

#### **Deleting all favourites list**

- 1 Display the phone settings screen. (→P.24)
- 2 Select "Phonebook/Recent Calls".
- 3 Select "Remove All Favourites".
- 4 Select "OK".

### By keypad

- 1 Display the phone screen.  $(\rightarrow P.42)$
- 2 Select "Keypad".
- 3 Enter the phone number.
- 4 Select "Call".
- The outgoing call screen is displayed.
- Depending on the type of Bluetooth<sup>®</sup> phone being connected, it may be necessary to perform additional steps on the phone.

#### By contacts list

Calls can be made by using contact data which is transferred from a registered mobile phone.

- 1 Display the phone screen.  $(\rightarrow P.42)$
- 2 Select "Phonebook", and then select the desired contact.
- When ☆ is selected, ☆ changes to ☆ (yellow).
- The number is registered in the favourites list. (→P.47)

- Each time the symbol is selected, the symbol changes between ☆ and ☆ (yellow).
- 3 Select next to the desired number.
- Numbers may include Home, Work, Mobile and Other as categories depending on the phonebook data of the connected mobile phone.
- The outgoing call screen is displayed.
- When "Automatically Download Phonebook/Recent Calls" is set to on, contacts is transferred automatically. (→P.27)

## Receiving on the Bluetooth<sup>®</sup> phone

When a call is received, the incoming call screen pops up with sound.

## Incoming calls

1 Select "Accept" or press the

switch on the steering wheel to talk on the phone.

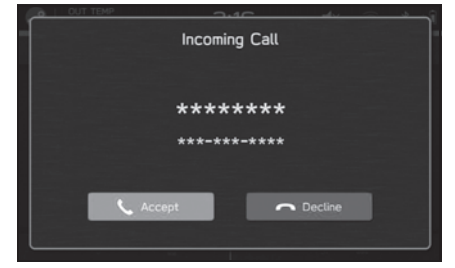

#### To refuse to receive the call:

Select "Decline" or press the 🕿 switch on the steering wheel.

To adjust the volume of a received call: Turn the "VOLUME" knob, or use the volume control switch on the steering wheel.

- During international phone calls, the other party's name or number may not be displayed correctly depending on the type of mobile phone you have.
- The ringtone volume can also be set from the sound settings screen.
   (→P.36)

## Talking on the Bluetooth<sup>®</sup> phone

While talking on the phone, this screen is displayed. The operations outlined below can be performed on this screen.

## Call screen operation

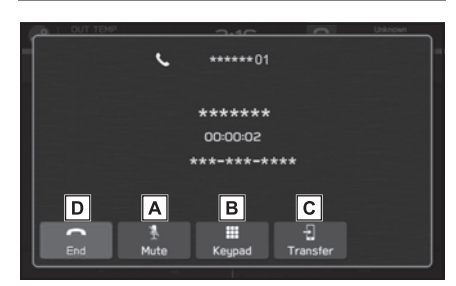

- A Select to mute your voice to the other party.
- **B** Select to enter the desired numbers/output tones.

This operation cannot be performed while driving.

- C Select to transfer the call. Select "Transfer" to change from a hands-free call to a mobile phone call. Select "Transfer Back" to change from mobile phone call to hands-free call.
- **D** Select to hang up the phone.

 Transferring methods and operations will be different depending on the type of mobile phone you have.

- For the operation of the mobile phone, see the manual that comes with it.
- Turn the "VOLUME" knob, or use the volume control switch on the steering wheel to adjust the volume of the other party's voice.
- In the case of accepting an interrupt incoming call during a call

The first call is put on hold.

- "Swap": Select to change parties.
- Each time "Swap" or name area is selected, or press the C switch on the steering wheel, the party who is on hold will be
- When using another function during a call

switched

By pressing ( ), the active call screen will be minimised and other functions can be used.

- When the active call screen is minimised, only the call ending operation can be performed.
- By pressing <u>\_\_\_\_</u>, the active call screen will be maximised.

Changing between mobile phone call and hands-free call can be performed by operating the mobile phone directly.

## Bluetooth<sup>®</sup> phone message function

50

Received messages can be forwarded from the connected Bluetooth<sup>®</sup> phone, enabling checking and replying using the system.

Depending on the type of Bluetooth<sup>®</sup> phone connected, received messages may not be transferred to the message inbox.

If the phone does not support the message function, this function cannot be used.

Depending on the Bluetooth<sup>®</sup> phone type, the screen display may differ, and it may not be possible to use certain functions.

To use this function, it is necessary to set the phonebook download function to on.  $(\rightarrow P.27)$ 

Depending on the model of your Bluetooth<sup>®</sup> phone, the setting of the connected phone may need to be changed. (ex: For iOS or other models, the notification setting may need to be activated.) For details, check the instructions for the connected Bluetooth<sup>®</sup> phone.

## Displaying the message screen

- 1 Display the phone screen.  $(\rightarrow P.42)$
- 2 Select "Messages".
- 3 Check that the message inbox screen is displayed.

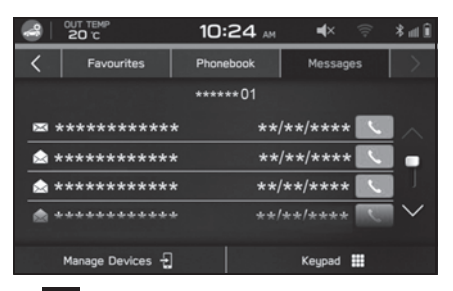

- Example: Unread message icon
- Receiving a message: →P.51
- Checking messages: →P.51
- Replying to a message (quick reply): →P.52
- Sending a new short message: →P.52
- Calling the message sender: →P.53

#### Setting the message

- 1 Display the phone settings screen. (→P.24)
- 2 Select "Messages".

3 Select the items to be set.

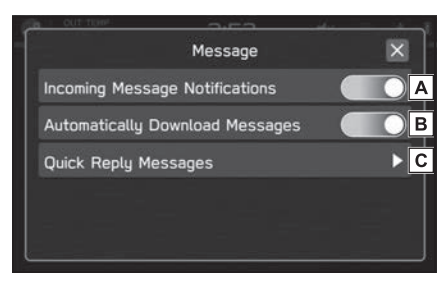

- A Select to set the incoming message notification pop-up on/off.
- **B** Select to set automatically download messages on/off.
- C Select to edit quick reply messages. (→P.52)

## **Receiving a message**

When an SMS/MMS is received, the incoming message screen pops up with sound and is ready to be operated on the screen.

- 1 Select "Play".
- Select "Ignore" to not open the message.
- If there are any unread messages

The following screen is displayed.

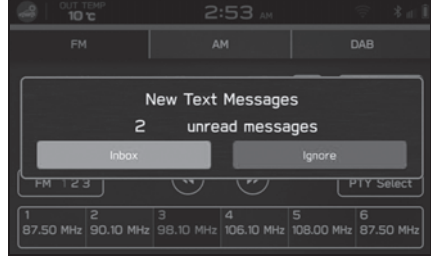

• "Inbox": Select to display the message inbox screen.

- "Ignore": Select to not open the message.
- The following screen is displayed.

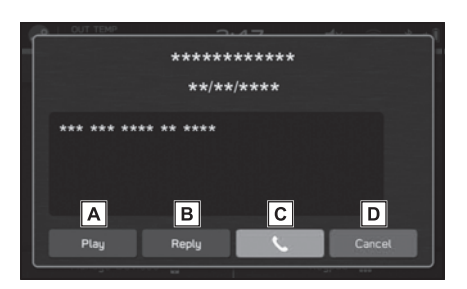

- A Select to have messages read out.
- Select "Stop" to stop the message read out.
- **B** Select to reply the message.  $(\rightarrow P.52)^*$
- C Select to call the message sender.
- **D** Select to close this screen.
- \*: Depending on the Bluetooth<sup>®</sup> phone that is connected to the audio/visual system, this function is not available.
- Depending on the mobile phone used for receiving messages, or its registration status with the system, some information may not be displayed.

## Checking messages

- 1 Display the message inbox screen. (→P.50)
- 2 Select the desired message from the list.
- **3** Check the message.  $(\rightarrow P.51)$

- Depending on the type of Bluetooth<sup>®</sup> phone being connected, it may be necessary to perform additional steps on the phone.
- Only received messages on the connected Bluetooth<sup>®</sup> phone can be displayed.
- The text of the message is not displayed while driving.
- Turn the "VOLUME" knob, or use the volume control switch on the steering wheel to adjust the message readout volume.

# Replying to a message (quick reply)<sup>\*</sup>

- \*: Depending on the Bluetooth<sup>®</sup> phone that is connected to the audio/visual system, this function is not available.
- 1 Display the message inbox screen. (→P.50)
- 2 Select the desired message from the list.
- 3 Select "Reply".
- 4 Select the desired message.
- 5 Select "Send".
- "Change": Select to change the message.
- "Cancel": Select to cancel sending the message.

 10 messages have already been stored.

#### Sending a new short message

- Display the favourites detail screen (→P.47), the recent calls list screen (→P.46) or the contact detail screen (→P.47).
- Select number.
- **3** Select the desired message.
- 4 Select "Send".
- "Change": Select to change the message.
- "Cancel": Select to cancel sending the message.

## Editing the quick reply message

- Editing the message in the phone settings screen
- 1 Display the phone settings screen. (→P.24)
- 2 Select "Messages".
- 3 Select "Quick Reply Messages".
- 4 Select "Edit".
- **5** Select the desired message.
- 6 Enter the message.
- 7 Select "OK".
- Editing the message in the message screen
- 1 Display the message inbox screen. (→P.50)
- 2 Select the desired message from the list.

- 3 Select "Reply".
- 4 Select next to the desired message.
- 5 Enter the message.
- 6 Select "OK".

## Deleting the quick reply message

- Display the phone settings screen. (→P.24)
- 2 Select "Messages".
- 3 Select "Quick Reply Messages".
- 4 Select "Edit".
- 5 Select next to the desired message.

### Adding the quick reply message

- 1 Display the phone settings screen. (→P.24)
- 2 Select "Messages".
- 3 Select "Quick Reply Messages".
- 4 Select "Add".
- 5 Enter the message.
- 6 Select "OK".

#### Calling the message sender

Calls can be made to an SMS/MMS message sender's phone number.

 Display the message inbox screen. (→P.50)

- 2 Select next to the desired sender.
- The outgoing call screen is displayed.

## 

## 5-3. Android Auto

Android Auto ..... 61

## Before using applications

Precautions to be aware of when using applications are shown below.

In this chapter, iPhone or Android devices will be referred to as a smartphone.

- Depending on the application, certain functions are not available while driving for reasons of safety.
- In order to maximize signal reception, performance and precision of the smartphone, please ensure the smartphone is placed as close to the system as possible, while ensuring it is stowed and secure while driving.
- When connecting your smartphone via USB, use the original cables provided with your smartphone or equivalent third-party (certified) cables.
- When the engine switch is changed to ACC or ON, the battery of the connected smartphone is charged.
- If connecting your smartphone via USB, smartphone may not be recognised when the engine switch is changed to ACC or ON. In this case, remove the smartphone and reconnect it.
- The accuracy of the displayed information or the signal reception performance depends on the smartphone or the connected device, and its wireless connection.
- For operating the smartphone, see the instruction manual that comes with it.
- Follow the specific operation procedures for the smartphone application.
- When connecting the device via Bluetooth<sup>®</sup>, the communication speed may become slower than via USB.

 If the application is not running smoothly or is unstable, disconnect and reconnect the smartphone via Bluetooth<sup>®</sup> (→P.26) and/or USB cable (→P.19). If the problem continues, reboot the smartphone.

#### WARNING

- Do not connect smartphone or operate the controls while driving.
- Be sure to park the vehicle in a safe place before connecting or operating the smartphone.

## NOTICE

- Do not leave your smartphone in the vehicle. In particular, high temperatures inside the vehicle may damage the smartphone.
- Do not push down on or apply unnecessary pressure to the smartphone while it is connected as this may damage the smartphone or its terminal.
- If connecting your smartphone via USB, do not insert foreign objects into the USB port as this may damage the smartphone or its terminal.

## Settings required to use applications

In order to use an application on this system, the application must be installed on your smartphone.

- Search and download the application from your smartphone app.
- · iPhone: App Store via iTunes
- Android device: Google Play Store
- Create an account and login to the application on the

#### 5-1. Before using applications

#### smartphone.

- Please use the latest version of the application.
- Apple CarPlay does not require an application to be installed. Refer to "Apple CarPlay" for details on Apple CarPlay operation. (→P.59)

## About app-based connected content

Requirements for using the connected content services of the application on this system.

- The latest version of the system is compatible with connected content application(s) for the smartphones, and is downloaded to your smartphone.
- A current account with a wireless content service provider.
- A smartphone data plan: If the data plan for your smartphone does not provide for unlimited data usage, additional charges from your carrier may apply for accessing app-based connected content via 3G, 4G, Wi-Fi<sup>®</sup>, or 4G LTE wireless networks.
- Connection to the internet via 3G, 4G, Wi-Fi<sup>®</sup>, or 4G LTE networks.
- Changes to product specifications may result in differences between the content of the manual and features of the product.
- Be careful not to exceed the data usage limits for your smartphone. Doing so will result in additional data

usage charges from your phone carrier.

- Limitations:
- Access to app-based connected content will depend on the availability of wireless mobile and/or Wi-Fi<sup>®</sup> network coverage for the purpose of allowing your smartphone to connect to the internet.
- Service availability may be geographically limited by region. Consult the wireless connected content service provider for additional information.
- Ability of this product to access connected content is subject to change without notice and could be affected by any of the following: compatibility issues with future firmware versions of the smartphone; compatibility issues with future versions of the connected content application(s) for the smartphone; changes to or discontinuation of the connected content application(s) or service by its provider.
- Since some applications use signals from GPS satellites and wireless communication lines, they may not work properly in the following locations.
- In tunnels
- In underground parking lots
- Outside wireless communication range, such as some countryside areas
- Where the wireless communication network is congested, or where communications are restricted
- Depending on the circumstances and environment, the signal may be weak or not be received. In such cases, an error may occur.
- Communication and phone call charges for smartphones should be paid by the wireless subscriber.
- If you lose the data in a smartphone or other device while using it with the system, no compensation will be given for the lost data.
- TOYOTA MOTOR CORPORATION does not guarantee content provided by the application.

#### **58** 5-1. Before using applications

 The application may not work due to factors on smartphones, smartphone applications or stations. TOYOTA MOTOR CORPORATION accepts no responsibility for this.

## **Apple CarPlay**

Apple CarPlay can be used to view Apple Maps, play music, and place calls by connecting an Apple CarPlay device to the system. Supported applications can also be run.

 For details on the services or the operations, check the Apple CarPlay site (https://www.apple.com/ios/ carplay/).

To use the Apple CarPlay application, connect an Apple CarPlay device to the USB port.

When using the application, read the precautions indicated in "Before using applications".  $(\rightarrow P.56)$ 

- Use an undamaged genuine USB cable when using this function.
- Enable Apple CarPlay in the Apple CarPlay device's restriction settings before using this function.

## Connecting the Apple CarPlay device

- Connect an Apple CarPlay device to the USB port. (→P.19)
- 2 Check the confirmation message, and then select "Yes".
- The Apple CarPlay screen will be displayed.
- If "No" is selected, Apple CarPlay

will not start, and the device will be recognised as an iPod/iPhone. ( $\rightarrow$ P.74)

 If "Don't show again." is selected, the confirmation message will not be displayed again.
 If the connected device cannot be used as an Apple CarPlay device, change the Apple CarPlay device connection settings. (→P.60)

## Overview

Select "Apple CarPlay" on the home screen or the apps screen  $(\rightarrow P.8, 9)$  to display the Apple CarPlay screen.

Control screen\*

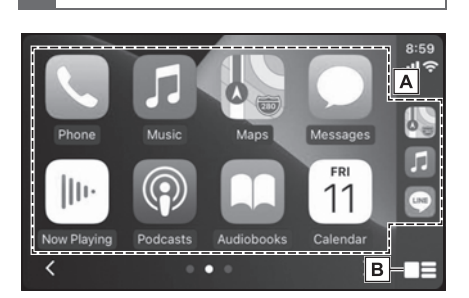

- A Displays the application buttons. Select to start the application.
- **B** Select to change the home screen of Apple CarPlay.
- \*: The displayed screen will differ depending on the connected Apple CarPlay device.

#### About the supported devices

This system compatible with iOS 13.2 or later are supported.

## Selecting device to connect to Apple CarPlay

Whether a registered device connects as an Apple CarPlay device or an iPod/iPhone can be set.

This setting can be changed only if "Don't show again." was selected on the confirmation message displayed when an Apple CarPlay device was connected.

- Display the phone settings screen. (→P.24)
- 2 Select "Apple CarPlay".
- 3 Select "Device List".
- 4 Select "Edit".
- 5 Select for the desired Apple CarPlay device.
- 6 Select "OK".

## Deleting the Apple CarPlay device

This setting can be changed only if "Don't show again." was selected on the confirmation message displayed when an Apple CarPlay device was connected.

- Display the phone settings screen. (→P.24)
- 2 Select "Apple CarPlay".
- 3 Select "Device List".

- 4 Select "Edit".
- 5 Select 🚫 next to the desired device name.
- 6 Select "Yes".
- 7 Select "OK".

## **Android Auto**

Android Auto can be used to view Google Maps, play music, and place calls by connecting your Android device to the system, using USB cable and Bluetooth<sup>®</sup>. Supported applications can also be used.

 For details on the services or the operations, check the Android Auto site (https://www.android.com/ auto/) and (https://support.google.com/ androidauto/).

To use the Android Auto application, connect your Android device to the USB port.

When using the application, read the precautions indicated in "Before using applications".  $(\rightarrow P.56)$ 

- Use an undamaged genuine USB cable when using this function.
- To use this function, check to make sure that your Android device is set to accept connection with a new vehicle.
- Depending on the model, the talkback volume of the voice recognition function of Android Auto may differ from the volume setting of other functions. Set the volume to a level that is easy to hear.

## Connecting the Android Auto device

- Connect an Android Auto device to the USB port. (→P.19)
- 2 Check the confirmation message, and then select "Yes".
- The Android Auto screen will be displayed.
- If "No" is selected, Android Auto will not start.
- If "Don't show again." is selected, the confirmation message will not be displayed again.
   If the connected device cannot be used as an Android Auto device, change the Android Auto device connection settings.
   (→P.62)

### Overview

Select "Android Auto" on the home screen or the apps screen ( $\rightarrow$ P.8, 9) to display the Android Auto screen.

Control screen

## 9.05 \* 11°C \* a Maps Music Podcasts Phone Exit Calendar News Reminder Calendar News Reminder

A Displays the application buttons. Select to start the application.

# 5

#### About the supported devices

This system compatible with Android 8.1 or later are supported.

## Enabling auto show of Android Auto screen

Automatic display of the Android Auto screen when an Android device is connected to the system via USB, can be enabled/disabled.

- 1 Display the phone settings screen. (→P.24)
- 2 Select "Android Auto".
- 3 Turn "Auto Show Connected Device" on.

# Selecting Android devices to connect to Android Auto

Whether a registered Android device connects as an Android Auto device or a USB memory device can be set.

- Display the phone settings screen. (→P.24)
- 2 Select "Android Auto".
- 3 Select "Device List".
- 4 Select "Edit".
- 5 Select for the desired Android device.

# Deleting the Android Auto device

- 1 Display the phone settings screen. (→P.24)
- 2 Select "Android Auto".
- 3 Select "Device List".
- 4 Select "Edit".
- 5 Select 🚫 next to the desired device name.
- 6 Select "Yes".
- 7 Select "OK".
| 6-1. | Basic operation                               |
|------|-----------------------------------------------|
|      | Some basics 64                                |
| 6-2. | Radio operation                               |
|      | AM radio/FM radio67                           |
|      | DAB69                                         |
| 6-3. | Media operation                               |
|      | USB memory72                                  |
|      | iPod/iPhone74                                 |
|      | Bluetooth <sup>®</sup> audio <b>76</b>        |
|      | AUX <b>79</b>                                 |
|      | Android Auto80                                |
| 6-4. | Audio remote controls                         |
|      | Steering switches82                           |
| 6-5. | Tips for operating the<br>audio/visual system |
|      | Operating information83                       |

#### **Some basics**

This section describes some of the basic features of the audio/visual system. Some information may not pertain to your system.

Your audio/visual system works when the engine switch is changed to ACC or ON.

#### NOTICE

To prevent the 12-volt battery from being discharged, do not leave the audio/visual system on longer than necessary when the engine is not running.

## Turning the system on and off

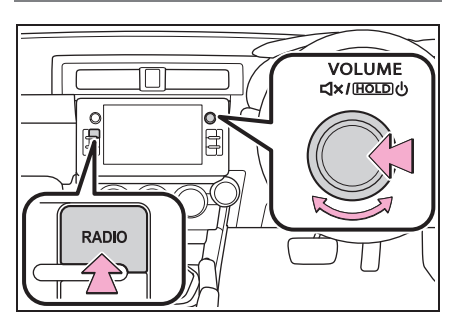

"VOLUME" knob: Press and hold until a message is displayed, and then select "OK" or wait a few seconds for the audio/visual system to turn off. Press and hold to turn the system on again. The system will turn on with the last audio source used. Turn this knob to adjust the volume. Press to mute the audio/visual system.

- Image: button: Press to display screen buttons for the radio.
- The audio/visual system will remain off if you change the position of engine switch Off to ACC/ON while the audio/visual system is off. If you had set the volume to mute, the audio/visual system will remain mute and the track will start playing from where it was last stopped.

#### Selecting an audio source

 Press the \_\_\_\_ button and select the "Media", or press the \_\_\_\_\_

button.

- 2 Select the desired audio source.
- Media screen

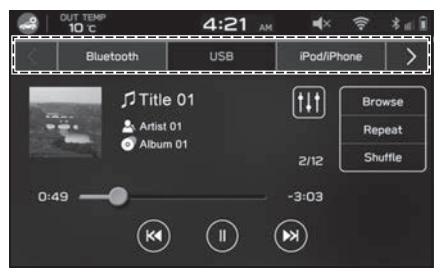

Radio screen

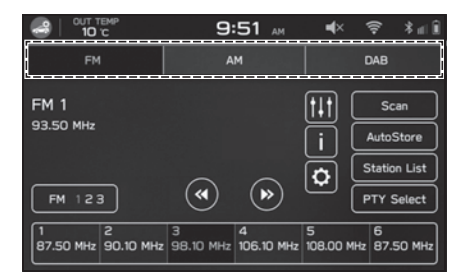

 Each time with button is pressed, the radio modes can also be changed.

## Sound settings

- Displaying the sound customisation screen
- 1 Press the 🙆 button.
- 2 Select "Settings".
- 3 Select "Sound".
- 4 Select "Audio".
- 5 Select "Sound Customisation".

#### Equaliser settings

How good an audio programme sounds is largely determined by the mix of the treble, mid and bass levels. In fact, different kinds of music and vocal programmes usually sound better with different mixes of treble, mid and bass.

- 1 Display the "Sound Customisation" screen. (→P.65)
- 2 Select "Equaliser".
- 3 Set the desired item.

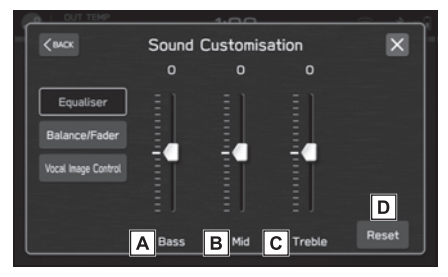

- A Select the sliders to adjust low-pitched tones.
- **B** Select the sliders to adjust mid-pitched tones.
- C Select the sliders to adjust high-pitched tones.

**D** Select to reset all setup items.

#### Balance/Fader settings

A good balance of the left and right stereo channels and of the front and rear sound levels is also important.

Keep in mind that when listening to a stereo recording or broadcast, changing the right/left balance will increase the volume of 1 group of sounds while decreasing the volume of another.

- 1 Display the "Sound Customisation" screen. (→P.65)
- 2 Select "Balance/Fader".
- 3 Adjust to the desired position.

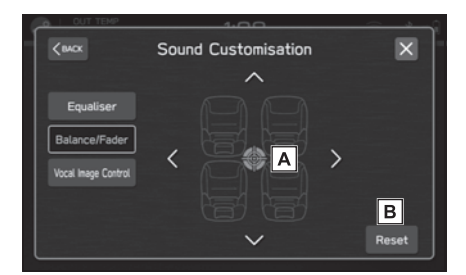

- A Select the icon to adjust sound balance.
- **B** Select to reset the adjusted position.

## Vocal Image Control settings

Extract only vocal sound from whole sound and adjust volume balance of it.

- Display the "Sound Customisation" screen. (→P.65)
- 2 Select "Vocal Image Control".

3 Adjust to the desired position.

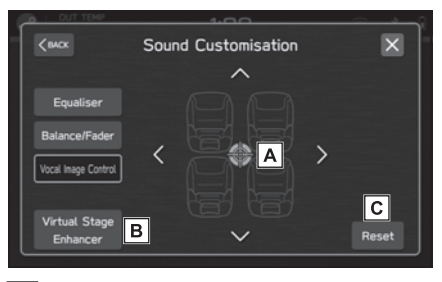

- A Select the icon to adjust vocal image control.
- **B** Select to set the virtual stage enhancer function.

This function adjusts the sounds to the high realistic surround sound by enhancing the vocals. When this setting is on, the front and rear setting of "Vocal Image Control" cannot be set.

C Select to reset the vocal image control settings.

### Voice recognition system

1 Press this switch to operate the voice recognition system.

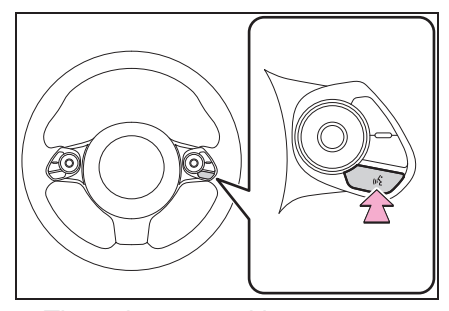

 The voice recognition system and its list of commands can be operated. (→P.90)

## AM radio/FM radio

## Overview

The FM/AM radio operation screen can be accessed by selecting "FM" or "AM" on the radio control screen.  $(\rightarrow P.64)$ 

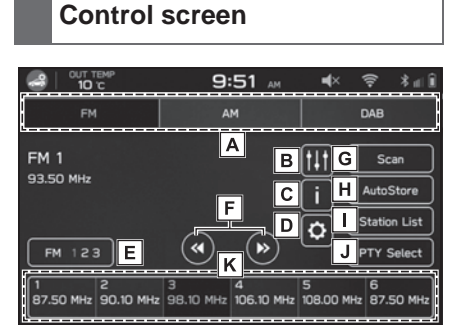

- A Select to change radio modes.
- B Select to display the sound customisation screen. (→P.65)
- C Select to display the radio text.\*
- D Select to display the radio setting screen. (→P.37)
- **E** Select to change the preset station list.
- **F** Select to step up/down frequencies.

Select and hold to seek frequencies.

G Select to change the radio frequency and begin scanning for receivable radio stations. The scanning operation will be performed every 10 seconds continuously. Select again to stop at a received radio station.

- H Select to automatically register radio stations with high reception quality to the preset stations list.
- I Select to display a list of receivable stations.  $(\rightarrow P.68)$
- J Select to display the PTY select screen.  $(\rightarrow P.68)^*$
- K Select to tune to preset stations.
- \*: FM Radio only

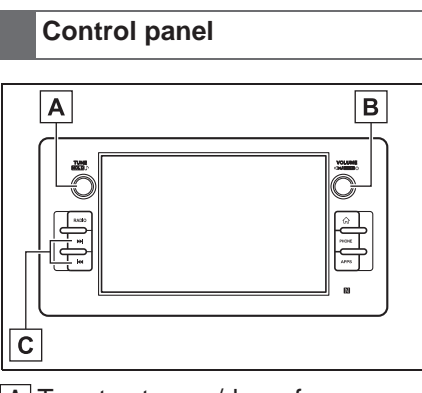

A Turn to step up/down frequencies.

Press and hold to display the sound customisation screen.  $(\rightarrow P.65)$ 

**B** Turn to adjust the volume. Press to mute the audio/visual system.

Press and hold to turn the audio/visual system off, and press and hold to turn it on again.

C Press to seek up/down available

stations.

 The radio automatically changes to stereo reception when a stereo broadcast is received.

## Registering a station as a preset

Stations can be registered as presets.

- 1 Tune to the desired station.
- 2 Select and hold one of the desired preset station buttons.
- To change the preset station to a different one, follow the same procedure.

## Selecting a station from the list

A station list can be displayed.

- 1 Select "Station List".
- "Update": Select to update the station list.
- FM only
- 2 Select the desired list.
- "All": Select to display all stations.
- "Genres": Select to display categories.
- Select the desired station.

#### **PTY select function**

The station of a selected PTY (Programme Type) can be seeked.

Select "PTY Select".

- 2 Select the desired PTY.
- 3 Select "Seek".

## Radio data system<sup>\*</sup>

\*: This function is not available in some countries/areas.

This function allows your radio to receive station and programme information from radio stations which broadcast this information.

Depending on the availability of RDS infrastructure, this function may not operate properly.

#### TA (Traffic Announcement) function

A pop-up screen is displayed on the screen and a traffic announcement is played when, a traffic announcement is received.

• This function can be turned on/off.  $(\rightarrow P.37)$ 

#### AF (Alternative Frequency) function

A station providing good reception is automatically selected if current reception worsens.

This function can be turned on/off.
 (→P.37)

#### Emergency announcement

A pop-up screen is displayed on the screen and an emergency announcement is played when an emergency alarm is received.

#### News announcement

A pop-up screen is displayed on the screen and a news announcement is played when, a news announcement is received.

This function can be turned on/off.
 (→P.37)

## DAB<sup>\*</sup>

\*: Use of this function may not be possible depending on country and vehicle.

#### **Overview**

DAB operation screen can be accessed by selecting "DAB" on the radio control screen.  $(\rightarrow P.64)$ 

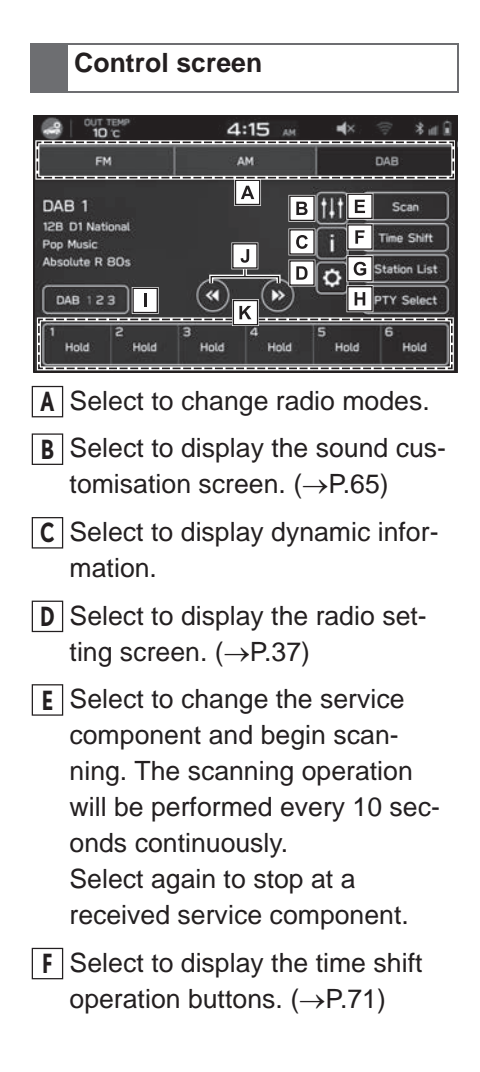

Audic

- G Select to display a list of receivable stations. (→P.70)
- H Select to display the PTY select screen. (→P.71)
- I Select to change the preset station list.
- J When "Seek" has been selected for the "Tuning Method": Select and hold to search for receivable service components. When "Manual Tune" has been selected for the "Tuning Method": Select and hold to tune to the next service component.
- K Select to tune to preset services.

#### **Control panel**

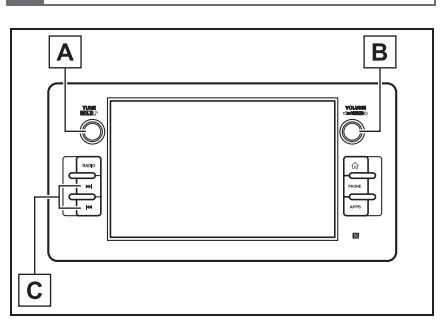

- A Turn to step up/down services.
  Press and hold to display the sound customisation screen.
  (→P.65)
- **B** Turn to adjust the volume. Press to mute the audio/visual system.

Press and hold to turn the audio/visual system off, and press and hold to turn it on

again.

C Press to seek up/down available ensembles.

## Registering a service as a preset

Services can be registered as presets.

- 1 Tune to the desired service.
- Select and hold one of the desired preset station buttons.
- To change the preset service to a different one, follow the same procedure.

### Selecting a service/service component from the list

A service/component list can be displayed.

- 1 Select "Station List".
- 2 Select the desired item.
- "All": Select to display all ensembles.
- "Genres": Select to display categories.
- "Update": Select to update the station list.
- Select the desired service/service component.

## PTY select function

The service components of a selected PTY (Programme Type) can be seeked.

- 1 Select "PTY Select".
- 2 Select the desired PTY.
- 3 Select "Seek".

## Radio data system

This function allows your radio to receive station and programme information from radio stations which broadcast this information.

Depending on the availability of RDS infrastructure, this function may not operate properly.

#### Traffic announcements function

A pop-up screen is displayed on the screen and a traffic announcement is played when, a traffic announcement is received.

This function can be turned on/off.
 (→P.37)

## Time shift operation

A service/component can be cached and played back in a time-shifted manner.

A service/component that is currently being listened to can be cached.

#### Playing back the cache

A service/component cached in the programme cache can be played back.

- 1 Select "Time Shift". (→P.69)
- 2 Select the desired time shift operation button.

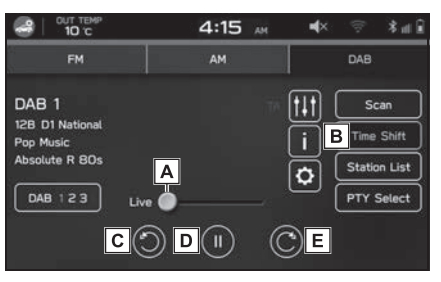

A Shows the current playback location.

The playback location can be changed by dragging the sliders.

- B Select to display the preset ensembles. (→P.69)
- C Select: Rewind 5 seconds. Select and hold: Continuously rewind in 5 second intervals.
- D Pauses or plays the service/component.
- E Select: Fast forward 5 seconds. Select and hold: Continuously fast forward in 5 second intervals.
- The time displayed on the bar scale may differ from the actual time.

Audic

## **USB** memory

Audio files and video files on a USB memory device can be played back/viewed. While driving, video will not be displayed. Only sound will be output.

#### Overview

The USB Audio/Video playback screen can be accessed with the following methods:

- Connect a USB memory device.
  (→P.19)
- Select "USB" on the media control screen. (→P.64)

**Control screen** 

Audio

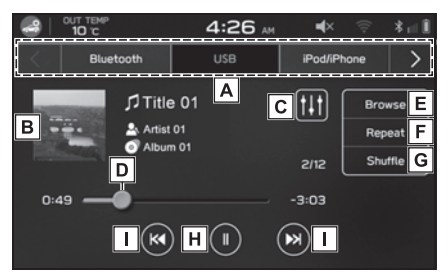

Video

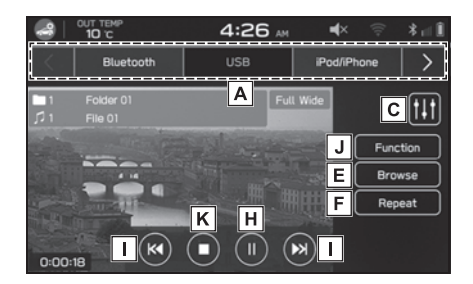

- A Select to switch between other media sources.\*
- **B** Displays cover art.
- C Select to display the sound customisation screen. (→P.65)\*
- Shows progress. The playback location can be changed by dragging the sliders.
- **E** Select to search for a track/file.\*
- F Changes between repeat current album/folder → repeat current track/file → cancel repeat each time this button is selected.\*
- G Select to enable/disable random playback for the tracks currently playing from the USB memory device.
- H Select to pause/play.\*
- Select to change the track/file. Select and hold to fast forward/rewind.\*
- J Select to change the video settings.\*

"Screen Size Change": Select to adjust the screen size.

Select "Full Wide" to enlarge the image horizontally to fill the screen.

Select "Original" to display the image with its native width.

"Play State Indication": Select to display detailed information about the currently playing video.

**K** Select to stop the video screen.\*

\*: This switch will be displayed when the video screen is touched.

#### **Control panel**

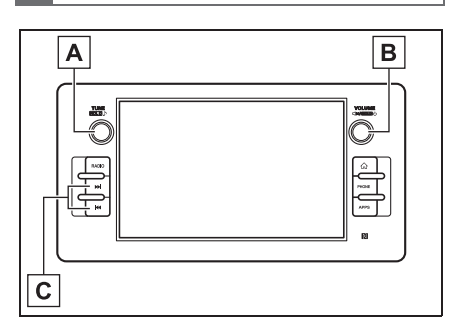

- A Turn to change the track/file. Press and hold to display the sound customisation screen. (→P.65)
- **B** Turn to adjust the volume. Press to mute the audio/visual system.

Press and hold to turn the audio/visual system off, and press and hold to turn it on again.

C Press to change a track/file. Press and hold to fast forward/rewind.

• Depending on the device or music file being played, the cover art may not be displayed.

## WARNING

 Do not operate the player's controls or connect the USB memory device while driving.

## 

- Do not leave your portable player in the vehicle. In particular, high temperatures inside the vehicle may damage the portable player.
- Do not push down on or apply unnecessary pressure to the portable player while it is connected as this may damage the portable player or its terminal.
- Do not insert foreign objects into the port as this may damage the portable player or its terminal.

## iPod/iPhone

When an iPod/iPhone is connected, you can play iPod/iPhone music files. On this unit, you can perform operations such as selecting a file from a list or changing to the random playback mode.

#### Connecting the iPod/iPhone

- Connect an iPod/iPhone to the USB port. (→P.19)
- 2 Check the confirmation message, and then select "No".
- If "Don't show again." is selected, the confirmation message will not be displayed again.
   If the connected iPhone is recognised as an Apple CarPlay device, select the device from the Apple CarPlay device list to remove the check mark. (→P.60)

#### **Overview**

Select "iPod/iPhone" on the media control screen.  $(\rightarrow P.64)$ 

#### Control screen

 When not connected as an Apple CarPlay device

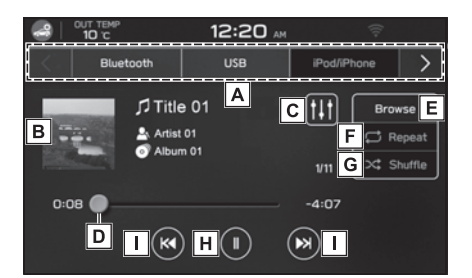

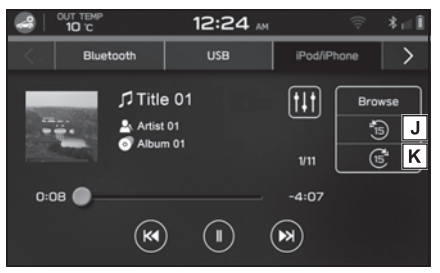

 When connected as an Apple CarPlay device

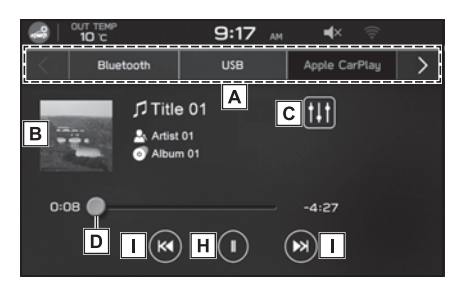

- A Select to switch between other media sources.
- **B** Displays cover art.
- **C** Select to display the sound customisation screen. ( $\rightarrow$ P.65)
- Shows progress. The playback location can be changed by dragging the slid-

ers.

- **E** Select to search for a track.
- F Changes between repeat current album → repeat current track → cancel repeat each time this button is selected.
- **G** Select to enable/disable random playback for the tracks currently playing on the iPod/iPhone.
- H Select to pause/play.
- I Select to change the track. Select and hold to fast forward/rewind.
- J Select to rewind the current content item in fixed intervals.\*
- K Select to fast forward the current content item in fixed intervals.\*
- \*: Display when playing Audiobooks or Podcasts

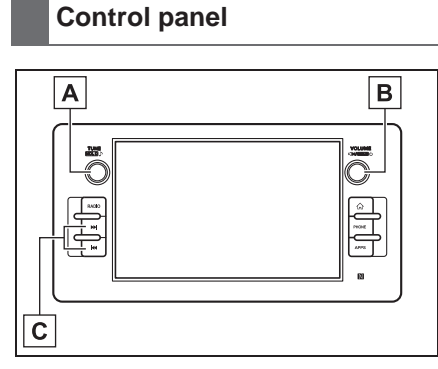

- A Turn to change the track.
  Press and hold to display the sound customisation screen.
  (→P.65)
- **B** Turn to adjust the volume. Press to mute the audio/visual

system.

Press and hold to turn the audio/visual system off, and press and hold to turn it on again.

- C Press to change a track. Press and hold to fast forward/rewind.
- When an iPod/iPhone is connected using an undamaged genuine iPod/iPhone cable, battery of the iPod/iPhone will be charged.
- When playing music on an iPod/iPhone, operate connect it to the system using an undamaged genuine iPod/iPhone cable and operate the iPod/iPhone from the system. Certain functions may not be available if connected using other methods. Furthermore, depending on the connected iPod/iPhone, certain functions may not be available.
- Depending on the iPod/iPhone or music file being played, the cover art may not be displayed.
- When an iPod/iPhone is connected and the audio source is changed to iPod/iPhone mode, the iPod/iPhone will resume playing from the same point it was last used.
- Tracks selected by operating a connected iPod/iPhone may not be recognised or displayed properly.

#### WARNING

 Do not operate the player's controls or connect the iPod/iPhone while driving. Audic

#### NOTICE

- Do not leave your portable player in the vehicle. In particular, high temperatures inside the vehicle may damage the portable player.
- Do not push down on or apply unnecessary pressure to the portable player while it is connected as this may damage the portable player or its terminal.
- Do not insert foreign objects into the port as this may damage the portable player or its terminal.

## Bluetooth<sup>®</sup> audio

The Bluetooth<sup>®</sup> audio system enables users to play music files stored on Bluetooth<sup>®</sup> devices through the vehicle speakers via wireless communication.

This audio/visual system supports Bluetooth<sup>®</sup>, a wireless data system capable of playing portable audio music without cables. If your device does not support Bluetooth<sup>®</sup>, the Bluetooth<sup>®</sup> audio system will not function.

## Overview

The Bluetooth<sup>®</sup> audio control screen can be accessed by selecting "Bluetooth" on the media control screen. ( $\rightarrow$ P.64)

Depending on the type of portable player connected, some functions may not be available and/or the screen may look differently than shown in this manual.

## Control screen

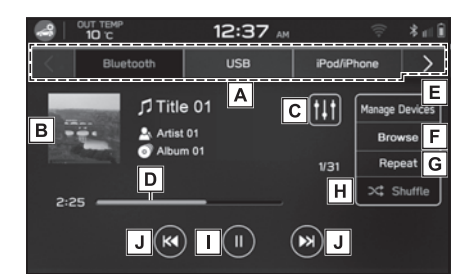

- A Select to switch between other media sources.
- **B** Displays cover art.
- C Select to display the sound customisation screen. (→P.65)
- Shows progress. The playback location can be changed by dragging the sliders.
- E Select to display the "Manage Devices" screen. (→P.78)
- **F** Select to search for a track.
- G Changes between repeat current album/folder → repeat current track → cancel repeat each time this button is selected.
- H Select to enable/disable random playback for the tracks currently playing on the Bluetooth<sup>®</sup> device.
- I Select to pause/play.
- J Select to change the track. Select and hold to fast forward/rewind.

#### **Control panel**

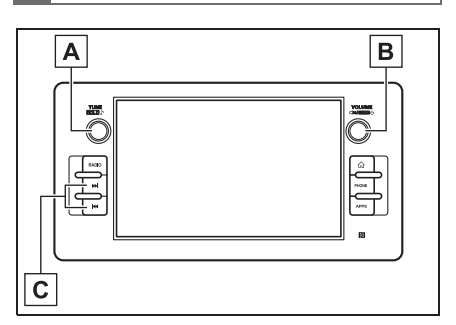

- A Turn to change the track.
  Press and hold to display the sound customisation screen.
  (→P.65)
- B Turn to adjust the volume. Press to mute the audio/visual system.

Press and hold to turn the audio/visual system off, and press and hold to turn it on again.

- C Press to change a track. Press and hold to fast forward/rewind.
- Depending on the Bluetooth<sup>®</sup> device that is connected to the system, the music may start playing when select
  - ing **II** while it is paused. Conversely, the music may pause when selecting **>** while it is playing.
- In the following conditions, the system may not function:
- The  $\mathsf{Bluetooth}^{\texttt{R}}$  device is turned off.
- The Bluetooth  $^{\ensuremath{\mathbb{R}}}$  device is not connected.
- The Bluetooth<sup>®</sup> device has a low battery.
- It may take time to connect the phone

Audic

when Bluetooth<sup>®</sup> audio is being played.

- For operating the portable player, see the instruction manual that comes with it.
- If the Bluetooth<sup>®</sup> device is disconnected due to poor reception from the Bluetooth<sup>®</sup> network when the engine switch is changed to ACC or ON, the system will automatically reconnect to the portable player.
- If the Bluetooth<sup>®</sup> device is disconnected on purpose, such as it was turned off, this does not happen.
  Reconnect the portable player manually.
- Bluetooth<sup>®</sup> device information is registered when the Bluetooth<sup>®</sup> device is connected to the Bluetooth<sup>®</sup> audio/visual system. When selling or disposing of the vehicle, remove the Bluetooth<sup>®</sup> audio information from the system. (→P.29)
- Depending on the Bluetooth<sup>®</sup> device or music file being played, the cover art may not be displayed.
- If the Bluetooth<sup>®</sup> device does not play automatically when connected, device operation may be necessary.

## WARNING

- Do not operate the player's controls or connect to the Bluetooth<sup>®</sup> audio/visual system while driving.
- This system is fitted with Bluetooth<sup>®</sup> antennas. People with implantable cardiac pacemakers, cardiac resynchronisation therapy-pacemakers or implantable cardioverter defibrillators should maintain a reasonable distance between themselves and the Bluetooth<sup>®</sup> antennas. The radio waves may affect the operation of such devices.

Before using Bluetooth<sup>®</sup> devices, users of any electrical medical device other than implantable cardiac pacemakers, cardiac resynchronisation therapy-pacemakers or implantable cardioverter defibrillators should consult the manufacturer of the device for information about its operation under the influence of radio waves. Radio waves could have unexpected effects on the operation of such medical devices.

#### NOTICE

 Do not leave your portable player in the vehicle. In particular, high temperatures inside the vehicle may damage the portable player.

## Connecting a Bluetooth<sup>®</sup> device

To use the Bluetooth<sup>®</sup> audio/visual system, it is necessary to register a Bluetooth<sup>®</sup> device with the system.

- Registering an additional device
- Select "Manage Devices" on the Bluetooth<sup>®</sup> audio control screen.
- **2** For more information:  $\rightarrow$  P.24
- Selecting a registered device
- Select "Manage Devices" on the Bluetooth<sup>®</sup> audio control screen.
- 2 Select the Bluetooth<sup>®</sup> device to be connected.

## AUX

## Overview

The AUX control screen can be accessed with the following methods:

- Connect a portable audio device. (→P.19)
- Select "AUX" on the media control screen. (→P.64)

Control screen

- A Select to switch between other media sources.
- B Select to display the sound customisation screen. (→P.65)

## **Control panel**

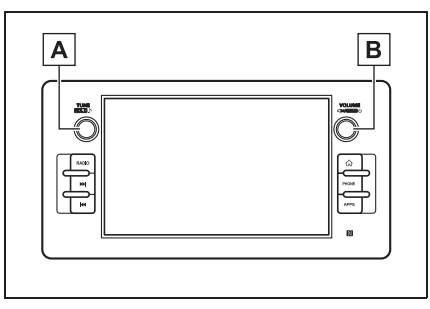

A Press and hold to display the

sound customisation screen.  $(\rightarrow P.65)$ 

**B** Turn to adjust the volume. Press to mute the audio/visual system.

Press and hold to turn the audio/visual system off, and press and hold to turn it on again.

## WARNING

 Do not operate the player's controls or connect the portable audio device while driving.

## NOTICE

- Do not leave portable audio device in the vehicle. The temperature inside the vehicle may become high, resulting in damage to the player.
- Do not push down on or apply unnecessary pressure to the portable audio device while it is connected as this may damage the portable audio device or its terminal.
- Do not insert foreign objects into the port as this may damage the portable audio device or its terminal.

#### Android Auto

\*: When connected as an Android Auto device

Audio files on an Android Auto device can be played back.

## Connecting an Android Auto device

- Connect an Android Auto device to the USB port. (→P.19)
- 2 Check the confirmation message, and then select "Yes".
- If "Don't show again." is selected, the confirmation message will not be displayed again.
   If the connected Android device is not recognised as an Android Auto device, select the check box for the device on the Android Auto device list. (→P.62)

### Overview

Select "Android Auto" on the media control screen.  $(\rightarrow P.64)$ 

#### Control screen 12:47 AM î lla 8 ALIN Android Aut Α 1 Title 01 C 111 В Artist 01 0:20 -3:14 D F (KI) E () DX) F A Select to switch between other

media sources.

- B Displays cover art.
- C Select to display the sound customisation screen. (→P.65)
- **D** Shows progress.
- **E** Select to pause/play.
- **F** Select to change the track.

#### **Control panel**

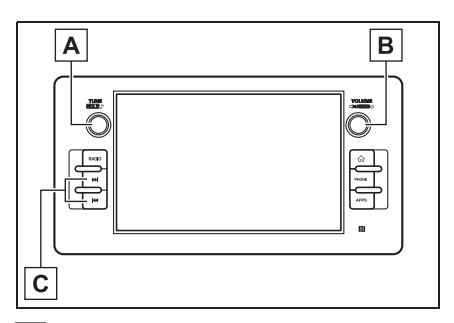

- A Turn to change the track.
  Press and hold to display the sound customisation screen.
  (→P.65)
- **B** Turn to adjust the volume. Press to mute the audio/visual system.

Press and hold to turn the audio/visual system off, and press and hold to turn it on again.

- **C** Press to change a track.
- Depending on the device or music file being played, the cover art may not be displayed.

## **WARNING**

Do not connect smartphone or operate the controls while driving.

#### NOTICE

- Do not leave your smartphone in the vehicle. In particular, high temperatures inside the vehicle may damage the smartphone.
- Do not push down on or apply unnecessary pressure to the smartphone while it is connected as this may damage the smartphone or its terminal.
- Do not insert foreign objects into the port as this may damage the smartphone or its terminal.

## **Steering switches**

## Steering switch operation

Some parts of the audio/visual system can be controlled using the steering wheel controls.

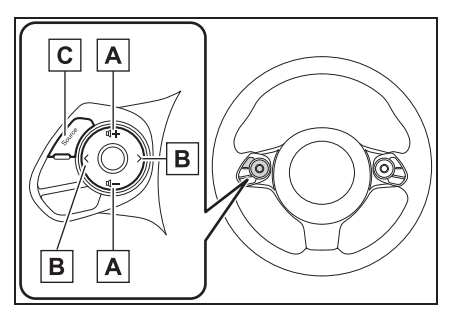

#### A Volume control switch

| Mode   | Operation/function                             |
|--------|------------------------------------------------|
|        | Press: Volume up/down                          |
| Volume | Press and hold: Volume<br>up/down continuously |

## B Seek switch

| Mode                                                 | Operation/function                                                                                          |
|------------------------------------------------------|----------------------------------------------------------------------------------------------------|
|                                                      | Press: Preset sta-<br>tion/service up/down                                                                  |
| AM/FM, DAB                                           | Press and hold: Scan<br>and stop at the first<br>received station/service<br>when the switch is<br>released |
| USB,<br>iPod/iPhone,                                 | Press: Change a track/file                                                                                  |
| Bluetooth <sup>®</sup><br>audio,<br>Apple<br>CarPlay | Press and hold: Fast for-<br>ward/rewind                                                                    |
| Android Auto                                         | Press: Change a track                                                                                       |

### C "Source" switch

| Mode | Operation/function                                                              |
|------|---------------------------------------------------------------------------------|
| All  | Press: Turn on the<br>audio/visual system or<br>change the audio source<br>mode |
|      | Press and hold: Turn off the audio/visual system                                |

## **Operating information**

The use of a mobile phone inside or near the vehicle may cause a noise from the speakers of the audio/visual system which you are listening to. However, this does not indicate a malfunction.

## NOTICE

 To avoid damage to the audio/visual system, be careful not to spill beverages over the audio/visual system.

#### Radio

Usually, a problem with radio reception does not mean there is a problem with the radio — it is just the normal result of conditions outside the vehicle.

For example, nearby buildings and terrain can interfere with FM reception. Power lines or phone wires can interfere with AM signals. And of course, radio signals have a limited range. The farther the vehicle is from a station, the weaker its signal will be. In addition, reception conditions change constantly as the vehicle moves.

Here, some common reception problems that probably do not indicate a problem with the radio are described.

#### FM

Fading and drifting stations: Generally, the effective range of FM is about 40 km (25 miles). Once outside this range, you may notice fading and drifting, which increase with the distance from the radio transmitter. They are often accompanied by distortion.

Multi-path: FM signals are reflective, making it possible for 2 signals to reach the vehicle's antenna at the same time. If this happens, the signals will cancel each other out, causing a momentary flutter or loss of reception.

Static and fluttering: These occur when signals are blocked by buildings, trees or other large objects. Increasing the bass level may reduce static and fluttering.

Station swapping: If the FM signal being listened to is interrupted or weakened, and there is another strong station nearby on the FM band, the radio may tune in the second station until the original signal can be picked up again.

#### AM 🛛

Fading: AM broadcasts are reflected by the upper atmosphere — especially at night. These reflected signals can interfere with those received directly from the radio station, causing the radio station to sound alternately strong and weak.

Station interference: When a reflected signal and a signal received directly from a radio station are very nearly the same frequency, they can interfere with Audic

each other, making it difficult to hear the broadcast.

Static: AM is easily affected by external sources of electrical noise, such as high tension power lines, lightening or electrical motors. This results in static.

## USB memory device

- USB communication formats: USB 2.0 LS (1.5 Mbps)/FS (12 Mbps)/HS (480 Mbps)
- File formats: FAT 32
- Correspondence class: Mass storage class

#### iPod/iPhone

The following iPod touch and iPhone devices can be used with this system.

Made for

- IPhone 11 Pro Max
- IPhone 11 Pro
- iPhone 11

#### **File information**

- iPhone XS Max
- iPhone XS
- iPhone XR
- iPhone X
- IPhone 8 Plus
- iPhone 8
- iPhone 7 Plus
- iPhone 7
- iPhone SE
- iPhone 6s Plus
- iPhone 6s
- IPhone 6 Plus
- iPhone 6
- iPhone 5s
- iPhone 5c
- IPhone 5
- iPod touch (6th generation)
- This system only supports audio playback.
- Depending on difference between models or software versions etc., some models might be incompatible with this system.

| Codec               | Description                                    | Channels        | Container/<br>Extension |
|---------------------|------------------------------------------------|-----------------|-------------------------|
| MPEG-4<br>AAC LC    | 8-48 kHz sampling rate<br>8-320 kbps CBR, VBR  | Mono and stereo | .m4a, .aac              |
| MPEG-4 HE<br>AAC    | 16-48 kHz sampling rate<br>8-320 kbps CBR, VBR | Mono and stereo | .m4a, .aac              |
| MPEG-4 HE<br>AAC v2 | 16-48 kHz sampling rate<br>8-320 kbps CBR, VBR | Mono and stereo | .m4a, .aac              |

| Codec                  | Description                                                                                  | Channels                        | Container/<br>Extension |
|------------------------|----------------------------------------------------------------------------------------------|---------------------------------|-------------------------|
| MP3                    | 8-48 kHz sampling rate<br>8-320 kbps CBR, VBR                                                | Mono, Ste-<br>reo, and<br>Joint | .mp3                    |
| WMA2/7/8/<br>9/9.1/9.2 | 16-48 kHz sampling rate<br>8-320 kbps CBR, VBR                                               | Mono and stereo                 | .wma                    |
| PCMWAVE                | 8000, 16000, and 44100 Hz sampling<br>frequency<br>8 bit and 16 bit                          | Mono and stereo                 | .wav                    |
| FLAC                   | 44.1 kHz, 48 kHz, 88.2 kHz, 96 kHz,<br>176.4 kHz, 192 kHz sampling rate<br>16 bit and 24 bit | Mono and stereo                 | .flac                   |
| ALAC                   | 44.1 kHz, 48 kHz, 88.2 kHz, 96 kHz,<br>176.4 kHz, 192 kHz sampling rate<br>16 bit and 24 bit | Mono and stereo                 | .m4a                    |

- The player is compatible with VBR (Variable Bit Rate).
- MP3 (MPEG Audio Layer 3), WMA (Windows Media Audio) and AAC (Advanced Audio Coding) are audio compression standards.
- This system can play AAC/AAC+ v2/MP3/WMA files on USB memory device, and Bluetooth<sup>®</sup> device.
- When naming an AAC/AAC+ v2/MP3/WMA file, add an appropriate file extension (.mp3/.wma/.m4a).
- This system plays back files with .mp3/.wma/.m4a file extensions as AAC/AAC+ v2/MP3/WMA files respectively. To prevent noise and playback errors, use

the appropriate file extension.

- MP3 files are compatible with the ID3 Tag Ver. 1.0, Ver. 1.1, Ver. 2.2 and Ver. 2.3 formats. This system cannot display folder name, file name and artist name in other formats.
- WMA/AAC files can contain a WMA/AAC tag that is used in the same way as an ID3 tag.
   WMA/AAC tags carry information such as file name and artist name.
- This system can play back AAC files encoded by iTunes.
- The sound quality of MP3/WMA files generally improves with higher bit rates. In order to achieve a reasonable level of sound quality, USB memory

Audic

device recorded with a bit rate of at least 128 kbps are recommended.

- m3u playlists are not compatible with the audio device.
- MP3i (MP3 interactive) and MP3PRO formats are not compatible with the audio device.
- When playing back files recorded as VBR (Variable Bit Rate) files, the play time will not be correctly displayed if the fast forward or rewind operations are used.
- It is not possible to check folders that do not include AAC/AAC+ v2/MP3/WMA files.
- AAC/AAC+ v2/MP3/WMA files in folders up to 3 levels deep can be played. However, the start of playback may be delayed when using USB memory device containing numerous levels of folders. For this reason, we recommend creating USB memory device with no more than 2 levels of folders.

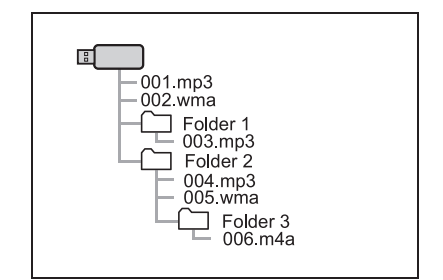

 The play order of a USB memory device may change depending on the personal computer and AAC/AAC+ v2/MP3/WMA encoding software that were used.

- WMA (Windows Media Audio) is an audio compression format developed by Microsoft<sup>®</sup> It compresses files into a size smaller than that of MP3 files. The decoding formats for WMA files are Ver. 7, 8 and 9. This product is protected by certain intellectual property rights of Microsoft Corporation and third parties. Use or distribution of such technology outside of this product is prohibited without a licence from Microsoft or an authorized Microsoft subsidiary and third parties.
- MP3 is an audio compression standard determined by a working group (MPEG) of the ISO (International Standard Organization). MP3 compresses audio data to about 1/10 the size of that on conventional discs.

## Compatible compressed files (Video)

#### Video Codec

|           | File Type | Profile                                                                        |
|-----------|-----------|--------------------------------------------------------------------------------|
| WMV9      | WMV       | <ul><li>Simple Profile</li><li>Main Profile</li><li>Advanced Profile</li></ul> |
| MPEG4     | MPEG4     | <ul><li>Simple Profile</li><li>Advanced Simple Profile</li></ul>               |
| H.264/AVC | MPEG4     | <ul><li>Baseline Profile</li><li>Main Profile</li><li>High Profile</li></ul>   |

#### Audio Codec

|                    | File<br>Type | Corresponding<br>Sampling Fre-<br>quency (kHz) | Corresponding Bit<br>Rates (kbps) | Channel Mode |
|--------------------|--------------|------------------------------------------------|-----------------------------------|--------------|
|                    |              | MPEG1 Layer3:                                  | MPEG1 Layer3:                     | Stereo       |
| MD3                | WMV          | 32/44.1/48                                     | 32-320                            | Joint Stereo |
| IVII S             | MPEG4        | MPEG2 LSF Lay-                                 | MPEG2 LSF Lay-                    | Dual Channel |
|                    |              | er3: 16/22.05/24                               | er3: 8-160                        | Monaural     |
| 10/040             |              |                                                | Ver. 7/8: 48-192                  |              |
| ViviA<br>Ver.7/8/9 | WMV          | 32/44.1/48                                     | Ver. 9 (9.1/9.2):<br>48-320       | Stereo       |
|                    | MPEGA        | 11.025/16/22.05/24/                            | 16-320                            | Stereo       |
| AAC                | 32/44.1/48   | 10-320                                         | Monaural                          |              |

• The player is compatible with VBR (Variable Bit Rate).

Audio

## 7-1. Voice command system operation

Voice recognition system .... 90

Command list......91

## Voice recognition system

The voice recognition system enables the audio, hands-free systems, etc. to be operated using voice commands. Refer to the command list for samples of voice commands.  $(\rightarrow P.91)$ 

# Using the voice recognition system

#### Steering switch

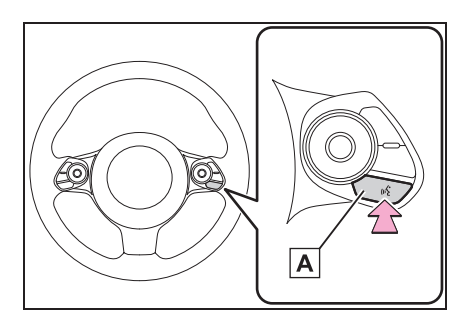

- A Talk switch
- Press the talk switch to start the voice recognition system.
- To cancel voice recognition, press and hold the talk switch.

#### Microphone

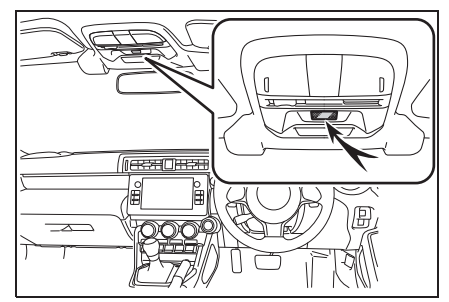

 It is unnecessary to speak directly into the microphone when giving a command.

#### NOTICE

- Do not touch and put a sharp object to the microphone. It may cause failure.
- This function or part of this function may not be available in some languages and countries.
- Wait for the confirmation beep before speaking a command.
- Voice commands may not be recognised if:
- · Spoken too quickly.
- Spoken at a low or high volume.
- Driving with a window open.
- Passengers are talking while voice commands are spoken.
- The air conditioning speed is set high.
- When air from the ventilator blows directly toward the microphone.
- In the following conditions, the system may not recognise the command properly and using voice commands may not be possible:
- The command is incorrect or unclear. Note that certain words, accents or speech patterns may be difficult for the system to recognise.
- There is excessive background noise, such as wind noise.

## Voice recognition system operation

- 1 Press the talk switch.
- After the voice recognition top screen has been displayed, speech guidance will commence.
- 2 Say the command.

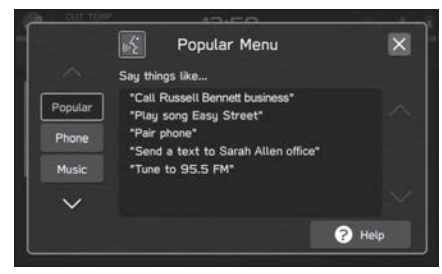

- When selecting "Help" or saying "Help", all commands supported by the system are listed.
- If a category name is selected, the selected category command list will be displayed.
- To cancel voice recognition,

select  $\mathbf{X}$ , or press and hold the talk switch.

 Turn the "VOLUME" knob, or use the volume control switch on the steering wheel to adjust the speech guidance volume.

## Command list

#### **Command list overview**

Recognisable voice commands and their actions are shown below.

- Frequently used commands are listed in the following tables.
- For devices that are not installed in the vehicle, the related commands will not be displayed in the screen. Also, according to conditions, other commands may not be displayed in the screen.
- The functions available may vary according to the system installed.
- If the system language is changed on the general settings screen, the language of the voice recognition function will also change.

Refer to the "OWNER'S MAN-UAL" for details.

The notations used in the commands are as follows.

<sup>• &</sup>lt;000>: Numbers, titles, or names to be spoken

## Command list

#### Phone commands

| Voice command                                  | Function                                                                                                    |
|------------------------------------------------|----------------------------------------------------------------------------------------------------|
| Call a contact                                 | Places a call to the<br>spoken contact<br>name and phone<br>type of the contact<br>from the<br>phonebook               |
| Call <name><br/><phone type=""></phone></name> | Places a call to the<br>spoken contact<br>name and phone<br>type of the contact<br>from the<br>phonebook               |
| Pair phone                                     | Displays "Manage<br>Devices" screen                                                                                    |
| Send a text by contact                         | Sends the preset<br>message to the<br>spoken contact<br>name and phone<br>type of the contact<br>from the<br>phonebook |
| Dial a number                                  | Places a call to the spoken phone number                                                                               |
| Dial <number></number>                         | Places a call to the spoken phone number                                                                               |
| Call back                                      | Places a call to the<br>phone number of<br>the latest incom-<br>ing call                                               |
| Redial                                         | Places a call to the<br>phone number of<br>the latest outgoing<br>call                                                 |

| Voice command                                                 | Function                                                                                                    |
|---------------------------------------------------------------|----------------------------------------------------------------------------------------------------|
| Show messages                                                 | Displays received text messages                                                                                   |
| Show recent calls                                             | Displays the call<br>history screen                                                                               |
| Send a text to<br><number></number>                           | Sends a text mes-<br>sage to the spoken<br>phone number                                                           |
| Send a text by recent calls                                   | Sends a text mes-<br>sage by the recent<br>call list                                                              |
| Send a text to<br><name> <phone<br>type&gt;</phone<br></name> | Sends a text mes-<br>sage to the spoken<br>contact name and<br>phone type of the<br>contact from the<br>phonebook |

## Music commands

| Voice command                  | Function                                      |
|--------------------------------|-----------------------------------------------|
| Turn music on                  | Turns music on                                |
| Turn music off                 | Turns music off                               |
| Play song <name></name>        | Plays the selected song                       |
| Play artist <name></name>      | Plays tracks from the selected artist         |
| Play playlist<br><name></name> | Plays tracks from<br>the selected<br>playlist |
| DAB                            | Switches to DAB                               |
| FM radio                       | Switches to FM radio                          |
| AM radio                       | Switches to AM radio                          |
| iPod                           | Switches to<br>iPod/iPhone                    |

| Voice command                    | Function                                        |
|----------------------------------|-------------------------------------------------|
| Radio frequency                  | Tunes radio fre-<br>quency                      |
| Go to a preset                   | Selects a preset                                |
| Play genre<br><name></name>      | Plays tracks from the selected genre            |
| Play album<br><name></name>      | Plays tracks from the selected album            |
| Play composer<br><name></name>   | Plays tracks from<br>the selected com-<br>poser |
| Play audiobook<br><name></name>  | Plays the selected audiobook                    |
| Play podcast<br><name></name>    | Plays the selected podcast                      |
| Browse genre<br><name></name>    | Displays the list of artists of genre           |
| Browse artist<br><name></name>   | Displays the list of albums of the artist       |
| Browse album<br><name></name>    | Displays the list of songs of the album         |
| Browse playlist<br><name></name> | Displays the list of<br>playlist                |
| Browse composer<br><name></name> | Displays the list of albums from the composer   |
| Browse songs                     | Displays the list of songs                      |
| Browse audio-<br>books           | Displays the list of audiobooks                 |
| Browse podcasts                  | Displays the list of<br>podcasts                |
| Auxiliary                        | Switches source to auxiliary                    |
| USB                              | Switches source to USB                          |

| Voice command                                        | Function                                           |
|------------------------------------------------------|----------------------------------------------------|
| Bluetooth audio                                      | Switches source to<br>Bluetooth <sup>®</sup> audio |
| Tune to <fre-< td=""><td>Tunes AM radio</td></fre-<> | Tunes AM radio                                     |
| quency> AM                                           | frequency                                          |
| Tune to <fre-< td=""><td>Tunes FM radio</td></fre-<> | Tunes FM radio                                     |
| quency> FM                                           | frequency                                          |
| Listen to a radio                                    | Selects a radio                                    |
| genre - FM radio -                                   | genre                                              |
| Listen a <genre></genre>                             | Selects a radio                                    |
| FM station                                           | genre                                              |
| Tune to preset<br><number></number>                  | Selects a preset                                   |

 Depending on the device, your iPod/iPhone may not work when operated via voice recognition.

#### Apps commands

| Voice command                    | Function                                       |
|----------------------------------|------------------------------------------------|
| Launch <app<br>name&gt;</app<br> | Changes screen to<br>selected applica-<br>tion |
| Go to CarPlay                    | Changes screen to<br>Apple CarPlay             |
| Go to Android Auto               | Changes screen to<br>Android Auto              |

### 8-1. What to do if...

Troubleshooting......96

## Troubleshooting

## Troubleshooting issues common to this system

| Symptom                                                             | Cause                                | Action                                                  |
|---------------------------------------------------------------------|--------------------------------------|---------------------------------------------------------|
| The touch screen<br>becomes unresponsive<br>during operation.       | An error has occurred in the system. | Press and hold the "VOL-                                |
| The sound suddenly stops working.                                   |                                      | UME" knob for 10 seconds<br>or longer to reset the sys- |
| Only the background is displayed on the screen and no icons appear. |                                      | tem.                                                    |

## Phone

If there is a problem with the hands-free system or a  $\mathsf{Bluetooth}^{\texttt{®}}$  phone, first check the table below.

|                                                                                 |                                                                                                    |                                                                                                    | Page            |                |
|---------------------------------------------------------------------------------|----------------------------------------------------------------------------------------------------|----------------------------------------------------------------------------------------------------|-----------------|----------------|
| Symptom                                                                         | Likely cause                                                                                                    | Solution                                                                                                    | Mobile<br>phone | This<br>system |
| The hands-free sys-<br>tem or Bluetooth <sup>®</sup><br>phone does not<br>work. | The connected<br>Bluetooth <sup>®</sup> phone<br>may not be a com-<br>patible Bluetooth <sup>®</sup><br>mobile phone.        | For a list of specific<br>Bluetooth <sup>®</sup> phones<br>which operation has<br>been confirmed on<br>this system.<br>Please contact your<br>local dealer to<br>arrange a demon-<br>stration in order to<br>confirm whether or<br>not the phone can<br>be paired with the<br>vehicle. | *               | P.20           |
|                                                                                 | The Bluetooth <sup>®</sup> ver-<br>sion of the con-<br>nected mobile<br>phone may be older<br>than the specified<br>version. | Use a mobile phone<br>with Bluetooth <sup>®</sup> ver-<br>sion 2.1 or higher.<br>Recommended:<br>Ver. 4.2 or higher                                                                                                    | *               | P.20           |

▶ When using the hands-free system with a Bluetooth<sup>®</sup> phone

\*: For details, refer to the owner's manual that came with the mobile phone.

#### ▶ When registering/connecting a mobile phone

| Symptom                                                     | Likely cause                                                                                  | Solution                                                                                                    | Page            |                |
|-------------------------------------------------------------|-----------------------------------------------------------------------------------------------|----------------------------------------------------------------------------------------------------|-----------------|----------------|
|                                                             |                                                                                               |                                                                                                    | Mobile<br>phone | This<br>system |
| A mobile phone<br>cannot be regis-<br>tered.                | An incorrect<br>passcode was<br>entered on the<br>mobile phone.                               | Enter the correct passcode on the mobile phone.                                                                                                    | *               | -              |
|                                                             | The registration<br>operation has not<br>been completed on<br>the mobile phone<br>side.       | Complete the regis-<br>tration operation on<br>the mobile phone<br>(approve registra-<br>tion on the phone).                                                                            | *               | -              |
|                                                             | Old registration<br>information remains<br>on either this sys-<br>tem or the mobile<br>phone. | Delete the existing<br>registration informa-<br>tion from both this<br>system and the<br>mobile phone, then<br>register the mobile<br>phone you wish to<br>connect to this sys-<br>tem. | *               | P.27           |
| A Bluetooth <sup>®</sup> con-<br>nection cannot be<br>made. | Another Bluetooth <sup>®</sup><br>phone is already<br>connected.                              | Manually connect<br>the mobile phone<br>you wish to use to<br>this system.                                                                                                    | -               | P.26           |
|                                                             | Bluetooth <sup>®</sup> function is not enabled on the mobile phone.                           | Enable the<br>Bluetooth <sup>®</sup> function<br>on the mobile<br>phone.                                                                                                    | *               | -              |

\*: For details, refer to the owner's manual that came with the mobile phone.

#### ▶ When making/receiving a call

|                                 |                                            |                                  | Page            |                |
|---------------------------------|--------------------------------------------|----------------------------------|-----------------|----------------|
| Symptom                         | Likely cause                               | Solution                         | Mobile<br>phone | This<br>system |
| A call cannot be made/received. | Your vehicle is in a<br>"No Service" area. | Move into the ser-<br>vice area. | -               | -              |
► When using the phonebook

|                                                             |                                                                                                    |                                                                                                    | Pa              | ge             |
|-------------------------------------------------------------|----------------------------------------------------------------------------------------------------|----------------------------------------------------------------------------------------------------|-----------------|----------------|
| Symptom                                                     | Likely cause                                                                                                    | Solution                                                                                                    | Mobile<br>phone | This<br>system |
| Phonebook data<br>cannot be trans-<br>ferred automatically. | The profile version<br>of the connected<br>mobile phone may<br>not be compatible<br>with transferring<br>phonebook data. | For a list of specific<br>Bluetooth <sup>®</sup> phones<br>which operation has<br>been confirmed on<br>this system.<br>Please contact your<br>local dealer to<br>arrange a demon-<br>stration in order to<br>confirm whether or<br>not the phone can<br>be paired with the<br>vehicle. | *               | P.20           |
|                                                             | Automatic contact<br>transfer function on<br>this system is set to<br>off.                                               | Set automatic con-<br>tact transfer function<br>on this system to<br>on.                                                                                                    | -               | P.27           |

\*: For details, refer to the owner's manual that came with the mobile phone.

▶ When using the Bluetooth<sup>®</sup> message function

|                               |                                                            |                                                                                                    | Page            |                |  |
|-------------------------------|------------------------------------------------------------|----------------------------------------------------------------------------------------------------|-----------------|----------------|--|
| Symptom                       | Likely cause                                               | Solution                                                                                            | Mobile<br>phone | This<br>system |  |
| Messages cannot<br>be viewed. | Message transfer is<br>not enabled on the<br>mobile phone. | Enable message<br>transfer on the<br>mobile phone<br>(approve message<br>transfer on the<br>phone). | *               | -              |  |

\*: For details, refer to the owner's manual that came with the mobile phone.

### In other situations

|                                                                                                    |                                                            |                                                                                                    | Page            |             |
|----------------------------------------------------------------------------------------------------|------------------------------------------------------------|----------------------------------------------------------------------------------------------------|-----------------|-------------|
| Symptom                                                                                                    | Likely cause                                               | Solution                                                                                                    | Mobile<br>phone | This system |
| Even though all<br>conceivable meas-<br>ures have been<br>taken, the symptom<br>status does not<br>change. | The mobile phone is<br>not close enough to<br>this system. | Bring the mobile<br>phone closer to this<br>system.                                                                                                    | -               | -           |
|                                                                                                    |                                                            | Turn the mobile<br>phone off, remove<br>and reinstall the bat-<br>tery pack, and then<br>restart the mobile<br>phone.*Enable the mobile<br>phone's Bluetooth®<br>connection.*Stop the mobile<br>phone's security<br>software and close<br>all applications.* | *               | -           |
|                                                                                                    | The mobile phone is                                        |                                                                                                    | *               | -           |
|                                                                                                    | the most likely<br>cause of the symp-<br>tom.              |                                                                                                    | -               |             |
|                                                                                                    |                                                            | Before using an<br>application installed<br>on the mobile<br>phone, carefully<br>check its source<br>and how its opera-<br>tion might affect this<br>system.                                                                                                 | *               | -           |

\*: For details, refer to the owner's manual that came with the mobile phone.

# Updating the system

If a problem occurs when attempting to perform a system update, refer to the following table.

| Symptom                                                                                                    | Cause                                                                                                    | Solution                                                                                                    |
|----------------------------------------------------------------------------------------------------|----------------------------------------------------------------------------------------------------|----------------------------------------------------------------------------------------------------|
| "A software download<br>error occurred. Please try                                                                                    | The set time of the clock<br>and actual time differ<br>greatly.                                              | Set the clock to the correct<br>time.<br>Move the vehicle to an area<br>where mobile phone recep-<br>tion is good.                                  |
| again." is displayed.                                                                                                    | An error occurred at the<br>server. (Server cannot<br>respond temporarily due to<br>maintenance, etc.)       | Wait for the server to return to normal.                                                                                                    |
| "No server response.                                                                                                    | The connection between<br>the system and the Wi-Fi <sup>®</sup><br>access point is weak or<br>has been lost. | Connect the system to the Wi-Fi <sup>®</sup> access point again and perform the update in an area with low electrical noise.                        |
| played.                                                                                                    | Communication between<br>the Wi-Fi <sup>®</sup> access point<br>and server has been lost.                    | Check that the Wi-Fi <sup>®</sup><br>access point can connect<br>to the internet and perform<br>the update in an area with<br>low electrical noise. |
| "Connection failed. Una-<br>ble to check for updates<br>because no active internet<br>connection has been<br>detected." is displayed. | The connection between<br>the system and the Wi-Fi <sup>®</sup><br>access point is weak or<br>has been lost. | Connect the system to the Wi-Fi <sup>®</sup> access point again and perform the update in an area with low electrical noise.                        |

# 9-1. Reference

Certification.....104

How to get the source code using the open source ....**106** 

Reference

103

# Certification

# **Bluetooth**<sup>®</sup>

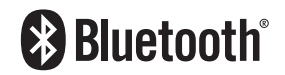

 The Bluetooth<sup>®</sup> word mark and logos are registered trademarks owned by Bluetooth SIG, Inc. and any use of such marks by TOYOTA MOTOR CORPORATION and DENSO Corporation is under licence. Other trademarks and trade names are those of their respective owners.

### iPhone/iPod

| iPod |
|------|
|      |

- Use of the Made for Apple badge means that an accessory has been designed to connect specifically to the Apple product(s) identified in the badge and has been certified by the developer to meet Apple performance standards. Apple is not responsible for the operation of this device or its compliance with safety and regulatory standards.
- Please note that the use of this accessory with an Apple product may affect wireless performance.
- iPhone, iPod, iPod classic, iPod nano, iPod touch, Lightning and App Store are trademarks of Apple Inc., registered in the U.S. and other countries and regions.

# **Apple CarPlay**

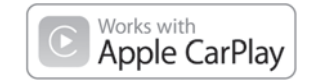

 Use of the Apple CarPlay logo means that a vehicle user interface meets Apple performance standards. Apple is not responsible for the operation of this vehicle or its compliance with safety and regulatory standards. Please note that the use of this product with iPhone or iPod may affect wireless performance.

• Apple, iPhone, iPod, iPod touch and Apple CarPlay are trademarks of Apple Inc., registered in the U.S. and other countries and regions.

# Android Auto

# androidauto

• Android Auto is a trademark of Google LLC.

### Gracenote

Gracenote, the Gracenote logo and logotype are either a registered trademark or a trademark of Gracenote, Inc. in the United States and/or other countries.

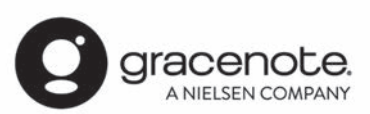

## Others

- © 1982-2013, QNX Software Systems Limited. All rights reserved.
- Cinemo is a trademark of Cinemo GmbH, Karlsruhe. Please visit http://www.cinemo.com

# How to get the source code using the open source

This product contains Free/Open Source Software(FOSS). The licence information and/or the source code of such FOSS can be found at the following URL. http://www.denso.com/global/en/ opensource/ivi/toyota/ Alphabetical Index .....108

# Alphabetical Index

# Α

| Add Shortcut button (Home scr  | een)9<br>67 |
|--------------------------------|-------------|
| Android Auto                   | 61. 80      |
| Apple CarPlay                  | 59          |
| APPS button                    | 8           |
| Apps button (Home screen)      | 9           |
| Audio                          |             |
| Audio source                   | 64          |
| Operating information          | 83          |
| Some basics                    | 64          |
| Sound settings                 | 65          |
| Turning the system on and off. | 64          |
| Voice recognition system       | 66          |
| Audio source                   | 64          |
| AUX                            | 79          |

### В

| Before using applications                  | 56   |
|--------------------------------------------|------|
| Bluetooth <sup>®</sup> audio               | 76   |
| Bluetooth <sup>®</sup> phone message funct | tion |
| -                                          | 50   |
| Bluetooth <sup>®</sup> settings            | 24   |
| Buttons overview                           | 8    |

### С

| Call screen operation<br>Calling methods on the Bluetooth | . <b>49</b><br>® |
|-----------------------------------------------------------|------------------|
| phone                                                     | 46               |
| Calling on the Bluetooth <sup>®</sup> phone               | 46               |
| By contacts list                                          | 47               |
| By favourites list                                        | 47               |
| By keypad                                                 | 47               |
| By recent calls list                                      | 46               |
| Car settings (Settings screen)                            | 11               |
| Car Settings button (Home screen                          | )                |
|                                                           | 10               |
| Command list                                              | 91               |

## Ε

### 

# F

FM radio.....67

G

| General | settings |           | 29        |
|---------|----------|-----------|-----------|
| General | settings | (Settings | screen)11 |

### Н

| HOME button8,         | 16 |
|-----------------------|----|
| Home screen9,         | 16 |
| Home screen operation | 9  |

| Initial screen          | 14 |
|-------------------------|----|
| Caution screen          | 14 |
| Maintenance information | 14 |
| Restarting the system   | 14 |
| iPod/iPhone             | 74 |

### Μ

| Maintenance button (Home s | creen)9 |
|----------------------------|---------|
| Media button (Home screen) | 9       |
| Microphone                 | 44      |

### Ρ

### Phone

| Phone button (Home screen)   | 9  |
|------------------------------|----|
| PHONE button                 | 8  |
| Some basics                  | 43 |
| Bluetooth <sup>®</sup> phone | 44 |
| Registering/Connecting a     |    |
| Phone screen operation       | 42 |
| Phone screen                 | 42 |
|                              |    |

## R

### Radio

| AM radio/FM radio                              | 67 |
|------------------------------------------------|----|
| Radio button                                   | 8  |
| Radio button (Home screen)                     | 9  |
| Radio settings                                 | 37 |
| Radio settings (Settings screen)               | 11 |
| Receiving on the Bluetooth <sup>®</sup> phon   | e  |
| -                                              | 48 |
| Incoming calls                                 | 48 |
| Registering/Connecting a                       |    |
| Bluetooth <sup>®</sup> device                  |    |
| Profiles                                       | 20 |
| Registering a Bluetooth <sup>®</sup> phone for | or |
| the first time                                 | 19 |

### S

| Screen adjustment                | 18   |
|----------------------------------|------|
| SEEK/TRACK button                | 8    |
| Setting                          |      |
| Bluetooth <sup>®</sup> settings  | 24   |
| General settings                 | 29   |
| Radio settings                   | 37   |
| Sound settings                   | 36   |
| Settings button (Home screen)    | 9    |
| Settings screen                  | 11   |
| Sound settings                   | 36   |
| Sound settings (Settings screen) | ).11 |
| Status icon                      | 10   |
| Status icon explanation          | 10   |
| Steering switch                  | 82   |
| Talk switch                      | 90   |

### Т

| Talking on the Bluetooth <sup>®</sup> phone | 49 |
|---------------------------------------------|----|
| Touch screen                                | 15 |
| Touch screen gestures                       | 15 |
| Touch screen operation                      | 15 |

| Troubleshooting     | 96  |
|---------------------|-----|
| Updating the system | 100 |
| TUNE knob           | 8   |

USB memory .....72

U

### V

### For more information about the following items, see the "OWNER'S MANUAL".

· Vehicle customisation settings

# GAS STATION INFORMATION

| C                                                                                                    |                                                                          |                |
|----------------------------------------------------------------------------------------------------|--------------------------------------------------------------------------|----------------|
| <ul> <li>A Auxiliary catch les</li> <li>B Trunk opener (→</li> <li>C Fuel filler door (−</li> <li>D Hood lock releas</li> <li>E Tire inflation press</li> </ul> | ever (→P.269)<br>.P.89)<br>→P.143)<br>e lever (→P.269)<br>ssure (→P.346) |                |
| Fuel tank capacity<br>(Reference)                                                                                                    | 50 L (13.2 gal., 11.0 lmp. gal.)                                         |                |
| Fuel type                                                                                                    | Unleaded gasoline only                                                   | P.341<br>P.347 |
| Cold tire inflation pres-<br>sure                                                                                                    |                                                                          | P.346          |
| Engine oil capacity<br>(Drain and refill — ref-<br>erence)                                                                                                    |                                                                          | P.341          |
| Engine oil type                                                                                                    |                                                                          | P.341          |

For details, refer to the page listed in the "Owner's Manual".

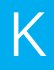

# ΤΟΥΟΤΑ

Publication No.OM18136E Part No.01999-18136 Printed in Japan 01-2206-00 © ハチロク (豪州E)